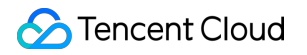

# TDMQ for RocketMQ RocketMQ 4.x Product Documentation

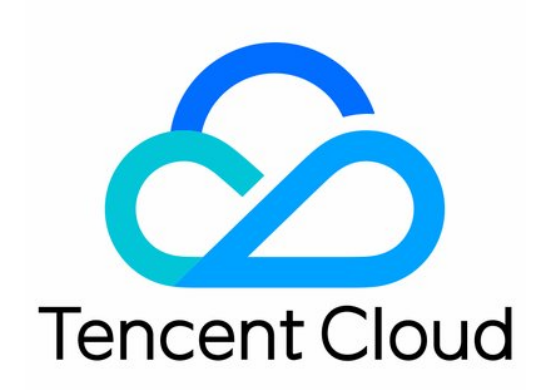

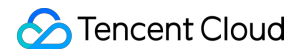

#### **Copyright Notice**

©2013-2024 Tencent Cloud. All rights reserved.

Copyright in this document is exclusively owned by Tencent Cloud. You must not reproduce, modify, copy or distribute in any way, in whole or in part, the contents of this document without Tencent Cloud's the prior written consent.

Trademark Notice

#### STencent Cloud

All trademarks associated with Tencent Cloud and its services are owned by Tencent Cloud Computing (Beijing) Company Limited and its affiliated companies. Trademarks of third parties referred to in this document are owned by their respective proprietors.

#### Service Statement

This document is intended to provide users with general information about Tencent Cloud's products and services only and does not form part of Tencent Cloud's terms and conditions. Tencent Cloud's products or services are subject to change. Specific products and services and the standards applicable to them are exclusively provided for in Tencent Cloud's applicable terms and conditions.

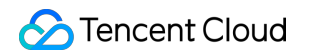

### Contents

RocketMQ 4.x

Product Introduction

Overview

Architecture

Concepts

Strengths

Use Cases

Use Limits

Comparison with Apache RocketMQ

Purchase Guide

**Billing Overview** 

Generic Cluster

**Exclusive Cluster** 

Virtual Cluster

**Product Series** 

**Purchase Methods** 

Payment Overdue

Refund

**Bill Description** 

Getting Started

Overview

Messaging over TCP

**Resource Creation and Preparation** 

Downloading and Running Demo

**Operation Guide** 

**Cluster Management** 

Creating a Cluster

Upgrading Configuration

Downgrading Configuration

Terminating/Returning Clusters

Adjusting Public Network Bandwidth

Namespace Management

**Topic Management** 

**Group Management** 

**Role and Authentication** 

Access Management (CAM) Access Authorization for Root Account Access Authorization for Sub-Accounts Granting Sub-Account Access to TDMQ for RocketMQ Granting Operation-Level Permissions to Sub-Accounts Granting Resource-Level Permissions to Sub-Accounts Granting Tag-Level Permissions to Sub-Accounts **Tag Management** Managing Resource with Tag Editing Tag Monitoring and Alarms **Cluster Monitoring** Group Monitoring **Topic Monitoring Configuring Alarm** Message Query **Querying Message** Querying Dead Letter Message Message Trace Description Message Cross-Cluster Replication **Development Guide** Message Types General Message Scheduled Message and Delayed Message Sequential Message Transactional Message Message Filtering **Consumption Mode** Message Retry **Dead Letter Queue** SDK Documentation Access over TCP Spring Boot Starter Sending and Receiving General Messages Sending and Receiving Filtered Messages Sending and Receiving Delayed Messages Spring Cloud Stream SDK for Java

Sending and Receiving General Messages Sending and Receiving Delayed Messages Sending and Receiving Sequential Messages Sending and Receiving Transactional Messages Sending and Receiving Filtered Messages Sending and Receiving Broadcast Messages SDK for C++ SDK for Go SDK for Python Access over HTTP Access over HTTP SDK for Java Sending and Receiving General Messages Sending and Receiving Sequential Messages

## RocketMQ 4.x Product Introduction Overview

Last updated : 2023-03-01 10:33:06

TDMQ for RocketMQ is distributed message middleware developed by Tencent Cloud based on Apache RocketMQ. It is fully compatible with all the components and principles of Apache RocketMQ and supports connection to opensource RocketMQ clients without any modifications.

Featuring low latency, high performance, reliability, and scalability, and trillions of QPS, TDMQ for RocketMQ can add async decoupling and peak shifting capabilities to distributed application systems. It also provides the capabilities necessary to internet applications, such as massive message retention, high throughput, and reliable retry mechanism.

## Architecture

Last updated : 2023-04-14 16:50:11

This document describes the deployment architecture of TDMQ for RocketMQ to help you better understand its architectural principles.

## **Deployment Architecture**

The system deployment architecture of TDMQ for RocketMQ is shown in the following diagram:

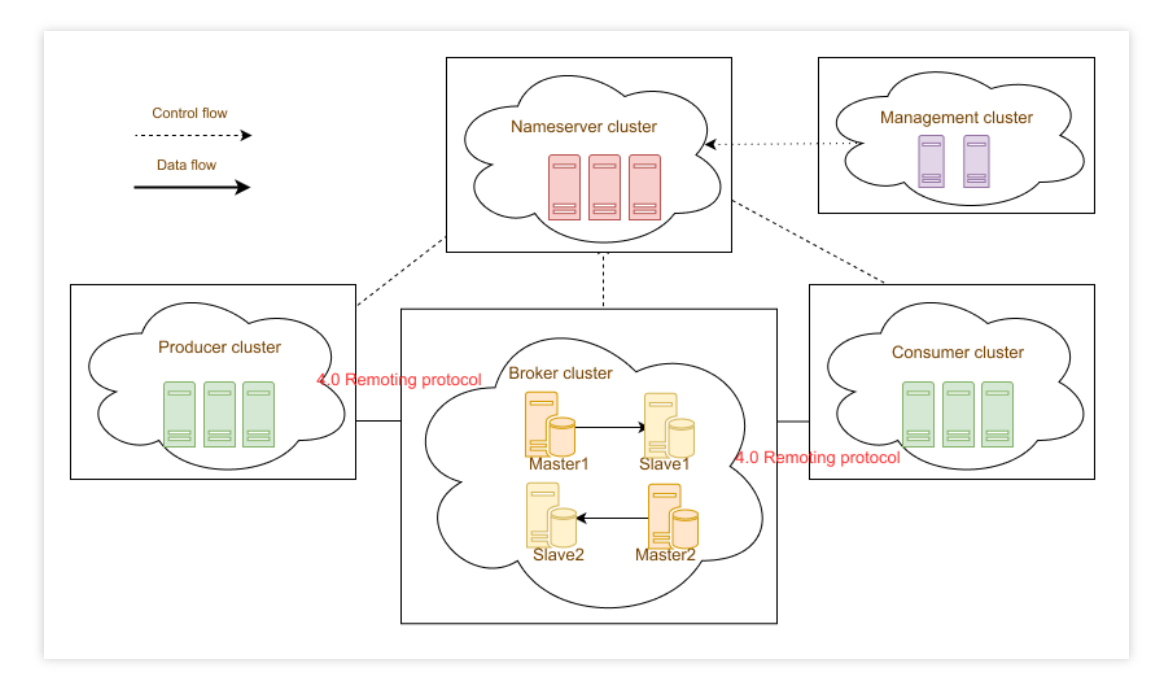

The core concepts are as follows:

Producer cluster: Client-side application, which is responsible for producing and sending messages.

Consumer cluster: Client-side application, which is responsible for subscribing to and consuming messages. Nameserver cluster: server-side application, which is responsible for address routing and broker heartbeat

registration.

Heartbeat registration: Nameserver acts as the registration center. Machines in each role must regularly report their status to Nameserver. If a machine fails to report beyond the timeout period, Nameserver will consider it faulty and unavailable and remove it from the available list.

Address routing: Each Nameserver stores the entire routing information of the Broker cluster and the queue information used for client queries. Producers and consumers obtain the routing information of the entire Broker cluster through Nameserver to deliver and consume messages.

Broker cluster: Server application, which is responsible for receiving, storing, and delivering messages. It supports primary-secondary multi-copy mode where the deployment of secondary nodes is optional. The actual high reliability of data in the production environment on the public cloud directly depends on the three copies of the cloud disk. Management cluster: Server application that is a visual management and control console. It is responsible for operating the entire cluster, such as source data sending/receiving and management.

For the advantages of TDMQ for RocketMQ over self-built open-source Apache RocketMQ, see Comparison with Apache RocketMQ.

## Concepts

Last updated : 2023-10-19 10:38:05

This document lists the common concepts and their definitions in TDMQ for RocketMQ.

## Message ( Message )

A message is the physical carrier of information transmitted by the messaging system. It is the smallest unit of the produced or consumed data. A producer encapsulates the load and extended attributes of business data into messages and sends the messages to a TDMQ for RocketMQ broker. Then, the broker delivers the messages to the consumer based on the relevant semantics.

## Topic ( Topic )

A topic is the collection of a type of messages. It is the basic unit for message subscription in TDMQ for RocketMQ. Each topic contains several messages.

## Message Tag ( MessageTag )

Tags are used to categorize different types of messages in the same topic. Topic and tag are basically the first-level and second-level classifications of messages, respectively.

## Message Queue ( MessageQueue )

A message queue (also known as a message partition) is a physical entity for message storage, and a topic can contain multiple queues. Messages in a queue can only be consumed by one consumer rather than multiple consumers in one consumer group.

## Message Offset ( MessageQueueOffset )

Messages are stored in multiple queues of a specified topic based on the order in which they arrive at the TDMQ for RocketMQ broker. Each message has a unique coordinate of type Long in the queue, which is defined as the message offset.

## Consumption Offset ( ConsumerOffset )

A message is not removed from the queue immediately after it has been consumed by a consumer. TDMQ for RocketMQ will record the offset of the last consumed message based on each consumer group. Such an offset is defined as the consumption offset.

## Message Index ( MessageKey )

A message index is a message-oriented index property in TDMQ for RocketMQ. By setting the message index, you can quickly find the corresponding message content.

## Producer ( Producer )

A producer in TDMQ for RocketMQ is a functional messaging entity that creates messages and sends them to the broker. It is typically integrated into the business system to encapsulate data as messages and send them to the broker.

## Consumer ( Consumer )

A consumer is an entity that receives and processes messages in TDMQ for RocketMQ. It is usually integrated into the business system to obtain messages from TDMQ for RocketMQ brokers and convert the messages into information that can be perceived and processed by business logic.

## Group ( Group )

Groups include producer groups and consumer groups.

Producer group: It is the collection of the same type of producers that send the same type of messages with the same sending logic. If a producer sends transactional messages and crashes afterward, the broker will contact other producer instances in the producer group to commit or cancel the transaction.

Consumer group: It is the collection of the same type of consumers that consume the same type of messages with the same consumption logic. It can ensure load balancing and fault tolerance in the message consumption process. Consumer instances in a consumer group must subscribe to the same topics.

## Message Type ( MessageType )

Messages are classified by message transmission characteristic for message type management and security verification. TDMQ for RocketMQ has four message types: general message, sequential message, transactional message, and scheduled/delayed message.

## General Message

The general message is a basic message type. After the produced general messages are delivered to a specified topic, they will be consumed by consumers that subscribe to this topic. A topic with general messages is sequence-insensitive. Therefore, you can use multiple topic partitions to improve message production and consumption efficiency. This approach performs best when dealing with high throughput.

## Sequential Message

In TDMQ for RocketMQ, the sequential message is an advanced message type. Sequential messages in a specified topic are published and consumed in a First In First Out (FIFO) manner, that is, the first produced messages are first consumed.

## **Retry Letter Queue**

A retry letter queue is designed to ensure that messages are consumed normally. When a message is consumed for the first time by a consumer but is not acknowledged, it will be placed in the retry letter queue and will be retried there until the maximum number of retries is reached. It will then be delivered to the dead letter queue. In actual scenarios, messages may not be processed promptly due to temporary issues such as network jitter and service restart. The retry mechanism of the retry letter queue can be a good solution in this case.

## Dead Letter Queue

A dead letter queue is a special type of message queue used to centrally process messages that cannot be consumed normally. If a message cannot be consumed after a specified number of retries in the retry letter queue, TDMQ will determine that the message cannot be consumed under the current situation and deliver it to the dead letter queue. In actual scenarios, messages may not be consumed due to service downtime or network disconnection. In this case, they will not be discarded immediately; instead, they will be persistently stored in the dead letter queue. After fixing the problem, you can create a consumer to subscribe to the dead letter queue to process such messages.

## **Clustering Consumption**

Clustering consumption: If the clustering consumption mode is used, each message only needs to be processed by any of the consumers in the cluster. This mode is suitable for scenarios where each message only needs to be processed once.

## **Broadcasting Consumption**

Broadcasting consumption: If the broadcasting consumption mode is used, each message will be pushed to all registered consumers in the cluster to ensure that the message is consumed by each consumer at least once. This mode is suitable for scenarios where each message needs to be processed by each consumer in the cluster.

## Message Filtering

A consumer can filter messages by subscribing to specified message tags to ensure that it only receives the filtered messages. The whole filtering process is completed in the TDMQ for RocketMQ broker.

## **Consumption Offset Reset**

Resetting the consumption offset means resetting a consumer group's consumption offset for subscribed topics within the persistent message storage period based on the time axis. After the offset is reset, the consumers will receive the messages that the producer sends to the TDMQ for RocketMQ broker after the set time point.

## Message Trace

The message trace records the entire lifecycle of a message from the time it is sent by the producer to the time it is received and processed by the consumer. With this feature, you can track the entire trace of a message, starting from its production by a producer, its storage and distribution within the TDMQ for RocketMQ broker, and finally its consumption by one or more consumers. This helps you troubleshoot any problems that may occur during message processing.

### Message Heap

Message heap occurs in scenarios where the producer has sent messages to the TDMQ for RocketMQ broker but the consumer fails to normally consume all these messages promptly due to its consumption capability limit. In this case, the unconsumed messages will be heaped in the broker. The message heap data is collected once every minute. After the message retention period (3 days by default) elapses, the unconsumed messages will no longer be heaped in the broker because they have been deleted by the broker.

## Strengths

Last updated : 2024-01-18 09:45:29

## Open-Source Version Compatibility

TDMQ for RocketMQ is compatible with open-source RocketMQ 4.3.0 and later. It supports access from open-source clients in Java, C, C++, Go, and other programming languages.

### **Resource Isolation**

TDMQ for RocketMQ offers a multi-level resource structure that allows for both namespace-based virtual isolation and cluster-level physical isolation, making it simple for you to enable namespace-level permission verification to distinguish clients in different environments.

## Rich Message Types

TDMQ for RocketMQ supports multiple message types such as general, sequential, delayed, and transactional messages. It also supports message retry and the dead letter mechanism, fully meeting the requirements in various business scenarios.

## **High Performance**

A single TDMQ for RocketMQ server can sustain a production/consumption throughput of up to 10,000 messages. With the distributed architecture and stateless services, the cluster can be scaled horizontally to increase the cluster throughput.

## Observability

TDMQ for RocketMQ supports various monitoring metrics in the console where message traces can be displayed. It also provides alarming capabilities and all the TencentCloud APIs you may need to integrate with your self-service Ops systems.

## Use Cases

Last updated : 2023-09-12 16:02:09

TDMQ for RocketMQ is a distributed message middleware based on Apache RocketMQ. It is applied to message communication between distributed systems or components. It has the characteristics of massive message heap, low latency, high throughput, high reliability, and strong transaction consistency, which meets the requirements of async decoupling, peak shifting, sequential sending and receiving, distributed transaction consistency, and log sync.

### **Async Decoupling**

The transaction engine is the core system of Tencent billing. The data of each transaction order needs to be monitored by dozens of downstream business systems, including inventory system, warehousing system, promotion system, and points system. Such systems use different message processing logic, making it impossible for a single system to adapt to all associated business. In this case, TDMQ for RocketMQ can decouple the coupling between multiple business systems to reduce the impact between systems and improve the response speed and robustness of core business.

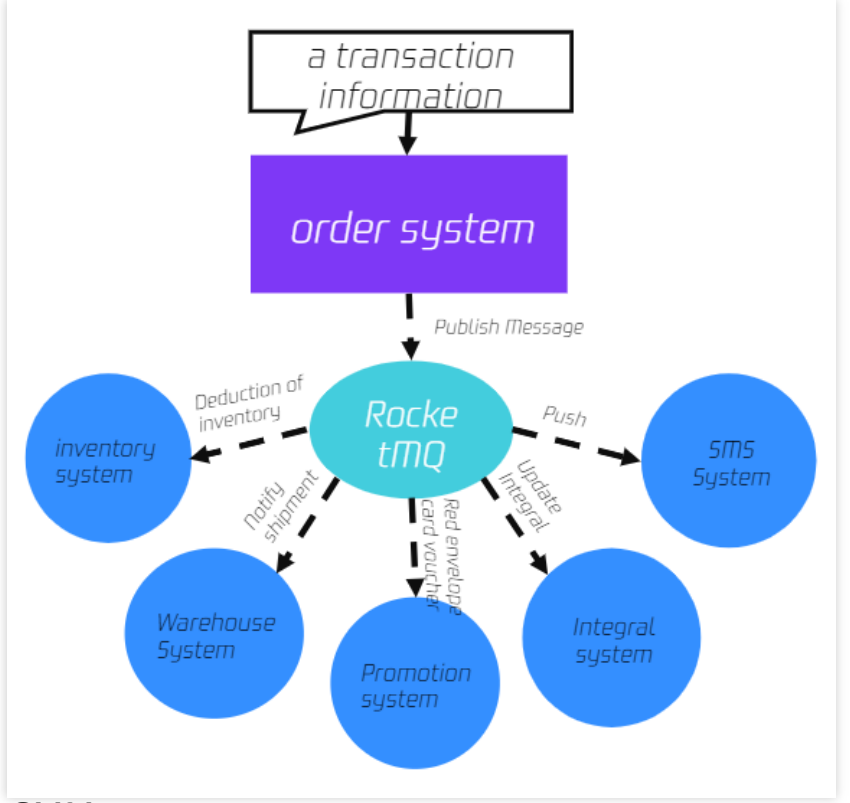

### **Peak Shifting**

Companies hold promotional campaigns such as new product launch and festival red packet grabbing from time to time, which often cause temporary traffic spikes and pose huge challenges to each backend application system. In this case, TDMQ for RocketMQ can withstand spikes in traffic. It heaps up messages during peak periods and consumes

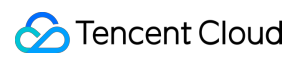

them in the downstream during off-peak periods, which balances the processing capacities of upstream and downstream systems and improve system availability.

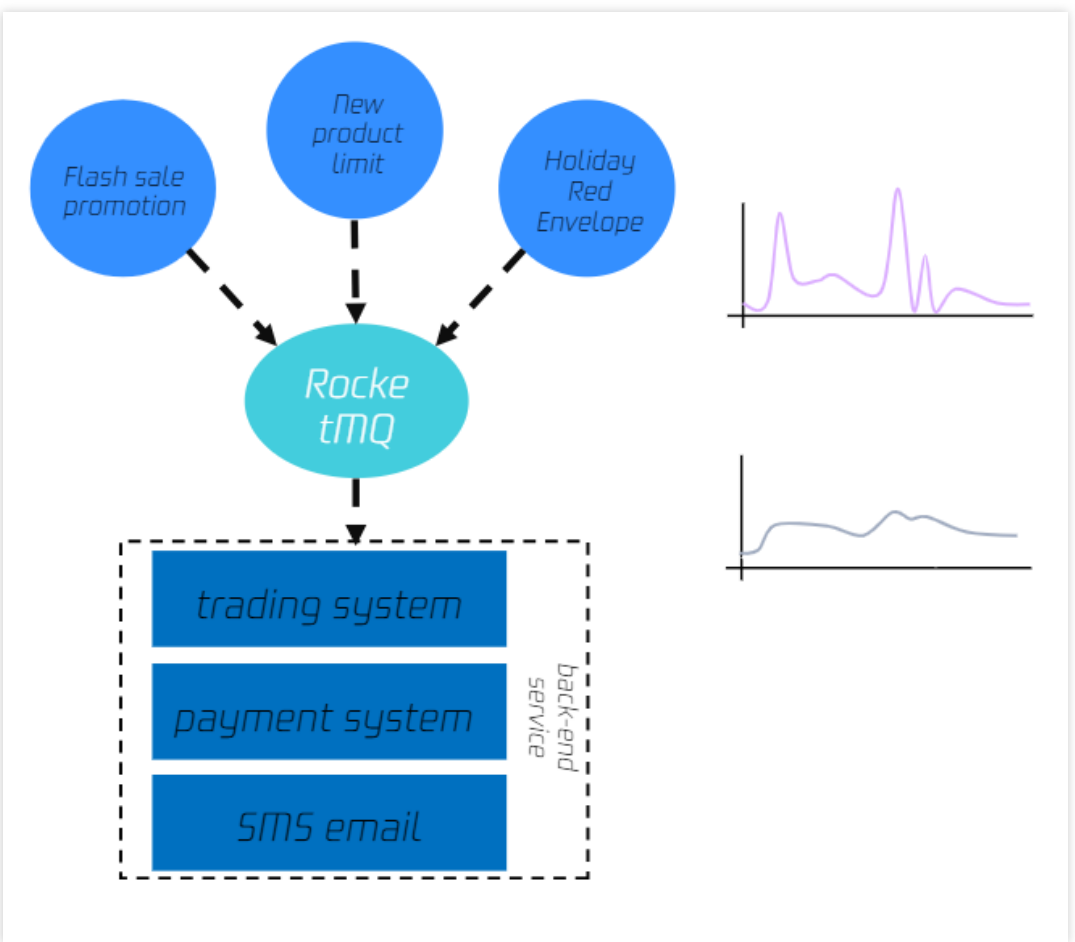

### **Subscription Notifications**

TDMQ for RocketMQ provides scheduled and delayed messages to can meet the ecommerce subscription notification scenarios.

**Scheduled message**: After a message is sent to the server, the business may want the consumer to receive it at a later time point rather than immediately. This type of message is called "scheduled message".

**Delayed message**: After a message is sent to the server, the business may want the consumer to receive it after a period of time rather than immediately. This type of message is called "delayed message".

For details about scheduled and delayed messages, see Scheduled Message and Delayed Message.

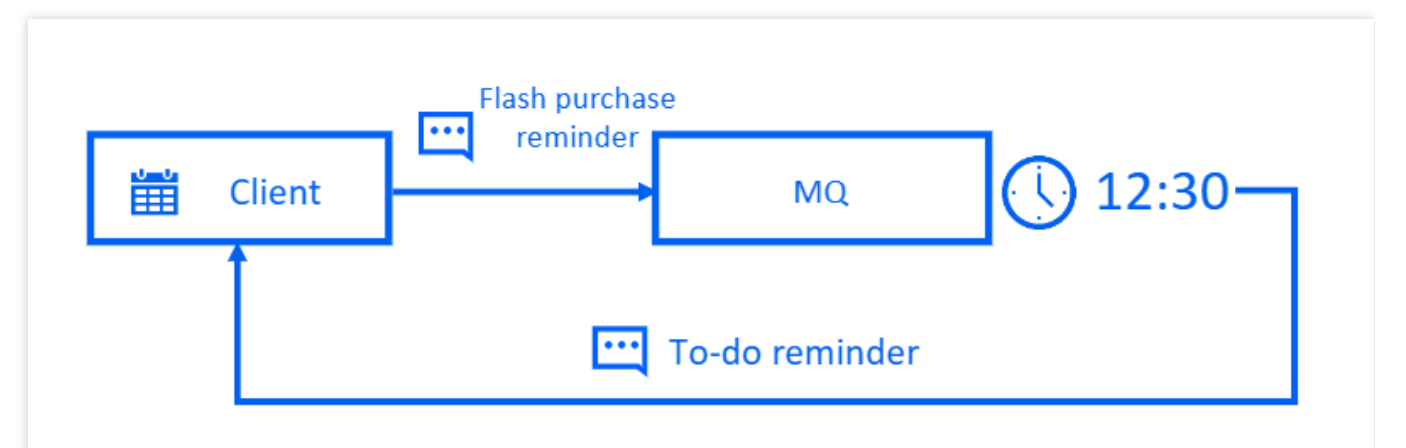

### **Consistency of Distributed Transactions**

TDMQ for RocketMQ provides distributed transactional messages to loosely couple applications. Reliable transmission and multi-replica technology can ensure that messages are not lost, and the At-Least-Once feature ensures eventual data consistency.

As a producer, the payment system forms a transaction with the message queue to ensure the consistency of local transactions and message sending.

Downstream business systems (bills, notifications, others) work as consumers to process in parallel.

Messages support reliable retries to ensure eventual data consistency.

The transaction messages of TDMQ for RocketMQ can be used to process transactions, which can greatly improve processing efficiency and performance. A billing system often has a long transaction linkage with a significant chance of error or timeout. TDMQ's automated repush and abundant message retention features can be used to provide transaction compensation, and the eventual consistency of payment tips notifications and transaction pushes can also be achieved through TDMQ for RocketMQ.

For details about transactional messages, see Transactional Message.

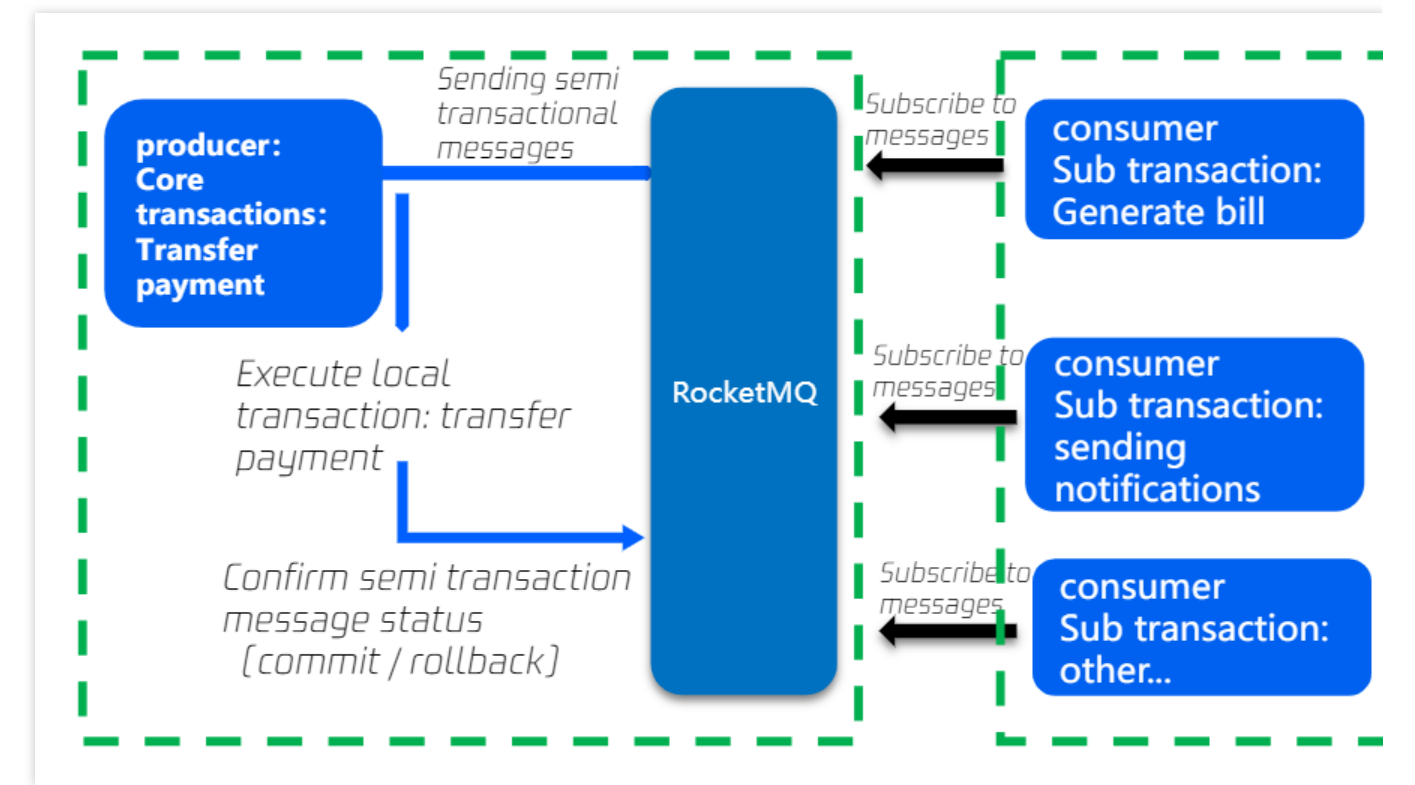

### Sequential Message Sending/Receiving

Sequential message is an advanced message type provided by TDMQ for RocketMQ. For a specified topic, messages are published and consumed in strict accordance with the principle of First-In-First-Out (FIFO), that is, messages sent first are consumed first, and messages sent later are consumed later. Sequential messages are often used in the following business scenarios:

**Order creation:** In some ecommerce systems, an order's creation, payment, refund, and logistics messages must be produced or consumed in strict sequence, otherwise the order status will be messed up during consumption, which will affect the normal operation of the business. Therefore, the messages of this order must be produced and consumed in a certain sequence in the client and message queue. At the same time, the messages are sequentially dependent, and the processing of the next message must be dependent on the processing result of the preceding message.

**Log sync:** In the scenario of sequential event processing or real-time incremental data sync, sequential messages can also play a greater role. For example, it is necessary to ensure that database operations are in sequence when MySQL binlogs are synced.

**Financial scenarios:** In some matchmaking transaction scenarios like certain securities transactions, the first bidder is given priority in the case of the same biding price, so it is necessary to produce and consume sequential messages in a FIFO manner.

For details about sequential messages, see Sequential Message.

### **Distributed Cache Sync**

During sales and promotions, there are a wide variety of products with frequent price changes. When users query item prices multiple times, the cache server's network interface may be fully loaded, which makes page opening slower. After the broadcast consumption mode of TDMQ for RocketMQ is adopted, a message will be consumed by all nodes once, which is equivalent to syncing the price information to each server as needed in place of the cache.

## **Use Limits**

Last updated : 2023-09-12 17:53:17

This document lists the limits of certain metrics and performance in TDMQ for RocketMQ. Be careful not to exceed the limits during use so as to avoid exceptions.

### Cluster

| Limit                                                    | Virtual Cluster | Exclusive Cluster                                |
|----------------------------------------------------------|-----------------|--------------------------------------------------|
| Maximum number of clusters per region                    | 10              | Unlimited                                        |
| Cluster name length                                      | 3-64 characters | 3-64 characters                                  |
| Maximum TPS                                              | 4000            | Above 4,000, subject to the node specification   |
| Maximum bandwidth (production + consumption) per cluster | 40 Mbps         | Above 80 Mbps, subject to the node specification |

### Namespace

| Limit                                    | Virtual Cluster | Exclusive Cluster |
|------------------------------------------|-----------------|-------------------|
| Maximum number of namespaces per cluster | 10              | 10                |
| Namespace name length                    | 3-32 characters | 3-32 characters   |

### Topic

| Limit                                 | Virtual Cluster | Exclusive Cluster                          |  |
|---------------------------------------|-----------------|--------------------------------------------|--|
| Maximum number of topics per cluster  | 150             | 200-500, subject to the node specification |  |
| Topic name length                     | 3-64 characters | 3-64 characters                            |  |
| Maximum number of producers per topic | 1000            | 1000                                       |  |
| Maximum number of consumers per topic | 500             | 500                                        |  |

### Group

| Limit                                | Virtual Cluster | Exclusive Cluster                            |
|--------------------------------------|-----------------|----------------------------------------------|
| Maximum number of groups per cluster | 1500            | 2000-5000, subject to the node specification |
| Group name length                    | 3-64 characters | 3-64 characters                              |

### Message

| Limit                            | Virtual Cluster | Exclusive Cluster |
|----------------------------------|-----------------|-------------------|
| Maximum message retention period | 3 days          | 3 days            |
| Maximum message delay            | 40 days         | 40 days           |
| Message size                     | 4 MB            | 4 MB              |
| Consumption offset reset         | 3 days          | 3 days            |

## Comparison with Apache RocketMQ

Last updated : 2024-01-18 09:53:49

#### The performance comparison between TDMQ for RocketMQ and Apache RocketMQ is detailed below:

| Feature<br>Type                                                                                                    | Feature                                      | TDMQ for RocketMQ                                                                                                    | Apache RocketMQ                                                                                                    |
|----------------------------------------------------------------------------------------------------|----------------------------------------------|----------------------------------------------------------------------------------------------------|----------------------------------------------------------------------------------------------------|
| Basic<br>features                                                                                                    | Scheduled message                            | The scheduled time is accurate down to the second and can be customized.                                                                                                    | You can only specify the delay level.                                                                                                    |
|                                                                                                    | Visual<br>management                         | Visual management for clusters,<br>topics, and groups is supported. You<br>can view the details of subscriptions<br>and consumer status.                                                                                                    | Visual management is<br>supported but is less user-<br>friendly. The console doesn't<br>distinguish between topic types.                                                                                  |
| Availability                                                                                                    | Elastic scaling                              | You don't need to manually deploy,<br>configure, or scale up underlying<br>computing resources because<br>operations such as node registration<br>are automatically performed in a visual<br>manner. You can expand the number<br>of nodes horizontally, increase the disk<br>capacity, and upgrade the<br>configurations of a single node<br>vertically as needed at any time. | A self-built Ops team is<br>required, and operations are<br>performed in a less automatic<br>or visualized manner.                                                                                        |
|                                                                                                    | High reliability                             | With three data replicas, the server<br>can be automatically restarted in<br>seconds after the downtime, without<br>affecting the message capacity and<br>data.                                                                                                    | Data can be replicated in sync<br>or async mode. You need to<br>design the deployment scheme<br>and related parameters. The<br>primary sync schemes won't be<br>automatically used after the<br>failover. |
|                                                                                                    | Cross-AZ high-<br>availability<br>deployment | This feature is supported to avoid losses caused by data center-level failures.                                                                                                    | This feature is supported, but it<br>is time-consuming for you to<br>design the deployment<br>schemes and parameters.                                                                                     |
| Observability Resource dashboard You can monitor core metrics at a fine granularity and view production and consumption details. |                                              | This feature is supported but with fewer monitoring metrics.                                                                                                    |                                                                                                    |
|                                                                                                    |                                              |                                                                                                    |                                                                                                    |

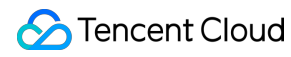

|                                       | Alarming                                          | With the capabilities provided by Cloud<br>Monitor, alarms will be triggered in<br>case of message heap or delayed<br>message sending/receiving. | Not supported                                                                         |
|---------------------------------------|---------------------------------------------------|----------------------------------------------------------------------------------------------------|---------------------------------------------------------------------------------------|
| Security<br>management<br>and control | Tenant<br>namespace<br>isolation                  | You can implement this feature in the console in a visual manner.                                                                                | This feature is not supported.<br>Namespaces cannot be truly<br>isolated due to bugs. |
|                                       | Root account<br>and sub-<br>account<br>management | Supports authorization between<br>Tencent Cloud CAM root accounts and<br>sub-accounts and between enterprise<br>accounts.                        | Not supported                                                                         |
| Migration<br>tool                     | Tool for<br>migrating from<br>Apache<br>RocketMQ  | You can easily migrate from Apache<br>RocketMQ to TDMQ for RocketMQ by<br>using scripts.                                                         | -                                                                                     |

## Purchase Guide Billing Overview Generic Cluster

Last updated : 2024-05-14 17:00:14

This document primarily introduces the billing methods, components, and other related information for the TDMQ for RocketMQ generic cluster.

### Service Region

The list of regions currently supporting generic clusters is as follows:

| Region                               | Value            |
|--------------------------------------|------------------|
| Guangzhou                            | ap-guangzhou     |
| Shanghai                             | ap-shanghai      |
| Nanjing                              | ap-nanjing       |
| Beijing                              | ap-beijing       |
| Singapore                            | ap-singapore     |
| Virginia                             | na-ashburn       |
| Silicon Valley                       | na-siliconvalley |
| Hong Kong (China)                    | ap-hongkong      |
| Shanghai Finance                     | ap-shanghai-fsi  |
| Shanghai Autonomous<br>Driving Cloud | ap-shanghai-fsi  |
| Qingyuan                             | ap-qingyuan      |
| Chongqing                            | ap-chongqing     |

If the above regions do not meet your needs, you can submit a ticket to apply for new regions and AZs.

## Billing Mode

| Item                           | Billing Mode                         | Instruction                                                                                                    |
|--------------------------------|--------------------------------------|----------------------------------------------------------------------------------------------------|
| Cluster<br>Instance            | Monthly<br>Subscription -<br>Prepaid | When you purchase a generic cluster, the system calculates the expense bill<br>based on the cluster specifications and purchase duration you selected. You<br>need to settle the bill before you start using the annual and monthly resources.<br>This billing mode is suitable for scenarios where the peak business traffic is<br>relatively stable across different time periods and requires long-term usage. |
| Public<br>Network<br>Bandwidth | Hourly<br>Bandwidth -<br>Postpaid    | Billing is based on the public network bandwidth duration used. The payment<br>pattern is postpaid, with settlements every hour. This is suitable for scenarios<br>where the peak business traffic is relatively stable at different time periods and<br>only requires short-term usage.                                                                                                    |

## **Cluster Instance Pricing**

### **Billing Item**

The total cost calculation method for purchasing the generic cluster of the TDMQ for RocketMQ is as follows: Cluster overall price = Computing configuration price + Storage configuration price.

| Billing Item            | Instruction                                                                                                    |
|-------------------------|----------------------------------------------------------------------------------------------------|
| Computing Configuration | The computing service fee is charged based on TPS. You can self-define the TPS range (with a step of 4,000 TPS). The computing configuration price changes linearly with the number of nodes. |
| Storage Configuration   | Primarily for storage service fees. You can self-define the storage space, and the storage configuration price changes linearly based on the size of the storage.                             |

### Price Description

The specific price is subject to the cost calculated by the purchase page configuration. This section mainly introduces the specifications of a generic cluster.

### **Computing Configuration**

The TPS specification includes the total message production and consumption. **Traffic exceeding the cluster TPS specification will be strictly rate-limited**.

The calculation rules for TPS and the API call frequency of a virtual cluster are consistent:

Message type: TDMQ for RocketMQ has four types of messages: normal messages, scheduled and delayed messages, transaction messages, and sequential messages. Among these, scheduled and delayed messages,

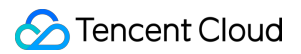

transaction messages, and sequential messages are all considered advanced feature messages. Sending or consuming one ordinary message is calculated as 1 TPS, while sending or consuming one advanced feature message (such as delayed messages, transaction messages, etc.) is counted as 5 TPS. For example, if one Topic sends 2 transaction messages once and consumes one transaction message, the TPS is 2x5+1x5=15. Message size: The upper limit for a single message size is 4 MB, measured in 4 KB units. Messages less than 4 KB are calculated as 4 KB.

| Specification Type | Minimum TPS<br>Specification for Single<br>Cluster (Calculated as 4<br>KB) | Maximum TPS<br>Specification for Single<br>Cluster (Calculated as 4<br>KB) | Selected Step Size<br>(TPS) |
|--------------------|----------------------------------------------------------------------------|----------------------------------------------------------------------------|-----------------------------|
| Generic Cluster    | 8,000                                                                      | 80,000                                                                     | 4,000                       |

#### Note:

If the number of nodes in the current specification does not meet your business volume requirements, you can submit a ticket for support.

#### **Storage Configuration**

Storage costs = Storage space x Unit storage price.

Generic cluster provides starting storage of 200 GB. You can select more storage space based on your business needs.

| Billing Item                   | Price (Region: Beijing, | Price (Region: Hong     | Price (Region: Shanghai |
|--------------------------------|-------------------------|-------------------------|-------------------------|
|                                | Guangzhou, Nanjing,     | Kong (China), Virginia, | Finance, and Shanghai   |
|                                | Shanghai, Qingyuan,     | Singapore, and Silicon  | Autonomous Driving      |
|                                | and Chongqing)          | Valley)                 | Cloud)                  |
| Storage Fees<br>(USD/GB/Month) | 0.1381                  | 0.1796                  | 0.2210                  |

### Public Network Bandwidth Price

Billing is based on the public network transfer rate (Mbps), with settlement every hour according to the actual usage hours.

| Pogion                                                                                   | Price (Unit: USD/Mbps/Hour) |                  |  |
|------------------------------------------------------------------------------------------|-----------------------------|------------------|--|
| Region                                                                                   | 1–5 Mbps                    | 6 Mbps and above |  |
| Guangzhou/Shanghai/Nanjing/Beijing/Shanghai<br>Finance/Chongqing/Qingyuan/Shanghai Self- | 0.0055                      | 0.0193           |  |

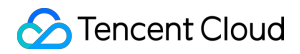

| driving Cloud/Hong Kong (China)   |        |        |
|-----------------------------------|--------|--------|
| Singapore/Virginia/Silicon Valley | 0.0048 | 0.0166 |

## Oversized Topic Charging Rules

Considering the stability of the cluster and real-world usage scenarios, the maximum number of Topics for clusters with different TPS specifications varies. Customers can self-upgrade to add topics beyond the free quota limit, and any excess will be charged according to a tiered pricing structure.

### **Monthly Subscription**

| Oversized Topic<br>Quantity Tiers | Price (USD/Unit/Month,<br>region: Beijing,<br>Guangzhou, Nanjing,<br>Shanghai, Qingyuan,<br>and Chongqing) | Price (USD/Unit/Month,<br>region: Hong Kong<br>(China), Virginia,<br>Singapore, and Silicon<br>Valley) | Price (USD/Unit/Month,<br>region: Shanghai<br>Finance, and Shanghai<br>Autonomous Driving<br>Cloud) |
|-----------------------------------|----------------------------------------------------------------------------------------------------|----------------------------------------------------------------------------------------------------|----------------------------------------------------------------------------------------------------|
| 0–100                             | 1.6575                                                                                                    | 2.1547                                                                                                 | 2.3519                                                                                              |
| 101–200                           | 1.3812                                                                                                    | 1.7956                                                                                                 | 2.2099                                                                                              |
| 201-500                           | 1.1050                                                                                                    | 1.4365                                                                                                 | 1.7680                                                                                              |
| 501-1,500                         | 0.8287                                                                                                    | 1.0773                                                                                                 | 1.3260                                                                                              |
| 1,501-2,000                       | 0.5525                                                                                                    | 0.7182                                                                                                 | 0.8840                                                                                              |
| Above 2,000                       | 0.2762                                                                                                    | 0.3591                                                                                                 | 0.4420                                                                                              |

## **Exclusive Cluster**

Last updated : 2024-04-26 16:38:37

This document describes the billing mode and billable items of TDMQ for RocketMQ exclusive cluster.

## Available Regions

Exclusive cluster is currently supported in the following regions:

| Region            | Code             |
|-------------------|------------------|
| Guangzhou         | ap-guangzhou     |
| Shanghai          | ap-shanghai      |
| Nanjing           | ap-nanjing       |
| Beijing           | ap-beijing       |
| Singapore         | ap-singapore     |
| Virginia          | na-ashburn       |
| Silicon Valley    | na-siliconvalley |
| Hong Kong (China) | ap-hongkong      |

If you want to use the service in other regions, submit a ticket for application.

## **Billing Mode**

| ltem                           | Billing Mode                         | Description                                                                                                    |
|--------------------------------|--------------------------------------|----------------------------------------------------------------------------------------------------|
| Cluster<br>instance            | Monthly subscription – prepaid       | When you purchase an exclusive cluster, the system will calculate<br>the fees based on the cluster specification and service duration<br>you select. You need to make upfront payment before using the<br>cluster. This billing mode is suitable for long-term services with a<br>relatively stable business traffic peak. |
| Public<br>network<br>bandwidth | Bill-by-hour bandwidth –<br>postpaid | You are charged hourly for your actual public network bandwidth usage duration on a pay-as-you-go basis. This billing mode is                                                                                                    |

|--|

## **Cluster Instance Pricing**

### Billable items

TDMQ for RocketMQ exclusive cluster fees are calculated as follows:

Cluster price = minimum configuration price + compute configuration price + storage configuration price = minimum configuration price + node unit price *number of nodes + storage unit price* storage size.

| Billable Item         | Description                                                                                                    |
|-----------------------|----------------------------------------------------------------------------------------------------|
| Minimum configuration | It refers to the fixed fees of a new cluster for basic services such as cluster management, message management, observability, and high availability, which will not increase as the cluster size increases.                                                                                                 |
| Compute configuration | It refers to the compute service fees. Various node specifications are provided on demand. The price of a single node of each specification is fixed, and there are restrictions on the numbers of minimum and maximum nodes. The compute configuration price changes linearly based on the number of nodes. |
| Storage configuration | It refers to the storage service fees. You can customize the storage space in increments of 100 GB. The storage configuration price changes linearly based on the storage size.                                                                                                    |

### Pricing

The specific price is as displayed on the purchase page. This section describes the performance differences between exclusive cluster specifications.

### Note:

If the number of nodes in current specifications cannot meet your business requirements, submit a ticket for assistance.

### Minimum configuration

The performance of the following specification is a reference value. The actual performance won't be any worse given the data measured during stress tests. Unexpected elastic capacity outside the specification won't cost anything either.

The calculation rules are the same for TPS and the number of API calls of virtual clusters.

Message type: TDMQ for RocketMQ has four message types: general message, scheduled and delayed message, transactional message, and sequential message. Except general messages, the other three message types are advanced messages.

Sending or consuming one general message is counted as 1 TPS, while sending or consuming one advanced message (such as a delayed or transactional message) is counted as 5 TPS. For example, if a topic sends two transactional messages once and consumes one transactional message, the TPS will be 15 (2×5+1×5=15). Message size: The maximum size of a single message is 4 MB, with 4 KB as the unit of measurement. A size of less than 4 KB is calculated as 4 KB.

| Specification Type | Single-Node Specification              |
|--------------------|----------------------------------------|
| Basic              | TPS (production + consumption): 2,000  |
| Standard           | TPS (production + consumption): 5,000  |
| Advanced I         | TPS (production + consumption): 10,000 |
| Advanced II        | TPS (production + consumption): 18,000 |

#### Compute configuration

Compute configuration fees = node price x number of nodes

Cluster performance description: The cluster performance is equal to node performance \* number of nodes and it changes linearly within the node range.

| Specification Type | Minimum Nodes | Maximum Nodes | Minimum Single-Node TPS (in units of 4 KB) |
|--------------------|---------------|---------------|--------------------------------------------|
| Basic              | 2             | 10            | 2,000                                      |
| Standard           | 2             | 10            | 5,000                                      |
| Advanced I         | 2             | 20            | 10,000                                     |
| Advanced II        | 2             | 20            | 18,000                                     |

### Storage configuration

Storage fees = storage space x storage unit price.

Each exclusive cluster version provides a minimum storage of 200 GB for a single node. You can choose a higher storage space in increments of 100 GB based on your business needs.

## Public Network Bandwidth Price

Fees are charged hourly by the actual number of usage hours based on the public network bandwidth in Mbps.

Region

Price (USD/Mbps/Hour)

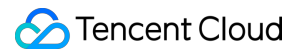

|                                          | 1–5 Mbps | 6 Mbps or above |
|------------------------------------------|----------|-----------------|
| Guangzhou, Shanghai,<br>Nanjing, Beijing | 0.0055   | 0.0194          |
| Singapore                                | 0.0048   | 0.0166          |

## Price Rules for Over-Specification Topics

Considering the stability of the cluster and real-world use cases, the maximum number of topics allowed varies with different TPS specifications. Customers can increase the topic quantity limit on their own via the page. Charges will apply according to a tiered pricing structure for any amount that exceeds the free quota.

### **Monthly Subscription**

| Over-Specification Topic<br>Quantity Tiers | Price (Region: Beijing,<br>Guangzhou, Shanghai,<br>Nanjing, Chongqing) | Price (Region: Hong<br>Kong (China),<br>Singapore, Virginia,<br>Silicon Valley) | Price (Region: Shenzhen<br>Finance, Shanghai<br>Autonomous Driving<br>Zone) |
|--------------------------------------------|------------------------------------------------------------------------|---------------------------------------------------------------------------------|-----------------------------------------------------------------------------|
| 0-100                                      | 1.6598 USD/Unit/Month                                                  | 2.1577 USD/Unit/Month                                                           | 2.6556 USD/Unit/Month                                                       |
| 101-200                                    | 1.3831 USD/Unit/Month                                                  | 1.7808 USD/Unit/Month                                                           | 2.1918 USD/Unit/Month                                                       |
| 201-500                                    | 1.1065 USD/Unit/Month                                                  | 1.4385 USD/Unit/Month                                                           | 1.7704 USD/Unit/Month                                                       |
| 501-1,500                                  | 0.8299 USD/Unit/Month                                                  | 1.0788 USD/Unit/Month                                                           | 1.3278 USD/Unit/Month                                                       |
| 1,501-2,000                                | 0.5479 USD/Unit/Month                                                  | 0.7192 USD/Unit/Month                                                           | 0.8852 USD/Unit/Month                                                       |
| Above 2,000                                | 0.2766 USD/Unit/Month                                                  | 0.3596 USD/Unit/Month                                                           | 0.4429 USD/Unit/Month                                                       |

### Pay-as-You-Go

| Over-Specification Topic<br>Quantity Tiers | Price (Region: Beijing,<br>Guangzhou, Shanghai,<br>Nanjing, Chongqing) | Price (Region: Hong<br>Kong (China),<br>Singapore, Virginia,<br>Silicon Valley) | Price (Region: Shenzhen<br>Finance, Shanghai<br>Autonomous Driving<br>Zone) |
|--------------------------------------------|------------------------------------------------------------------------|---------------------------------------------------------------------------------|-----------------------------------------------------------------------------|
| 0-100                                      | 0.0035 USD/Hour                                                        | 0.0045 USD/Hour                                                                 | 0.0055 USD/Hour                                                             |
| 101-200                                    | 0.0028 USD/Hour                                                        | 0.0036 USD/Hour                                                                 | 0.0044 USD/Hour                                                             |
| 201-500                                    | 0.0022 USD/Hour                                                        | 0.0029 USD/Hour                                                                 | 0.0035 USD/Hour                                                             |
|                                            |                                                                        |                                                                                 |                                                                             |

| 501-1,500   | 0.0017 USD/Hour | 0.0022 USD/Hour | 0.0028 USD/Hour |
|-------------|-----------------|-----------------|-----------------|
| 1,501-2,000 | 0.0011 USD/Hour | 0.0014 USD/Hour | 0.0018 USD/Hour |
| Above 2,000 | 0.0006 USD/Hour | 0.0007 USD/Hour | 0.0009 USD/Hour |

### **Topic Quotas by Specifications**

| Node Specification | Topic Quota           |
|--------------------|-----------------------|
| Basic Type         | 250 * Number of Nodes |
| Standard Type      | 300 * Number of Nodes |
| Advanced I Type    | 350 * Number of Nodes |
| Advanced II Type   | 400 * Number of Nodes |

## Virtual Cluster

Last updated : 2023-09-12 16:05:18

TDMQ for RocketMQ has ended its public beta of virtual clusters on December 28, 2022 and will start billing for such clusters. This document describes the billing mode and billable items of a TDMQ for RocketMQ virtual cluster.

### Available Regions

Virtual cluster is currently supported in the following regions:

| Region            | Value            |
|-------------------|------------------|
| Guangzhou         | ap-guangzhou     |
| Shanghai          | ap-shanghai      |
| Shanghai Finance  | ap-shanghai-fsi  |
| Beijing           | ap-beijing       |
| Nanjing           | ap-nanjing       |
| Beijing Finance   | ap-beijing-fsi   |
| Hong Kong (China) | ap-hongkong      |
| Singapore         | ap-singapore     |
| Silicon Valley    | na-siliconvalley |
| Frankfurt         | eu-frankfurt     |
| Seoul             | ap-seoul         |
| Mumbai            | ap-mumbai        |
| Virginia          | na-ashburn       |
| Jakarta           | ap-jakarta       |

### Billing Mode

The billing method of a TDMQ for RocketMQ virtual cluster is \*\*pay-as-you-go (postpaid)\*\*. Pay-as-you-go is a payment method based on the actual usage of the resource specifications you purchased, which is suitable for testing or scenarios with unpredictable traffic peaks. You can use resources before making payment, and the fee is settled on every clock-hour.

## Billable Items

TDMQ for RocketMQ virtual clusters are sold in the form of clusters, and the billing formula in the pay-as-you-go mode is as follows:

Total fee = API calls fee + topic usage fee = (number of API calls for sending messages + number of API calls for consuming messages) x unit price of API calls + number of topics x number of days x unit price of topic.

| Billable Items     | Billing Rules                                                                                                    |
|--------------------|----------------------------------------------------------------------------------------------------|
| API calls fee      | The calculation rules for the number of API calls are based on message type and message size.<br>Message type: TDMQ for RocketMQ has four message types: general message, scheduled and delayed message, transactional message, and sequential message. Except general messages, the other three message types are advanced messages.<br>General message: Sending or consuming one general message is counted as one API call regardless of whether it is successfully sent or consumed, and the API call will be billed once initiated.<br>Advanced messages: Sending or consuming one advanced message is counted as five API calls. For example, if a topic sends 2 transactional messages once and consumes 1 transactional message, the number of API calls is calculated as: 2×5+1×5=15 calls.<br>Message size:<br>The maximum size of a single message is 4 MB, with 4 KB as the unit of measurement. A message that is less than 4 KB is calculated to be 4 KB. For example, the request of an 18 KB message will be billed as Γ18/41=5 API calls. Γ 1 means rounding up to the nearest integer. |
| Topic usage<br>fee | The topic unit price will change on a tier basis based on the number of API calls generated by each topic on the day. Each topic will be charged a resource usage fee every day. The daily topic resource usage fee is the sum of the fees generated by all topics on the day. <b>No matter whether the topic has sent or received messages on the day, it will be billed once.</b>                                                                                                    |

## Pricing

## Free Tier

Each root account has a monthly quota of 20 million free API calls.

### Note

The free quota is temporarily provided during the new product promotion period. Before the official billing, you will be notified by announcements, SMS, Message Center, and emails.

## **API** Calls Fee

| Pricing Tier | Number of Calls (Billion<br>Calls/Month) | Unit Price (USD/Million Calls) for Public Cloud |                                           |              |
|--------------|------------------------------------------|-------------------------------------------------|-------------------------------------------|--------------|
|              |                                          | Regions in<br>Chinese<br>Mainland               | Regions<br>Outside<br>Chinese<br>Mainland | Finance Zone |
| First tier   | 0–10                                     | 0.26                                            | 0.33                                      | 0.41         |
| Second tier  | 10–50                                    | 0.21                                            | 0.13                                      | 0.29         |
| Third tier   | 50–500                                   | 0.17                                            | 0.23                                      | 0.29         |
| Fourth tier  | > 500                                    | 0.14                                            | 0.19                                      | 0.23         |

### Note

The above tiers are based on the Tencent Cloud account (UIN) and the cumulative number of API calls by billing period (monthly).

### Billing example

Suppose your instance resides in Guangzhou region, the daily message sending and receiving is as follows: 50 million general messages are produced, the number of message consumption is 70 million times (including the number of retries upon message delivery failures), and the size of each message is 20 KB.

30 million transactional messages are produced, the number of message consumption is 30 million times, and the size of each message is 4 KB.

10 million delayed messages are produced, the number of message consumption is 10 million times, and the size of each message is 2 KB.

Then, the number of API calls generated on the day is caculated as:  $(50 \text{ million} + 70 \text{ million}) \times \lceil 20/4 \rceil + (30 \text{ million} + 30 \text{ million}) \times 5 \times \lceil 4/4 \rceil + (10 \text{ million} + 10 \text{ million}) \times 5 \times \lceil 2/4 \rceil = 1$  billion calls.

If 1 billion API calls are generated every day in September, the incurred API call fees are as follows:

On September 1, the number of API calls is 1 billion, and the cumulative number of API calls in the month is 1 billion, which falls within the first tier. The unit price is 0.26 USD, and the fee charged is  $10 \times 0.26 \times 100 = 260$  US dollars (100 means 101 million100 (i.e., 1 billion), the unit price is charged per million calls).

On September 2, the number of API calls is 1 billion, and the cumulative number of API calls in the month is 2 billion, which falls within the second tier. The unit price is 0.21 US dollars, and the fee charged is  $10 \times 0.21 \times 100 = 210$  US dollars (100 means 101 million100 (i.e., 1 billion), the unit price is charged per million calls).

On September 3, the number of API calls is 1 billion, and the cumulative number of API calls in the month is 3 billion, which falls within the second tier. The unit price is 0.21 USD, and the fee charged is  $10 \times 0.21 \times 100 = 210$  US dollars (100 means 101 million100 (i.e., 1 billion), the unit price is charged per million calls).

September 4 and the remaining September days are calculated in a similar manner.

On October 1, the cumulative number of API calls will start from 0.

## Topic Usage Fee

The topic unit price will change on a tier basis based on the number of API calls generated by each topic on the day. The daily topic resource usage fee is the sum of the fees generated by all topics on the day. A topic created less than one day will still be charged because it is considered to have existed for a day.

#### Note

Since the billing cycle is calculated from 0 o'clock, if you delete the topic resources on a day, the resource usage fee will still be charged on the day, so the fee will still be displayed in the bill of next day; but no fees will be charged after that.

| Pricing Tier | Number of Calls (10,000<br>Times/Topic/Day) | Unit Price for Public Cloud (USD/Topic/Day) |                                           |              |
|--------------|---------------------------------------------|---------------------------------------------|-------------------------------------------|--------------|
|              |                                             | Regions in<br>Chinese<br>Mainland           | Regions<br>Outside<br>Chinese<br>Mainland | Finance Zone |
| First tier   | 0–100                                       | 0.26                                        | 0.33                                      | 0.41         |
| Second tier  | 100-1000                                    | 0.13                                        | 0.17                                      | 0.21         |
| Third tier   | > 1000                                      | 0                                           | 0                                         | 0            |

#### Billing example

Suppose your instance resides in Guangzhou region, and you have created a total of three topics.

Topic 1 has 200,000 API calls on a day, which falls within the first tier, and the topic usage fee will be 0.26 USD on the day.
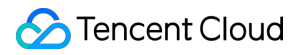

Topic 2 has 2 million API calls on the same day, which falls within the second tier, and the topic usage fee will be 0.13 USD on the day.

Topic 3 has 500,000 API calls on the same day, which falls within the first tier, and the topic usage fee will be 0.26 USD on the day.

Then, the sum of topic usage fees charged on the day = 0.26 + 0.13 + 0.26 = 0.65 USD.

## **Product Series**

Last updated : 2024-05-14 16:56:17

TDMQ for RocketMQ is divided into exclusive clusters, generic clusters, and virtual clusters based on the sales model. The differences between these three versions are as follows:

| Feature                        | Dedicated Cluster                                                                                                    | Genera Cluster                                                                                                    | Virtual Cluster                                                                                            |
|--------------------------------|----------------------------------------------------------------------------------------------------|----------------------------------------------------------------------------------------------------|----------------------------------------------------------------------------------------------------|
| Version Compatibility          | Compatible with open-<br>source version 4.9 and<br>earlier                                                                                   | Compatible with open-<br>source versions 4.9 and earlier.                                                                                                    | Compatible with open-<br>source version 4.9 and earlier                                                    |
| Instance type                  | Physical isolation of resources                                                                                                    | Physical Isolation of Resources                                                                                                    | Logical isolation of<br>resources, where<br>underlying physical<br>resources are shared.                   |
| Billing Mode                   | Monthly subscription<br>as priced on the<br>Purchase Page                                                                                    | Provides <b>Monthly</b><br><b>Subscription</b> billing<br>mode. See purchase<br>page for specific prices.                                                                                        | Provides <b>Pay-as-you-</b><br><b>go</b> billing mode. See<br><b>purchase page</b> for<br>specific prices. |
| TPS range                      | On-demand purchase<br>based on different node<br>specifications                                                                              | 8,000-80,000 TPS                                                                                                    | Suitable for TPS below 4000                                                                                |
| Scaling                        | Flexible scaling, where<br>the number of nodes,<br>node specifications<br>(coming soon), and<br>storage space can be<br>expanded separately. | Supports adjusting TPS<br>within the TPS range,<br>corresponding to<br>changes in the<br>underlying node count.<br>Traffic exceeding the<br>TPS specifications will<br>be strictly rate-limited. | Not supported                                                                                              |
| Broker repair and upgrade time | Few time required for upgrade.                                                                                                    | Quick Upgrade                                                                                                    | Longer time required for<br>upgrade as it is subject<br>to shared cluster<br>resources.                    |
| Availability                   | 99.99%                                                                                                    | 99.99%                                                                                                    | 99.95%                                                                                                    |
| High availability              | Custom multi-AZ<br>deployment in the same<br>region is supported to                                                                          | Supports custom multi-<br>AZ deployment in the<br>same region to improve                                                                                                    | Multi-AZ deployment in the same region is not supported.                                                   |

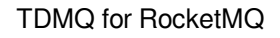

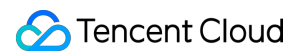

|                   | improve the disaster recovery capabilities.                                                                                                    | disaster recovery capability.                                                                                                    |                                                                    |
|-------------------|----------------------------------------------------------------------------------------------------|----------------------------------------------------------------------------------------------------|--------------------------------------------------------------------|
| Technical support | Parameter optimization<br>consulting services are<br>supported, helping you<br>customize parameter<br>configurations for special<br>business scenarios. You<br>can submit a ticket for<br>application. | Provides parameter<br>optimization consulting<br>services, helping you<br>customize parameter<br>configurations for<br>specific business<br>scenarios. You can<br>submit a ticket to apply. | Basic troubleshooting<br>and bug fixing services<br>are supported. |
| Event support     | Event support is<br>provided for major<br>events such as product<br>upgrade, business<br>launch, and promotion<br>campaign to ensure<br>smooth business<br>operations.                                 | Provides escort<br>services, such as<br>product upgrades,<br>launching new<br>businesses, and major<br>promotional marketing<br>events, to ensure<br>smooth business<br>operations.         | Not supported                                                      |

# **Purchase Methods**

Last updated : 2024-01-18 10:02:30

TDMQ for RocketMQ exclusive clusters are **monthly subscribed (prepaid)**. You can purchase a cluster in the following steps:

- 1. Log in to the TDMQ console.
- 2. Select **RocketMQ** > **Cluster** on the left sidebar and click **Create** to enter the purchase page.
- 3. On the purchase page, select the region, AZ, cluster type, and cluster specification.
- 4. Click **Buy Now** and make the payment as prompted.

## **Payment Overdue**

Last updated : 2023-07-21 15:19:27

#### Note:

If you are a customer of a Tencent Cloud partner, the rules regarding resources when there are overdue payments ar e subject to the agreement between you and the partner.

### Notes

When you no longer use clusters, terminate them as soon as possible to avoid further fee deductions. After clusters are terminated or repossessed, their data will be deleted and cannot be recovered.

### Pay-as-You-Go

TDMQ for RocketMQ virtual cluster is pay-as-you-go daily; that is, the billing system measures and issues a bill for your service usage for a calendar day on the next calendar day and deducts the service fees from your account accordingly.

If your account balance is insufficient, but the current usage is within the free tier, you can continue to use the service. If your account balance becomes insufficient and your account isn't eligible for the non-stop feature, you can continue to use TDMQ for RocketMQ for 24 hours, and we will continue to bill you for this period. After 24 hours, the TDMQ for RocketMQ service will be stopped, you cannot send/receive messages or use the console and TencentCloud API, but resource usage fees will still be incurred.

After the service is stopped, the system will process TDMQ for RocketMQ as follows:

| Time After Service<br>Suspension | Description                                                                                                    |
|----------------------------------|----------------------------------------------------------------------------------------------------|
| ≤ 7 days                         | If your account is topped up to a positive balance, the billing will continue, and you can restart TDMQ for RocketMQ.                                                                                                    |
|                                  | If your account balance remains negative, TDMQ for RocketMQ cannot be restarted.                                                                                                    |
| > 7 days                         | If your account is not topped up to a positive balance, your pay-as-you-go TDMQ for<br>RocketMQ resources will be terminated. All data will be deleted and cannot be<br>recovered. When your resources are terminated, your Tencent Cloud account creator<br>and all collaborators will be notified by email and SMS. |

### Monthly Subscription

TDMQ for RocketMQ exclusive cluster is monthly subscribed.

#### **Expiration alert**

Seven days before your monthly subscribed cluster expires, the system automatically pushes an expiration alert message to you every other day. All alert messages are sent to the Tencent Cloud account creator and all collaborators by **email and SMS**.

#### Overdue payment reminder

From the day when your monthly subscribed cluster expires, the system pushes an alert message of resource isolation due to overdue payment to you every other day. All alert messages are sent to the Tencent Cloud account creator and all collaborators by **email and SMS**.

#### **Overdue payment policy**

If your account balance is sufficient and you previously enabled auto-renewal, the resource will be automatically renewed on the expiration date.

Your cluster can be used normally within 7 days after expiration. If you renew it during this period, the billing cycle of the renewed cluster will start from the expiration date of the previous cycle.

If you don't renew your cluster within 7 days after expiration, your cluster service will be suspended, and resources will be terminated. All data will be deleted and cannot be recovered. When your resources are terminated, your Tencent Cloud account creator and all collaborators will be notified by email and SMS.

#### Notes

Once you receive an overdue payment reminder, top up your account in the console as soon as possible to prevent your business from being affected.

If you have any questions about bills, check your bill details on the Resource Bills page in the console.

If you have any questions about fees, see Purchase Guide for the description of each billable item and billing rules. You can also configure alarms for overdue payments through the balance alert feature in the Billing Center. For more information, see Balance Alerts.

## Refund

Last updated : 2023-03-31 11:44:53

### Pay-as-You-Go

Pay-as-you-go clusters can be terminated at any time, and then the billing will stop.

### Monthly Subscription

#### **Refund policy**

Unit prices and discounts are subject to the current system offers.

If the policy of the campaign where the product was purchased conflicts with the refund policy, the former shall prevail. If the campaign policy denies refunds, no refund can be made.

Currently, self-service refund is unavailable for orders placed from promotion rewarding channels. You can submit a ticket to apply for a refund.

Tencent Cloud has the right to reject any suspected abnormal or malicious application for return.

#### Refund amount and method

#### Refund amount = paid order amount - consumed resource amount

Such amounts are calculated based on the usage duration:

Consumed resource amount = (usage duration / total amount) original order price current discount

#### Notes

A usage duration less than 1 day will be calculated as 1 day, and the current system discount matching the usage duration applies.

## **Bill Description**

Last updated : 2023-04-12 11:20:50

# Overview

If you have any doubts about the fee deduction of TDMQ for RocketMQ, you can go to the billing center to view the consumption details.

# Directions

1. Log in to the TDMQ console.

- 2. On the top right of the page, hover over **Expense**, and click **Bills** in the drop-down box to enter Billing Center.
- 3. On the Bills > Bill Overview page, you can view the consumption overview of all products under your account.

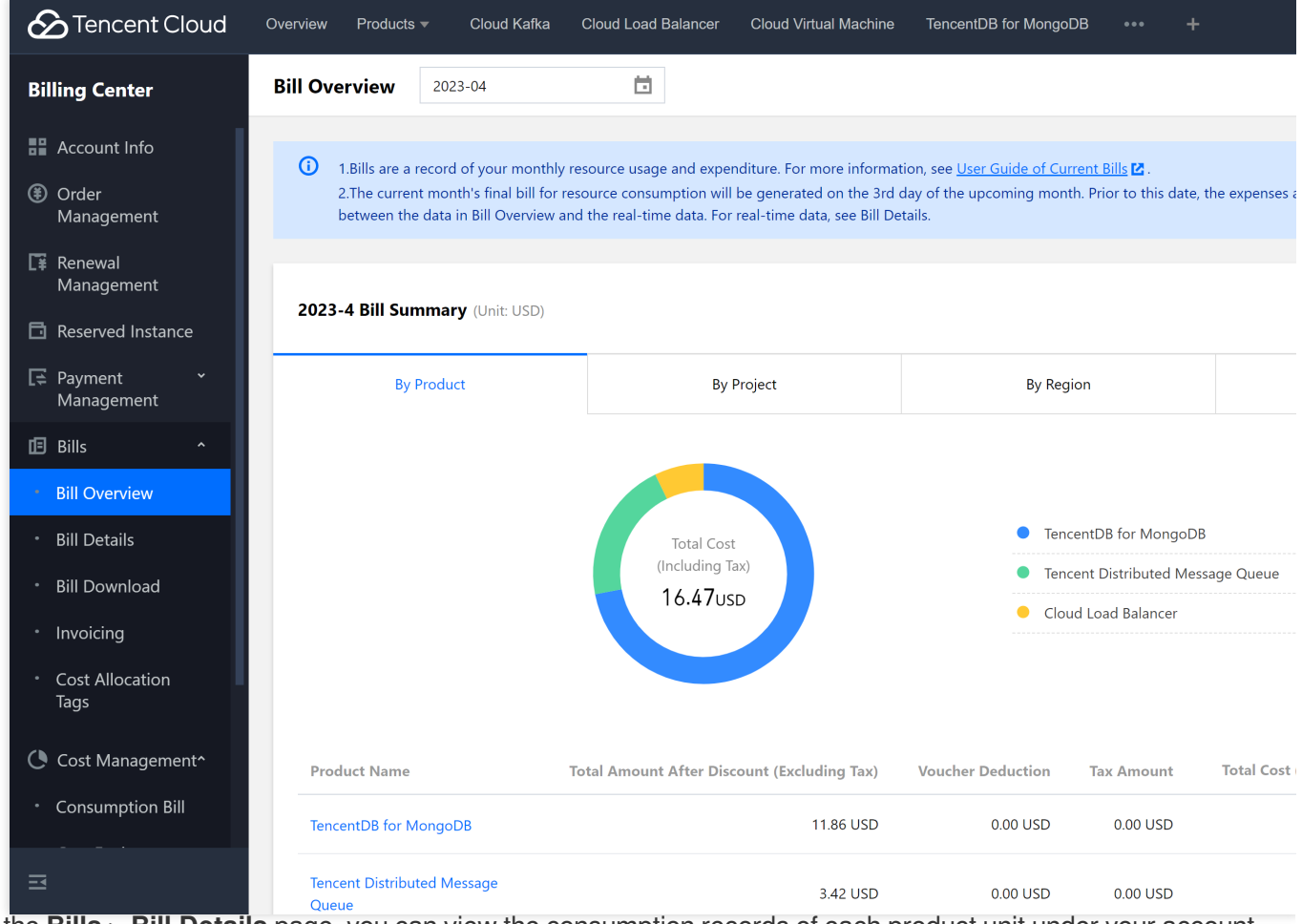

4. On the **Bills** > **Bill Details** page, you can view the consumption records of each product unit under your account within the billing cycle.

#### Note:

The bill by instance is issued on the 1st day of the next month. As there may be a delay in the data of bill by instance, the query results are for reference only. You need to check the detailed bill for real-time deduction data.

Bill by instance: Select the **Bill by Instance** tab on the bill details page. Taking TDMQ for RocketMQ as an example, select **TDMQ** for the product and **TDMQ for RocketMQ** for the subproduct, and then you can view the consumption details of each instance of TDMQ for RocketMQ.

| Tencent Cloud                                     | Overview Products - Cloud Kafka Cloud Load Balancer Cloud Virtual Machine TencentDB for MongoDB •••• +                                                                                                    |
|---------------------------------------------------|----------------------------------------------------------------------------------------------------|
| Billing Center                                    | Bill Details 2023-03                                                                                                    |
| Account Info                                      | Bill by Instance Bill Details                                                                                                    |
| ③ Order<br>Management                             | Expense figures in Bill Details are accurate up to 8 decimal places. Expense figures in Bill by Instance are rounded off to 2 decimal places. Actual dec<br>Current Bills.                                                                                                    |
| 🕼 Renewal<br>Management                           | Tencent Distributed Message Q     tdmq_rocketmq     All Projects     All Regions                                                                                                    |
| Reserved Instance                                 | All transaction types  All Tags  Do not display \$0 transactions                                                                                                    |
| [≑ Payment ×<br>Management                        | Total Cost (Including Tax) 2.57 USD = Total Amount After Discount (Excluding Tax) 2.57 USD - Voucher Deduction 0.00 USD +                                                                                                    |
| 🗈 Bills 🔷                                         | Instance ID Instance Name Product Name Subproduct Name Billing Mode                                                                                                    |
| Bill Overview                                     | Tencent Distributed                                                                                                    |
| Bill Details                                      | 1-1305469081-topic Hencent Databatea tdmq_rocketmq Pay-As-You-Go resource tdmq_rocketmq Pay-As-You-Go resource tdmq_roc |
| Bill Download                                     |                                                                                                    |
| Invoicing                                         | Total items: 1                                                                                                    |
| <ul> <li>Cost Allocation</li> <li>Tags</li> </ul> |                                                                                                    |
| Cost Management <sup>^</sup>                      |                                                                                                    |
| Consumption Bill                                  |                                                                                                    |
|                                                   |                                                                                                    |
|                                                   |                                                                                                    |

Bill details: Select the **Bill Details** tab on the bill details page. Taking TDMQ for RocketMQ as an example, select **TDMQ** for the product and **TDMQ for RocketMQ** for the subproduct, and then you can view the fees of topic resource occupation and API calls for each application in the billing cycle.

|                              | rerview Products <del>-</del> Clou             | d Kafka Cloud Load Bal                    | ancer Cloud Virtual Machi            | ne TencentDB for MongoE          | DB ••• +                            |
|------------------------------|------------------------------------------------|-------------------------------------------|--------------------------------------|----------------------------------|-------------------------------------|
| Billing Center B             | ill Details 2023-03                            | Ċ                                         |                                      |                                  |                                     |
| Account Info                 | Bill by Instance Bill I                        | Details                                   |                                      |                                  |                                     |
| Order<br>Management          | i Expense figures in Bill De of Current Bills. | tails are accurate up to 8 dec            | imal places. Expense figures in      | n Bill by Instance are rounded o | off to 2 decimal places. Actual dec |
| ■ Renewal<br>Management      | All products                                   | <ul> <li>Please choose one pro</li> </ul> | duct 🔻 Please choose                 | e one subproduct 🔻 🛛 All Pr      | rojects 💌                           |
| Reserved Instance            | All Billing Modes                              | All transaction types                     | Do not dis                           | splay \$0 transactions           |                                     |
| F≆ Payment *<br>Management   | Total Cost (Including Tax) 1                   | ,653.54244695 USD                         | = Total Amount After Disc            | ount (Excluding Tax) 1,65        | 3.54244637 USD - Vouche             |
| 🖪 Bills 🔷                    | USD + Tax Amount 0.000                         | 000000 USD                                |                                      |                                  |                                     |
| Bill Overview                | Instance ID Inst                               | stance Name                               | Product Name                         | Billing Mode                     | Instance Type                       |
| Bill Details                 |                                                |                                           |                                      |                                  |                                     |
| Bill Download                | test_queue-001                                 |                                           | Tencent Distributed<br>Message Queue | Pay-As-You-Go resources          | -                                   |
| Invoicing                    | test succes 001                                |                                           | Tencent Distributed                  | Dev. As Vev. Company             |                                     |
| Cost Allocation              | test_queue-001                                 |                                           | Message Queue                        | Pay-As-You-Go resources          | -                                   |
| Cost Management <sup>^</sup> | queue006                                       |                                           | Tencent Distributed<br>Message Queue | Pay-As-You-Go resources          | -                                   |
| Consumption Bill             | test_queue-001                                 |                                           | Tencent Distributed<br>Message Queue | Pay-As-You-Go resources          | -                                   |
| E                            | tect duala-001                                 |                                           | Tencent Distributed                  | Davi-Ac-Voll-Go recources        | -                                   |

# Getting Started Overview

Last updated : 2023-04-14 16:54:57

TDMQ for RocketMQ supports using multi-language client SDKs to send and receive messages over the TCP and HTTP protocols. This document describes the operation process of sending and receiving general messages over these two protocols.

### Notes

TDMQ for RocketMQ supports four types of messages: general, timed/delayed, sequential messages, and transactional. This document takes general message as an example. For other types of messages, refer to Message Type.

#### Note:

Topics of different message types cannot be mixed, so the topics you create for general messages cannot be used to send and receive messages of other types.

TDMQ for RocketMQ supports accesses over the TCP and HTTP protocols. Therefore, we recommend that you create corresponding types of groups for these two protocols. If multiple consumers use the same group to consume messages, with some using the TCP protocol and others using the HTTP protocol, this may result in consumption failure and message repetition or loss.

Both the TCP and HTTP protocols support the public network and VPC access addresses, and VPC is used in the production environment by default. Public network access is not enabled by default. If you are using a virtual cluster, you can submit a ticket for application to enable it. If you are using a exclusive cluster, you can adjust public network bandwidthto enable or disable it. We recommend that you use public network access only in scenarios such as testing and debugging that do not affect the production environment.

#### Note:

The TCP and HTTP protocols can be supported in all regions. If the region where your current instance resides does not support the HTTP protocol and you need to use it, you can submit a ticket for application.

### Directions

Sencent Cloud

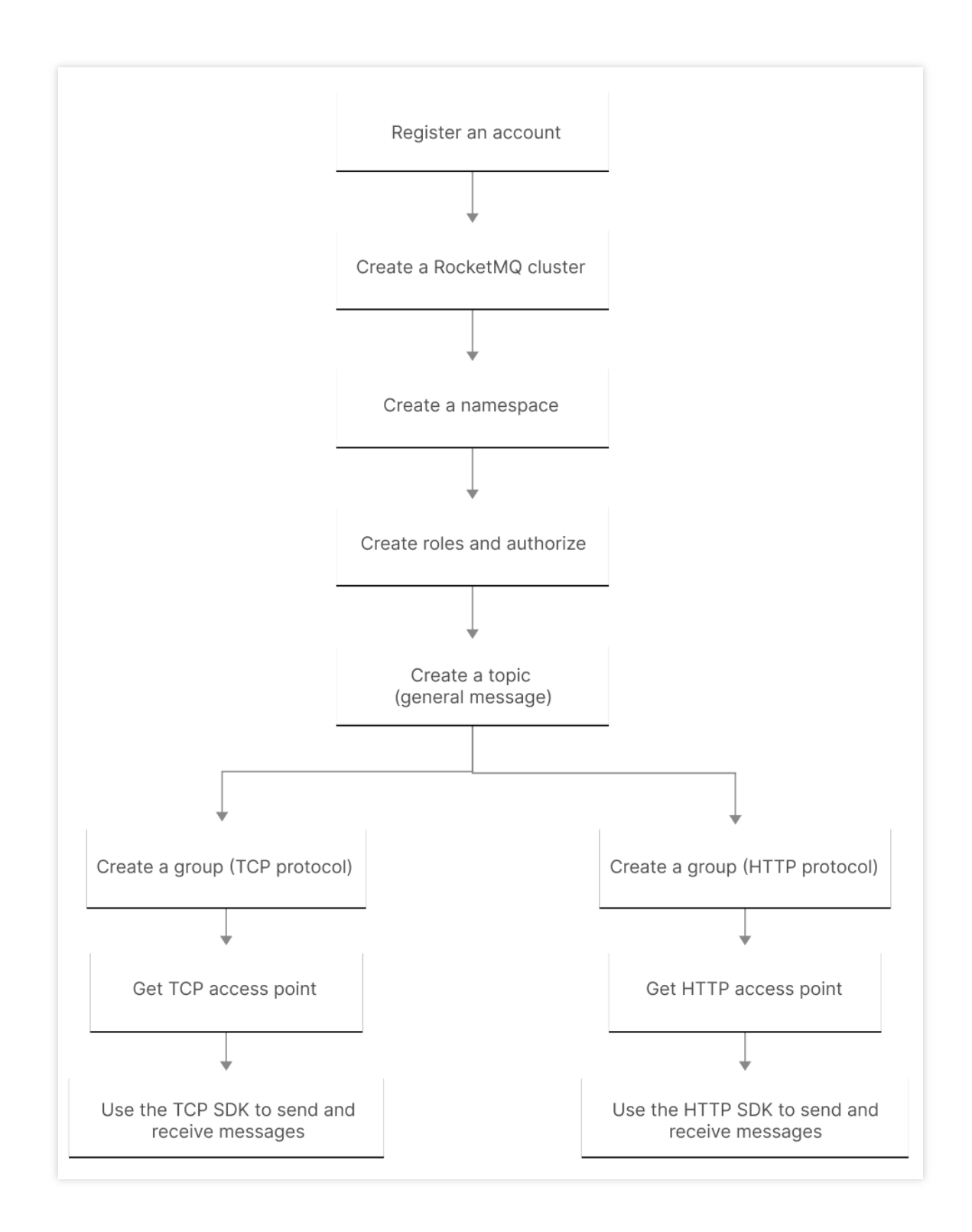

# Messaging over TCP Resource Creation and Preparation

Last updated : 2023-09-12 16:08:15

### Overview

Before using SDK to send and receive messages over TCP, you need to create resources such as clusters and topics in the TDMQ for RocketMQ console, and configure related resource information when running the client.

### Prerequisites

You have signed up for a Tencent Cloud account as instructed in Signing Up.

### Directions

#### Step 1. Create a cluster

1. Log in to the TDMQ console, enter the **Cluster** page, and select the target region.

2. Click **Create Cluster** and select **Virtual cluster**. Then, enter the cluster name and description, and click **OK** to create a cluster.

| Create Cluster (1/50) | Edit Resource Tag        |                           | Search by k    | eyword              | Q ¢ ‡                      |
|-----------------------|--------------------------|---------------------------|----------------|---------------------|----------------------------|
| Cluster ID/Name       | Topics                   | Group Count               | Resource Tag 🟷 | Cluster Description | Operation                  |
| rocketmq-             | Used: 1<br>Capacity: 150 | Used: 2<br>Capacity: 1500 |                |                     | Access Address Edit Delete |
| Total items: 1        |                          |                           |                | 20 🔻 / page 🛛 🕅     | 1 / 1 page > >             |

3. On the cluster list page, click the ID of the cluster you just created. In the network module of the cluster's basic information page, you can view the access point information of the cluster.

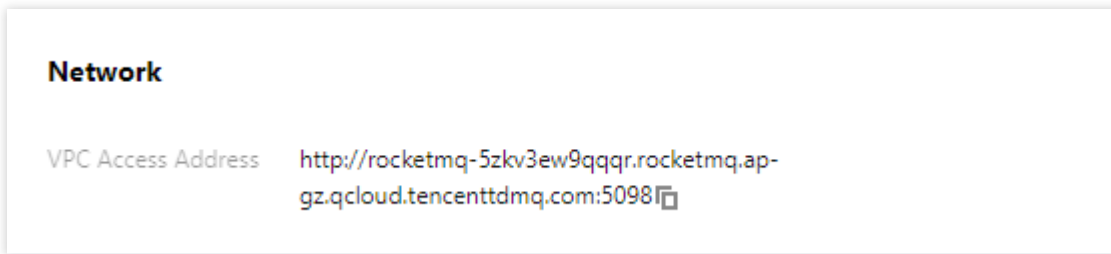

#### Step 2. Create a namespace

On the **Cluster** list page, click the ID of the cluster created in **Step 1** to enter the cluster's basic information page.
 Select the **Namespace** tab at the top, click **Create**, and set the namespace name and description to create a namespace.

| Basic Info       | Namespace | Topic | Group                      |             |                                  |
|------------------|-----------|-------|----------------------------|-------------|----------------------------------|
| Create (1/10)    |           |       |                            |             | Enter a keyword Q Ø              |
| Namespace Na     | me        |       | Message Retention Period 🧿 | Description | Operation                        |
| sdaa<br>rocketmq |           |       | 3 days                     |             | Configure Permission Edit Delete |
| Total items: 1   |           |       |                            |             | 20 🔻 / page 🛛 🗐 🚽 1 🔹 / 1 page   |

#### Step 3. Create a role and configure permissions

1. Select Role Management on the left sidebar and click Create to create a role.

2. On the **Cluster** page, click the ID of the cluster you just created in **step 1** to enter the **cluster** details page.

3. Select the **Namespace** tab at the top and click **Configure Permissions** in the **Operation** column of the namespace you just created.

4. On the **Configure Permission** page, click **Add Role** to add production and consumption permissions to the role you just created.

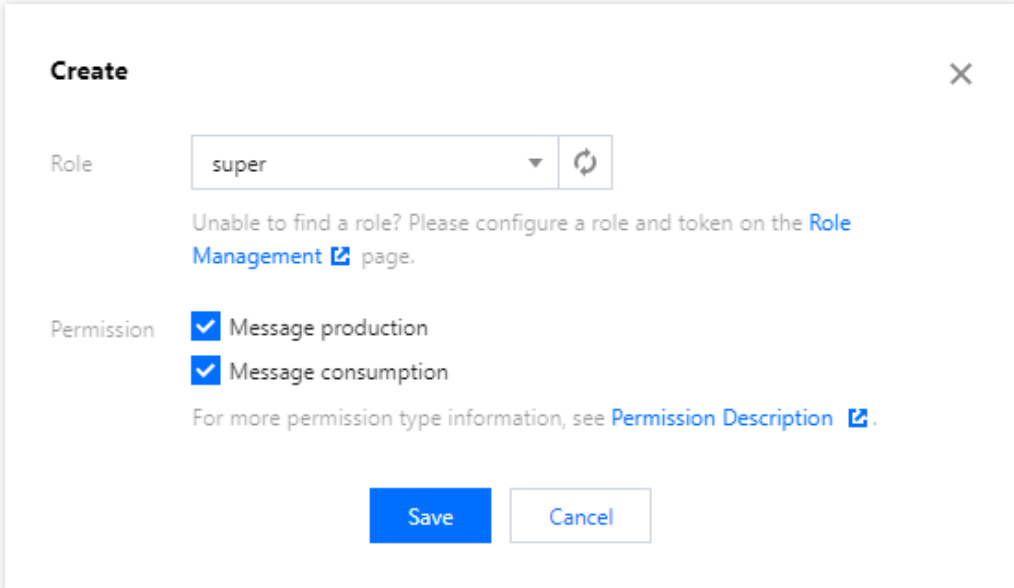

#### Step 4. Create a topic

1. On the **Namespace** list page, select the **Topic** tab at the top to enter the **Topic** list page.

2. Select the namespace created in Step 3 and click **Create**. Then, enter the topic name, select **General message** as the message type, and click **OK** to create a topic.

#### Note

This document takes sending and receiving general messages as an example. Therefore, the topic of general messages created by referring to the above steps cannot be used for messages of other types.

| Basic Info Na     | amespace <b>Topi</b> | Group          |                                     |                   |             |                     |            |
|-------------------|----------------------|----------------|-------------------------------------|-------------------|-------------|---------------------|------------|
| Current Namespace | sdaa                 | •              | Vessage Retention Period 3 days Max | (TPS 🗿 4000       |             |                     |            |
| Create (1/150)    |                      |                |                                     |                   |             | Enter a keyword 🔍 🗘 | ¢ <u>+</u> |
| Topic Name        | Monitoring           | Туре 🔻         | Partition Count                     | Subscribed Groups | Description | Operation           |            |
| dsada             | л                    | General messag | ge 7                                | 0                 |             | Edit Delete         |            |
| Total items: 1    |                      |                |                                     |                   | 20 🔻 / page | H 🛃 1 /1 page       | ► H        |

#### Step 5. Create a group

1. On the **Topic** list page, select the **Group** tab at the top to enter the **Group** list page.

2. Select the namespace you just created and click **Create**. Then, enter the group name, select **TCP** as the protocol type, and click **OK** to create a group.

#### Note

TDMQ for RocketMQ supports the TCP and HTTP protocols. Therefore, we recommend that you create corresponding types of groups for these two protocols. If multiple consumers use the same group to consume messages, with some using the TCP protocol and others using the HTTP protocol, this may result in consumption failure and message repetition or loss.

| Basic Info     | Namespace | Topic         | Grou | ıp    |                 |         |          |                  |             |             |             |                            |           |        |
|----------------|-----------|---------------|------|-------|-----------------|---------|----------|------------------|-------------|-------------|-------------|----------------------------|-----------|--------|
|                |           |               |      | 1     | _               |         |          |                  |             |             |             |                            |           |        |
| Current Names  | bace sdaa |               | Ŧ    | Me    | essage Retentio | n Perio | d 3 days | Max TPS (i) 4000 |             |             |             |                            |           |        |
| Create (2/150  | ))        |               |      |       |                 |         |          |                  | Search by I | keyword     |             |                            | Q,        | φ      |
| Group Name     | Сог       | nsumer Info 🗘 |      |       |                 |         |          | Consumption I    | Mode        | Description | 1           | Operation                  |           |        |
|                | On        | ine Consumer  | 0    | TPS O | Total Heap      | 0       | φ        | Unknown          |             |             |             | Consumer Details<br>Delete | Reset Off | iset E |
|                | On        | ine Consumer  | 0    | TPS O | Total Heap      | 0       | φ        | Unknown          |             |             |             | Consumer Details<br>Delete | Reset Off | iset E |
| Total items: 2 |           |               |      |       |                 |         |          |                  |             |             | 20 🔻 / page | ₩ ◀ 1                      | / 1 pag   | ge 🕠   |

## Downloading and Running Demo

Last updated : 2023-03-28 10:15:36

### Overview

This document describes how to use open-source SDK to send and receive messages by using the SDK for Java as an example and helps you better understand the message sending and receiving processes.

#### Note

The following takes the Java client as an example. For clients in other languages, see SDK Documentation.

### Prerequisites

You have created the required resources as instructed in Resource Creation and Preparation. You have installed JDK 1.8 or later. You have installed Maven 2.5 or later.

You have downloaded the demo.

### Directions

#### Step 1. Install the Java dependent library

Introduce dependencies in a Java project and add the following dependencies to the pom.xml file. This document uses a Maven project as an example.

#### Note

The dependency version must be v4.9.3 or later.

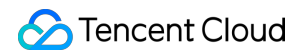

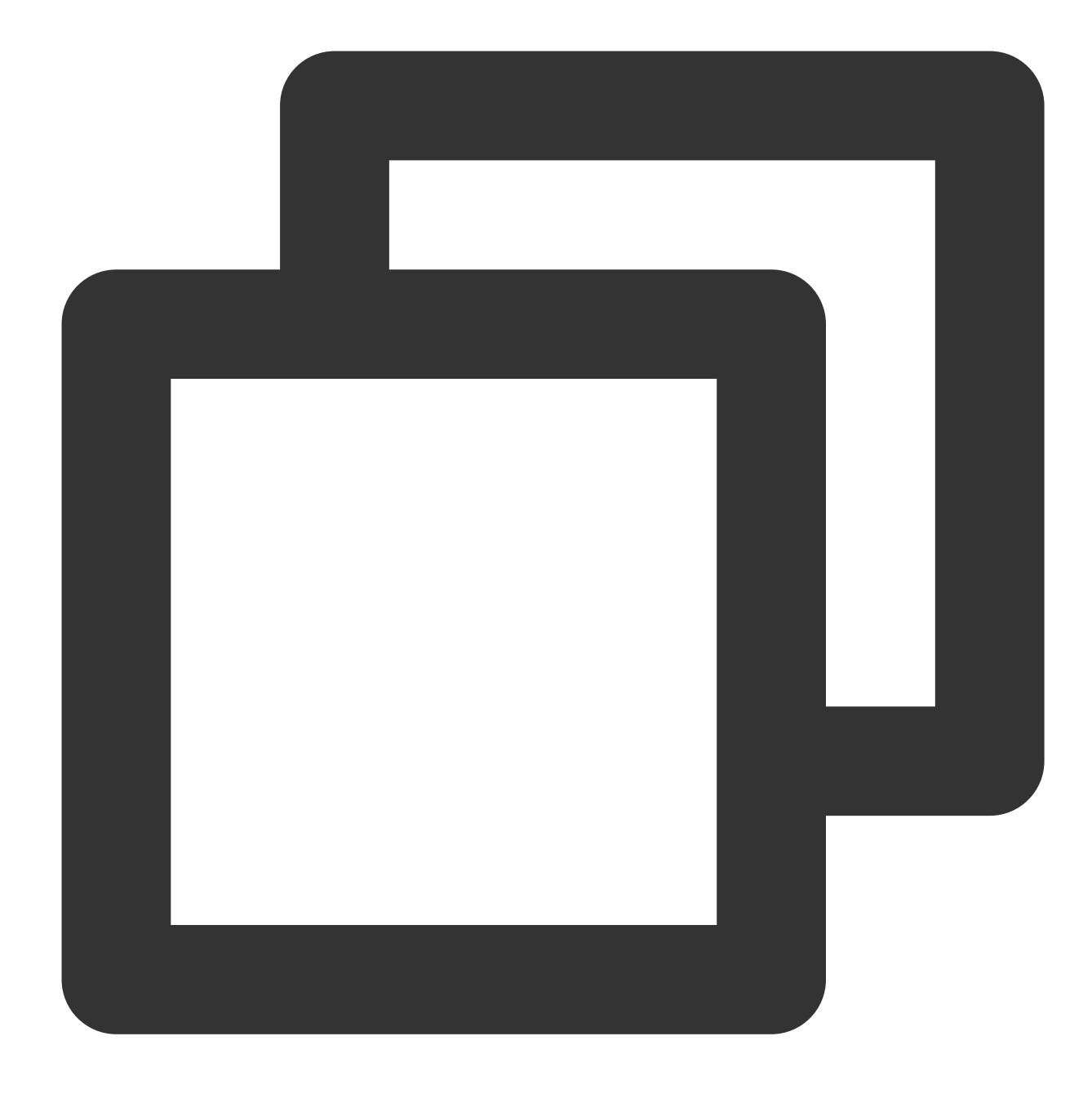

```
<artifactId>rocketmq-acl</artifactId>
```

```
<version>4.9.3</version>
```

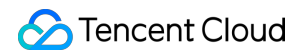

</dependency>

#### Step 2. Produce messages

#### 1. Create message producers

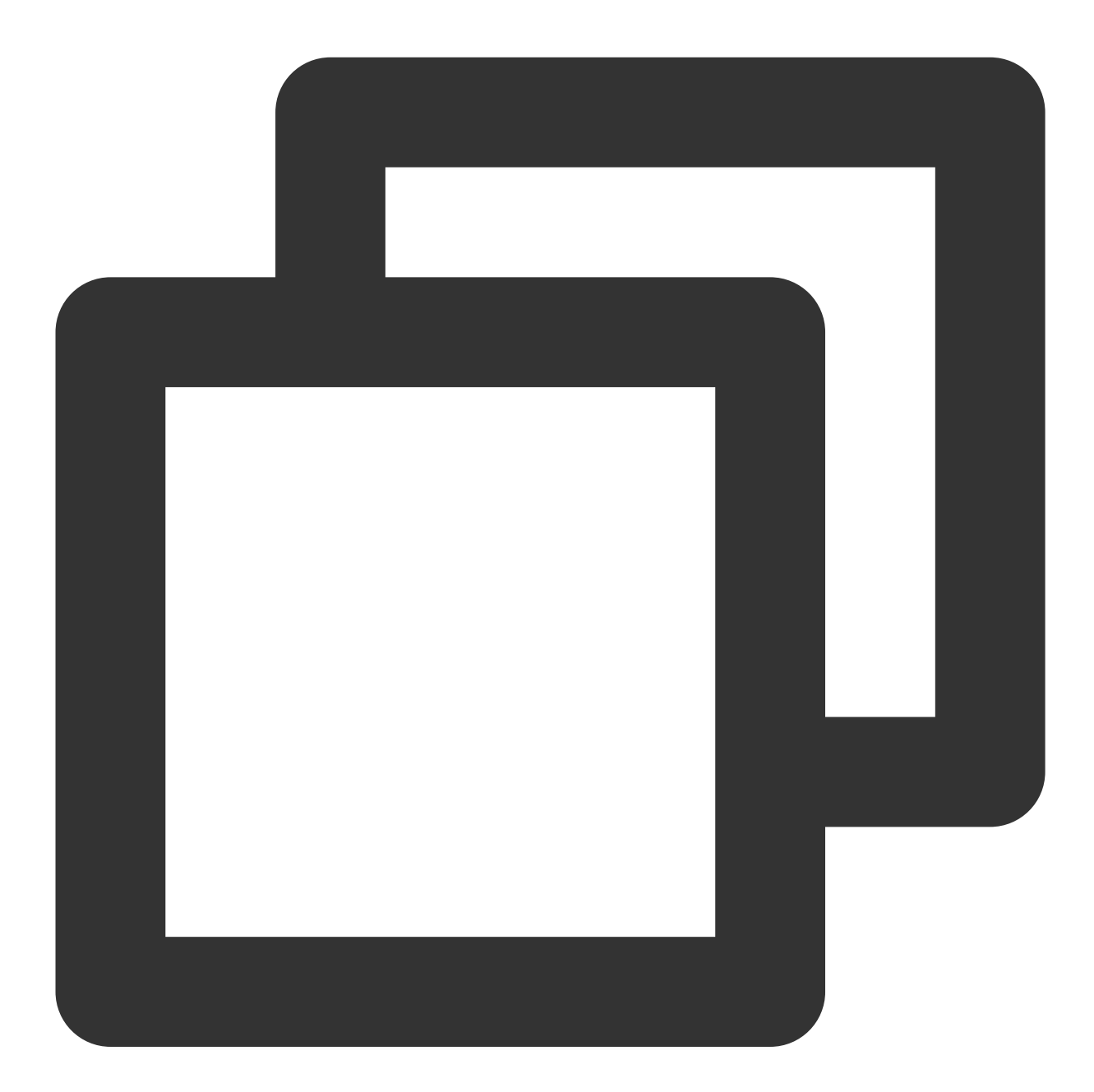

```
// Instantiate the message producers
DefaultMQProducer producer = new DefaultMQProducer(
    namespace,
    groupName,
    new AclClientRPCHook(new SessionCredentials(accessKey, secretKey))
```

// ACL permission

```
);
// Set the NameServer address
producer.setNamesrvAddr(nameserver);
// Start the producer instances
producer.start();
```

| Parameter  | Description                                                                                      |
|------------|--------------------------------------------------------------------------------------------------|
| namespace  | Namespace name, which can be copied on the <b>Namespace</b> page in the console.                 |
| groupName  | Producer group name, which can be copied under the Group tab on the Cluster page in the consol   |
| nameserver | Cluster access address, which can be copied under the Network module on the cluster's basic info |
| secretKey  | Role name, which can be copied on the Role Management page.                                      |
| accessKey  | Role token, which can be copied in the <b>Token</b> column on the Role Management page.          |

#### 2. Send messages

Messages can be sent in the sync, async, or one-way mode.

Sync sending

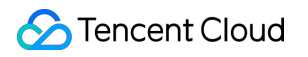

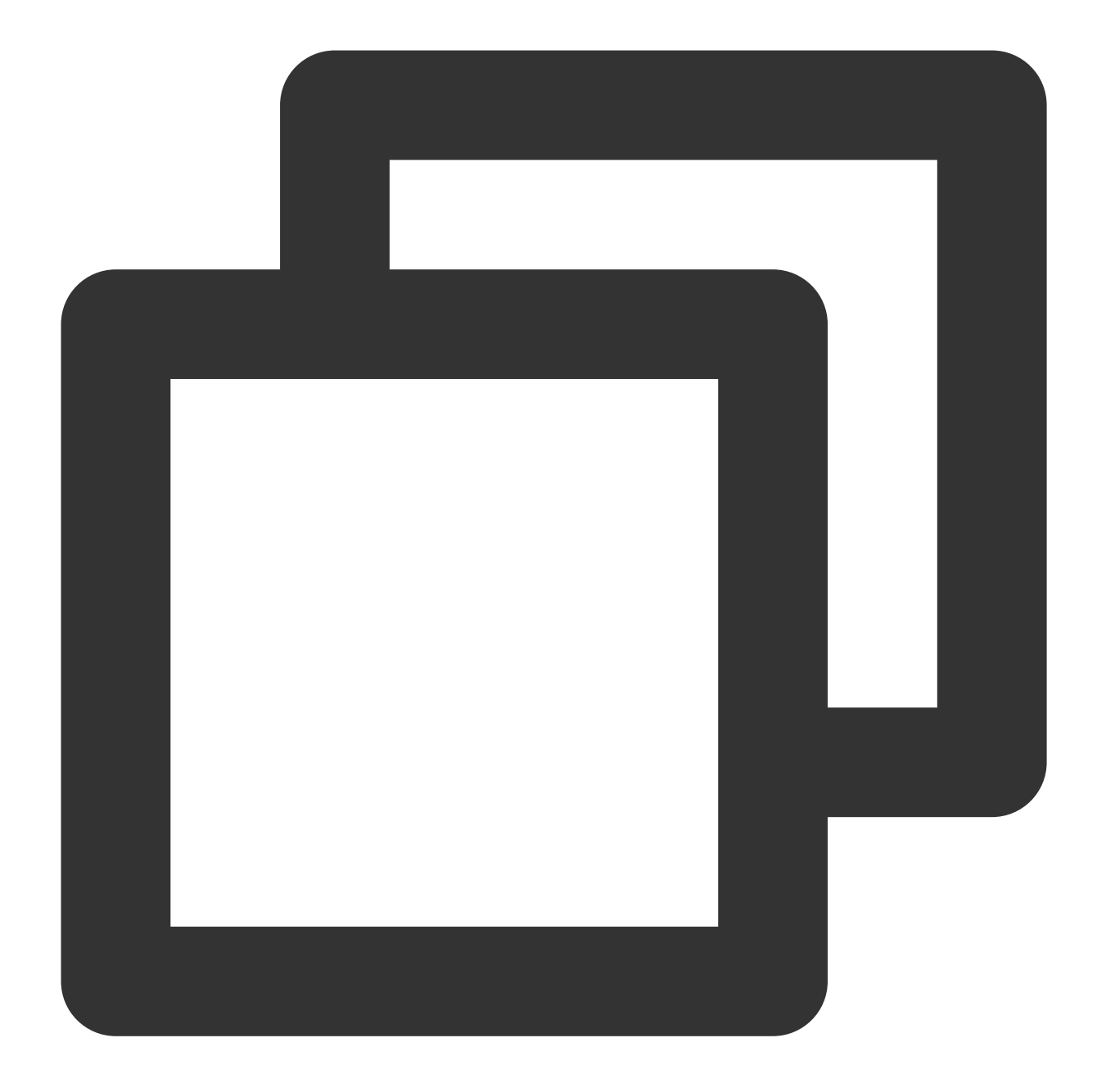

for (int i = 0; i < 10; i++) {
 // Create a message instance and set the topic and message content
 Message msg = new Message(topic\_name, "TAG", ("Hello RocketMQ " + i).getBytes(
 // Send the message
 SendResult sendResult = producer.send(msg);
 System.out.printf("%s%n", sendResult);
}</pre>

Parameter Description

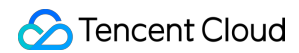

| topic_name | Topic name, which can be copied under the <b>Topic</b> tab on the <b>Cluster</b> page in the console. |
|------------|----------------------------------------------------------------------------------------------------|
| tag        | A parameter used to set the message tag.                                                              |

Async sending

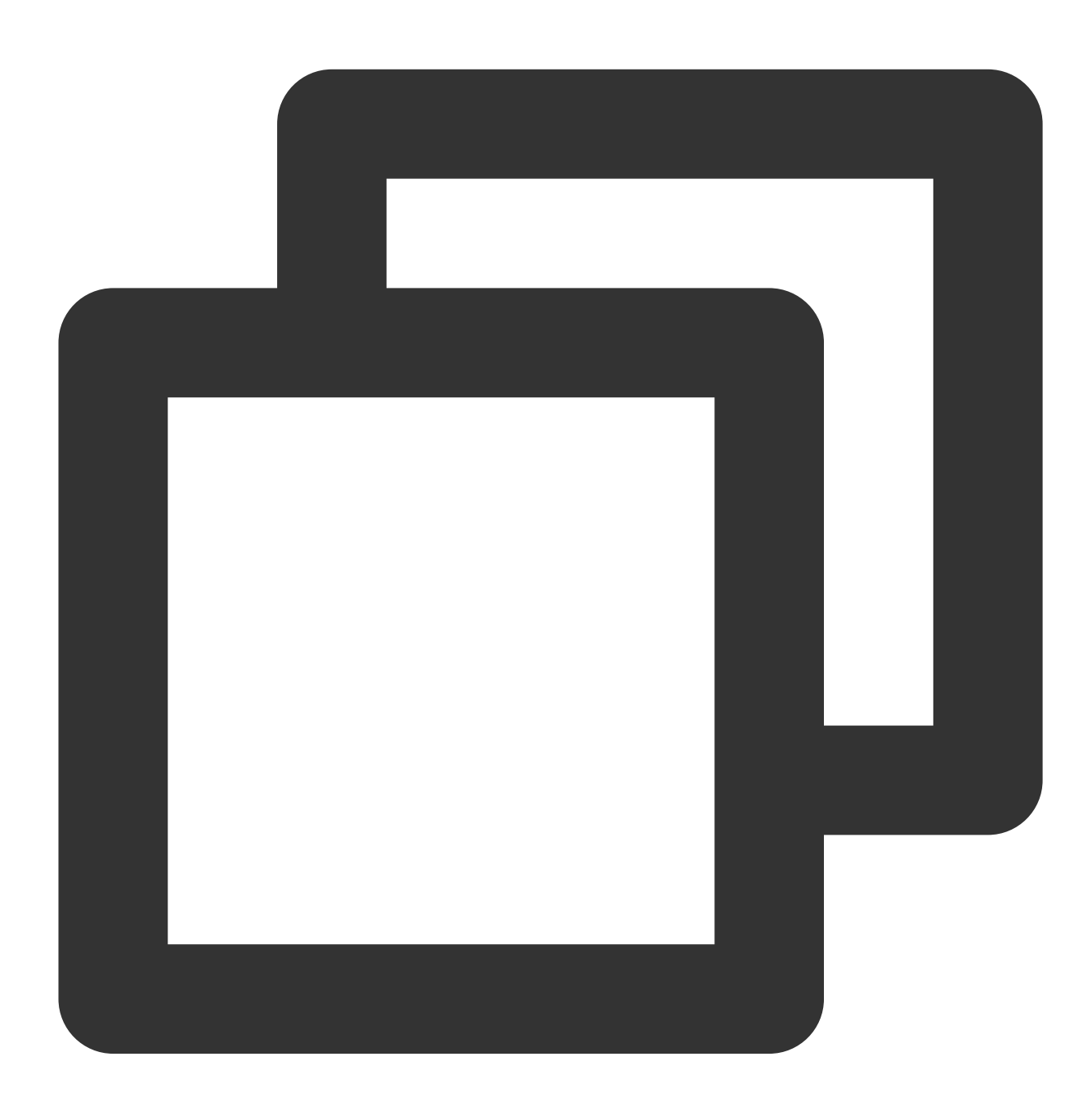

// Disable retry upon sending failures
producer.setRetryTimesWhenSendAsyncFailed(0);
// Set the number of messages to be sent
int messageCount = 10;

```
final CountDownLatch countDownLatch = new CountDownLatch (messageCount);
for (int i = 0; i < messageCount; i++) {</pre>
     try {
              final int index = i;
              // Create a message instance and set the topic and message content
              Message msg = new Message(topic_name, "TAG", ("Hello rocketMq " + inde
              producer.send(msg, new SendCallback() {
                      @Override
                      public void onSuccess(SendResult sendResult) {
                               // Logic for message sending successes
                               countDownLatch.countDown();
                               System.out.printf("%-10d OK %s %n", index, sendResult.
                       }
                      @Override
                      public void onException(Throwable e) {
                               // Logic for message sending failures
                               countDownLatch.countDown();
                               System.out.printf("%-10d Exception %s %n", index, e);
                               e.printStackTrace();
                       }
              });
     } catch (Exception e) {
              e.printStackTrace();
     }
}
countDownLatch.await(5, TimeUnit.SECONDS);
Parameter
                   Description
                   Topic name, which can be copied under the Topic tab on the Cluster page in the
topic name
                   console.
                   A parameter used to set the message tag.
tag
```

One-way sending

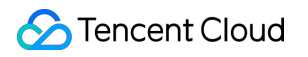

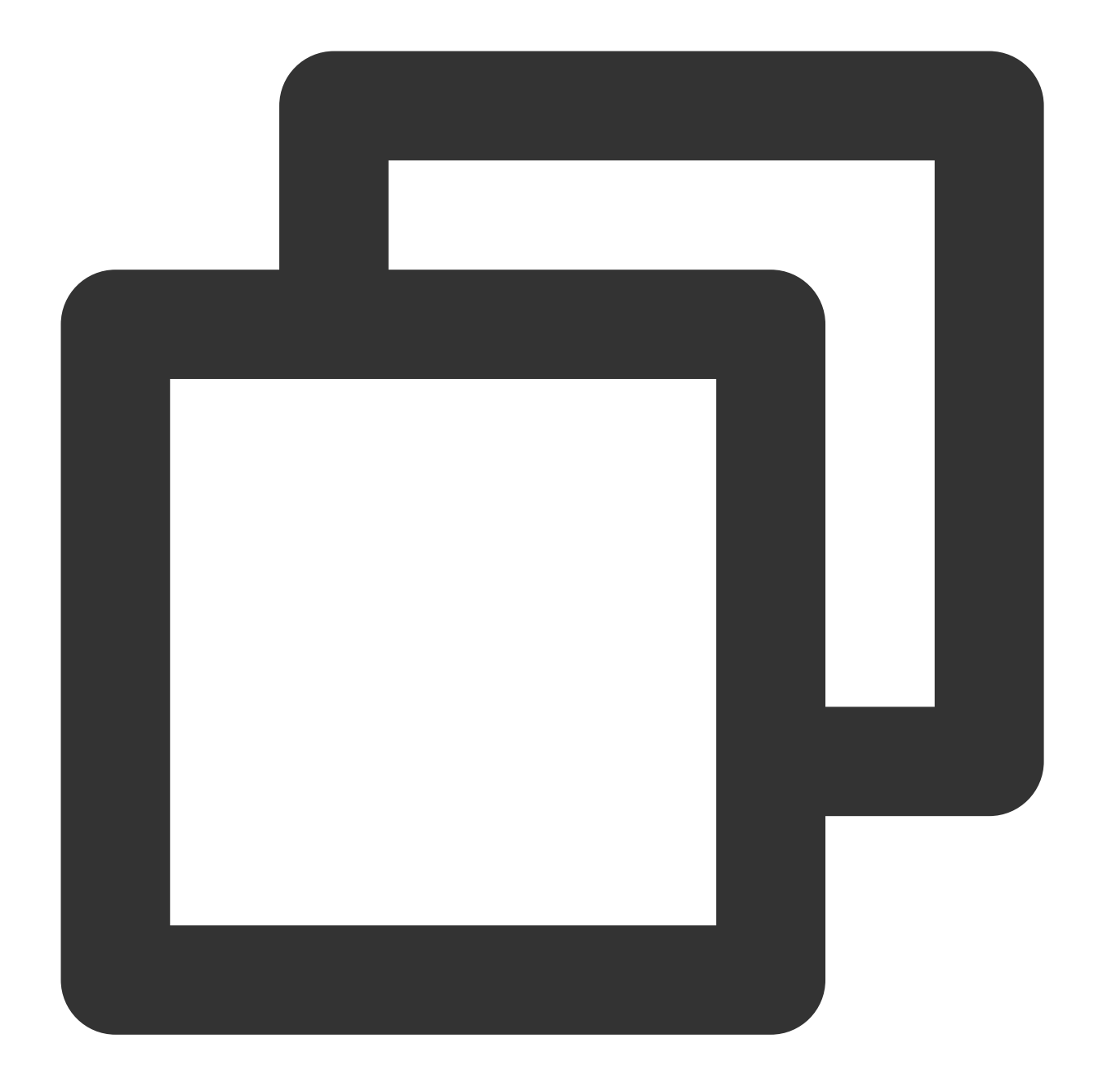

for (int i = 0; i < 10; i++) {
 // Create a message instance and set the topic and message content
 Message msg = new Message(topic\_name, "TAG", ("Hello RocketMQ " + i).getBytes(
 Send one-way messages
 producer.sendOneway(msg);
}</pre>

| Parameter  | Description                                                                                  |
|------------|----------------------------------------------------------------------------------------------|
| topic_name | Topic name, which can be copied under the <b>Topic</b> tab on the <b>Cluster</b> page in the |

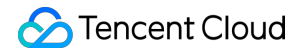

|     | console.                                 |
|-----|------------------------------------------|
| tag | A parameter used to set the message tag. |

#### Note

For more information on batch sending or other scenarios, see Demo or RocketMQ documentation.

#### Step 3. Consume messages

#### 1. Create a consumer

TDMQ for RocketMQ supports two consumption modes: push and pull.

For consumers using the push mode:

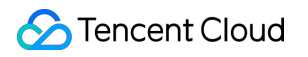

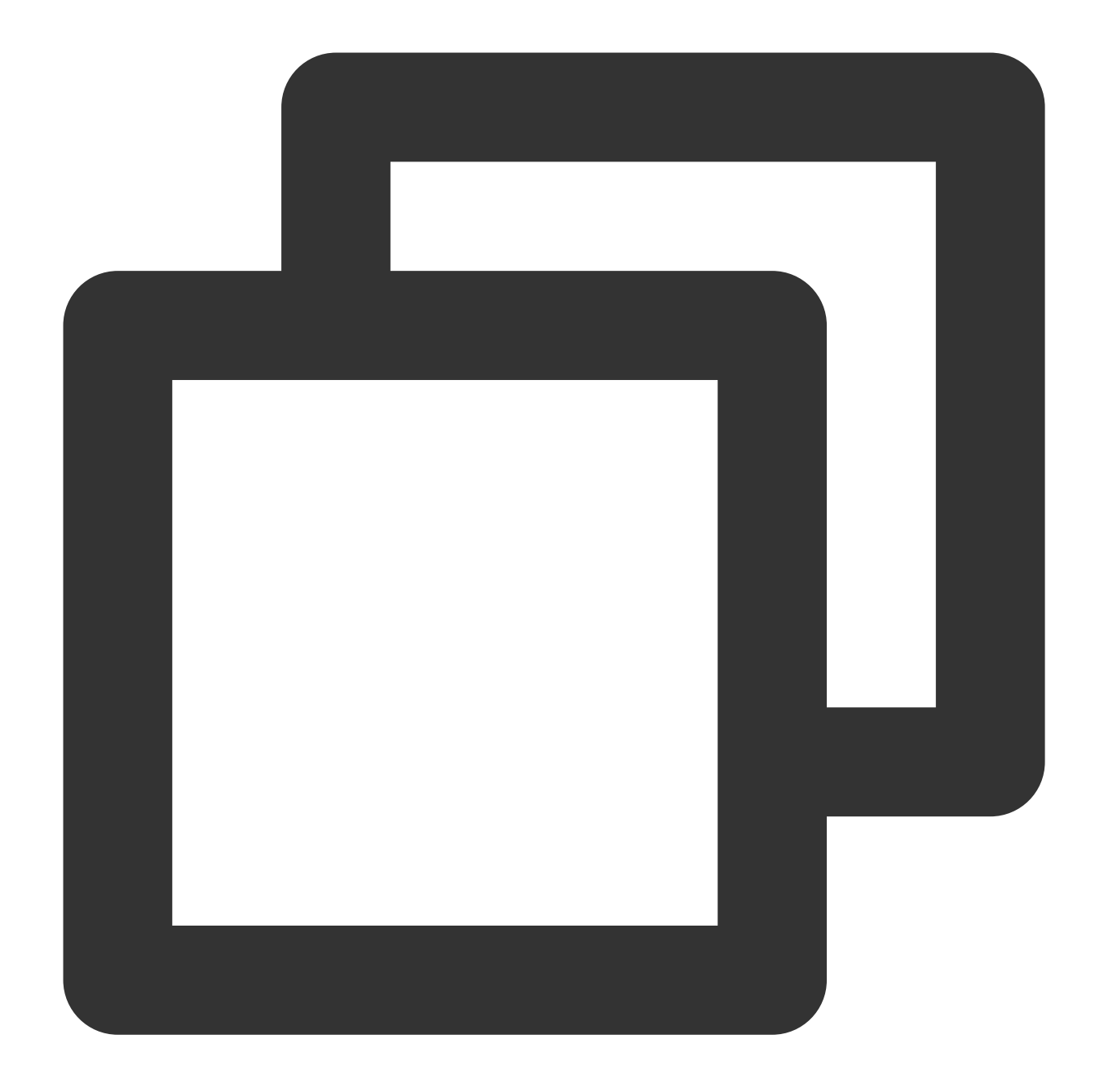

| // Instantiate the consumer                                                              |
|------------------------------------------------------------------------------------------|
| DefaultMQPushConsumer pushConsumer = new DefaultMQPushConsumer(                          |
| namespace,                                                                               |
| groupName,                                                                               |
| <pre>new AclClientRPCHook(new SessionCredentials(accessKey, secretKey))); //ACL pe</pre> |
| // Set the NameServer address                                                            |
| <pre>pushConsumer.setNamesrvAddr(nameserver);</pre>                                      |
|                                                                                          |

| Parameter | Description |
|-----------|-------------|
|           |             |

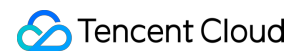

| namespace  | Namespace name, which can be copied on the <b>Namespace</b> page in the console.                 |
|------------|--------------------------------------------------------------------------------------------------|
| groupName  | Producer group name, which can be copied under the Group tab on the Cluster page in the consol   |
| nameserver | Cluster access address, which can be copied under the Network module on the cluster's basic info |
| secretKey  | Role name, which can be copied on the Role Management page.                                      |
| accessKey  | Role token, which can be copied in the <b>Token</b> column on the Role Management page.          |

For consumers using the pull mode:

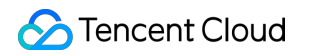

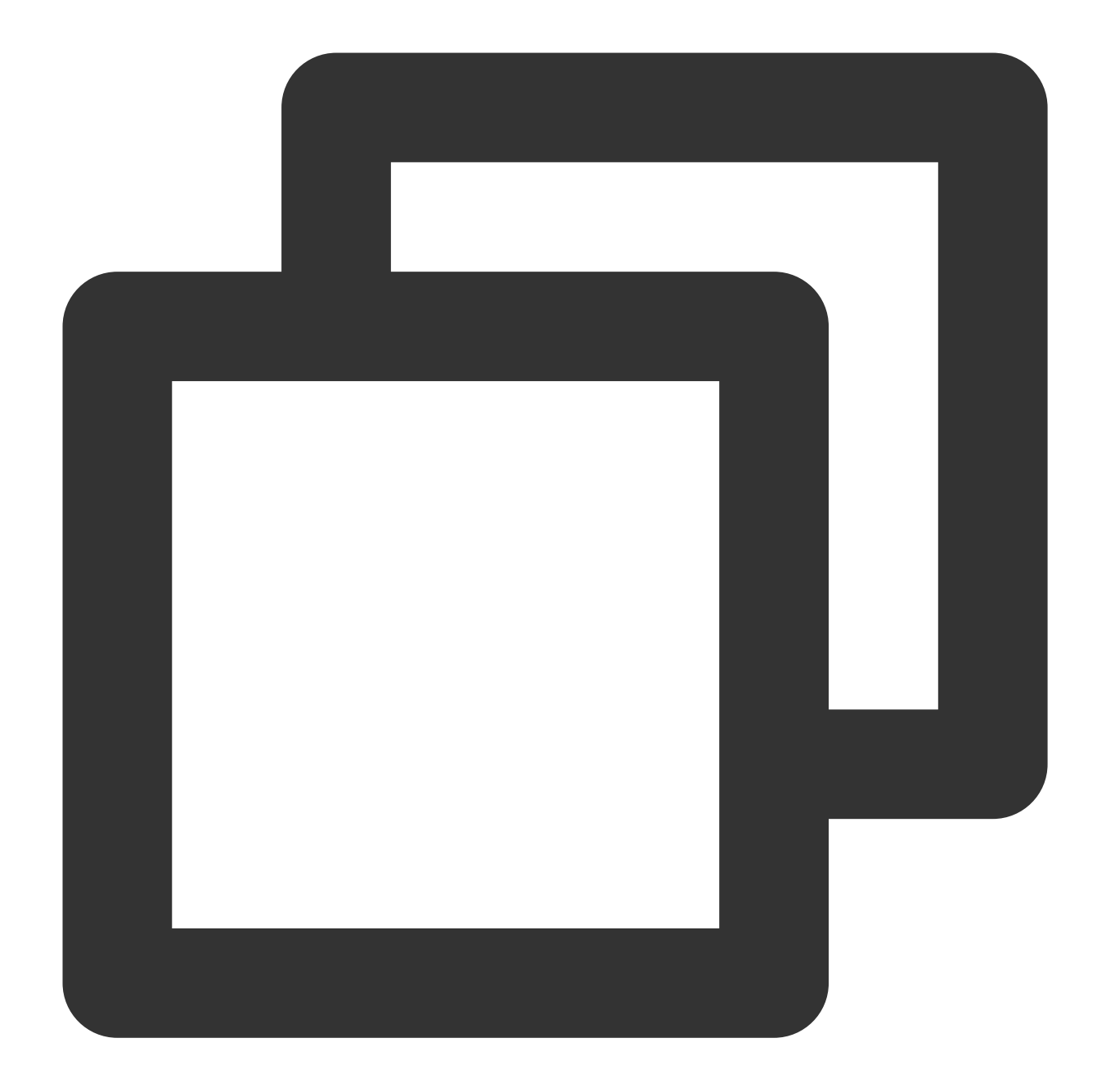

```
// Instantiate the consumer
DefaultLitePullConsumer pullConsumer = new DefaultLitePullConsumer(
    namespace,
    groupName,
    new AclClientRPCHook(new SessionCredentials(accessKey, secretKey)));
// Set the NameServer address
pullConsumer.setNamesrvAddr(nameserver);
// Specify the first offset as the start offset for consumption
pullConsumer.setConsumeFromWhere(ConsumeFromWhere.CONSUME_FROM_FIRST_OFFSET);
```

### 🕗 Tencent Cloud

| Parameter  | Description                                                                                                    |
|------------|----------------------------------------------------------------------------------------------------|
| namespace  | Namespace name, which can be copied under the Namespace tab in the console. Its format is clus                                  |
| groupName  | Producer group name, which can be copied under the Group tab on the Cluster page in the consol                                  |
| nameserver | Cluster access address, which can be obtained from <b>Access Address</b> in the <b>Operation</b> column or page in the console. |
| secretKey  | Role name, which can be copied on the Role Management page.                                                                     |
| accessKey  | Role token, which can be copied in the <b>Token</b> column on the Role Management page.                                         |

#### Note

For more consumption mode information, see Demo or RocketMQ documentation.

#### 2. Subscribe to messages

The subscription modes vary by consumption mode.

Subscription in push mode

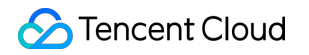

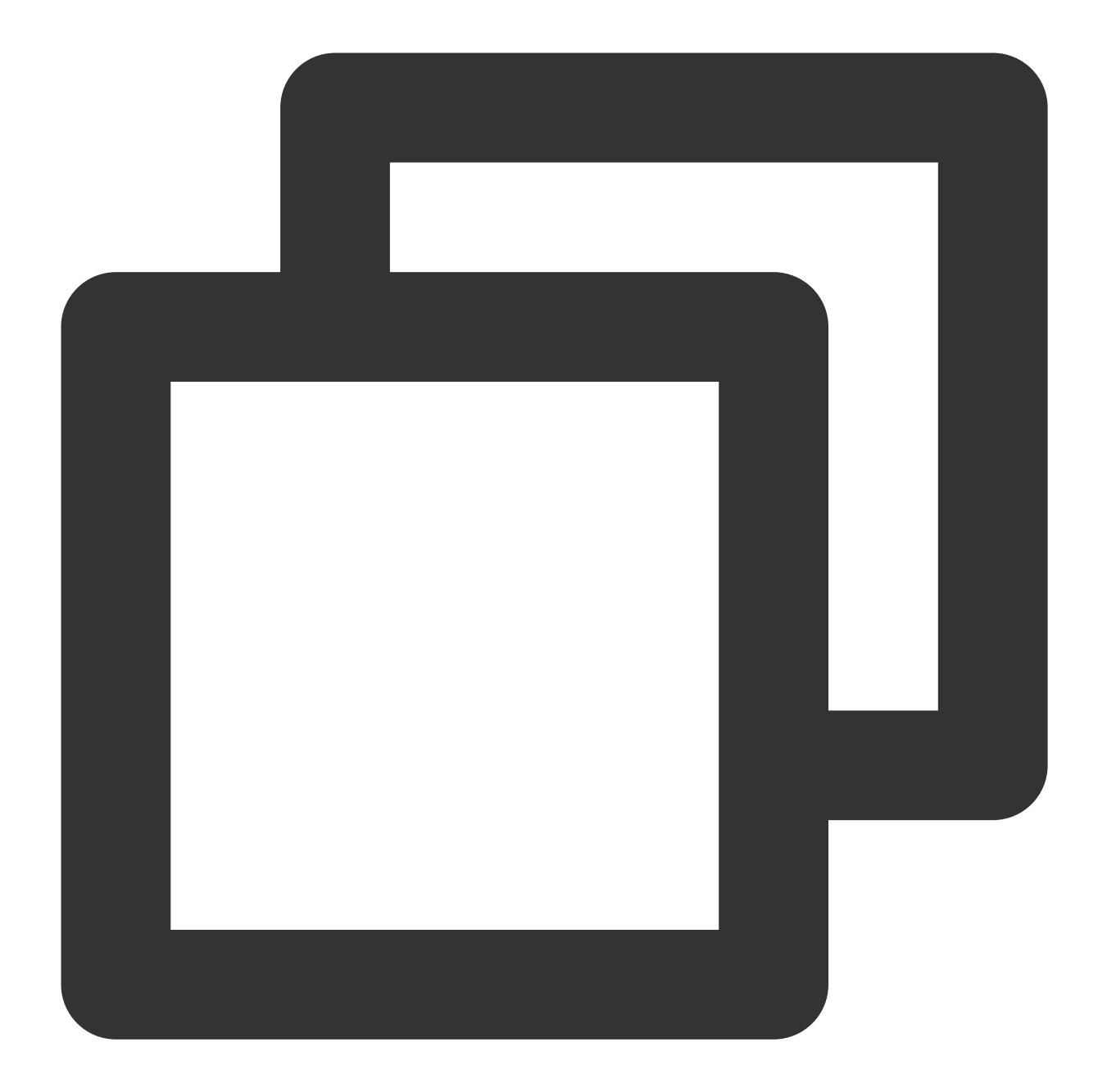

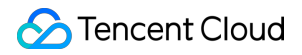

| Parameter  | Description                                                                                                    |
|------------|----------------------------------------------------------------------------------------------------|
| topic_name | Topic name, which can be copied under the <b>Topic</b> tab on the <b>Cluster</b> page in the console.                                                                        |
| 11*11      | If the subscription expression is left empty or specified as asterisk (*), all messages are subscribed to. tag1    tag2    tag3 means subscribing to multiple types of tags. |

#### Subscription in pull mode

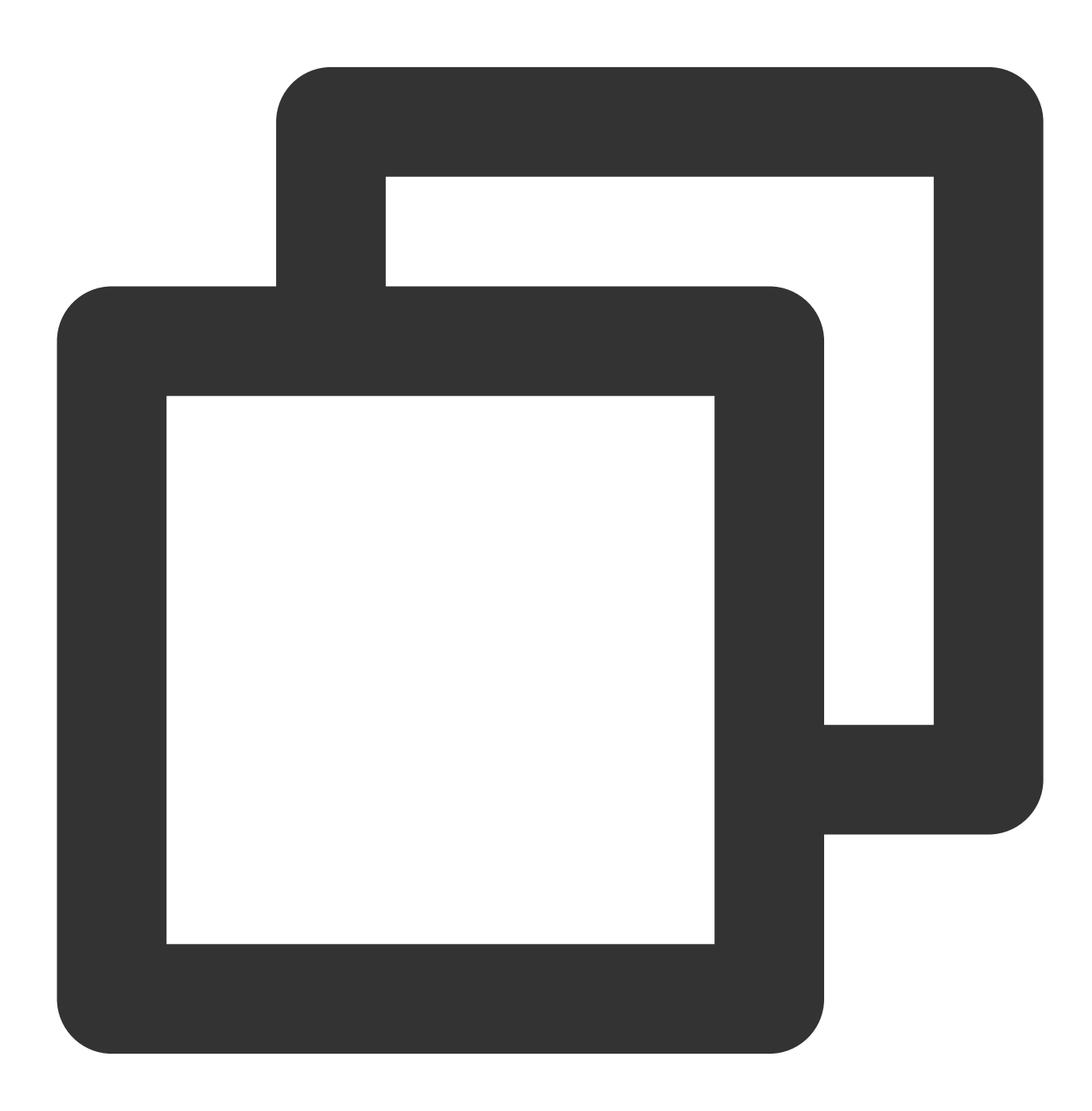

// Subscribe to a topic

| Parameter  | Description                                                                                                    |
|------------|----------------------------------------------------------------------------------------------------|
| topic_name | Topic name, which can be copied under the <b>Topic</b> tab on the <b>Cluster</b> page in the console.                                                                        |
| !!*!!      | If the subscription expression is left empty or specified as asterisk (*), all messages are subscribed to. tag1    tag2    tag3 means subscribing to multiple types of tags. |

#### Step 4. View consumption details

Log in to the TDMQ console, go to the **Cluster** > **Group** page, and view the list of clients connected to the group. Click **View Details** in the **Operation** column to view consumer details.

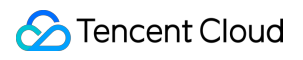

#### Note

Above is a brief introduction to message publishing and subscription. For more information, see Demo or RocketMQ documentation.

# Operation Guide Cluster Management Creating a Cluster

Last updated : 2024-05-14 16:47:35

### Overview

Cluster is a resource dimension in TDMQ for RocketMQ, and namespaces, topics, and groups of different clusters are completely isolated from each other. Each cluster has its own resource limits, such as the total number of topics and message retention period. It is common for the development and test environments to use an exclusive cluster and production environments to use an exclusive cluster.

Clusters are divided into virtual clusters, exclusive clusters, and generic clusters:

Exclusive cluster: exclusive physical resources, with secure data and no limit on use. You can purchase as needed according to different node specifications.

Genere cluster: exclusive physical resources, with secure data and no limit on use. It is sold according to TPS range, with fixed node specifications.

Virtual cluster: virtual computing and storage resources are used and automatically allocated based on usage. There are certain use limits.

**TDMQ Resource Hierarchy** 

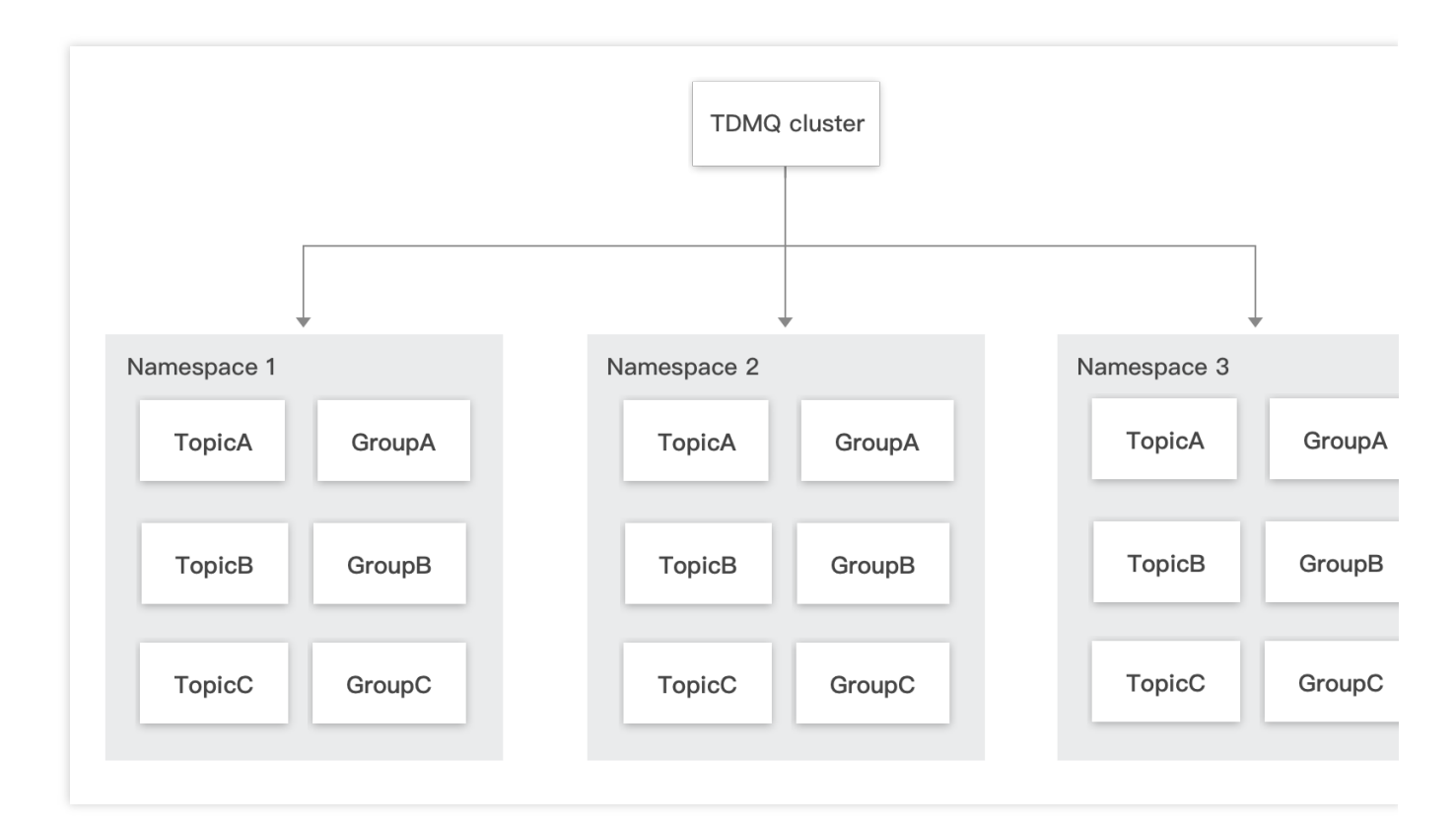

### Directions

#### **Creating Cluster**

1. Log in to TDMQ for RocketMQ console, and enter the Cluster Management page.

2. On the **Cluster Management** page, after the region is selected, click **Create Cluster** to enter the **Create Cluster** dialog.

Cluster type: Supports Exclusive Cluster and Virtual Cluster.

Exclusive cluster: exclusive physical resources, with secure data and no limit on use. You can purchase as needed according to different node specifications.

Genera cluster: exclusive physical resources, with secure data and no limit on use. It is sold according to TPS range, with fixed node specifications.

Virtual cluster: Virtual computing and storage resources are used and automatically allocated based on usage. There are certain use limits.

Billing mode: Exclusive clusters & Generic clusters use **Monthly Subscription** billing mode, while virtual clusters use **Pay-as-You-Go** mode.

Region: Select the region closest to your business. Cloud products in different regions cannot communicate over the private network, and you cannot change your selection after purchase. For example, cloud services in the Guangzhou region cannot access clusters in the Shanghai region through the private network. For cross-region private network communication, see Peering Connection.

Cluster specification: Select an appropriate cluster specification as needed.
VPC: Authorize the binding of the newly purchased cluster's access point domain name to the VPC.

Public network access: Enabling public bandwidth will incur additional charges and require configuring security policies. Not setting security policies will, by default, block all IP access.

Exclusive clusters & Generic clusters: For billing prices, see Public Network Billing Instructions.

Virtual cluster: It is not supported by default. If public network access is required, enable it on the cluster details page after a virtual cluster is created. Public network bandwidth is currently not billed, and it's recommended to use it in scenarios that don't affect the production environment, such as testing and debugging.

Cluster name: Enter the cluster name, consisting of 3–64 characters, which can only include numbers, letters, -, and \_. Tag: Tags are used for resource management categorization from different dimensions. To learn how to use it, see Managing Resources with Tags.

3. Click **Purchase Now** to complete the creation of the cluster.

#### Next Steps:

1. Create a namespace in the cluster and access the address to get the server's connection information.

2. Create a role in the cluster and grant it production and consumption permissions for that namespace.

3. Create a topic in the namespace.

4. Write a Demo as suggested in the SDK Documentation, and configure the connection information for message production and consumption.

#### **Viewing Cluster Details**

Exclusive Cluster & Genera Cluster

Virtual Cluster

On the **Cluster Management** list page, click the cluster's ID to enter the cluster details page. There, you can view the following information:

Cluster data statistics: Displays the message consumption rate, message production rate, message backlog,

production traffic per second, and consumption traffic per second for the current cluster within the selected time range.

Cluster's Basic Information (Includes cluster name/ID, region, creation time, description, and resource tags)

Network: Showcases VPC, public network bandwidth, and the private and public network access point information for TCP and HTTP protocols.

Cluster Overview: Displays the number of various resources, resource quota usage, message type distribution, etc., within the current cluster.

Top cluster resource consumption: Displays rankings of groups and topics that occupy major resources in the current cluster, including rankings for group accumulation and dead letter number, production and consumption rates for topics, and storage space occupation by topics.

| asic Info Cluster Monitoring<br>Wax Messaging TPS (1)                                                                               | Namespace Topic Group Role Manage                                                                                                    | ment<br>Cluster Production Traffic per Se                                                                                                   | ec 🛈 Ciuster C                                                                                                    | onsumption Traff |
|----------------------------------------------------------------------------------------------------|----------------------------------------------------------------------------------------------------|----------------------------------------------------------------------------------------------------|----------------------------------------------------------------------------------------------------|------------------|
| Access Information<br>VPC<br>Public Network Access<br>Private Network Access Address (TCP)<br>Private Network Access Address (HTTP) | VPC       Subnet         vpc       Image: Comparison of the second second | Cluster Overview Basic<br>Node Count<br>2<br>Namespace Count<br>Topics<br>Group Count<br>Message Storage<br>Message Topic Type Distribution | Guangzhou Zone 4<br>1<br>10 (0 used/10)<br>500 (0 used/500)<br>5000 (0 used/5000)<br>391.8 GB (6.2 GB/391.8 GB)<br>6)<br>6)<br>6)<br>6)<br>6)<br>6)<br>6)<br>6)<br>6)<br>6 | Guangzho<br>1    |

#### Note:

The collection and ranking of top resource consumption data have a minute-level data latency. Therefore, the data displayed at the top is for reference only. Accurate rates and accumulation data should be based on the data displayed in monitoring.

After exclusive and generic clusters are created, users can modify the message retention time of the cluster based on storage occupation metrics and business peak situations. On the cluster list page, click **Edit** to modify the message retention time on the cluster information editing page.

| Edit Cluster Informatio  | n ×                                                |
|--------------------------|----------------------------------------------------|
| Cluster Name *           |                                                    |
|                          | It can contain 3-64 letters, digits, "-", and "_". |
| Message Retention Period | - 72 + hour(s)                                     |
|                          | Message retention period: 24-168 hours             |
| Cluster Description      | Please enter the description                       |
|                          |                                                    |
|                          |                                                    |
|                          | Up to 128 characters                               |
|                          | Submit Close                                       |

On the **Cluster Management** list page, click a cluster's ID and click **View Details** in the operation column to enter the cluster details page. There, you can view the following information:

Cluster Overview (Number of Topics, Current Message Backlog Quantity, and API Calling Times This Month) Cluster's Basic Information (Cluster Name/ID, Region, Creation Time, Description, and Resource Tags) Instance configuration:

| Instance Configuration       | Configuration Instructions                                                                                             |
|------------------------------|----------------------------------------------------------------------------------------------------|
| Cluster TPS Limit            | Production and consumption are limited separately. The upper limit for production TPS does not affect consumption TPS. |
| Maximum Number of Namespaces | Maximum number of namespaces that can be created.                                                                      |
| Maximum Number of Topics     | Maximum number of topics that can be created.                                                                          |
| Maximum Number of Groups     | Maximum number of groups that can be created.                                                                          |
| Longest Retention Period     | The longest configurable message retention period.                                                                     |

Network: Displays private and public network access point information for TCP and HTTP protocols.

Top cluster resource consumption: Displays rankings of groups and topics that occupy major resources in the current cluster, including rankings for group accumulation and dead letter quantity, along with production and consumption rates for topics.

| Access Information   Pinder Network Access Address (TCP)   Pinder Network Access Address (TCP)   Pinder Network Access Address (TCP)   Dis die Network Access Address (TCP)   Dis die Network Access Address (TCP)   Dis                                                                                                    | x Messaging TPS (i)                |                                                                     | Currently Heaped Messages |           |                            |                    | API Calls This Month ③ |                                           |
|----------------------------------------------------------------------------------------------------|------------------------------------|---------------------------------------------------------------------|---------------------------|-----------|----------------------------|--------------------|------------------------|-------------------------------------------|
| Name     Name                                                                                                    |                                    |                                                                     |                           |           | an Configuration           |                    |                        |                                           |
| Name     Name                                                                                                    | hate Network Access Address (TCP)  | http://m                                                            |                           | Nemeor    | nace Count                 |                    |                        |                                           |
| tale Vension Access Address (TCP) Tais option is disabled by default. To enable it, suband a Gold it 2<br>disc Vension Access Address (HTP) Disabled ><br>Disabled ><br>Disabled > | vate Network Access Address (HTTP) | http://                                                             |                           | (Valites) |                            | 10 (1 used/10)     |                        |                                           |
| ala Network Access Address (HTP) Disabled > 000 (2 uned 1500)<br>Message Retention Period 3 days<br>Message Toor: Type Detributor                                                                                                    | blic Network Access Address (TCP)  | This option is disabled by default. To enable it, submit a ticket 🛂 |                           | Topics    |                            | 150 (1 used/150)   |                        |                                           |
| Message Retention Puntod 3 days<br>Message Toor: Type Distribution                                                                                                    | lic Network Access Address (HTTP)  | Disabled 🎤                                                          |                           | Group C   | Count                      | 1500 (2 used/1500) |                        |                                           |
| Message Toor: Type Distribution                                                                                                    |                                    |                                                                     |                           | Messag    | ge Retention Period        | 3 days             |                        |                                           |
| 1 (102 02%)                                                                                                    |                                    |                                                                     |                           | Messag    | ge Topic Type Distribution |                    |                        |                                           |
|                                                                                                    |                                    |                                                                     |                           |           |                            |                    | 1 (100 00%)            | - 0 (0.00%)<br>- 0 (0.00%)<br>- 0 (0.00%) |

#### Note:

The collection and ranking of top resource consumption data have a minute-level data latency. Therefore, the data displayed at the top is for reference only. Accurate rates and accumulation data should be based on the data displayed in monitoring.

## **Upgrading Configuration**

Last updated : 2024-05-14 16:49:25

If the current cluster specification does not meet your business needs, you can increase your node specification, node count, and storage specification in the console.

#### Note

#### Currently, only exclusive cluster and generic cluster support upgrading cluster specifications:

The exclusive cluster supports adding new node quantities, upgrading node specifications, and storage specifications. The generic cluster supports upgrading the TPS range and storage specifications.

During the upgrade process, Tencent Cloud ensures a smooth and seamless upgrade process, so the customer's application does not need to be shutdown.

## Directions

1. On the **Cluster Managment**list page, click **Upgrade**.

2. After the target node specification is selected, click Confirm Adjustment.

**Dedicated Cluster** 

Universal Cluster

Target node quantity: Adjust the node quantity according to your business needs.

Single node storage specification: After the single node storage is adjusted, the new storage specification will take effect for all nodes within the cluster.

Number of topics: Each specification provides a certain quota of free topics. If the current quota does not meet your requirements, you can add topic quantity limits. The fees will be charged for the portion exceeding the free limit according to tiered pricing.

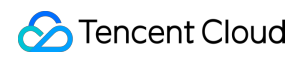

| urrent Configuration            | Node Specif                                      | ication                          | Storage                            | Specification                               | Expiration Time          |            |
|---------------------------------|--------------------------------------------------|----------------------------------|------------------------------------|---------------------------------------------|--------------------------|------------|
|                                 | Basic   2-nod                                    | e                                | 400 GB                             |                                             | 2024-05-18 11:59         | :26        |
| rget Node Specification         | Basic                                            | Standard                         | Advanced I                         | [ Advanced ]                                | I common                 |            |
| rget Node Count                 | - 2                                              | +                                |                                    |                                             |                          |            |
| ngle-Node Storage Specification | - 200                                            | + G                              |                                    |                                             |                          |            |
|                                 | The adjusted st                                  | orage specifi                    | cation of a single                 | e node applies to al                        | I nodes in the cluster.  |            |
| umber of Topics                 | - 500                                            | +                                |                                    |                                             |                          |            |
|                                 | The free quota<br>prices, see <mark>Billi</mark> | for topics of t<br>ng Descriptio | his cluster is 500<br>n 🖸 .        | 0. Purchasing addit                         | ional topics incurs cha  | arges. For |
| umber of Groups 🚯               | - 5000                                           | +                                |                                    |                                             |                          |            |
| ees After Upgrade               | JSD<br>Original fees: 2                          | <b>/month</b><br>337USD/mor      | nth                                |                                             |                          |            |
| ograde Cost Details             | Specification Fe                                 | ees <mark>()</mark> St           | orage Fees 0                       | Node Fees 0                                 | Additional Fees o<br>USD | f Topics ၂ |
|                                 | The displayed f<br>and coupons ar                | ee is for dem<br>nd is displaye  | onstration only.<br>d on the payme | The actual fee is ca<br>nt page or refund p | lculated based on the    | discounts  |

Target TPS specification: Adjust TPS according to your business needs.

Number of topics: Each specification provides a certain quota of free topics. If the current quota does not meet your requirements, you can self-service add topic quantity limits. The fees will be charged for the portion exceeding the free limit according to tiered pricing.

Number of groups: The default ratio of topics to groups is 1 to 10. No fees is charged for the portion exceeding the group limits; you can adjust the numer of groups by changing the number of topics.

## **Downgrading Configuration**

Last updated : 2024-05-14 16:50:10

After an exclusive cluster or a generic cluster is purchased, you can adjust the node specification of the exclusive cluster based on the business volume and the usage of the cluster. **Note:** 

Currently, only exclusive clusters and generic clusters support downgrading the cluster specifications:

Exclusive cluster: Due to the limitations of underlying components, the storage specification currently does not support downgrade. To avoid data loss during downgrading, currently, only the modification of the cluster's node specifications is supported, and the modification of the cluster's node quantity is not yet supported.

Genera cluster: Due to the limitations of underlying components, the storage specification currently does not support downgrade. Only the downgrade of the cluster's TPS specification is supported.

### Directions

- 1. On the **Cluster Management**list page, click **Downgrade** in the operation column.
- 2. After the target cluster specifications are selected, click **Confirm Adjustment**.

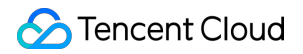

| Downgrade configuration                                                        |                                                                         |                                             |                                            |                                                        | × |
|--------------------------------------------------------------------------------|-------------------------------------------------------------------------|---------------------------------------------|--------------------------------------------|--------------------------------------------------------|---|
| The cluster's load capacity<br>under the "Monitoring" tab<br>Platform console. | will be reduced after the down in the TDMQ console or on the            | grade. You can cheo<br>"Create Alarm Polio  | ck the running stat<br>cy" page in the Ter | us of the current cluster<br>ncent Cloud Observability |   |
| Current Configuration                                                          | Node Specification                                                      | Storage Spec                                | cification                                 | Expiration Time                                        |   |
|                                                                                | Basic   2-node                                                          | 400 GB                                      |                                            | 2024-05-18 11:59:26                                    |   |
| Target Node Specification                                                      | Basic Standard                                                          | Advanced I                                  | Advanced II                                | common                                                 |   |
| Target Node Count                                                              | 2                                                                       |                                             |                                            |                                                        |   |
| Single-Node Storage Specification                                              | 200 G                                                                   |                                             |                                            |                                                        |   |
| Number of Topics                                                               | - 500 +                                                                 |                                             |                                            |                                                        |   |
|                                                                                | The free quota for topics of the prices, see <b>Billing Description</b> | iis cluster is 500. Pu<br>1 🖸 .             | irchasing additiona                        | al topics incurs charges. For                          |   |
| Number of Groups 🛈                                                             | - 5000 +                                                                |                                             |                                            |                                                        |   |
| Fees Change After Downgrade                                                    | i                                                                       |                                             |                                            |                                                        |   |
|                                                                                | The displayed fee is for demo<br>and coupons and is displayed           | onstration only. The<br>I on the payment pa | actual fee is calcul<br>age or refund page | lated based on the discounts                           |   |
|                                                                                | Confirm the Adju                                                        | stment Can                                  | cel                                        |                                                        |   |

## **Terminating/Returning Clusters**

Last updated : 2024-05-14 16:50:53

When a RocketMQ Cluster is no longer needed, it can be terminated and released.

### Directions

Virtual Cluster

Exclusive Cluster & Genera Cluster

You can delete a created virtual cluster by following the steps below:

1. On the Cluster Management list page, click Delete in the operations column.

2. In the deletion confirmation pop-up, click **Delete** to remove the cluster. After it is deleted, all configurations under the cluster will be cleared and cannot be recovered. Proceed with caution.

#### Note:

To prevent accidental deletion of internal data within the cluster (such as topics and groups), the console will perform a verification of resources within your cluster when attempting to delete it. If resources such as namespace, topic, or group have not been removed, the cluster cannot be deleted.

When deleting a namespace, first remove all topics and groups within the namespace, as batch deletion is now supported through the console. Before deleting the namespace, you also need to remove the namespace's affinity role. On the **Namespace** list page, click **Configure Permissions**.

| TDMQ for RocketMQ                 | ← Cluster / test                        |                                                | Edit Delete                      |
|-----------------------------------|-----------------------------------------|------------------------------------------------|----------------------------------|
| Overview                          |                                         |                                                |                                  |
| Resource ^                        | test × Running                          | ina(Quanankau) - Quantina Tura - 2022-02-40-40 | 15.27                            |
| Cluster                           |                                         | Inna(Guangznou) Creation Time 2022-03-1010:    | 45:37 Unfold                     |
| • Topic                           |                                         |                                                |                                  |
| • Group                           | Basic Info Cluster Monitoring Namespace | Topic Group Role Manager                       | nent                             |
| Monitoring                        | Create (1/10)                           |                                                | Search by keyword Q 🗘 🌣 🛓        |
| Dashboard                         |                                         | Message                                        |                                  |
| Message Query ^                   | Namespace Name                          | (i) Retention Period Description               | Operation                        |
| <ul> <li>General Query</li> </ul> | sdaa                                    | . teur                                         |                                  |
| Dead Letter                       | rocketmq                                | a days -                                       | Configure Permission Edit Delete |

After the permission configuration page is entered, click **Delete** to remove the affinity relationship between them. Afterward, you can return to the namespace page to delete the namespace.

To delete a created exclusive/generic cluster, follow the steps below:

1. On the **Cluster** list page, click the **Terminate/Return** button in the operation column.

2. On the **Return Cluster** page, confirm the cluster information. If there is a message backlog in the current cluster, a warning is displayed on this page.

| Cluster ID/Name                                                                                                    | Namespace Count                                                                                                    | Topics                                                                                                    | Group Count                                                                                                    | Message Heap                                                                                   |
|----------------------------------------------------------------------------------------------------|----------------------------------------------------------------------------------------------------|----------------------------------------------------------------------------------------------------|----------------------------------------------------------------------------------------------------|------------------------------------------------------------------------------------------------|
| roci<br>lest                                                                                                    | 0/10                                                                                                    | 0/500                                                                                                    | 0/5000                                                                                                    | 0                                                                                              |
|                                                                                                    |                                                                                                    |                                                                                                    |                                                                                                    |                                                                                                |
|                                                                                                    |                                                                                                    |                                                                                                    |                                                                                                    |                                                                                                |
| (i) Once terminated, all                                                                                                    | data will be cleared and cannot                                                                                                    | be recovered. Plea                                                                                                    | se back up your data in adva                                                                                                    | nce.                                                                                           |
| Once terminated, all     After a cluster is retu     isolation, it will be all                                                                                                    | data will be cleared and cannot<br>urned, it will be isolated for 7 day<br>utomatically terminated.                                                                                                    | be recovered. Plea<br>rs, during which you                                                                                      | se back up your data in advai<br>can manually recover or tern                                                                                                   | nce.<br>ninate it. After the                                                                   |
| <ul> <li>Once terminated, all</li> <li>After a cluster is retuisolation, it will be au</li> <li>Its configuration and</li> </ul>                                                                 | i data will be cleared and cannot<br>urned, it will be isolated for 7 day<br>utomatically terminated.<br>I metadata will be retained in the                                                                                                    | be recovered. Plea<br>rs, during which you<br>7 days, but the sav                                                               | se back up your data in adva<br>can manually recover or tern<br>ed and unconsumed messag                                                                        | nce.<br>ninate it. After the<br>es in it won't be.                                             |
| Once terminated, all<br>After a cluster is retuisolation, it will be an<br>Its configuration and<br>Therefore, please be                                                                         | data will be cleared and cannot<br>urned, it will be isolated for 7 day<br>utomatically terminated.<br>I metadata will be retained in the<br>ack up data in advance.                                                                                                    | be recovered. Plea<br>rs, during which you<br>7 days, but the sav                                                               | se back up your data in advar<br>can manually recover or tern<br>ed and unconsumed messag                                                                       | nce.<br>ninate it. After the<br>es in it won't be.                                             |
| Once terminated, all<br>After a cluster is retuisolation, it will be au<br>Its configuration and<br>Therefore, please bi<br>Each account is ent<br>purchased. In other<br>proportion of the cast | i data will be cleared and cannot<br>urned, it will be isolated for 7 day<br>utomatically terminated.<br>I metadata will be retained in the<br>ack up data in advance.<br>tled to an unconditional full refur<br>refund scenarios, the refund am<br>sh and free credit paid for the pu | be recovered. Plea<br>rs, during which you<br>7 days, but the sav<br>nd for a single cluste<br>ount will be returned<br>rchase. | se back up your data in advai<br>can manually recover or tern<br>ed and unconsumed messag<br>er within five days (inclusive) a<br>t to your Tencent Cloud accou | nce.<br>ninate it. After the<br>es in it won't be.<br>after the cluster is<br>unt based on the |

3. After it is confirmed, proceed to **Next**, and the refund details and amount are displayed.

| luster Name | Cluster Specification | Storage Specification |
|-------------|-----------------------|-----------------------|
|             | Basic   2-node        | 400GB                 |
|             |                       |                       |
|             | USD                   | Basic   2-node        |

4. Once it is confirmed, the cluster enters an isolation state. Clusters in isolation cannot produce or consume messages. If clusters remain In Isolation for more than 7 days, it is automatically terminated.

5. For clusters in an isolation state, if you want to permanently delete the cluster, you can proceed to click the **Terminate** button in the operations column.

6. If you want to resume using the cluster during its isolation period, you can click the **Recover** button in the operations column during the isolation period to restore the metadata and configuration used during the period.

| Create Cluster Edit Resour | ce Tag       |                      |         |                               |                                                   |                                                             | Search by keyword |                  | Q ¢ ‡ ±                          |
|----------------------------|--------------|----------------------|---------|-------------------------------|---------------------------------------------------|-------------------------------------------------------------|-------------------|------------------|----------------------------------|
| Cluster ID/Name            | Ver <b>T</b> | Туре 🔻               | Status  | Message Retention<br>Period 🕥 | Specification                                     | Billing Mode                                                | Resource Tag 🟷    | Description      | Operation                        |
| te:                        | 4.x          | Exclusive<br>Cluster | Running | 3 days                        | Basic   2 nodes<br>Peak TPS 4000<br>Storage 400GB | Monthly subscription Renew<br>Expire at 2024-05-18 11:59:26 |                   |                  | Upgrade Edit<br>More             |
| test                       | 4.x          | Virtual Cluster      | Running | 3 days                        | Peak TPS 4000                                     | Pay as you go                                               | tag,              |                  | Renew<br>Downgrade configuration |
| Total items: 2             |              |                      |         |                               |                                                   |                                                             | 20 -              | r / page 🛛 🖌 🔺 1 | Terminate/Return                 |

## Adjusting Public Network Bandwidth

Last updated : 2024-05-14 16:51:43

You can enable/disable public network access, modify the size of the public network bandwidth, and set public network security policies to restrict user access by adjusting the public network bandwidth. **Note:** 

Currently, only the exclusive cluster and generia cluster support bandwidth adjustment.

### Directions

There are two ways to adjust public network bandwidth:

Entrance one: On the cluster management list page, click **More** in the Operation column > **Adjust Network Bandwidth**.

Entrance two: On the cluster's basic information page, click Edit next to **Public Network Access**in the network module.

Public network access: Enabling public network bandwidth will incur separate fees. For billing prices, see Public Network Billing Instructions.

Public network bandwidth: Choose the size of the public network bandwidth to be adjusted.

Public network security policy: Fill in the IP address that is allowed to access. Without setting security policies, the access of all the IP addresses is not allowed by default. If a new rule is repeated with an existing rule, the system prioritizes the last added entry.

## Namespace Management

Last updated : 2023-03-14 15:22:27

### Overview

In TDMQ for RocketMQ, namespace is a resource management concept. It can generally be used to isolate different businesses via customized configurations such as message retention period. Topics, subscriptions, and role permissions in one namespace are all kept separate from those in another.

This document describes how to create multiple namespaces in TDMQ for RocketMQ to use the same TDMQ for RocketMQ cluster in different scenarios.

#### Notes

Topic and group names must be unique in the same namespace.

### Directions

#### Creating a namespace

1. Log in to the TDMQ console, select the region, and click the ID of the target cluster to enter the **Basic Info** page.

2. Select the **Namespace** tab at the top of the page and click **Create** to enter the namespace creation page.

3. In the **Create Namespace** window, configure the namespace attributes:

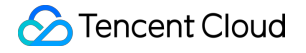

Namespace Name: Enter the namespace name, which cannot be modified after creation and can contain 3–32 letters, digits, backslashes, and underscores.

Message Retention Period: Set the retention period (0 seconds to 3 days) of unconsumed messages. After a message is successfully produced, it will be stored for a period of time no matter whether it is consumed or not. It will be automatically deleted upon expiration.

Namespace Description: Enter the remarks of the namespace.

4. Click Save.

#### Notes

Up to ten namespaces can be created in one cluster.

After the above steps, you can create a topic in the namespace to produce and consume messages as instructed in Topic Management.

#### Getting the access address

On the **Namespace** list page, you can get the namespace access addresses for TCP in the **VPC Access Address** and **Public Network Access Address** columns. You can view the HTTP access point on the **Basic Info** of the cluster.

#### Modifying a namespace

You can modify a namespace in the following steps:

1. On the **Namespace** list page, click **Edit** in the **Operation** column of the target namespace to enter the editing page.

2. Modify the message TTL, message retention period, or namespace description and click **Save**.

#### **Deleting a namespace**

You can delete a created namespace in the following steps:

- 1. On the **Namespace** list page, click **Delete** in the **Operation** column of the target namespace.
- 2. In the deletion confirmation pop-up window, click OK.

#### Notes

A namespace with topics cannot be deleted.

## **Topic Management**

Last updated : 2024-05-14 16:41:55

### Overview

Topic is a core concept in TDMQ for RocketMQ. It is usually used to categorize and manage various messages produced by the system in a centralized manner; for example, messages related to transactions can be placed in a topic named trade for other consumers to subscribe to.

In actual application scenarios, a topic often represents a business category. You can decide how to design different Topics based on your system and data architectures.

This document guides you on how to use topics to categorize and manage messages in TDMQ for RocketMQ.

### Prerequisites

You have created a corresponding namespace.

### Directions

#### Creating Topic

1. Log in to TDMQ RocketMQ Console, select the region, and then click the ID of the target cluster to enter the cluster's basic information page.

2. Click the **Topic** tab at the top, select the namespace, and then click **Create** to enter the creating topic page.

3. In the creating topic dialog, fill in the following information.

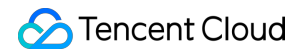

|                   | arrentiy o topics, and soo more can be created.                                           |                            |                  |               |
|-------------------|-------------------------------------------------------------------------------------------|----------------------------|------------------|---------------|
| Current Namespace | test1                                                                                     |                            |                  |               |
| Fopic Name *      | MQ_INST_rocketmqwb7v8ok9ex5d_test1%                                                       | Please enter the nar       | ne               |               |
|                   | This field is required and can only contain 3-92<br>(_).You can enter 92 more characters. | etters, digits, hyphens    | (-), and undersc | ores          |
| Type *            | General message   For information on message types, see here                              |                            |                  |               |
|                   |                                                                                           |                            |                  |               |
| Queue Quantity *  | 0                                                                                         |                            | - 3              | +             |
| Queue Quantity *  | O<br>3<br>Using multiple queues can improve the producti<br>topics.                       | 16<br>on and consumption p | - 3              | +<br>dividual |

Topic name: Fill in the name of the topic (cannot be modified after creation), with 3-64 characters, which only contain letters, digits, -, and \_.

Type: Select the message type, including normal, sequential messages, delayed messages, and transaction messages (For more information on message types, see Message Type).

Partition count: Select the number of partitions, with a maximum support of 16 partitions. Using multiple partitions can enhance the production and consumption performance of a single topic but cannot guarantee orderliness.

Description: Fill in the topic description

4. Click Submit, and the created topic is visible in the topic list.

#### Sending Test Message

The TDMQ for RocketMQ console supports manual message sending; performing the corresponding operation in the console allows for messages to be sent to specified topics.

1. In the topic list, click Sending Test Message in the operation column of the target topic.

2. In the pop-up window, enter the message key, message tag, and message content, then click **Submit**.

| Send Message      |                                  | × |
|-------------------|----------------------------------|---|
| Region            | Guangzhou                        |   |
| Namespace Name    | test1                            |   |
| Topic Name        | test                             |   |
| Message Key       | Please enter the message key     |   |
| Message Tag       | Please enter the message tag     |   |
| Message Content * | Please enter the message content | ] |
|                   |                                  |   |
|                   |                                  |   |
|                   | Submit Close                     |   |

#### **Viewing Topic Details**

You can enter the topic detail page to view details about the current topic.

#### Subscribed Group

In the topic list, click the Topic Name or the **Topic Details** in the Operation column to enter the topic details page.
 On the topic details page, you can view the groups that have subscribed to the topic, as well as subscription rules and other information.

| - Topic /               |                      |                  |                        |                 |                      |             |      |
|-------------------------|----------------------|------------------|------------------------|-----------------|----------------------|-------------|------|
| Basic Info              |                      |                  |                        |                 |                      |             | ¢    |
| Topic Name              |                      | M                | essage Type            | General message |                      |             |      |
| Description -           |                      | La               | ast Message Write Time | -               |                      |             |      |
| Creation Time 2024-04-2 | 8 16:55:53           |                  |                        |                 |                      |             |      |
|                         |                      |                  |                        |                 |                      |             |      |
| Subscriber Group        | Queue Details        |                  |                        |                 |                      |             |      |
|                         |                      |                  | Search by consum       | er group        |                      | Q           | φ±   |
| Group Name Sta          | tus Consumption Mode | Protocol Type Fi | lter Type Filte        | er Rule (       | leaped Messages<br>J | Consumptior | n Pr |
|                         |                      | No data y        | et                     |                 |                      |             |      |
|                         |                      |                  |                        |                 |                      | 14          |      |

#### Topic Queue Details

#### Note:

Only exclusive clusters support viewing topic queue details.

On the topic details page, you can view the queue situation distributed across various Broker nodes under the current topic.

| - Topic /                  |              |                |                         |                                             |
|----------------------------|--------------|----------------|-------------------------|---------------------------------------------|
| Basic Info                 |              |                |                         | φ                                           |
| Topic Name                 |              |                | Message Type            | General message                             |
| Description -              |              |                | Last Message Write Time |                                             |
| Creation Time 2024-04-28 1 | 6:55:53      |                |                         |                                             |
|                            |              |                |                         |                                             |
| Subscriber Group Qu        | ueue Details |                |                         |                                             |
|                            |              |                |                         | φ                                           |
| Broker Node <b>T</b>       | Queue No.    | Minimum Offset | Maximum Offset          | Message Quantity \$ Last Message Write Time |
| rocketmq-wb7v8ok9ex5d-1    | 1            | 0              | 0                       | 0                                           |
| rocketmq-wb7v8ok9ex5d-0    | 0            | 0              | 0                       | 0                                           |
| rocketmq-wb7v8ok9ex5d-1    | 0            | 0              | 0                       | 0                                           |
| rocketmq-wb7v8ok9ex5d-0    | 2            | 0              | 0                       | 0                                           |
| rocketmq-wb7v8ok9ex5d-1    | 2            | 0              | 0                       | 0                                           |
| rocketmq-wb7v8ok9ex5d-0    | 1            | 0              | 0                       | 0                                           |
| Total items: 6             |              |                |                         | 10 🗸 / page 🛛 🖌 🔺 1 🛛 / 1 page 🕨 🕅          |
|                            |              |                |                         |                                             |

#### **Querying Topic**

You can search by topic name in the search box at the top right corner of the topic list page. The TDMQ for RocketMQ performs fuzzy matching and displays the search results.

#### **Editing Topic**

- 1. In the topic list, find the topic you want to edit, and click **Edit** in the operation bar.
- 2. In the pop-up dialog box, you can edit the parameters of the topic.
- 3. Click **Submit** to complete the editing of the topic.

#### **Deleting Topic**

**Batch Deletion:** In the topic list, check all the topics you want to delete, click **Batch Delete** at the top left corner, and in the pop-up prompt box, click **Delete** to complete the deletion.

**Single Deletion:** In the topic list, find the topic you want to delete, click **Delete** in the operation column, and in the pop-up prompt box, click **Delete** to complete the deletion.

#### Note:

After a topic is deleted, all unconsumed messages retained in it will be cleared; therefore, proceed with caution. When deleting a single topic or batch deleting topics, the console verifies the data of the current topic, as shown in the following figure.

| Delete Topic                                                                                                    |                                                                                   |                                                | :  |
|----------------------------------------------------------------------------------------------------|-----------------------------------------------------------------------------------|------------------------------------------------|----|
| 1 Deletion Details >                                                                                                    | 2 Confirm Deletion                                                                |                                                |    |
| Are you sure you want to delete this top                                                                                                    | ic?                                                                               |                                                |    |
| <ul> <li>After the topic is deleted, all it<br/>of subscriber groups to view the subscriber groups to view the subscriber gro</li></ul> | s configurations and data will be cleared and<br>he subscriber group information. | d cannot be recovered. You can click the numbe | iL |
|                                                                                                    |                                                                                   |                                                | ¢  |
| ✓ Topic Name                                                                                                    | Subscriber Groups                                                                 | Heaped Measages                                |    |
| ✓ test2                                                                                                    | 0                                                                                 | 0                                              |    |
| ✓ test                                                                                                    | 0                                                                                 | 0                                              |    |
|                                                                                                    | Next Cancel                                                                       |                                                |    |

### Metadata Import and Export

#### Metadata Export

You can directly export metadata from the top right corner of the topic list page by clicking the

button. The metadata is exported in a .xlsx format table file.

#### **Metadata Import**

If you need to load the topic information from one cluster into another, after the metadata is exported, you can click the

#### Ť

button at the top right corner of the topic list page to import the topic data into the specified namespace.

## Group Management

Last updated : 2023-05-16 11:13:47

### Overview

A group is used to identify a type of consumers, which usually consume the same type of messages and use the same message subscription logic.

This document describes how to create, delete, and query a queue in the TDMQ for RocketMQ console.

### Prerequisites

You have created a namespace.

You have created a message producer and consumer based on the SDK provided by TDMQ, and they run properly.

### Directions

#### Creating a group

1. Log in to the TDMQ console, select the region, and click the ID of the target cluster to enter the cluster's basic information page.

2. Click the Group tab at the top, select a namespace, and click Create to enter the Create Group page.

3. Enter the group information.

| ì |
|---|
|   |
|   |
|   |
|   |
|   |
|   |
|   |
|   |
|   |
|   |

Group Name: enter the group name, which cannot be modified after creation and can contain 3–64 letters, digits, hyphens, and underscores.

Protocol Type: HTTP and TCP are supported.

Group Remarks: enter the group remarks.

4. Click Submit.

#### Note

In order to ensure the stability of the online cluster and avoid metadata redundancy in the console, TDMQ for RocketMQ has disabled the configuration of automatic group creation at the end of February 2023. When starting the consumer client, you need to create the corresponding group in the console first.

#### Viewing consumer details

1. In the group list, click Consumer Details in the Operation column to enter the subscription list.

2. After expanding the list, you can view the group's basic information, client addresses, and subscriptions.

| Basic Info            |                 |                 |                     |                | φ        |
|-----------------------|-----------------|-----------------|---------------------|----------------|----------|
| Group Name            | group-364733    | Creation Time   | 2022-03-11 15:13:15 |                |          |
| Consumption Mode      | Unknown         | Client Protocol | ТСР                 |                |          |
| Total Heaped Messages | 0               | Consumer Type   | Unknown             |                |          |
| Client Address        | Subscription    |                 |                     |                | φ        |
| Client Address        | Client Language | Client Version  | Message Heap 🕈      | Operation      |          |
|                       |                 | No data yet     |                     |                |          |
| Total items: 0        |                 |                 | 20 🔻 / p            | age 🛛 🗐 🚽 1 /1 | page 🕨 🕨 |

Basic info

Consumption Mode: cluster mode or broadcast mode.

Cluster consumption: if the cluster consumption mode is used, any message only needs to be processed by any consumer in the cluster.

Broadcast consumption: if the broadcast consumption mode is used, each message will be pushed to all registered consumers in the cluster to ensure that the message is consumed by each consumer at least once.

Client Protocol: TCP and HTTP are supported.

Message Retention: total number of retained messages.

Consumer Type: ACTIVELY or PASSIVELY.

Client Address: The list of connected clients. Click **View Details** in the **Operation** column of the client to view consumer details.

| oup Name           | aroup-364733         | C                            | reation Time   | 2022-03-11 15:13:15 |                          |  |
|--------------------|----------------------|------------------------------|----------------|---------------------|--------------------------|--|
| sumption Mode      | Unknown              | -                            | lient Protocol | тср                 |                          |  |
| al Heaped Messages | 0                    | c                            | onsumer Type   | Unknown             |                          |  |
|                    |                      |                              |                |                     |                          |  |
| ient Address       | Subscription         |                              |                |                     |                          |  |
| ient Address       | Subscription         |                              |                |                     |                          |  |
| lient Address      | Subscription<br>Type | Partition Count              |                | Filter Condition    | Subscription Consistency |  |
| lient Address      | Subscription<br>Type | Partition Count<br>No data y | /et            | Filter Condition    | Subscription Consistency |  |

Subscription: The list of topics subscribed to by this group and the subscription attribute.

#### Setting an offset

1. In the group list, click **Reset offset** in the **Operation** column of the target group.

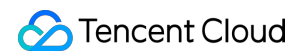

2. In the pop-up window, you can choose the latest offset or the specified time point to set the topic's

**consumption offset** (that is, specify from where the consumers under the subscription start to consume messages). 3. Click **Submit**.

| topic        | No data yet 🔻                   |  |
|--------------|---------------------------------|--|
| Reset Method | Start from the latest offset    |  |
|              | Start from specified time point |  |

#### Note

TDMQ for RocketMQ supports resetting the consumption offset for offline groups only in the push consumption mode; otherwise, the reset will fail.

#### Editing a group

- 1. In the group list, click Edit in the Operation column of the target group.
- 2. In the pop-up window, edit the group information.
- 3. Click Submit.

#### **Deleting a group**

**Batch deletion:** In the group list, select all the groups that need to be deleted, and click **Batch Delete** in the upper left corner. Then, in the pop-up window, click **Submit** to complete the deletion.

**Single deletion**: In the group list, find the group that needs to be deleted, and click **Delete** in the **Operation** column. Then, in the pop-up window, click **Submit** to complete the deletion.

#### Note

After a group is deleted, consumers identified by the group will immediately stop receiving messages, and all the configurations under it will be cleared and cannot be recovered; therefore, caution should be exercised with this operation.

## **Role and Authentication**

Last updated : 2023-05-16 10:38:37

### Glossary

Role: different from a role in Tencent Cloud, a role in TDMQ is a proprietary concept. It is the smallest unit of permission division performed by you in TDMQ. You can add multiple roles and assign them the production/consumption permissions of different namespaces.

Token: it is an authentication tool in TDMQ. You can add a token in a client to access TDMQ for message production/consumption. Tokens correspond to roles one by one, and each role has its own unique token. TDMQ for RocketMQ inherits these concepts. In TDMQ for RocketMQ, the <u>ACL\_ACCESS\_KEY</u> defined in the open-source client corresponds to the TDMQ token.

### Use Cases

You need to securely use TDMQ to produce/consume messages.

You need to set production/consumption permissions of different namespaces for different roles.

For example, your company has departments A and B, and department A's system produces transaction data and department B's system performs transaction data analysis and display. In line with the principle of least privilege, two roles can be configured to grant department A only the permission to produce messages to the transaction system namespace and grant department B only the permission to consume messages. This helps greatly avoid problems caused by unclear division of permissions, such as data disorder and dirty business data.

### Directions

#### Creating a role

1. Log in to the TDMQ console and click Role Management on the left sidebar to enter the Role Management page.

2. On the **Role Management** page, select the target cluster and click **Create** to enter the **Create Role** page.

3. On the Create Role page, enter the role name and remarks:

Role Name: it can contain up to 32 digits, letters, and delimiters (underscore or hyphen).

Remarks (optional): enter remarks of up to 100 characters.

4. Click Submit.

| Create      |                                                                   | × |
|-------------|-------------------------------------------------------------------|---|
| Region      | Shanghai                                                          |   |
| Role        | bigdata                                                           |   |
|             | It can contain up to 32 digits, letters, or symbols ("_" or "-"). |   |
| Description | Please enter the description                                      |   |
|             | It can contain up to 100 characters.                              |   |
|             | Save Cancel                                                       |   |

#### Granting permission to role

1. Find the newly created role in Role Management in the TDMQ console and copy the role token in the following methods:

Option 1: Copy the token from the token column

Option 2: View and copy the token in the operation column

Click **Copy** in the token column.

| test          | Сору |             | 2021-11-25 16:47:32 | 2021-11-25 16:47:32 | View Key View Permission<br>Delete |
|---------------|------|-------------|---------------------|---------------------|------------------------------------|
| Name          | Key  | Description | Creation Time       | Last Updated        | Operation                          |
| Create Delete |      |             |                     |                     | Please enter a keyw Q              |

Click **View Token** in the **Operation** column and click **Copy** in the pop-up window.

| View Key            |                                                                                               | × |
|---------------------|-----------------------------------------------------------------------------------------------|---|
| i Pl                | ease keep your key properly to ensure data security                                           |   |
| Role<br>Description | test                                                                                          |   |
| Key                 | Hide                                                                                          |   |
|                     | yJzdWliOiJwdWxzYXItOHh6bTRqejI5bmQzX3Rlc3QifQ.INXUJKsbZwndh<br>EjKcTFivXAlbkYWw8AN2TAYIKJIsuo |   |
|                     | ОК                                                                                            |   |

#### Note

Token leakage may lead to data leakage; therefore, you should keep your token confidential.

2. Add the copied role token to the client parameters. For directions on how to add the token parameter to the client code, see the sample code of RocketMQ.

A recommended way is given below:

2.1 Declare two fields <code>ACL\_SECRET\_KEY</code> and <code>ACL\_SECRET\_ACCESS</code>. If you use various frameworks, we recommend that you read them from the configuration file.

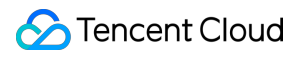

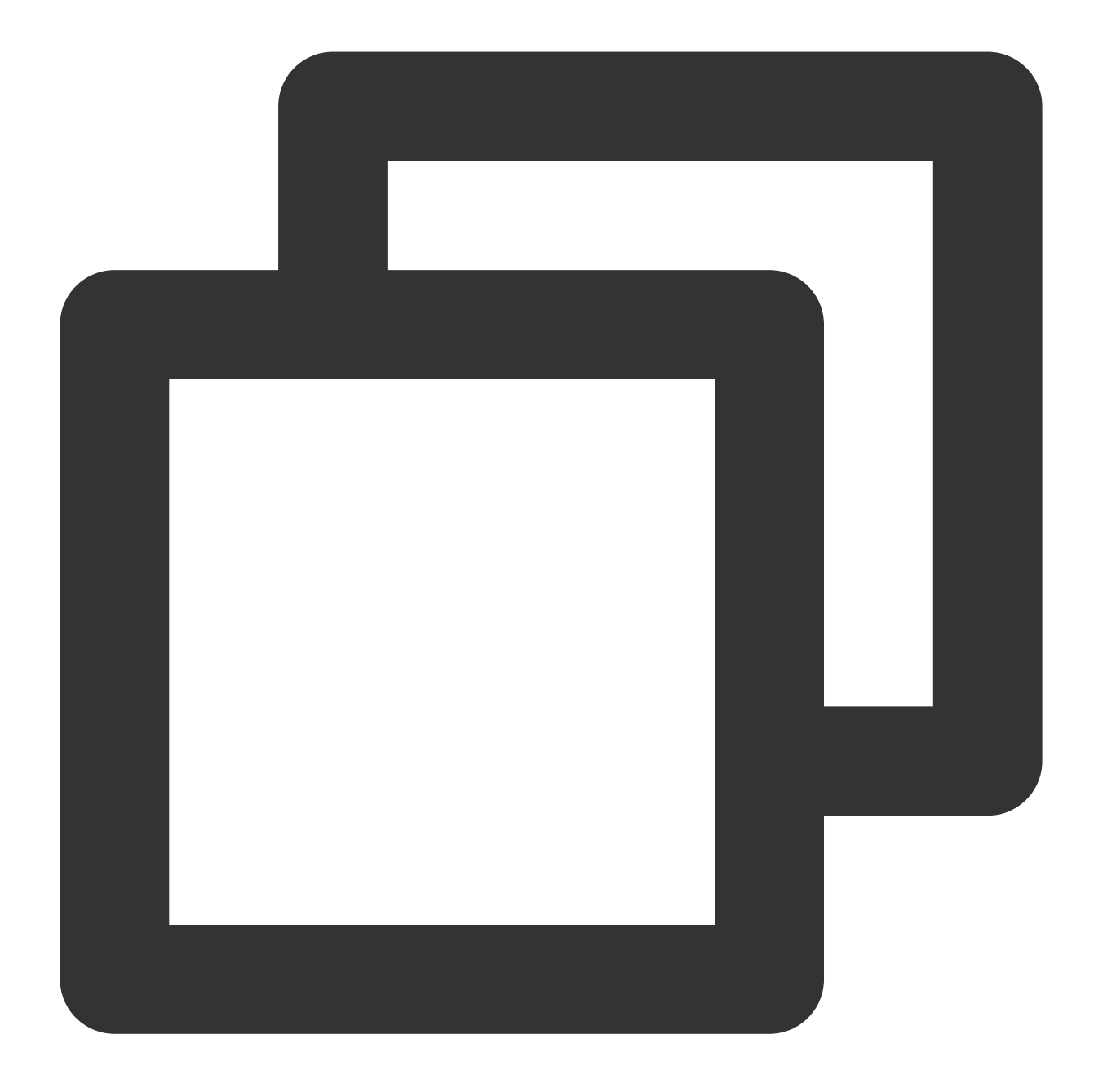

private static final String ACL\_ACCESS\_KEY = "eyJr\*\*\*\*"; private static final String ACL\_SECRET\_KEY = "bigdata"; //Use the role name on the

2.2 Declare a static function to load a RPCHook object of the RocketMQ client.

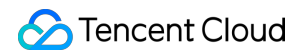

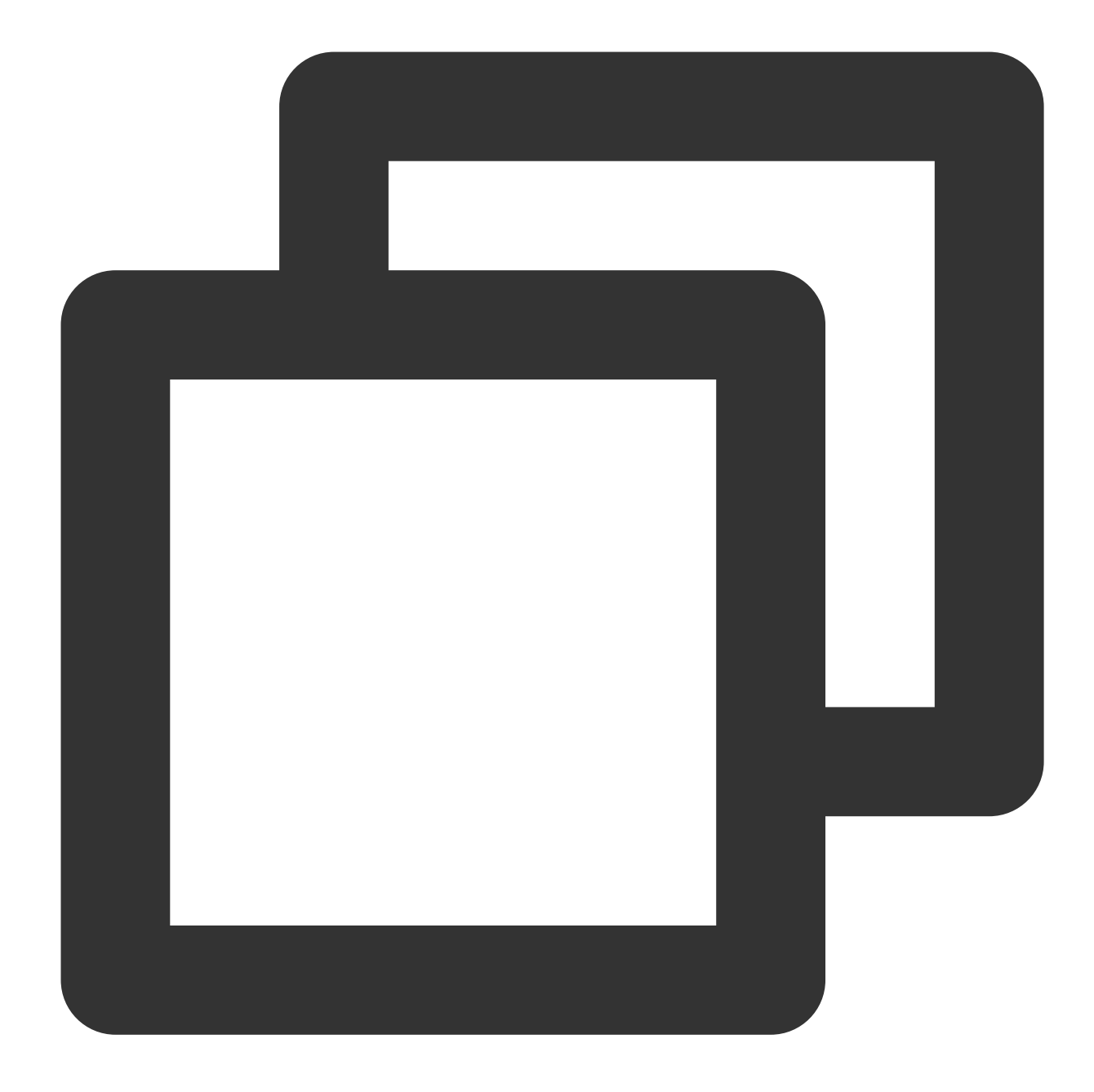

```
static RPCHook getAclRPCHook() {
    return new AclClientRPCHook(new SessionCredentials(ACL_ACCESS_KEY, ACL_SECRET_K
}
```

2.3 When creating RocketMQ's producer, pushConsumer, or pullConsumer, import the RPCHook object.

Below is the sample code for creating a producer :

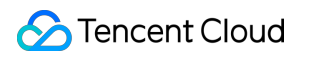

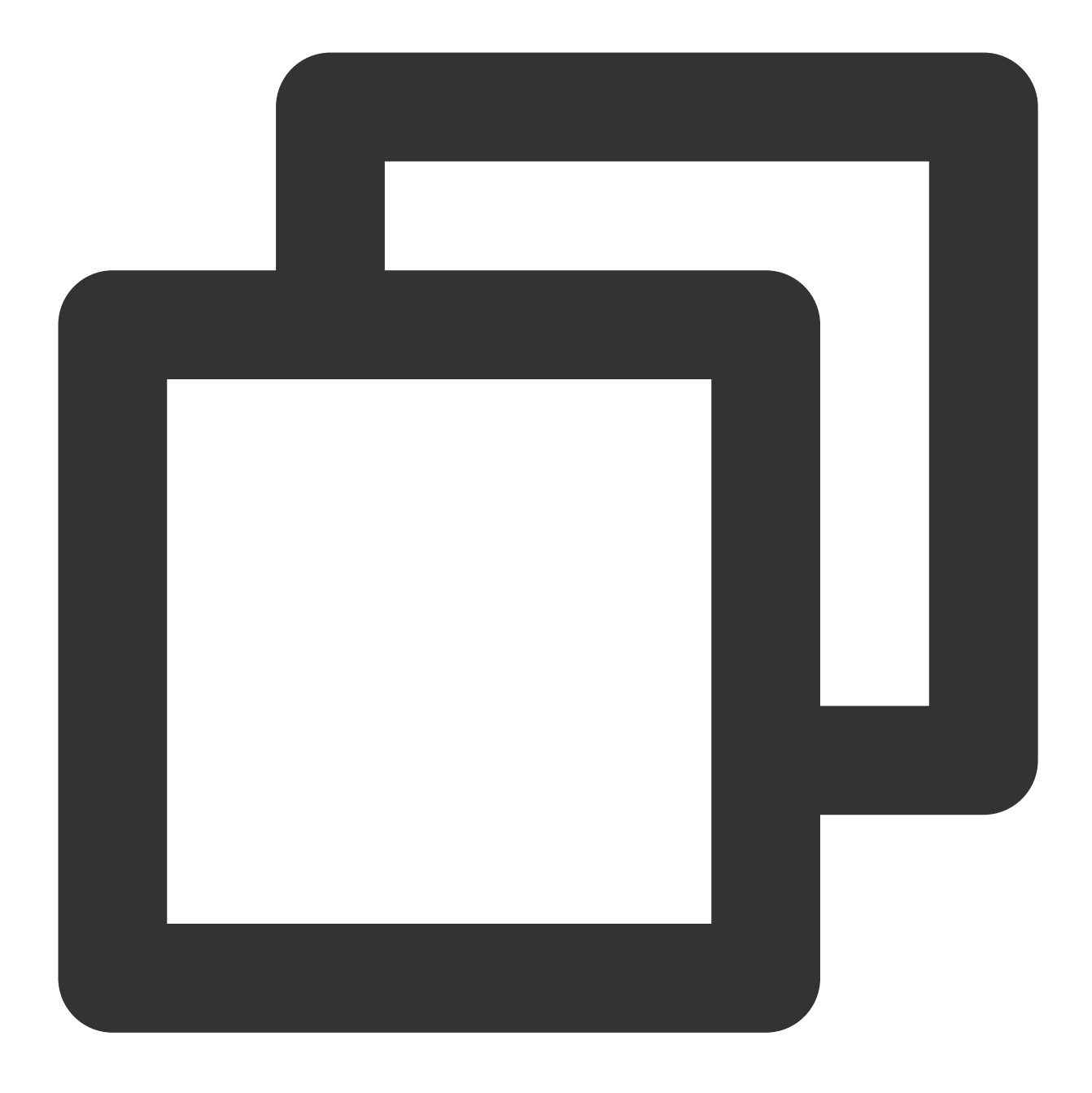

DefaultMQProducer producer = new DefaultMQProducer("rocketmq-mw\*\*\*|namespace", "Pro

 After selecting the cluster with the previously set role in the TDMQ for RocketMQ console, switch to the Namespace page, select a namespace for which to configure production and consumption permissions, and click Configure Permissions in the Operation column.

| Namespace Name | Message Retention Period (j) | Description | Oper |
|----------------|------------------------------|-------------|------|
| Create (1/10)  |                              |             |      |

4. Click Add Role, find the role just created in the drop-down list, select the required permission, and click Save.

| Create     |                                                                                                    | × |
|------------|----------------------------------------------------------------------------------------------------|---|
| Role       | Please select                                                                                                    |   |
|            | Unable to find a role? Please configure a role and key on the <b>Role</b> Management <b>Z</b> page.                          |   |
| Permission | <ul> <li>Message production</li> <li>Message consumption</li> <li>For more permission type information, see here </li> </ul> |   |
|            | Save Cancel                                                                                                    |   |

5. Check whether the permission has taken effect.

You can run the configured client to access the topic resources in the namespace and produce/consume messages according to the configured permission. Check whether a no permission error is reported, and if not, the permission has been configured successfully.

#### **Editing a permission**

1. In **Namespace** in the TDMQ for RocketMQ console, find the target namespace and click **Configure Permission** in the **Operation** column to enter the permission configuration list.

2. In the permission configuration list, click Edit in the Operation column of the target role.

3. In the pop-up window, modify the permission information and click **Save**.

#### **Deleting a permission**

#### Note

Before deleting a permission, make sure that the current business no longer uses the role to produce/consume

messages; otherwise, a client exception may occur due to the failure to produce/consume messages.

A role cannot be deleted if it has permissions configured in namespaces.

1. In **Namespace** in the TDMQ for RocketMQ console, find the target namespace and click **Configure Permission** in the **Operation** column to enter the permission configuration list.

in the **Operation** column to enter the permission configuration list.

2. In the permission configuration list, click **Delete** in the **Operation** column of the target role.

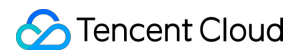

3. In the pop-up window, click  $\ensuremath{\text{OK}}$  .

# Access Management (CAM) Access Authorization for Root Account

Last updated : 2023-09-12 16:44:28

### Overview

As TDMQ for RocketMQ needs to access APIs of other Tencent Cloud products, you need to create service roles and grant those roles to TDMQ for RocketMQ.

### Prerequisites

You have signed up for a Tencent Cloud account. For more information, see Signing Up.

#### Note

After you sign up, the system will create a root account for you by default, which is used to quickly access Tencent Cloud resources.

### Directions

1. Log in to the TDMQ console, select **RocketMQ** > **Cluster** on the left sidebar, and click **Create Cluster** to enter the purchase page.

2. Configure the network on the purchase cluster page. After selecting a VPC, check **I authorize the "binding of the access point domain name of the newly purchased cluster to the above VPCs"**, and a prompt will pop up to require your authorization.

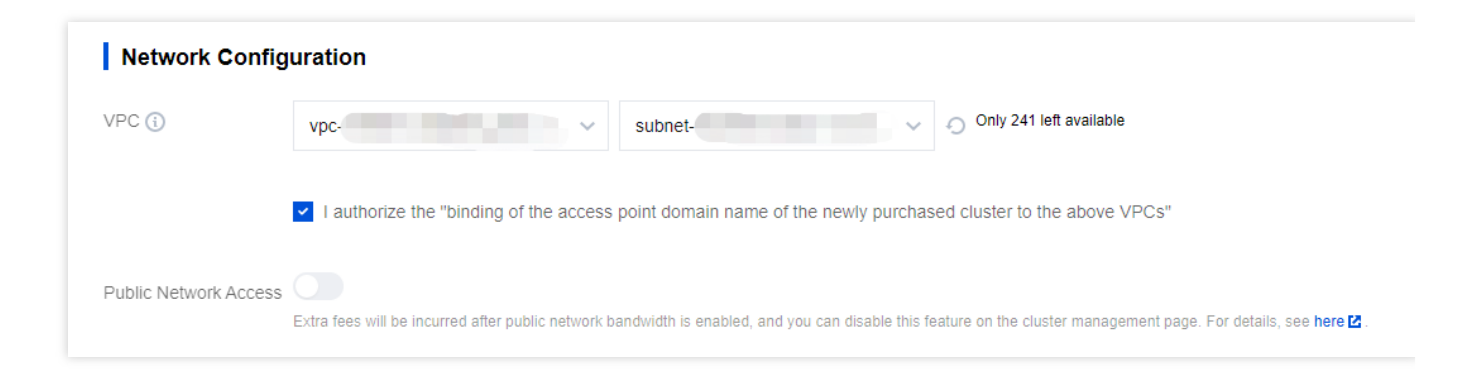

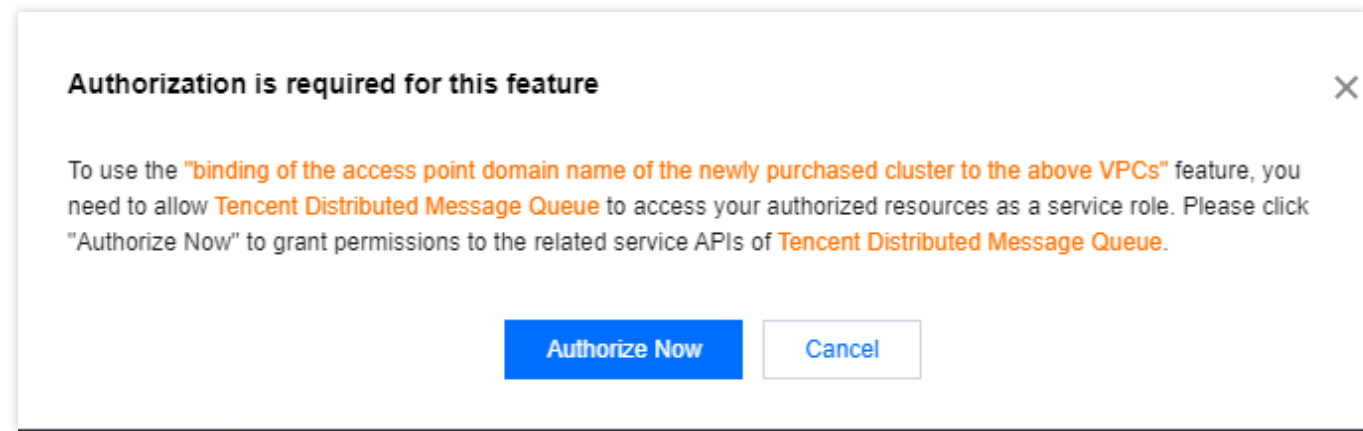

3. Click **Authorize** to enter the CAM console for authorization. Click **Grant**, and TDMQ for RocketMQ will be assigned a service role to access your other resources.

| ÷ | Role Management                                                                                                    |                                                                                                    |  |
|---|----------------------------------------------------------------------------------------------------|----------------------------------------------------------------------------------------------------|--|
|   |                                                                                                    |                                                                                                    |  |
| s | ervice Authoriza                                                                                                    | ation                                                                                                    |  |
| Д | After you agree to grant permissions to Tencent Distributed Message Queue, a preset role will be created and relevant permissions will be granted to Tencent Distributed Message Queue |                                                                                                    |  |
| R | lole Name                                                                                                    | TDMQ_QCSLinkedRoleInTDMQRocketMQVPCdomainbinding                                                                                                    |  |
| R | tole Type                                                                                                    | Service-Linked Role                                                                                                    |  |
| C | Description                                                                                                    | The current role is the TDMQ service linked role, which will access your other service resources within the scope of the permissions of the associated policy. |  |
| Д | Authorized Policies                                                                                                    | Preset Policy QcloudAccessForTDMQLinkedRoleInTDMQRocketMQVPCdomainbinding                                                                                      |  |
|   | <b>Grant</b> Ca                                                                                                    | ncel                                                                                                    |  |

4. After the authorization is completed, you can continue to create a TDMQ for RocketMQ cluster and use related services.

# Access Authorization for Sub-Accounts Granting Sub-Account Access to TDMQ for RocketMQ

Last updated : 2023-10-19 10:45:00

### **Basic CAM Concepts**

The root account authorizes sub-accounts by associating policies. The policy setting can be specific to the level of \*\* [API, Resource, User/User Group, Allow/Deny, and Condition]\*\*.

#### Account system

Root account: It owns all the resources in Tencent Cloud and can access any of these resources.

Sub-account: It includes sub-users and collaborators.

Sub-user: It is created and fully owned by a root account.

**Collaborator**: It has the identity of a root account. After it is added as a collaborator of the current root account, it becomes one of the sub-accounts of the current root account and can switch back to its root account identity. **Identity credential**: It includes login credentials and access certificates. **Login credential** refers to a user's login name and password. **Access certificate** refers to TencentCloud API keys (SecretId and SecretKey).

#### **Resource and permission**

**Resource**: It refers to an object operated in Tencent Cloud services, such as a CVM instance, a COS bucket, or a VPC instance.

Permission: It is used to allow or deny some user operations. By default, the root account has full access to all its resources, while a sub-account does not have access to any resources under its root account. Policy: It is a syntax rule used to define and describe one or more permissions. The root account can authorize users or user groups by associating them with policies.

### Allowing Sub-Accounts to Use TDMQ for RocketMQ

To allow a sub-account to use TDMQ for RocketMQ, the root account needs to authorize the sub-account. Log in to the CAM console as a root account, select the target sub-user in the user list, and click **Authorize** in the **Operation** column.

TDMQ for RocketMQ provides two preset policies for sub-accounts: QcloudTrocketReadOnlyaccess and QcloudTrocketFullAccess. The former only allows sub-accounts to view information in the console while the
latter allows sub-accounts to perform read or write operations in the console.

In addition to the preset policies, the root account can authorize sub-accounts to call the APIs of other Tencent Cloud products as needed. TDMQ for RocketMQ may require the API permissions of the following Tencent Cloud products:

| Tencent Cloud<br>Product                          | API Name                          | Description                                      | Purpose in TDMQ for<br>RocketMQ                       |
|---------------------------------------------------|-----------------------------------|--------------------------------------------------|-------------------------------------------------------|
| Tencent Cloud<br>Observability<br>Platform (TCOP) | GetMonitorData                    | Queries the<br>monitoring<br>data of<br>metrics. | Queries the monitoring data displayed in the console. |
| ТСОР                                              | DescribeDashboardMetricData       | Queries the<br>monitoring<br>data of<br>metrics. | Queries the monitoring data displayed in the console. |
| Tencent Cloud Tag                                 | DescribeResourceTagsByResourceIds | Queries<br>resource tags.                        | Queries the resource tags of a cluster.               |

To grant the above permissions to the sub-account, the root account needs to go to the CAM console, and click Create Custom Policy on the Policies page. In the pop-up window, select Create by Policy Syntax > Blank Template, and enter the following policy syntax.

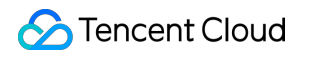

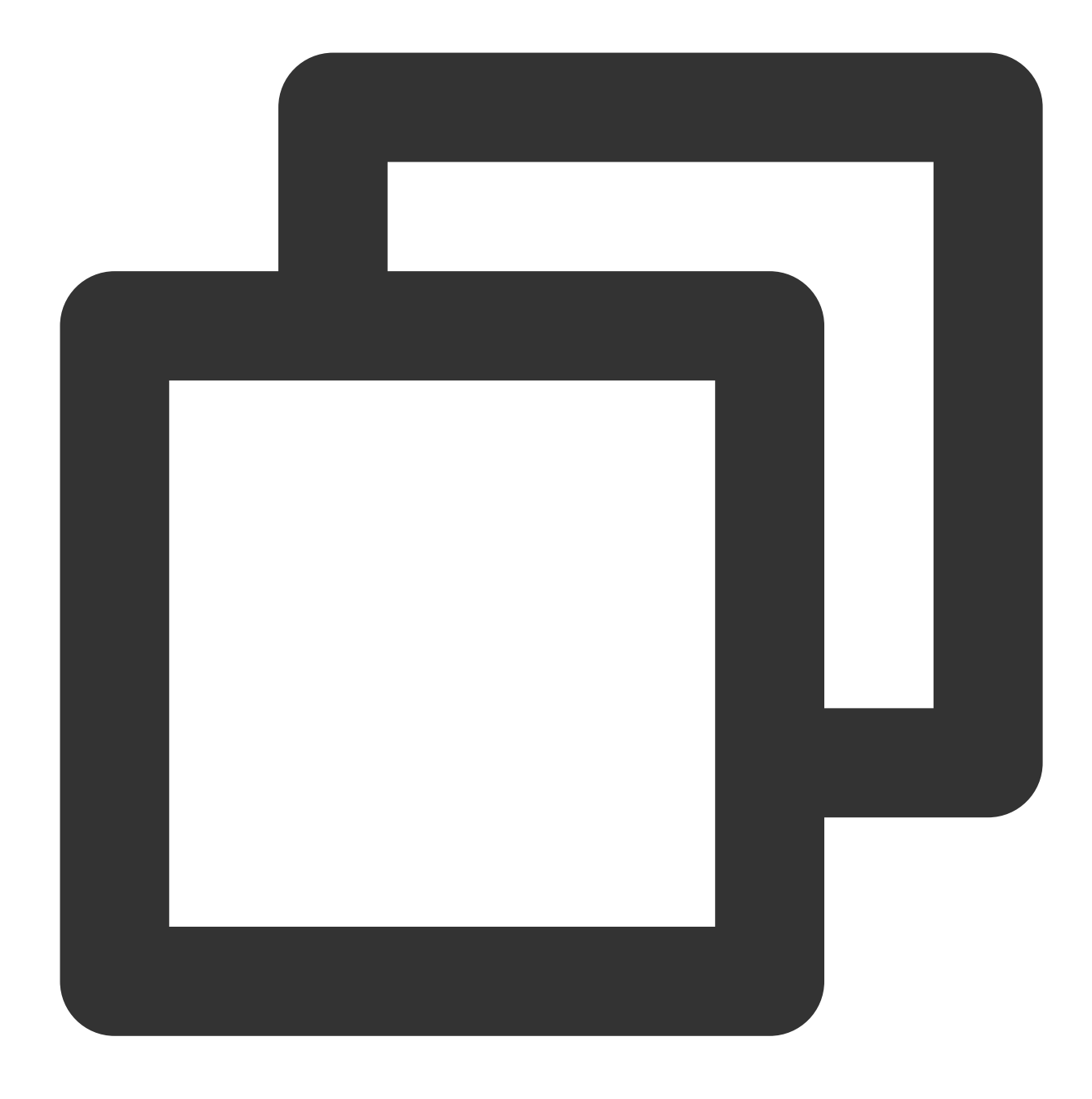

```
{
    "version": "2.0",
    "statement": [
        {
            "effect": "allow",
            "action":[
               "monitor:GetMonitorData",
               "monitor:DescribeDashboardMetricData",
               "tag:DescribeResourceTagsByResourceIds"
        ],
            "resource": [
```

#### 🔗 Tencent Cloud

|   |   |   |   | " * " |
|---|---|---|---|-------|
|   |   |   | ] |       |
|   |   | } |   |       |
|   | ] |   |   |       |
| } |   |   |   |       |

After the policy is created, return to the policy list and associate it with the sub-account in the **Operation** column.

### **Relevant Documentation**

For more information, see the following documents: Granting Operation-Level Permissions to Sub-Accounts Granting Resource-Level Permissions to Sub-Accounts Granting Tag-Level Permissions to Sub-Accounts

# Granting Operation-Level Permissions to Sub-Accounts

Last updated : 2023-09-12 16:58:34

### Overview

This document describes how to use the Tencent Cloud root account to authorize sub-accounts at the operation level. You can grant different read and write permissions to sub-accounts as needed.

#### Directions

#### Full access permission

#### Note

After granting full access permissions to a sub-account, the sub-account will have **full read and write capabilities** to **all resources** under the root account.

- 1. Log in to the CAM Console with the root account.
- 2. In the left sidebar, click **Policies** to go to the policy management page.
- 3. Search for QcloudTDMQFullAccess on the right.

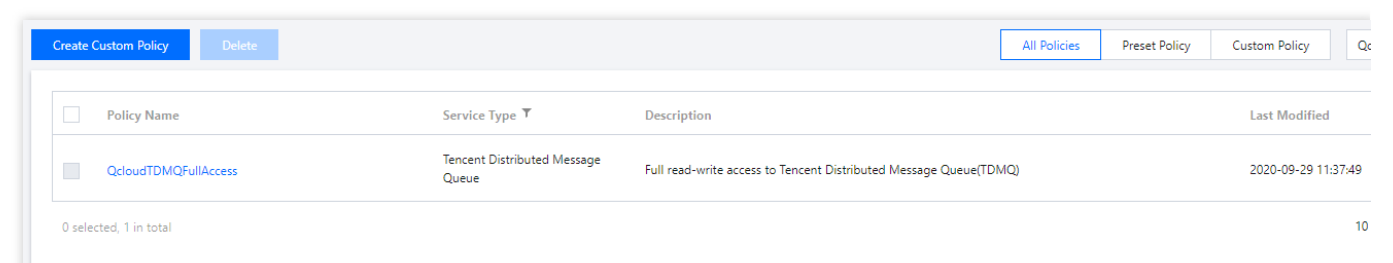

4. In the search results, click the **Associated Users/Groups** of **QcloudTDMQFullAccess** and select the subaccount to be authorized.

| Support multi-keyword sear | ch by user name/ID/SecretId/mobi | Q, |   | Name | Туре  |
|----------------------------|----------------------------------|----|---|------|-------|
| - User                     | Switch to User Group             | T  |   |      | llser |
|                            | User                             | Î  |   |      | 0.00  |
|                            | User                             |    |   |      | User  |
|                            | User                             |    | ↔ |      |       |
|                            | User                             |    |   |      |       |
|                            | User                             |    |   |      |       |
|                            | User                             | -  |   |      |       |

5. Click **OK** to complete the authorization, which will be displayed in the **Policy List** of the user.

| ermission                | Service           | Group (0)           | Security (1)           | API Key            | Tag Policy                            |                                 |                         |                        |                                     |
|--------------------------|-------------------|---------------------|------------------------|--------------------|---------------------------------------|---------------------------------|-------------------------|------------------------|-------------------------------------|
| Permissions              | Policy            |                     |                        |                    |                                       |                                 |                         |                        |                                     |
| <ol> <li>Asso</li> </ol> | ciate a policy to | get the action perm | nissions that the poli | cy contains. Disas | sociating a policy will result in los | ing the action permissions in t | the policy. A policy ir | herited from a use gro | up can be disassociated only by rem |
| Associate F              | Policy Di         | sassociate Policy   |                        |                    |                                       |                                 |                         |                        |                                     |
| Search for po            |                   | C                   | 2                      |                    |                                       |                                 |                         |                        |                                     |
| Policy N                 | lame              |                     | Desc                   | ription            |                                       | Association Type <b>T</b>       |                         | Policy Type <b>T</b>   | Associa                             |
|                          |                   |                     |                        |                    |                                       | Associated directly             |                         | Preset Policy          | 2023-08                             |
| Qcloud                   | DMQFullAccess     |                     | Full r                 | ead-write access t | to Tencent Distributed Messag         | Associated directly             |                         | Preset Policy          | 2023-08                             |

#### **Read-only permission**

#### Note

After granting the read-only permission to a sub-account, the sub-account will have **read-only capability** to **all resources** under the root account.

- 1. Log in to the CAM Console with the root account.
- 2. In the left sidebar, click **Policies** to go to the policy management page.
- 3. Search for **QcloudTDMQReadOnlyAccess** on the right.

| Create Custom Policy Delete |                                      |                                                                 | All Policies | Preset Policy | Custom Policy       |
|-----------------------------|--------------------------------------|-----------------------------------------------------------------|--------------|---------------|---------------------|
| Policy Name                 | Service Type 🔻                       | Description                                                     |              |               | Last Modified       |
| QcloudTDMQFullAccess        | Tencent Distributed Message<br>Queue | Full read-write access to Tencent Distributed Message Queue(TDI | VIQ)         |               | 2020-09-29 11:37:49 |
| 0 selected, 1 in total      |                                      |                                                                 |              |               | 1                   |

4. In the search results, click the **Associated Users/Groups** of **QcloudTDMQReadOnlyAccess** and select the subaccount to be authorized.

| C    |                      | 0 | 1 |      |      |
|------|----------------------|---|---|------|------|
| User | Switch to User Group | T | - | Name | Тур  |
|      | User                 | • |   |      | User |
|      | User                 | Ľ |   |      | User |
|      | User                 |   | ↔ |      |      |
|      | User                 |   |   |      |      |
|      | User                 |   |   |      |      |
|      | User                 |   |   |      |      |

5. Click **OK** to complete the authorization, which will be displayed in the **Policy List** of the user.

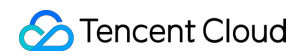

| Denne la denne De lland                               |                                                                    |                                          |                                                |                              |
|-------------------------------------------------------|--------------------------------------------------------------------|------------------------------------------|------------------------------------------------|------------------------------|
| Permissions Policy                                    |                                                                    |                                          |                                                |                              |
| Associate a policy to get the action permissions that | at the policy contains. Disassociating a policy will result in los | ing the action permissions in the policy | . A policy inherited from a use group can be d | isassociated only by removin |
|                                                       |                                                                    |                                          |                                                |                              |
| Associate Policy Disassociate Policy                  |                                                                    |                                          |                                                |                              |
| Search for policy Q                                   |                                                                    |                                          |                                                |                              |
| Policy Name                                           | Description                                                        | Association Type <b>T</b>                | Policy Type <b>T</b>                           | Association                  |
|                                                       |                                                                    | Associated directly                      | Preset Policy                                  | 2023-08-17                   |
|                                                       |                                                                    |                                          |                                                |                              |

**Resource-Level Authorization** 

Tag-Level Authorization

# Granting Resource-Level Permissions to Sub-Accounts

Last updated : 2023-10-13 10:37:11

### Overview

This document describes how to use the root account to authorize sub-accounts at the resource level. After successful authorization, the sub-accounts will have the capability to control a certain resource.

### Prerequisites

You must have a Tencent Cloud root account and have activated the Cloud Access Management (CAM) service. Your root account must have at least one sub-account, and you have completed the authorization as instructed in Access Authorization for Sub-Accounts.

You must have at least one TDMQ for RocketMQ cluster instance.

### Directions

By using the policy feature in the CAM console, you can grant a sub-account access to the TDMQ for RocketMQ resources owned by the root account. Taking cluster resource as an example, the following describes the detailed steps for **granting the sub-account access to TDMQ for RocketMQ resources**, which also apply to other types of resources.

#### Step 1. Obtain the TDMQ for RocketMQ cluster ID

1. Log in to the TDMQ for RocketMQ console with **root account**, select an existing cluster instance, and click it to enter the details page.

| Cluster 🔇 Guangzho    | ou 1 ▼ Exclusive Clu     | ster Virtual Cluster      |                | O IDMO            | for RocketMQ User C |
|-----------------------|--------------------------|---------------------------|----------------|-------------------|---------------------|
| Create Cluster (1/50) | Edit Resource Tag        |                           |                | Search by keyword |                     |
| Cluster ID/Name       | Topics                   | Group Count               | Cluster Status | Resource Tag 🟷    | Cluster Descri      |
| rocketmq-<br>test     | Used: 1<br>Capacity: 150 | Used: 2<br>Capacity: 1500 | Running        |                   |                     |
| Total items: 1        |                          |                           |                |                   | 20 🔻 / page         |

2. In **Basic Info**, the field **ID** indicates the ID of the current TDMQ for RocketMQ cluster.

| asic Info     | Cluster Monitoring     | Namespace | Topic       | Group                |                      |                        |
|---------------|------------------------|-----------|-------------|----------------------|----------------------|------------------------|
| Cluster Ove   | rview                  |           |             |                      |                      |                        |
| Topics<br>1   |                        |           | Currer<br>— | ntly Heaped Messages |                      | API Calls This Month ( |
| Basic Info    |                        |           |             | Edit                 | Instance Configura   | tion                   |
| Name          | test                   |           |             |                      | Max Cluster TPS 🛈    | 4000                   |
| ID            | ro ,r                  |           |             |                      | Max Namespaces       | 10 (1 used/10)         |
| Region        | South China(Guangzhou) |           |             |                      | Max Topics           | 150 (1 used/150)       |
| Creation Time | 2022-03-10 10:45:37    |           |             |                      | Max Groups           | 1500 (2 used/1500)     |
| Description   | -                      |           |             |                      | Max Retention Period | 3 days                 |
|               |                        |           |             |                      |                      |                        |

#### Step 2. Create a new authorization policy

1. Log in to the CAM console and click Policies on the left sidebar.

2. Click Create Custom Policy > Create by Policy Generator.

3. In the visual policy generator, select **Allow** for **Effect**, enter "TDMQ" in **Service** to filter, and select \*\*Tencent Distributed Message Queue (tdmq)\*\*.

| ← Create by Policy Gener | Create by Policy Generator                                            |   |  |  |  |  |  |  |
|--------------------------|-----------------------------------------------------------------------|---|--|--|--|--|--|--|
| 1 Edit Policy >          | 2 Associate User/User                                                 |   |  |  |  |  |  |  |
| Visual Policy Generator  | Group/Role<br>JSON                                                    |   |  |  |  |  |  |  |
| ▼ Tencent Distributed M  | Message Queue(0 actions)                                              |   |  |  |  |  |  |  |
| Effect *                 | O Allow O Deny                                                        |   |  |  |  |  |  |  |
| Service *<br>Collapse    | Please select a service                                               | 0 |  |  |  |  |  |  |
|                          | <ul> <li>Tencent Distributed Message</li> <li>Queue (tdmq)</li> </ul> |   |  |  |  |  |  |  |

4. Select **All actions** in **Action**, and you can also select the action type as needed.

#### Note

Currently, some APIs don't support resource authentication, which is as displayed in the console page. For the list of APIs that support resource-level authorization, see the list of APIs supporting resource-level authorization in the appendix.

| 1 Edit Policy >                         | 2 Associate User/User<br>Group/Role                                                                                                    | h |
|-----------------------------------------|----------------------------------------------------------------------------------------------------|---|
| Visual Policy Generator                 | JSON                                                                                                    |   |
| <ul> <li>Tencent Distributed</li> </ul> | Message Queue(All actions)                                                                                                    |   |
| Effect *                                | O Allow O Deny                                                                                                    |   |
| Service *                               | Tencent Distributed Message Queue (tdmq)                                                                                                    |   |
| Action *<br>Collapse                    | Select actions<br>✓ All actions (tdmq:*) Show More<br>Add Custom Action<br>Action Type<br>✓ Read (20 selected) Show More<br>✓ Write (76 selected) Show More<br>✓ List (25 selected) Show More |   |

5. In the **Resource** field, select **Specific resources**, find the **cluster** resource type, and you can select **Any resource of this type** on the right to authorize all cluster resources, or click **Add a six-segment resource description** to authorize specific cluster resources.

6. If you click **Add a six-segment resource description**, enter the **cluster ID** for **Resource** in the pop-up dialog box. For how to obtain the cluster ID, see Step 1.

|                         | namespace        | Specify a namespace six-segment resource description for CreateRocketMOGr                                                                    | Add a six-segment re                                  |
|-------------------------|------------------|----------------------------------------------------------------------------------------------------|-------------------------------------------------------|
|                         |                  | Any resource of this type                                                                                                    |                                                       |
|                         |                  | Add a six-segment resource description to restrict the access.                                                                               | Six-segment resource des<br>Tencent Cloud resource of |
|                         | group            | Specify a group six-segment resource description for DescribeRocketMQConsu<br>action(s). (i) Any resource of this type                       | qcs::tdmq::uin/2000184                                |
|                         |                  | Add a six-segment resource description to restrict the access.                                                                               | Service * td                                          |
|                         | exchange         | Specify a exchange six-segment resource description for DeleteAMQPExchange                                                                   | Region *                                              |
|                         |                  | Add a six-segment resource description to restrict the access.                                                                               | A                                                     |
|                         | environmentRoles | Specify a environmentRoles six-segment resource description for DescribeEnvi                                                                 | Account * ui                                          |
|                         |                  | Add a six-segment resource description to restrict the access.                                                                               | Resource Prefix * clu                                 |
|                         | environmentRole  | Specify a environmentRole six-segment resource description for CreateEnviron Any resource of this type                                       | Resource *                                            |
|                         |                  | Add a six-segment resource description to restrict the access.                                                                               |                                                       |
|                         | environmentId    | Specify a environmentId six-segment resource description for DescribeEnviron Any resource of this type                                       |                                                       |
|                         |                  | Add a six-segment resource description to restrict the access.                                                                               |                                                       |
|                         | environment      | Specify a environment six-segment resource description for DescribeRocketMC                                                                  |                                                       |
|                         |                  | Add a six-segment resource description to restrict the access.                                                                               |                                                       |
|                         | dlq              | Specify a dlq six-segment resource description for DescribeCmqDeadLetterSou<br>Any resource of this type                                     |                                                       |
|                         |                  | Add a six-segment resource description to restrict the access.                                                                               |                                                       |
|                         | consumer         | Specify a consumer six-segment resource description for ResetRocketMQCons<br>Any resource of this type                                       |                                                       |
|                         |                  | Add a six-segment resource description to restrict the access.                                                                               |                                                       |
|                         | cmqtopic         | Specify a cmqtopic six-segment resource description for DescribeCmqTopicDe<br>Add a six-segment resource description to restrict the access. |                                                       |
|                         | cmqqueue         | Specify a cmqqueue six-segment resource description for DescribeCmqQueuel Any resource of this type                                          |                                                       |
|                         |                  | Add a six-segment resource description to restrict the access.                                                                               |                                                       |
|                         | cluster          | Specify a cluster six-segment resource description for DescribeAMQPCluster ar                                                                |                                                       |
|                         |                  | Add a six-segment resource description to restrict the access.                                                                               |                                                       |
|                         |                  | Add a six-segment resource description to restrict the access                                                                                |                                                       |
| Condition               | Source IP (i)    | ns                                                                                                    |                                                       |
| + Add Permissions       |                  |                                                                                                    |                                                       |
|                         |                  |                                                                                                    |                                                       |
| Next Characters: 161(up | to 6,144)        |                                                                                                    |                                                       |
|                         |                  |                                                                                                    | OK                                                    |

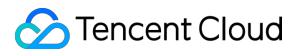

8. Click **Select Users** or **Select User Groups** to select the users or user groups that need to be granted resource permissions.

| Policy Name *                              | policygen                          |                                    |  |
|--------------------------------------------|------------------------------------|------------------------------------|--|
|                                            | After the policy is crea           | ated, its name cannot be modified. |  |
| Description                                | Please enter the pol               | icy description                    |  |
|                                            |                                    |                                    |  |
|                                            |                                    |                                    |  |
|                                            |                                    |                                    |  |
| Associate User/User                        |                                    |                                    |  |
| Group/Role                                 |                                    |                                    |  |
|                                            |                                    |                                    |  |
| Authorized Users                           | Select Users                       |                                    |  |
| Authorized Users<br>Authorized User Groups | Select Users<br>Select User Groups |                                    |  |

9. Click **Complete**. The sub-account with granted resource permissions will have the capability to access related resources.

#### Other authorization methods

Operation-Level Authorization Tag-Level Authorization

## Appendix

### List of APIs supporting resource-level authorization

TDMQ supports resource-level authorization. You can grant a specified sub-account the API permission of a specified resource. APIs supporting resource-level authorization include:

| API Name                    | Description                                            | Resource<br>Type | Six-Segment Resource Examp        |
|-----------------------------|--------------------------------------------------------|------------------|-----------------------------------|
| ResetRocketMQConsumerOffSet | Resets<br>RocketMQ<br>consumption<br>offset            | consumer         | qcs::tdmq:\${region}:uin/\${uin}: |
| DescribeRocketMQClusters    | Gets the list<br>of<br>RocketMQ<br>clusters            | cluster          | qcs::tdmq:\${region}:uin/\${uin}: |
| DeleteRocketMQCluster       | Deletes a<br>RocketMQ<br>cluster                       | cluster          | qcs::tdmq:\${region}:uin/\${uin}: |
| DescribeRocketMQCluster     | Gets the<br>information<br>of a<br>RocketMQ<br>cluster | cluster          | qcs::tdmq:\${region}:uin/\${uin}: |
| CreateRocketMQNamespace     | Creates a<br>RocketMQ<br>namespace                     | cluster          | qcs::tdmq:\${region}:uin/\${uin}: |
| ModifyRocketMQNamespace     | Updates a<br>RocketMQ<br>namespace                     | namespace        | qcs::tdmq:\${region}:uin/\${uin}: |
| DeleteRocketMQNamespace     | Deletes a<br>RocketMQ<br>namespace                     | namespace        | qcs::tdmq:\${region}:uin/\${uin}: |
| CreateRocketMQGroup         | Creates a<br>RocketMQ<br>consumer<br>group             | namespace        | qcs::tdmq:\${region}:uin/\${uin}: |
| ModifyRocketMQGroup         | Updates a<br>RocketMQ                                  | group            | qcs::tdmq:\${region}:uin/\${uin}: |

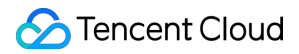

|                                     | consumer<br>group                                                                  |           |                                   |
|-------------------------------------|------------------------------------------------------------------------------------|-----------|-----------------------------------|
| DescribeRocketMQGroups              | Gets the list<br>of<br>RocketMQ<br>consumer<br>groups                              | group     | qcs::tdmq:\${region}:uin/\${uin}: |
| DeleteRocketMQGroup                 | Deletes a<br>RocketMQ<br>consumer<br>group                                         | group     | qcs::tdmq:\${region}:uin/\${uin}: |
| CreateRocketMQTopic                 | Creates a<br>RocketMQ<br>topic                                                     | namespace | qcs::tdmq:\${region}:uin/\${uin}: |
| ModifyRocketMQTopic                 | Updates<br>RocketMQ<br>topic<br>information                                        | topic     | qcs::tdmq:\${region}:uin/\${uin}: |
| DeleteRocketMQTopic                 | Deletes a<br>RocketMQ<br>topic                                                     | topic     | qcs::tdmq:\${region}:uin/\${uin}: |
| DescribeRocketMQTopics              | Gets the list<br>of<br>RocketMQ<br>topics                                          | topic     | qcs::tdmq:\${region}:uin/\${uin}: |
| DescribeRocketMQTopicsByGroup       | Gets the list<br>of topics<br>subscribed<br>to a<br>specified<br>consumer<br>group | topic     | qcs::tdmq:\${region}:uin/\${uin}: |
| DescribeRocketMQConsumerConnections | Gets the<br>current<br>client<br>connection<br>status under<br>a specified         | group     | qcs::tdmq:\${region}:uin/\${uin}: |

|                                          | consumer<br>group                              |         |                                   |
|------------------------------------------|------------------------------------------------|---------|-----------------------------------|
| DescribeRocketMQConsumerConnectionDetail | Gets the<br>details of<br>online<br>consumers  | group   | qcs::tdmq:\${region}:uin/\${uin}: |
| ModifyRocketMQCluster                    | Modifies<br>RocketMQ<br>cluster<br>information | cluster | qcs::tdmq:\${region}:uin/\${uin}: |

### List of APIs not supporting resource-level authorization

| API Name              | Description                | Six-Segment<br>Resource |
|-----------------------|----------------------------|-------------------------|
| CreateRocketMQCluster | Creates a RocketMQ cluster | *                       |

## Granting Tag-Level Permissions to Sub-Accounts

Last updated : 2023-09-22 09:40:03

### Overview

This document describes how to use the root account to authorize sub-accounts at the tag level. After successful authorization, the sub-accounts will have the capability to control a certain resource under the authorized tag.

### Prerequisites

You must have a Tencent Cloud root account and have activated the Cloud Access Management (CAM) service. Your root account must have at least one sub-account, and you have completed the authorization as instructed in Access Authorization for Sub-Accounts.

You must have at least one TDMQ for RocketMQ cluster instance.

You must have at least one **tag**, if you don't have one, you can go to the **Tag console** > **Tag List** to create a new one.

### Directions

By using the policy feature in the CAM console, you can grant a sub-account full access to the tagged TDMQ for RocketMQ resources owned by the root account through the tag authorization. The following describes the detailed steps for **granting the sub-account access to CKafka resources by tag** 

#### Step 1. Bind tags to resources

1. Log in to the TDMQ for RocketMQ console and enter the Cluster page.

| Cluster 🔇 Guangzho    | u 1 🔻 Exclusive Clu      | uster Virtual Cluster     |                | 💬 TDMQ :          | for RocketMQ User Co |
|-----------------------|--------------------------|---------------------------|----------------|-------------------|----------------------|
| Create Cluster (1/50) | Edit Resource Tag        |                           |                | Search by keyword |                      |
| Cluster ID/Name       | Topics                   | Group Count               | Cluster Status | Resource Tag 🕟    | Cluster Descri       |
| rocketmq-             | Used: 1<br>Capacity: 150 | Used: 2<br>Capacity: 1500 | Running        |                   |                      |
| Total items: 1        |                          |                           |                |                   | 20 💌 / page          |

2. Select the target cluster, click Edit Tag in the upper left corner, and bind the resource tag to the instance.

| Tags are used to man<br>don't meet your requ | age resources<br>iirements, you | by category in differen<br>can manage tags 🗹 . | t dimensions. | If the existing tags |
|----------------------------------------------|---------------------------------|------------------------------------------------|---------------|----------------------|
| 1 resource(s) selected                       | ł                               |                                                |               |                      |
| tag_44459                                    | Ŧ                               | num33453                                       | Ŧ             | ×                    |
| + Add                                        |                                 |                                                |               |                      |
|                                              |                                 |                                                |               |                      |
|                                              |                                 |                                                |               |                      |

#### Step 2. Authorize by Tag

1. Log in to the CAM console and click **Policies** on the left sidebar.

#### 2. Click Create Custom Policy > Authorize by Tag.

3. In the visual policy generator, enter "tdmq" in Service to filter, and select Tencent Distributed Message Queue

(tdmq). Then, select All actions in Action, and you can also select the action type as needed.

#### Note

Currently, some APIs don't support tag authentication, which is as displayed in the console page.

| Authorize by              | Тад                                                  |
|---------------------------|------------------------------------------------------|
|                           |                                                      |
| 1 Edit Policy             | > 2 Associate User/User<br>Group/Role                |
| Visual Policy Gene        | erator JSON                                          |
| Add Services and O        | perations Add                                        |
| ▼ Tencent Distr           | ibuted Message Queue(All actions)                    |
| Service                   | * Tencent Distributed Message Queue (tdmq)           |
| Action *                  | * All actions (*)                                    |
| Select Tag (resource      | e_tag) 🚯                                             |
| tag_44459                 | ▼ num33453 <b>▼</b> ¥                                |
| + Add                     |                                                      |
| If existing tags do not m | ieet your requirements, create one 🖾 in the console. |
|                           |                                                      |
| Next Charact              | ers: 3561(up to 6,144)                               |

4. Click **Next** and enter a policy name as needed.

5. Click **Select Users** or **Select User Groups** to select the users or user groups that need to be granted resource permissions.

| Dasic Into                                                                      |                                                   |          |  |
|---------------------------------------------------------------------------------|---------------------------------------------------|----------|--|
| Policy Name *                                                                   | policyger                                         |          |  |
|                                                                                 | After the policy is created, its name cannot be m | odified. |  |
| Description                                                                     | Please enter the policy description               |          |  |
|                                                                                 |                                                   |          |  |
|                                                                                 |                                                   |          |  |
|                                                                                 |                                                   |          |  |
| Associate User/User<br>Group/Role                                               |                                                   |          |  |
| Associate User/User<br>Group/Role<br>Authorized Users                           | Select Users                                      |          |  |
| Associate User/User<br>Group/Role<br>Authorized Users<br>Authorized User Groups | Select Users<br>Select User Groups                |          |  |

6. Click **Complete**. The sub-account can control the resources under the specified tag according to the policy.

### Managing Resource Tags

You can also manage resource tags in a unified manner in the Tag console. The detailed operations are as follows.

- 1. Log in to the **Tag console**.
- 2. Select Resource Tag in the left navigation bar, select query conditions as needed, and select Tencent

#### Distributed Message Queue > Cluster in Resource type.

- 3. Click Query Resources.
- 4. Select the required resources in the result and click Edit Tag to bind or unbind tags in batches.

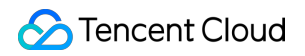

| Query and Tage   | ging                   |                |   |        |                     |                      |
|------------------|------------------------|----------------|---|--------|---------------------|----------------------|
|                  |                        |                |   |        |                     |                      |
| Region: *        | All 🕄                  |                | Ŧ |        |                     |                      |
| Resource type: * | Cluster 🙁              |                | v |        |                     |                      |
| Tag:             | tag_44459              | 🔻 : num33453 😢 | v | Delete |                     |                      |
|                  | Add                    |                |   |        |                     |                      |
|                  | Query Resources        | Reset More 👻   |   |        |                     |                      |
|                  |                        |                |   |        |                     |                      |
| Edit Tag Sele    | ected: 0/1             |                |   |        |                     | Enter a resource ID, |
| Resource         | ID ‡                   | Resource name  |   |        | Service             |                      |
|                  | retrieved successfully |                |   |        |                     |                      |
| rocketmq         |                        |                |   |        | Tencent Distributed | Message Queue        |
| Total items: 1   |                        |                |   |        |                     | 10 🔻 / page 🛛 🕅      |
|                  |                        |                |   |        |                     |                      |

### Other authorization methods

Operation-Level Authorization Resource-Level Authorization

# Tag Management Managing Resource with Tag

Last updated : 2024-01-18 10:04:39

### Overview

**Tag** is a key-value pair provided by Tencent Cloud to identify a resource in the cloud. It can help you easily categorize and manage TDMQ for RocketMQ resources in many dimensions such as business, purpose, and owner. **Note:** 

Tencent Cloud will not use the tags you set, and they are only used for your management of TDMQ for RocketMQ resources.

### **Use Limits**

You need to pay attention to the following use limits of tags:

| Limit        | Description                                                                                                    |
|--------------|----------------------------------------------------------------------------------------------------|
| Quantity     | One Tencent Cloud resource can have up to 50 tags.                                                                                                    |
| Tag key      | You cannot place <code>qcloud</code> , <code>tencent</code> , or <code>project</code> at the beginning of a tag key as they are reserved by the system.<br>A tag key can contain up to 255 digits, letters, and special symbols ( <code>+=.@-</code> ). |
| Tag<br>value | It can contain up to 127 digits, letters, and special symbols ( $+=.@-$ ) or be an empty string.                                                                                                    |

### **Directions and Use Cases**

#### Use case

A company has 6 TDMQ for RocketMQ clusters, with the department, business scope, and owner information as described below:

| Cluster ID            | Department | Business Scope | Owner |
|-----------------------|------------|----------------|-------|
| rocketmq-qzga74ov5gw1 | Ecommerce  | Marketing      | John  |
| rocketmq-qzga74ov5gw2 | Ecommerce  | Marketing      | Harry |

| rocketmq-qzga74ov5gw3 | Gaming        | Game A          | Jane  |
|-----------------------|---------------|-----------------|-------|
| rocketmq-qzga74ov5gw4 | Gaming        | Game B          | Harry |
| rocketmq-qzga74ov5gw5 | Entertainment | Post-production | Harry |
| rocketmq-qzga74ov5gw6 | Entertainment | Post-production | John  |

You can add the following three tags to the rocketmq-qzga74ov5gw1 cluster:

| Tag Key  | Tag Value |
|----------|-----------|
| dept     | ecommerce |
| business | mkt       |
| owner    | zhangsan  |

Similarly, you can also set appropriate tags for other resources based on their department, business scope, and owner information.

#### Setting tag in TDMQ for RocketMQ console

After designing the tag keys and values as detailed above, you can log in to the TDMQ for RocketMQ console to set tags.

1. Log in to the TDMQ for RocketMQ console.

2. On the **Cluster Management** page, select the target region and cluster and click **Edit Resource Tag** at the top of the page.

| Create Cluster (2/10) Edit Reso | urce Tag       |                 | Search              |
|---------------------------------|----------------|-----------------|---------------------|
| Cluster ID/Name                 | Topics         | Group Count     | Cluster Description |
| rocketmq-8x3mzbkvmmz8           | Used: 1        | Used: 0         |                     |
| test                            | Capacity: 1000 | Capacity: 10000 |                     |
| rocketmq-g833r57qd4w8           | Used: 0        | Used: 0         | test                |
| test                            | Capacity: 1000 | Capacity: 10000 |                     |

3. Set tags in the Edit Tag pop-up window.

For example, add three tags for the rocketmq-qzga74ov5gw1 cluster.

| Edit Tags                                      |                                |                                                 |                                               | ×                  |
|------------------------------------------------|--------------------------------|-------------------------------------------------|-----------------------------------------------|--------------------|
| The tag is used to mar existing tag does not r | nage resource<br>neet your rec | es by category from di<br>quirements, please go | fferent dimensi<br>to <mark>Manage Tag</mark> | ons. If the<br>s 🔼 |
| 1 resource selected                            |                                |                                                 |                                               |                    |
| business                                       | ▼                              | mkt                                             | ▼                                             | ×                  |
| dept                                           | •                              | ecommerce                                       | •                                             | ×                  |
| owner                                          | •                              | zhangsan                                        | •                                             | ×                  |
| + Add                                          |                                |                                                 |                                               |                    |
|                                                |                                |                                                 |                                               |                    |
|                                                |                                | OK Cancel                                       |                                               |                    |

#### Note:

If existing tags cannot meet your needs, go to Tag Management to create more.

4. Click **OK**, and you will be prompted that the tags have been modified successfully. You can view the tags bound to a cluster in its **Resource Tag** column.

| С | reate Cluster (2/10) Edit Resource Ta | g                         |                            |                     |
|---|---------------------------------------|---------------------------|----------------------------|---------------------|
| - | Cluster ID/Name                       | Topics                    | Group Count                | Cluster Description |
| ~ | rocketmq-8x3mzbkvmmz8<br>test         | Used: 1<br>Capacity: 1000 | Used: 0<br>Capacity: 10000 |                     |

#### Filtering resource by tag key

You can filter out clusters bound to a specific tag in the following steps:

- 1. Select  ${\bf Tag}$  in the search box at the top-right corner of the page.
- 2. In the window that pops up, select the tag you want to search for and click **OK**.

For example, if you select Tag: owner: zhangsan , you can filter out clusters bound to the tag key

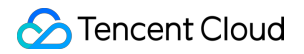

owner:zhangsan .

| С | reate Cluster (2/10) Edit Resource T | ag                        |                                           | Tag: ow             |
|---|--------------------------------------|---------------------------|-------------------------------------------|---------------------|
| ~ | Cluster ID/Name                      | Topics                    | Group Count                               | Cluster Description |
|   |                                      |                           | 1 result found for "Tag:owner : zhangsan" | Back to list        |
|   | rocketmq-8x3mzbkvmmz8<br>test        | Used: 1<br>Capacity: 1000 | Used: 0<br>Capacity: 10000                |                     |

## **Editing Tag**

Last updated : 2024-01-18 10:06:03

### Overview

This document describes how to edit resource tags.

#### **Use Limits**

For the use limits of tags, see Managing Resource with Tag - Use Limits.

### Prerequisites

You have logged in to the TDMQ for RocketMQ console.

#### Directions

1. On the **Cluster Management** page, select the target region and cluster and click **Edit Resource Tag** at the top of the page.

| Create Cluster (2/10) Edit Resource Ta | <b>1</b> 9                |                            | Search by keyword   |              | Q ± φ φ                    |
|----------------------------------------|---------------------------|----------------------------|---------------------|--------------|----------------------------|
| Cluster ID/Name                        | Topics                    | Group Count                | Cluster Description | Resource Tag | Operation                  |
| rocketmq-^ - 'vmmz8<br>test            | Used: 1<br>Capacity: 1000 | Used: 0<br>Capacity: 10000 |                     |              | Access Address Edit Delete |
| rocketmq4w8<br>test                    | Used: 0<br>Capacity: 1000 | Used: 0<br>Capacity: 10000 | test                | ि 1          | Access Address Edit Delete |

#### Note:

You can batch edit tags for up to 20 resources at a time.

2. In the Edit Tag pop-up window, add, modify, or delete tags as needed.

#### Use Cases

For directions on how to use tags, see Managing Resource with Tag.

# Monitoring and Alarms Cluster Monitoring

Last updated : 2023-09-12 17:53:17

### Overview

TDMQ for RocketMQ supports cluster monitoring through production/consumption, storage, and consumer group metrics. You can analyze the cluster usage based on the monitoring data and handle potential risks promptly. You can also set alarm rules for monitoring metrics to receive alarm messages when metrics are abnormal. This helps you deal with risks in time and ensure the stable operations of your system.

### Monitored metrics

| Category                                     | Unit      | Metric                                           |
|----------------------------------------------|-----------|--------------------------------------------------|
|                                              | MBytes    | Cluster Production Traffic per Second            |
|                                              | Count/sec | Message Production Rate                          |
| Production and consumption                   | MBytes    | Cluster Consumption Traffic per Second           |
|                                              | Count/sec | Message Consumption Speed                        |
|                                              | Count     | Heaped Messages                                  |
| Billing (displayed for virtual cluster only) | Count/sec | Cluster Throttling Occurrences per Second        |
|                                              | Count/sec | Cluster Message Consumption API Calls per Second |
|                                              | Count/sec | Cluster Message Production API Calls per Second  |
| Storage (displayed for exclusive             | MBytes    | Available Disk Space                             |
| cluster only)                                | %         | Disk Utilization                                 |
|                                              |           |                                                  |

The monitoring metrics supported by TDMQ for RocketMQ are as follows:

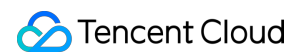

| Node (displayed for exclusive cluster only) | %         | Node Load (actual TPS of the current<br>node/ TPS supported on the purchase<br>page * 100%) |
|---------------------------------------------|-----------|---------------------------------------------------------------------------------------------|
|                                             | Count     | Online Consumers                                                                            |
| Concurrer group                             | Count/sec | Message Consumption Speed                                                                   |
| Consumer group                              | MBytes    | Consumption Traffic per Second                                                              |
|                                             | Count     | Heaped Messages                                                                             |

#### Viewing monitoring data

1. Log in to the TDMQ for RocketMQ console.

2. Select **Cluster** on the left sidebar, select a region, and click the ID of the target cluster to enter the cluster details page.

3. At the top of the cluster details page, select the **Cluster Monitoring** tab to enter the monitoring page.

4. Select the target resource and set the time range to view the corresponding monitoring data.

## **Group Monitoring**

Last updated : 2023-10-19 10:52:06

### Overview

This document describes how to view the monitoring data of a created consumer group in the TDMQ for RocketMQ console.

### **Monitoring Metrics**

| Monitoring Metric                           | Description                                                                                                    |
|---------------------------------------------|----------------------------------------------------------------------------------------------------|
| Message Consumption<br>Speed (messages/sec) | The number of messages consumed by all consumers under the consumer group per second in the selected time range.    |
| Consumption Traffic per Sec (MB)            | The data size of messages consumed by all consumers under the consumer group per second in the selected time range. |
| Heaped Messages                             | The number of unconsumed messages heaped under the consumer group per second in the selected time range.            |
| Online Consumers                            | The number of online consumers under the consumer group per second in the selected time range.                      |
| Dead Letters in the<br>Consumer Group       | The number of dead letter messages totaled by all consumers under the consumer group in the selected time range.    |

### Directions

1. Log in to the TDMQ console, select a region, and click the ID of the target cluster to enter the **Basic Info** page of the cluster.

2. Select the Group tab to enter the consumer group list, and click the

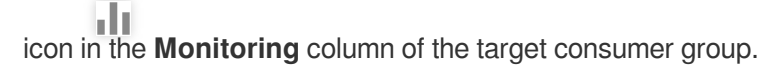

3. After setting the time range and time granularity, you can view the monitoring data of the corresponding consumer group.

4. On the monitoring page, you can switch the topics subscribed to by the consumer group to view the monitoring data, such as the consumption speed and traffic, of a specific topic.

| Tencent Distributed<br>Message Queue                              | ← Cluster / test                          | group-364733 sdaa                                                                  |               |
|-------------------------------------------------------------------|-------------------------------------------|------------------------------------------------------------------------------------|---------------|
| & Pulsar ^                                                        | Basic Info Cluster Monitoring N           | Real Time Last 24 hours Last 7 days                                                | Select Date 🖽 |
| <ul> <li>Cluster</li> <li>Namespace</li> <li>Topic</li> </ul>     | Current Namespace sdaa<br>Create (2/1500) | Period: 1 minute(s)<br>Message No data<br>Consumption<br>Speed<br>messages/sec (j) |               |
| Message Query                                                     | Group Name 🛈 Monitoring Consu             | Consumption No data                                                                |               |
| A RocketMQ ^                                                      | group-364733 II Online                    | Second<br>MB(j)                                                                    |               |
| <ul> <li>Message Query</li> <li>Migration to<br/>Cloud</li> </ul> | dasda uli Online                          | Heaped No data<br>Messages                                                         |               |
| <ul> <li>RabbitMQ ^</li> <li>Cluster</li> </ul>                   | lotal items: 2                            | Online No data<br>Consumers                                                        |               |
| ・ Message Query<br>で Role Management                              |                                           | Dead Letters in No data<br>Consumer Group                                          |               |

## **Topic Monitoring**

Last updated : 2023-10-19 11:00:26

### Overview

This document describes how to view the monitoring data of a created topic in the TDMQ for RocketMQ console.

### **Monitoring Metrics**

| Monitoring Metric                             | Description                                                                                                    |
|-----------------------------------------------|----------------------------------------------------------------------------------------------------|
| Production Speed<br>(messages/sec)            | The number of messages produced by all producers under the topic per second in the selected time range.                                                                                                    |
| Consumption Speed (messages/sec)              | The number of messages consumed by all consumers under the topic per second in the selected time range.                                                                                                    |
| Production Traffic (byte/sec)                 | The data size of messages produced by all producers under the topic per second in the selected time range.                                                                                                    |
| Consumption Traffic (byte/sec)                | The data size of messages consumed by all consumers under the topic per second in the selected time range.                                                                                                    |
| Heaped Messages                               | The number of messages heaped under the topic per second in the selected time range.                                                                                                    |
| Sending Throttling<br>Occurrences (count/sec) | The number of times message production is throttled under the topic per second in the selected time range.                                                                                                    |
| API Calls (count/sec)                         | The message production TPS of this topic, that is, the number of API calls for producing messages to this topic. It is calculated according to the billing rules. This metric is only displayed for virtual clusters. |

### Directions

1. Log in to the TDMQ console, select a region, and click the ID of the target cluster to enter the **Basic Info** page of the cluster.

2. Select the Topic tab and click the

 $d\mathbf{r}$ 

icon in the **Monitoring** column of the target topic in the topic list.

3. Set the time range to view the monitoring data of the corresponding topic.

| Tencent Distributed<br>Message Queue                          | ← Cluster / test                      | dsada <sub>sdaa</sub>                                                                                                    |   |
|---------------------------------------------------------------|---------------------------------------|----------------------------------------------------------------------------------------------------|---|
| & Pulsar ^                                                    | Basic Info Cluster Monitoring N       | Real Time         Last 24 hours         Last 7 days         Select Date         Image: Period: 1 minute(s)         The second second seco | φ |
| <ul> <li>Cluster</li> <li>Namespace</li> <li>Topic</li> </ul> | Current Namespace sdaa Create (1/150) | Production         2 -           Speed         1 -           messages/sec(i)         0 -                                                                                                    |   |
| Message Query                                                 | Topic Name Monitoring                 | Consumption No data                                                                                                    |   |
|                                                               | dsada 11                              | Speed<br>messages/sec(j)                                                                                                    |   |
| Cluster     Message Query                                     | Total items: 1                        | Production 2 -<br>Traffic 1 -<br>Byte/sec(i) 0 -                                                                                                    |   |
| <ul> <li>Migration to<br/>Cloud</li> </ul>                    |                                       | Consumption No data                                                                                                    |   |
| ☐ RabbitMQ ^                                                  |                                       | Traffic<br>Byte/sec(i)                                                                                                    |   |
| Cluster     Message Query                                     |                                       | Heaped No data<br>Messages                                                                                                    |   |
| 평 Role Management                                             |                                       | Sending 2 -<br>Throttling 1 -<br>Occurrences 0 -<br>times/sec(i)                                                                                                    |   |
|                                                               |                                       | Message         2           Production API         1           Calls per Second         0           times/sec(j)         0                                                                                                    |   |

## **Configuring Alarm**

Last updated : 2023-05-16 10:54:38

### Overview

Tencent Cloud provides the TCOP service for all users by default; therefore, you do not need to manually activate it. TCOP will start collecting monitoring data only after a Tencent Cloud product is used. TDMQ for RocketMQ allows you to monitor the resources created under your account, so that you can keep track of the status of your resources in real time. You can configure alarm rules for monitoring metrics. When a monitoring metric reaches the set alarm threshold, TCOP will notify you of exceptions in time via the configured notification channel.

### Directions

#### Configuring an alarm policy

An alarm policy can determine whether an alarm notification should be sent based on the comparison between the monitoring metric and the given threshold in the selected time period. You can promptly take appropriate precautionary or remedial measures when the alarm is triggered by a TDMQ for RocketMQ status change. Properly configured alarm policies help improve the robustness and reliability of your applications.

#### Note

Be sure to configure alarms for your instance to prevent exceptions caused by traffic spikes or specification limits.

1. Log in to the TCOP console.

2. On the left sidebar, select Alarm Configuration > Alarm Policy and click Create.

3. On the alarm configuration page, select a policy type and instance, and set the alarm rule and notification template. **Policy Type**: Select **TDMQ/RocketMQ/Topic alarm**.

Alarm Object: select the TDMQ for RocketMQ resource for which to configure the alarm policy.

**Trigger Condition**: You can select **Select template** or **Configure manually**. The latter is selected by default. For more information on manual configuration, see the description below. For more information on how to create a template, see Creating a trigger condition template.

#### Note

**Metric**: For example, if you select 1 minute as the statistical period for the "Heaped Messages" metric, then if the message retention volume exceeds the threshold for N consecutive data points, an alarm will be triggered.

**Alarm Frequency**: For example, "Alarm once every 30 minutes" means that there will be only one alarm triggered every 30 minutes if a metric exceeds the threshold in several consecutive statistical periods. Another alarm will be triggered only if the metric exceeds the threshold again in the next 30 minutes.

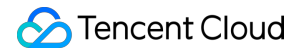

Notification Template: You can select an existing notification template or create one to set the alarm recipient

objects and receiving channels.

#### 4. Click **Complete**.

#### Note

For more information on alarms, see Creating Alarm Policy.

#### Creating a trigger condition template

- 1. Log in to the TCOP console.
- 2. On the left sidebar, click Trigger Condition Template to enter the Template list page.
- 3. Click Create on the Trigger Condition Template page.
- 4. On the template creation page, configure the policy type.

#### Policy Type: Select TDMQ-RocketMQ-topic alarm.

Apply preset trigger conditions: Select this option and the system recommended alarm policy will be displayed.

5. After confirming that everything is correct, click **Save**.

6. Return to the **Create Alarm Policy** page, click **Refresh**, and the alarm policy template just configured will be displayed.

### Alarm Metric Dimension

Currently, TDMQ for RocketMQ metrics are divided into the following dimensions. You can select corresponding metrics to monitor and configure alarms based on your needs:

| Metric Dimension                      | Metric Description                                                                                                    |  |
|---------------------------------------|----------------------------------------------------------------------------------------------------|--|
| Cluster                               | Cluster-level data aggregation, such as the cluster's production/consumption speed and traffic, heaped message count, and traffic throttling times.                                      |  |
| Storage (only for exclusive clusters) | The remaining available storage space of the current exclusive cluster and the proportion of storage used.                                                                               |  |
| Node (only for exclusive clusters)    | The load of each compute node in the current cluster                                                                                                    |  |
| Торіс                                 | The production/consumption speed and traffic of the selected topic and its heaped message count.                                                                                         |  |
| Group                                 | The number of online consumers (clients) of the selected consumer group, consumption speed and traffic, heaped message count, and dead letter count.                                     |  |
| Consumer groups<br>under a topic      | The metrics of multiple groups are divided based on the topics subscribed to, so as to display the consumption speed/traffic and heaped message count in the groups of a specific topic. |  |

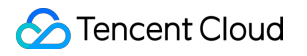

# Message Query Querying Message

Last updated : 2023-03-28 10:15:36

TDMQ for RocketMQ records the complete flow of a message being sent from the producer to the TDMQ for RocketMQ server for consumption by the consumer, which is displayed as a message trace in the console. A message trace records the entire process of how a message flows, including the duration of each stage (accurate down to the microsecond), execution result, producer IP, and consumer IP.

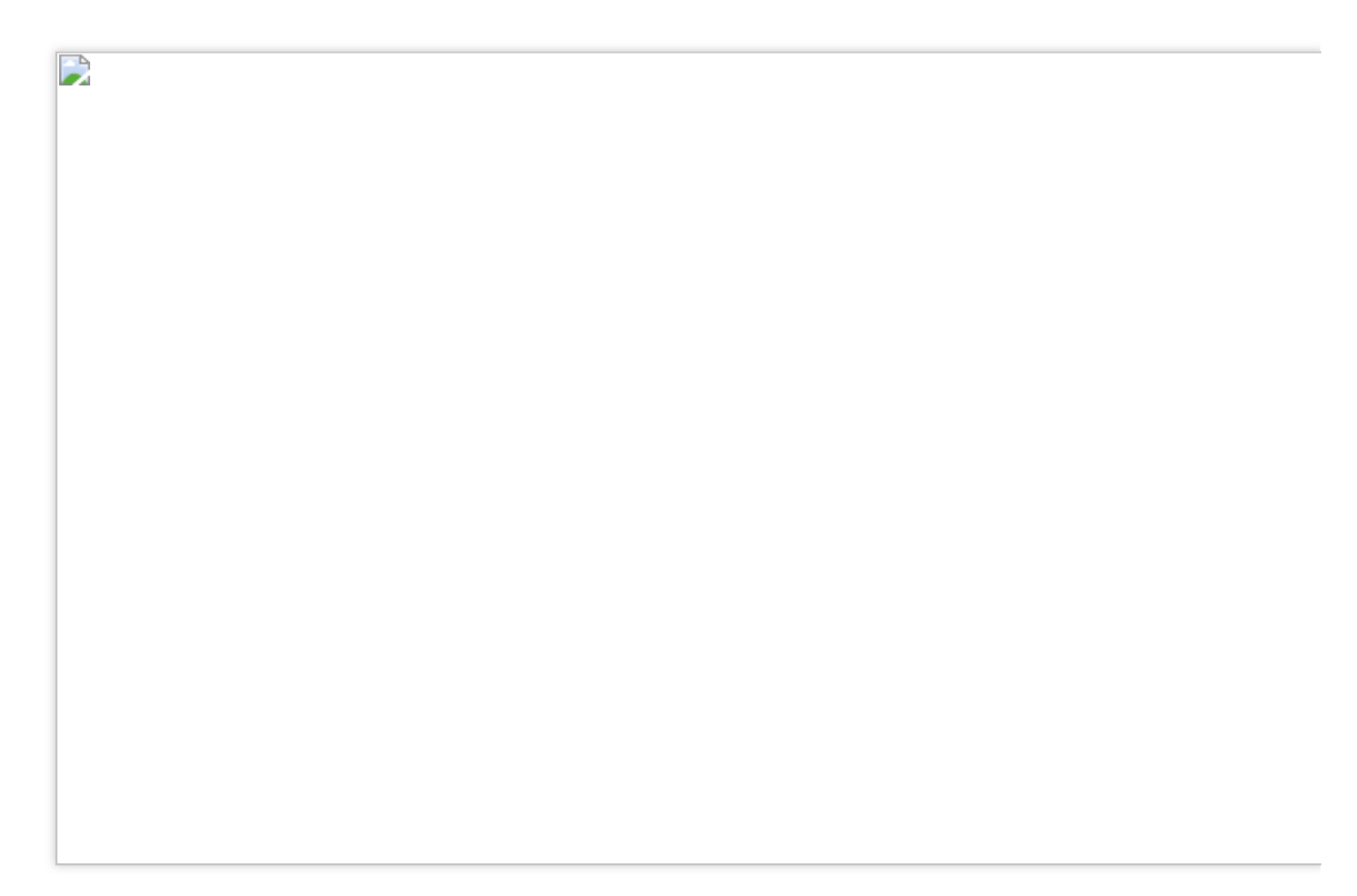

### Overview

You can use the message query feature in the TDMQ for RocketMQ console to view the content, parameters, and trace of a specific message by time or by the message ID/message key displayed in the log. With this feature, you can do the following:

View the specific content and parameters of the message.

View the producer IP from which a message was sent, whether it was sent successfully, and the exact time when it arrived at the server.

View whether the message was persistently stored.

View the consumers who consumed the message, whether it was consumed successfully, and the exact time when its consumption was acknowledged.

View the message queue's message processing latency to analyze the performance of the distributed system.

### Query Limits

You can query messages in the last 3 days.

### Prerequisites

You have deployed the producer and consumer services as instructed in the SDK Documentation, and they have produced and consumed messages in the last three days.

The TDMQ for RocketMQ virtual cluster service has been upgraded in some regions since August 8, 2022. The message trace feature of the old version of a virtual cluster is implemented by the server while that of the new version is implemented by the client. Therefore, if you use the new version of TDMQ for RocketMQ virtual cluster, you need to configure your client to enable the message trace feature. Below are sample settings: Producer settings

Push consumer settings

Pull consumer settings
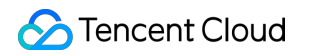

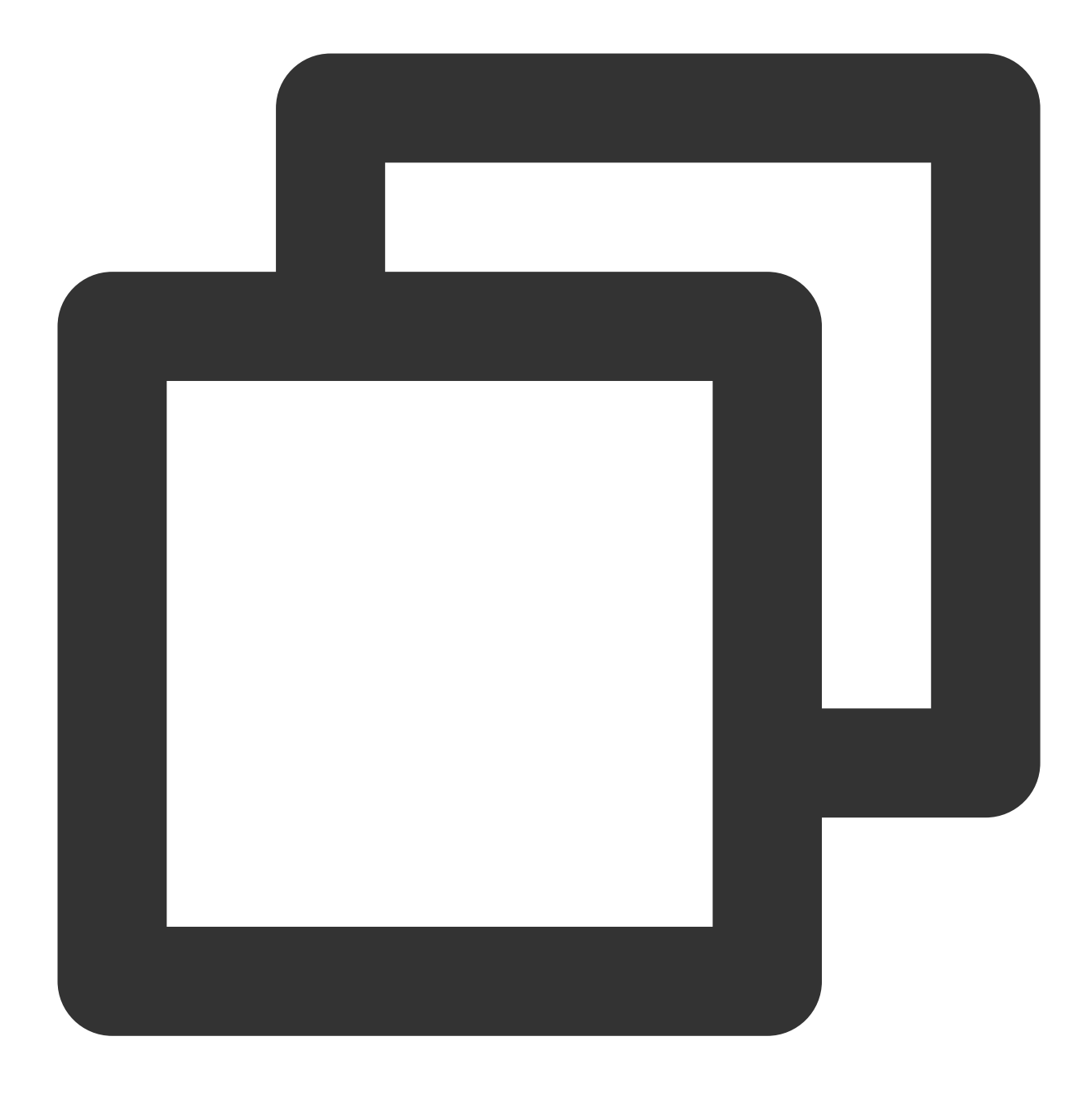

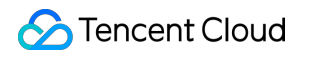

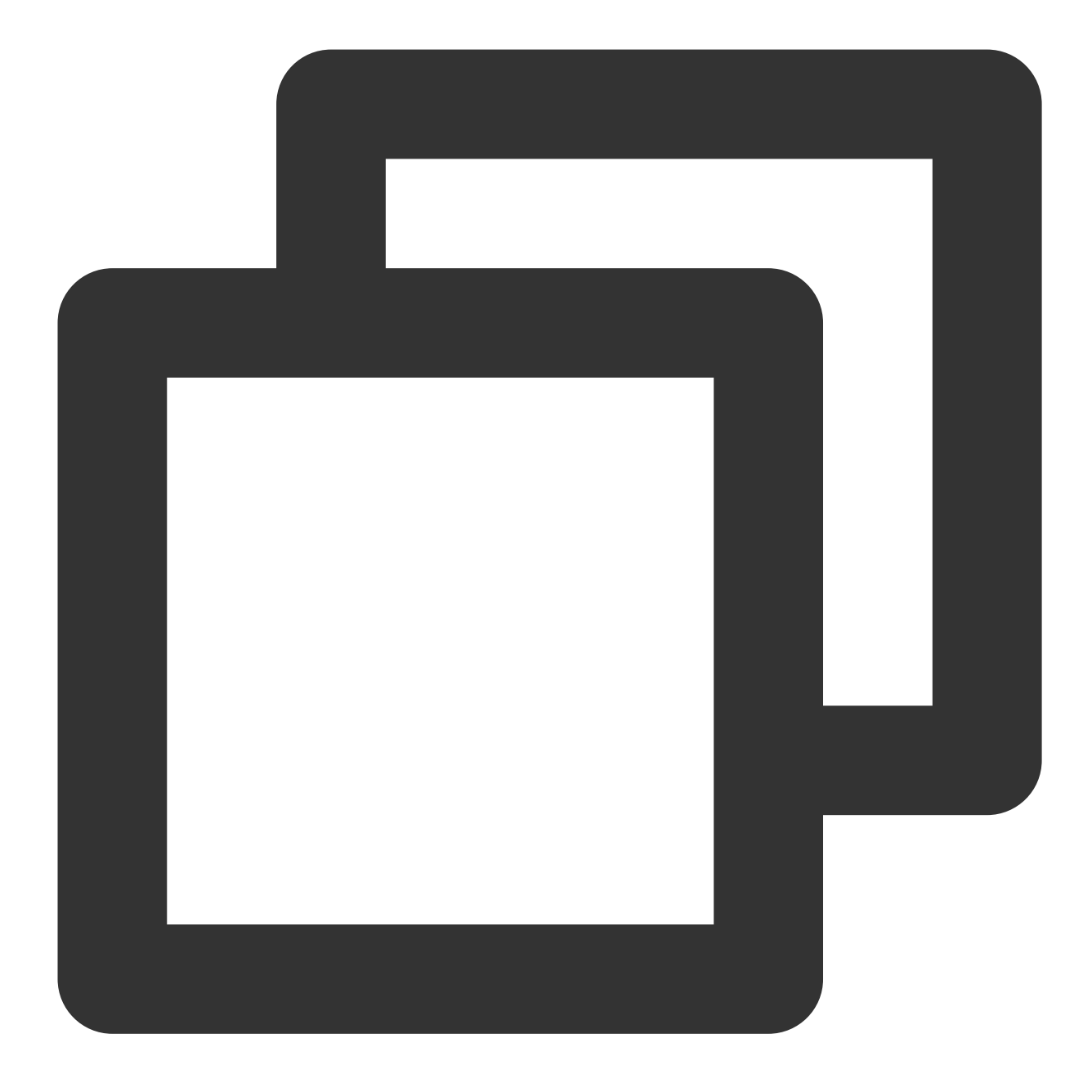

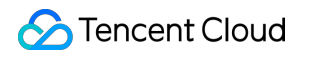

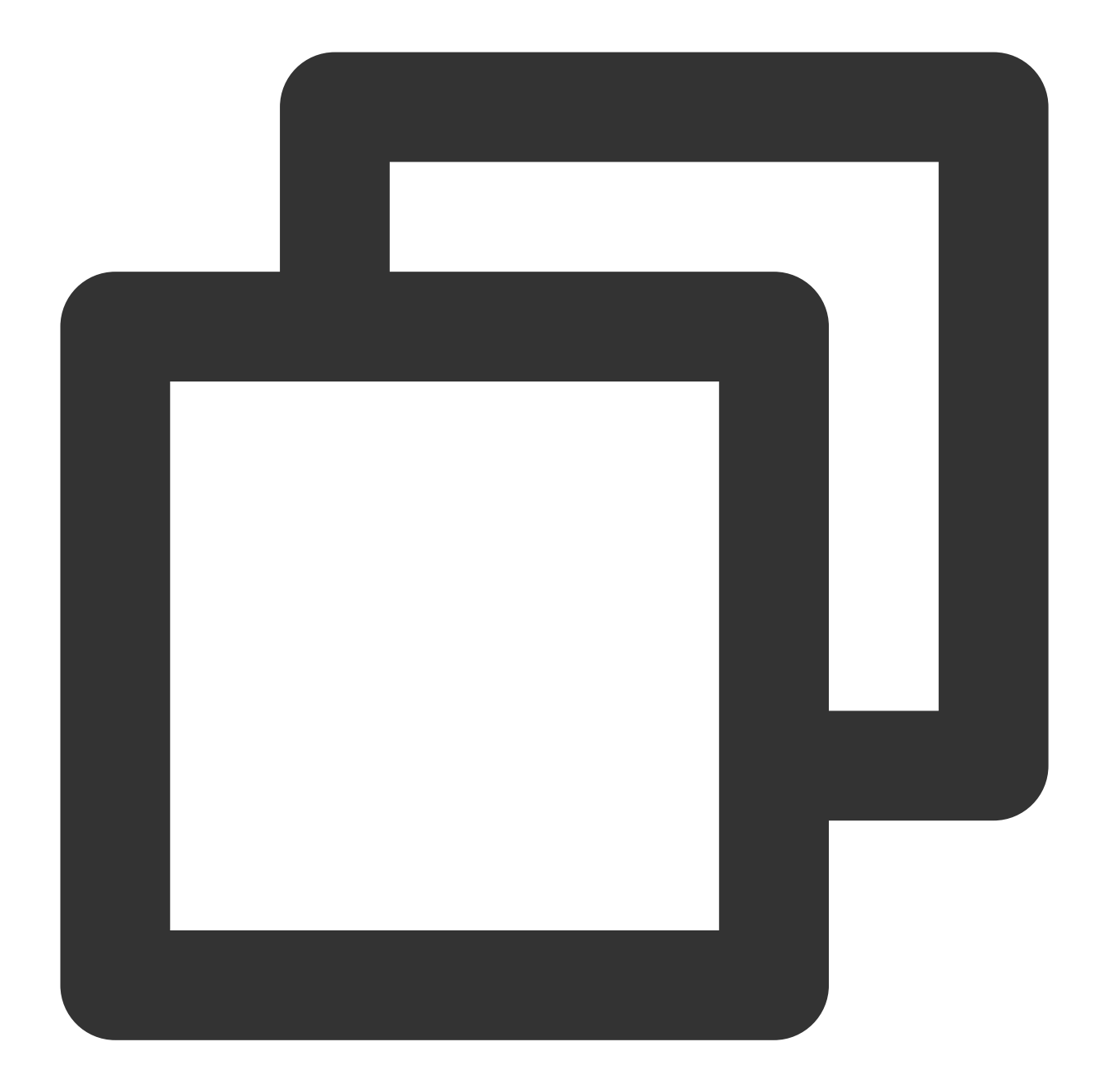

If you use Spring Boot Starter 2.2.2 or later for access, see below for the specific code:

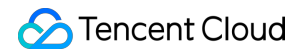

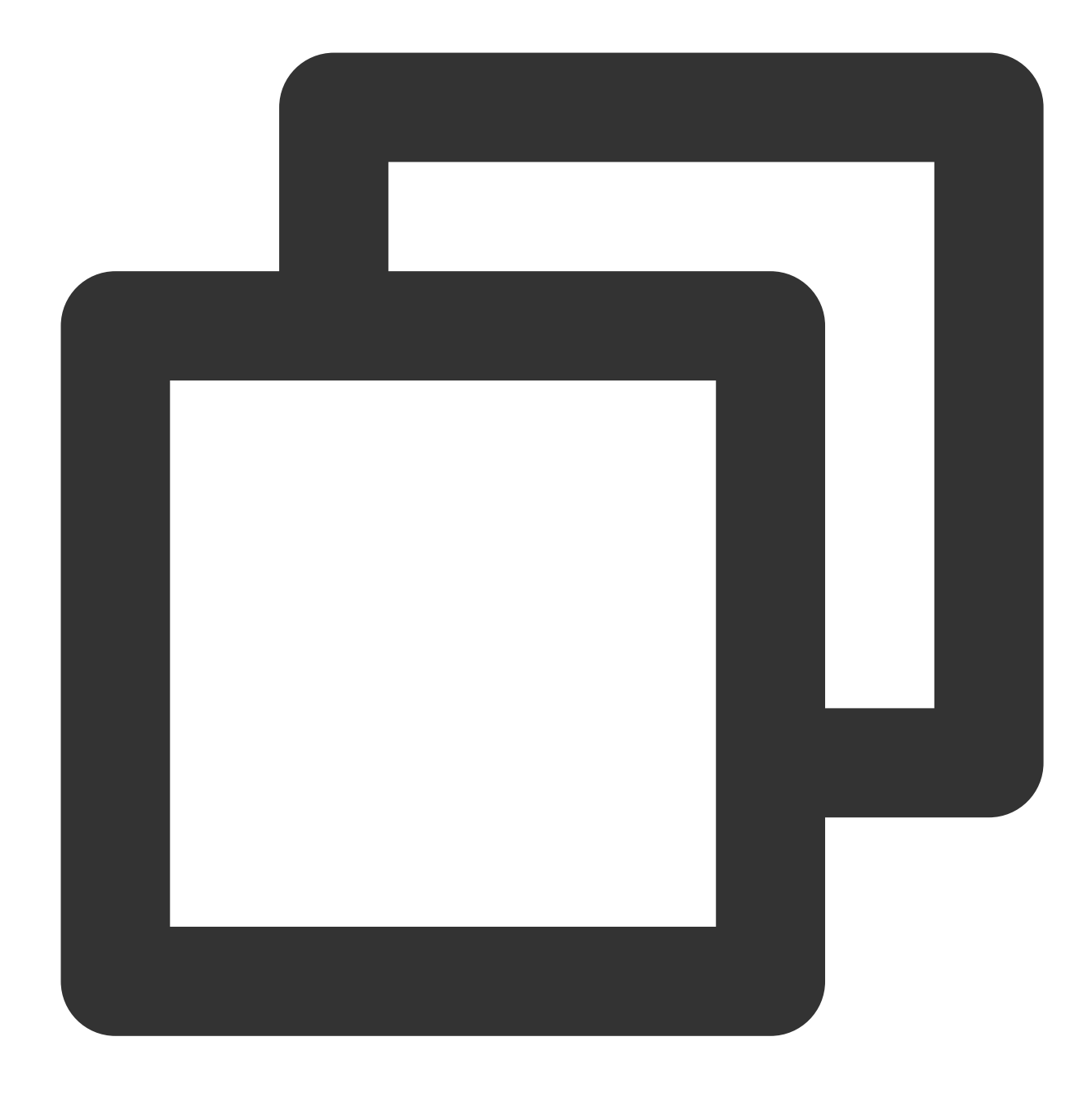

```
package com.lazycece.sbac.rocketmq.messagemodel;
```

```
import lombok.extern.slf4j.Slf4j;
import org.apache.rocketmq.spring.annotation.MessageModel;
import org.apache.rocketmq.spring.annotation.RocketMQMessageListener;
import org.apache.rocketmq.spring.core.RocketMQListener;
import org.springframework.stereotype.Component;
```

```
/**
```

- \* @author lazycece
- \* @date 2019/8/21

```
*/
@Slf4j
@Component
public class MessageModelConsumer {
@Component
    @RocketMQMessageListener(
            topic = "topic-message-model",
            consumerGroup = "message-model-consumer-group",
            enableMsgTrace = true,
            messageModel = MessageModel.CLUSTERING)
    public class ConsumerOne implements RocketMQListener<String> {
        @Override
        public void onMessage(String message) {
            log.info("ConsumerOne: {}", message);
        }
    }
}
```

### Directions

1. Log in to the TDMQ for RocketMQ console and click **Message Query** on the left sidebar.

2. On the **Message Query** page, select a region and enter the query conditions as prompted.

Time Range: Select the time range for query. You can select the last 30 minutes, last hour, last 6 hours, last 24 hours,

or last 3 days, or set a custom time range. By default, the last 100 messages are displayed in chronological order.

Current Cluster: Select the cluster where the topic you want to query is located.

Namespace: Select the namespace where the topic you want to query is located.

Topic: Select the topic you want to query.

Query Method: Below are two supported query methods.

By message ID: A fast exact query method.

By message key: A fuzzy query method that is used when you have only set the message key.

3. Click **Query**, and the paginated results will be displayed in the list.

4. Click **View Details** in the **Operation** column of the target message to view its basic information, content (message body), and parameters.

In the **Consumption Status** module, you can view the consumer group that consumes this message and its consumption status. You can also perform the following operations in the **Operation** column:

Send Again: You can send the message to another client you specify. If the message has been successfully consumed, this operation may lead to repeated message consumption.

Exception Diagnosis: If an exception occurred during message consumption, you can view the exception diagnosis details.

#### Notes:

For the group in the broadcast consumption mode, if there is no online client under it, the information about consumption and diagnosis exceptions will not be displayed on the details page in the above figure; if you need to check the consumption status, you can go to the message trace page to view it.

5. Click **View Message Trace** in the **Operation** column or select the **Message Trace** tab on the details page to view the trace of the message. For more information, see <u>Message Trace Description</u>.

#### **Consumption verification**

After a message is found, you can click **Verify Consumption** in the **Operation** column to send the message to the specified client for verification. **This feature may lead to message repetition.** 

#### Note

Currently, the consumption verification feature is only available to exclusive clusters. It only verifies the client consumption logic to make sure it is normal without affecting message receiving. Therefore, the verification causes no changes in any message information such as message consumption status.

#### Message export

After querying a certain message, you can click **Export** in the operation column to view the message body, tag, key, production time, and consumption attributes.

You can also batch select and export messages on the current page. After the messages are exported locally, you can process them as needed, such as copying the message body or sorting them by time.

# **Querying Dead Letter Message**

Last updated : 2023-03-14 15:27:54

### Overview

A dead letter queue is a special type of message queue used to centrally process messages that cannot be consumed normally. If a message cannot be consumed after a specified number of retries, TDMQ for RocketMQ will determine that the message cannot be consumed under the current situation and deliver it to the dead letter queue. In actual scenarios, messages may not be consumed due to service downtime or network disconnection. In this case, they will not be discarded immediately; instead, they will be persisted by the dead letter queue. After fixing the problem, you can create a consumer subscription to the dead letter queue to process such messages.

### Query Limit

You can only query messages in the last three days.

### Notes

After a message is delivered to the dead letter queue, it will not be consumed normally. You can query messages in the last 3 days. Therefore, we recommend you process dead letter messages within 3 days after generation; otherwise, they will be deleted.

All dead letter messages generated by all topics in a group are put into a dead letter queue and can be queried from there. The dead letter queue won't exist if there are no dead letter messages.

### Directions

1. Log in to the TDMQ for RocketMQ console and click **Message Query** on the left sidebar.

2. On the **Message Query** page, select a region and enter the query conditions as prompted.

Time Range: Select the time range for query, which can be the last 30 minutes, last hour, last 6 hours, last 24 hours, last 3 days, or a custom time range.

Current Cluster: Select the cluster where the dead letter message you want to query is located.

Namespace: Select the namespace where the dead letter message you want to query is located.

Group: Select the group where the dead letter message you want to query is located.

Message ID: It is optional.

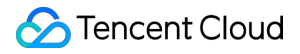

If you don't enter the message ID, a **fuzzy query** will be performed, which will batch query all dead letter messages by group ID in the selected time range.

If you enter the message ID, an **exact query** will be performed, which will locate the message by group ID and message ID.

3. Click Query, and the paginated results will be displayed in the list.

4. You can select multiple dead letter messages and click **Batch Resend Messages** in the top-left corner to batch resend them to the retry queue of the original queue. You can also click **Resend Message** in the **Operation** column of a specific dead letter message to resend it. After the dead letter message is resent, it will be delivered to the retry queue of the original queue; however, it will not be deleted immediately from the dead letter queue; instead, it will be deleted at the end of the message lifecycle (3 days).

5. Click **View Details** in the **Operation** column of the target message to view its basic information, content (message body), and parameters.

6. Click **View Message Trace** in the **Operation** column or select the **Message Trace** tab on the details page to view the trace of the message. For more information, see <u>Message Trace Description</u>.

You can see that after the dead letter message is redelivered, the consumption status changes to **Redelivered to retry queue**.

# Message Trace Description

Last updated : 2023-03-14 15:31:36

A message trace records the entire process of how a message flows, including the duration of each stage (accurate down to the microsecond), execution result, producer IP, and consumer IP.

### Prerequisites

You have deployed the producer and consumer services as instructed in the SDK Documentation, and they have produced and consumed messages in the last three days. You need to enable and set the message trace feature on the client as follows: Producer settings Push consumer settings Pull consumer settings

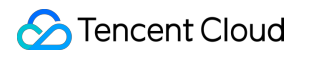

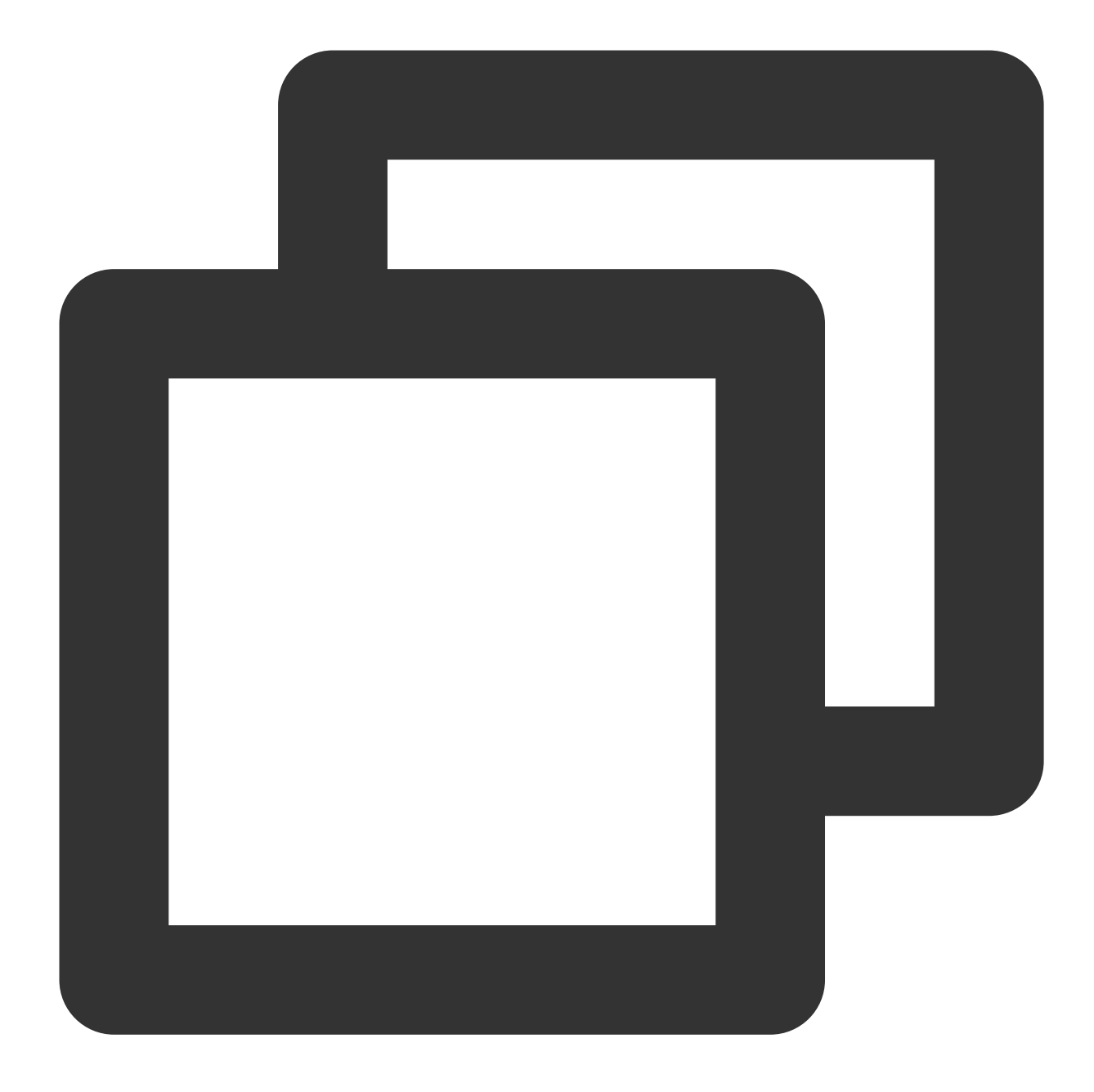

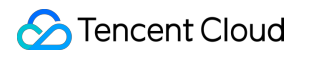

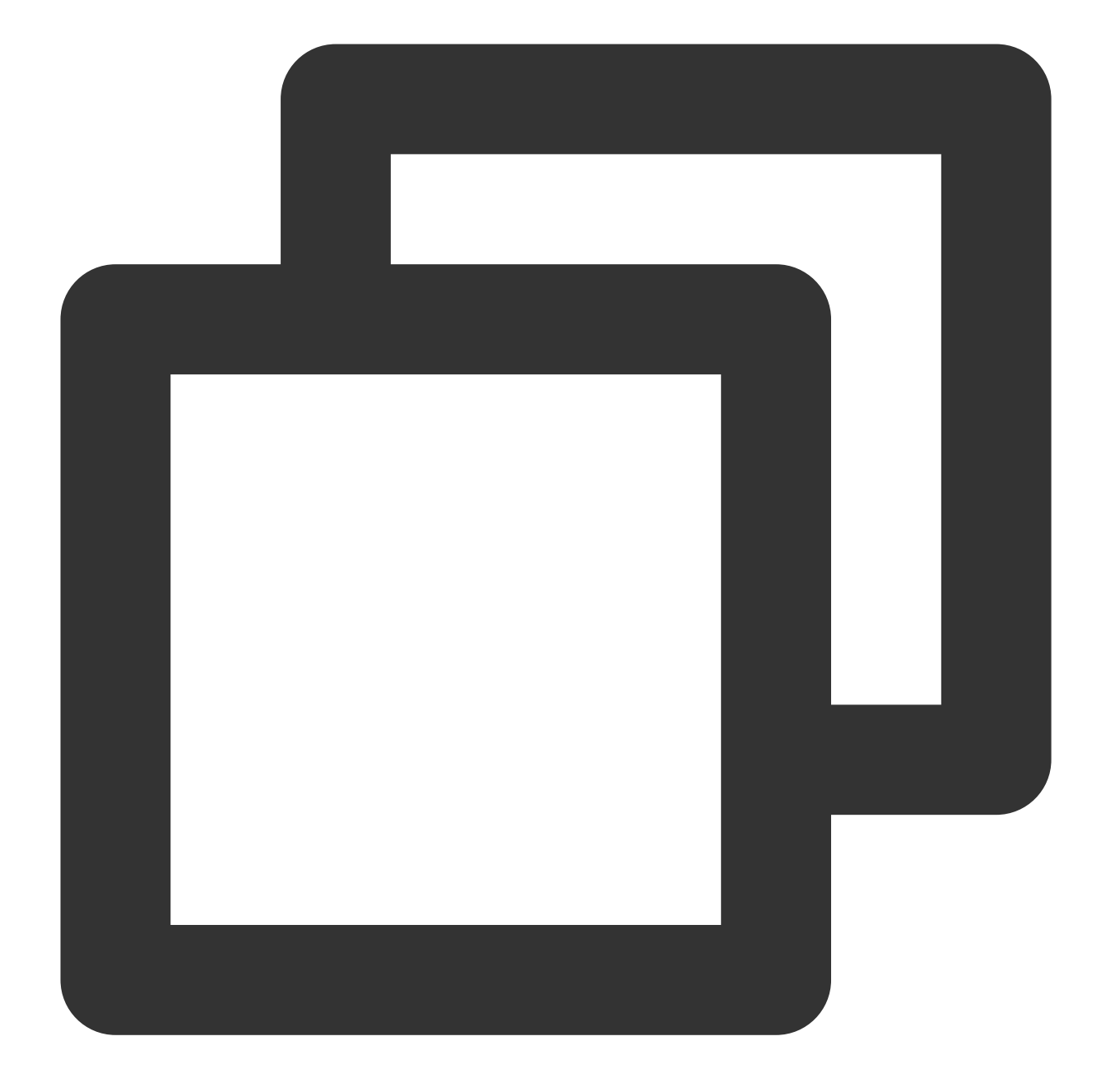

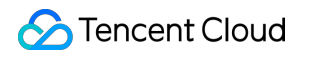

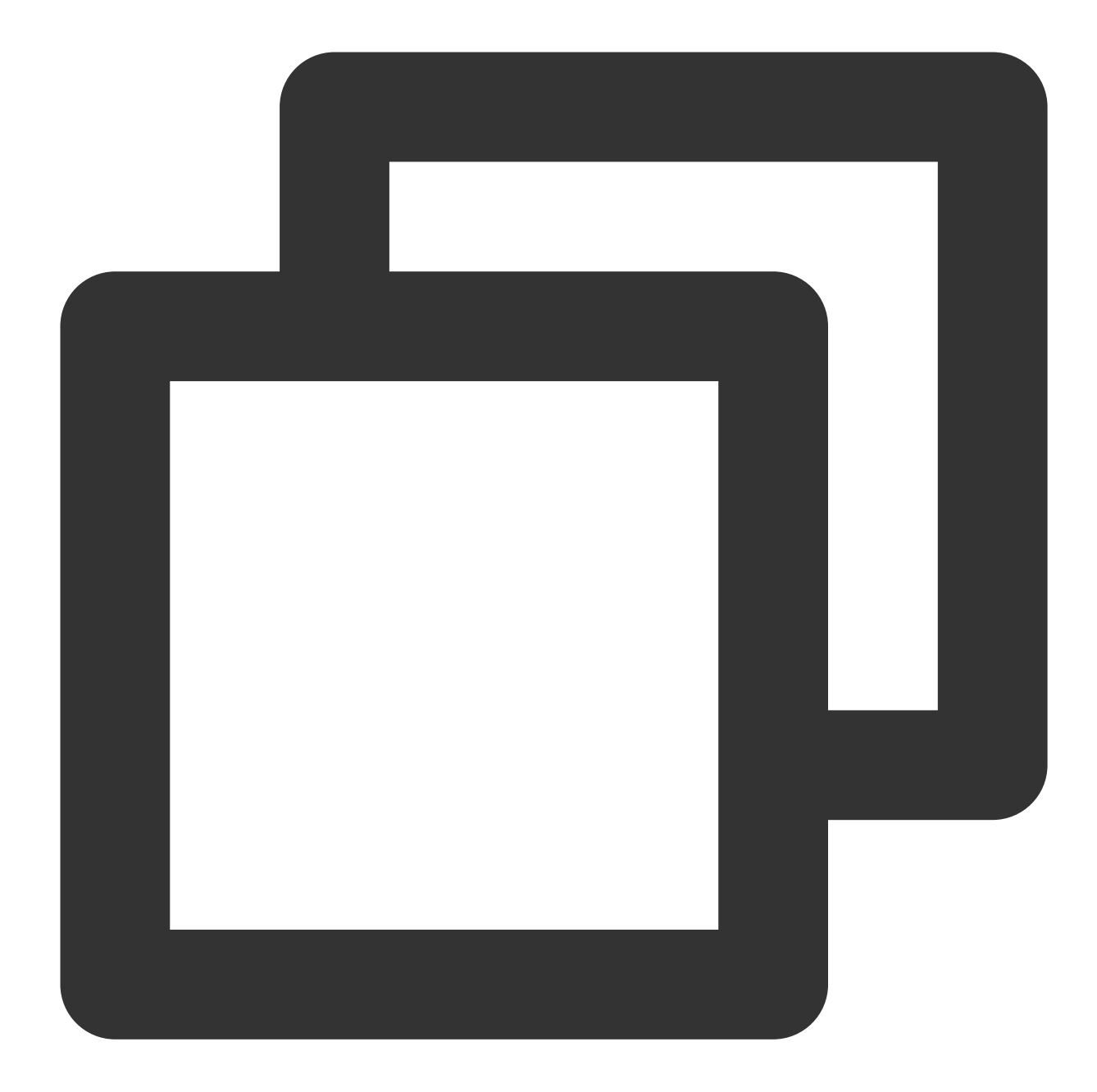

If you use Spring Boot Starter 2.2.2 or later for access, see below for the specific code:

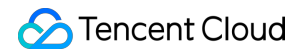

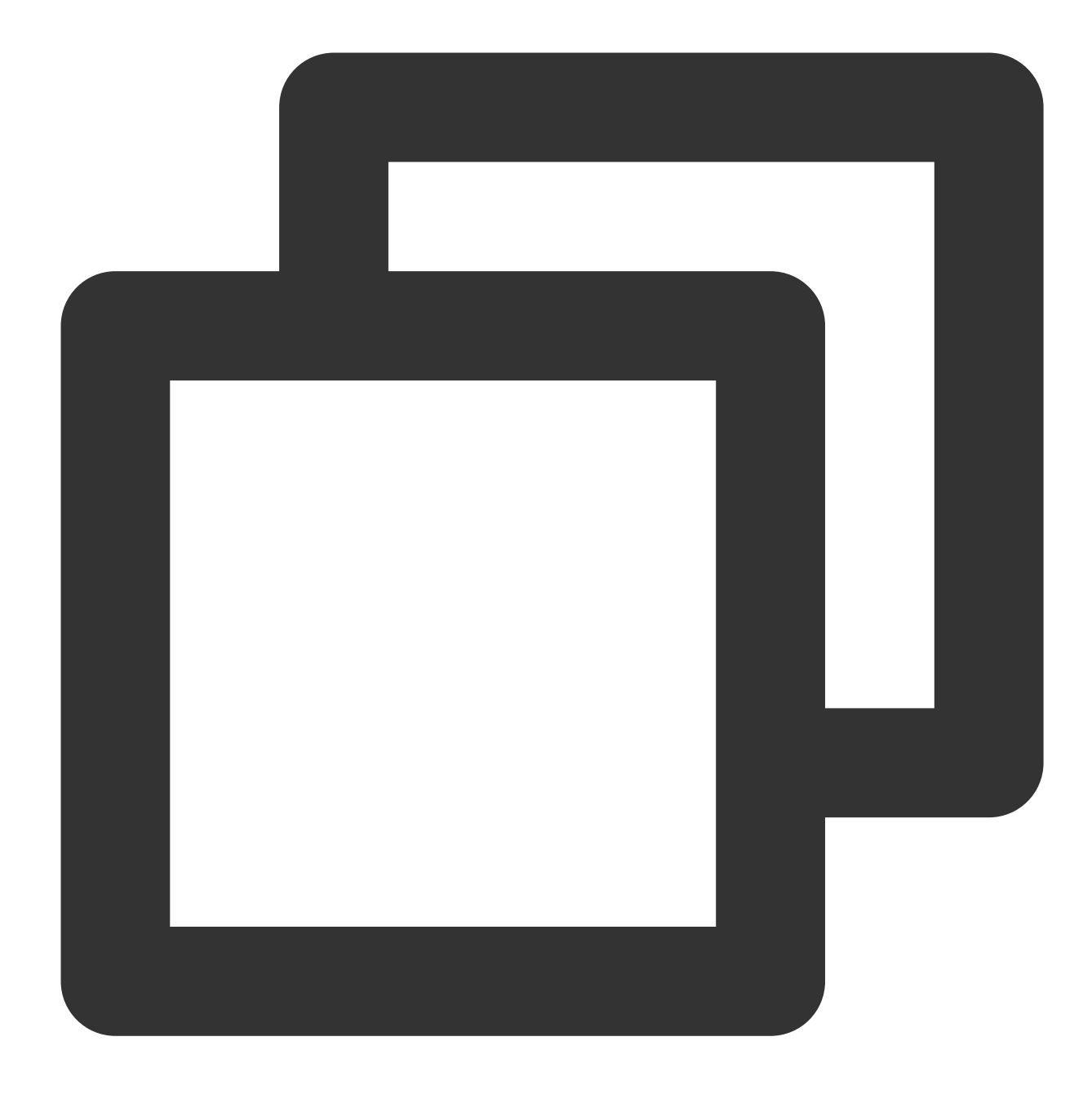

```
package com.lazycece.sbac.rocketmq.messagemodel;
```

```
import lombok.extern.slf4j.Slf4j;
import org.apache.rocketmq.spring.annotation.MessageModel;
import org.apache.rocketmq.spring.annotation.RocketMQMessageListener;
import org.apache.rocketmq.spring.core.RocketMQListener;
import org.springframework.stereotype.Component;
```

```
/**
```

- \* @author lazycece
- \* @date 2019/8/21

```
*/
@Slf4j
@Component
public class MessageModelConsumer {
@Component
    @RocketMQMessageListener(
            topic = "topic-message-model",
            consumerGroup = "message-model-consumer-group",
            enableMsgTrace = true,
            messageModel = MessageModel.CLUSTERING)
    public class ConsumerOne implements RocketMQListener<String> {
        @Override
        public void onMessage(String message) {
            log.info("ConsumerOne: {}", message);
        }
    }
}
```

# Directions

1. Log in to the TDMQ for RocketMQ console and click **Message Query** on the left sidebar.

2. On the **Message Query** page, select a region and enter the query conditions as prompted.

Time Range: Select the time range for query. You can select the last 6 hours, last 24 hours, or last 3 days, or set a custom time range.

Current Cluster: Select the cluster where the topic you want to query is located.

Namespace: Select the namespace where the topic you want to query is located.

Topic: Select the topic you want to query.

Query Method: Below are two supported query methods.

By message ID: A fast exact query method.

By message key: A fuzzy query method that is used when you have only set the message key.

3. Click **Query**, and the paginated results will be displayed in the list.

4. Click **View Message Trace** in the **Operation** column or select the **Message Trace** tab on the details page to view the trace of the message.

# Message trace query result description

A message trace query result consists of three parts: message production, message storage, and message consumption.

#### Message production

| Parameter            | Description                                                                                                    |
|----------------------|----------------------------------------------------------------------------------------------------|
| Producer<br>Address  | Address and port of the producer.                                                                                                    |
| Production Time      | The time when the TDMQ for RocketMQ server acknowledged message receipt, accurate down to the millisecond.                                                                            |
| Sending Duration     | The time it took to send the message from the producer to the TDMQ for RocketMQ server, accurate down to the microsecond.                                                             |
| Production<br>Status | Message production success or failure. If the status is <b>Failed</b> , it is generally because the header of the message was lost during sending, and the above fields may be empty. |

#### Message storage

| Parameter           | Description                                                                                                    |
|---------------------|----------------------------------------------------------------------------------------------------|
| Storage Time        | The time when the message was persistently stored.                                                                                                    |
| Storage<br>Duration | The duration between when the message was persistently stored and when the TDMQ for RocketMQ server received the acknowledgment, accurate down to the millisecond.                                                                                           |
| Storage Status      | Message storage success or failure. If the status is <b>Failed</b> , the message failed to be stored<br>on the disk, which is possibly because the underlying disk was damaged or full. In this case,<br>submit a ticket for assistance as soon as possible. |

#### Message consumption

Message consumption details are displayed in a list. TDMQ for RocketMQ supports two consumption modes: cluster consumption and broadcast consumption.

The information displayed in the list is as described below:

| Parameter              | Description                                                                       |
|------------------------|-----------------------------------------------------------------------------------|
| Consumer Group<br>Name | Name of the consumer group.                                                       |
| Consumption Mode       | The consumer group's consumption mode, which can be either cluster consumption or |

|                    | broadcast consumption. For more information, see Cluster Consumption and Broadcast Consumption.                                                                                                    |
|--------------------|----------------------------------------------------------------------------------------------------|
| Number of Pushes   | The number of times the TDMQ for RocketMQ server has delivered the message to consumers.                                                                                                    |
| Last Pushed        | The last time the TDMQ for RocketMQ server delivered the message to consumers.                                                                                                    |
| Consumption Status | Pushed yet unacknowledged: The TDMQ for RocketMQ server has delivered the message to consumers but has not received their acknowledgment.<br>Acknowledged: Consumers acknowledged the consumption and the TDMQ for RocketMQ server has received the acknowledgment.<br>Put to retry queue: Acknowledgment timed out. The server will deliver the message to consumers again as it did not receive their acknowledgment.<br>Retried yet unacknowledged: The TDMQ for RocketMQ server has delivered the message to consumers again but still has not received their acknowledgment.<br>Put to dead letter queue: The message has been put to the dead letter queue as it failed to be consumed after multiple retries.<br>Note: If the consumption mode is broadcast, the consumption status can only be <b>Pushed</b> . |

You can view the message push details by clicking the right triangle on the left of the subscription name.

| Parameter             | Description                                                                                                    |
|-----------------------|----------------------------------------------------------------------------------------------------|
| Push Sequence         | The sequence number in which the TDMQ for RocketMQ server delivers the message to consumers.                                                                                                    |
| Consumer Address      | Address and port of the consumer receiving the message.                                                                                                    |
| Push Time             | The time when the TDMQ for RocketMQ server delivers the message to consumers.                                                                                                    |
| Consumption<br>Status | Pushed yet unacknowledged: The TDMQ for RocketMQ server has delivered the message to consumers but has not received their acknowledgment.<br>Acknowledged: Consumers acknowledged the consumption and the TDMQ for RocketMQ server has received the acknowledgment.<br>Put to retry queue: Acknowledgment timed out. The server will deliver the message to consumers again as it did not receive their acknowledgment.<br>Retried yet unacknowledged: The TDMQ for RocketMQ server has delivered the message to consumers again but still has not received their acknowledgment.<br>Put to dead letter queue: The message has been put to the dead letter queue as it failed to be consumed after multiple retries.<br>Redelivered to retry queue: On the dead letter queue resending page, the dead letter message has been redelivered to the retry queue of the original queue. |

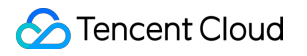

# Message Cross-Cluster Replication

Last updated : 2024-05-14 17:35:54

### Overview

TDMQ RocketMQ supports customers in synchronizing messages between two clusters (whether in the same region or different regions). You can replicate the messages from a Topic in Cluster A to a Topic in Cluster B based on Topic dimension. When you are replicating messages for a specific Topic, RocketMQ allows filtering based on specific conditions (such as Tag or SQL expressions), supports arbitrary start and stop of the replication tasks, and enables monitoring of the progress and health status of the replicate tasks.

### **Billing Rules**

The message cross-cluster replication feature is currently free; before the billing is started, Tencent Cloud notifies customers multiple times one month in advance through the message center, SMS, and Email.

### Directions

#### Creating a Task

Enter the **Cross-Cluster Replication** page, click **Create a Task** at the top of the page, and fill in the following fields as required:

Task Name: Within 200 characters; it can only include Chinese characters, digits, letters, '-' and'\_'.

Source Topic: Select the region, cluster, namespace, and topic in sequence from the dropdown. If the required cluster or topic is not found, you can create one on the cluster list page.

Target Topic: Select the region, cluster, namespace, and topic in sequence from the dropdown. If the required cluster or topic is not found, you can create one on the cluster list page.

Filter Type: Supports two methods: TAG Filtering and SQL Filtering.

Replication Starting Position: Supports starting the replication from the latest location or specifying a time point to start.

Starting Task Immediately: If this option is enabled, replication will begin according to the current task configuration after the task creation is completed.

| Task Type                  | Cross-cluster | r topic replication |                |                    |  |  |
|----------------------------|---------------|---------------------|----------------|--------------------|--|--|
| Task Name                  |               |                     |                |                    |  |  |
| Notification Source        | Tencent Clou  | ıd RocketMQ         |                |                    |  |  |
| Source Topic               | Region        | S Beijing           |                |                    |  |  |
|                            | Cluster       | No data yet         |                | •                  |  |  |
|                            | Namespace     | Please select       |                | •                  |  |  |
|                            | Торіс         | Please select       |                | •                  |  |  |
| Message Replication Target | Tencent Clou  | ıd RocketMQ         |                |                    |  |  |
| anger ropie                | Region        | 🔇 Beijing           | ·              |                    |  |  |
|                            | Cluster       | No data yet         |                | Ŧ                  |  |  |
|                            | Namespace     | Please select       |                | •                  |  |  |
|                            | Торіс         | Please select       |                | •                  |  |  |
| Filter Type                | TAG S         | QL                  |                |                    |  |  |
| Filter Expression          | ×             |                     |                |                    |  |  |
| Reset Method               | Start from th | e latest offset     | Start from spe | ecified time point |  |  |
| Start Task Now             |               |                     |                |                    |  |  |

After **Create a Task** is clicked, you are redirected to the Task List Page, and the task is considered created after initialization.

The replication task you created is unidirectional, meaning if you create a replication task from Topic A to Topic B, messages from Topic A are automatically replicated to Topic B; if you need a bidirectional replication task, you have

to create another task from Topic B to Topic A.

#### **Viewing Task Details**

After the task is created, you can see the newly added replication task on the task list page, and quickly view the task's status. Clicking the **Start/Pause** in the operation bar can quickly start or pause the task.

Ongoing tasks cannot have their configuration information modified. If you want to change the configuration of a replication task, please pause the task first, then click **Edit** in the operation bar or enter the task details page and click **Edit** in the top right corner of Basic Information to modify the task information.

You can click the task name to enter the task details page and view detailed configurations such as filtering rules and start time. In the monitoring section, you can view real-time monitoring of the current message replication task, such as the rate of successful replications (XX message/second), failure rates, message replication delays, etc.

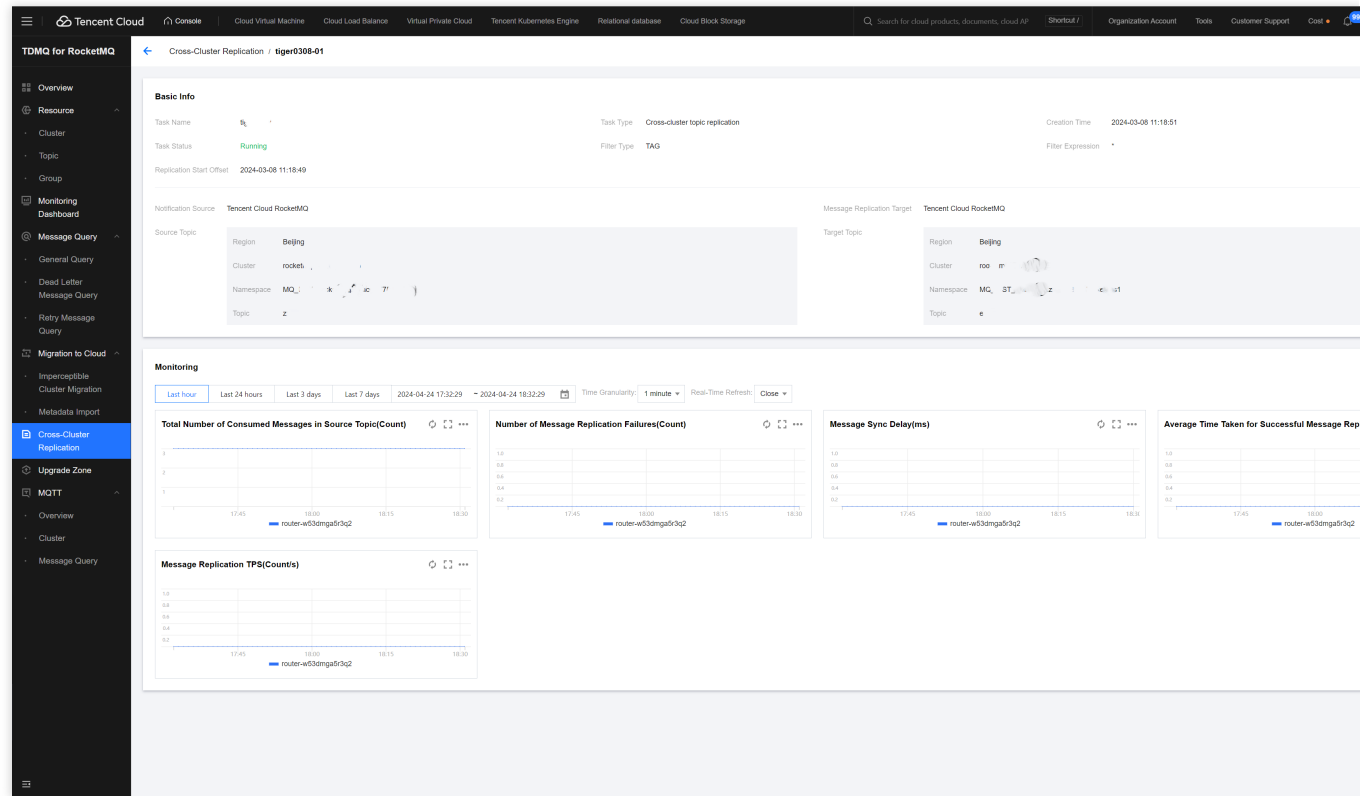

#### Exception Handling

Under normal circumstances, the status bar will display either Running or Paused; if the status is Failed to Start, you need to check if the task operation status and detailed configurations are correct, such as whether the SQL expression is accurate. Hovering over the failed status can display the specific reason for the failure.

| ≡ ∣ 🖉 Tencent Clou                                     | ud ∩ Console                                          |                                         |                        |     |                |                    |             |              |         |         | Cost • 🗘        |
|--------------------------------------------------------|-------------------------------------------------------|-----------------------------------------|------------------------|-----|----------------|--------------------|-------------|--------------|---------|---------|-----------------|
| TDMQ for RocketMQ                                      | Cross-Cluster Re                                      | plication                               |                        |     |                |                    |             |              |         |         |                 |
| Overview                                               | (i) This feature is                                   | only supported for TDMQ for I           | RocketMQ 4.x clusters. |     |                |                    |             |              |         |         |                 |
| <ul> <li>Cluster</li> </ul>                            | Create Task                                           |                                         |                        |     |                |                    |             |              |         |         |                 |
| · Topic                                                | Task ID/Name                                          | Source cluster                          | Source Top             | olo | Target cluster | Target Topic       | Filter Rule | Creation Tin | 10      | Status  | Operation       |
| Group     Monitoring                                   | route-ticonologie                                     | roc                                     | resepter               |     | rockennennen   | reserved_rop_topic | TAG         | 2024-03-21 1 | 9:11:27 | Paused  | Start Edit Dele |
| Dashboard     G     Message Query                      | routereda a familia<br>testilitation                  | rocket-                                 | 18                     |     | rocketra       | test1              | TAG         | 2024-03-08 1 | 4.27.20 | Paused  | Start Edit Dele |
| · General Query                                        | route <del>r in Colonge Triby</del> 2<br>tige 1000-04 | roci <del>nting <b>Colo</b>nation</del> | -                      |     | rocketfm,      | <br>ecce           | TAG         | 2024-03-08 1 | 1:18:51 | Running | Pause Edit Del  |
| <ul> <li>Dead Letter</li> <li>Message Query</li> </ul> | Total items: 3                                        |                                         |                        |     |                |                    |             |              |         |         | 20 👻 / page     |
| Retry Message Query                                    |                                                       |                                         |                        |     |                |                    |             |              |         |         |                 |
| 🔅 Migration to Cloud                                   |                                                       |                                         |                        |     |                |                    |             |              |         |         |                 |
| Imperceptible     Cluster Migration                    |                                                       |                                         |                        |     |                |                    |             |              |         |         |                 |
| Metadata Import                                        |                                                       |                                         |                        |     |                |                    |             |              |         |         |                 |
| Cross-Cluster<br>Replication                           |                                                       |                                         |                        |     |                |                    |             |              |         |         |                 |
| Opgrade Zone                                           |                                                       |                                         |                        |     |                |                    |             |              |         |         |                 |
|                                                        |                                                       |                                         |                        |     |                |                    |             |              |         |         |                 |
| Overview                                               |                                                       |                                         |                        |     |                |                    |             |              |         |         |                 |
| Message Query                                          |                                                       |                                         |                        |     |                |                    |             |              |         |         |                 |
|                                                        |                                                       |                                         |                        |     |                |                    |             |              |         |         |                 |
|                                                        |                                                       |                                         |                        |     |                |                    |             |              |         |         |                 |
|                                                        |                                                       |                                         |                        |     |                |                    |             |              |         |         |                 |
|                                                        |                                                       |                                         |                        |     |                |                    |             |              |         |         |                 |
|                                                        |                                                       |                                         |                        |     |                |                    |             |              |         |         |                 |
|                                                        |                                                       |                                         |                        |     |                |                    |             |              |         |         |                 |
|                                                        |                                                       |                                         |                        |     |                |                    |             |              |         |         |                 |
| =                                                      |                                                       |                                         |                        |     |                |                    |             |              |         |         |                 |

If the task status displays failure, you can click **Edit** in the operation bar, or enter the task details page and click **Edit** in the top right corner of Basic Information to correct the task information.

# Development Guide Message Types General Message

Last updated : 2024-01-18 10:07:46

General message is a basic message type, where a message is delivered to the specified topic by the producer and then consumed by the consumer subscribed to the topic. As general messages are not sequential in a topic, you can use multiple partitions to improve the message production/consumption efficiency, and they deliver the best performance when the throughput is huge.

General message is different from scheduled, delayed, sequential, and transactional message. The topics corresponding to these types of messages cannot be mixed and can only be used to send and receive messages of the same type. For example, a general message topic can only be used to send and receive general messages but not other types of messages.

# Scheduled Message and Delayed Message

Last updated : 2023-09-12 16:09:41

This document describes the concepts and usage of scheduled message and delayed message in TDMQ for RocketMQ.

### **Relevant Concepts**

**Scheduled message**: After a message is sent to the server, the business may want the consumer to receive it at a later time point rather than immediately. This type of message is called "scheduled message".

**Delayed message**: After a message is sent to the server, the business may want the consumer to receive it after a period of time rather than immediately. This type of message is called "delayed message".

Actually, delayed message can be regarded as a special type of scheduled message, which is essentially the same thing.

### Directions

Apache RocketMQ does not provide an API for you to freely set the delay time. In order to ensure compatibility with the open-source RocketMQ client, TDMQ for RocketMQ has designed a method to specify the message sending time by adding the property key-value pair to the message. You only need to add the \_\_STARTDELIVERTIME property value to the property of the message that needs to be sent at a scheduled time (within 40 days). For delayed messages, you can first calculate the time point for scheduled sending and then send them as scheduled messages. A code sample is given below to show how to use scheduled and delayed messages in TDMQ for RocketMQ. You can also view the complete sample code >>

#### Scheduled message

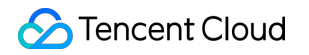

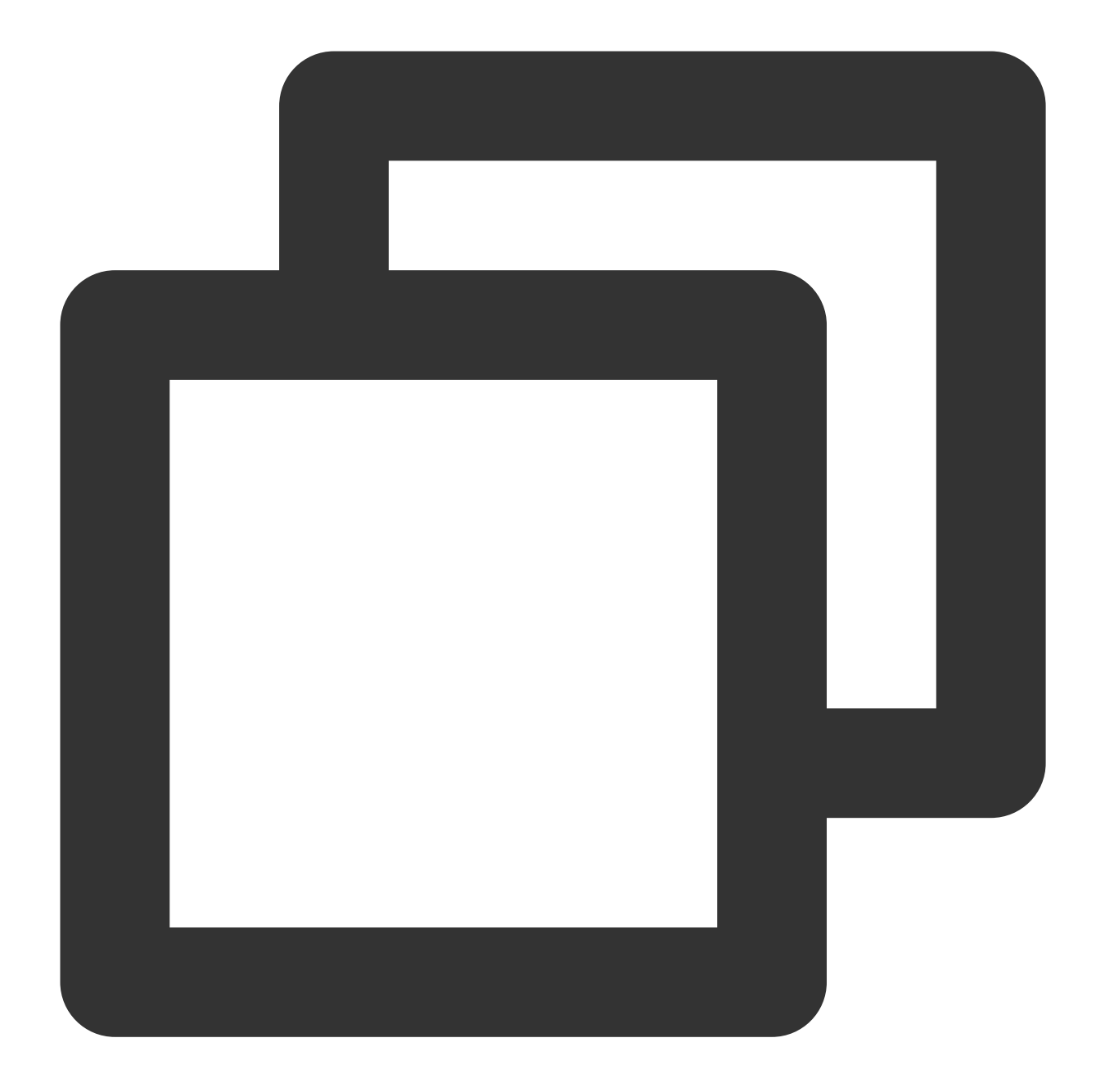

```
Message msg = new Message("test-topic", ("message content").getBytes(StandardCharse
// Set the message to be sent at 00:00:00 on 2021-10-01
try {
    long timeStamp = new SimpleDateFormat("yyyy-MM-dd HH:mm:ss").parse("10/1/2021 0
    // Set `__STARTDELIVERTIME` into the property of `msg`
    msg.putUserProperty("__STARTDELIVERTIME", String.valueOf(timeStamp));
    SendResult result = producer.send(msg);
    System.out.println("Send delay message: " + result);
} catch (ParseException e) {
    // TODO: Add the method for handling the timestamp parsing failure
    e.printStackTrace();
```

}

#### **Delayed message**

For a delayed message, its scheduled sending time point is first calculated by System.currentTimeMillis() + delayTime, and then it is sent as a scheduled message.

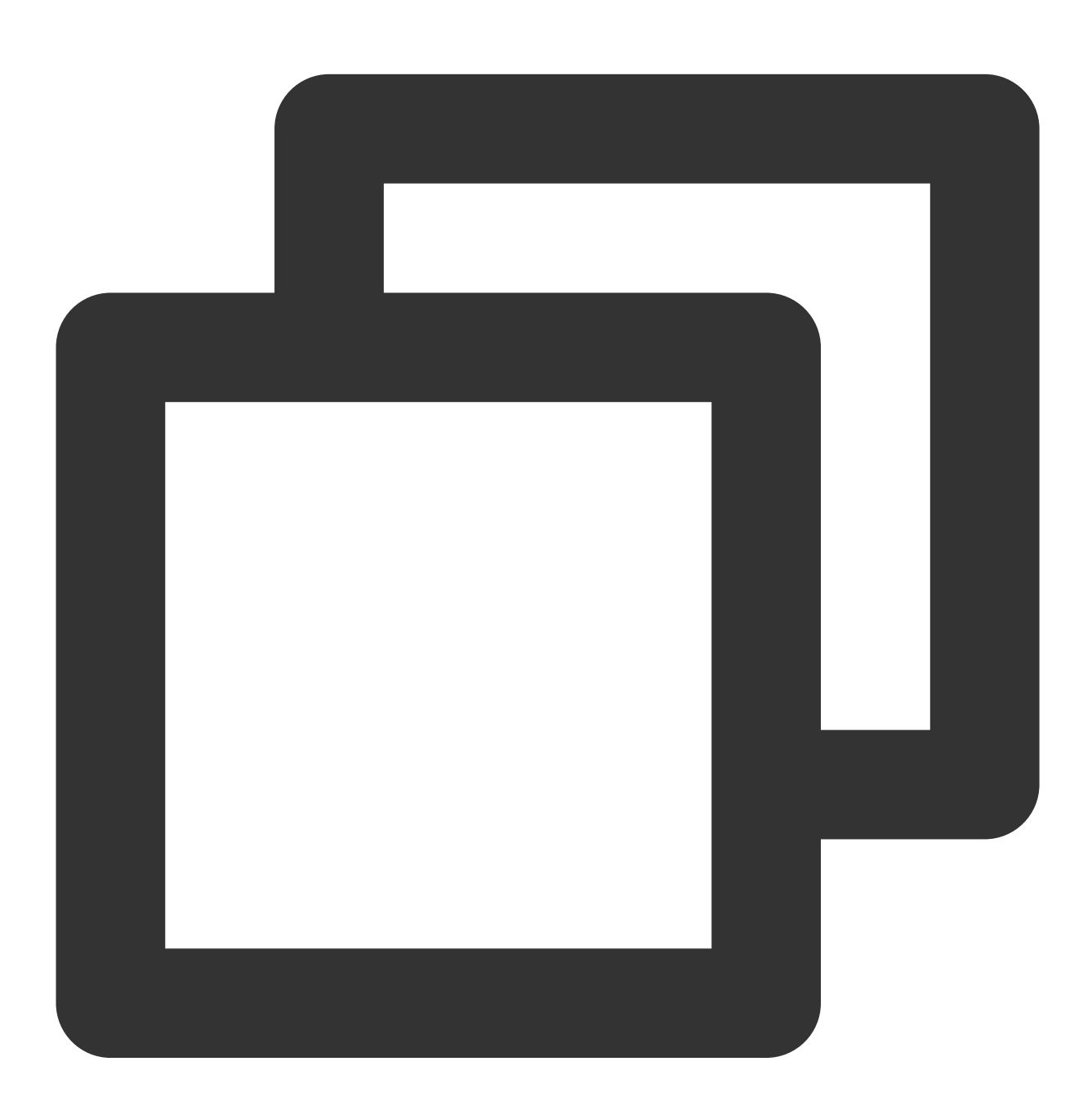

Message msg = new Message("test-topic", ("message content").getBytes(StandardCharse

// Set the message to be sent after 10 seconds
long delayTime = System.currentTimeMillis() + 10000;

```
// Set `__STARTDELIVERTIME` into the property of `msg`
msg.putUserProperty("__STARTDELIVERTIME", String.valueOf(delayTime));
```

```
SendResult result = producer.send(msg);
System.out.println("Send delay message: " + result);
```

## Use Limits

When using delayed messages, make sure that the time on the client is in sync with the time on the server (UTC+8 Beijing time in all regions); otherwise, there will be a time difference.

There is a precision deviation of about 1 second for scheduled and delayed messages.

The maximum time range for scheduled and delayed messages are both 40 days.

When using scheduled messages, you need to set a time point after the current time; otherwise, the message will be sent to the consumer immediately.

# Sequential Message

Last updated : 2023-09-12 16:32:32

Sequential message is an advanced message type provided by TDMQ for RocketMQ. For a specified topic, messages are published and consumed in strict accordance with the principle of First-In-First-Out (FIFO), that is, messages sent first are consumed first, and messages sent later are consumed later.

Sequential messages are suitable for scenarios that have strict requirements on the sequence of message sending and consumption.

# **Use Cases**

The comparison between sequential message and general message is as follows:

| Message<br>Type       | Consumption Sequence                                    | Performance | Applicable Scenarios                                                                                                    |
|-----------------------|---------------------------------------------------------|-------------|----------------------------------------------------------------------------------------------------|
| General<br>message    | No sequence                                             | High        | Huge-throughput scenarios with no requirements for production and consumption sequence                                        |
| Sequential<br>message | All messages in the specific topic follow the FIFO rule | Average     | Average-throughput scenarios that require<br>publishing and consuming all messages in<br>strict accordance with the FIFO rule |

Sequential messages are often used in the following business scenarios:

**Order creation:** In some ecommerce systems, an order's creation, payment, refund, and logistics messages must be produced or consumed in strict sequence, No the order status will be messed up during consumption, which will affect the normal operation of the business. Therefore, the messages of this order must be produced and consumed in a certain sequence in the client and message queue. At the same time, the messages are sequentially dependent, and the processing of the next message must be dependent on the processing result of the preceding message. **Log sync:** In the scenario of sequential event processing or real-time incremental data sync, sequential messages can also play a greater role. For example, it is necessary to ensure that database operations are in sequence when MySQL binlogs are synced.

**Financial scenarios:** In some matchmaking transaction scenarios like certain securities transactions, the first bidder is given priority in the case of the same biding price, so it is necessary to produce and consume sequential messages in a FIFO manner.

# How It Works

In TDMQ for RocketMQ, the principle of sequential messages is shown in the figure below. You can partition messages according to a certain standard (such as ShardingKey in the figure), and messages of the same ShardingKey will be assigned to the same queue and consumed in sequence.

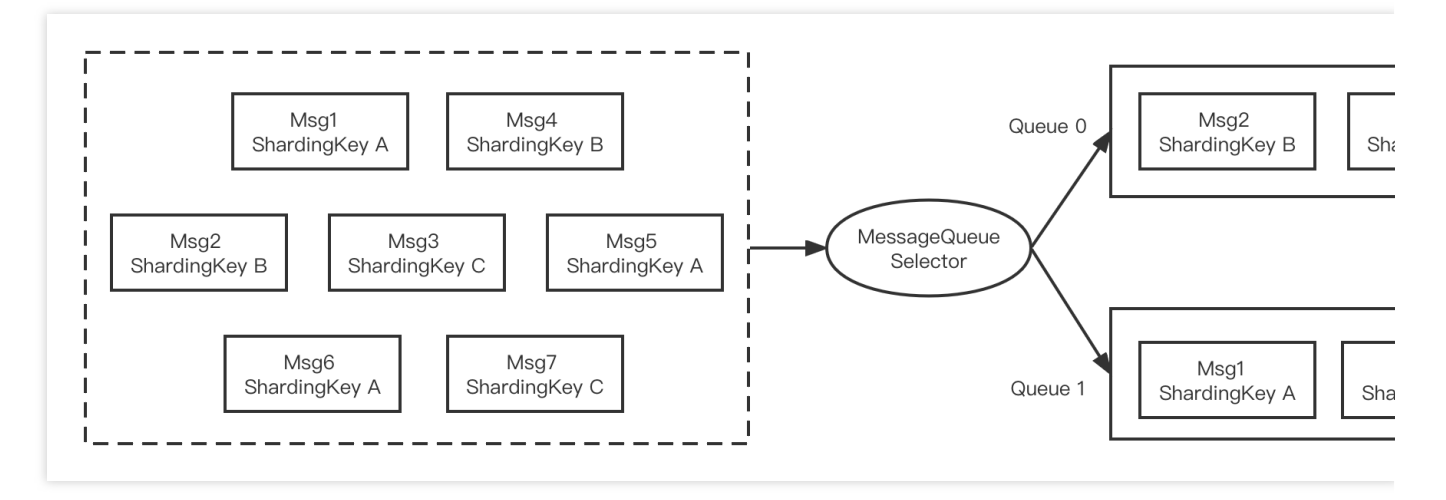

The code of sequential message is as shown below:

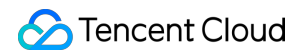

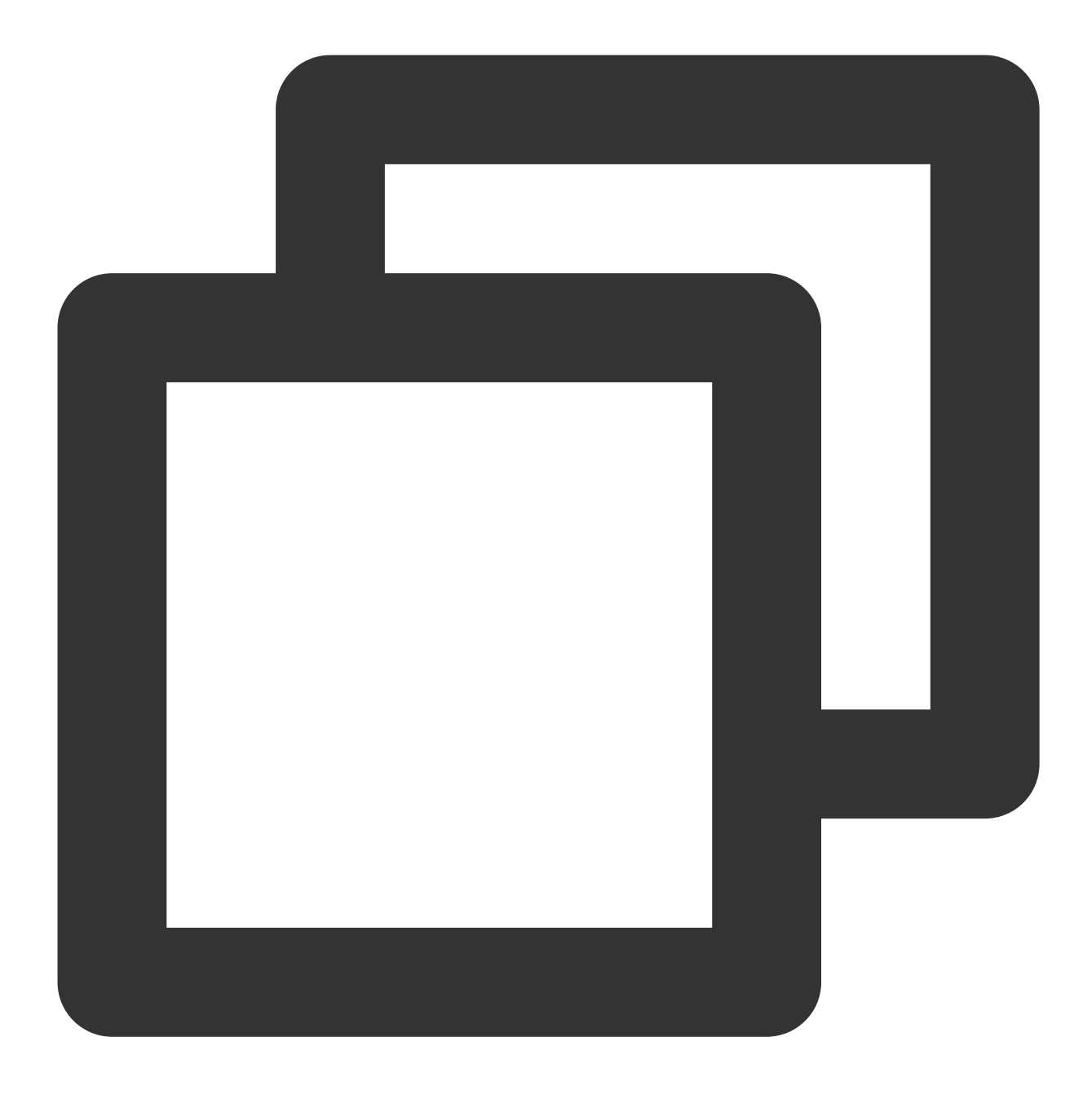

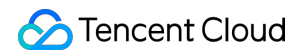

```
("Hello RocketMQ " + i).getBytes(RemotingHelper.DEFAULT_CHA
                SendResult sendResult = producer.send(msg, new MessageQueueSelector
                    @Override
                    public MessageQueue select(List<MessageQueue> mqs, Message msg,
                        Integer id = (Integer) arg;
                        int index = id % mqs.size();
                        return mqs.get(index);
                    }
                }, orderId);
                System.out.printf("%s%n", sendResult);
            }
            producer.shutdown();
        } catch (MQClientException | RemotingException | MQBrokerException | Interr
            e.printStackTrace();
        }
   }
}
```

The main difference here is that theSendResult send (Message msg, MessageQueueSelectorselector, Object arg)method is called,MessageQueueSelectoris the queue selector, and arg is aJava object, which can be passed in as the classification standard of the message sending partition.

The MessageQueueSelector API is as follows:

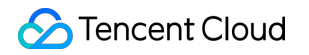

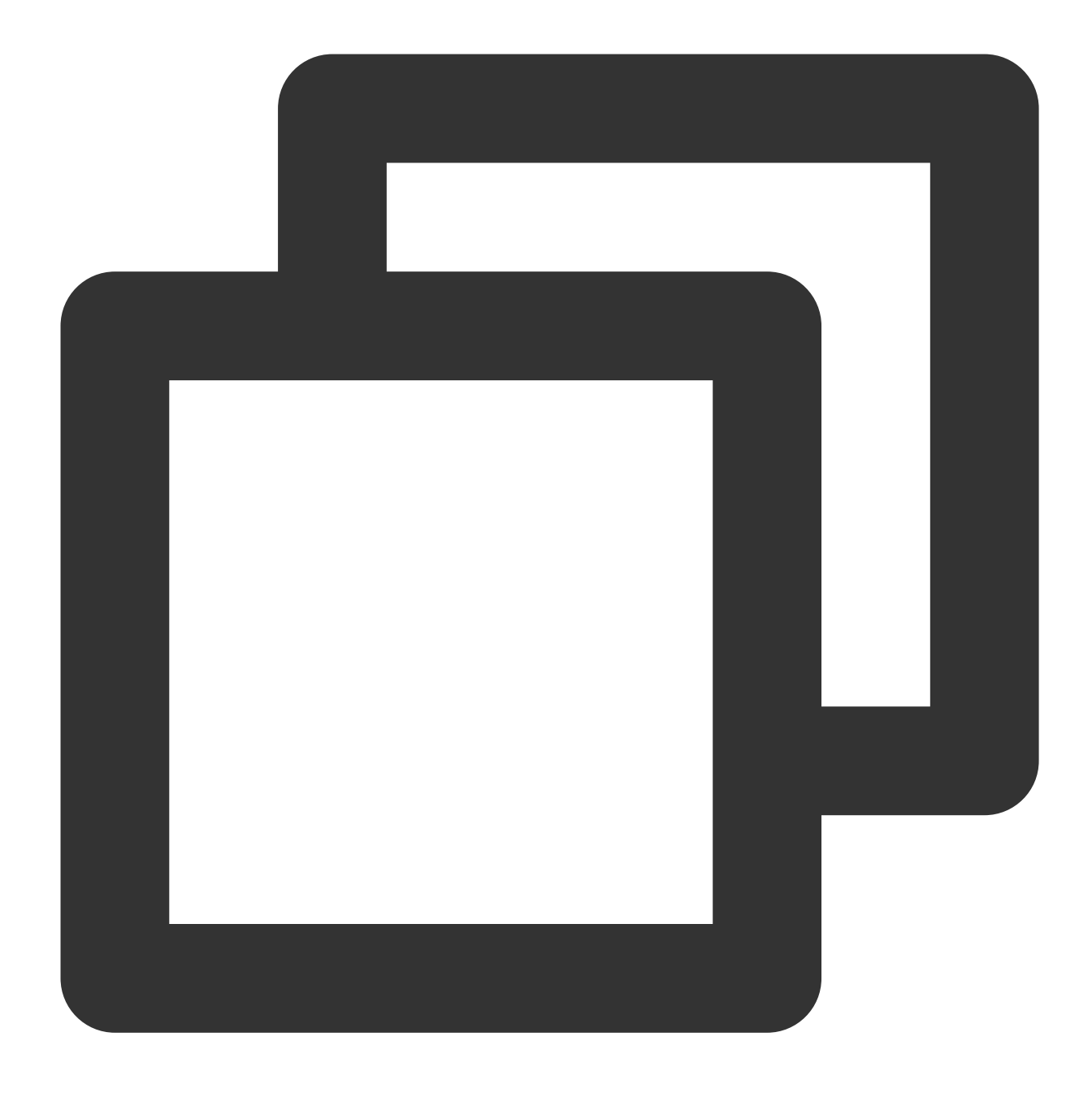

```
public interface MessageQueueSelector {
    MessageQueue select(final List<MessageQueue> mqs, final Message msg, final Obje
}
```

Among them, mqs is the queue that can be sent, msg is the message, arg is the object passed in the above send API, and the queue to which the message needs to be sent is returned. In the above sample, orderId is used as the partition classification standard, and the remainder of all queue numbers is used to send messages with the same orderId to the same queue.

In the production environment, we recommend that you select the most fine-grained partition key for splitting. For example, when the order ID and user ID are used as the partition key keywords, the messages of the same end user will be processed in sequence, while those of different users will not.

#### Note

In order to ensure the high availability of messages, TDMQ for RocketMQ currently doesn't support "globally sequential messages" in a single queue (if you have already created globally sequential messages, you can use them normally); if you want to ensure global sequence, you can use consistent ShardingKey to do so.

# **Transactional Message**

Last updated : 2023-04-14 16:59:12

This document describes the concept, technical principle, use cases, and usage methods of transactional messages in the TDMQ for RocketMQ.

### Description

The transactional message solves the atomicity problem of local transaction execution and message sending, ensuring the eventual consistency between them. It provides users with the distributed transaction feature similar to X/Open XA, so users can achieve the eventual consistency of the distributed transaction in TDMQ for RocketMQ.

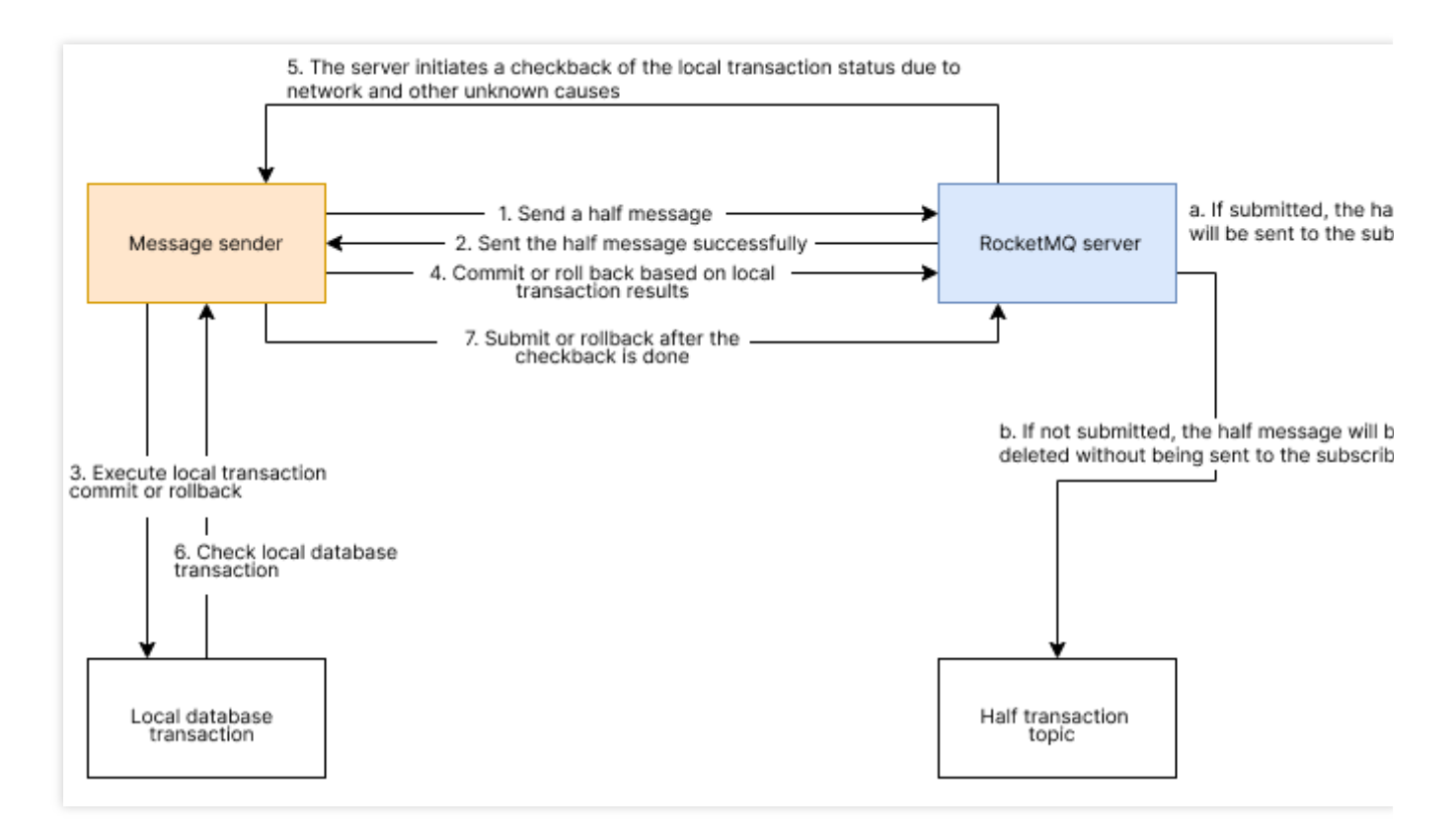

1. The producer sends a message to RocketMQ (1).

2. After receiving the message, the server stores the message in the half message topic (2).

3. Local transaction execution is done (3).

4. The producer actively sends the transaction execution result to RocketMQ (4).

5. If the local transaction execution result has not been returned after a certain period of time, RocketMQ will execute the checkback logic (5).

6. After receiving the message checkback, the producer needs to check the final result of the local transaction execution of the corresponding message and give feedback (6, 7). There are three transaction execution status: TransactionStatus.COMMIT: Commits the transaction, and consumers can consume the message.

TransactionStatus.ROLLBACK: Rolls back the transaction, and the message is discarded without being consumed by consumers.

TransactionStatus.UN\_KNOW: Unknown status, indicating the waiting of another checkback.

7. When the transaction is successfully executed, RocketMQ submits the transactional message to the real topic for consumption by consumers (a).

### Use Cases

The transaction messages of TDMQ for RocketMQ can be used to process transactions, which can greatly improve processing efficiency and performance. A billing system often has a long transaction linkage with a significant chance of error or timeout. TDMQ's automated repush and abundant message retention features can be used to provide transaction compensation, and the eventual consistency of payment tips notifications and transaction pushes can also be achieved through TDMQ.

# Message Filtering

Last updated : 2023-10-19 11:02:16

This document describes the message filtering feature of TDMQ for RocketMQ and its use cases and usage instructions.

### Feature Overview

Message filtering means filtering messages by the message attribute. The message producer can configure message attributes to group messages before sending them to a topic, and the consumer that subscribes to the topic can filter messages based on their attributes so that only eligible messages are delivered to the consumer for consumption. If a consumer sets no filter conditions when subscribing to a topic, no matter whether filter attributes are set during message sending, all messages in the topic will be delivered to the consumer for consumption.

### Use Cases

Generally, messages with the same business attributes are stored in the same topic. For example, when an order transaction topic contains messages of order placements, payments, and deliveries, and if you want to consume only one type of transaction messages in your business, you can filter them on the client, but this will waste bandwidth resources.

To solve this problem, TDMQ supports message filtering on the broker. You can set one or more tags during message production and subscribe to specified tags during consumption.
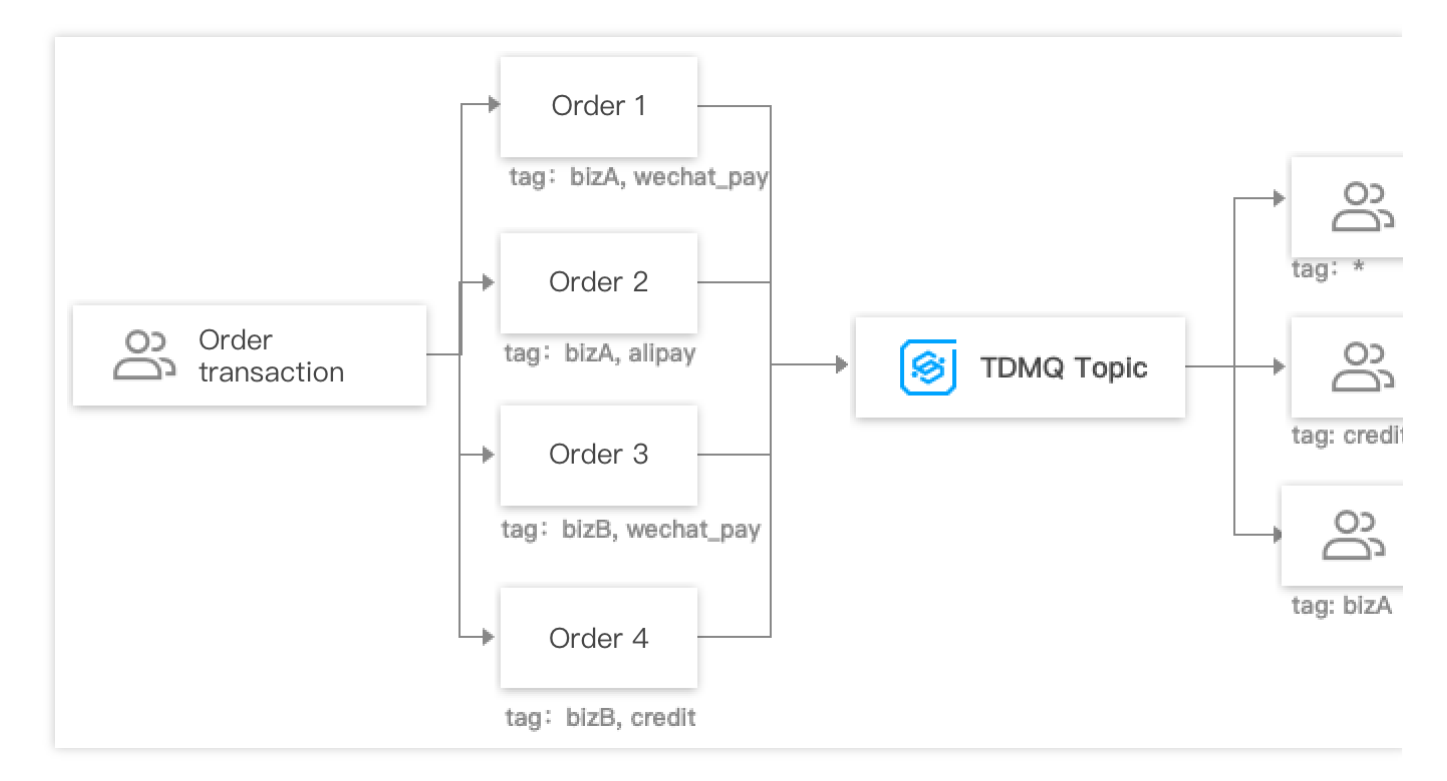

### Usage Instructions

#### Filtering by tag

#### Sending messages

You must specify tags for each message when sending it.

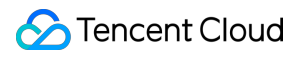

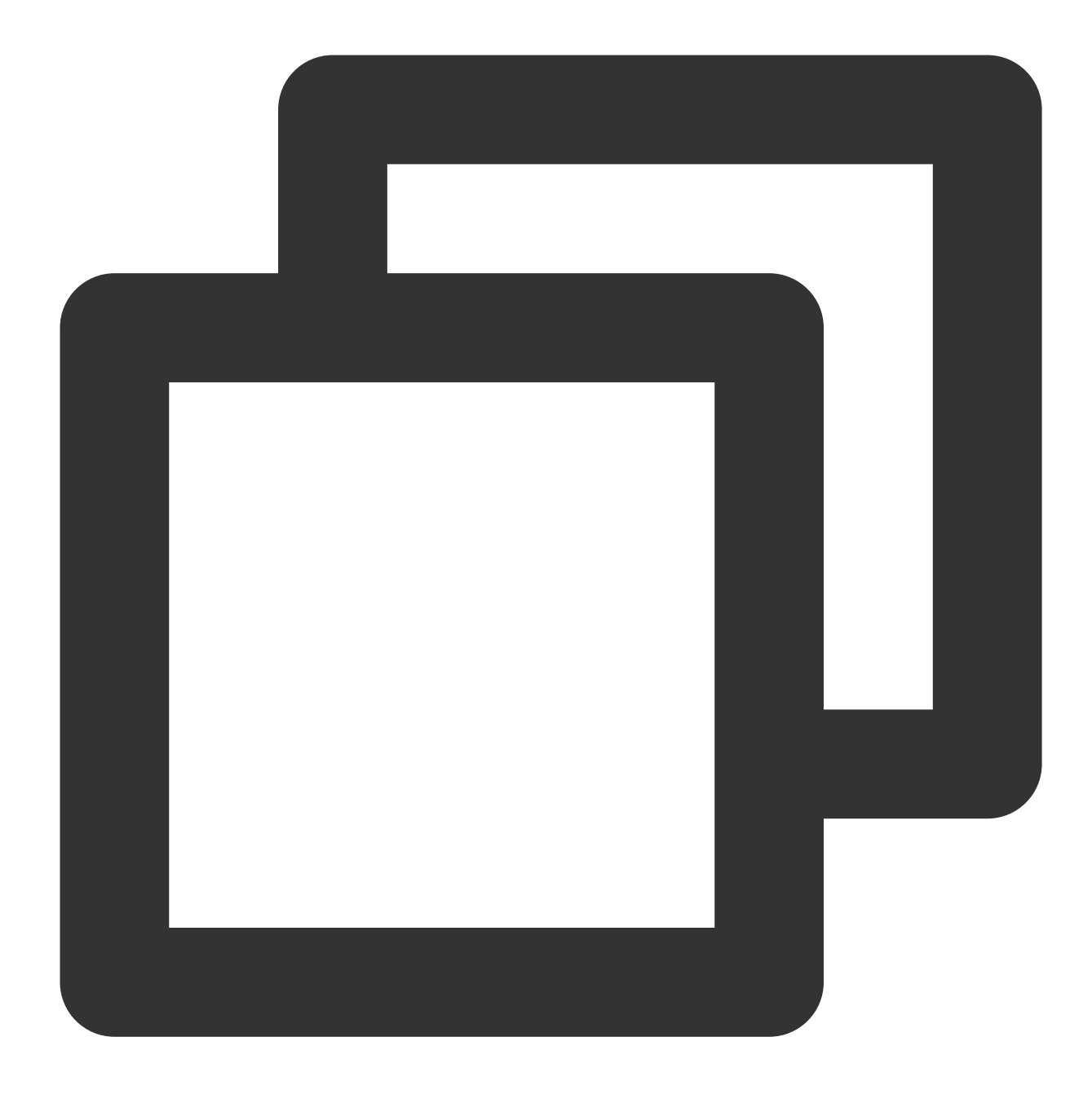

Message msg = new Message("TOPIC", "TagA", "Hello world".getBytes());

#### Subscribing to messages

Subscribing to all tags: If a consumer wants to subscribe to all types of messages under a topic, an asterisk (\*) can be used to represent all tags.

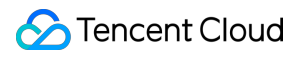

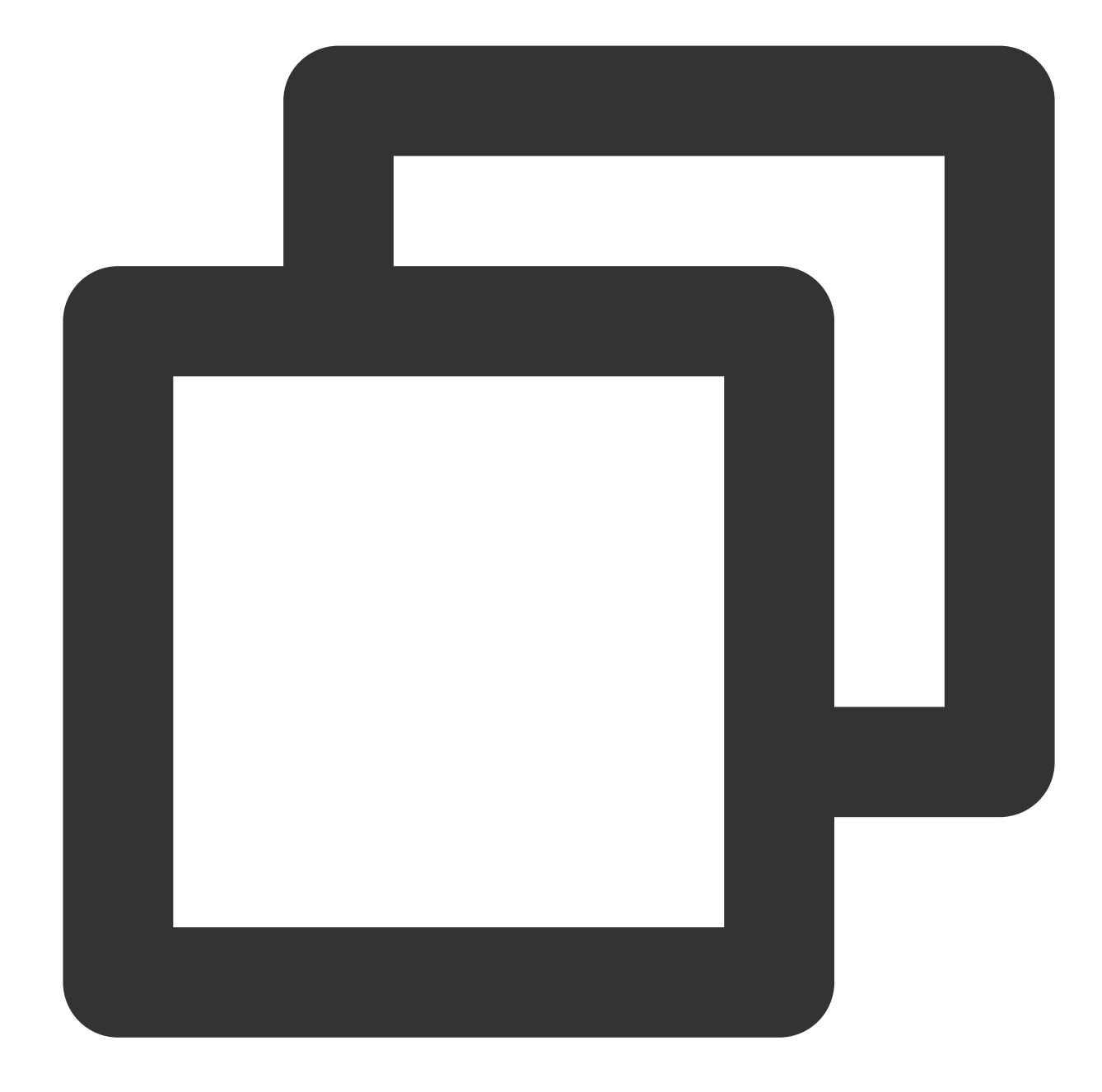

```
consumer.subscribe("TOPIC", "*", new MessageListener() {
   public Action consume(Message message, ConsumeContext context) {
      System.out.println(message.getMsgID());
      return Action.CommitMessage;
   }
});
```

Subscribing to one tag: If a consumer wants to subscribe to a certain type of messages under a topic, the tag should be specified clearly.

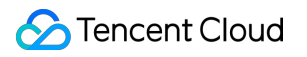

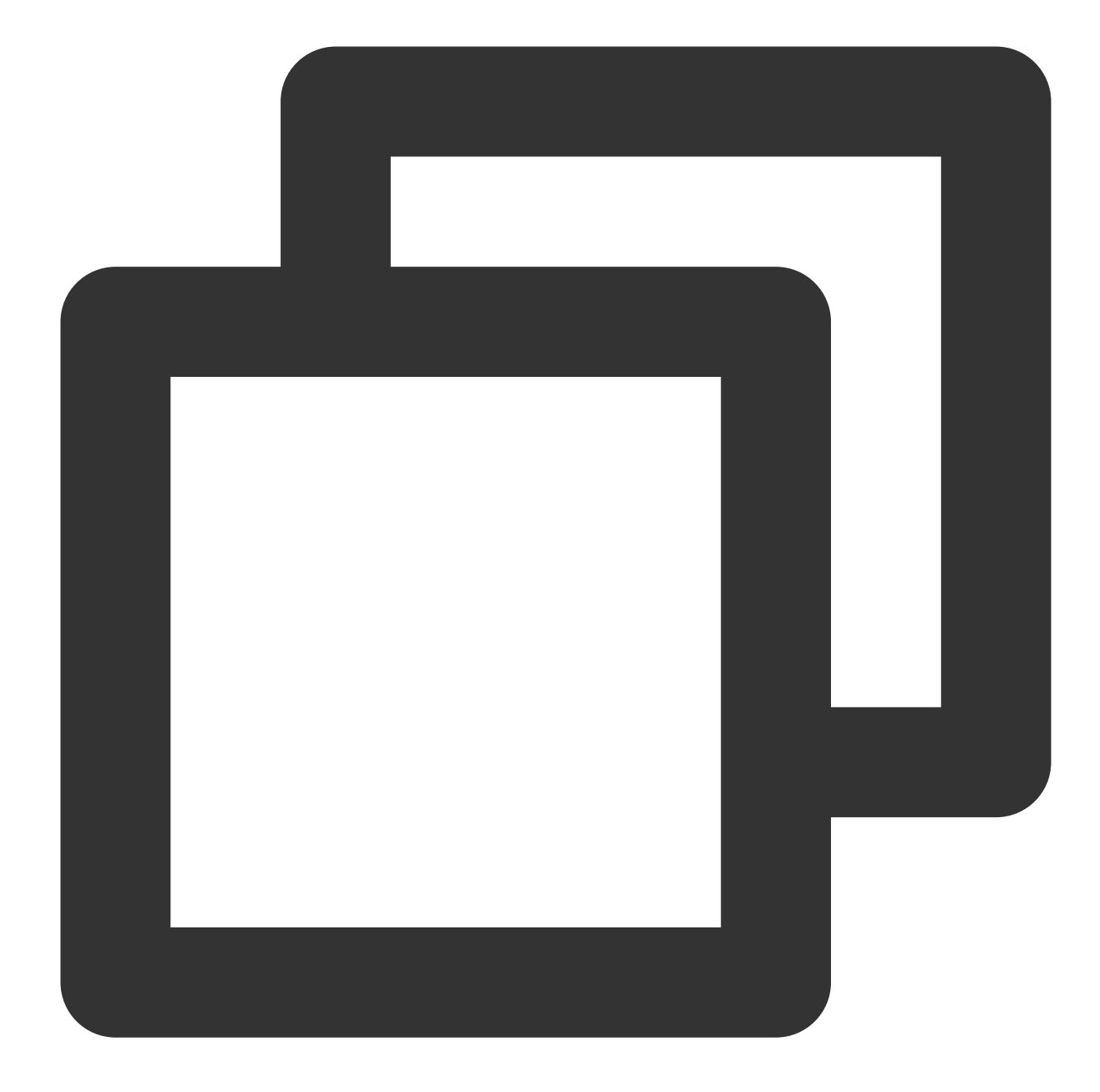

```
consumer.subscribe("TOPIC", "TagA", new MessageListener() {
   public Action consume(Message message, ConsumeContext context) {
     System.out.println(message.getMsgID());
     return Action.CommitMessage;
   }
});
```

Subscribing to multiple tags: If a consumer wants to subscribe to multiple types of messages under a topic, two vertical bars (||) should be added between the two tags for separation.

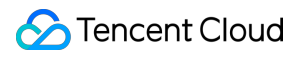

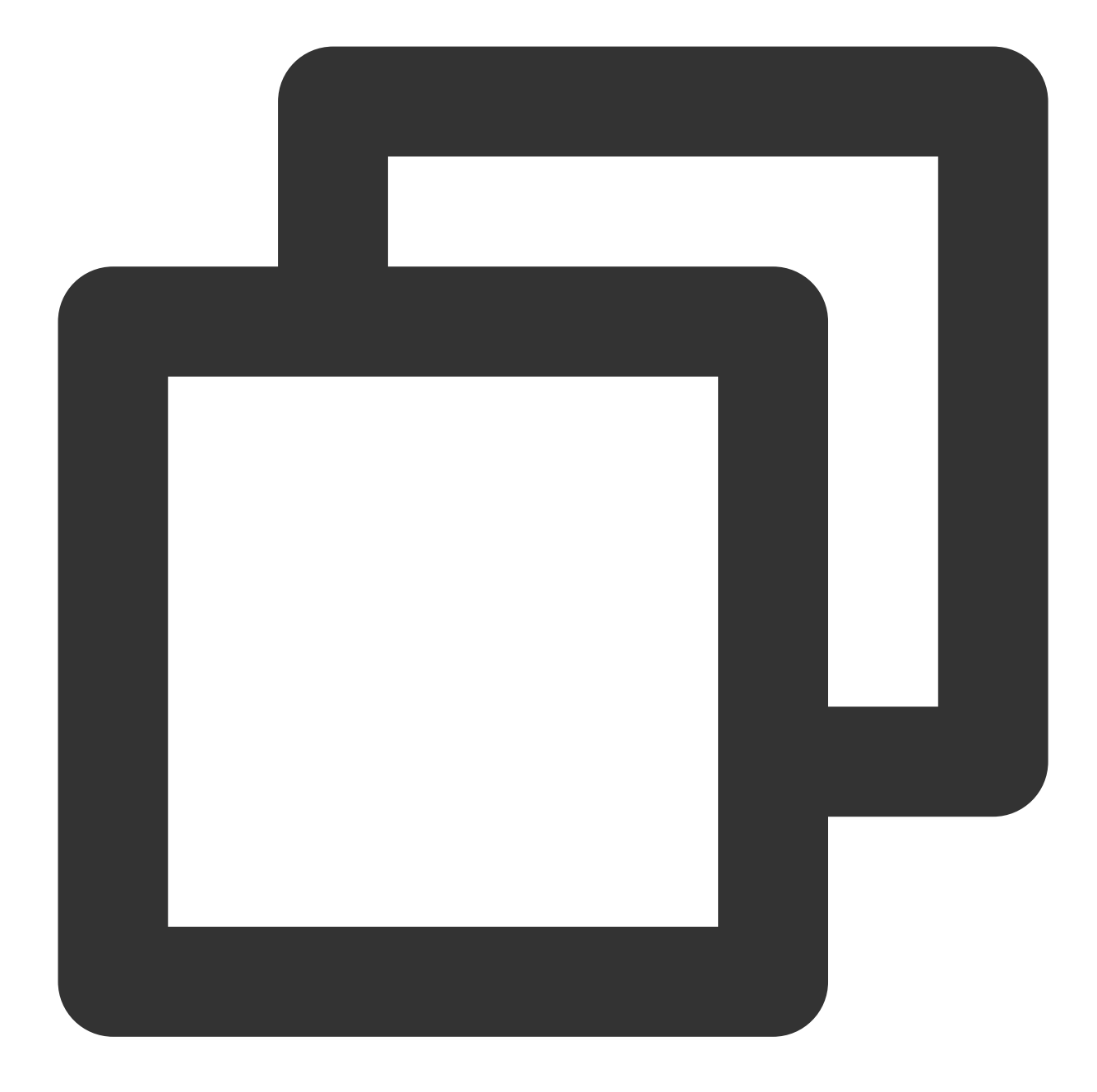

```
consumer.subscribe("TOPIC", "TagA||TagB", new MessageListener() {
   public Action consume(Message message, ConsumeContext context) {
     System.out.println(message.getMsgID());
     return Action.CommitMessage;
   }
});
```

Filtering by SQL

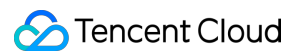

#### Sending messages

The message sending code here is basically the same as the code for sending simple messages. Here, a message is allowed to carry multiple user-defined attributes when constructing the message body.

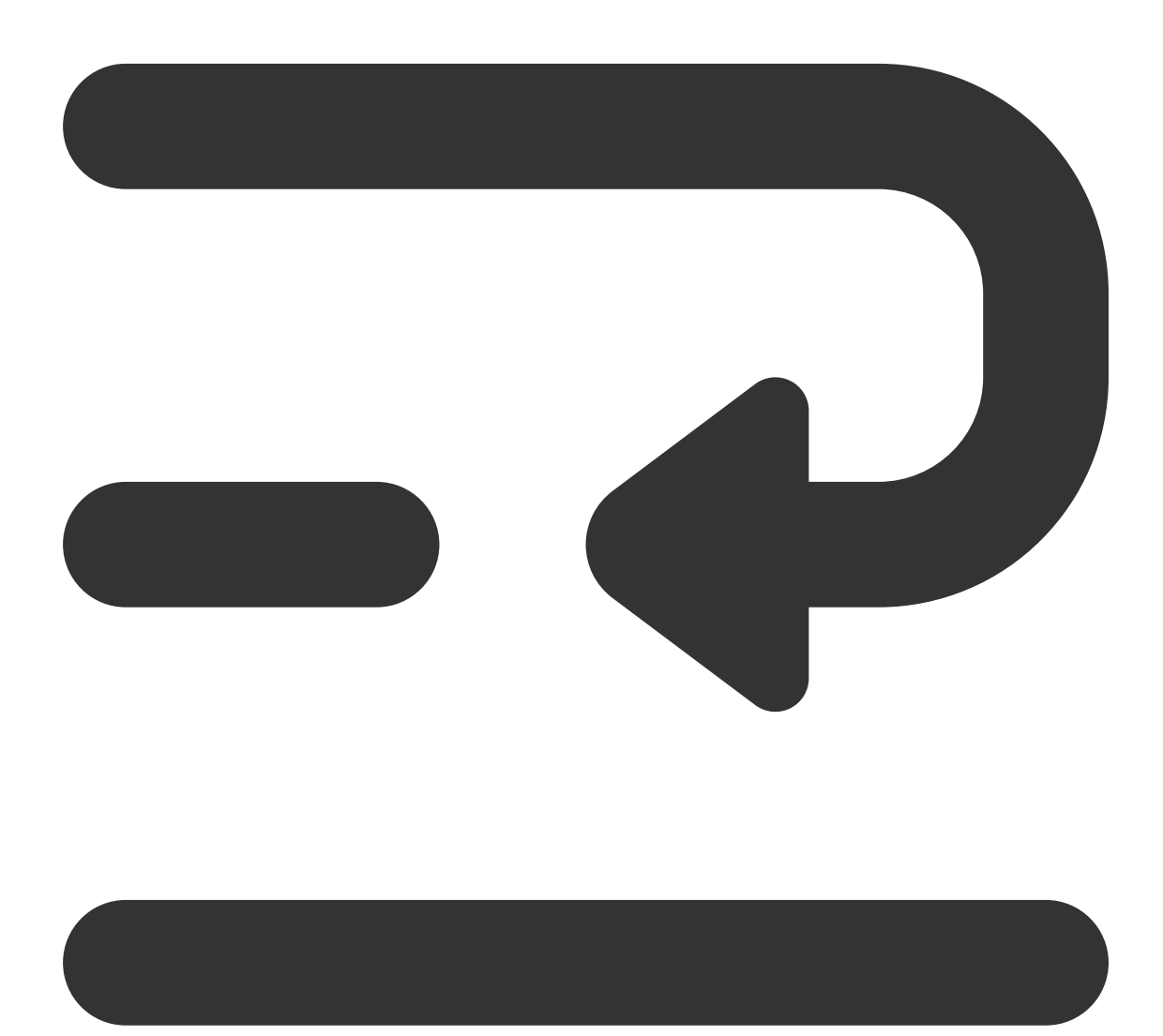

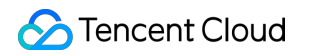

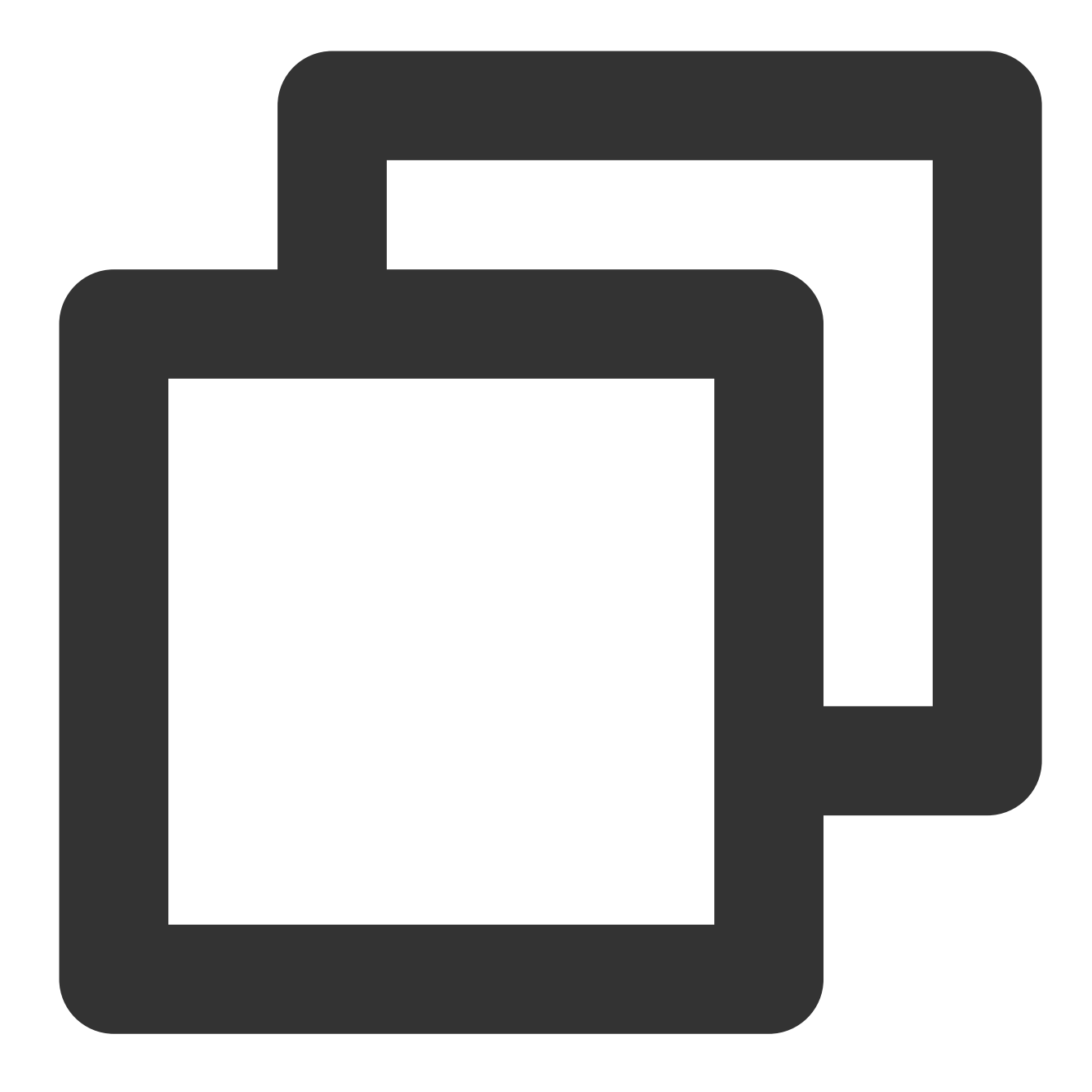

```
int totalMessagesToSend = 5;
for (int i = 0; i < totalMessagesToSend; i++) {
    Message msg = new Message(TOPIC_NAME, "Hello RocketMQ.".getBytes(StandardCharset
    msg.putUserProperty("key1", "value1");
    // Send the message
    SendResult sendResult = producer.send(message);
    System.out.println("sendResult = " + sendResult);
}
```

#### Subscribing to messages

The message consumption code here is basically the same as the code for consuming simple messages. However, a message needs to be carried with the corresponding SQL expression when being subscribed to.

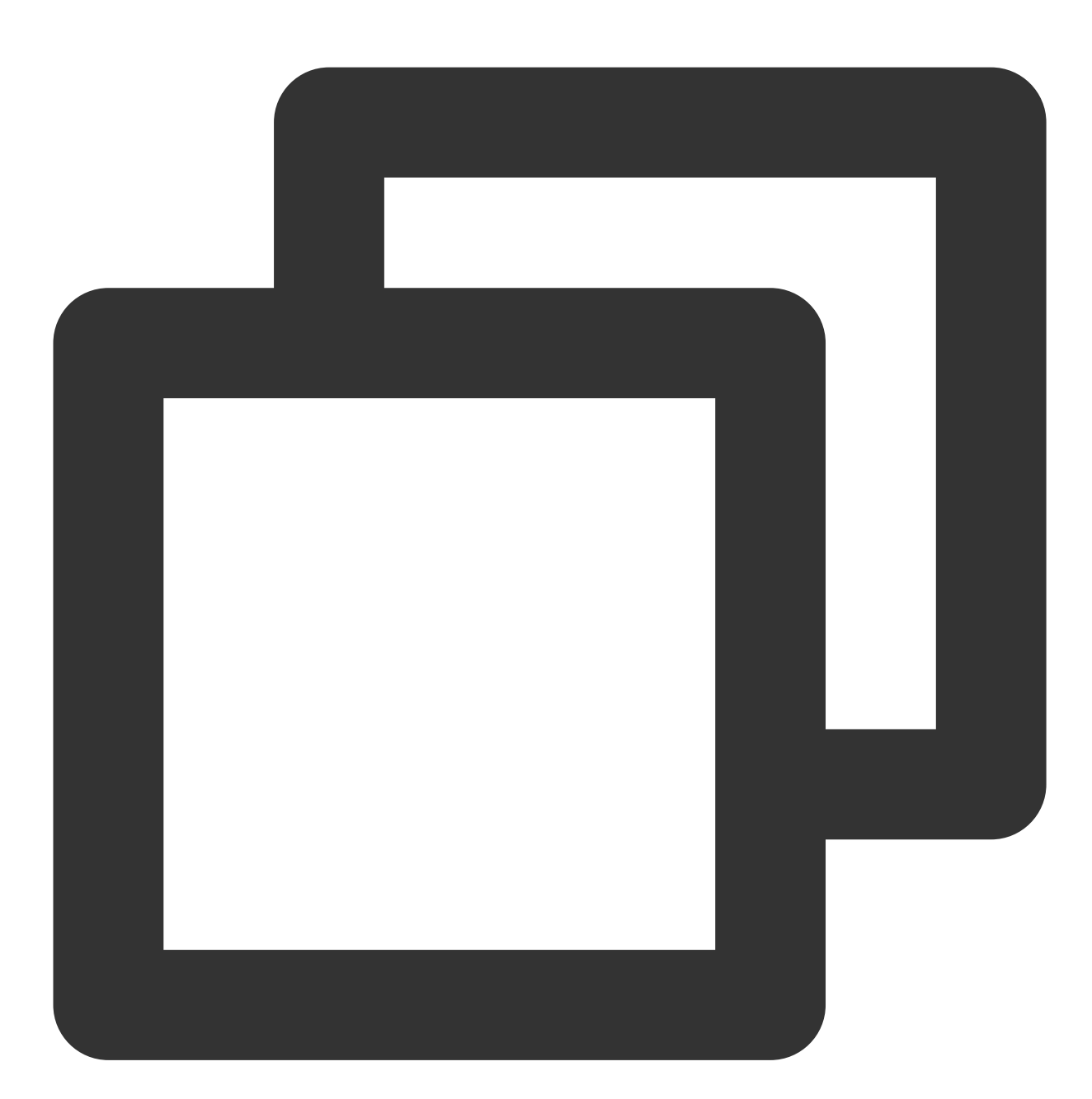

// Subscribe to all messages
pushConsumer.subscribe(TOPIC\_NAME, MessageSelector.bySql("True"));
// Subscribe to single-key SQL expression when subscribing to a topic
//pushConsumer.subscribe(TOPIC\_NAME, MessageSelector.bySql("key1 IS NOT NULL AND
// Subscribe to multiple attributes
//pushConsumer.subscribe(TOPIC\_NAME, MessageSelector.bySql("key1 IS NOT NULL AND

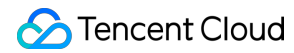

#### Note

Above is a brief introduction to message publishing and subscription. For more information, see

TencentCloud/rocketmq-demo or Apache RocketMQ documentation.

# **Consumption Mode**

Last updated : 2023-09-13 11:40:40

This document describes the features and use cases of clustering consumption and broadcasting consumption in TDMQ for RocketMQ.

### Feature Overview

Cluster consumption: if the cluster consumption mode is used, any message only needs to be processed by any consumer in the cluster.

Broadcast consumption: if the broadcast consumption mode is used, each message will be pushed to all registered consumers in the cluster to ensure that the message is consumed by each consumer at least once.

### Use Cases

Clustering consumption is suitable for scenarios where each message only needs to be processed once.

Broadcasting consumption is suitable for scenarios where each message needs to be processed by each consumer in the cluster.

### Sample Codes

#### **Cluster subscription**

All consumers identified by the same group ID will evenly share messages for consumption. For example, if a topic has nine messages, and a group ID identifies three consumer instances, then each instance will consume only three messages evenly in the clustering consumption mode.

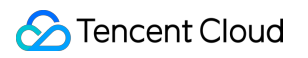

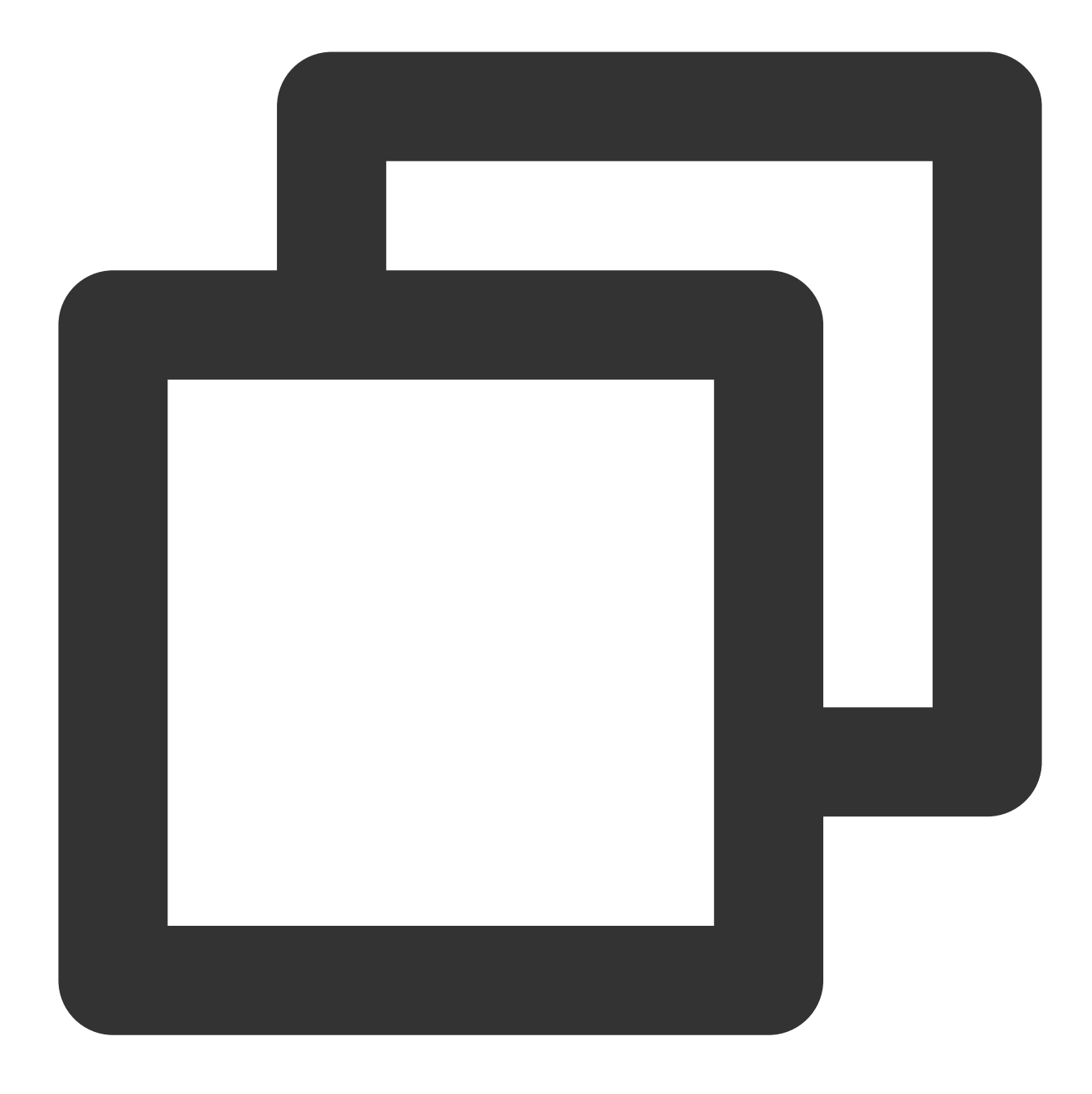

// Set the cluster subscription mode (which is the default mode if you don't specif
properties.put(PropertyKeyConst.MessageModel, PropertyValueConst.CLUSTERING);

#### **Broadcast subscription**

A message will be consumed once by all consumers identified by the same group ID. In the broadcasting consumption mode, for example, if a topic has nine messages and a group ID identifies three consumer instances, each instance will consume nine messages.

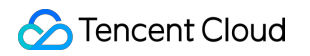

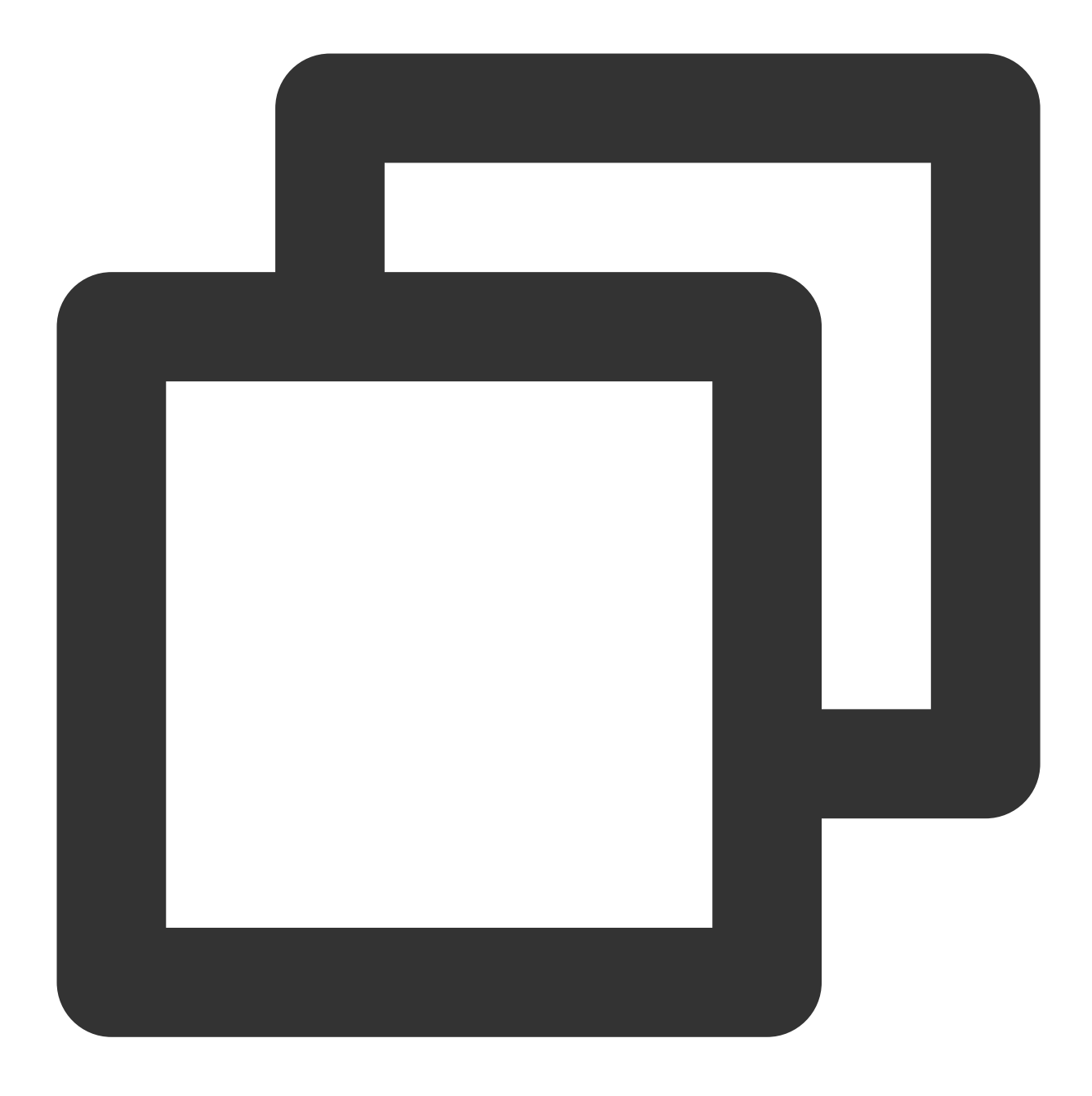

// Set the broadcast subscription mode
properties.put(PropertyKeyConst.MessageModel, PropertyValueConst.BROADCASTING);

#### Note

You need to ensure that all consumer instances under the same group ID have the same subscription relationships.

# Message Retry

Last updated : 2023-09-13 11:41:02

This document describes the message retry mechanisms and their usages in TDMQ for RocketMQ.

### Feature Overview

When a message is consumed for the first time by a consumer and fails to get a normal response, or when it is requested by users to deliver again in the server, TDMQ for RocketMQ will automatically retry delivering this message through the message retry mechanism until it is consumed successfully. When the number of retries reaches the specified value but the message is still not consumed successfully, retry will stop, and the message will be delivered to the dead letter queue.

After the message enters the dead letter queue, TDMQ for RocketMQ can no longer process it automatically. At this point, human intervention is generally required. You can write a dedicated client to subscribe to the dead letter queue to process such messages.

#### Note

The broker will automatically retry in the cluster consumption mode but not the broadcast consumption mode.

The following results are considered as consumption failure, and the message will be retried accordingly:

- 1. The consumer returns ConsumeConcurrentlyStatus.RECONSUME\_LATER .
- 2. The consumer returns null.
- 3. The consumer actively/passively throws an exception.

### Number of Retries

When a message needs to be retried in TDMQ for RocketMQ, set the "messageDelayLevel" parameter as follows to configure the number of retries and retry intervals:

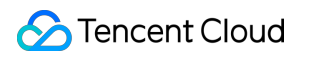

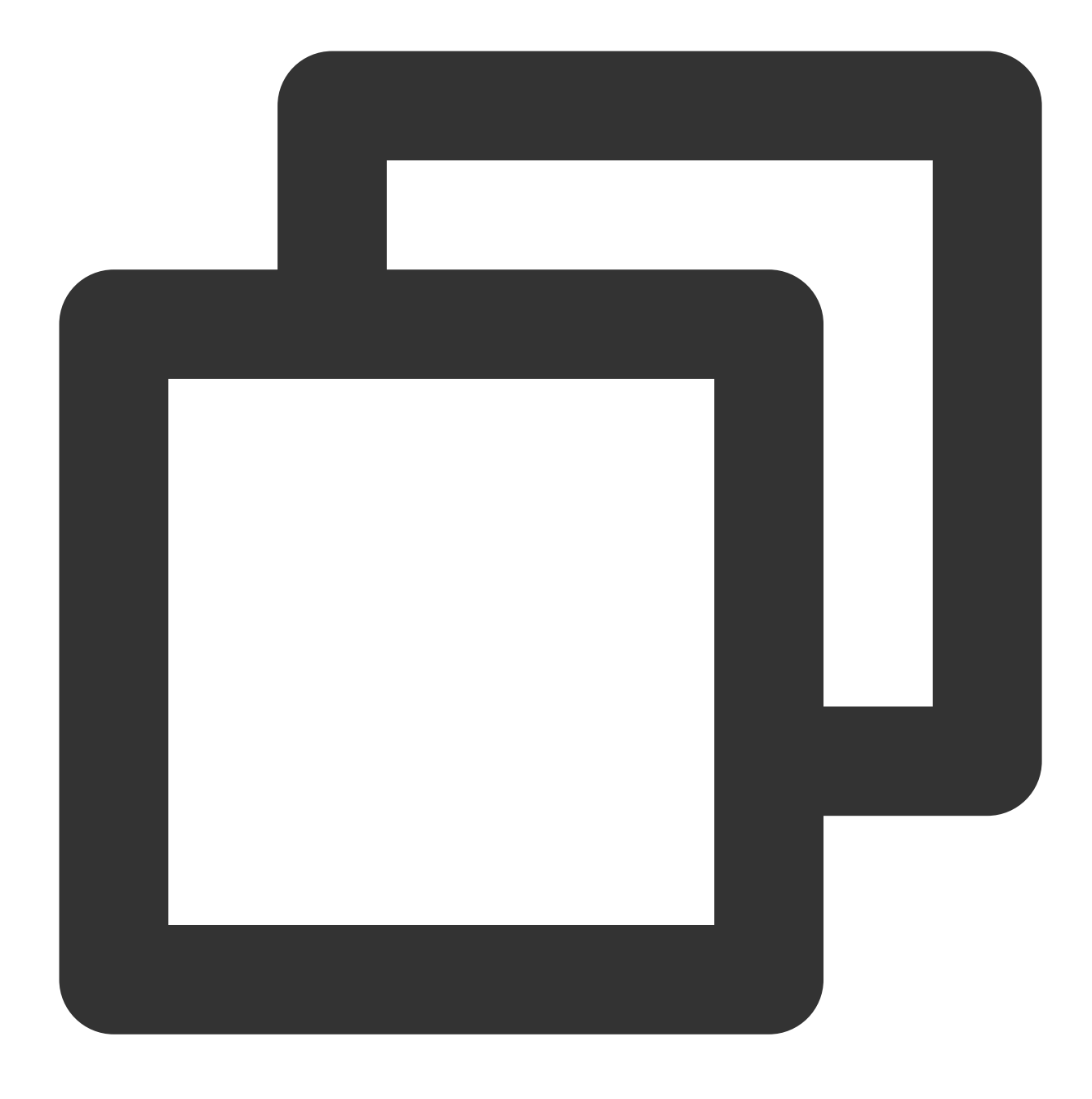

messageDelayLevel=1s 5s 10s 30s 1m 2m 3m 4m 5m 6m 7m 8m 9m 10m 20m 30m 1h 2h

#### The number of retries and retry intervals have the following relationships:

| Retry No. | Time Interval Since Last Retry | Retry No. | Time Interval Since Last Retry |
|-----------|--------------------------------|-----------|--------------------------------|
| 1         | 1 second                       | 10        | 6 minutes                      |
| 2         | 5 seconds                      | 11        | 7 minutes                      |
| 3         | 10 seconds                     | 12        | 8 minutes                      |
|           |                                |           |                                |

| 4 | 30 seconds | 13 | 9 minutes  |
|---|------------|----|------------|
| 5 | 1 minute   | 14 | 10 minutes |
| 6 | 2 minutes  | 15 | 20 minutes |
| 7 | 3 minutes  | 16 | 30 minutes |
| 8 | 4 minutes  | 17 | 1 hour     |
| 9 | 5 minutes  | 18 | 2 hours    |

### Instructions

If you need to adjust the number of retries by yourself, you can set the parameters of the consumer.

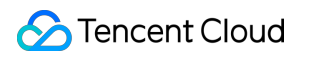

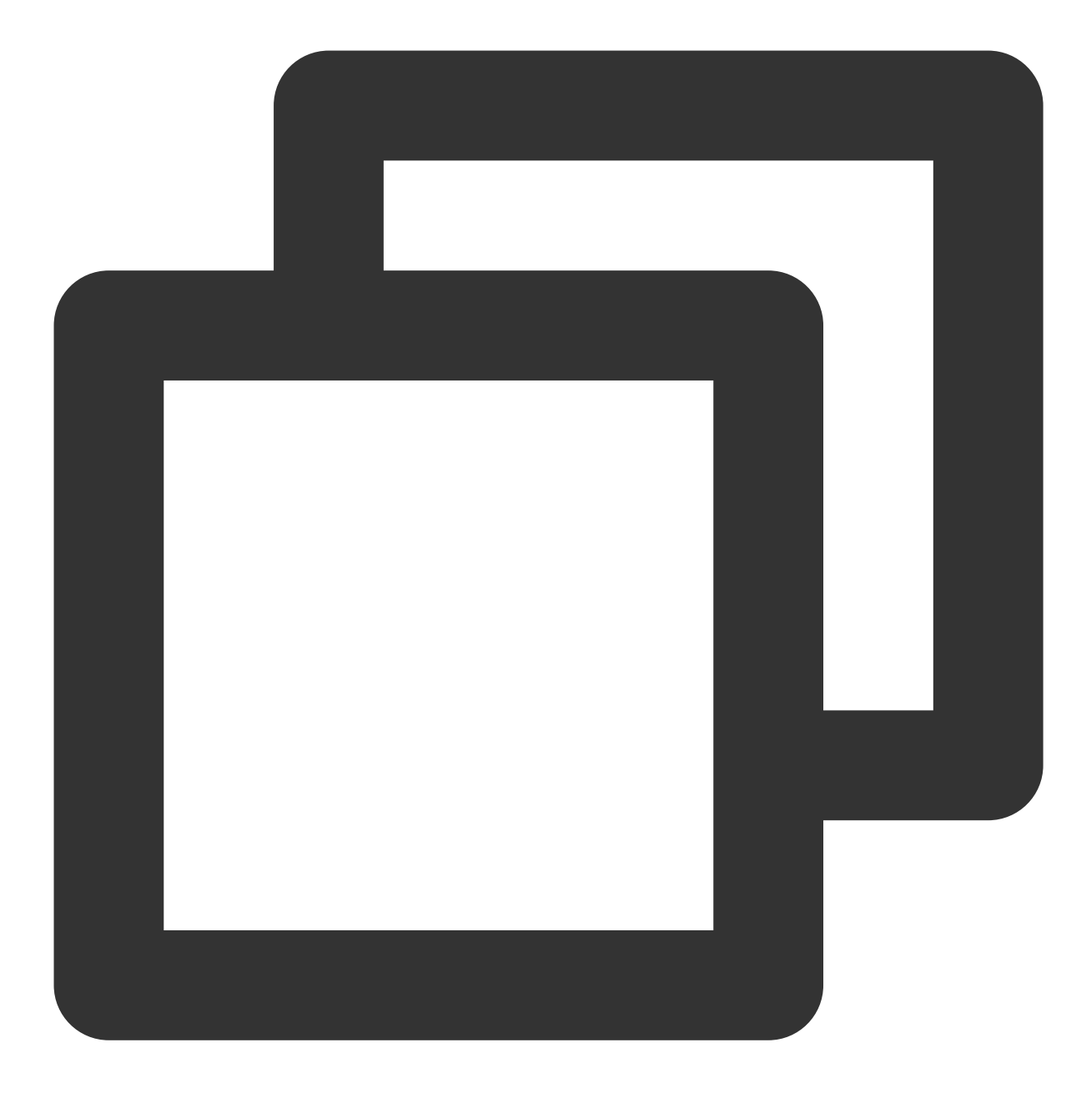

pushConsumer.setMaxReconsumeTimes(3);

## Dead Letter Queue

Last updated : 2023-09-12 16:42:15

This document describes the dead letter queues and their usages in TDMQ for RocketMQ.

### Feature Overview

When a message is consumed for the first time by a consumer and fails to get a normal response, or when it is requested by users to deliver again in the server, TDMQ for RocketMQ will automatically retry delivering this message through the message retry mechanism until it is consumed successfully. When the number of retries reaches the specified value but the message is still not consumed successfully, retry will stop, and the message will be delivered to the dead letter queue.

After the message enters the dead letter queue, TDMQ for RocketMQ can no longer process it automatically. At this point, human intervention is generally required. You can write a dedicated client to subscribe to the dead letter queue to process such messages.

### Notes

Messages in the dead letter queue must be processed manually or by new code logic, whereas messages in the retry queue can be consumed automatically.

Messages in the dead letter queue are only valid for three days by default and are deleted after that.

The dead letter queue starts with %DLQ%, which corresponds to the consumer group one by one. Therefore, a dead letter queue contains all the dead letter messages corresponding to the group ID, no matter which topic the message belongs to.

# SDK Documentation Access over TCP Spring Boot Starter Sending and Receiving General Messages

Last updated : 2023-10-19 11:04:14

### Overview

This document describes how to use Spring Boot Starter SDK to send and receive messages and helps you better understand the message sending and receiving processes.

### Prerequisites

You have created or prepared the required resources as instructed in Resource Creation and Preparation.

You have installed JDK 1.8 or later.

You have installed Maven 2.5 or later.

You have downloaded the demo or obtained the demo in TencentCloud/rocketmq-demo in GitHub.

### Directions

#### Step 1. Add dependencies

Add dependencies to the pom.xml file.

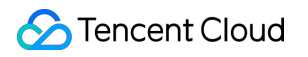

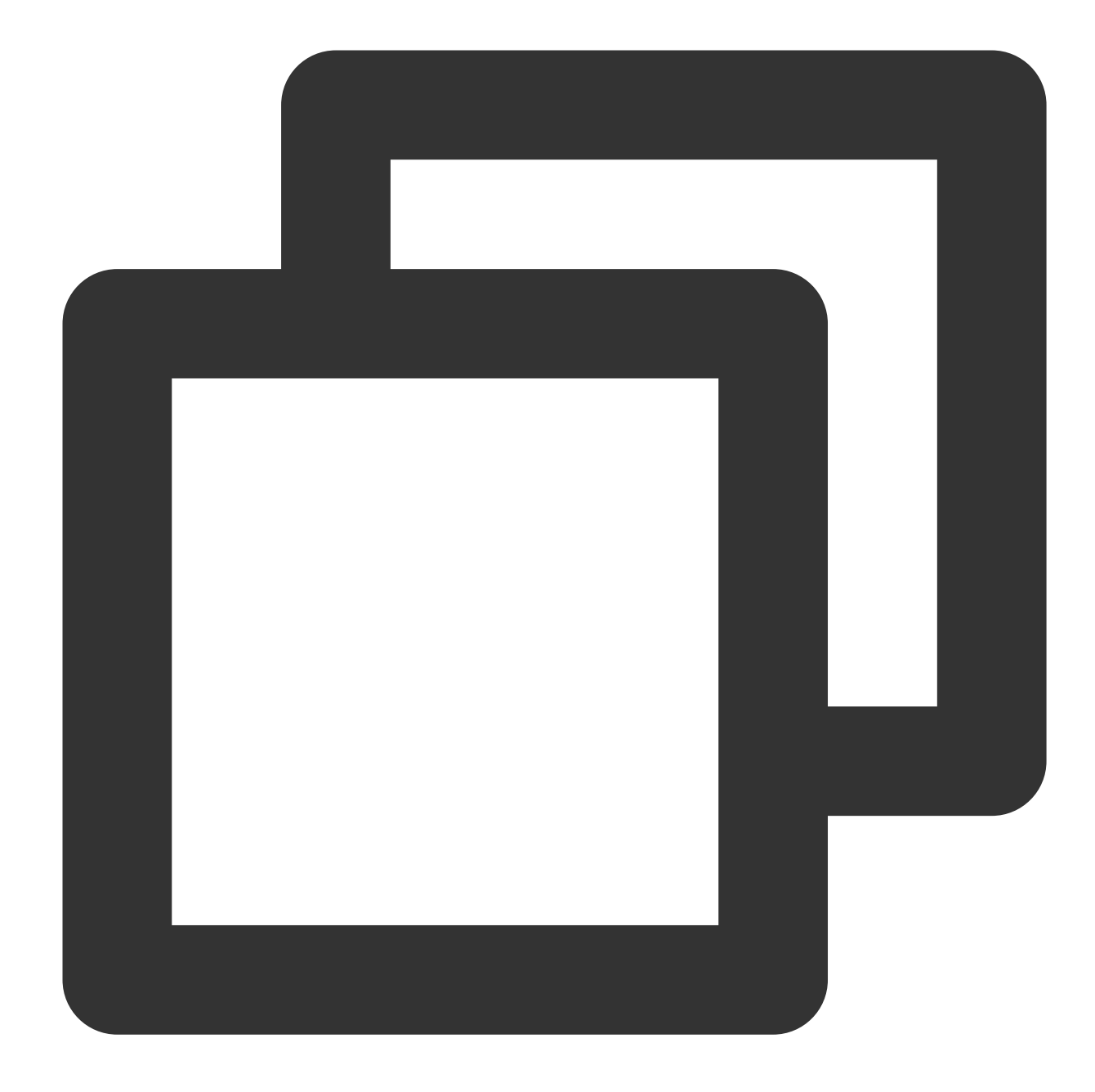

```
<dependency>
<groupId>org.apache.rocketmq</groupId>
<artifactId>rocketmq-spring-boot-starter</artifactId>
<version>2.2.2</version>
</dependency>
```

#### **Step 2. Prepare configurations**

Add configuration information to the configuration file.

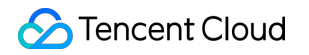

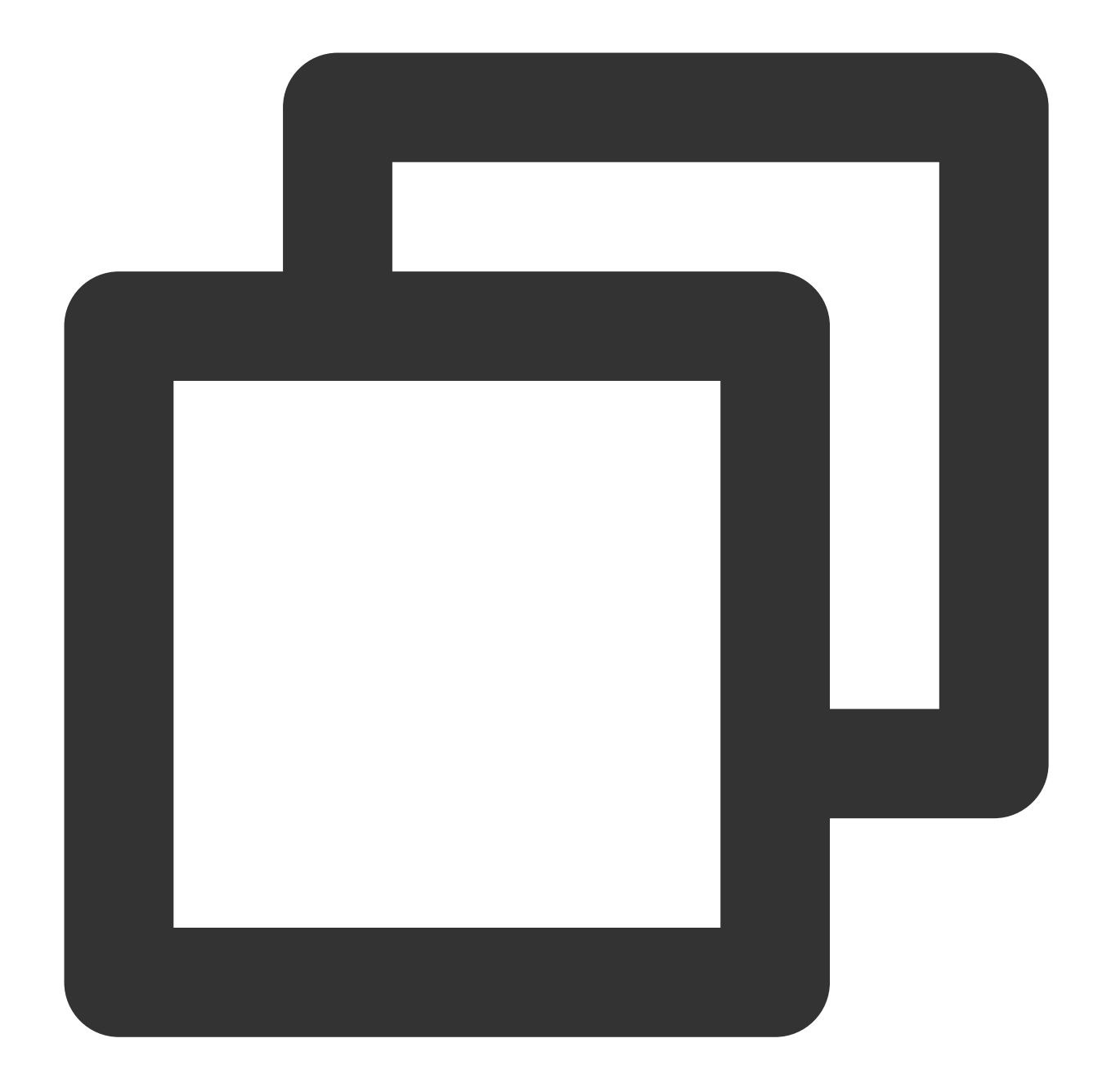

```
server:
  port: 8082
# RocketMQ configuration information
rocketmq:
  # Service access address of TDMQ for RocketMQ
  name-server: rocketmq-xxx.rocketmq.ap-bj.public.tencenttdmq.com:9876
  # Producer configurations
  producer:
    # Producer group name
    group: group111
```

```
# Role token
 access-key: eyJrZXlJZC....
  # Name of the authorized role
  secret-key: admin
# Common configurations for the consumer
consumer:
  # Role token
  access-key: eyJrZXlJZC....
  # Name of the authorized role
  secret-key: admin
# Custom configurations based on business needs
namespace: rocketmq-xxx|namespace1
producer1:
  topic: testdev1
consumer1:
 group: group111
 topic: testdev1
  subExpression: TAG1
consumer2:
 group: group222
 topic: testdev1
  subExpression: TAG2
```

| Parameter     | Description                                                                   |                                              |                                   |                                           |                                                   |                                            |
|---------------|-------------------------------------------------------------------------------|----------------------------------------------|-----------------------------------|-------------------------------------------|---------------------------------------------------|--------------------------------------------|
| name-server   | Cluster access add<br><b>Cluster</b> page in th<br>on the <b>Cluster</b> page | dress, which can<br>le console. The n<br>ge. | be obtained fror<br>amespace acce | m <b>Access Addre</b><br>ss address can b | e <b>ss</b> in the <b>Oper</b><br>e obtained unde | ation column<br>er the <b>Names</b>        |
| group         | Consumer group n                                                              | ame, which can                               | be copied under                   | the <b>Group</b> tab o                    | n the <b>Cluster</b> p                            | age in the co                              |
| secret-key    | Role name, which                                                              | can be copied o                              | n the Role Manag                  | gement page.                              |                                                   |                                            |
| access-key    | Role token, which                                                             | can be copied in                             | the <b>Token</b> colu             | mn on the Role M                          | anagement pa                                      | ge.                                        |
|               | user                                                                          | Кеу                                          | Description                       | Creation Time<br>2022-03-10 16:45:47      | Last Updated 2022-03-10 16:45:47                  | Operation<br>View Key View Permi<br>Delete |
| namespace     | Namespace name                                                                | , which can be c                             | opied under the l                 | Namespace tab                             | on the <b>Cluster</b>                             | page in the c                              |
| topic         | Topic name, which                                                             | ר can be copied נ                            | under the <b>Topic</b>            | tab on the <b>Cluste</b>                  | er page in the c                                  | onsole.                                    |
| subExpression | A parameter used                                                              | to set the messa                             | ge tag.                           |                                           |                                                   |                                            |

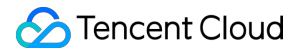

#### Step 3. Send messages

1. Inject **RcoketMQTemplate** into the class that needs to send messages.

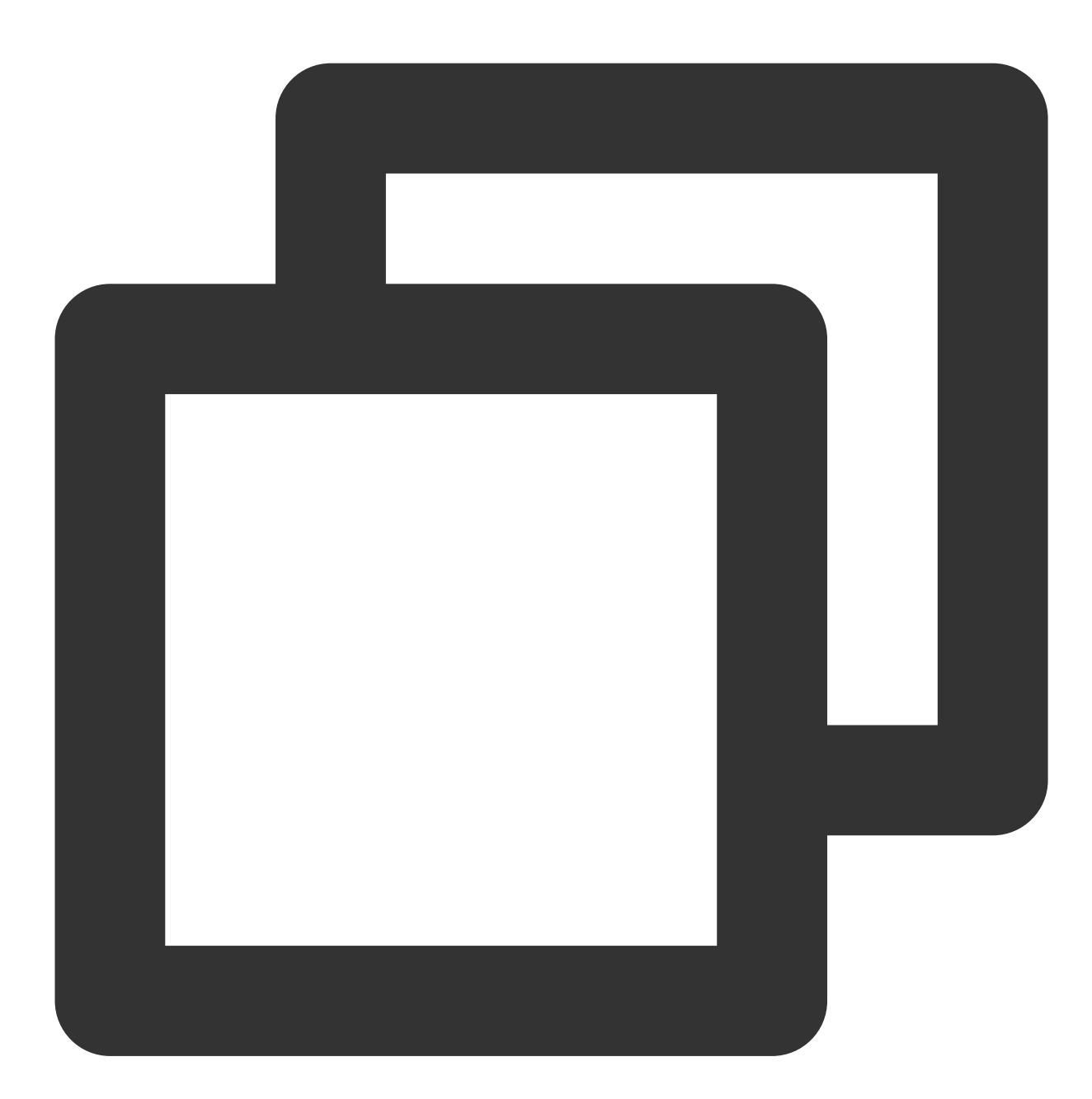

```
@Value("${rocketmq.namespace}%${rocketmq.producer1.topic}")
    private String topic; // Full topic name, which needs to be concatenated.
    @Autowired
    private RocketMQTemplate rocketMQTemplate;
```

2. Send messages. The message body can be a custom object or a message object that is contained in the package org.springframework.messaging .

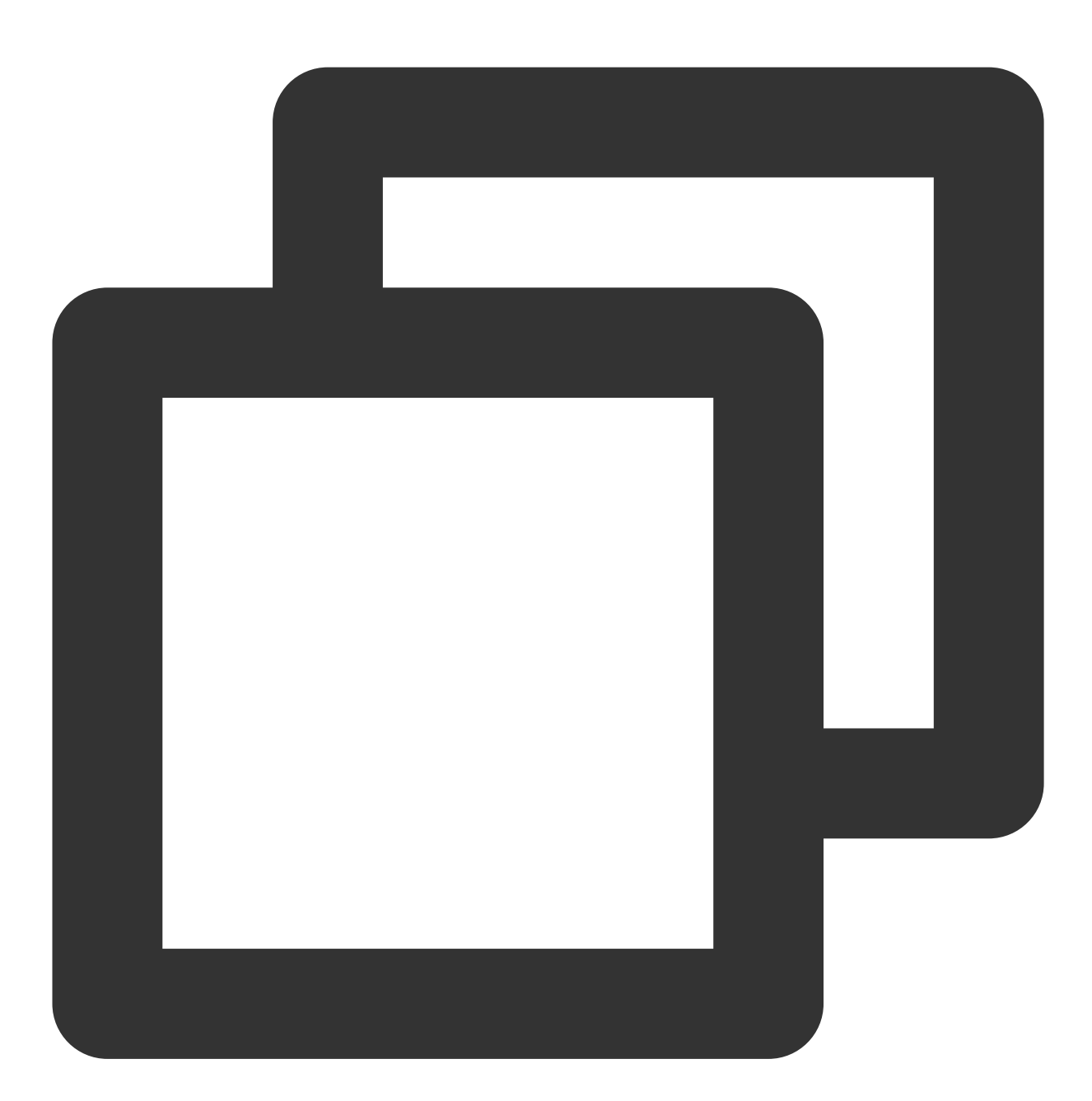

SendResult sendResult = rocketMQTemplate.syncSend(destination, message);
/\*-----\*/
rocketMQTemplate.syncSend(destination, MessageBuilder.withPayload(message).build())

3. Below is a complete sample.

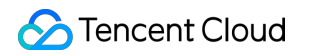

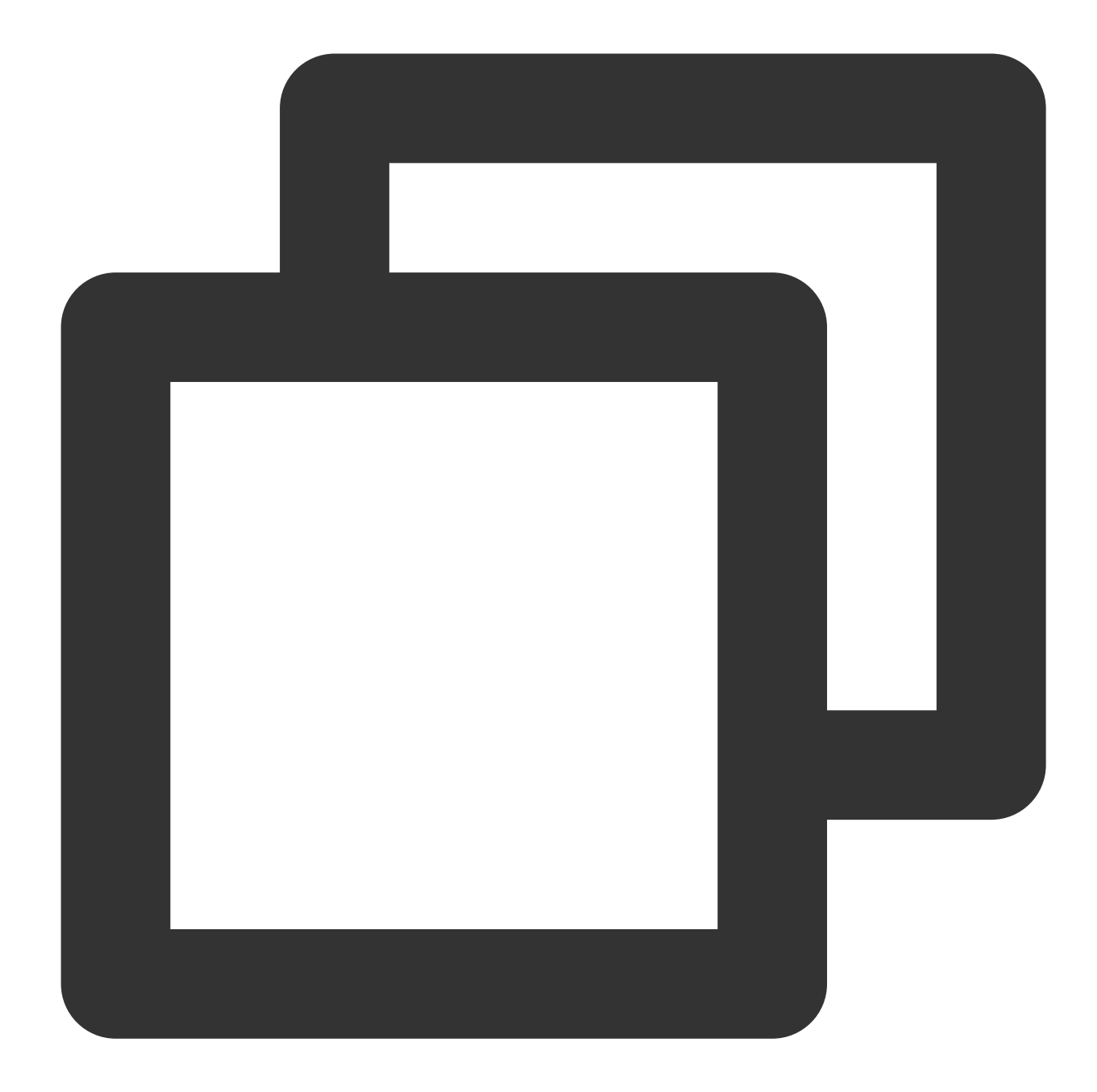

```
/**
 * Description: Message producer
 */
@Service
public class SendMessage {
 // Use the full name of the topic, which can be either customized or concatenated i
 @Value("${rocketmq.namespace}%${rocketmq.producer1.topic}")
 private String topic;
    @Autowired
private RocketMQTemplate rocketMQTemplate;
    /**
```

#### Note

Above is a sync sending sample. For more information on async sending and one-way sending, see the demo or TencentCloud/rocketmq-demo in GitHub.

#### Step 4. Consume messages

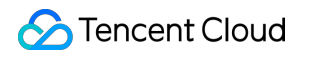

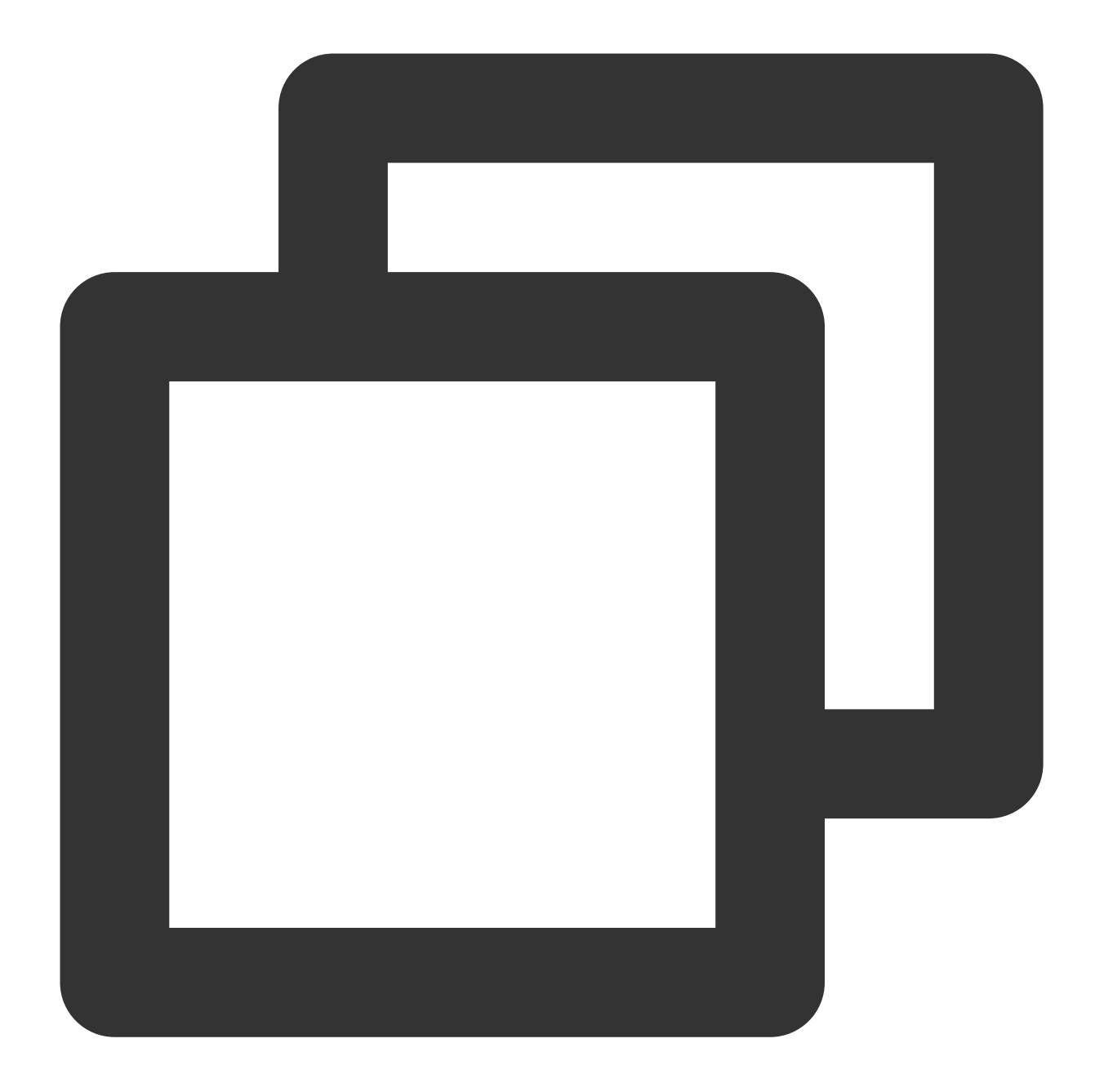

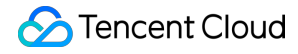

```
System.out.println("Tag1Consumer receive message:" + message);
}
```

You can configure multiple consumers as needed. The consumer configurations depend on your business requirements.

#### Note

For a complete sample, download the demo or (https://github.com/TencentCloud/rocketmq-

demo/tree/main/java/rocketmg-

demo/rocketmq4/src/main/java/com/tencent/demo/rocketmq4/simple!f2025fba6fb266a8503c27ebf173037b) obtain the demo in TencentCloud/rocketmq-demo in GitHub.

#### Step 5. View consumption details

Log in to the TDMQ console, go to the **Cluster** > **Group** page, and view the list of clients connected to the consumer group. Click **Consumer Details** in the **Operation** column to view consumer details.

|                                                                                                    |                                              |           | ·      |                    |           |                                                                            |                                                                |             |                      |                    |         |
|----------------------------------------------------------------------------------------------------|----------------------------------------------|-----------|--------|--------------------|-----------|----------------------------------------------------------------------------|----------------------------------------------------------------|-------------|----------------------|--------------------|---------|
| rrent Namespace sda                                                                                       | ia                                           | Ŧ         | Messag | e Retention Period | 3 days    | Max TPS ( 4000                                                             |                                                                |             |                      |                    |         |
| Create (2/1500)                                                                                           |                                              |           |        |                    |           |                                                                            | Search by keyword                                              |             |                      | Q,                 | φφ      |
| oup Name                                                                                                  | Consumer Info                                | ¢         |        |                    |           | Consumption Mode                                                           | Description                                                    |             | Operation            |                    |         |
| vup-364733                                                                                                | Online Consume                               | r 0       | TPS O  | Total Heap 0       | φ         | Unknown                                                                    |                                                                |             | Consumer I<br>Delete | Details Reset Offs | et Edit |
| ;da                                                                                                    | Online Consume                               | r O       | TPS O  | Total Heap 0       | φ         | Unknown                                                                    |                                                                |             | Consumer I<br>Delete | Details Reset Offs | et Edit |
| al items: 2                                                                                               |                                              |           |        |                    |           |                                                                            |                                                                | 20 🔻 / page |                      | 1 / 1 page         | • •     |
|                                                                                                    |                                              |           |        |                    |           |                                                                            |                                                                |             |                      |                    |         |
| Basic Info                                                                                                | group-364733                                 |           |        |                    |           | Creation Time                                                              | 2022-03-11 15:13:15                                            |             |                      |                    | φ       |
| Basic Info<br>iroup Name<br>ionsumption Mode                                                              | group-364733<br>Unknown                      |           |        |                    |           | Creation Time<br>Client Protocol                                           | 2022-03-11 15:13:15<br>TCP                                     |             |                      |                    | φ       |
| Sasic Info<br>iroup Name<br>ionsumption Mode<br>otal Heaped Messages                                      | group-364733<br>Unknown<br>O                 |           |        |                    |           | Creation Time<br>Client Protocol<br>Consumer Type                          | 2022-03-11 15:13:15<br>TCP<br>Unknown                          |             |                      |                    | φ       |
| Basic Info<br>iroup Name<br>ionsumption Mode<br>iotal Heaped Messages<br>Client Address                   | group-364733<br>Unknown<br>0<br>Subscription |           |        |                    |           | Creation Time<br>Client Protocol<br>Consumer Type                          | 2022-03-11 15:13:15<br>TCP<br>Unknown                          |             |                      |                    | ¢       |
| Sasic Info<br>iroup Name<br>Consumption Mode<br>iotal Heaped Messages<br>Client Address                   | group-364733<br>Unknown<br>0<br>Subscription |           |        |                    |           | Creation Time<br>Client Protocol<br>Consumer Type                          | 2022-03-11 15:13:15<br>TCP<br>Unknown                          |             |                      |                    | ¢       |
| Sasic Info<br>iroup Name<br>ionsumption Mode<br>iotal Heaped Messages<br>Client Address<br>Client Address | group-364733<br>Unknown<br>0<br>Subscription | 1t Langua | age    |                    | Client Ve | Creation Time<br>Client Protocol<br>Consumer Type                          | 2022-03-11 15:13:15<br>TCP<br>Unknown<br>Message Heap <b>*</b> |             | Operation            |                    | ¢       |
| Sasic Info<br>iroup Name<br>Consumption Mode<br>iotal Heaped Messages<br>Client Address<br>Client Address | group-364733<br>Unknown<br>0<br>Subscription | 11 Langus | age    |                    | Client Ve | Creation Time<br>Client Protocol<br>Consumer Type<br>ersion<br>No data yet | 2022-03-11 15:13:15<br>TCP<br>Unknown<br>Message Heap <b>*</b> |             | Operation            |                    | ¢<br>¢  |

# Sending and Receiving Filtered Messages

Last updated : 2023-04-12 11:39:41

### Overview

This document describes how to use Spring Boot Starter to send and receive messages and helps you better understand the message sending and receiving processes.

### Prerequisites

You have created the required resources as instructed in Resource Creation and Preparation.

You have installed JDK 1.8 or later.

You have installed Maven 2.5 or later.

You have learned about the sending and receiving process of general messages.

You have downloaded the demo here or have downloaded one at the GitHub project.

### Directions

#### Sending a message

This process is the same as that of general messages, but you need to concatenate the topic sent by rocketMQTemplate to corresponding tag.

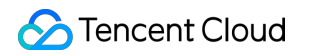

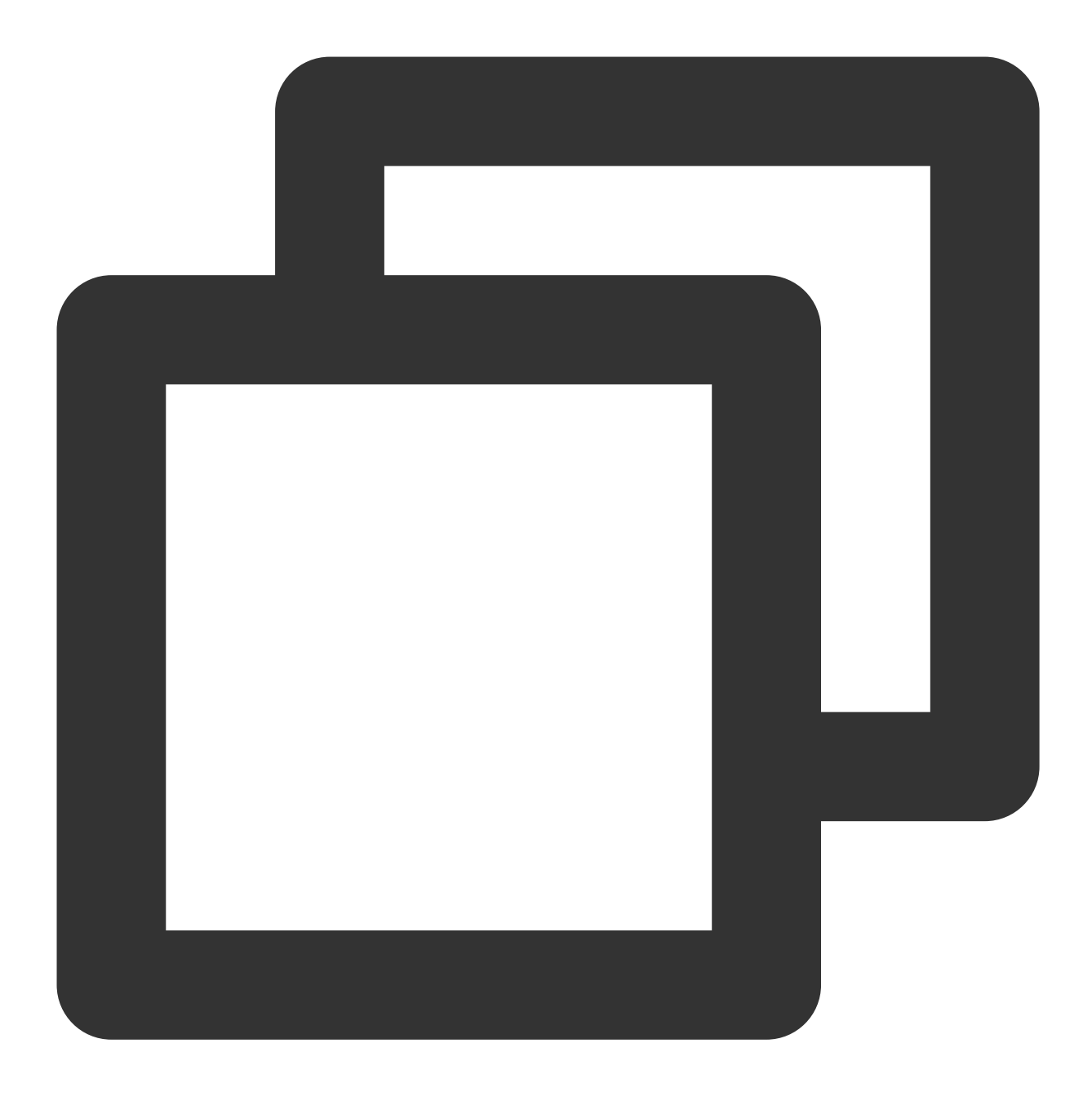

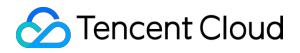

For example, topic is TopicTest , tag is TAG1 , then the first parameter to call rocketMQTemplate method will be TopicTest:TAG1

#### Consuming a message

Set theselectorExpressionfield to the corresponding filter tag. In the following code, setrocketmq.consumer1.subExpressiontoTAG1to consume the messages ofTAG1

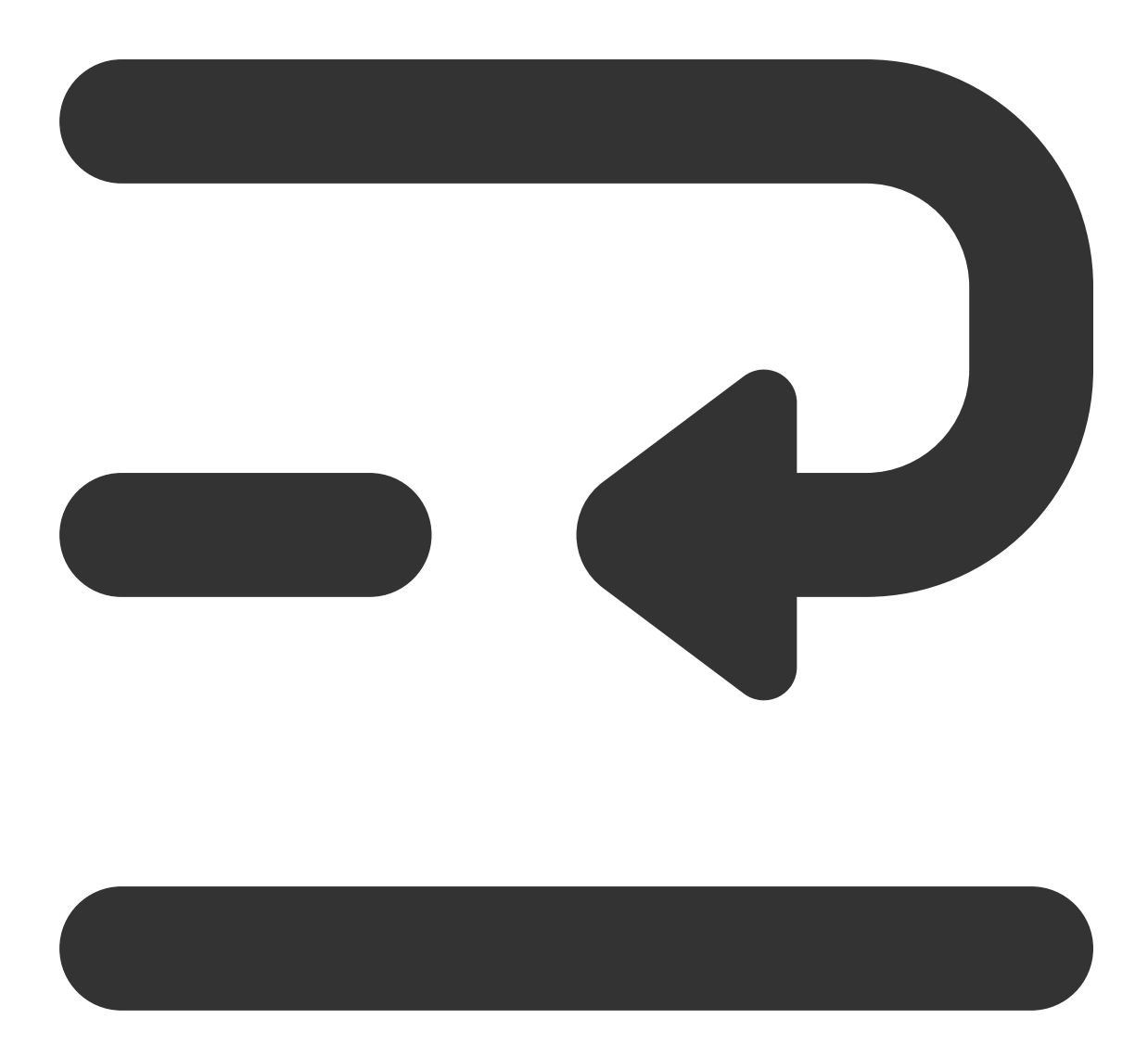

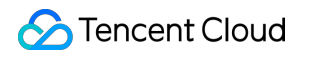

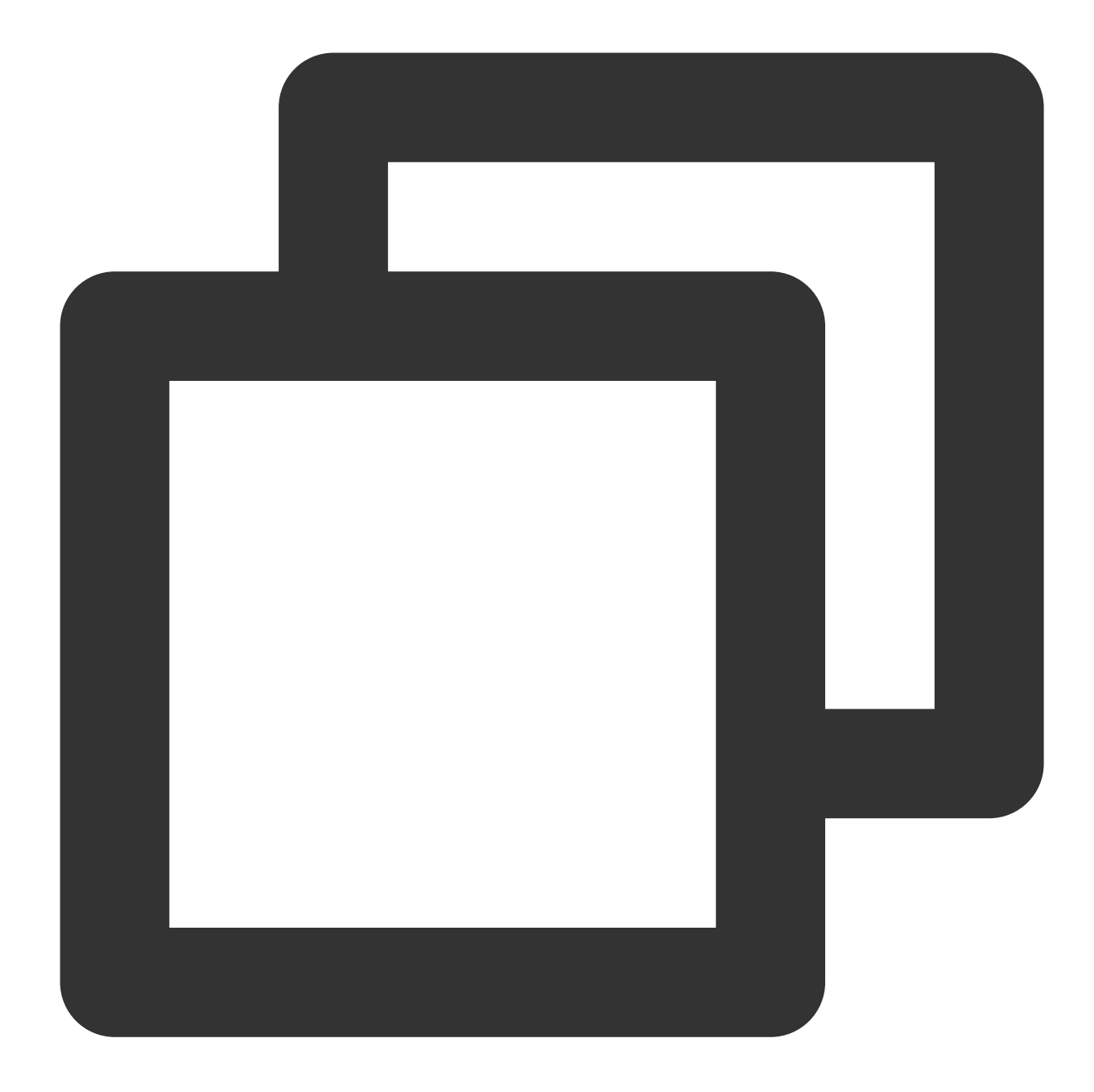

```
System.out.println("Tag1Consumer receive message:" + message);
}
```

# Sending and Receiving Delayed Messages

Last updated : 2023-04-12 11:41:05

### Overview

This document describes how to use Spring Boot Starter to send and receive messages and helps you better understand the message sending and receiving processes.

### Prerequisites

You have created the required resources as instructed in Resource Creation and Preparation.

You have installed JDK 1.8 or later.

You have installed Maven 2.5 or later.

You have learned about the sending and receiving process of general messages.

You have downloaded the demo here or have downloaded one at the GitHub project.

### Directions

#### Sending a message

This process is the same as that of general messages, but you need to pass in the corresponding delay level when calling the sending method.

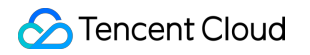

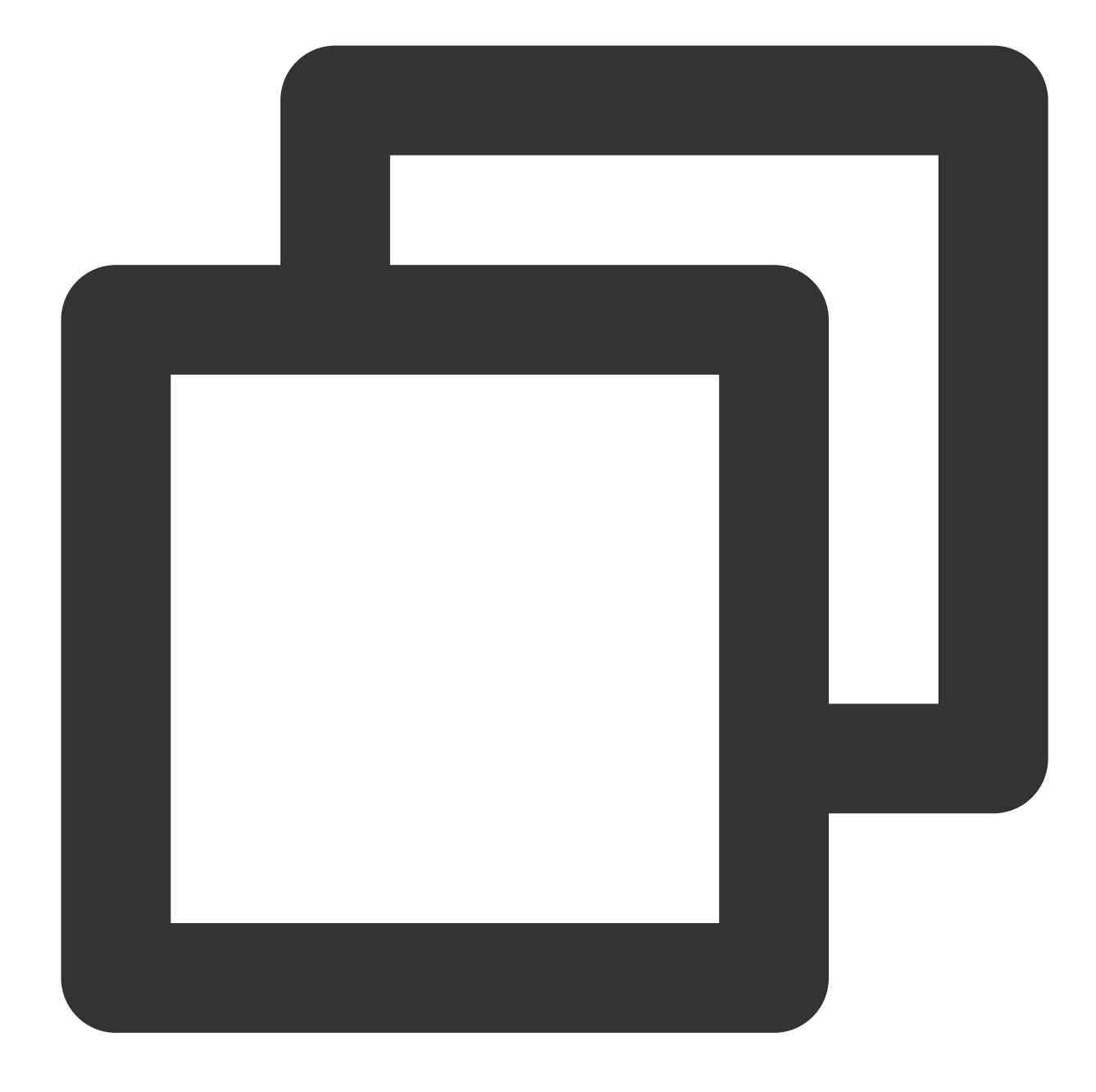

#### The relationship between the delay level and the delay time

The corresponding relationship between other delay levels and specific delay times is as follows:

1 2 3 4 5 6 7 8 9 10 11 12 13 14 15 16 17 18

1s, 5s, 10s, 30s, 1m, 2m, 3m, 4m, 5m, 6m, 7m, 8m, 9m, 10m, 20m, 30m, 1h, 2h;

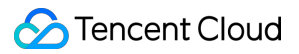

#### Consuming a message

This process is the same as that of general messages. No other actions are required.

# Spring Cloud Stream

Last updated : 2023-09-12 17:53:17

### Overview

This document describes how to use Spring Cloud Stream to send and receive messages and helps you better understand the message sending and receiving processes.

### Prerequisites

You have created the required resources as instructed in Resource Creation and Preparation.

You have installed JDK 1.8 or later.

You have installed Maven 2.5 or later.

You have downloaded the demo here or have downloaded one at the GitHub project.

### Directions

#### Step 1. Import dependencies

Import spring-cloud-starter-stream-rocketmq -related dependencies in pom.xml. It is recommended to use v2021.0.4.0.
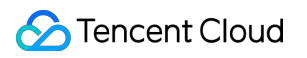

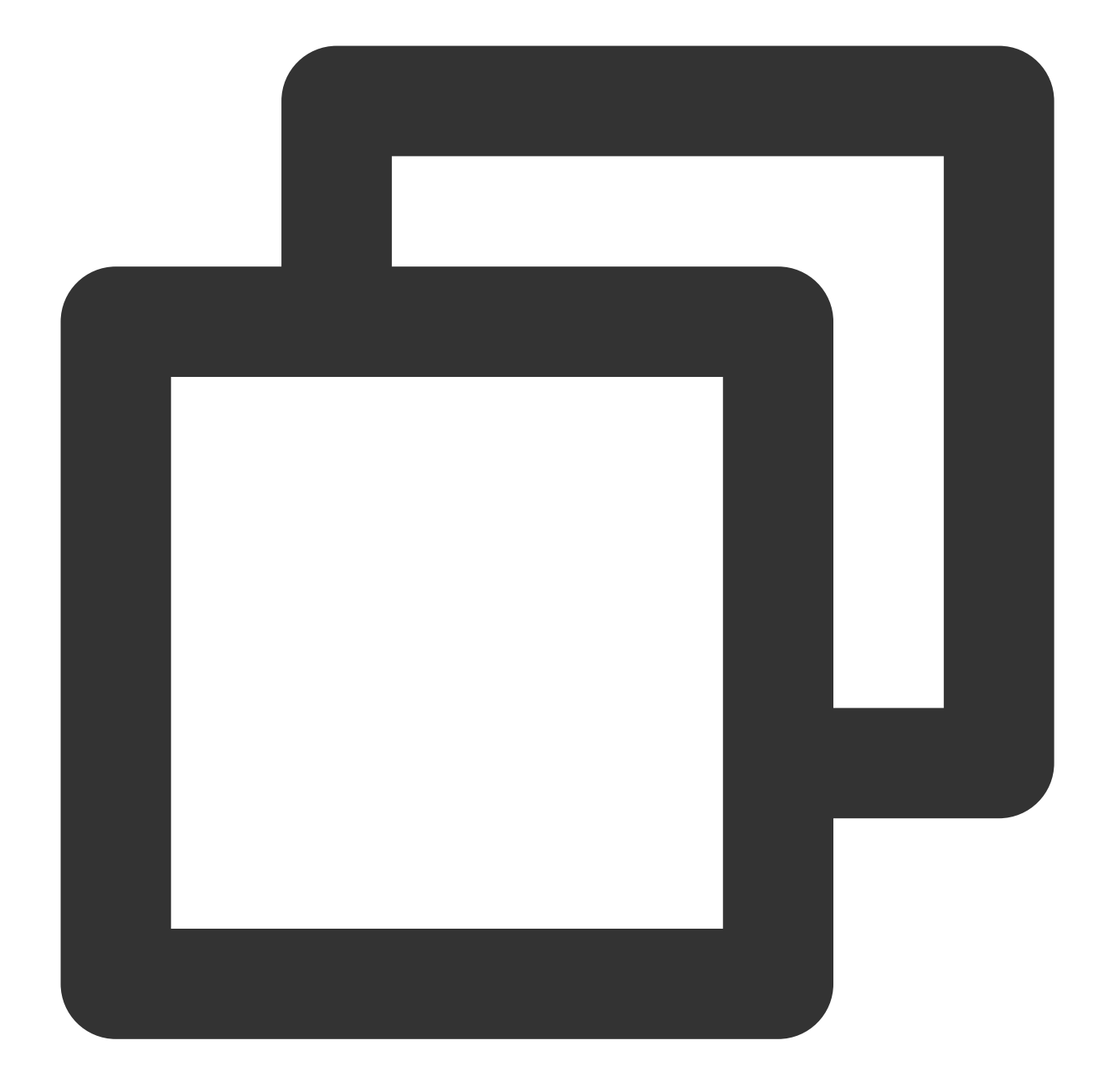

```
<dependency>
    <groupId>com.alibaba.cloud</groupId>
    <artifactId>spring-cloud-starter-stream-rocketmq</artifactId>
    <version>2021.0.4.0</version>
</dependency>
```

# Step 2. Add configurations

Add RocketMQ-related configurations to the configuration file.

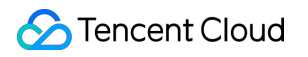

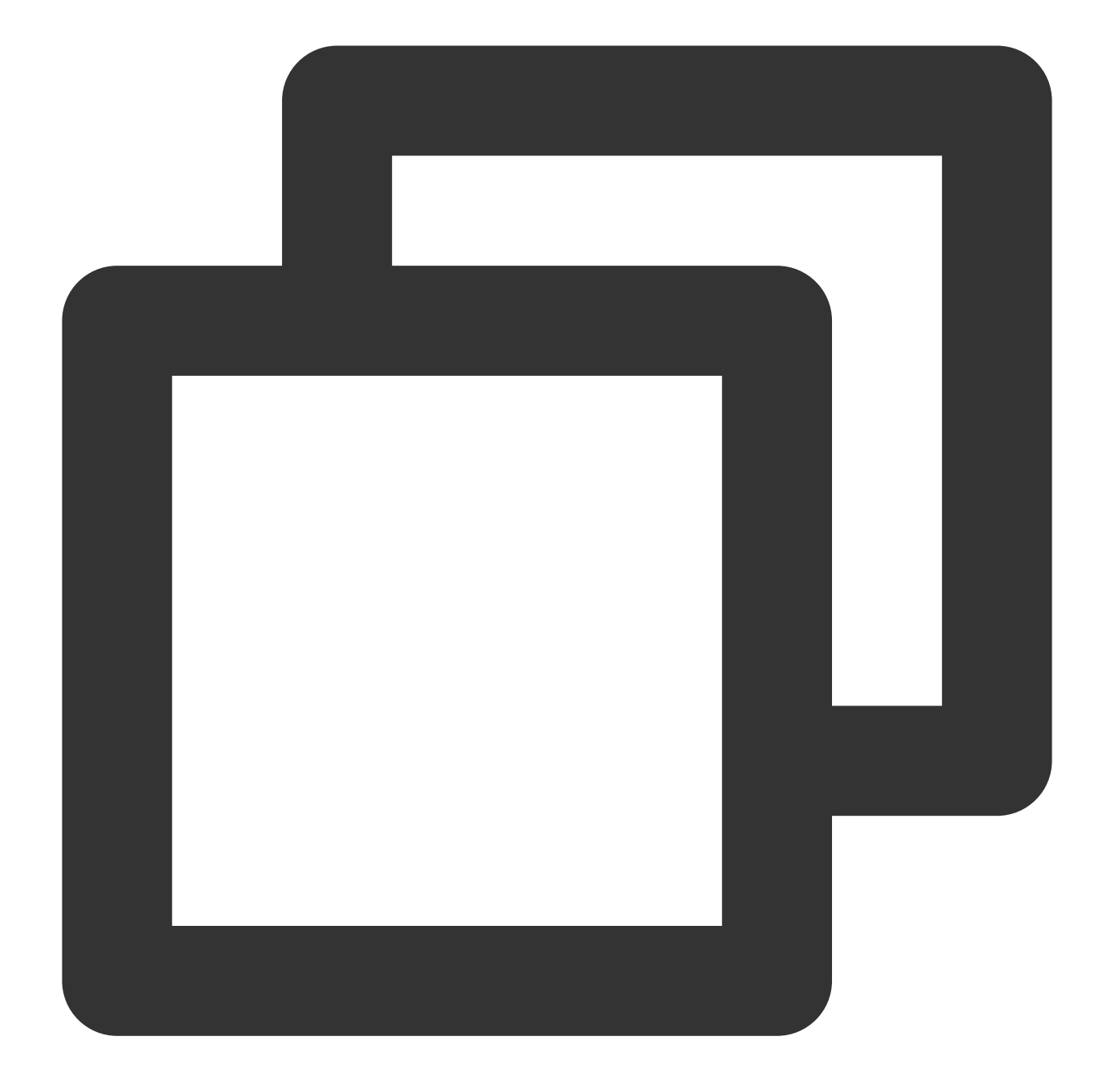

```
spring:
cloud:
  stream:
    rocketmq:
    binder:
    # Full service address
    name-server: rocketmq-xxx.rocketmq.ap-bj.public.tencenttdmq.com:9876
    # Role name
    secret-key: admin
    # Role token
    access-key: eyJrZXlJZ...
```

```
# Full namespace name
    namespace: rocketmq-xxx|namespace1
    # producer group
    group: producerGroup
  bindings:
    # Channel name, which is the same as the channel name in spring.cloud.str
    Topic-TAG1-Input:
      consumer:
        # Tag type of the subscription, which is configured based on consumer
        subscription: TAG1
    # Channel name
    Topic-TAG2-Input:
      consumer:
        subscription: TAG2
bindings:
  # Channel name
  Topic-send-Output:
    # Specify a topic, which refers to the one you created
    destination: TopicTest
    content-type: application/json
  # Channel name
  Topic-TAG1-Input:
    destination: TopicTest
    content-type: application/json
    group: consumer-group1
  # Channel name
  Topic-TAG2-Input:
    destination: TopicTest
    content-type: application/json
    group: consumer-group2
```

#### Note

1. Currently, only 2.2.5-RocketMQ-RC1 and 2.2.5.RocketMQ.RC2 or later versions support **namespace** configuration. If you use other versions, you need to concatenate topic and group names. The format is as follows: rocketmq-pngrpmk94d5o|stream%topic (format: namespace name %topic name) rocketmq-pngrpmk94d5o|stream%group (format: namespace name%group name) The format for Shared and Exclusive editions is as follows:

MQ\_INST\_rocketmqpj79obd2ew7v\_test%topic (format: namespace name%topic name)

MQ\_INST\_rocketmqpj79obd2ew7v\_test%group (format: namespace name%group name)

2. The subscription configuration item is subscription for 2.2.5-RocketMQ-RC1 and

2.2.5.RocketMQ.RC2 and is tags for other earlier versions.

The complete configuration items of other versions are as follows:

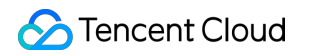

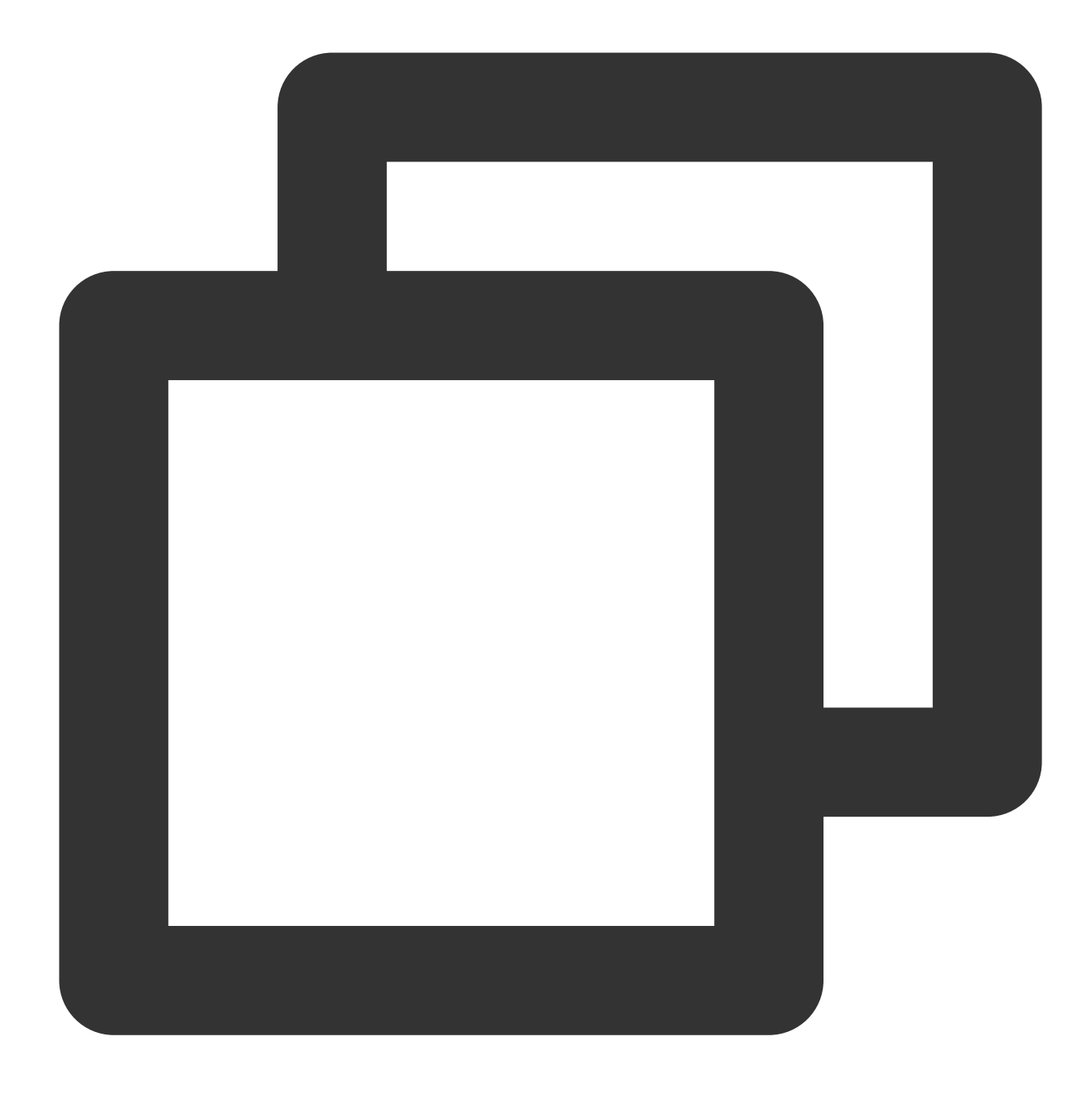

```
Topic-test2:
      consumer:
       tags: TAG2
  binder:
    # Full service address
    name-server: rocketmq-xxx.rocketmq.ap-bj.public.tencenttdmq.com:9876
    # Role name
    secret-key: admin
    # Role token
    access-key: eyJrZXlJZ...
bindings:
  # Channel name
  Topic-send:
    # Specify a topic in the format of `cluster ID|namespace name%topic na
    destination: rocketmq-xxx|stream%topic1
    content-type: application/json
    # Name of the group to be used in the format of `cluster ID|namespace
    group: rocketmq-xxx|stream%group1
  # Channel name
  Topic-test1:
    destination: rocketmq-xxx|stream%topic1
    content-type: application/json
    group: rocketmq-xxx|stream%group1
  # Channel name
  Topic-test2:
    destination: rocketmq-xxx|stream%topic1
    content-type: application/json
    group: rocketmq-xxx|stream%group2
```

| Parameter       | Description                                                                                                    |  |  |  |  |  |
|-----------------|----------------------------------------------------------------------------------------------------|--|--|--|--|--|
| name-<br>server | Cluster access address, which can be copied from <b>Access Address</b> in the <b>Operation</b> column on the the console. Namespace access addresses in new virtual or exclusive clusters can be copied from the the console. |  |  |  |  |  |
| secret-key      | Role name, which can be copied on the Role Management page.                                                                                                    |  |  |  |  |  |
| access-key      | Create       Last Updated         Last Updated         Last Updated         Last Updated         Last Updated                                                                                                    |  |  |  |  |  |
| namespace       | Namespace name, which can be copied on the <b>Namespace</b> page in the console.                                                                                                    |  |  |  |  |  |
| group           | Producer group name, which can be copied under the <b>Group</b> tab on the cluster details page.                                                                                                    |  |  |  |  |  |
|                 |                                                                                                    |  |  |  |  |  |

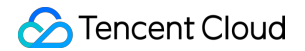

destination Topic name, which can be copied on the **Topic** page in the console.

# Step 3. Configure channels

You can separately configure input and output channels as needed.

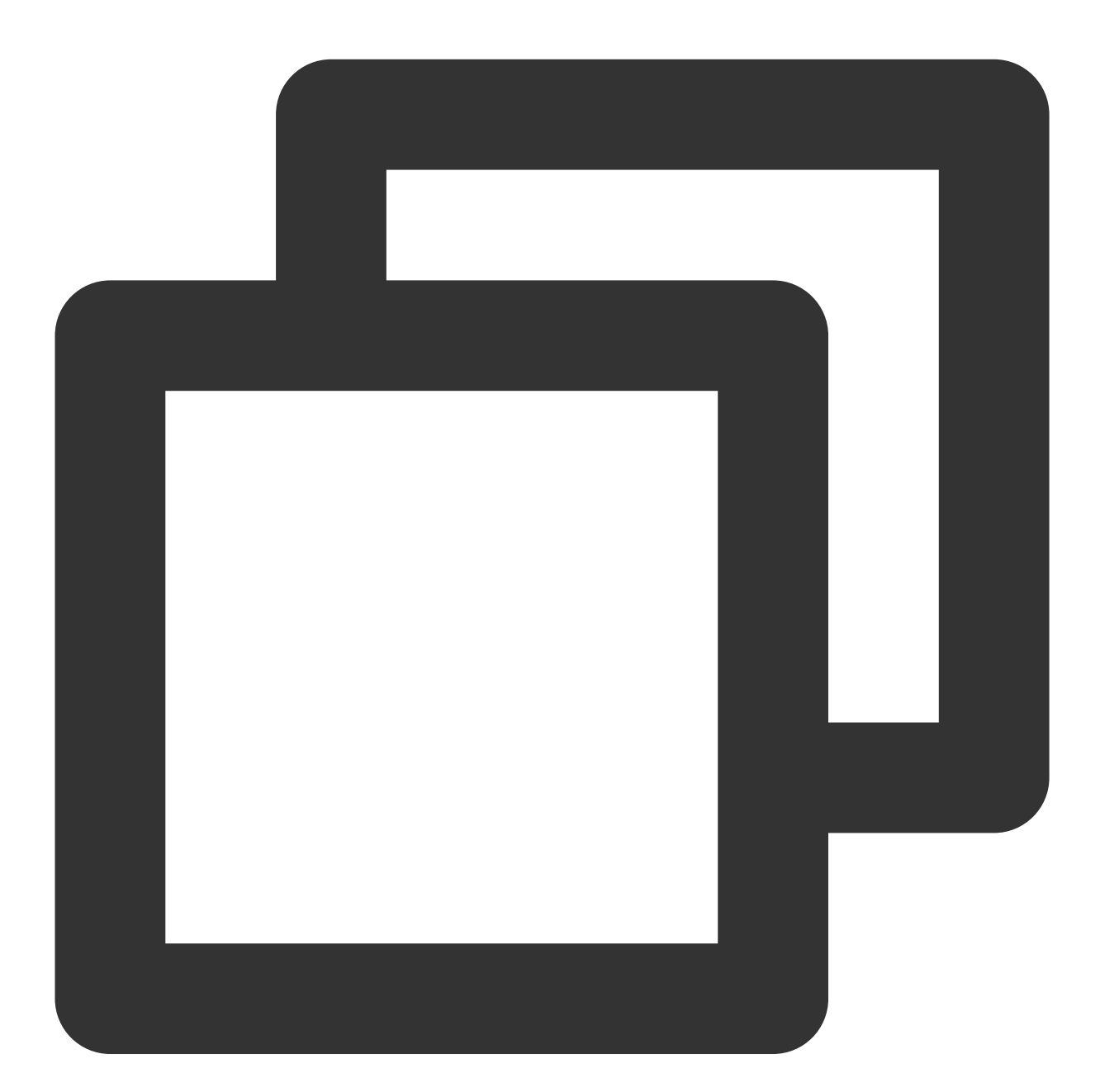

```
/**
 * Custom channel binder
 */
public interface CustomChannelBinder {
```

```
/**
 * (Message producers) send messages
 * Bind the channel name in the configurations
 */
@Output("Topic-send-Output")
MessageChannel sendChannel();
/**
 * (Consumer 1) receives message 1
 * Bind the channel name in the configurations
 */
@Input("Topic-TAG1-Input")
MessageChannel testInputChannel1();
/**
 * (Consumer 2) receives message 2
 * Bind the channel name in the configurations
 */
@Input("Topic-TAG2-Input")
MessageChannel testInputChannel2();
```

# Step 4. Add annotations

}

Add annotations to the configuration class or startup class. If multiple binders are configured, specify them in the annotations.

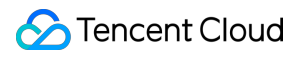

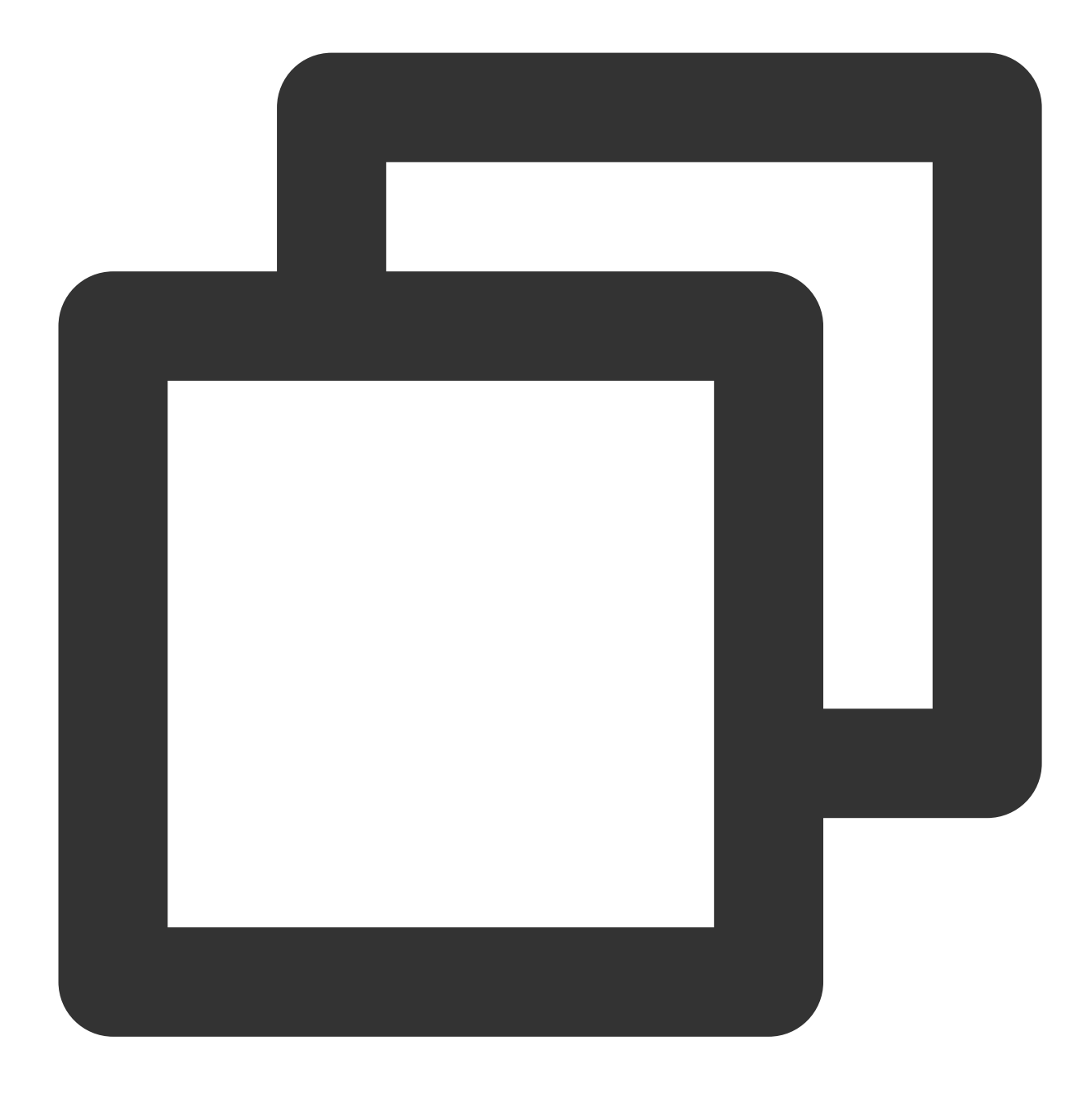

@EnableBinding({CustomChannelBinder.class})

## Step 5. Send messages

1. Inject CustomChannelBinder into the class that needs to send messages.

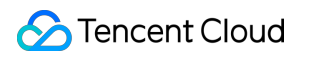

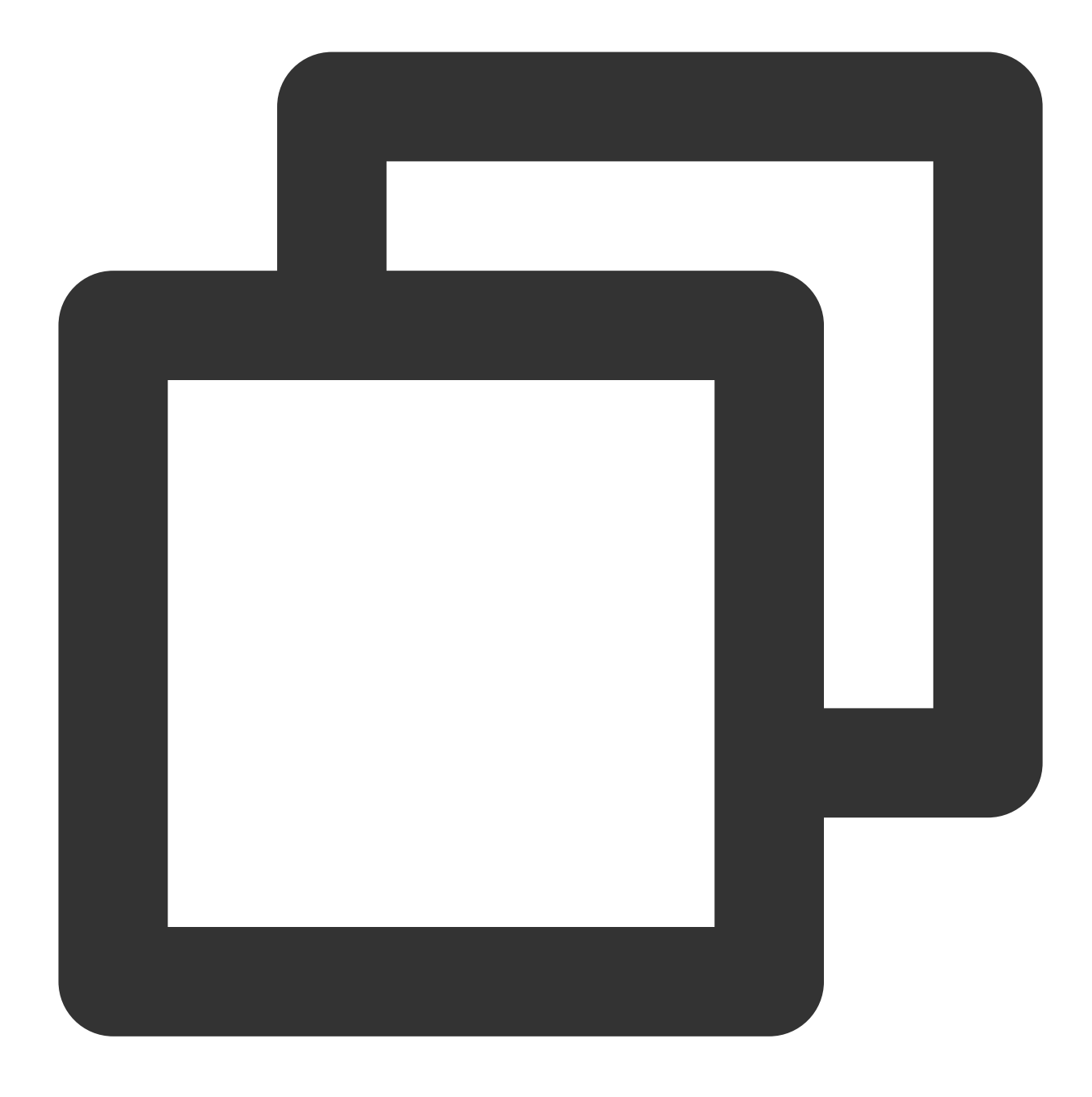

@Autowired
 private CustomChannelBinder channelBinder;

2. Use the corresponding output stream channel to send messages.

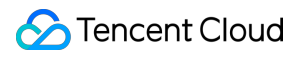

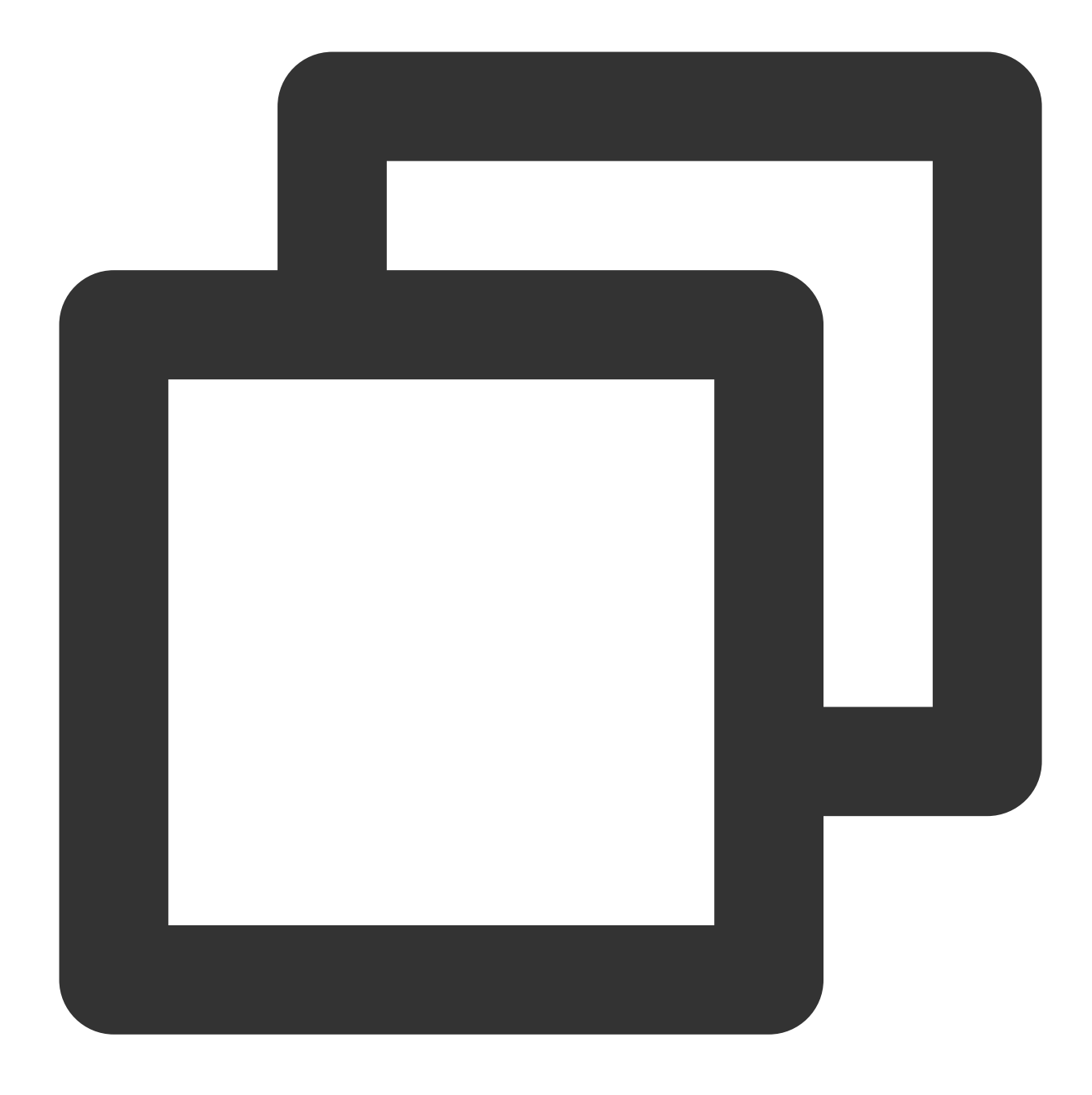

Step 6. Consume messages

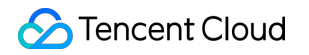

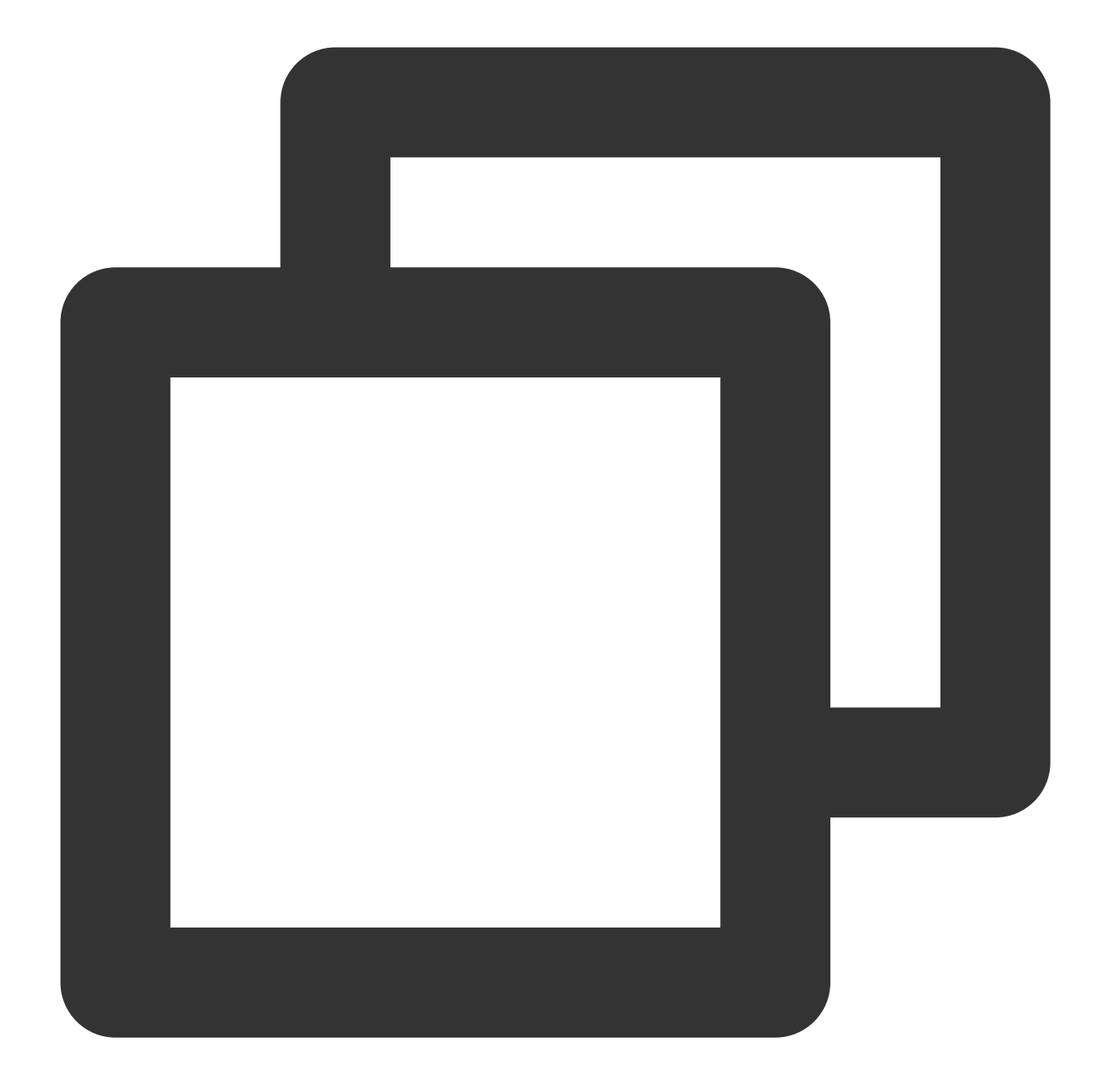

```
@Service
public class StreamConsumer {
    private final Logger logger = LoggerFactory.getLogger(StreamDemoApplication.cla
    /**
    * Listen on the channel configured in the configurations
    *
    @Param messageBody message content
    */
    @StreamListener("Topic-TAG1-Input")
    public void receive(String messageBody) {
```

```
logger.info("Receive1: Messages are received through the stream. messageBod
}
/***
 * Listen on the channel configured in the configurations
 *
 * @param messageBody message content
 */
@StreamListener("Topic-TAG2-Input")
public void receive2(String messageBody) {
    logger.info("Receive2: Messages are received through the stream. messageBod
}
```

# Step 7: Perform local testing

After starting the project locally, you can see from the console that the startup was successful.

You can see that the sending is successful by checking <a href="http://localhost:8080/test-simple">http://localhost:8080/test-simple</a> in the browser. Watch the output log of the development IDE.

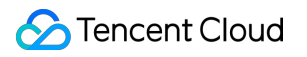

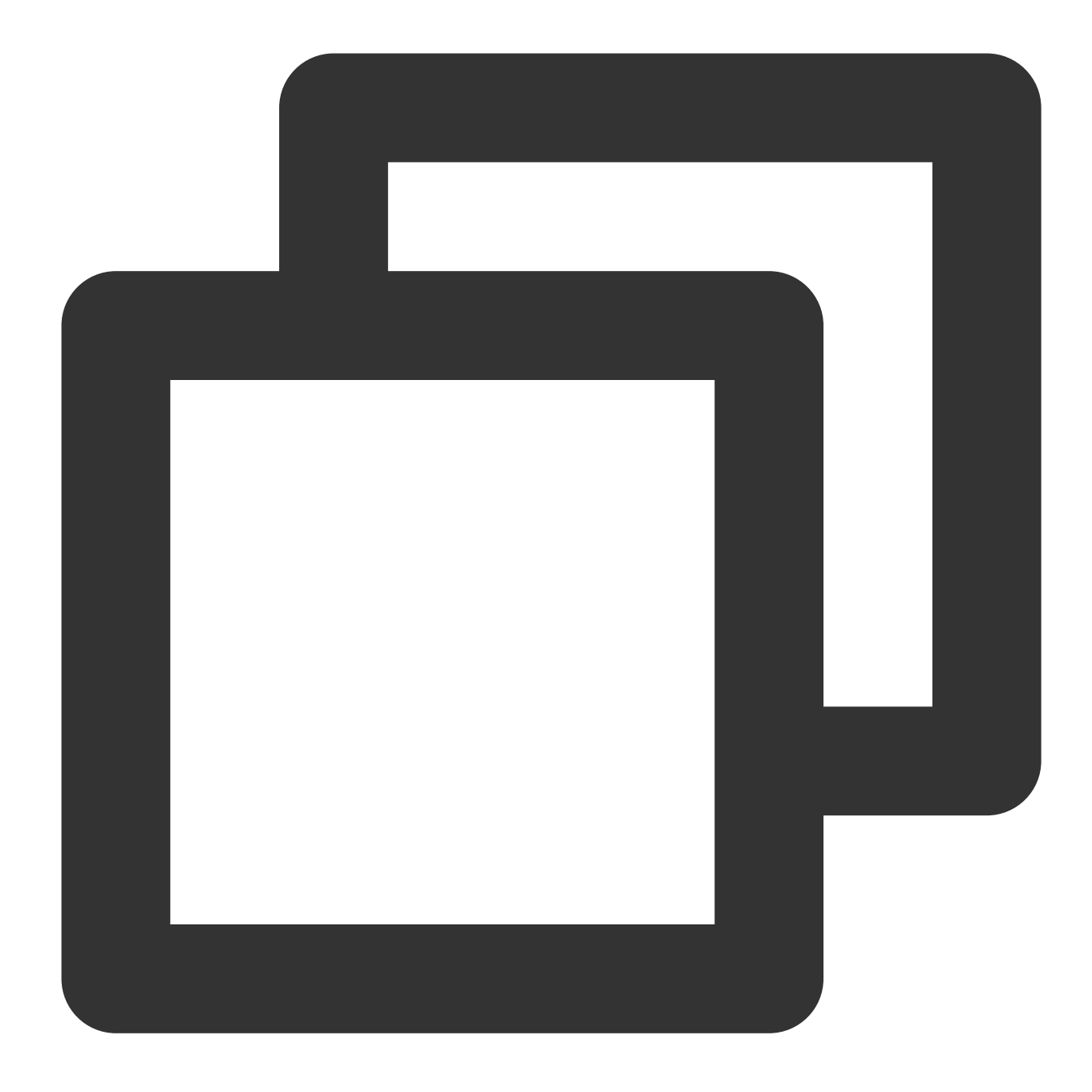

| 2023-02-23 19:19:00.441 | INFO 21958 | [nio-8080-exec-1] | c.t.d.s.controller.Stream |
|-------------------------|------------|-------------------|---------------------------|
| 2023-02-23 19:19:01.138 | INFO 21958 | [nsumer-group1_1] | c.t.d.s.StreamDemoApplica |

You can see that a message of TAG1 is sent, and only the subscribers of TAG1 receive the message.

#### Note

For more information, see GitHub Demo or Spring cloud stream official documentation.

# SDK for Java Sending and Receiving General Messages

Last updated : 2023-10-30 10:38:25

# Overview

This document describes how to use open-source SDK to send and receive messages by using the SDK for Java as an example and helps you better understand the message sending and receiving processes.

# Prerequisites

You have created or prepared the required resources as instructed in Resource Creation and Preparation.

You have installed JDK 1.8 or later.

You have installed Maven 2.5 or later.

You have downloaded the demo or obtained the demo in TencentCloud/rocketmq-demo in GitHub.

# Directions

# Step 1. Install the Java dependent library

Introduce dependencies in a Java project and add the following dependencies to the pom.xml file. This document uses a Maven project as an example.

#### Note

The dependency version must be v4.9.3 or later, preferably v4.9.4.

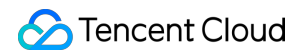

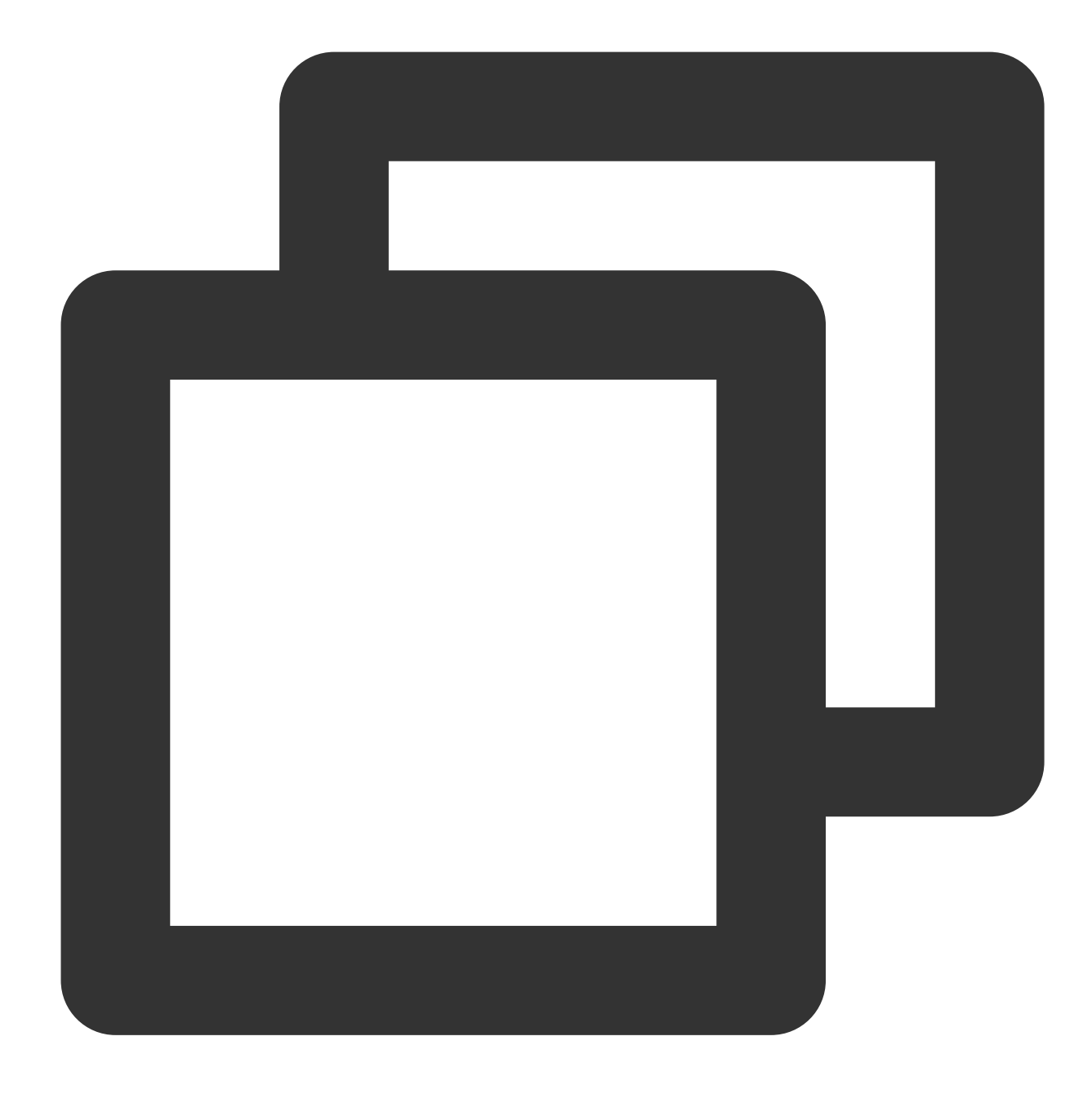

```
<version>4.9.4</version>
```

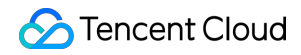

TDMQ for RocketMQ

</dependency>

## Step 2. Produce messages

Creating a message producer

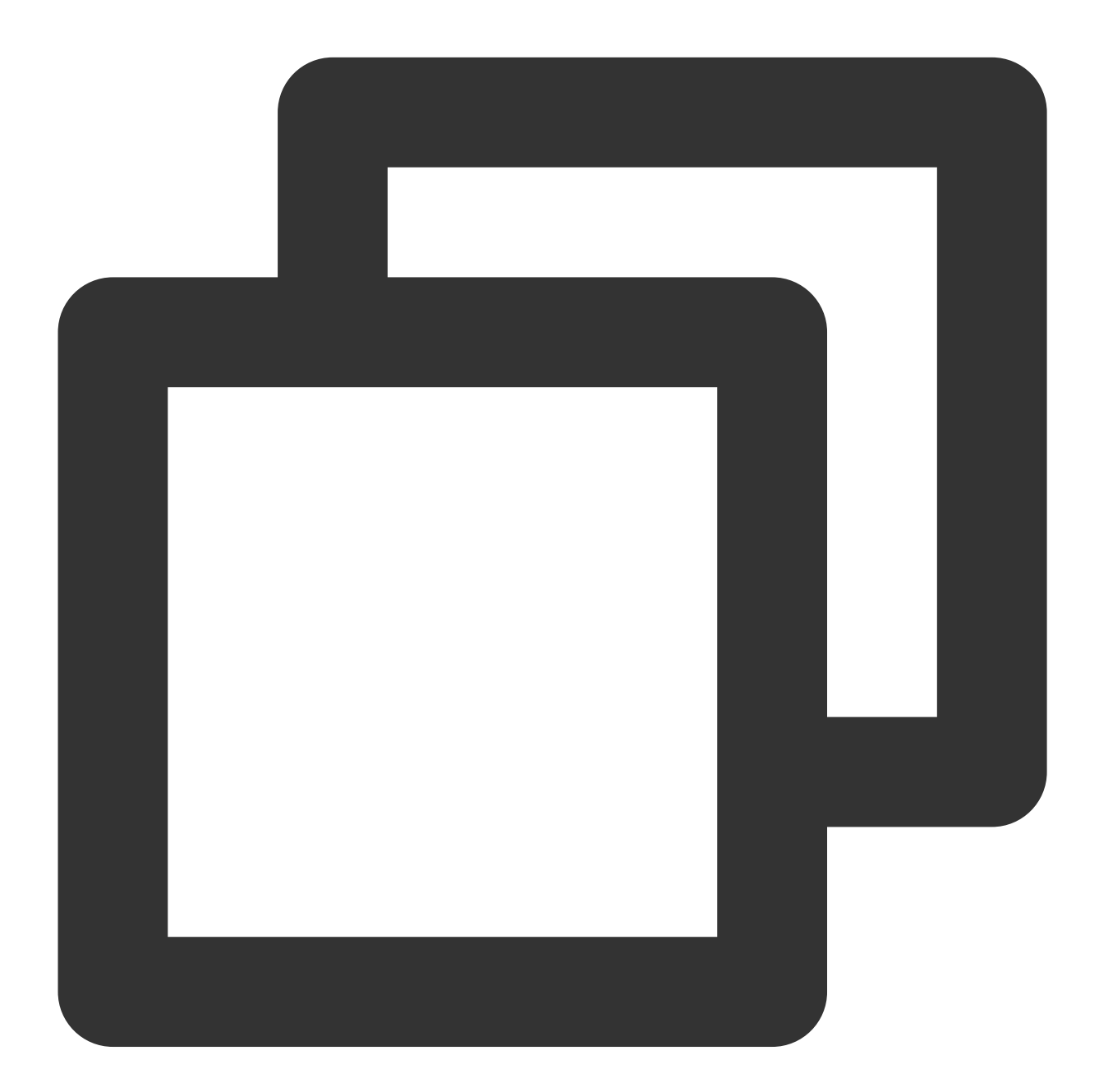

```
// Instantiate the message producer
DefaultMQProducer producer = new DefaultMQProducer(
    groupName,
    new AclClientRPCHook(new SessionCredentials(accessKey, secretKey)) // ACL pe
);
```

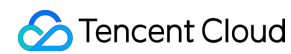

```
// Set the Nameserver address
producer.setNamesrvAddr(nameserver);
// Start the producer instance
producer.start();
```

| Parameter  | Description                                                                                   |                  |                                   |                                                 |                                          |                                              |
|------------|-----------------------------------------------------------------------------------------------|------------------|-----------------------------------|-------------------------------------------------|------------------------------------------|----------------------------------------------|
| groupName  | Producer group name. We recommend that you use the corresponding topic name as the producer i |                  |                                   |                                                 |                                          |                                              |
|            | Role t                                                                                        | oken, which can  | be copied in the                  | Token column on                                 | the Role Manageme                        | ent page.                                    |
| accesskey  |                                                                                               | Create Delete    | Кеу<br>Сору                       | Description                                     | Creation Time<br>2022-03-10 16:45:47     | Ent<br>Last Updated<br>2022-03-10 16:45:47   |
| secretKey  | Role r                                                                                        | name, which can  | be copied on the                  | e Role Managemen                                | t page.                                  |                                              |
| nameserver | Cluste<br>the co                                                                              | er access addres | s, which can be<br>space access a | obtained from <b>Acce</b><br>ddress can be obta | ess Address in the<br>ined under the Nar | Operation column or<br>respace tab on the CI |

#### Sending messages

Messages can be sent in the sync, async, or one-way mode.

Sync sending

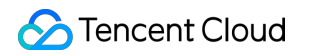

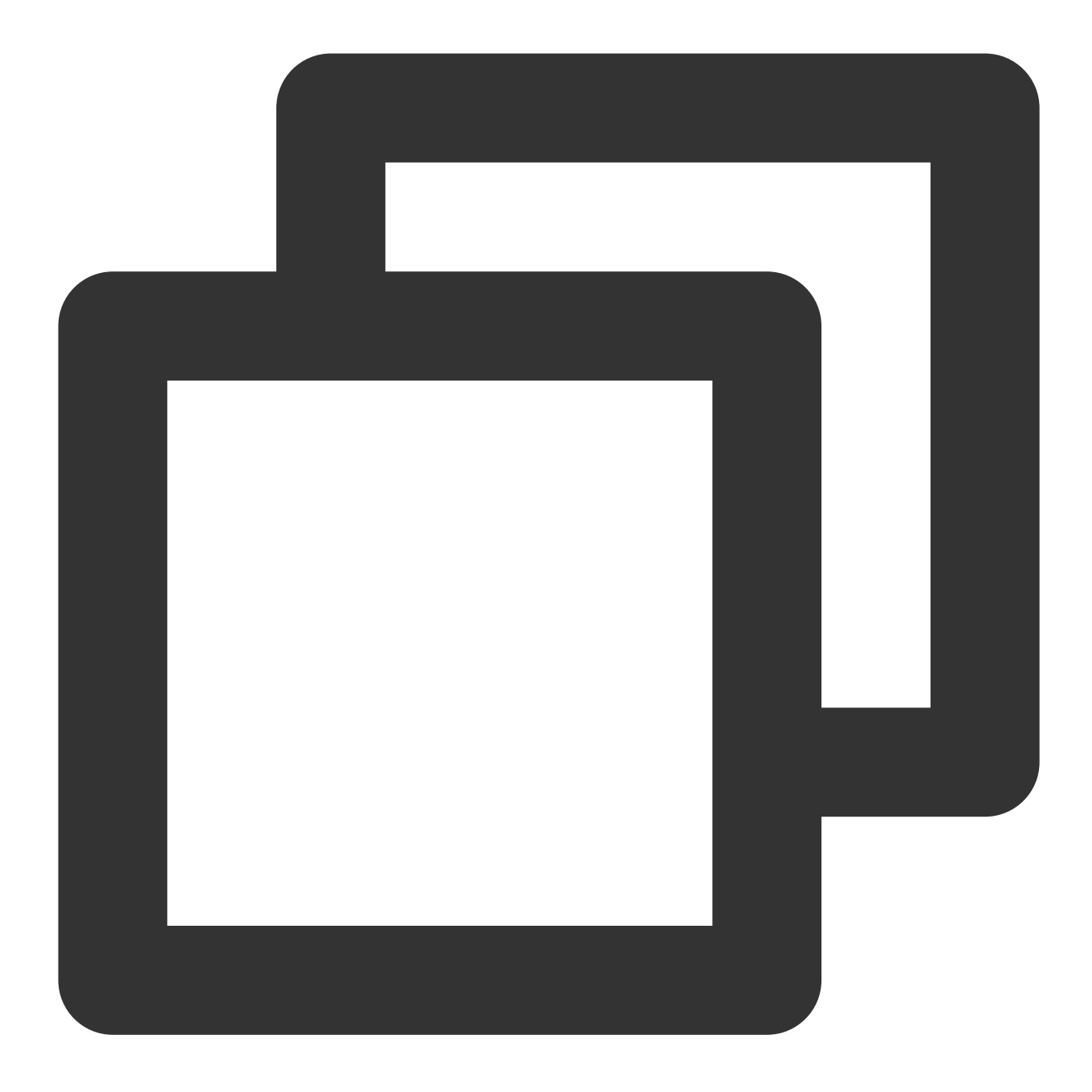

| for (int i = 0; i < 10; i++) {                                                      |
|-------------------------------------------------------------------------------------|
| // Create a message instance and set the topic and message content                  |
| <pre>Message msg = new Message(topic_name, "TAG", ("Hello RocketMQ " + i).get</pre> |
| // Send the message                                                                 |
| <pre>SendResult sendResult = producer.send(msg);</pre>                              |
| <pre>System.out.printf("%s%n", sendResult);</pre>                                   |
| }                                                                                   |
|                                                                                     |

| Parameter | Description |
|-----------|-------------|
|           |             |

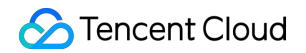

| topic_name | Topic name, which can be copied under the <b>Topic</b> tab on the <b>Cluster</b> page in the console. |
|------------|----------------------------------------------------------------------------------------------------|
| TAG        | A parameter used to set the message tag.                                                              |

Async sending

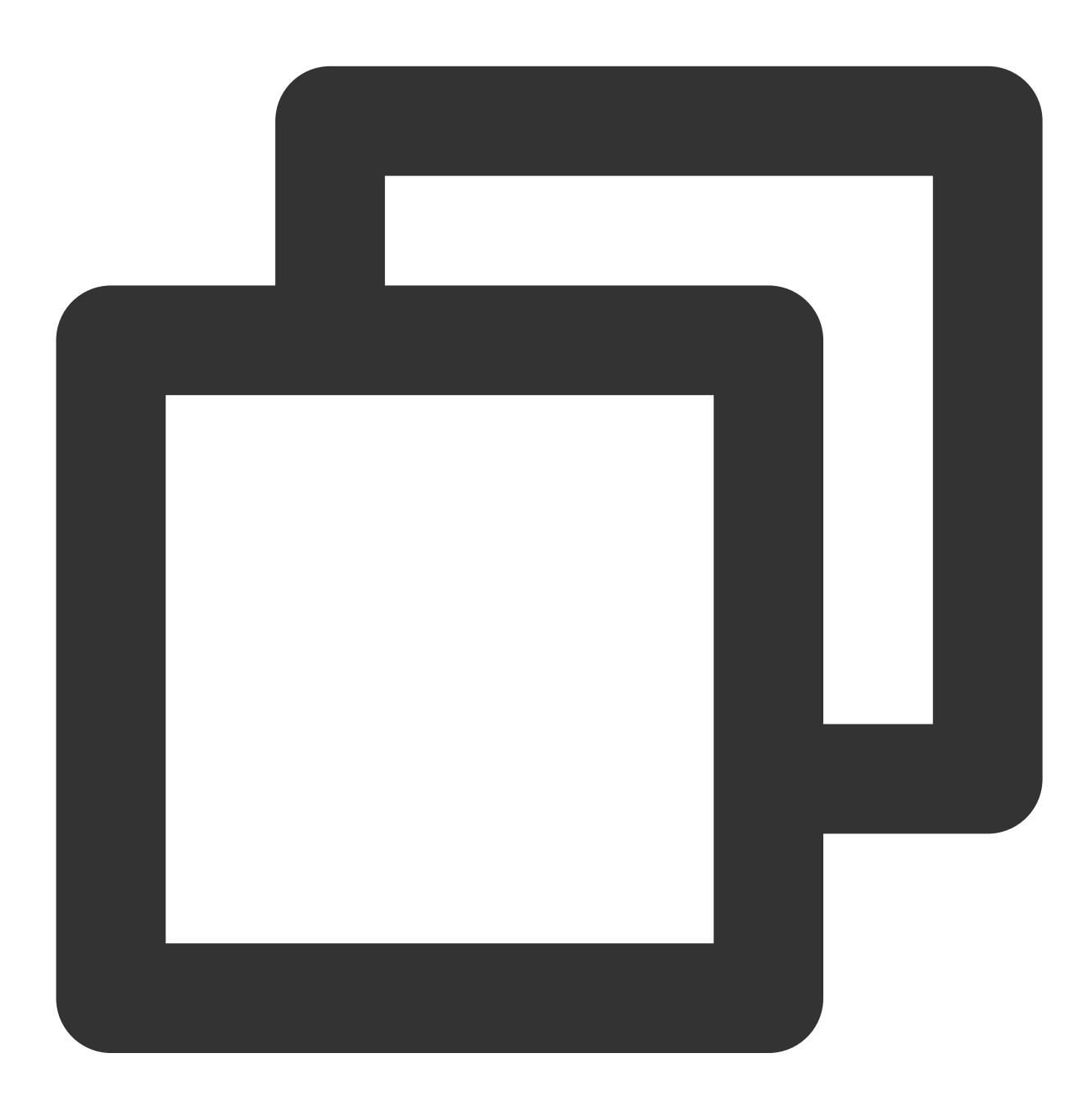

```
// Disable retry upon sending failures
    producer.setRetryTimesWhenSendAsyncFailed(0);
    // Set the number of messages to be sent
    int messageCount = 10;
    final CountDownLatch countDownLatch = new CountDownLatch(messageCount);
```

```
for (int i = 0; i < messageCount; i++) {</pre>
    try {
        final int index = i;
        // Create a message instance and set the topic and message content
        Message msg = new Message(topic_name, "TAG", ("Hello rocketMq " + ind
        producer.send(msg, new SendCallback() {
            @Override
            public void onSuccess(SendResult sendResult) {
                // Logic for message sending successes
                countDownLatch.countDown();
                System.out.printf("%-10d OK %s %n", index, sendResult.getMsgI
            }
            @Override
            public void onException(Throwable e) {
                // Logic for message sending failures
                countDownLatch.countDown();
                System.out.printf("%-10d Exception %s %n", index, e);
                e.printStackTrace();
            }
        });
    } catch (Exception e) {
        e.printStackTrace();
    }
}
countDownLatch.await(5, TimeUnit.SECONDS);
```

| Parameter  | Description                                                                                           |
|------------|----------------------------------------------------------------------------------------------------|
| topic_name | Topic name, which can be copied under the <b>Topic</b> tab on the <b>Cluster</b> page in the console. |
| TAG        | A parameter used to set the message tag.                                                              |

One-way sending

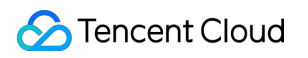

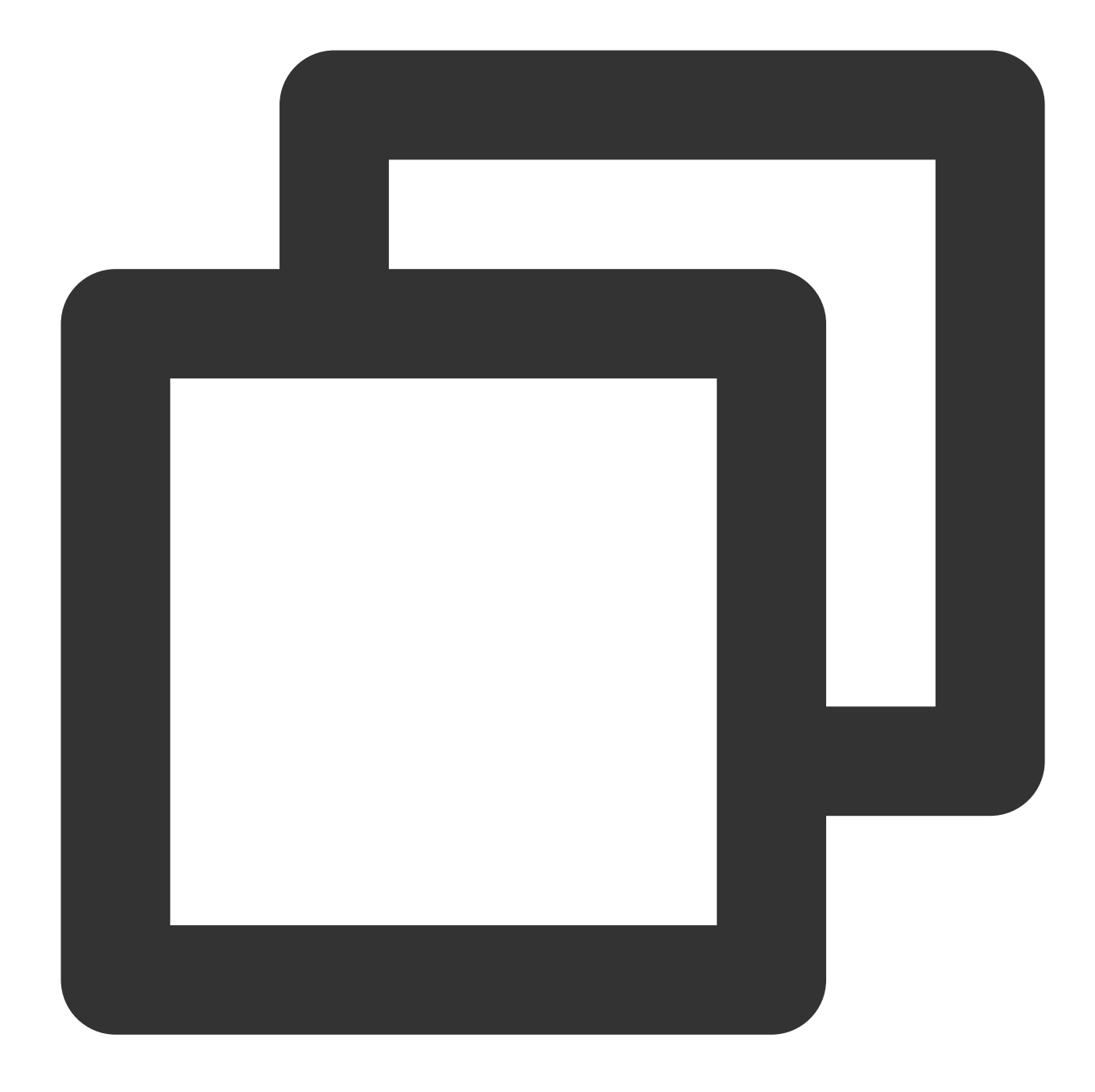

for (int i = 0; i < 10; i++) {
 // Create a message instance and set the topic and message content
 Message msg = new Message(topic\_name, "TAG", ("Hello RocketMQ " + i).getBy
 // Send one-way messages
 producer.sendOneway(msg);
}</pre>

| Parameter  | Description                                                                                           |
|------------|----------------------------------------------------------------------------------------------------|
| topic_name | Topic name, which can be copied under the <b>Topic</b> tab on the <b>Cluster</b> page in the console. |
|            |                                                                                                    |

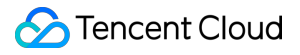

TAG

A parameter used to set the message tag.

#### Note

For batch sending and other cases, see TencentCloud/rocketmq-demo in GitHub or the Apache RocketMQ documentation.

## Step 3. Consume messages

#### Creating a consumer

TDMQ for RocketMQ supports two consumption modes: push and pull. The push mode is recommended.

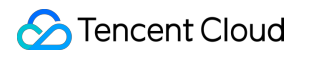

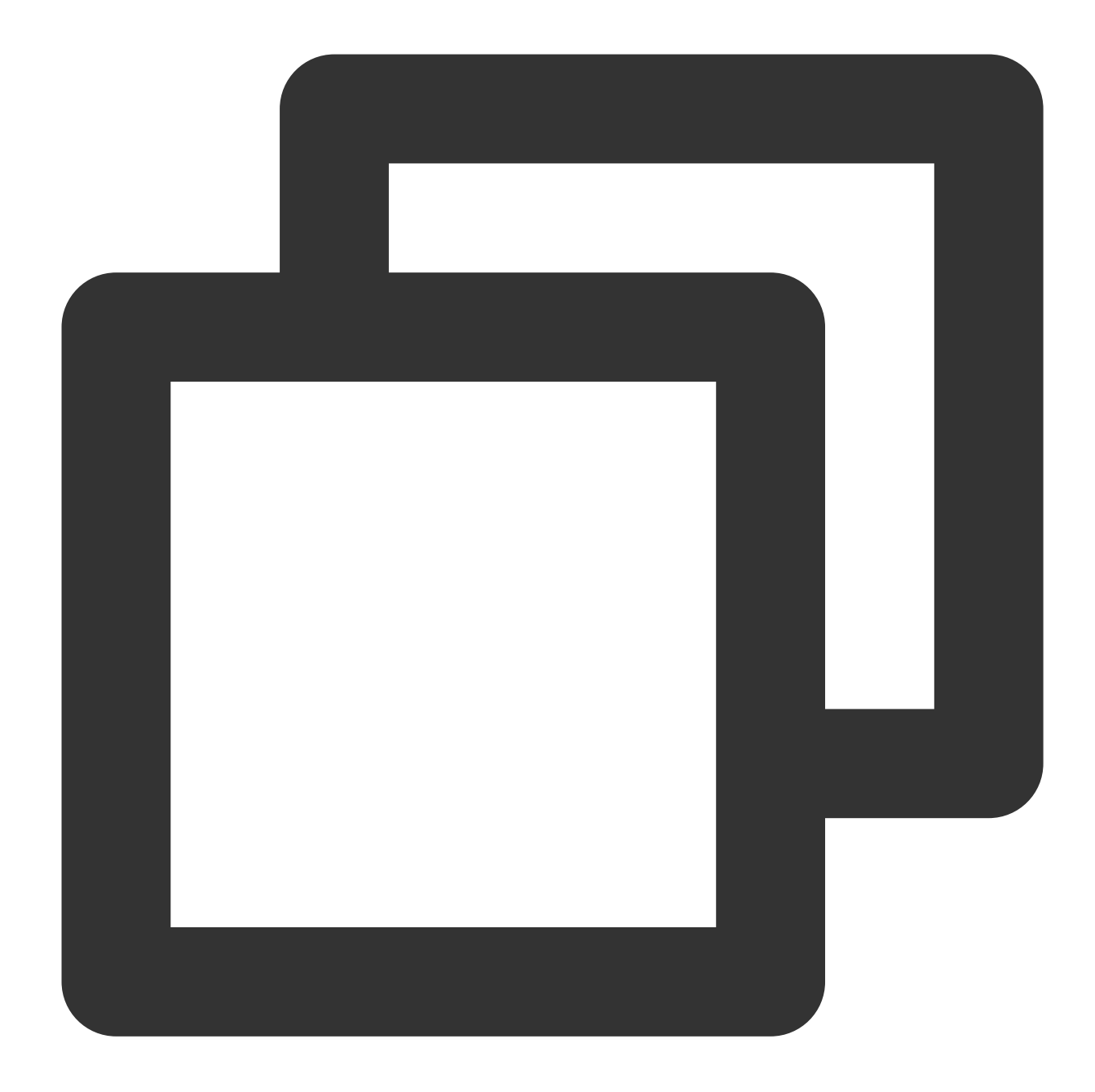

| // Instantiate the consumer                                                    |      |
|--------------------------------------------------------------------------------|------|
| DefaultMQPushConsumer pushConsumer = new DefaultMQPushConsumer(                |      |
| groupName,                                                                     |      |
| <pre>new AclClientRPCHook(new SessionCredentials(accessKey, secretKey)))</pre> | ; // |
| // Set the Nameserver address                                                  |      |
| <pre>pushConsumer.setNamesrvAddr(nameserver);</pre>                            |      |
|                                                                                |      |

| Parameter | Description                                                                                   |
|-----------|-----------------------------------------------------------------------------------------------|
| groupName | Consumer group name, which can be copied under the Group tab on the Cluster page in the consc |
|           |                                                                                               |

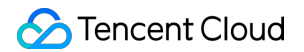

| nameserver | Cluster access address, which can be obtained from <b>Access Address</b> in the <b>Operation</b> column or the console. The namespace access address can be obtained under the <b>Namespace</b> tab on the <b>Cl</b> |                    |                            |                          |                     |                     |
|------------|----------------------------------------------------------------------------------------------------|--------------------|----------------------------|--------------------------|---------------------|---------------------|
| secretKey  | Role name, which can be copied on the Role Management page.                                                                                                    |                    |                            |                          |                     |                     |
| accessKey  | Role to                                                                                                    | oken, which can be | e copied in the <b>Tol</b> | <b>ten</b> column on the | Role Managemen      | t page.             |
|            |                                                                                                    | Name               | Key                        | Description              | Creation Time       | Last Updated        |
|            |                                                                                                    | user               | Сору                       |                          | 2022-03-10 16:45:47 | 2022-03-10 16:45:47 |

# Subscribing to messages

The subscription modes vary by consumption mode.

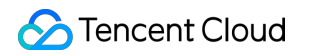

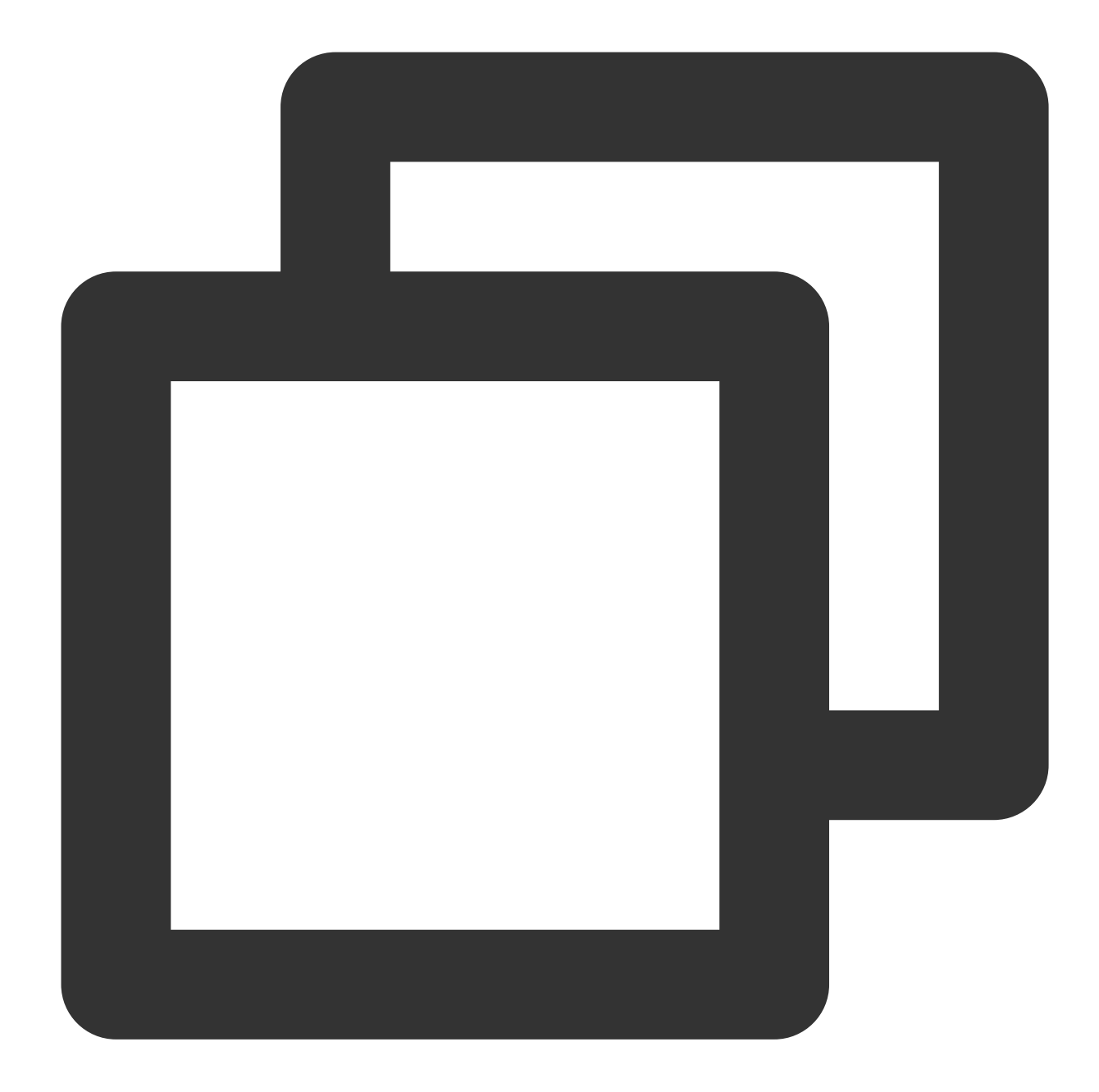

| // Subscribe to a topic                                                                  |
|------------------------------------------------------------------------------------------|
| <pre>pushConsumer.subscribe(topic_name, "*");</pre>                                      |
| // Register a callback implementation class to process messages pulled from t            |
| <pre>pushConsumer.registerMessageListener((MessageListenerConcurrently) (msgs, con</pre> |
| // Message processing logic                                                              |
| System.out.printf("%s Receive New Messages: %s %n", Thread.currentThread(                |
| // Mark the message as being successfully consumed and return the consump                |
| return ConsumeConcurrentlyStatus.CONSUME_SUCCESS;                                        |
| });                                                                                      |
| // Start the consumer instance                                                           |
| <pre>pushConsumer.start();</pre>                                                         |
|                                                                                          |

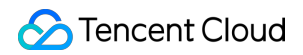

| Parameter  | Description                                                                                                    |
|------------|----------------------------------------------------------------------------------------------------|
| topic_name | Topic name, which can be copied under the <b>Topic</b> tab on the <b>Cluster</b> page in the console.                                                                        |
| 11*11      | If the subscription expression is left empty or specified as asterisk (*), all messages are subscribed to. tag1    tag2    tag3 means subscribing to multiple types of tags. |

## Step 4. View consumption details

Log in to the TDMQ console, go to the **Cluster** > **Group** page, and view the list of clients connected to the consumer group. Click **Consumer Details** in the **Operation** column to view consumer details.

| Group Name            |              | Consumer Info 🗘 |     |      |              |                | Consumption Mode |               | Description |
|-----------------------|--------------|-----------------|-----|------|--------------|----------------|------------------|---------------|-------------|
| group-364733          |              | Online Consumer | 0 Т | PS O | Total Heap C | φ              | Unknown          |               |             |
| Basic Info            |              |                 |     |      |              |                |                  |               |             |
| Group Name            | group-364733 | 3               |     |      |              |                | Creation Time    | 2022-03-11 15 | :13:15      |
| Consumption Mode      | Unknown      |                 |     |      |              |                | Client Protocol  | TCP           |             |
| Total Heaped Messages | 0            |                 |     |      |              |                | Consumer Type    | Unknown       |             |
| Connected Client      |              |                 |     |      |              |                |                  |               |             |
| Client Address        |              | Client Langua   | ge  |      |              | Client Version |                  | Message H     | leap 🗘      |
|                       |              |                 |     |      |              | I              | No data yet      |               |             |
| Total items: 0        |              |                 |     |      |              |                |                  |               |             |

#### Note

Above is a brief introduction to message publishing and subscription. For more information, see TencentCloud/rocketmq-demo or the Apache RocketMQ documentation.

# Sending and Receiving Delayed Messages

Last updated : 2023-05-16 11:07:52

# Overview

This document describes how to use open-source SDK to send and receive timed messages by using the SDK for Java as an example.

# Prerequisites

You have created the required resources as instructed in Resource Creation and Preparation.

You have installed JDK 1.8 or later.

You have installed Maven 2.5 or later.

You have downloaded the demo here or have downloaded one at the GitHub project.

# Directions

# Step 1. Install the Java dependent library

Introduce dependencies in a Java project and add the following dependencies to the pom.xml file. This document uses a Maven project as an example.

#### Note

The dependency version must be v4.9.3 or later, preferably v4.9.4.

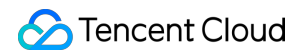

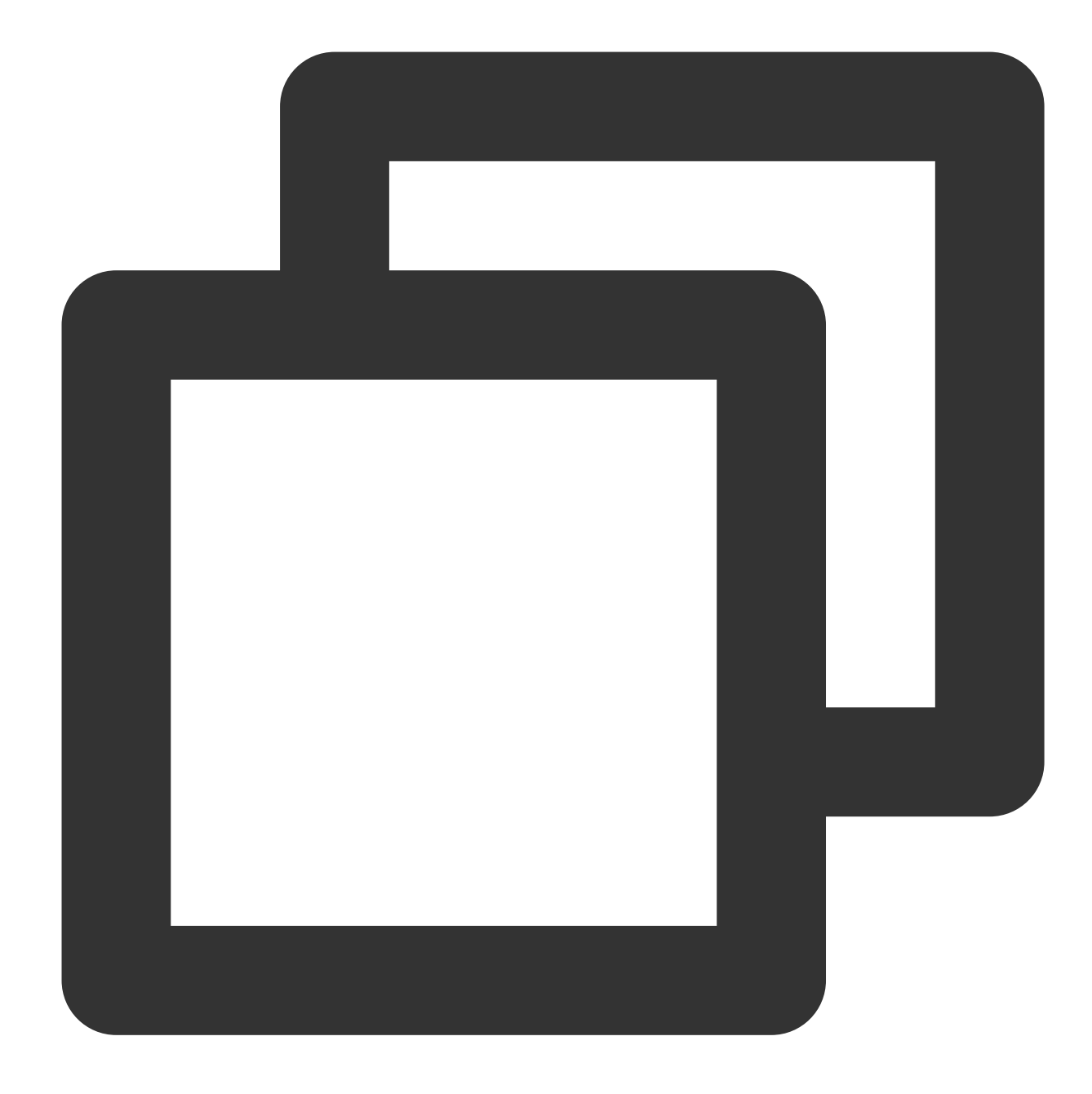

```
<artifactId>rocketmq-acl</artifactId>
```

```
<version>4.9.4</version>
```

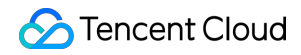

TDMQ for RocketMQ

</dependency>

## Step 2. Produce messages

Creating a message producer

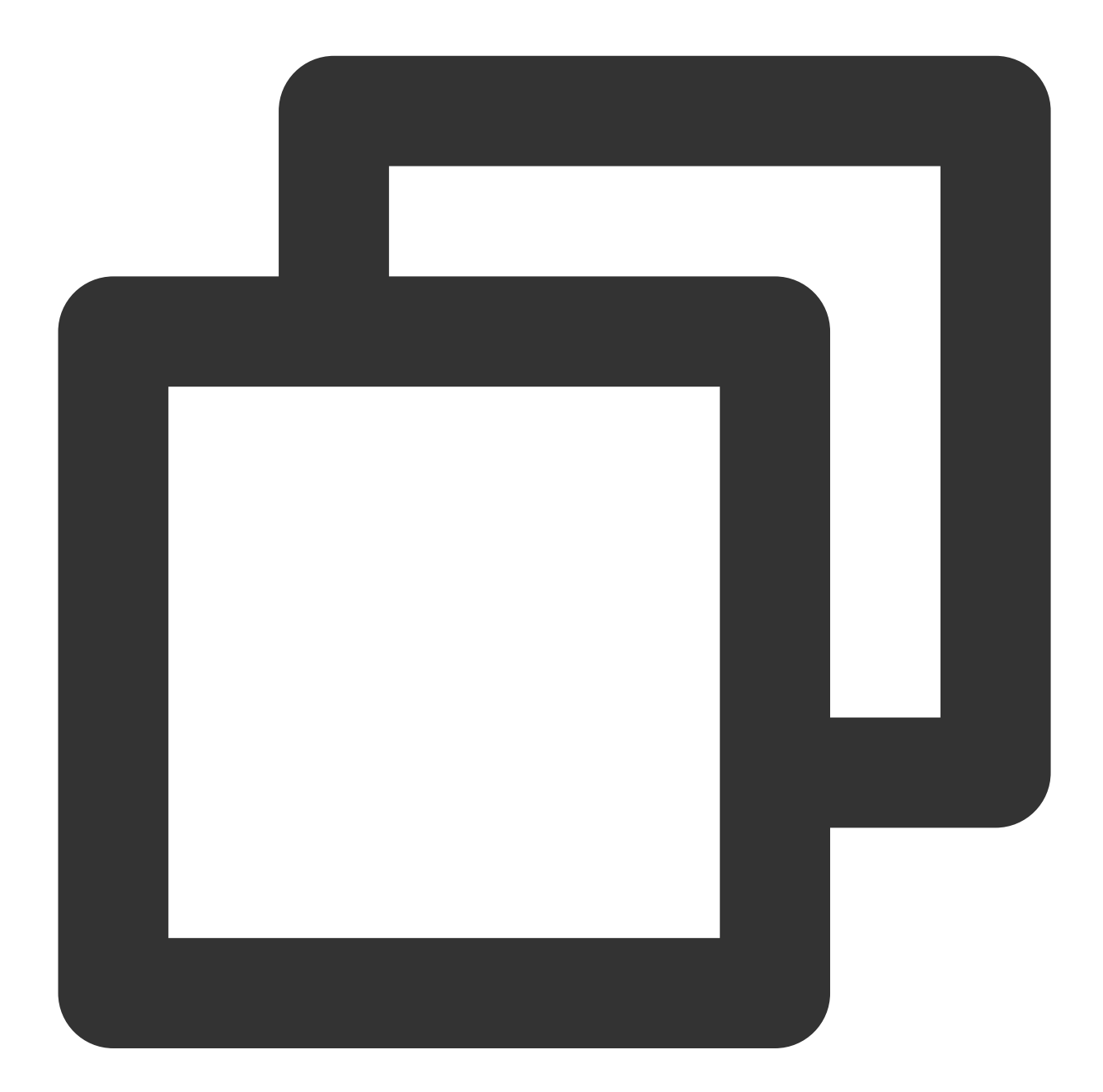

```
// Instantiate the message producer
DefaultMQProducer producer = new DefaultMQProducer(
    groupName,
    new AclClientRPCHook(new SessionCredentials(accessKey, secretKey)) // ACL pe
);
```

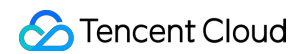

```
// Set the Nameserver address
producer.setNamesrvAddr(nameserver);
// Start the producer instance
producer.start();
```

| Parameter  | Descrip                                                                                                    | otion          |                    |                 |                     |                     |              |  |
|------------|----------------------------------------------------------------------------------------------------|----------------|--------------------|-----------------|---------------------|---------------------|--------------|--|
| groupName  | Producer group name. It is recommended to use the corresponding topic name.                                                                                                    |                |                    |                 |                     |                     |              |  |
| nameserver | Cluster access address, which can be obtained from <b>Access Address</b> in the <b>Operation</b> column or <b>Management</b> page in the console. Namespace access addresses in new virtual or exclusive cluste the <b>Namespace</b> list. |                |                    |                 |                     |                     |              |  |
| secretKey  | Role name, which can be copied on the Role Management page.                                                                                                    |                |                    |                 |                     |                     |              |  |
|            | Role to                                                                                                    | ken, which car | ו be copied in the | Token column on | the Role Managem    | nent page.          |              |  |
| accessKey  |                                                                                                    | Name           | Token              | Description     | Creation Time       | Last Updated        | Орег         |  |
|            |                                                                                                    | test           | Сору               | dai_test        | 2022-03-10 16:46:15 | 2022-03-10 16:46:15 | View<br>Edit |  |
|            |                                                                                                    | Total items: 1 | сор                | y               |                     | 20 🔻 / page         | H 4          |  |

Sending a message

Messages with fixed delay level

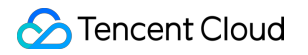

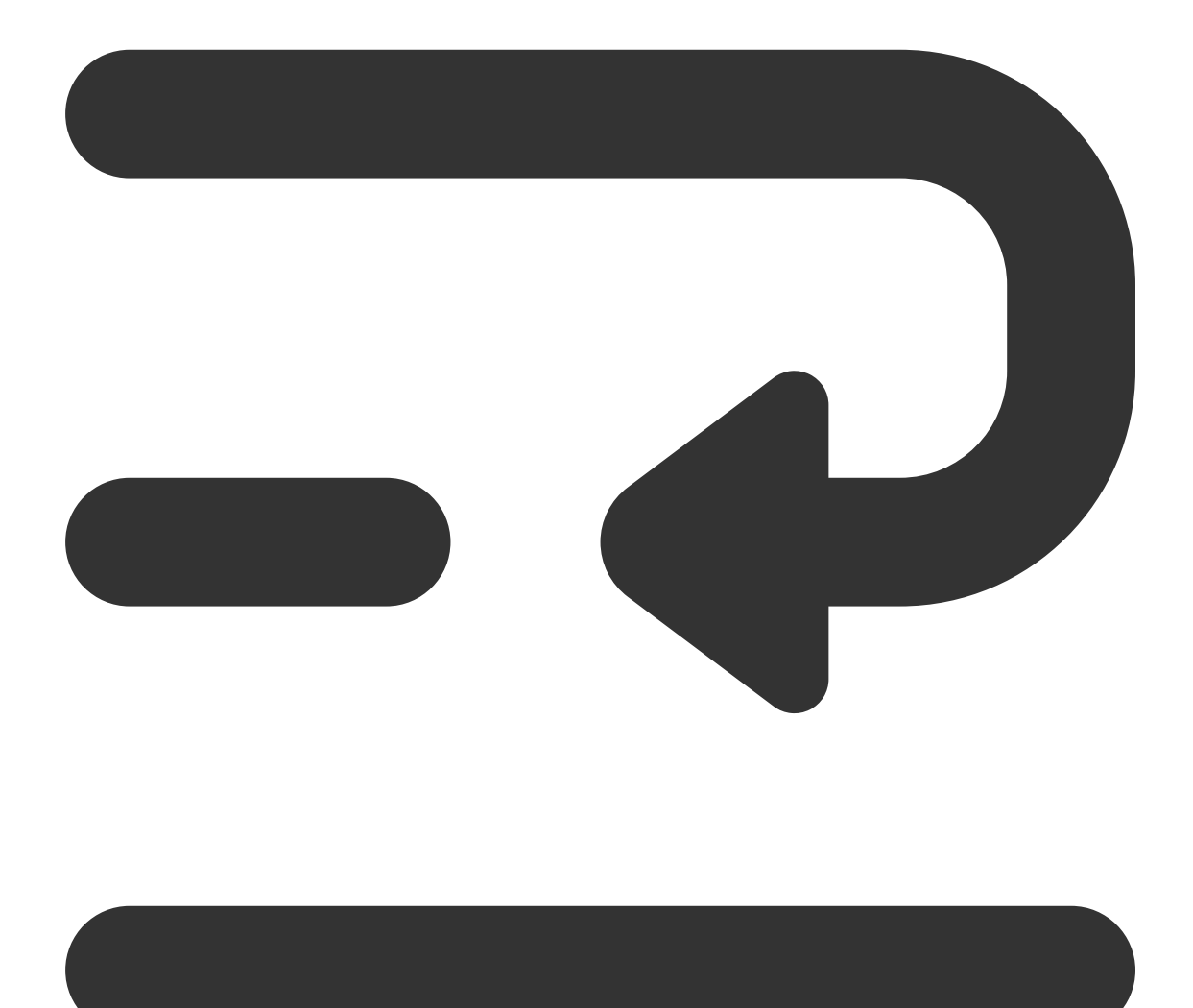

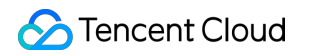

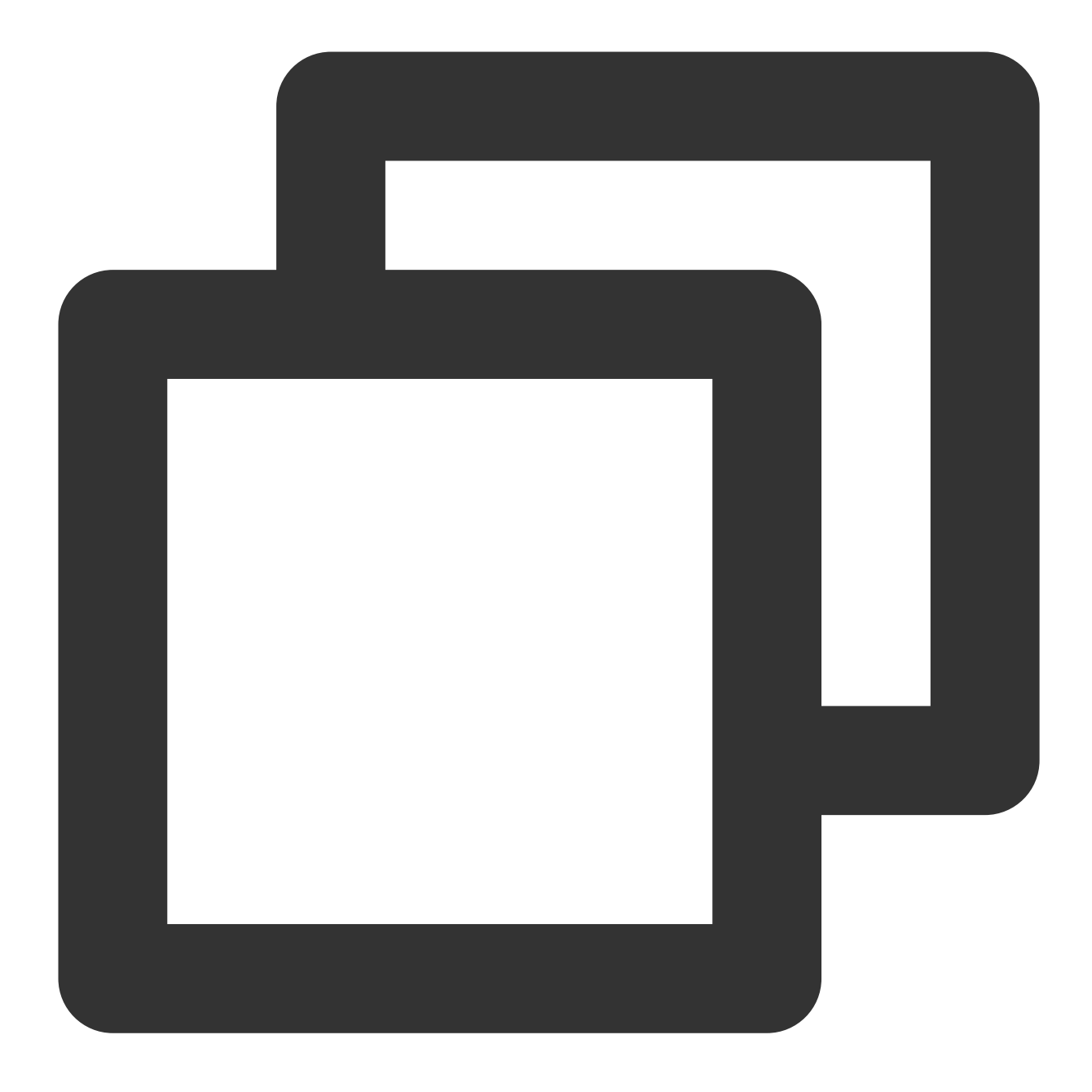

```
int totalMessagesToSend = 5;
for (int i = 0; i < totalMessagesToSend; i++) {
    Message message = new Message(TOPIC_NAME, ("Hello scheduled message " + i).getB
    // Set message delay level
    message.setDelayTimeLevel(5);
    // Send the message
    SendResult sendResult = producer.send(message);
    System.out.println("sendResult = " + sendResult);
}
```

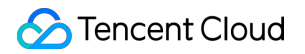

#### Messages with random delay time

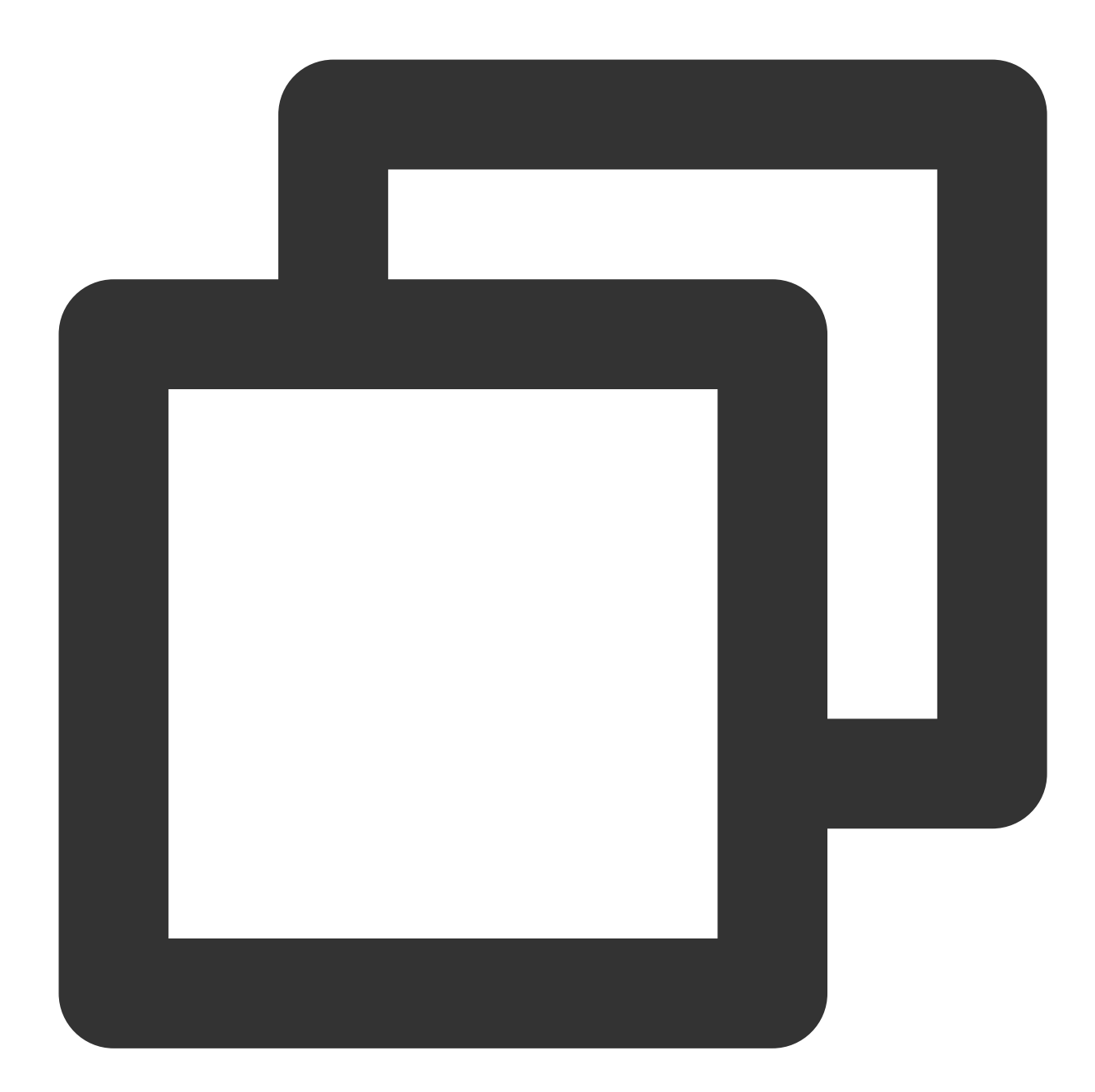

```
int totalMessagesToSend = 1;
for (int i = 0; i < totalMessagesToSend; i++) {
    Message message = new Message(TOPIC_NAME, ("Hello timer message " + i).getBytes
    // Set the time for sending the message
    long timeStamp = System.currentTimeMillis() + 30000;
    // To send a timed message, you need to specify a time for it, and the message
    // If the timestamp is set before the current time, the message will be deliver
    // Set `__STARTDELIVERTIME` into the property of `msg`
    message.putUserProperty("__STARTDELIVERTIME", String.valueOf(timeStamp));
```

```
// Send the message
SendResult sendResult = producer.send(message);
System.out.println("sendResult = " + sendResult);
}
```

## Step 3. Consume messages

#### ####Creating a consumer

TDMQ for RocketMQ supports two consumption modes: push and pull. Push mode is recommended.

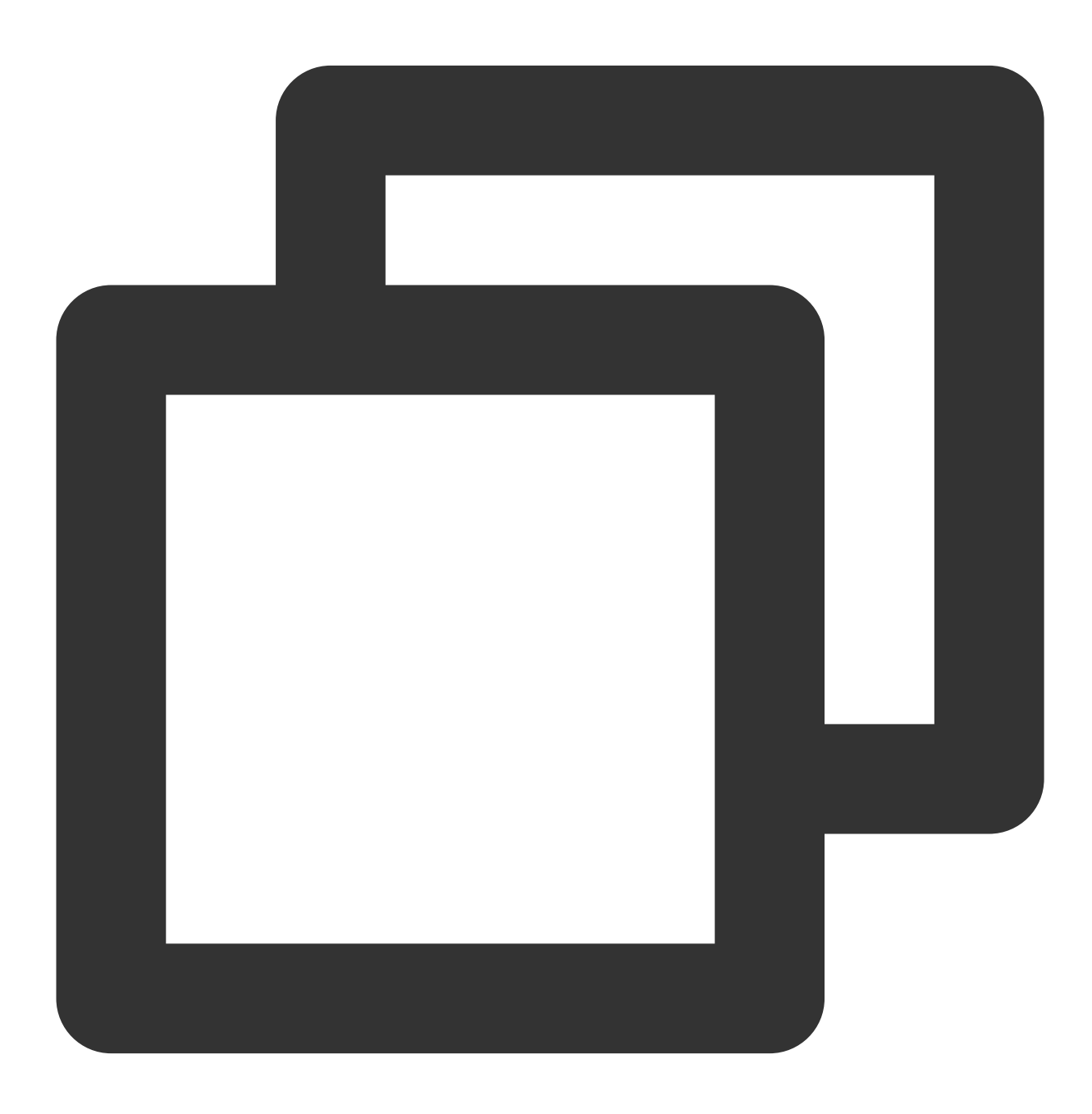

Service Tencent Cloud

// Instantiate the consumer
DefaultMQPushConsumer pushConsumer = new DefaultMQPushConsumer(
 groupName,
 new AclClientRPCHook(new SessionCredentials(accessKey, secretKey))); //
 // Set the Nameserver address
 pushConsumer.setNamesrvAddr(nameserver);

| Parameter  | Description                                                                                                    |                    |                           |                  |                           |              |  |  |  |
|------------|----------------------------------------------------------------------------------------------------|--------------------|---------------------------|------------------|---------------------------|--------------|--|--|--|
| groupName  | Producer group name, which can be copied under the Group tab on the Cluster page in the consol                                                                                                    |                    |                           |                  |                           |              |  |  |  |
| nameserver | Cluster access address, which can be obtained from <b>Access Address</b> in the <b>Operation</b> column or <b>Management</b> page in the console. Namespace access addresses in new virtual or exclusive cluste the <b>Namespace</b> list. |                    |                           |                  |                           |              |  |  |  |
| secretKey  | Role name, which can be copied on the Role Management page.                                                                                                    |                    |                           |                  |                           |              |  |  |  |
|            | Role token, wh                                                                                                    | nich can be copied | in the <b>Token</b> colum | n on the Role Ma | nagement page.            |              |  |  |  |
| accessKey  | Name                                                                                                    | e Token            | Description               | Creation Time    | Last Updated              | Oper         |  |  |  |
|            | test                                                                                                    | Сору               | dai_test                  | 2022-03-10 16:   | 46:15 2022-03-10 16:46:15 | View<br>Edit |  |  |  |
|            | Total items                                                                                                    | : 1                | сору                      |                  | 20 🔻 / page               | H 4 1        |  |  |  |

#### Subscribing to messages

The subscription modes vary by consumption mode.

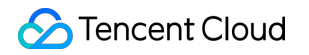

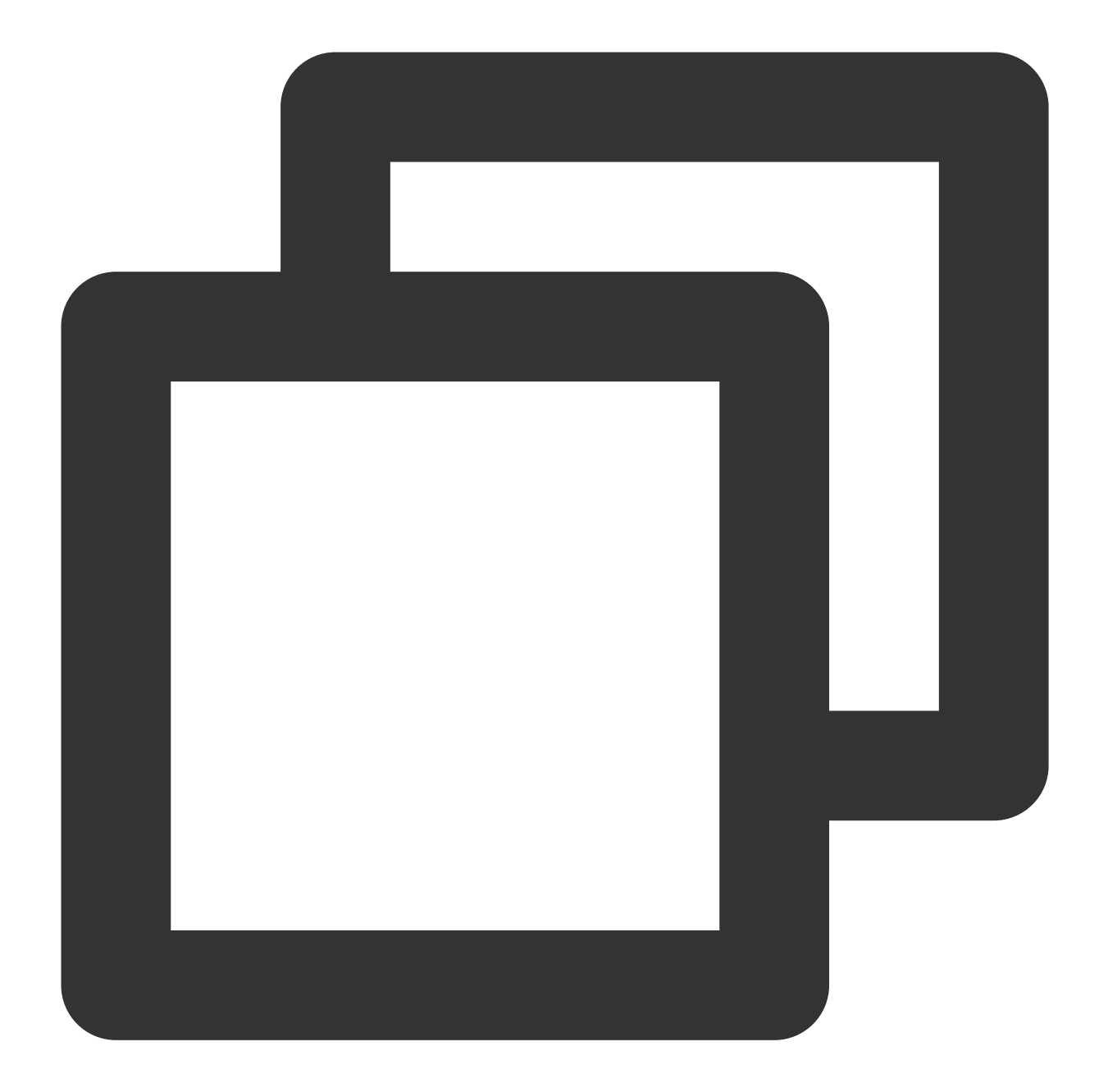

| // Subscribe to a topic                                                                  |
|------------------------------------------------------------------------------------------|
| <pre>pushConsumer.subscribe(topic_name, "*");</pre>                                      |
| // Register a callback implementation class to process messages pulled from t            |
| <pre>pushConsumer.registerMessageListener((MessageListenerConcurrently) (msgs, con</pre> |
| // Message processing logic                                                              |
| System.out.printf("%s Receive New Messages: %s %n", Thread.currentThread(                |
| // Mark the message as being successfully consumed and return the consump                |
| return ConsumeConcurrentlyStatus.CONSUME_SUCCESS;                                        |
| });                                                                                      |
| // Start the consumer instance                                                           |
| <pre>pushConsumer.start();</pre>                                                         |
|                                                                                          |
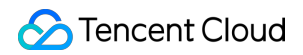

| Parameter  | Description                                                                                                    |
|------------|----------------------------------------------------------------------------------------------------|
| topic_name | Topic name, which can be copied under the <b>Topic</b> tab on the <b>Cluster</b> page in the console.                                                                        |
| 11*11      | If the subscription expression is left empty or specified as asterisk (*), all messages are subscribed to. tag1    tag2    tag3 means subscribing to multiple types of tags. |

#### Step 4. View consumption details

Log in to the TDMQ console, go to the **Cluster** > **Group** page, and view the list of clients connected to the group. Click **View Details** in the **Operation** column to view consumer details.

| Group Name                    | group-364733                    |                      | Creation Time   | 2022-03-11 1 |
|-------------------------------|---------------------------------|----------------------|-----------------|--------------|
| Consumption Mode              | Unknown                         |                      | Client Protocol | ТСР          |
| lotal Heaped Messages         | 0                               |                      | Consumer Type   | Unknown      |
| Client Address                | Subscription                    |                      |                 |              |
| Client Address Client Address | Subscription<br>Client Language | Client Version       |                 | Message Hea  |
| Client Address Client Address | Subscription Client Language    | Client Version<br>No | data yet        | Message Hea  |

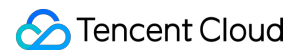

| basic into      | Namespace | TOPIC           | Group |        |                |                    |                  |                  |
|-----------------|-----------|-----------------|-------|--------|----------------|--------------------|------------------|------------------|
| Current Namespa | ace sdaa  |                 | •     | Messag | e Retention Pe | riod <b>3 days</b> | Max TPS 🚯 4000   |                  |
| Create (2/1500) |           |                 |       |        |                |                    |                  | Search by keywor |
| Group Name      |           | Consumer Info   | \$    |        |                |                    | Consumption Mode | Descrip          |
| group-364733    |           | Online Consumer | 0     | TPS O  | Total Heap     | ο φ                | Unknown          |                  |
| dasda           |           | Online Consumer | r 0   | TPS O  | Total Heap     | 0 ¢                | Unknown          |                  |
| Total items: 2  |           |                 |       |        |                |                    |                  |                  |

#### Note

Above is a brief introduction to message publishing and subscription. For more information, see Demo or RocketMQ documentation.

# Sending and Receiving Sequential Messages

Last updated : 2023-05-16 11:07:52

## Overview

This document describes how to use open-source SDK to send and receive timed messages by using the SDK for Java as an example.

## Prerequisites

You have created the required resources. If it is a globally sequential message, you need to create a single-queue topic. For more information, see Resource Creation and Preparation.

You have installed JDK 1.8 or later.

You have installed Maven 2.5 or later.

You have downloaded the demo here or have downloaded one at the GitHub project.

## Directions

#### Step 1. Install the Java dependent library

Introduce dependencies in a Java project and add the following dependencies to the pom.xml file. This document uses a Maven project as an example.

#### Note

The dependency version must be v4.9.3 or later, preferably v4.9.4.

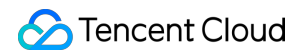

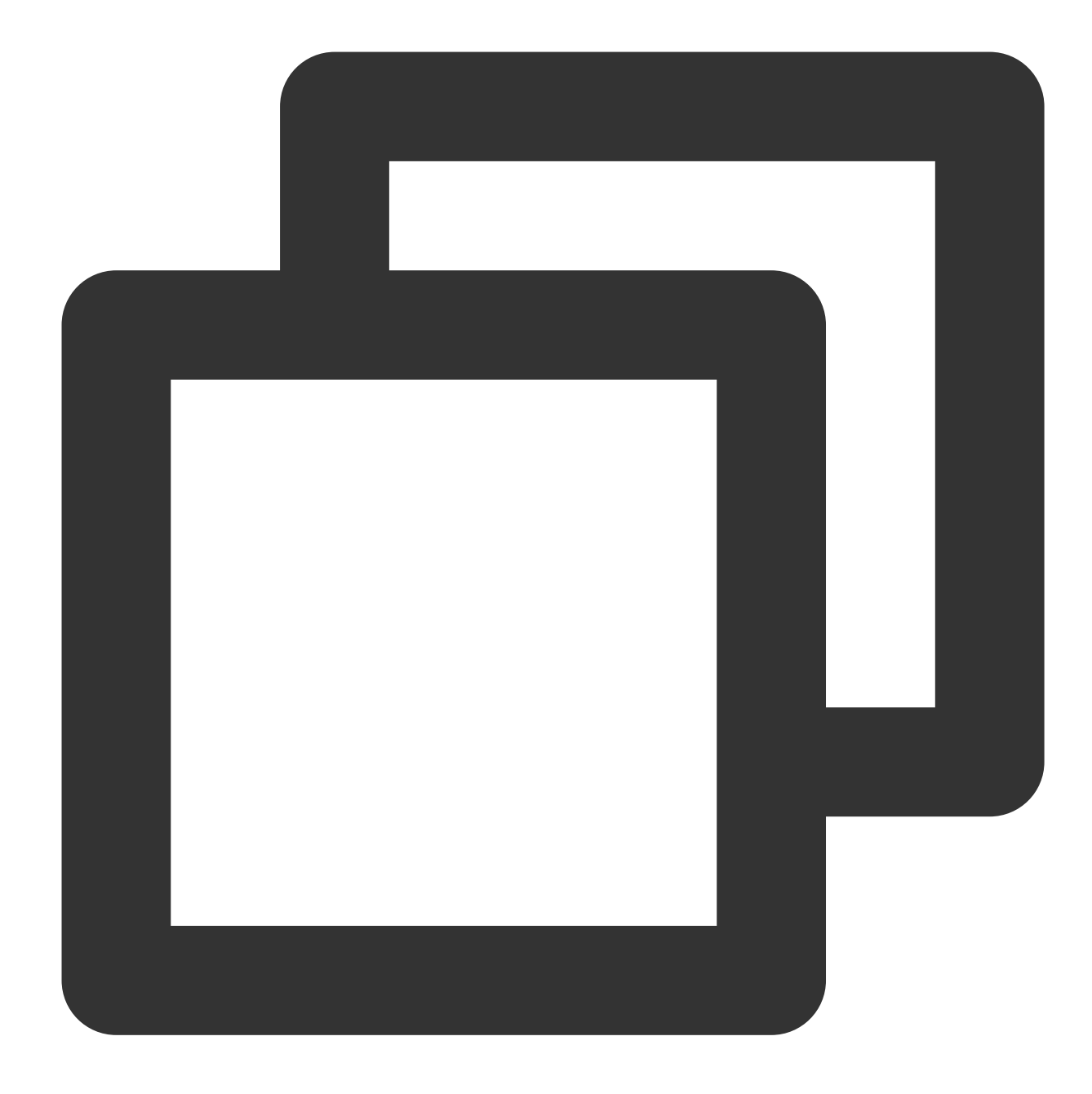

```
<artifactId>rocketmq-acl</artifactId>
```

```
<version>4.9.4</version>
```

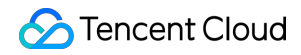

TDMQ for RocketMQ

</dependency>

#### Step 2. Produce messages

Creating a message producer

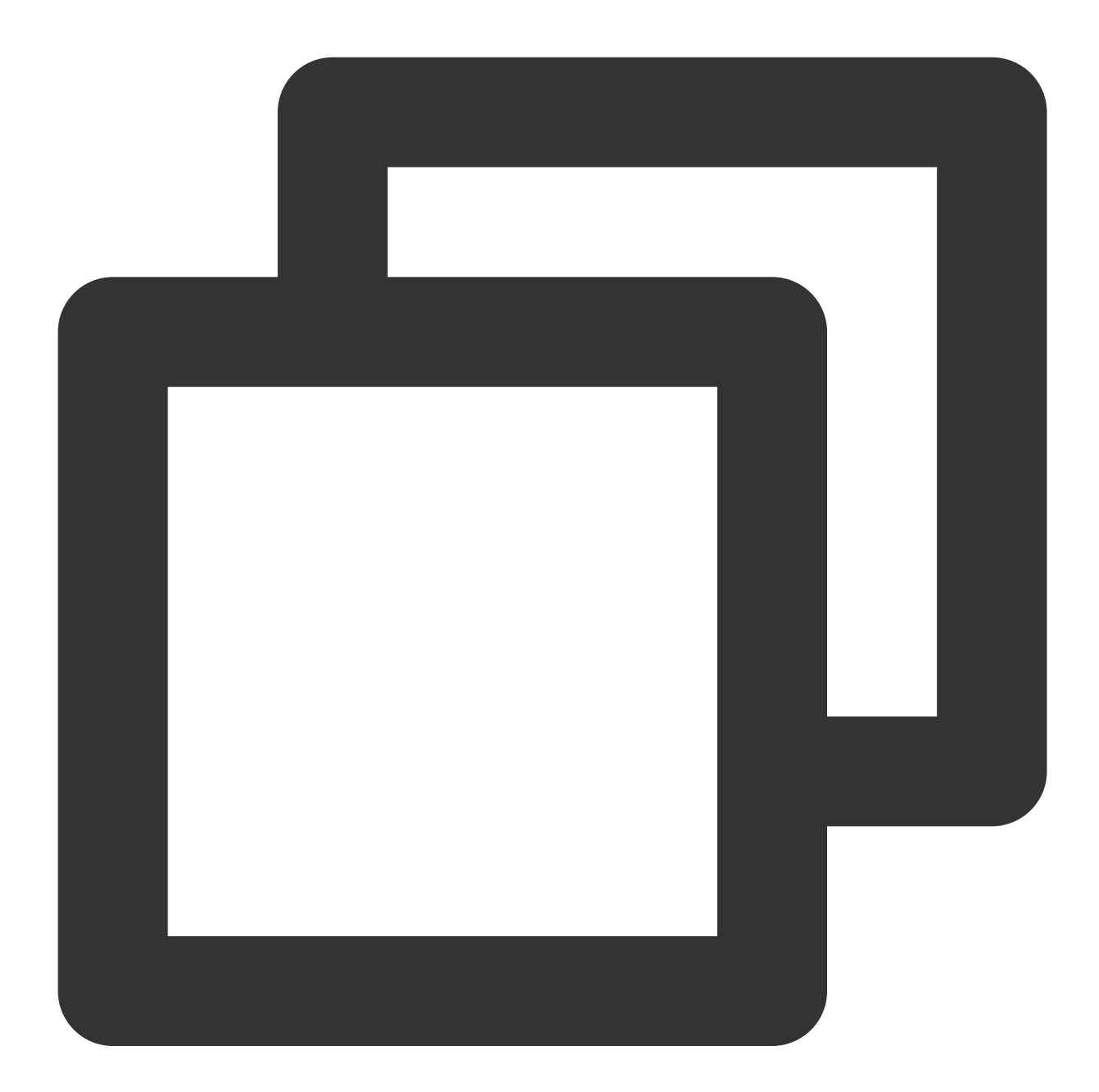

```
// Instantiate the message producer
DefaultMQProducer producer = new DefaultMQProducer(
    groupName,
    new AclClientRPCHook(new SessionCredentials(accessKey, secretKey)) // ACL pe
);
```

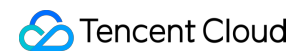

```
// Set the Nameserver address
producer.setNamesrvAddr(nameserver);
// Start the producer instance
producer.start();
```

| Parameter  | Descrip                             | otion                                                                       |                                             |                                               |                                               |                                             |                        |  |
|------------|-------------------------------------|-----------------------------------------------------------------------------|---------------------------------------------|-----------------------------------------------|-----------------------------------------------|---------------------------------------------|------------------------|--|
| groupName  | Produc                              | Producer group name. It is recommended to use the corresponding topic name. |                                             |                                               |                                               |                                             |                        |  |
| nameserver | Cluster<br><b>Manag</b><br>from the | access addres<br>ement page in<br>e Namespace                               | s, which can be<br>the console. Na<br>list. | obtained from <b>Acc</b><br>imespace access a | <b>ess Address</b> in th<br>ddresses in new v | ne <b>Operation</b> of<br>irtual or exclusi | column or<br>ve cluste |  |
| secretKey  | Role na                             | ame, which can                                                              | be copied on the                            | e Role Managemer                              | nt page.                                      |                                             |                        |  |
|            | Role to                             | ken, which can                                                              | be copied in the                            | <b>Token</b> column on                        | the Role Manager                              | nent page.                                  |                        |  |
| accessKey  |                                     | Name                                                                        | Token                                       | Description                                   | Creation Time                                 | Last Updated                                | Opera                  |  |
|            |                                     | test                                                                        | Сору                                        | dai_test                                      | 2022-03-10 16:46:15                           | 2022-03-10 16:46:15                         | View T<br>Edit         |  |
|            |                                     | Total items: 1                                                              | сор                                         | y                                             |                                               | 20 🔻 / page                                 |                        |  |

#### Sending a message

#### **Globally sequential message**

This process is the same as that of general messages.

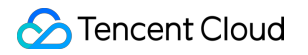

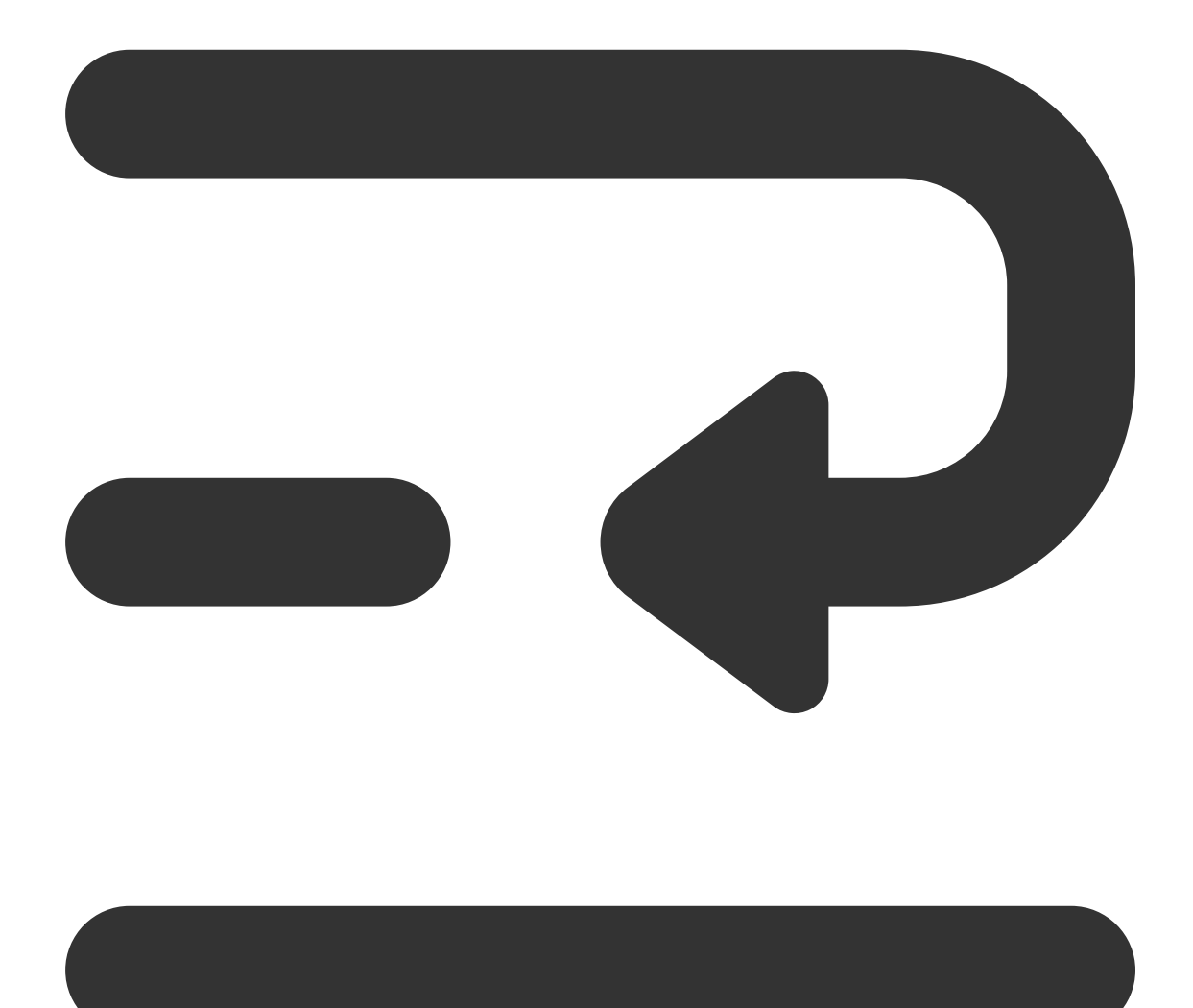

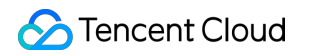

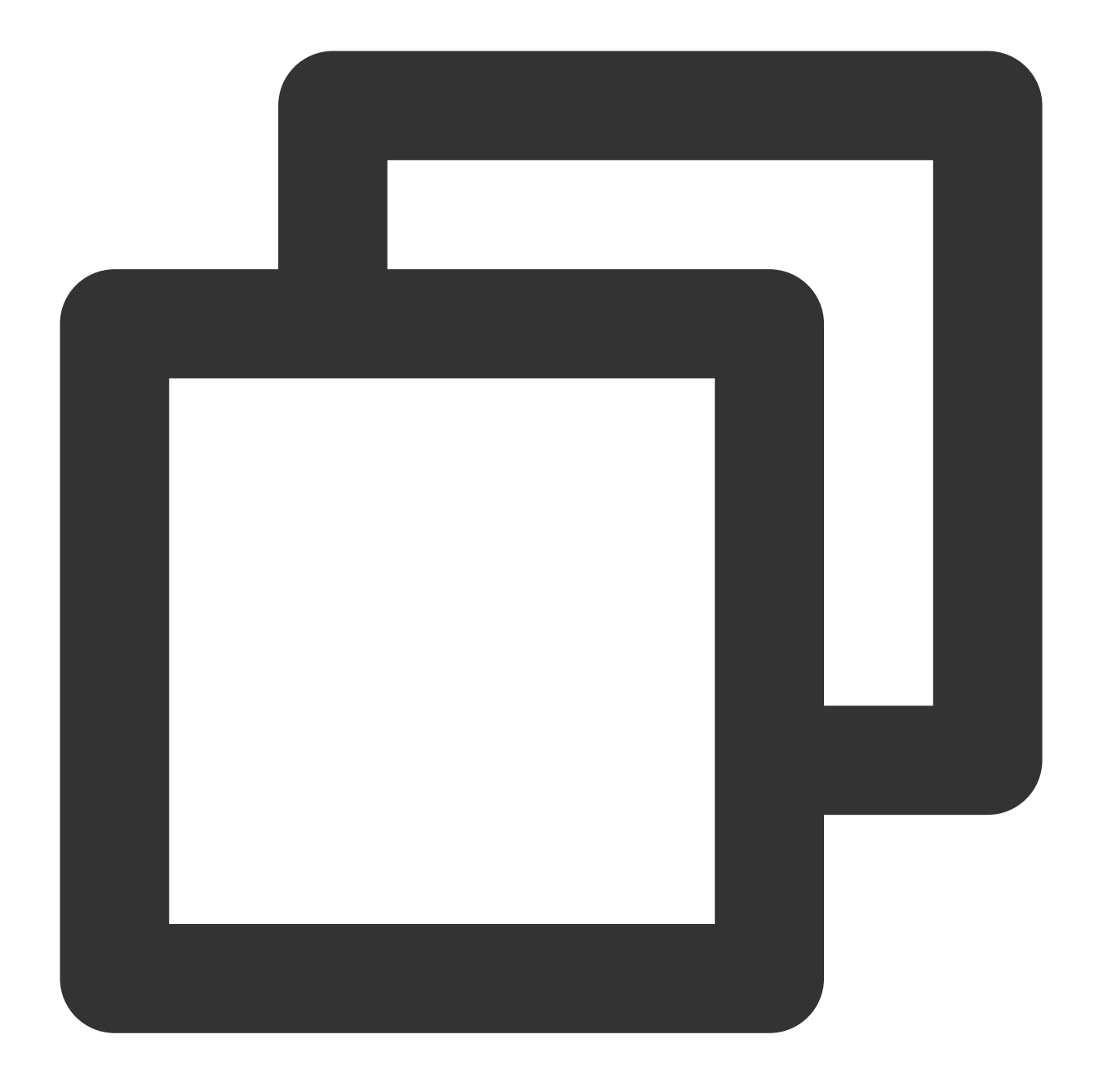

```
int totalMessagesToSend = 5;
for (int i = 0; i < totalMessagesToSend; i++) {
    Message message = new Message(TOPIC_NAME, ("Hello scheduled message " + i).getB
    // Send the message
    SendResult sendResult = producer.send(message);
    System.out.println("sendResult = " + sendResult);
}
```

#### Partitionally sequential message

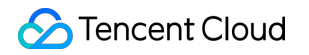

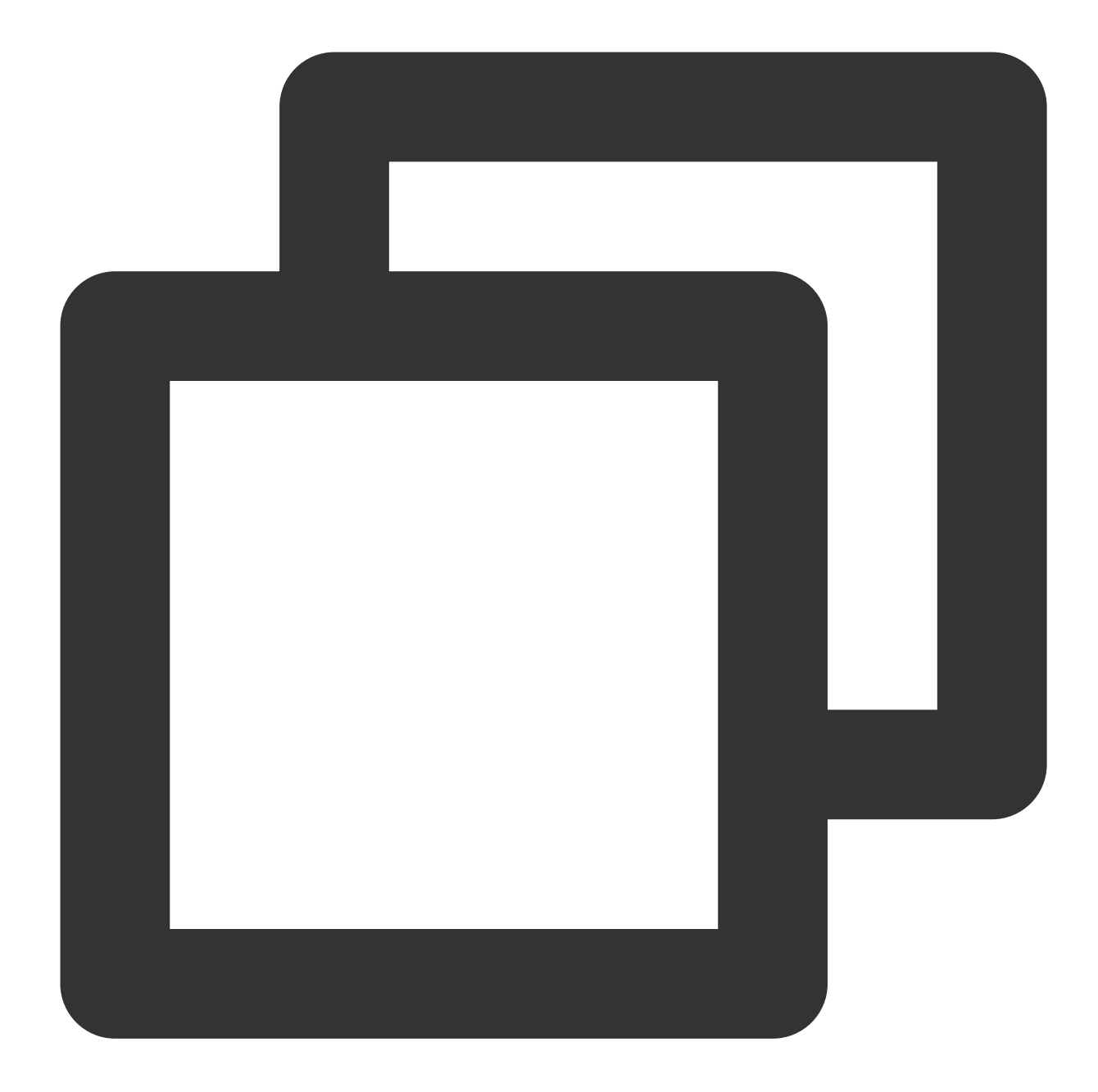

```
for (int i = 0; i < 3; i++) {
    int orderId = i % 3;
    // Construct message instance
    Message msg = new Message(TOPIC_NAME, "your tag", "KEY" + i,("Hello RocketMQ "
    SendResult sendResult = producer.send(msg, new MessageQueueSelector() {
        @Override
        public MessageQueue select(List<MessageQueue> mqs, Message msg1, Object arg)
        Integer id = (Integer) arg;
        int index = id % mqs.size();
        return mqs.get(index);
    }
```

```
}, orderId);
System.out.printf("%s%n", sendResult);
}
```

#### Step 3. Consume messages

#### ####Creating a consumer

TDMQ for RocketMQ supports two consumption modes: push and pull. Push mode is recommended.

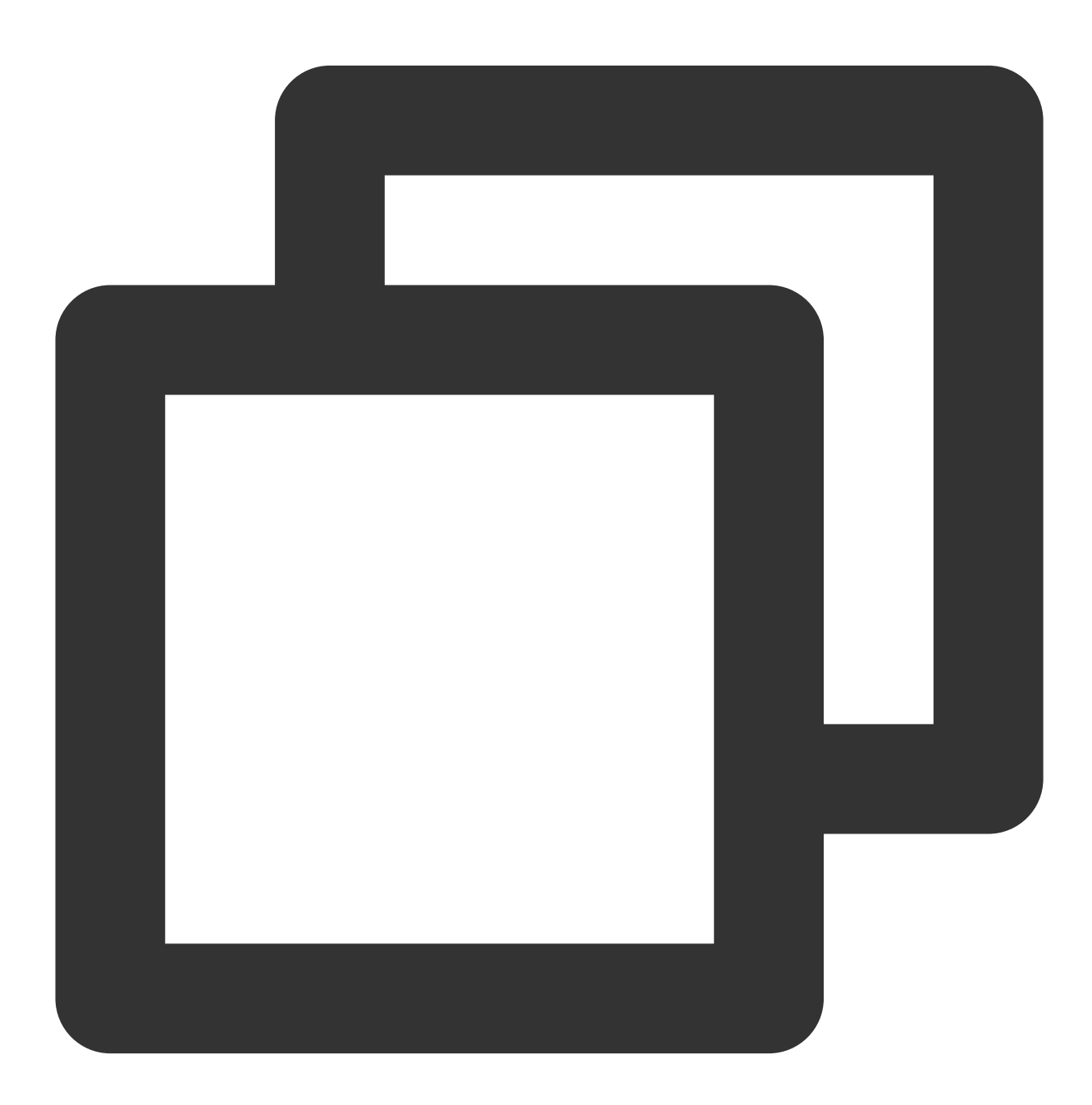

// Instantiate the consumer

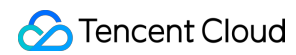

DefaultMQPushConsumer pushConsumer = new DefaultMQPushConsumer(
 groupName,
 new AclClientRPCHook(new SessionCredentials(accessKey, secretKey))); //
// Set the Nameserver address
pushConsumer.setNamesrvAddr(nameserver);

| Parameter  | Description                                                     |                                                  |                                                     |                                                     |                                                            |                            |
|------------|-----------------------------------------------------------------|--------------------------------------------------|-----------------------------------------------------|-----------------------------------------------------|------------------------------------------------------------|----------------------------|
| groupName  | Producer group name                                             | e, which can be c                                | opied under the <b>G</b>                            | roup tab on the Clu                                 | <b>uster</b> page in th                                    | ne consol                  |
| nameserver | Cluster access addre<br>Management page i<br>from the Namespace | ss, which can be<br>n the console. Na<br>e list. | obtained from <b>Acc</b><br>mespace access a        | <b>cess Address</b> in th<br>addresses in new v     | ne <b>Operation</b> c<br>rirtual or exclusi                | olumn or<br>ve cluste      |
| secretKey  | Role name, which ca                                             | n be copied on the                               | e Role Manageme                                     | nt page.                                            |                                                            |                            |
| accessKey  | Role token, which ca                                            | n be copied in the                               | e <b>Token</b> column or<br>Description<br>dai_test | Enter a key<br>Creation Time<br>2022-03-10 16;46:15 | word<br>Last Updated<br>2022-03-10 16:46:15<br>20 • / page | Opera<br>View Tr<br>Edit ( |

#### Subscribing to messages

The subscription modes vary by consumption mode.

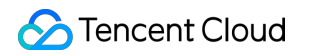

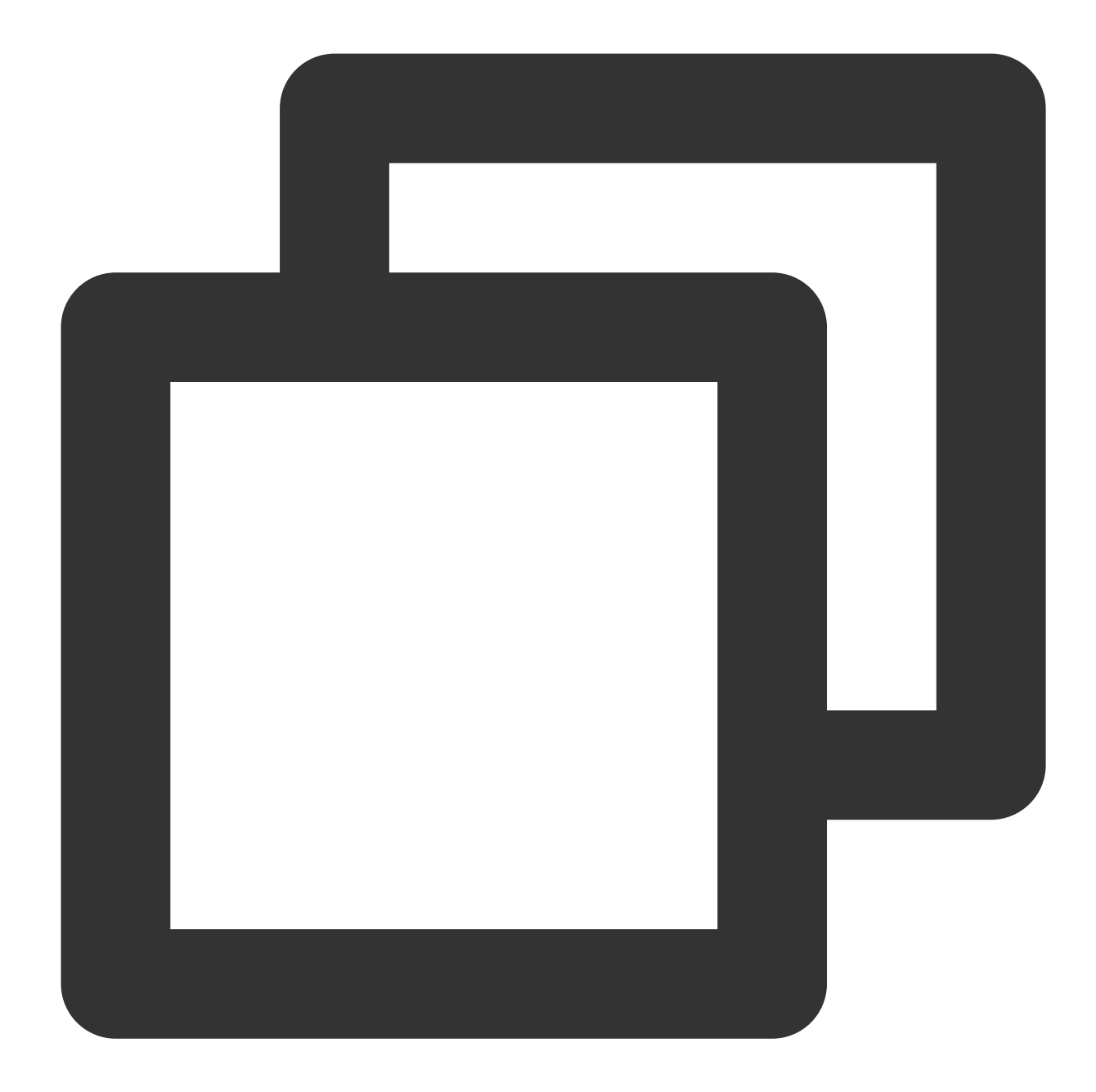

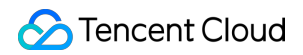

| Parameter  | Description                                                                                                    |
|------------|----------------------------------------------------------------------------------------------------|
| topic_name | Topic name, which can be copied under the <b>Topic</b> tab on the <b>Cluster</b> page in the console.                                                                        |
| 11*11      | If the subscription expression is left empty or specified as asterisk (*), all messages are subscribed to. tag1    tag2    tag3 means subscribing to multiple types of tags. |

#### Step 4. View consumption details

Log in to the TDMQ console, go to the **Cluster** > **Group** page, and view the list of clients connected to the group. Click **View Details** in the **Operation** column to view consumer details.

| Group Name                       | group-364733                    |                      | Creation Time   | 2022-03-11 15 |
|----------------------------------|---------------------------------|----------------------|-----------------|---------------|
| Consumption Mode                 | Unknown                         |                      | Client Protocol | ТСР           |
| lotal Heaped Messages            | 0                               |                      | Consumer Type   | Unknown       |
| Client Address                   | Subscription                    |                      |                 |               |
| Client Address Client Address    | Subscription<br>Client Language | Client Version       |                 | Message Hea   |
| Client Address<br>Client Address | Subscription Client Language    | Client Version<br>No | data yet        | Message Hea   |

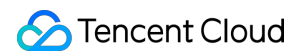

| basic into     | Namespace | TOPIC           | Group |       |                |        |        |                  |                 |
|----------------|-----------|-----------------|-------|-------|----------------|--------|--------|------------------|-----------------|
| Current Namesp | ace sdaa  |                 | •     | Messa | ge Retention I | Period | 3 days | Max TPS 🚯 4000   |                 |
| Create (2/1500 | )         |                 |       |       |                |        |        |                  | Search by keywo |
| Group Name     |           | Consumer Info   | \$    |       |                |        |        | Consumption Mode | Descri          |
| group-364733   |           | Online Consumer | 0     | TPS O | Total Heap     | 0      | φ      | Unknown          |                 |
| dasda          |           | Online Consumer | 0     | TPS O | Total Heap     | 0      | Φ      | Unknown          |                 |
| Total items: 2 |           |                 |       |       |                |        |        |                  |                 |

#### Note

Above is a brief introduction to message publishing and subscription. For more information, see Demo or RocketMQ documentation.

# Sending and Receiving Transactional Messages

Last updated : 2023-05-16 11:07:52

## Overview

This document describes how to use open-source SDK to send and receive transactional messages by using the SDK for Java as an example.

## Prerequisites

You have created the required resources. If it is a globally sequential message, you need to create a single-queue topic. For more information, see Resource Creation and Preparation.

You have installed JDK 1.8 or later.

You have installed Maven 2.5 or later.

You have downloaded the demo here or have downloaded one at the GitHub project.

## Directions

#### Step 1. Install the Java dependent library

Introduce dependencies in a Java project and add the following dependencies to the pom.xml file. This document uses a Maven project as an example.

#### Note

The dependency version must be v4.9.3 or later, preferably v4.9.4.

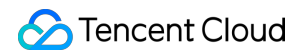

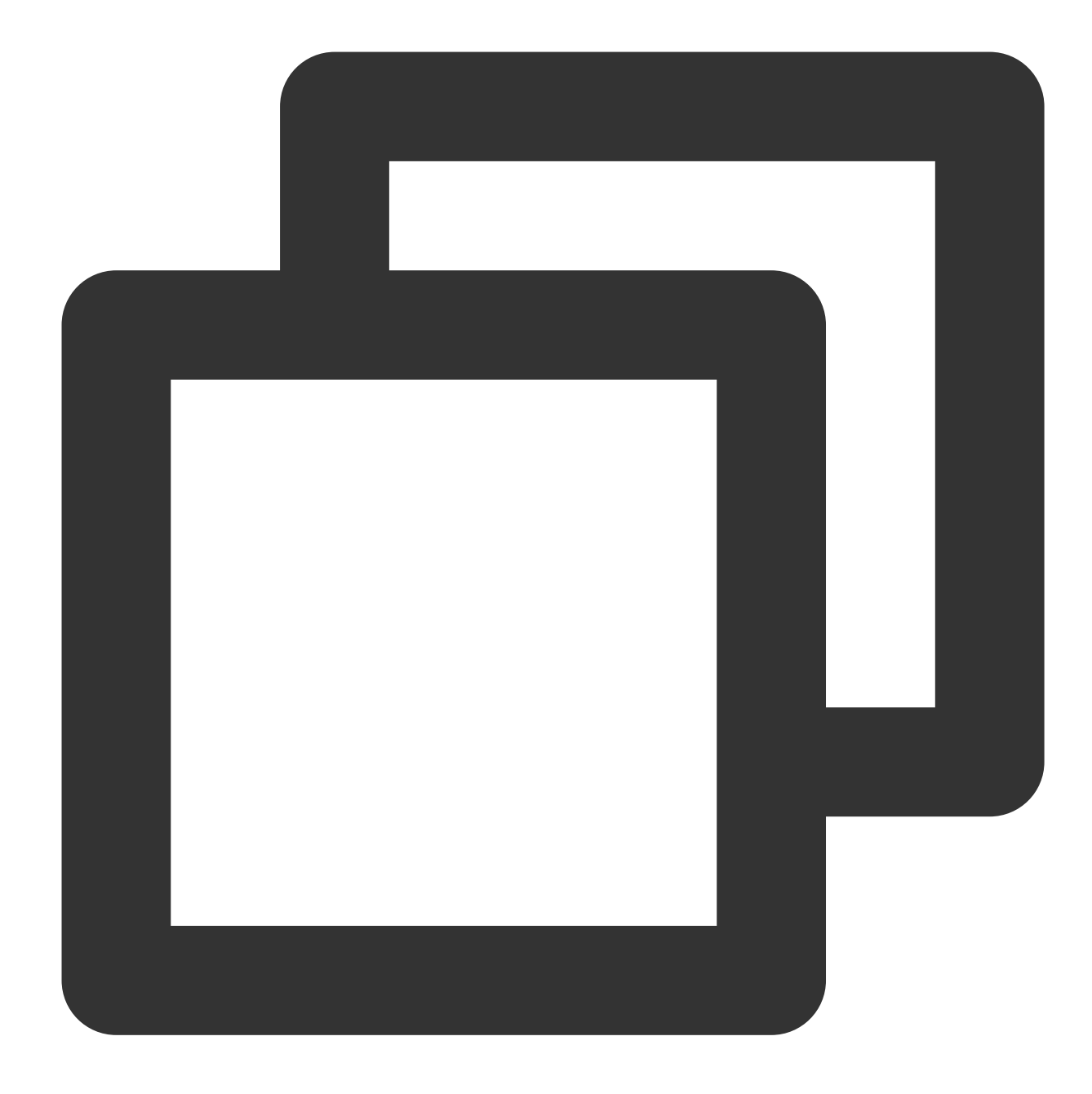

```
<!-- in your <dependencies> block -->
<dependency>
<groupId>org.apache.rocketmq</groupId>
<artifactId>rocketmq-client</artifactId>
<version>4.9.4</version>
</dependency>
<dependency>
<groupId>org.apache.rocketmq</groupId>
```

```
<artifactId>rocketmq-acl</artifactId>
```

```
<version>4.9.4</version>
```

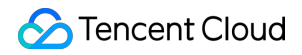

</dependency>

#### Step 2. Produce messages

Implementing TransactionListener

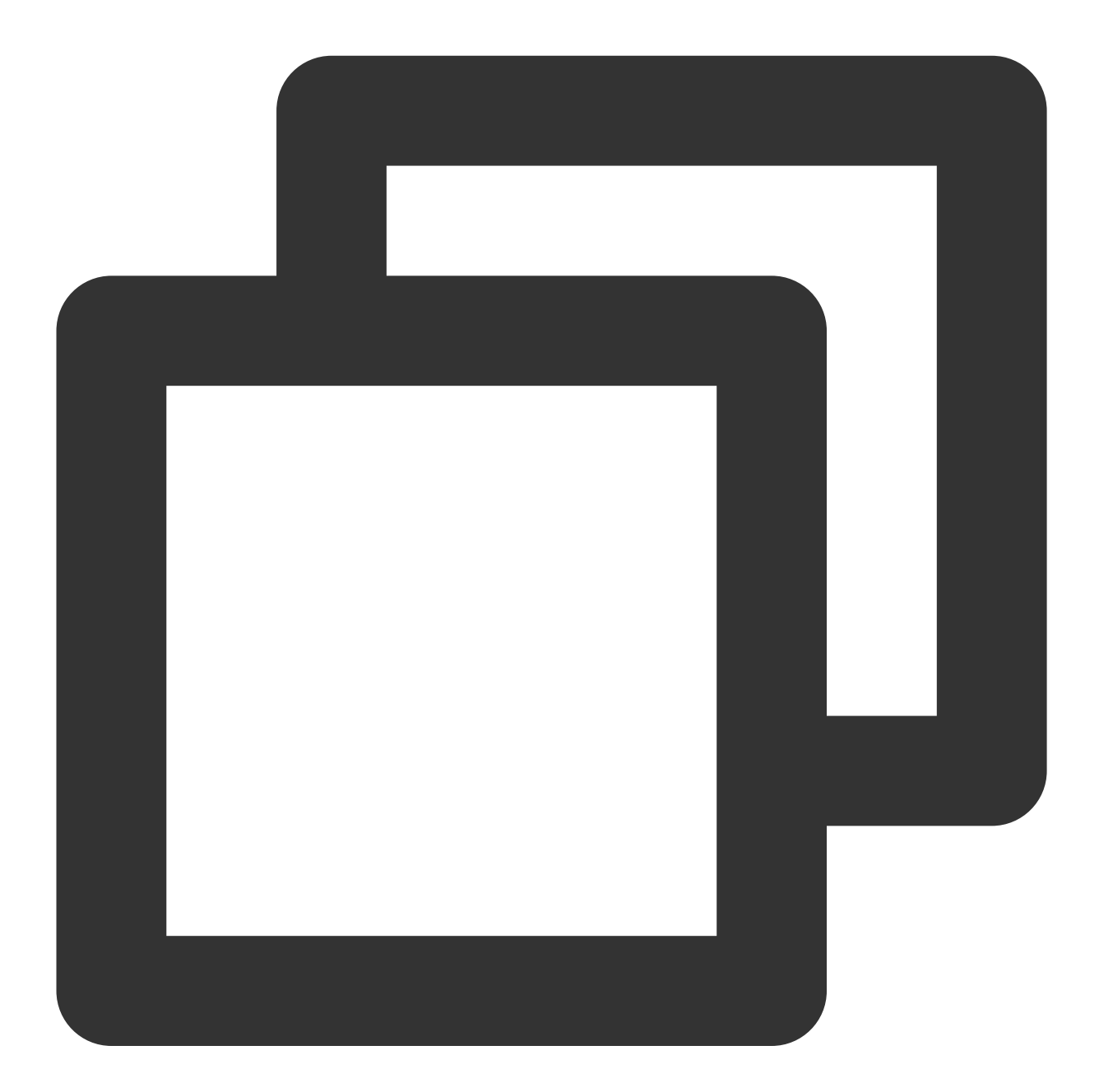

public class TransactionListenerImpl implements TransactionListener {

// After the half message is sent successfully, call back this method to execut  $\verb"@Override"$ 

public LocalTransactionState executeLocalTransaction(Message msg, Object arg) {

```
// Execute the database transaction here. If the execution is successful, it
return LocalTransactionState.UNKNOW;
}
// Check back local transaction
@Override
public LocalTransactionState checkLocalTransaction(MessageExt msg) {
    // Here query the data status of the local database, and then decide whether
    return LocalTransactionState.COMMIT_MESSAGE;
}
```

#### Creating a message producer

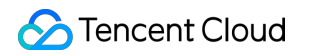

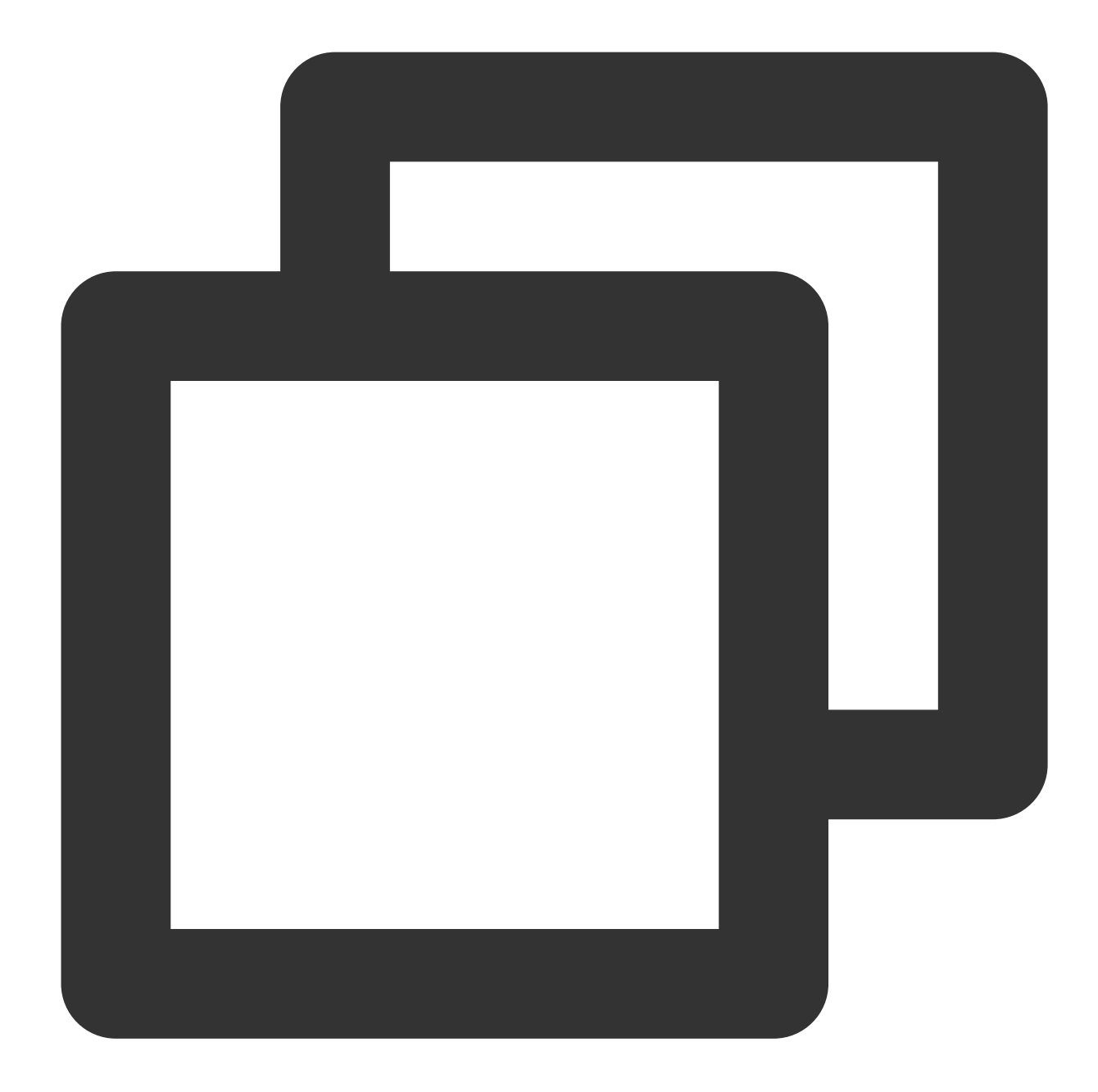

```
//Users need to inplement a TransactionListener instance,
TransactionListener transactionListener = new TransactionListenerImpl();
// Instantiate a transactional message producer
ProducerTransactionMQProducer producer = new TransactionMQProducer("transaction_gro
// ACL permission
new AclClientRPCHook(new SessionCredentials(ClientCreater.ACCESS_KEY, ClientCreater
// Set the Nameserver address
producer.setNamesrvAddr(ClientCreater.NAMESERVER);
producer.setTransactionListener(transactionListener);
producer.start();
```

## 🔗 Tencent Cloud

| Parameter  | Description                                                                                                    |                    |                             |                  |                           |              |  |  |
|------------|----------------------------------------------------------------------------------------------------|--------------------|-----------------------------|------------------|---------------------------|--------------|--|--|
| groupName  | Producer grou                                                                                                    | p name. It is reco | mmended to use the          | corresponding to | pic name.                 |              |  |  |
| nameserver | Cluster access address, which can be obtained from <b>Access Address</b> in the <b>Operation</b> column or <b>Management</b> page in the console. Namespace access addresses in new virtual or exclusive cluste from the <b>Namespace</b> list. |                    |                             |                  |                           |              |  |  |
| secretKey  | Role name, wl                                                                                                    | nich can be copied | d on the Role Manag         | ement page.      |                           |              |  |  |
|            | Role token, wi                                                                                                    | nich can be copied | d in the <b>Token</b> colum | n on the Role Ma | nagement page.            |              |  |  |
| accessKey  | Name                                                                                                    | Token              | Description                 | Creation Time    | Last Updated              | Opera        |  |  |
|            | test                                                                                                    | Сору               | dai_test                    | 2022-03-10 16:4  | 46:15 2022-03-10 16:46:15 | View<br>Edit |  |  |
|            | Total items                                                                                                    | : 1                | сору                        |                  | <b>20 v</b> / page        | ₩ 4 1        |  |  |

#### Sending a message

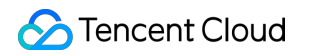

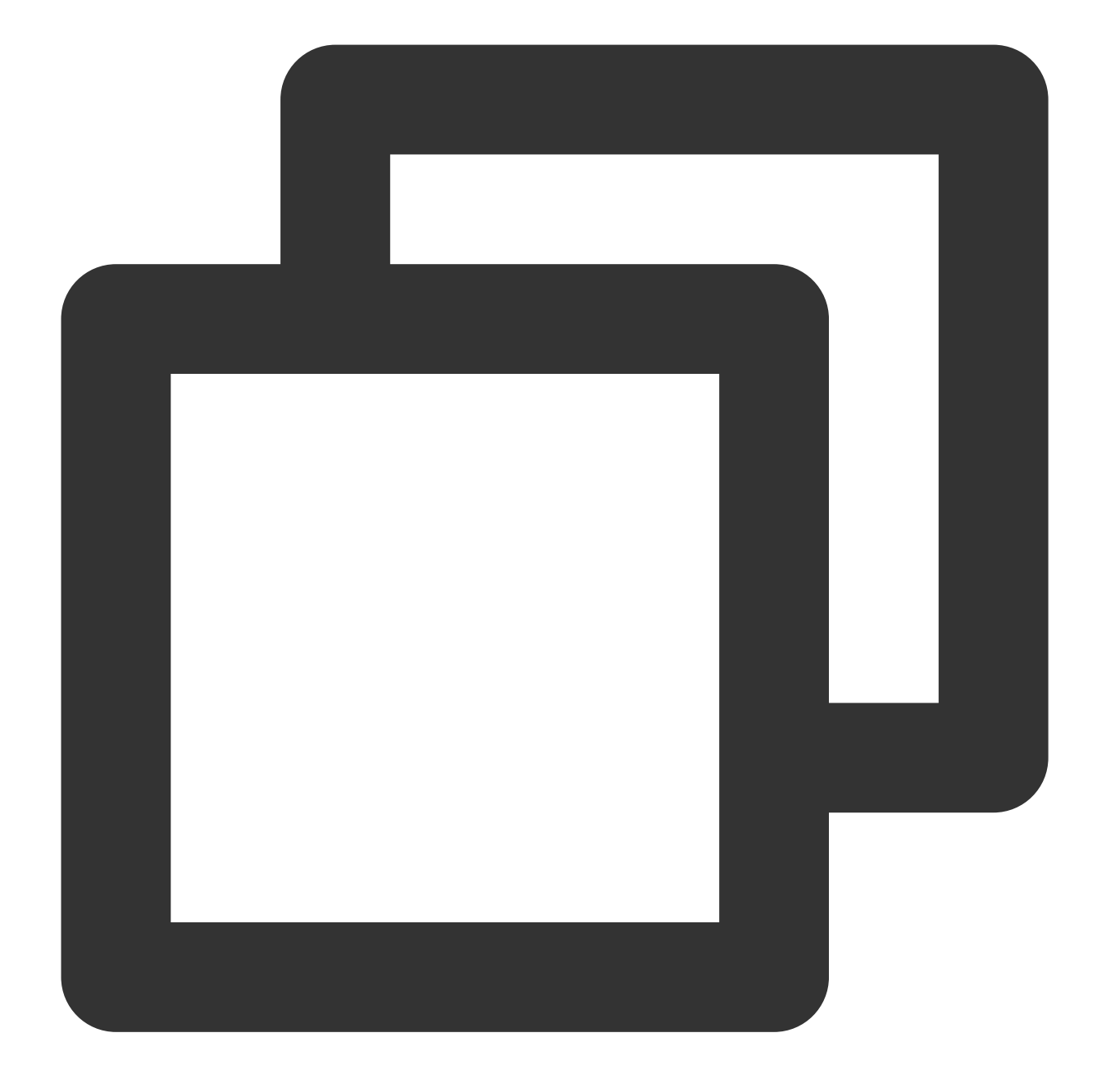

```
for (int i = 0; i < 3; i++) {
    // Construct message instance
    Message msg = new Message(TOPIC_NAME, "your tag", "KEY" + i,("Hello RocketMQ "
    SendResult sendResult = producer.sendMessageInTransaction(msg,null);
    System.out.printf("%s%n", sendResult);
}</pre>
```

#### Step 3. Consume messages

####Creating a consumer

TDMQ for RocketMQ supports two consumption modes: push and pull. Push mode is recommended.

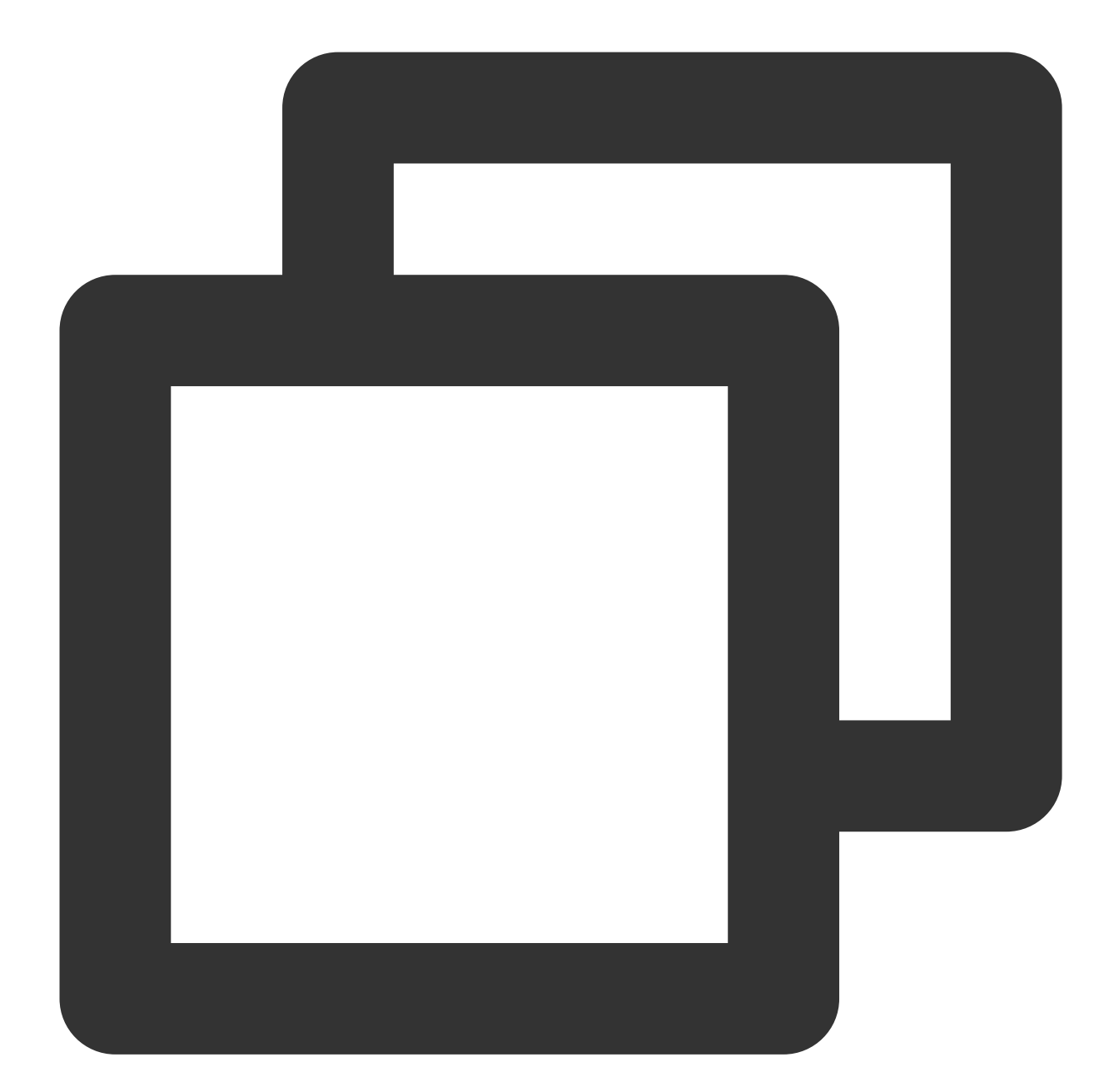

|            | <pre>// Mark that ' return Consum });</pre>         | the message has econcurrently:                   | as been succes:<br>Status.CONSUME_                    | sfully consume<br>_SUCCESS;                                             | d                                                                            |                       |
|------------|-----------------------------------------------------|--------------------------------------------------|-------------------------------------------------------|-------------------------------------------------------------------------|------------------------------------------------------------------------------|-----------------------|
| Parameter  | Description                                         |                                                  |                                                       |                                                                         |                                                                              |                       |
| groupName  | Producer group n                                    | ame, which can be                                | e copied under the <b>C</b>                           | Group tab on the Cl                                                     | <b>uster</b> page in th                                                      | e consol              |
| nameserver | Cluster access ac<br>Management pa<br>the Namespace | ddress, which can<br>ge in the console.<br>list. | be obtained from <b>A</b><br>Namespace access         | ccess Address in t<br>addresses in new                                  | the <b>Operation</b> co<br>virtual or exclusiv                               | olumn or<br>/e cluste |
| secretKey  | Role name, which                                    | n can be copied on                               | the Role Managem                                      | ent page.                                                               |                                                                              |                       |
| accessKey  | Role token, which                                   | Delete<br>Token                                  | the <b>Token</b> column of<br>Description<br>dai_test | on the Role Manage<br>Enter a l<br>Creation Time<br>2022-03-10 16:46:15 | ement page.<br>reyword<br>Last Updated<br>2022-03-10 16:46:15<br>20 • / page | Oper<br>View<br>Edit  |

#### Subscribing to messages

The subscription modes vary by consumption mode.

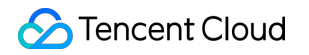

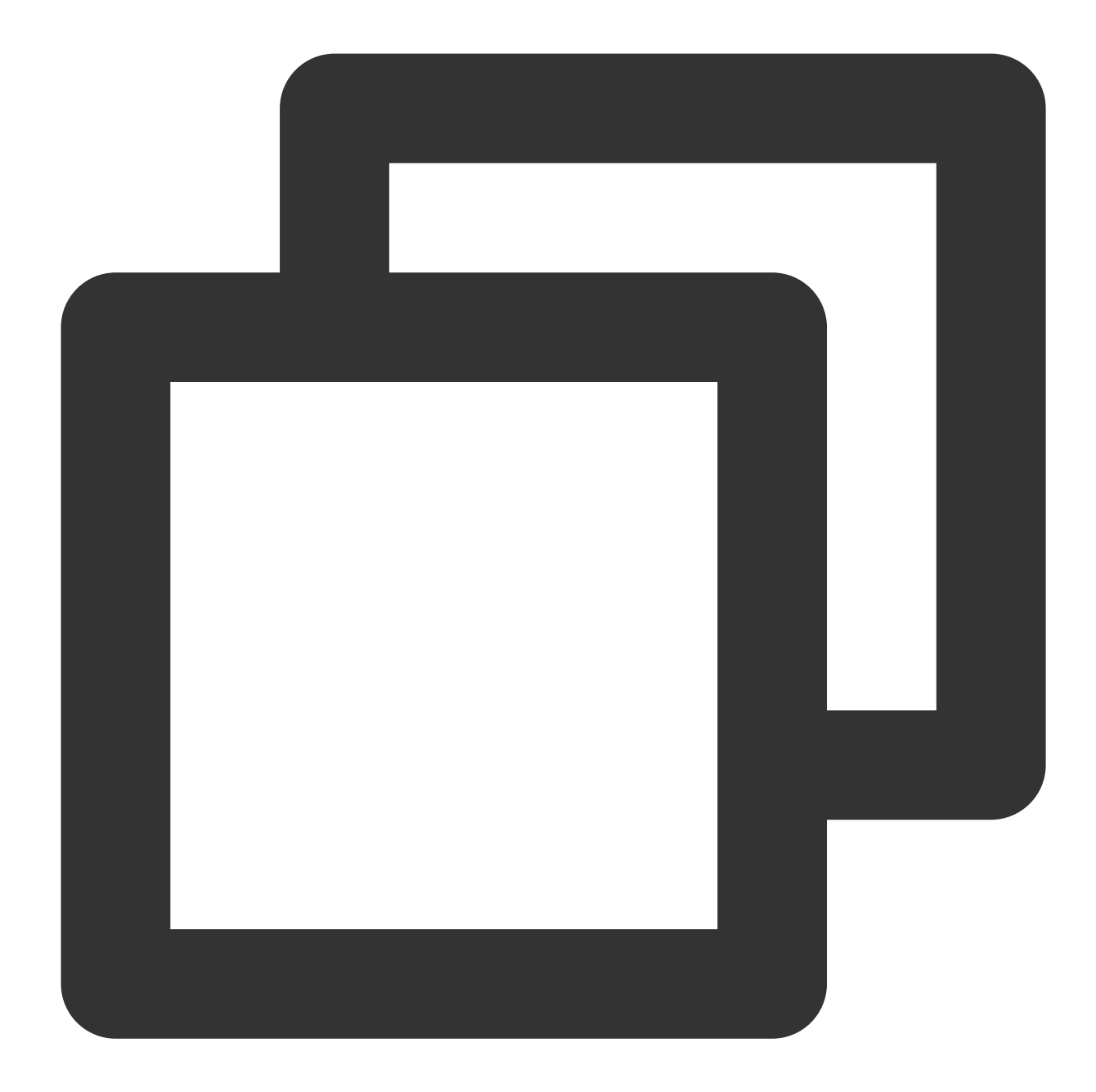

#### Step 4. View consumption details

Log in to the TDMQ console, go to the **Cluster** > **Group** page, and view the list of clients connected to the group.

Click View Details in the Operation column to view consumer details.

| Group Name                                                                                              | group-364733                                  |                          |                      |                                         |           | Creation Tir                    | me 2022-03-11 1 |
|----------------------------------------------------------------------------------------------------|-----------------------------------------------|--------------------------|----------------------|-----------------------------------------|-----------|---------------------------------|-----------------|
| Consumption Mode                                                                                        | Unknown                                       |                          |                      |                                         |           | Client Proto                    | ocol TCP        |
| Total Heaped Messages                                                                                   | 0                                             |                          |                      |                                         |           | Consumer 1                      | Type Unknown    |
| Client Address                                                                                          | Subscription                                  |                          |                      |                                         |           |                                 |                 |
|                                                                                                    |                                               | Client Lang              | uage                 |                                         | Client \  | /ersion                         | Message He      |
| Client Address                                                                                          |                                               | cheft Lang               |                      |                                         |           |                                 |                 |
| Client Address<br>Total items: 0                                                                        |                                               |                          |                      |                                         |           | No data yet                     |                 |
| Client Address<br>Total items: 0<br>asic Info Names                                                     | pace Topic                                    | Grou                     | p                    |                                         |           | No data yet                     |                 |
| Client Address<br>Total items: 0<br>asic Info Names<br>urrent Namespace sd                              | pace Topic<br>aa                              | Grou                     | <b>P</b><br>Messag   | e Retention Peri                        | od 3 days | No data yet<br>Max TPS (j) 4000 |                 |
| Client Address<br>Total items: 0<br>asic Info Names<br>urrent Namespace sd<br>Create (2/1500)           | pace Topic<br>aa                              | Grou                     | <b>P</b><br>Messag   | e Retention Peri                        | od 3 days | No data yet                     | Search by k     |
| Client Address Total items: 0 asic Info Names urrent Namespace sd Create (2/1500) roup Name             | pace Topic<br>aa<br>Consumer I                | Grou<br>v                | <b>P</b><br>Messag   | e Retention Peri                        | od 3 days | No data yet                     | Search by k     |
| Client Address Total items: 0 asic Info Names urrent Namespace sd Create (2/1500) roup Name roup-364733 | pace Topic<br>aa<br>Consumer I<br>Online Cons | Grou<br>mfo ¢<br>umer () | P<br>Messag<br>TPS 0 | e Retention Peri<br>Total Heap <b>0</b> | od 3 days | No data yet                     | Search by k     |

Note

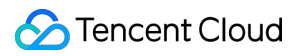

Above is a brief introduction to message publishing and subscription. For more information, see Demo or RocketMQ documentation.

## Sending and Receiving Filtered Messages

Last updated : 2023-03-28 10:15:45

## Overview

This document describes how to use open-source SDK to send and receive filtered messages by using the SDK for Java as an example. You can do so with tags or SQL expressions.

## Prerequisites

You have created the required resources. If it is a globally sequential message, you need to create a single-queue topic. For more information, see Resource Creation and Preparation. You have installed JDK 1.8 or later. You have installed Maven 2.5 or later. You have downloaded the demo here or have downloaded one at the GitHub project. You have learned about the sending and receiving processes of general messages.

## Tag-based option

The main code of creating producer and consumer is basically same as that for general messages. For message production, a message need to be carried with a or more tags when constructing the message body. For message consumption, a message need to be carried with a tag, an asterisk (\*), or multiple tag expressions when being subscribed to.

#### Step 1. Produce messages

#### Sending messages

The main code of sending messages is basically same as that for general messages. However, a message is allowed to carry only a tag when constructing the message body.

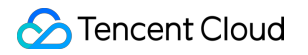

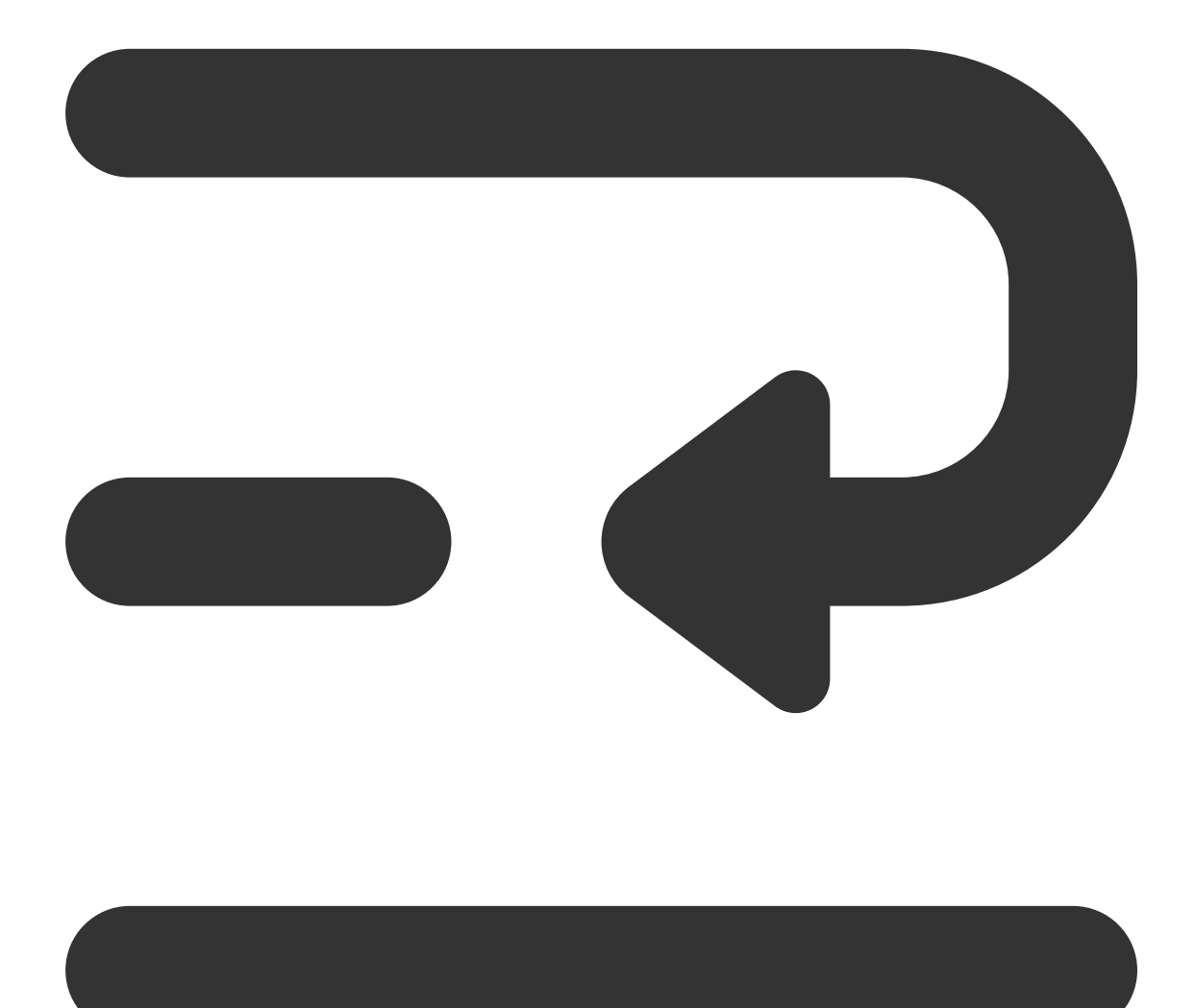

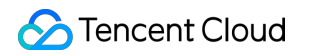

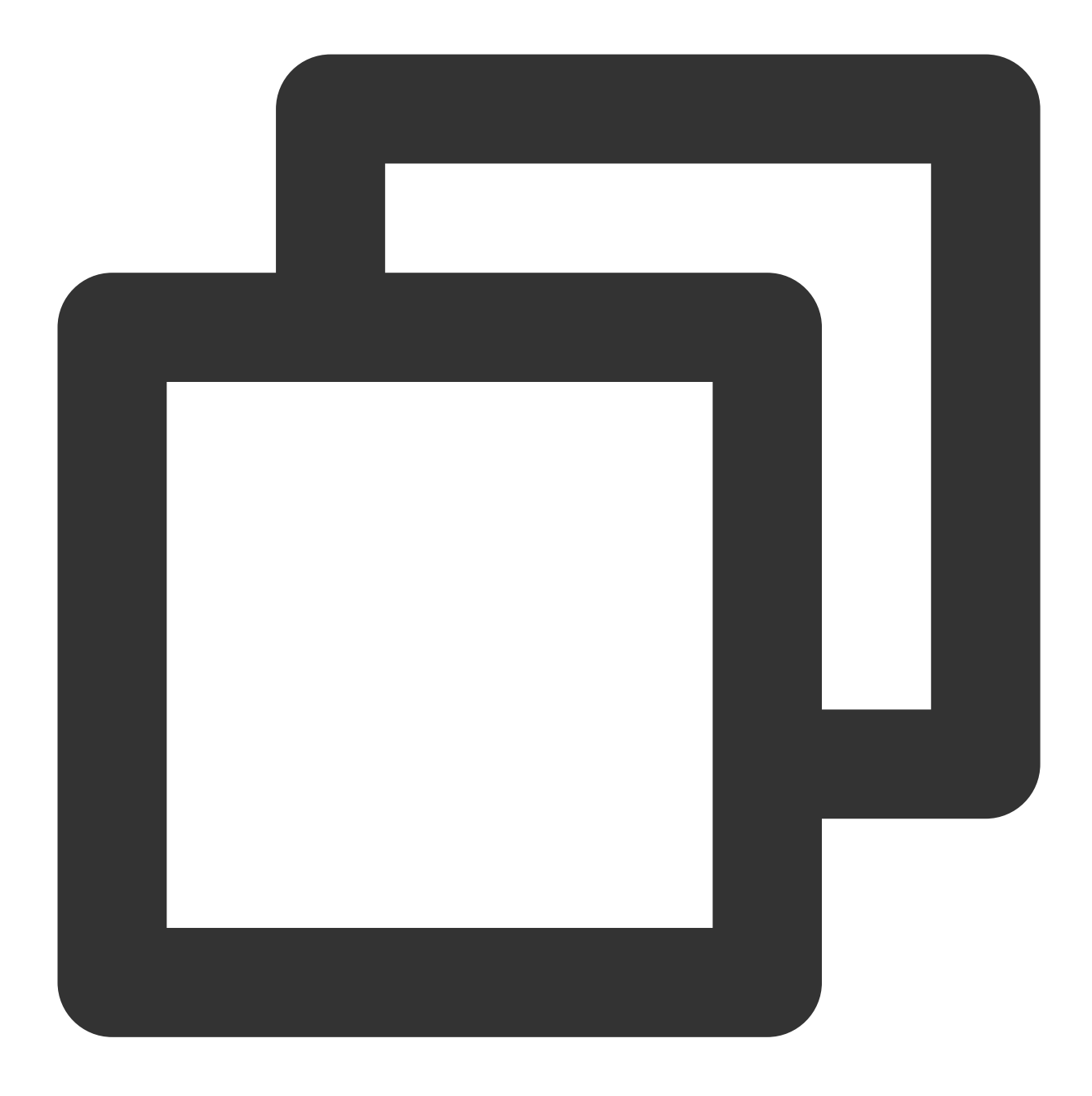

```
int totalMessagesToSend = 5;
for (int i = 0; i < totalMessagesToSend; i++) {
    Message msg = new Message(TOPIC_NAME, "Tag1", "Hello RocketMQ.".getBytes(Standa
    // Send the message
    SendResult sendResult = producer.send(message);
    System.out.println("sendResult = " + sendResult);
}
```

#### Step 2. Consume messages

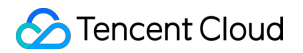

#### Subscribing to messages

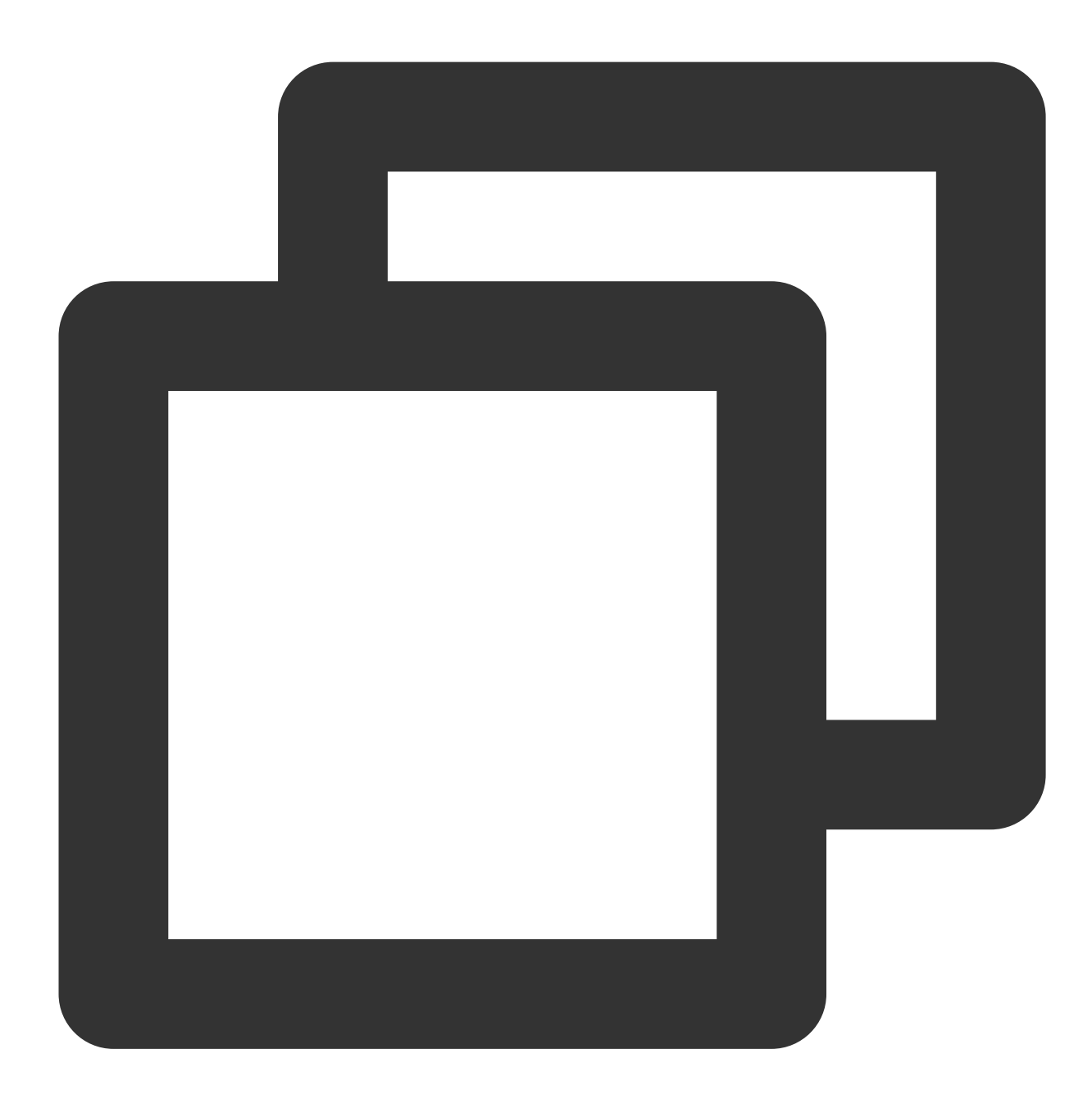

// Subscribe to all tags when subscribing to a topic
pushConsumer.subscribe(topic\_name, "\*");

//Subscribe to the specified tags
//pushConsumer.subscribe(TOPIC\_NAME, "Tag1");

```
// Subscribe to multiple tags
//pushConsumer.subscribe(TOPIC_NAME, "Tag1||Tag2");
```

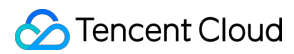

| Parameter  | Description                                                                                                    |
|------------|----------------------------------------------------------------------------------------------------|
| topic_name | Topic name, which can be copied under the <b>Topic</b> tab on the <b>Cluster</b> page in the console.                                                                        |
| 11*11      | If the subscription expression is left empty or specified as asterisk (*), all messages are subscribed to. tag1    tag2    tag3 means subscribing to multiple types of tags. |

#### Note

Above is a brief introduction to message publishing and subscription. For more information, see GitHub Demo or official RocketMQ documentation.

## SQL expression-based option

The main code of creating producer and consumer is basically same as that for general messages.

For message production, a message need to be carried with user-defined properties when constructing the message body.

For message consumption, a message need to be carried with corresponding SQL expression when being subscribed to.

#### Step 1. Produce messages

The main code of sending messages is basically same as that for general messages. However, a message is allowed to carry multiple user-defined properties when constructing the message body.

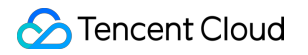

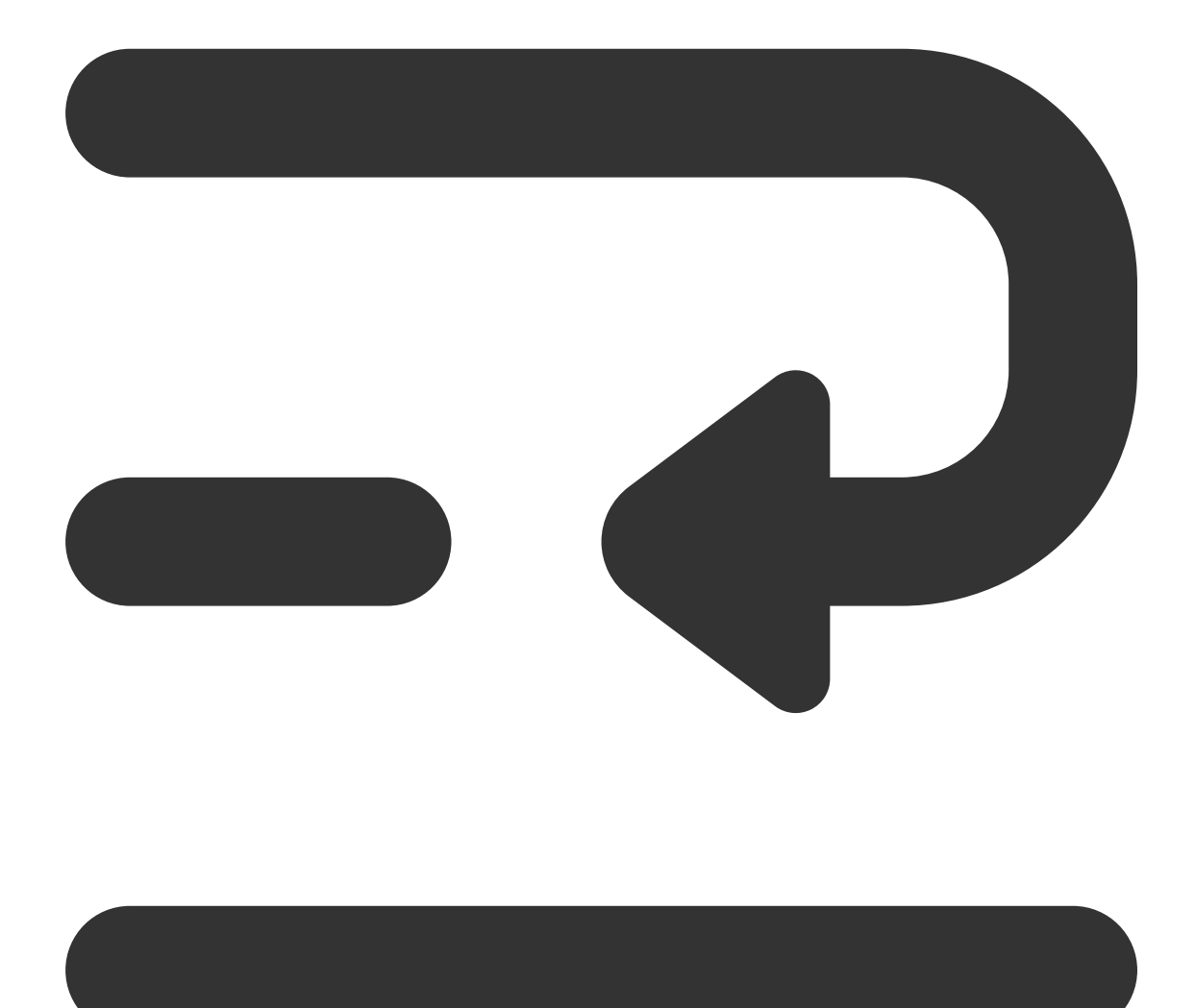

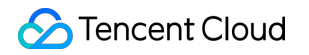

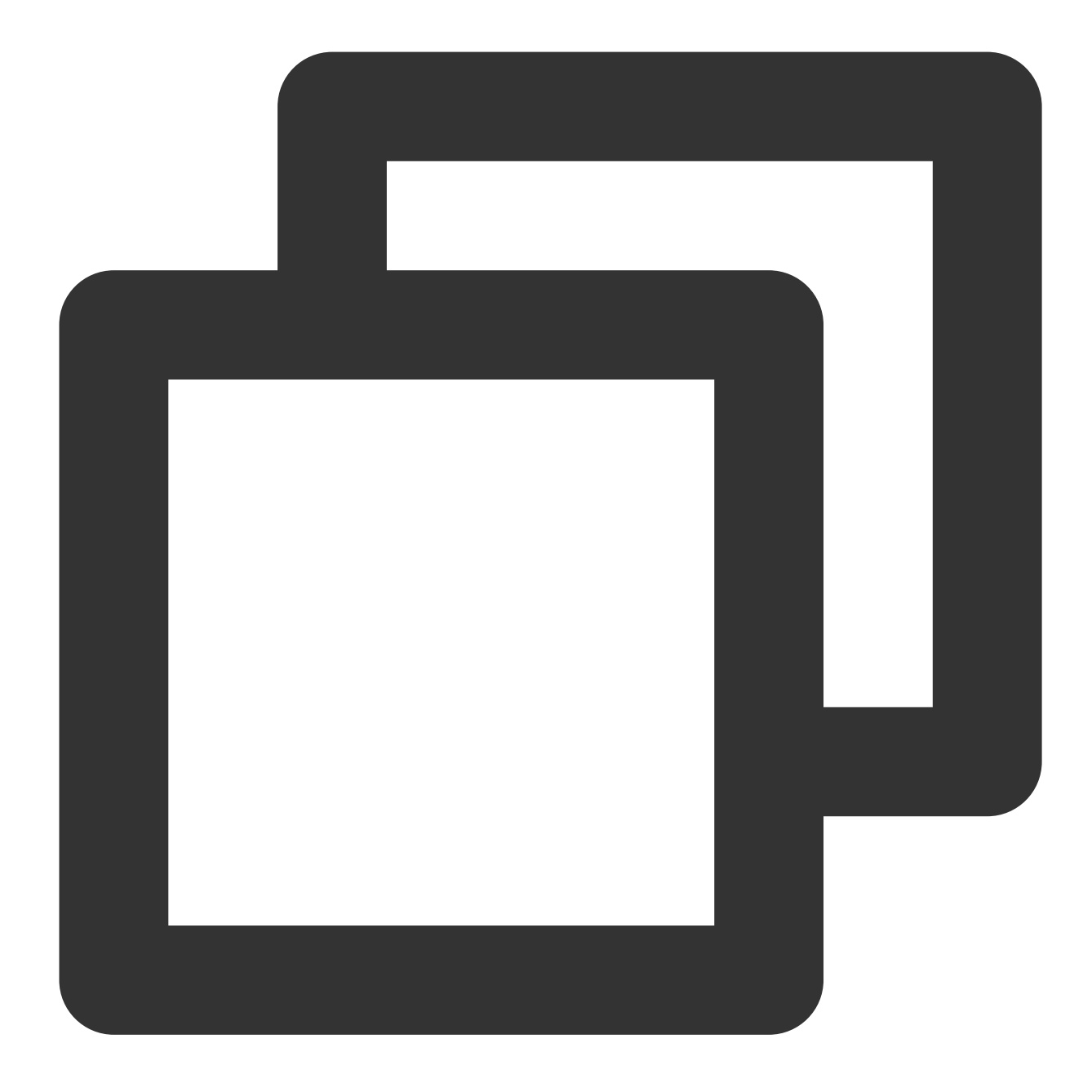

```
int totalMessagesToSend = 5;
for (int i = 0; i < totalMessagesToSend; i++) {
    Message msg = new Message(TOPIC_NAME, "Hello RocketMQ.".getBytes(StandardCharset
    msg.putUserProperty("key1", "value1");
    // Send the message
    SendResult sendResult = producer.send(message);
    System.out.println("sendResult = " + sendResult);
}
```

#### Step 2. Consume messages

The main code of consuming messages is basically same as that for general messages. However, a message need to be carried with corresponding SQL expression when being subscribed to.

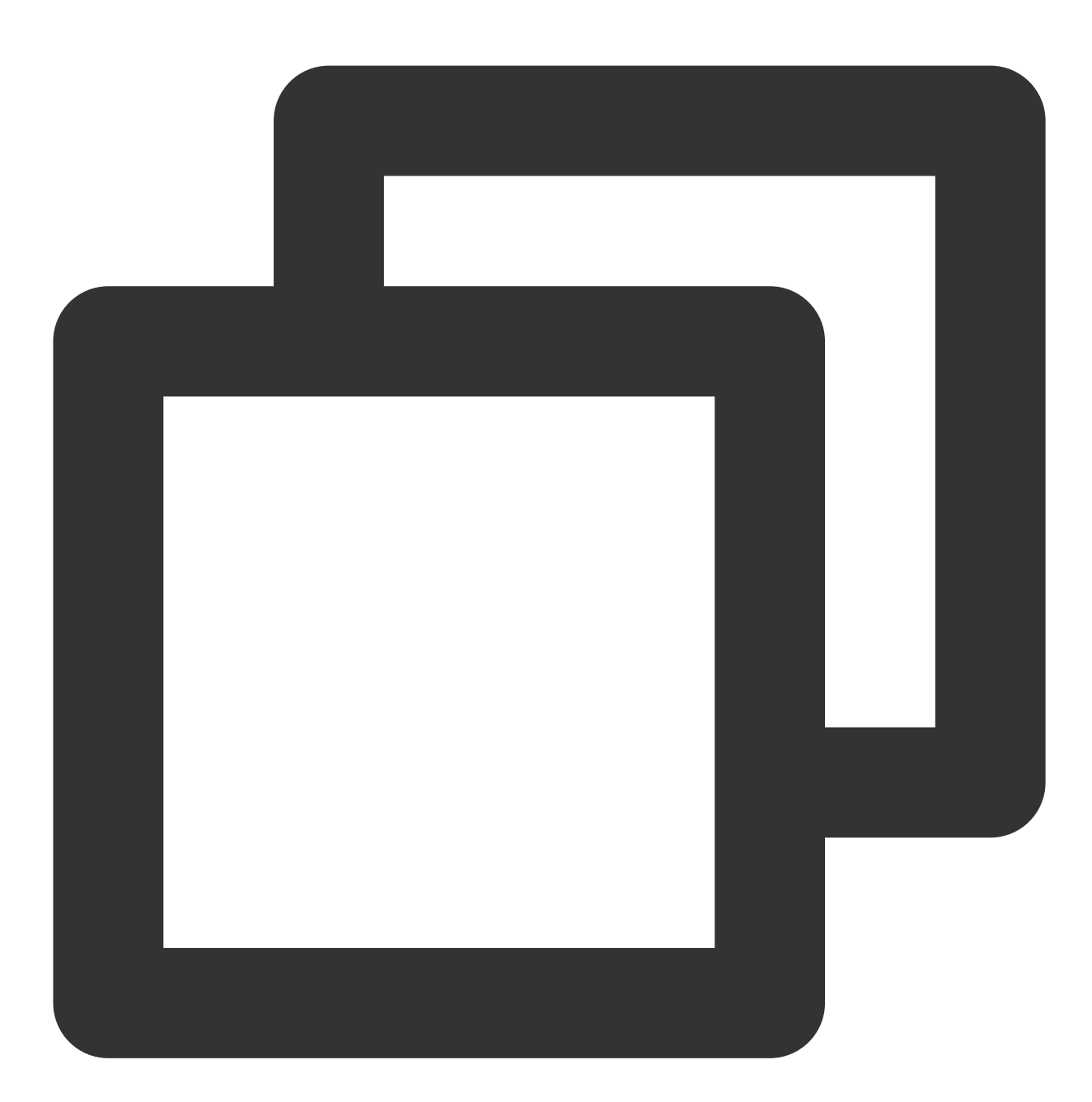

pushConsumer.subscribe(TOPIC\_NAME, MessageSelector.bySql("True"));

// Subscribe to single-key SQL expression when subscribing to a topic
//pushConsumer.subscribe(TOPIC\_NAME, MessageSelector.bySql("key1 IS NOT NULL AND

//Subscribe to multiple properties
//pushConsumer.subscribe(TOPIC\_NAME,

//pushConsumer.subscribe(TOPIC\_NAME, MessageSelector.bySql("key1 IS NOT NULL AND

#### Note

Above is a brief introduction to message publishing and subscription. For more information, see GitHub Demo or official RocketMQ documentation.

# Sending and Receiving Broadcast Messages

Last updated : 2023-05-16 11:07:52

## Overview

This document describes how to use open-source SDK to send and receive broadcast messages by using the SDK for Java as an example.

## Prerequisites

You have created the required resources as instructed in Resource Creation and Preparation.

You have installed JDK 1.8 or later.

You have installed Maven 2.5 or later.

You have downloaded the demo here or have downloaded one at the GitHub project.

## Directions

#### Step 1. Install the Java dependent library

Introduce dependencies in a Java project and add the following dependencies to the pom.xml file. This document uses a Maven project as an example.

#### Note

The dependency version must be v4.9.3 or later, preferably v4.9.4.
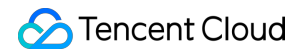

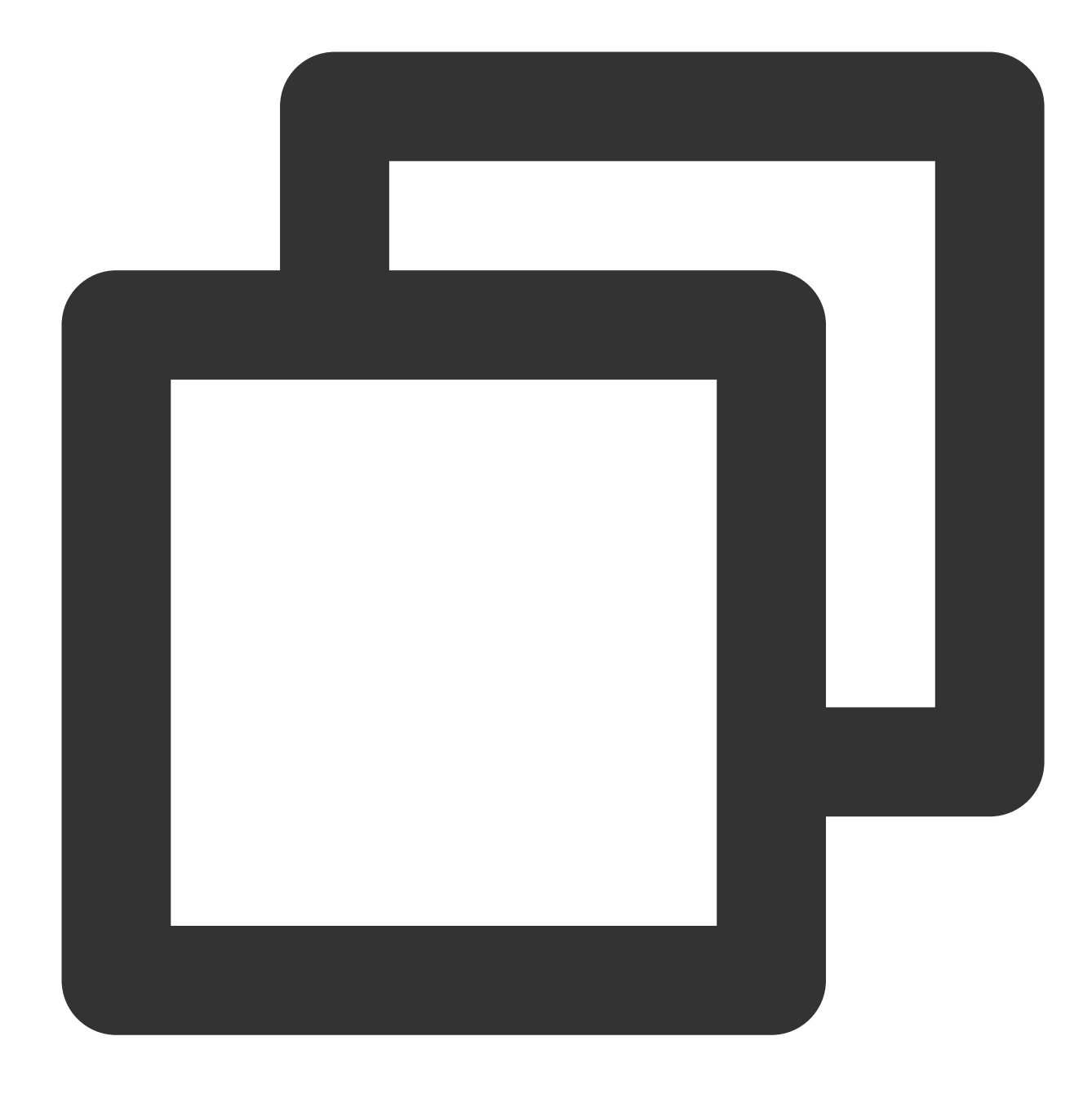

```
<artifactId>rocketmq-acl</artifactId>
```

```
<version>4.9.4</version>
```

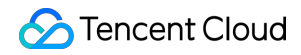

TDMQ for RocketMQ

</dependency>

### Step 2. Produce messages

Creating a message producer

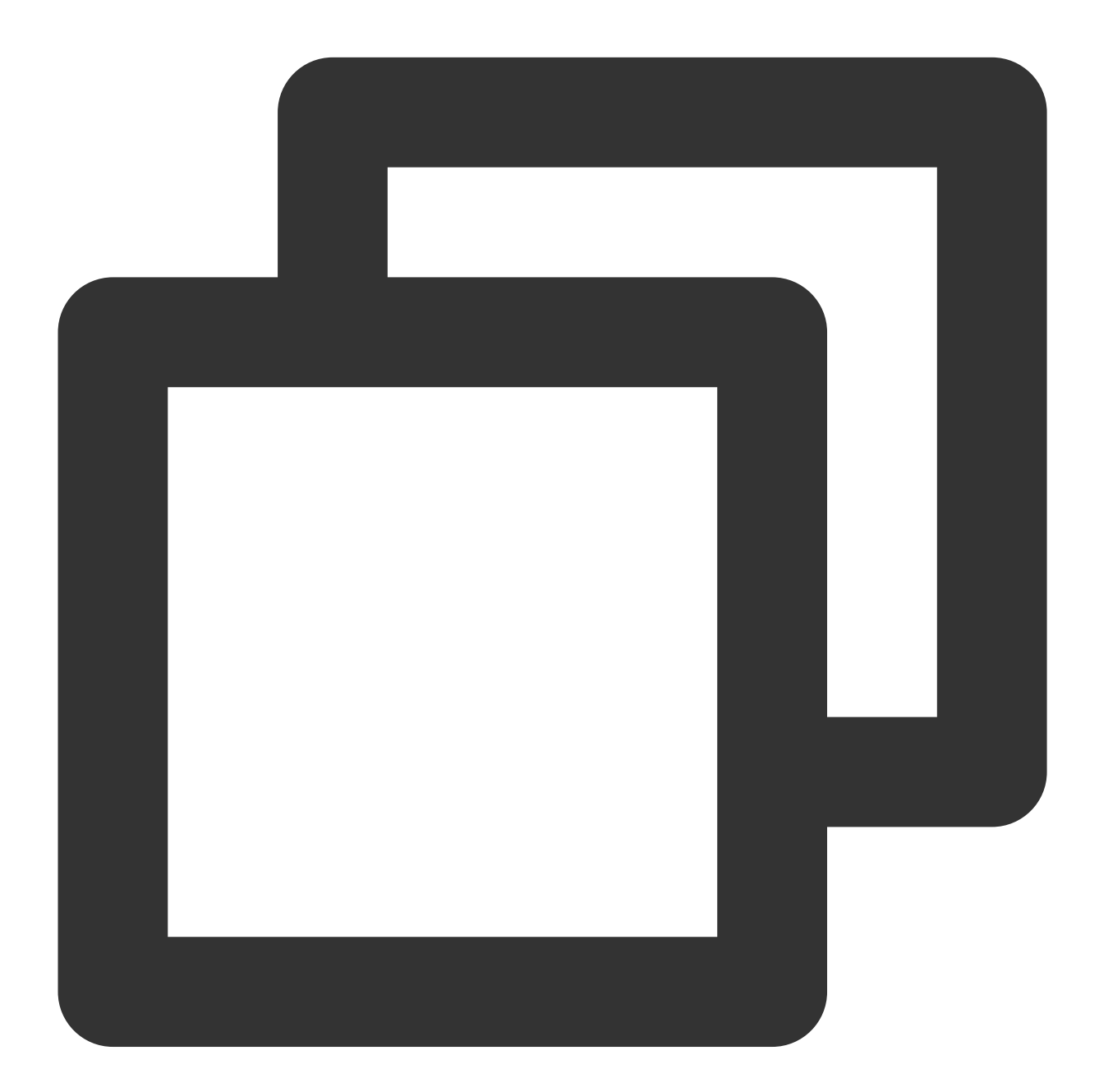

```
// Instantiate the message producer
DefaultMQProducer producer = new DefaultMQProducer(
    groupName,
    new AclClientRPCHook(new SessionCredentials(accessKey, secretKey)) // ACL pe
);
```

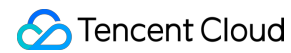

| //  | Set   | the   | Nam  | neserver | address         |
|-----|-------|-------|------|----------|-----------------|
| pro | oduce | er.se | etNa | mesrvAdo | dr(nameserver); |
| //  | Star  | rt tł | ne p | roducer  | instance        |
| pro | oduce | er.st | cart | ();      |                 |

| Parameter  | Description                            |                                              |                                  |                                             |                                            |                                           |                       |
|------------|----------------------------------------|----------------------------------------------|----------------------------------|---------------------------------------------|--------------------------------------------|-------------------------------------------|-----------------------|
| groupName  | Producer g                             | roup name. It                                | is recommende                    | ed to use the corre                         | esponding topic nan                        | ne.                                       |                       |
| nameserver | Cluster acc<br>Management<br>the Names | ess address,<br>ent page in th<br>pace list. | which can be c<br>e console. Nan | btained from <b>Acc</b><br>nespace access a | ess Address in the<br>addresses in new vir | e <b>Operation</b> co<br>tual or exclusiv | olumn or<br>ve cluste |
| secretKey  | Role name,                             | which can be                                 | e copied on the                  | Role Managemer                              | nt page.                                   |                                           |                       |
| accessKey  | Role token,                            | which can be<br>eate Delete<br>Name          | e copied in the Token            | Token column on                             | the Role Managem                           | ent page.                                 | Oper                  |
|            |                                        | test                                         | Сору                             | dai_test                                    | 2022-03-10 16:46:15                        | 2022-03-10 16:46:15                       | View<br>Edit          |
|            | Tota                                   | Litems: 1                                    | сору                             | ,                                           |                                            | <b>20 ▼</b> / page                        |                       |

### Sending a message

This process is the same as that of general messages. Broadcast messages reflect the behavior of consumers.

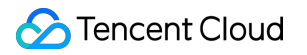

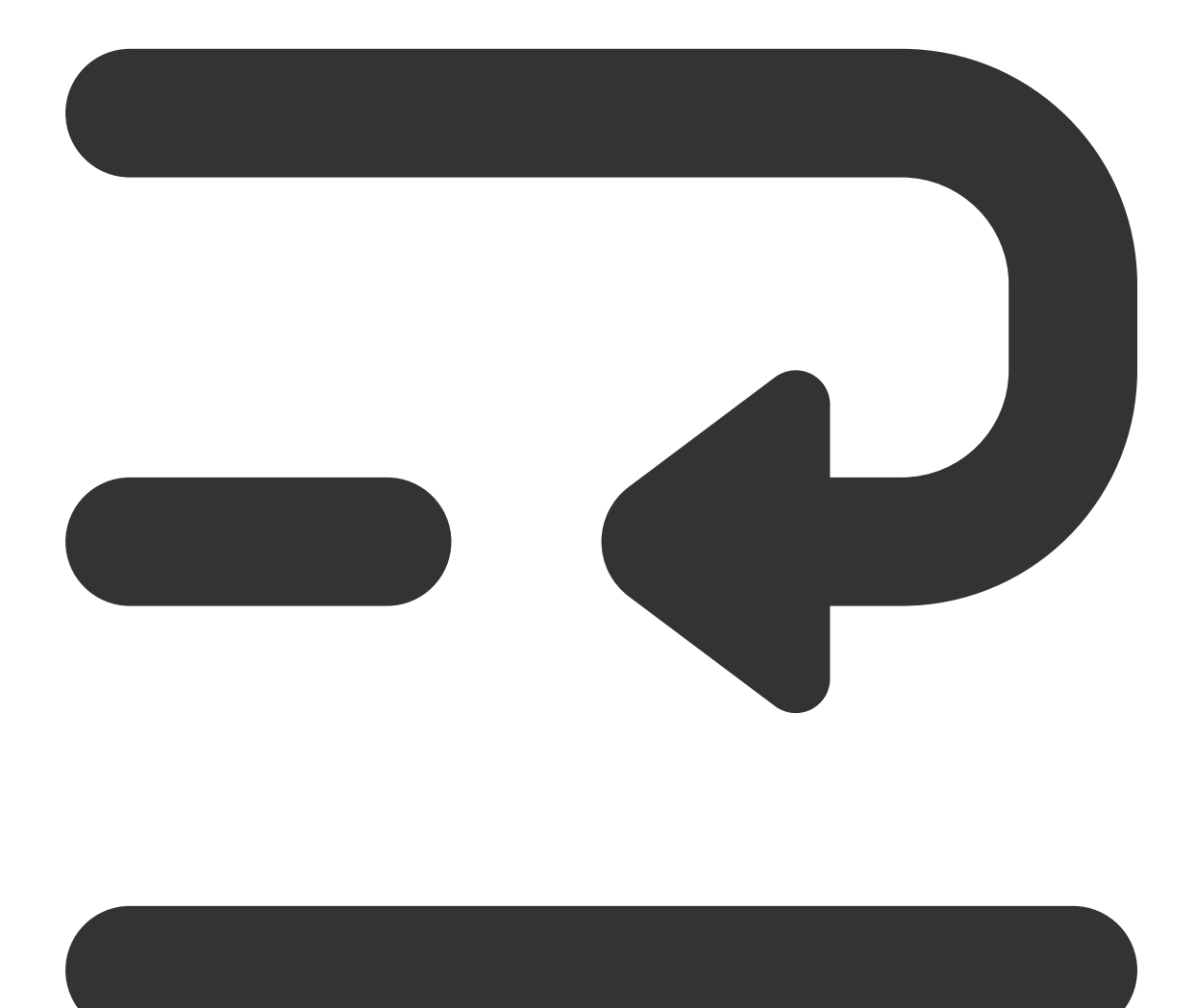

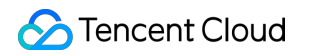

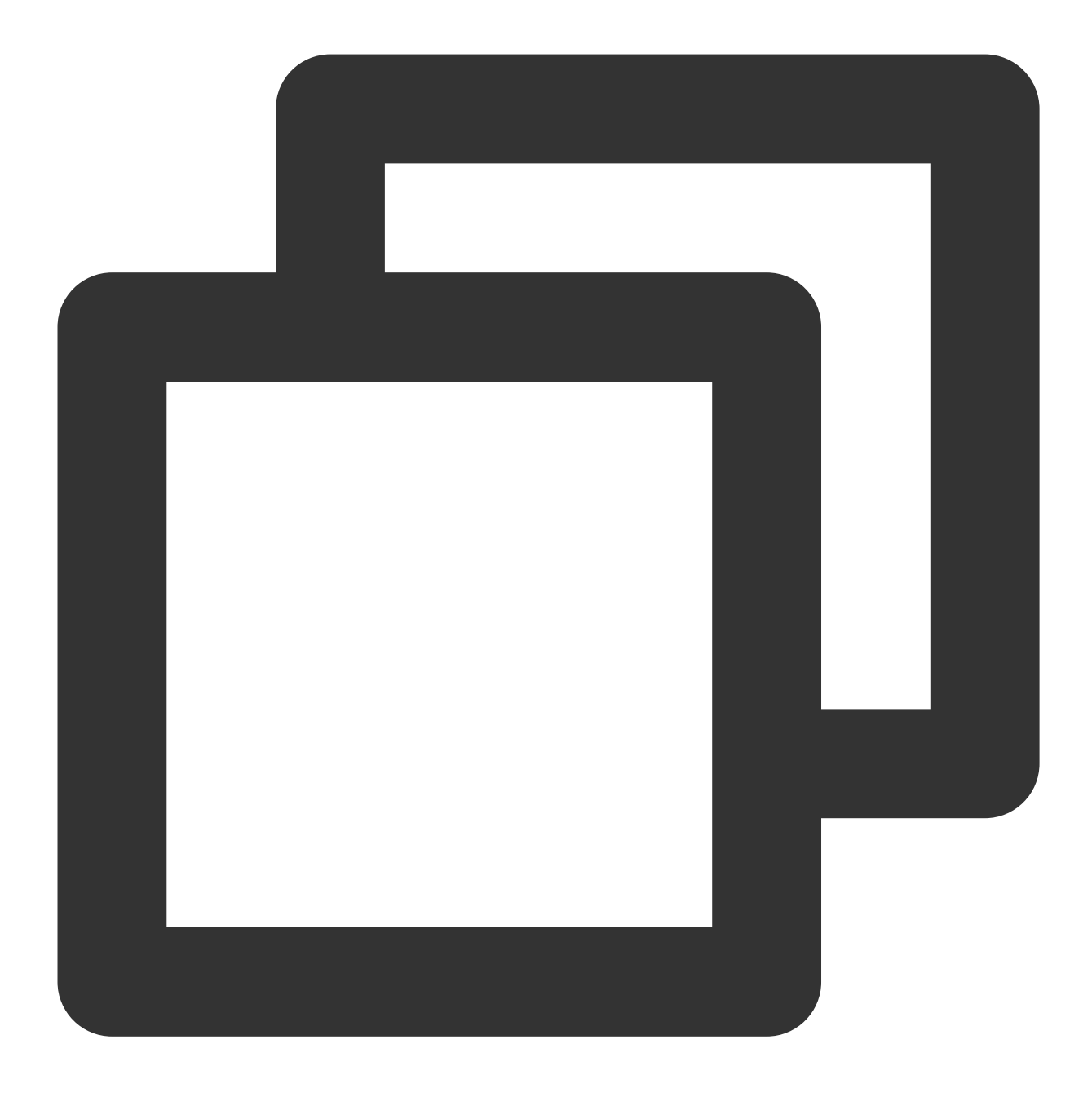

```
int totalMessagesToSend = 5;
for (int i = 0; i < totalMessagesToSend; i++) {
    Message message = new Message(TOPIC_NAME, ("Hello scheduled message " + i).getB
    // Send the message
    SendResult sendResult = producer.send(message);
    System.out.println("sendResult = " + sendResult);
}
```

#### Step 3. Consume messages

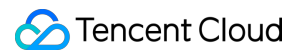

#### ####Creating a consumer

TDMQ for RocketMQ supports two consumption modes: push and pull. Push mode is recommended.

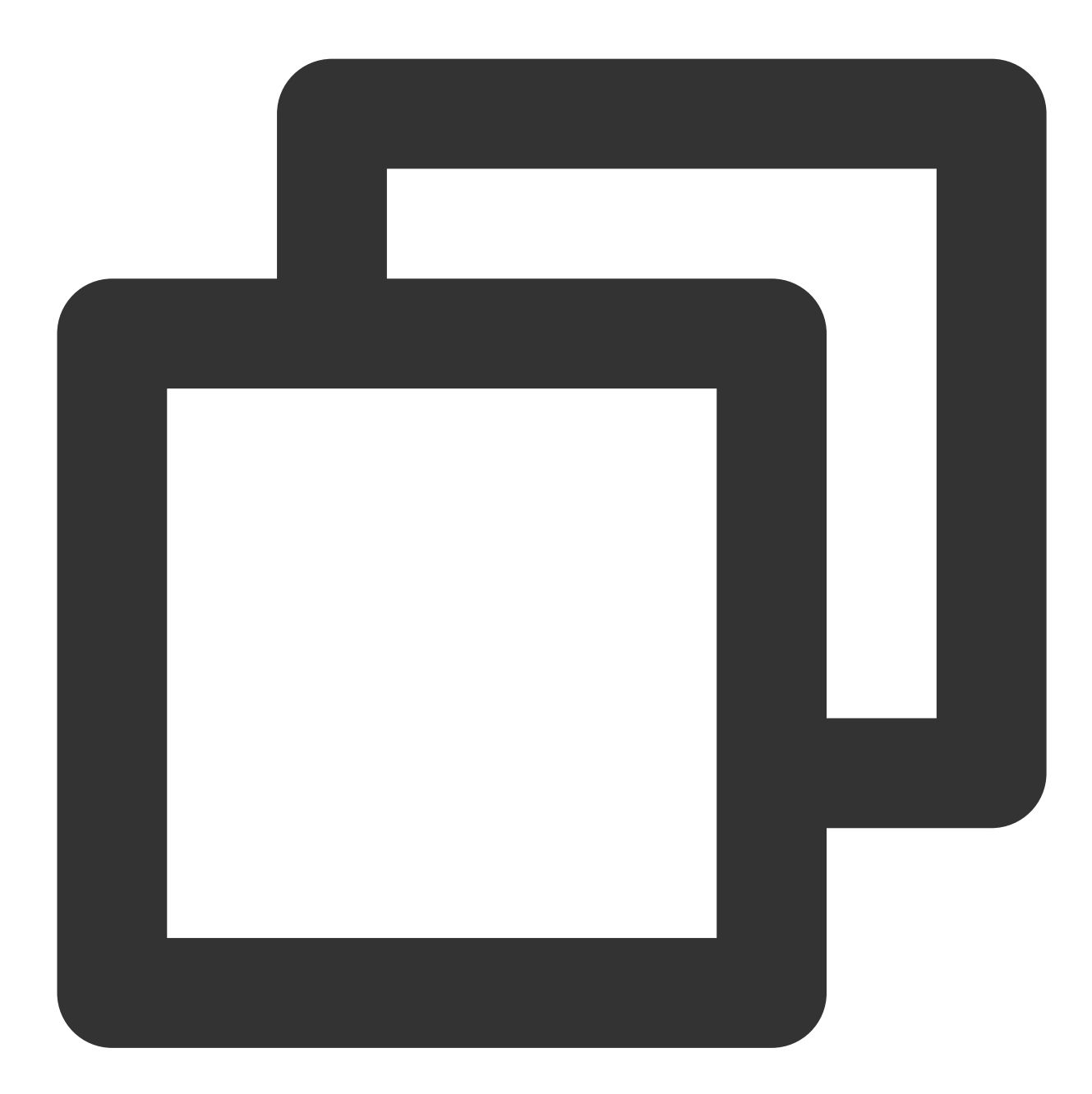

| Parameter  | Description                                                                        |
|------------|------------------------------------------------------------------------------------|
| pu         | <pre>shConsumer.setNamesrvAddr(nameserver);</pre>                                  |
| 11         | Set the Nameserver address                                                         |
|            | <pre>new AclClientRPCHook(new SessionCredentials(accessKey, secretKey))); //</pre> |
|            | groupName,                                                                         |
| De         | faultMQPushConsumer pushConsumer = new DefaultMQPushConsumer(                      |
| // Instant | iate the consumer                                                                  |
|            |                                                                                    |

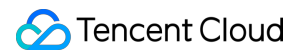

| groupName  | Producer group name, v                                                | which can be c                   | opied under the <b>Gr</b>                    | oup tab on the Clu                        | ster page in the                           | e consol              |
|------------|-----------------------------------------------------------------------|----------------------------------|----------------------------------------------|-------------------------------------------|--------------------------------------------|-----------------------|
| nameserver | Cluster access address<br>Management page in t<br>the Namespace list. | , which can be<br>he console. Na | obtained from <b>Acc</b><br>mespace access a | ess Address in the<br>ddresses in new vir | e <b>Operation</b> co<br>rtual or exclusiv | olumn or<br>ve cluste |
| secretKey  | Role name, which can b                                                | e copied on the                  | e Role Managemer                             | nt page.                                  |                                            |                       |
| accessKey  | Role token, which can b                                               | e copied in the                  | <b>Token</b> column on                       | the Role Managem                          | nent page.                                 |                       |
|            | Name                                                                  | Token                            | Description<br>dai_test                      | Creation Time<br>2022-03-10 16:46:15      | Last Updated<br>2022-03-10 16:46:15        | Ope<br>View<br>Edit   |
|            | Total items: 1                                                        | cop                              | у                                            |                                           | 20 💌 / page                                | H 4                   |

### Subscribing to messages

This process requires setting consumption mode.

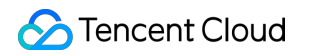

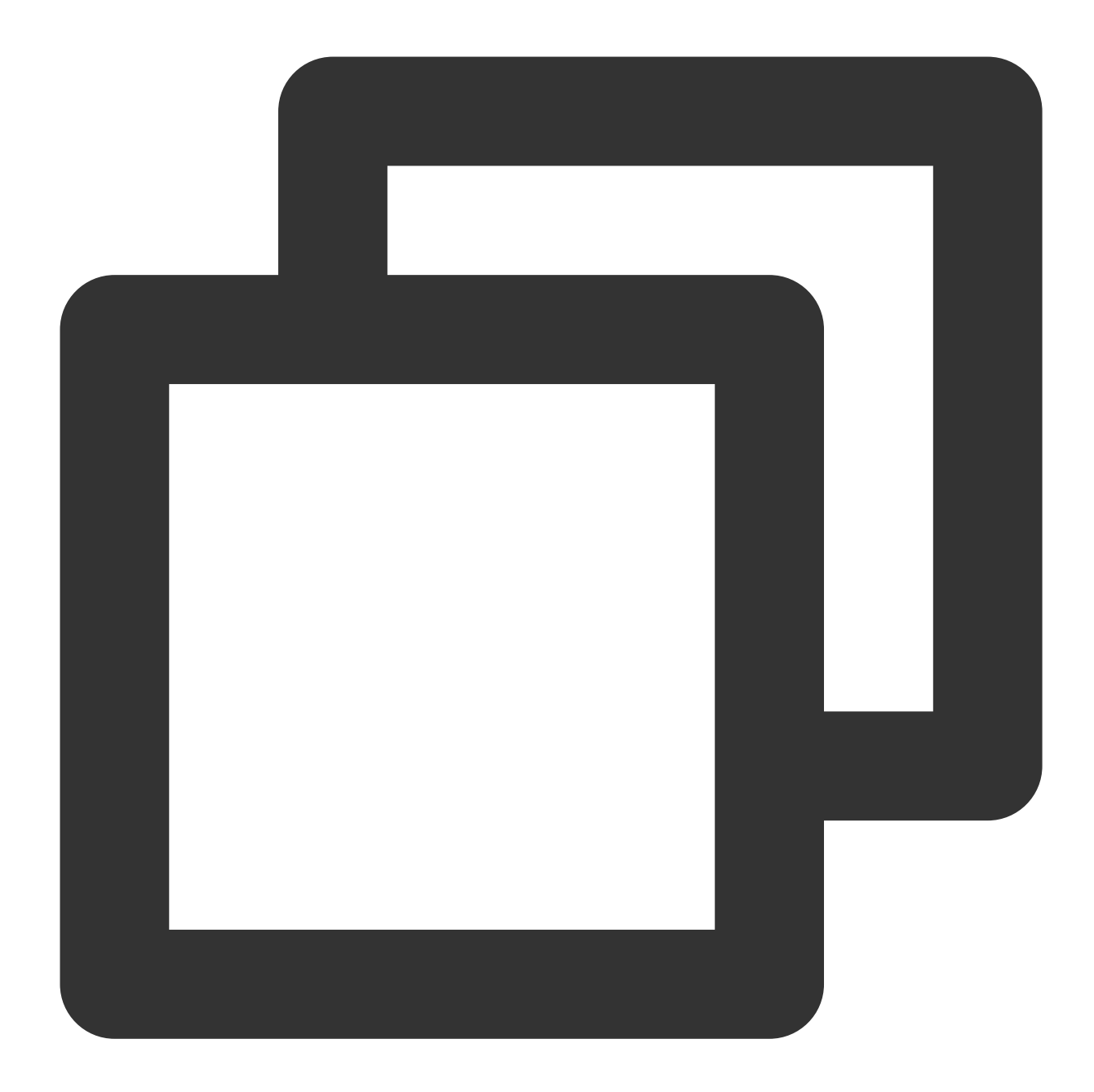

```
// Set broadcast consumption mode
pushConsumer.setMessageModel(MessageModel.BROADCASTING);
// Subscribe to a topic
pushConsumer.subscribe(topic_name, "*");
// Register a callback implementation class to process messages pulled from the bro
pushConsumer.registerMessageListener((MessageListenerConcurrently) (msgs, context)
    // Message processing logic
    System.out.printf("%s Receive New Messages: %s %n", Thread.currentThread().getNa
    // Mark the message as being successfully consumed and return the consumption st
    return ConsumeConcurrentlyStatus.CONSUME_SUCCESS;
});
```

```
// Start the consumer instance
pushConsumer.start();
```

### Step 4. View consumption details

Log in to the TDMQ console, go to the **Cluster** > **Group** page, and view the list of clients connected to the group. Click **View Details** in the **Operation** column to view consumer details.

| iroup Name           | group-364733                    |                      | Creation Time   | 2022-03-11 1 |
|----------------------|---------------------------------|----------------------|-----------------|--------------|
| onsumption Mode      | Unknown                         |                      | Client Protocol | ТСР          |
| otal Heaped Messages | 0                               |                      | Consumer Type   | Unknown      |
| Client Address       | Subscription                    |                      |                 |              |
| Client Address       | Subscription<br>Client Language | Client Version       |                 | Message Hea  |
| Client Address       | Subscription Client Language    | Client Version<br>No | data yet        | Message Hea  |

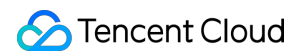

| Current Namesp | ace sdaa |                 | Ŧ  | Messa | ge Retention F | eriod | 3 days | Max TPS 🚯 4000   |                 |
|----------------|----------|-----------------|----|-------|----------------|-------|--------|------------------|-----------------|
| Create (2/1500 | ))       |                 |    |       |                |       |        |                  | Search by keywo |
| Group Name     |          | Consumer Info   | \$ |       |                |       |        | Consumption Mode | Descr           |
| group-364733   |          | Online Consumer | 0  | TPS O | Total Heap     | 0     | φ      | Unknown          |                 |
| dasda          |          | Online Consumer | 0  | TPS O | Total Heap     | 0     | φ      | Unknown          |                 |
| Total items: 2 |          |                 |    |       |                |       |        |                  |                 |

#### Note

Above is a brief introduction to message publishing and subscription. For more information, see Demo or RocketMQ documentation.

# SDK for C++

Last updated : 2023-05-16 11:07:52

## Overview

This document describes how to use open-source SDK to send and receive messages by using the SDK for C++ as an example and helps you better understand the message sending and receiving processes.

# Prerequisites

You have installed GCC. You have downloaded the demo.

### Directions

1. Prepare the environment.

1.1 Install RocketMQ-Client-CPP in the client environment as instructed in the official documentation. The master

#### branch is recommended.

1.2 Import the header files and dynamic libraries related to RocketMQ-Client-CPP to the project.

2. Instantiate the message producer.

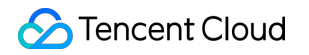

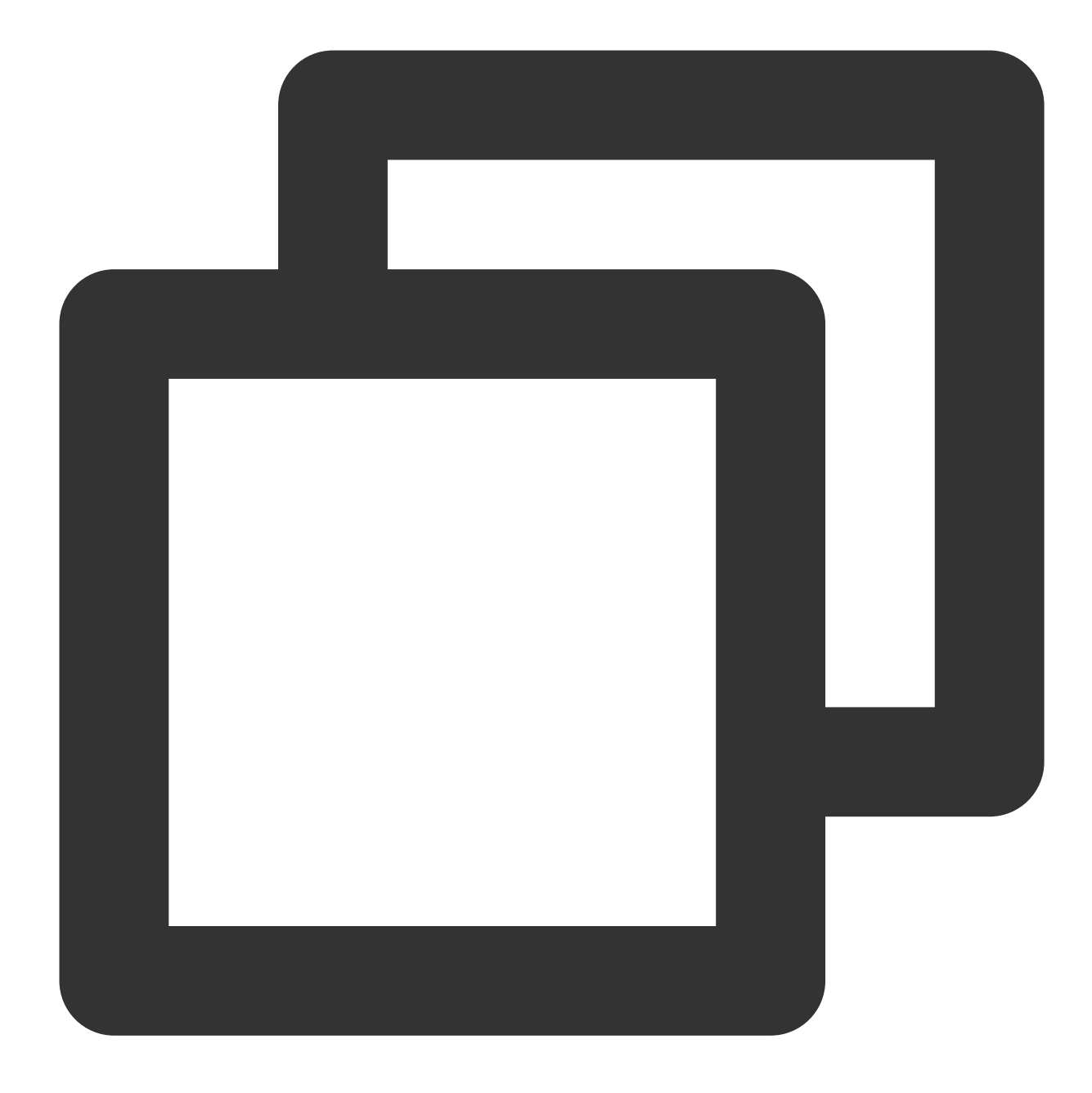

```
// Set the producer group name
DefaultMQProducer producer(groupName);
// Set the service access address
producer.setNamesrvAddr(nameserver);
// Set user permissions
producer.setSessionCredentials(
        accessKey, // Role token
        secretKey, // Role name
        "");
// Set the full namespace name
producer.setNameSpace(namespace);
```

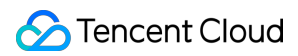

| //  | Make   | sure   | all   | parameters | are | configured | before | the | start |
|-----|--------|--------|-------|------------|-----|------------|--------|-----|-------|
| pro | oducer | r.stai | rt(); |            |     |            |        |     |       |

| Parameter  | Description             | ı                                               |                                           |                                                  |                                                       |                                                        |
|------------|-------------------------|-------------------------------------------------|-------------------------------------------|--------------------------------------------------|-------------------------------------------------------|--------------------------------------------------------|
| groupName  | Producer g              | roup name, wh                                   | nich can be copiec                        | under the Group                                  | tab on the <b>Clus</b>                                | ter page in the consol                                 |
|            | Cluster acc<br>Namespac | cess address, v<br>e access addr                | which can be obtai<br>esses in new virtua | ned in the <b>Operat</b><br>al or exclusive clus | <b>ion</b> column on t<br>ters can be cop             | he Cluster Managerr<br>ied from the Namespa            |
| nameserver |                         | uster ID/Name                                   | Topics                                    | Group Count                                      | Resource Tag 🕟                                        | Cluster Description                                    |
|            | Total ite               | sketmq-F <sup>-+</sup> Onw9qqqr<br>st<br>ims: 1 | Used: 1<br>Capacity: 1000                 | Used: 2<br>Capacity: 10000                       |                                                       | API Call Address<br>VPC Access Address<br>rocketmq-5   |
| secretKey  | Role name               | , which can be                                  | copied on the Rol                         | e Management pa                                  | ge.                                                   |                                                        |
| accessKey  | Role token              | , which can be                                  | Key                                       | en column on the                                 | Role Manageme<br>Creation Time<br>2022-03-10 16:45:47 | Ent page.<br>En<br>Last Updated<br>2022-03-10 16:45:47 |
| namespace  | Namespac                | e name, which                                   | can be copied on                          | the Namespace                                    | page in the cons                                      | sole.                                                  |

3. Send a message.

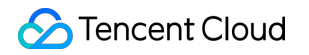

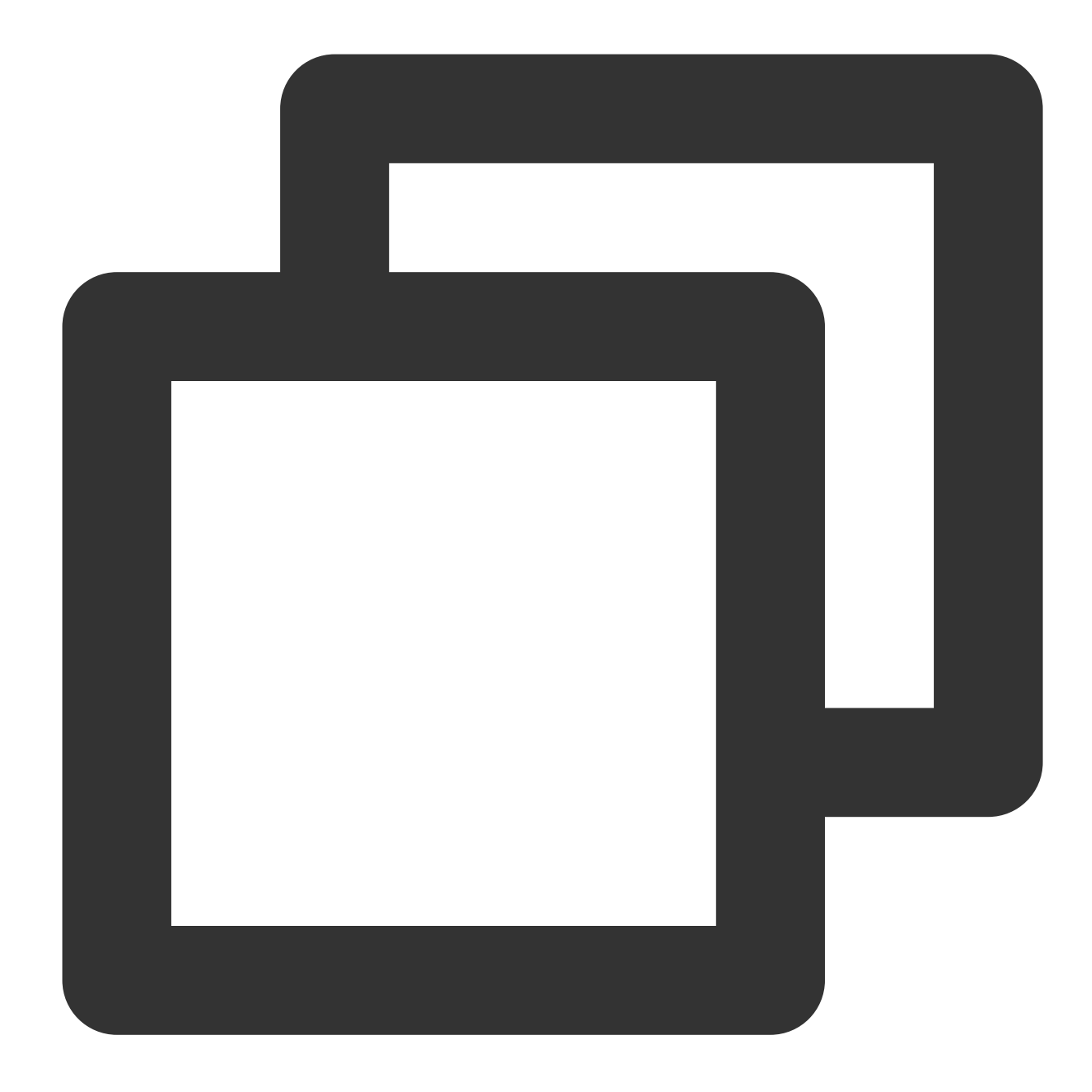

```
// Initialize message content
MQMessage msg(
    topicName, // Topic name
    TAGS, // Message tag
    KEYS, // Message key
    "Hello cpp client, this is a message." // Message content
);

try {
    // Send the message
    SendResult sendResult = producer.send(msg);
```

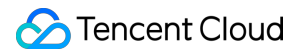

| Parameter | Description                                                              |
|-----------|--------------------------------------------------------------------------|
| topicName | Topic name, which can be copied on the <b>Topic</b> page in the console. |
| TAGS      | A parameter used to set the message tag.                                 |
| KEYS      | A parameter used to set the message key.                                 |

4. Release the resource.

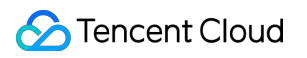

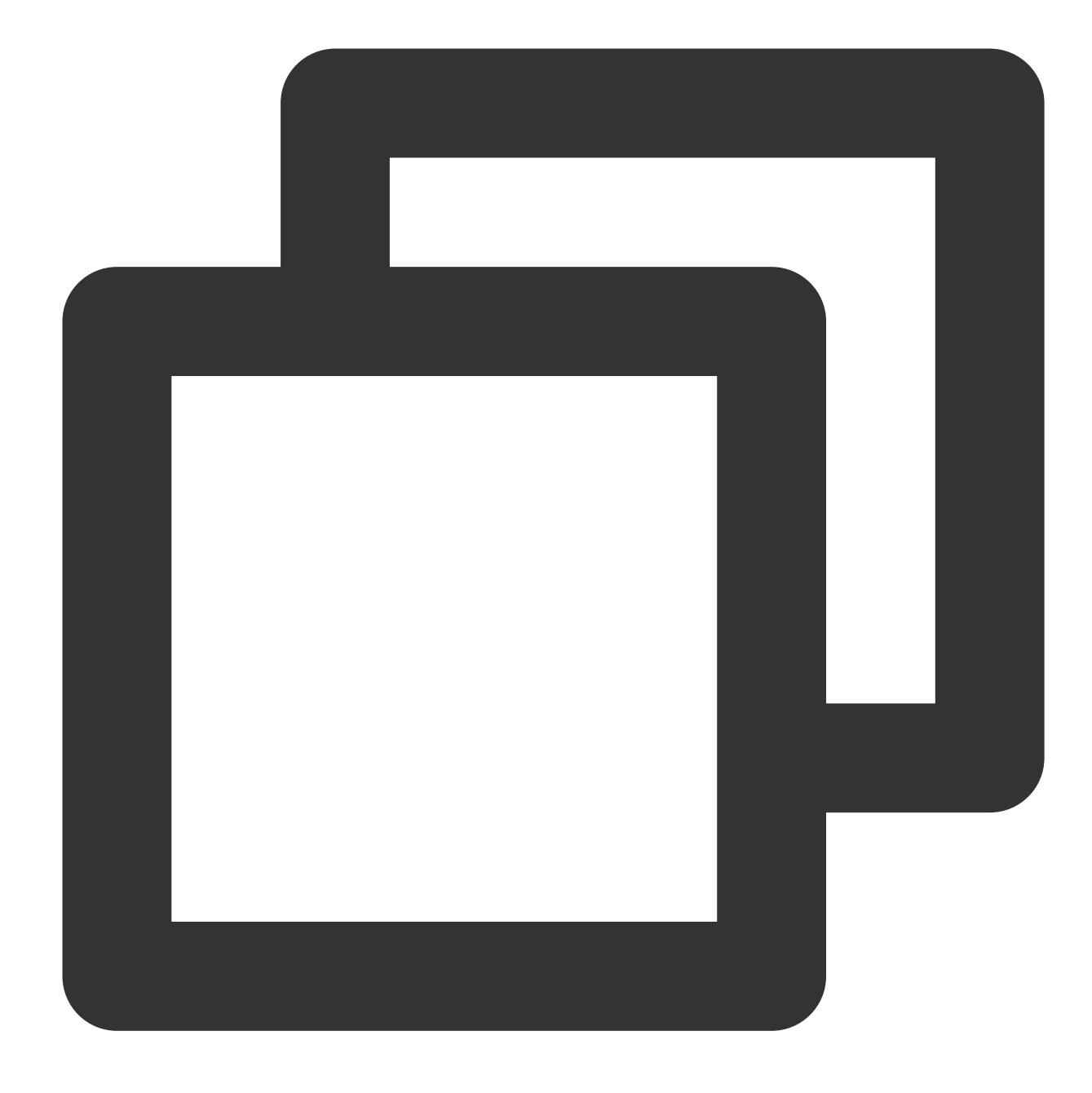

// Release resources
 producer.shutdown();

5. Initialize the consumer.

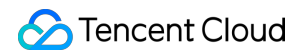

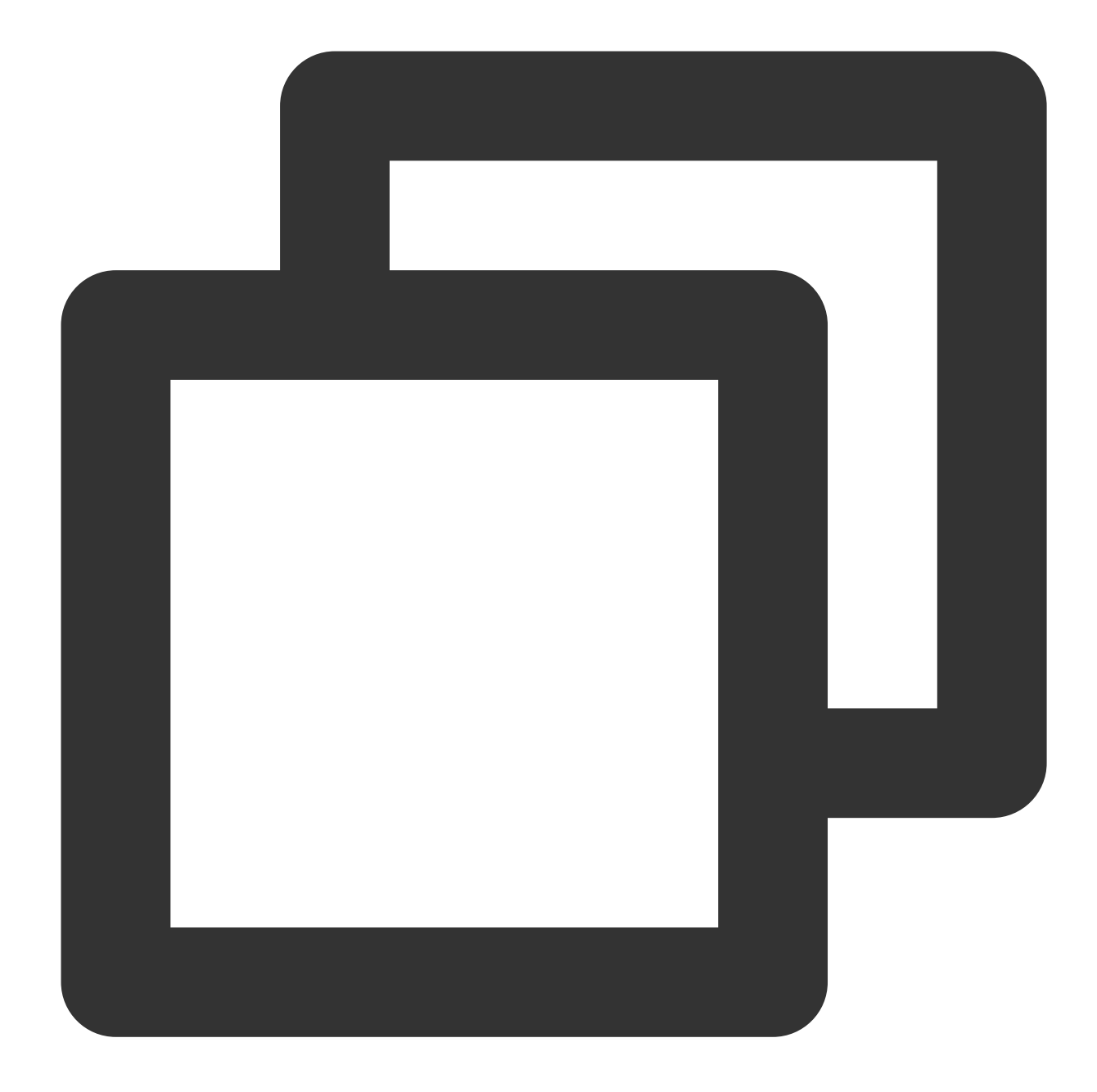

```
// Return RECONSUME_LATER if the consumption failed. The message will be
        // return RECONSUME_LATER;
    }
};
// Initialize the consumer
DefaultMQPushConsumer *consumer = new DefaultMQPushConsumer(groupName);
// Set the service address
consumer->setNamesrvAddr(nameserver);
// Set user permissions
consumer->setSessionCredentials(
    accessKey,
    secretKey,
    "");
// Set the namespace
consumer->setNameSpace(namespace);
// Set the instance name
consumer->setInstanceName("CppClient");
// Register a custom listener function to process the received messages and retu
ExampleMessageListener *messageListener = new ExampleMessageListener();
// Subscribe to the message
consumer->subscribe(topicName, TAGS);
// Set the message listener
consumer->registerMessageListener(messageListener);
// After the preparations, you must call the start function before the consumpti
consumer->start();
```

| Parameter  | Description                                                                                                    |                                                                                |
|------------|----------------------------------------------------------------------------------------------------|--------------------------------------------------------------------------------|
| groupName  | Consumer group name, which can be obtained under the Group ta                                                                            | ab on the cluster details page in th                                           |
|            | Cluster access address, which can be obtained in the <b>Operation</b> of Namespace access addresses in new virtual or exclusive clusters | column on the <b>Cluster Manager</b><br>can be copied from the <b>Namesp</b> a |
| nameserver | Create Cluster (1/50)     Edit Resource Tag       Cluster ID/Name     Topics       Group Count     Re                                    | Search by keyword source Tag 🗞 Cluster Description                             |
|            | rocketmq-Fri* hw9qqqr     Used: 1     Used: 2       test     Capacity: 1000     Capacity: 10000                                          | API Call Address<br>VPC Access Address<br>rocketmq.e                           |
| secretKey  | Role name, which can be copied on the Role Management page.                                                                              |                                                                                |
| accessKey  | Role token, which can be copied in the <b>Token</b> column on the Role                                                                   | Management page.                                                               |

|           |        | Create Delete        |                           |                           |                     | Er                  |
|-----------|--------|----------------------|---------------------------|---------------------------|---------------------|---------------------|
|           |        | Name                 | Key                       | Description               | Creation Time       | Last Updated        |
|           |        | user                 | Сору                      |                           | 2022-03-10 16:45:47 | 2022-03-10 16:45:47 |
| namespace | Name   | space name, which    | can be copied on          | the Namespace             | page in the consol  | е.                  |
| topicName | Торіс  | name, which can b    | e copied on the <b>Tc</b> | <b>pic</b> page in the co | onsole.             |                     |
| TAGS      | A para | ameter used to set t | he message tag.           |                           |                     |                     |

#### 6. Release the resource.

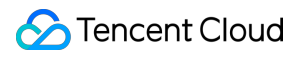

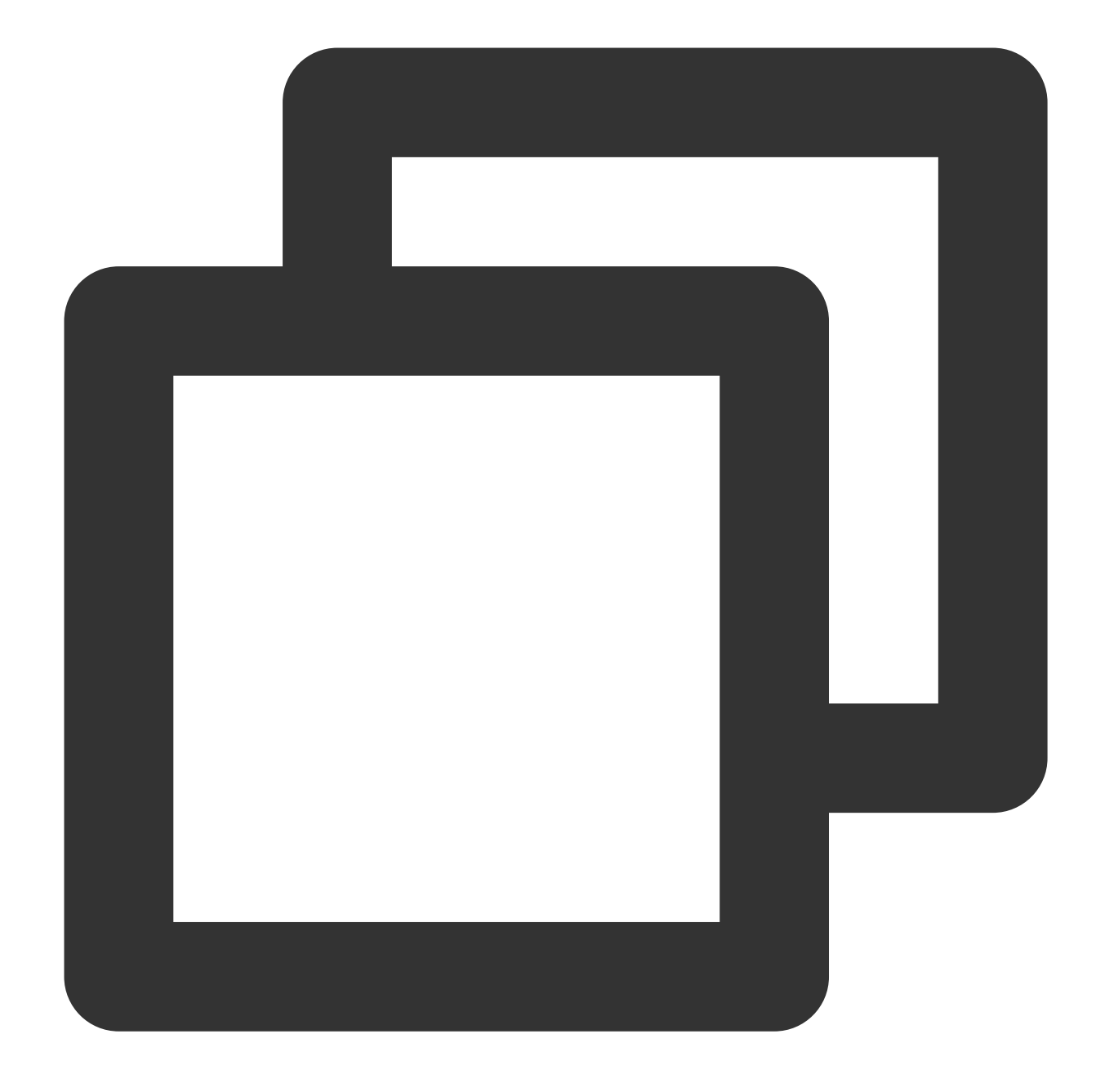

// Release resources
consumer->shutdown();

7. View consumer details. Log in to the TDMQ console, go to the **Cluster** > **Group** page, and view the list of clients connected to the group. Click **View Details** in the **Operation** column to view consumer details.

|                                                                                                    | lamespace                                     | торіс                                  | Group    | <u> </u> |                   |           |                    |                                                   |                                                                 |
|----------------------------------------------------------------------------------------------------|-----------------------------------------------|----------------------------------------|----------|----------|-------------------|-----------|--------------------|---------------------------------------------------|-----------------------------------------------------------------|
| Current Namespace                                                                                    | sdaa                                          |                                        | •        | Messag   | e Retention Peric | od 3 days | Max TPS 🛈          | 4000                                              |                                                                 |
| Create (2/1500)                                                                                      |                                               |                                        |          |          |                   |           |                    |                                                   | Search by keywor                                                |
| Group Name                                                                                           |                                               | Consumer Info                          | ¢        |          |                   |           | Co                 | nsumption Mode                                    | Descrip                                                         |
| group-364733                                                                                         |                                               | Online Consumer                        | 0        | TPS O    | Total Heap 0      | φ         | Unl                | known                                             |                                                                 |
| dasda                                                                                                |                                               | Online Consumer                        | 0        | TPS O    | Total Heap 0      | φ         | Unl                | known                                             |                                                                 |
| Fotal items: 2                                                                                       |                                               |                                        |          |          |                   |           |                    |                                                   |                                                                 |
|                                                                                                    |                                               |                                        |          |          |                   |           |                    |                                                   |                                                                 |
|                                                                                                    |                                               |                                        |          |          |                   |           |                    |                                                   |                                                                 |
| Basic Info<br>Group Name                                                                             | grou                                          | up-364733                              |          |          |                   |           | C                  | Creation Time                                     | 2022-03-11 15:13:1                                              |
| Basic Info<br>Group Name<br>Consumption Mod                                                          | grou<br>de Unk                                | up-364733<br>inown                     |          |          |                   |           | (                  | Creation Time<br>Client Protocol                  | 2022-03-11 15:13:1<br>TCP                                       |
| Basic Info<br>Group Name<br>Consumption Mod<br>Total Heaped Mess                                     | grou<br>de Unk<br>sages O                     | up-364733<br>nown                      |          |          |                   |           |                    | Creation Time<br>Client Protocol<br>Consumer Type | 2022-03-11 15:13:15<br>TCP<br>Unknown                           |
| Basic Info<br>Group Name<br>Consumption Mod<br>Total Heaped Mess<br>Client Addres                    | grou<br>de Unk<br>sages O<br><b>is Subs</b> o | up-364733<br>inown<br>cription         |          |          |                   |           |                    | Creation Time<br>Client Protocol<br>Consumer Type | 2022-03-11 15:13:1<br>TCP<br>Unknown                            |
| Basic Info Group Name Consumption Mod Total Heaped Mess Client Address Client Address                | grou<br>de Unk<br>sages 0<br><b>is Subs</b> o | up-364733<br>nown<br>cription<br>Clier | nt Langu | age      |                   | Client    | (<br>(<br>(        | Creation Time<br>Client Protocol<br>Consumer Type | 2022-03-11 15:13:11<br>TCP<br>Unknown<br>Message Heap <b>\$</b> |
| Basic Info Group Name Consumption Mod Total Heaped Mess Client Address Client Address                | grou<br>de Unk<br>sages 0<br>i <b>s</b> Subso | up-364733<br>nown<br>cription<br>Clier | nt Langu | age      |                   | Client    | /ersion<br>No data | Creation Time<br>Client Protocol<br>Consumer Type | 2022-03-11 15:13:1:<br>TCP<br>Unknown<br>Message Heap <b>‡</b>  |
| Basic Info Group Name Consumption Mod Total Heaped Mess Client Address Client Address Total items: 0 | grou<br>de Unk<br>sages 0<br>is Subso         | up-364733<br>nown<br>cription<br>Clier | ıt Langu | age      |                   | Client    | /ersion<br>No data | Creation Time<br>Client Protocol<br>Consumer Type | 2022-03-11 15:13:19<br>TCP<br>Unknown<br>Message Heap <b>‡</b>  |

### Note

Above is a brief introduction to message publishing and subscription. Above is a brief introduction to message publishing and For more information, see Demo or RocketMQ-Client-CPP Example.

# SDK for Go

Last updated : 2023-09-12 17:53:17

# Overview

This document describes how to use open-source SDK to send and receive messages by using the SDK for Go as an example and helps you better understand the message sending and receiving processes.

## Prerequisites

You have created the required resources as instructed in Resource Creation and Preparation. You have installed Go. You have downloaded the demo.

### Directions

1. Run the following command in the client environment to RocketMQ client dependencies.

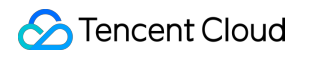

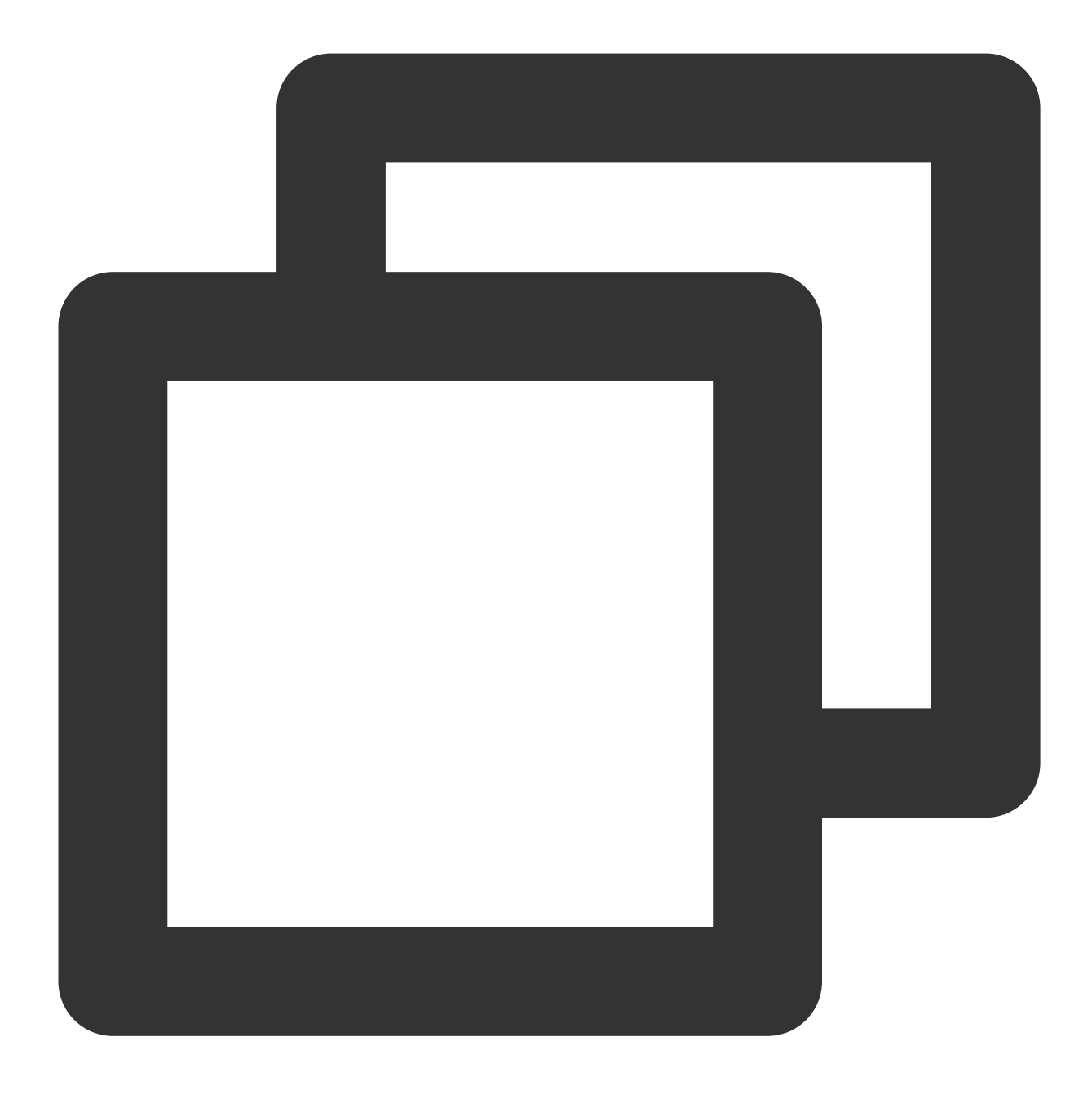

go get github.com/apache/rocketmq-client-go/v2

2. Create a producer in the corresponding method. If you need to send general messages, modify the corresponding parameters in the syncSendMessage.go file.

Delayed messages currently support delays of arbitrary precision without being subject to the delay level.

General Message

Delayed message

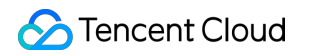

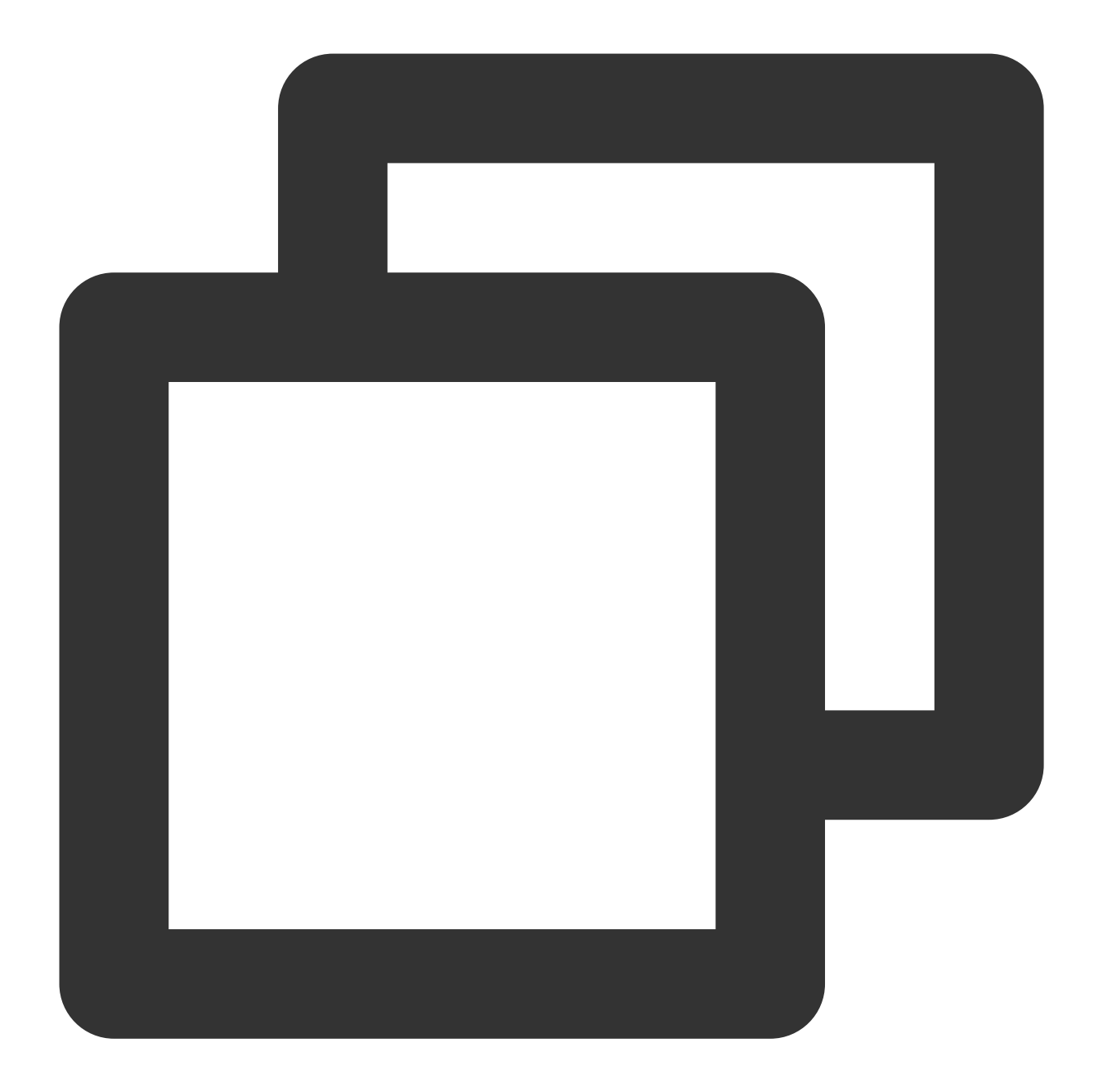

// Service access address (Note: Add "http://" or "https://" before the access addr
var serverAddress = "https://rocketmq-xxx.rocketmq.ap-bj.public.tencenttdmq.com:
 // Authorize the role name
 var secretKey = "admin"
 // Authorize the role token
 var accessKey = "eyJrZXlJZC...."
 // Full namespace name
 var nameSpace = "MQ\_INST\_rocketmqem4xxxx"
 // Producer group name
 var groupName = "group1"
 // Create a message producer

```
p, _ := rocketmq.NewProducer(
    // Set the service address
    producer.WithNsResolver(primitive.NewPassthroughResolver([]string{serverAddr
    // Set ACL permissions
    producer.WithCredentials(primitive.Credentials{
        SecretKey: secretKey,
        AccessKey: accessKey,
    }),
    // Set the producer group
    producer.WithGroupName(groupName),
    // Set the namespace name
    producer.WithNamespace(nameSpace),
    // Set the number of retries upon sending failures
    producer.WithRetry(2),
)
// Start the producer
err := p.Start()
if err != nil {
    fmt.Printf("start producer error: %s", err.Error())
    os.Exit(1)
}
```

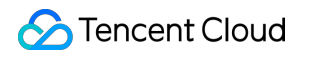

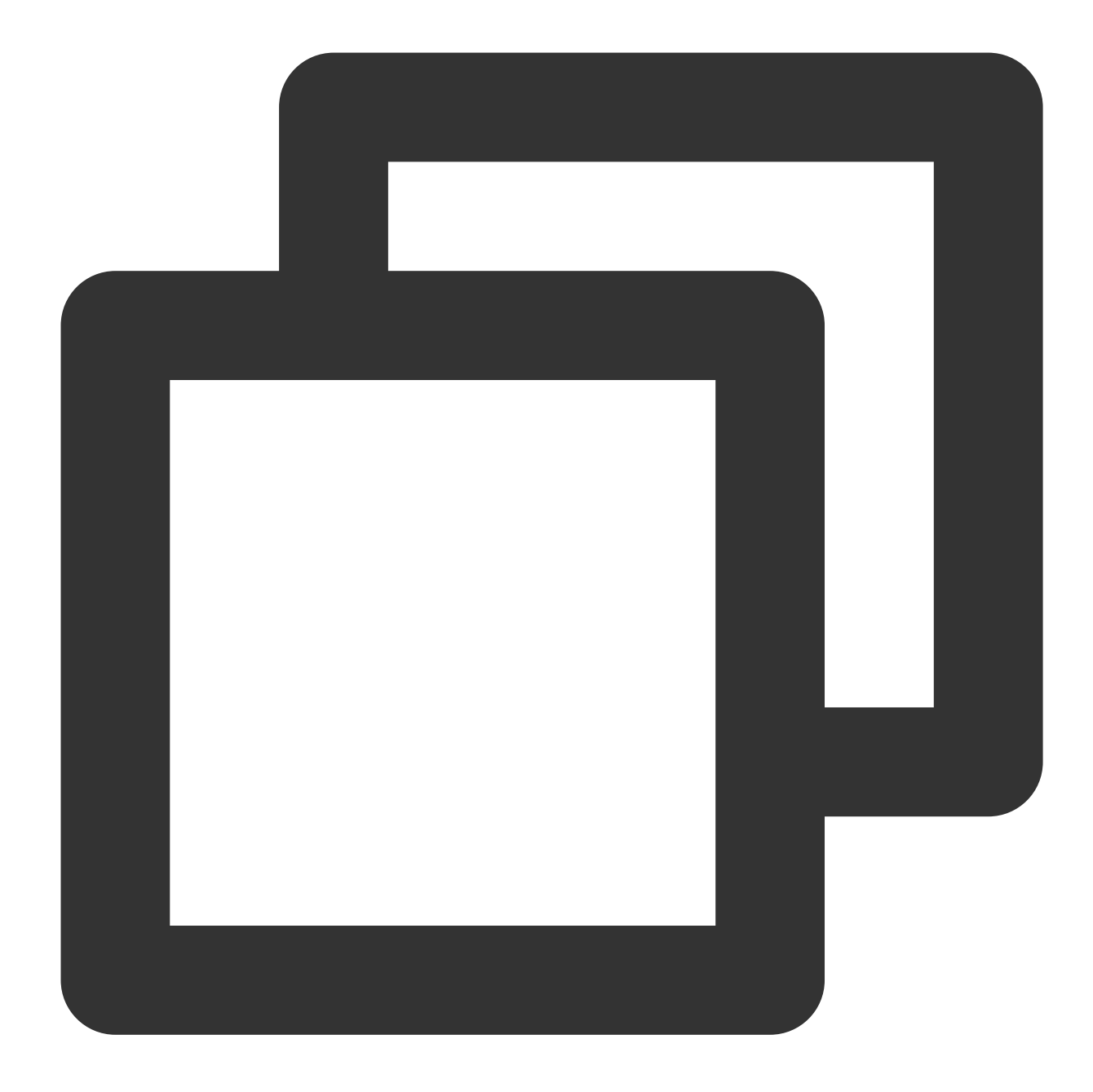

```
SecretKey: "admin",
                        AccessKey: "eyJrZXlJZC.....",
                }),
                // Set the producer group
                producer.WithGroupName(groupName),
                // Set the namespace name
                producer.WithNamespace("rocketmq-xxx|namespace_go"),
                // Set the number of retries upon sending failures
                producer.WithRetry(2),
        // Start the producer
        err := p.Start()
        if err != nil {
                fmt.Printf("start producer error: %s", err.Error())
                os.Exit(1)
        }
        for i := 0; i < 1; i++ {
                msg := primitive.NewMessage(topicName, []byte("Hello RocketMQ Go Cl
                // Set delay level
                // The relationship between the delay level and the delay time:
                // 1s, 5s, 10s, 30s, 1m, 2m, 3m, 4m, 5m, 6m, 7m, 8m, 9m, 10m, 20m,
                                 4
                                        5
                                             6 7
                                                      8 9 10 11
                // 1
                       2
                            3
                                                                         12 13
                                                                                 1
                // If you want to use the delay level, then set the following metho
                msg.WithDelayTimeLevel(3)
                // If you want to use any delayed message, then set the following m
                delayMills := int64(10 * 1000)
                msg.WithProperty("___STARTDELIVERTIME", strconv.FormatInt(time.Now())
                // Send the message
       res, err := p.SendSync(context.Background(), msg)
                if err != nil {
                        fmt.Printf("send message error: %s\\n", err)
                } else {
                        fmt.Printf("send message success: result=%s\\n", res.String
                }
        }
        // Release resources
        err = p.Shutdown()
        if err != nil {
                fmt.Printf("shutdown producer error: %s", err.Error())
        }
Parameter
             Description
```

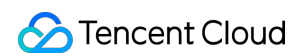

| secretKey     | Role name, which can be copied on the Role Management page.                                                                                                    |                                                                    |  |  |  |  |  |  |
|---------------|----------------------------------------------------------------------------------------------------|--------------------------------------------------------------------|--|--|--|--|--|--|
| accessKey     | Role token, which can be copied in the Token column on the Role Managen                                                                                                    | Last Updated<br>2022-03-10 16:45:47                                |  |  |  |  |  |  |
| nameSpace     | Namespace name, which can be copied on the <b>Namespace</b> page in the console.                                                                                                    |                                                                    |  |  |  |  |  |  |
| serverAddress | Cluster access address, which can be copied from Access Address in the console. Namespace access addresses in new virtual or exclusive clusters of Add http:// or https:// before the access address; otherwise, it of Cluster ID/Name Topics Group Count Resource Tag Cluster ID/Name Topics Group Count Resource Tag Cluster ID/Name Topics Group Count Resource Tag Cluster ID/Name Topics Group Count Resource Tag Cluster ID/Name Topics Group Count Resource Tag Cluster ID/Name Topics Group Count Resource Tag Cluster ID/Name Topics Group Count Resource Tag Cluster ID/Name Topics Group Count Resource Tag Cluster ID/Name Topics I Used: 1 Used: 2 Capacity: 1000 | Operation column o<br>can be copied from th<br>cannot be resolved. |  |  |  |  |  |  |
| groupName     | Producer group name, which can be copied under the Group tab in the cons                                                                                                    | sole.                                                              |  |  |  |  |  |  |

3. The process of sending messages (using sync sending as an example) is the same as above.

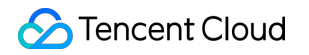

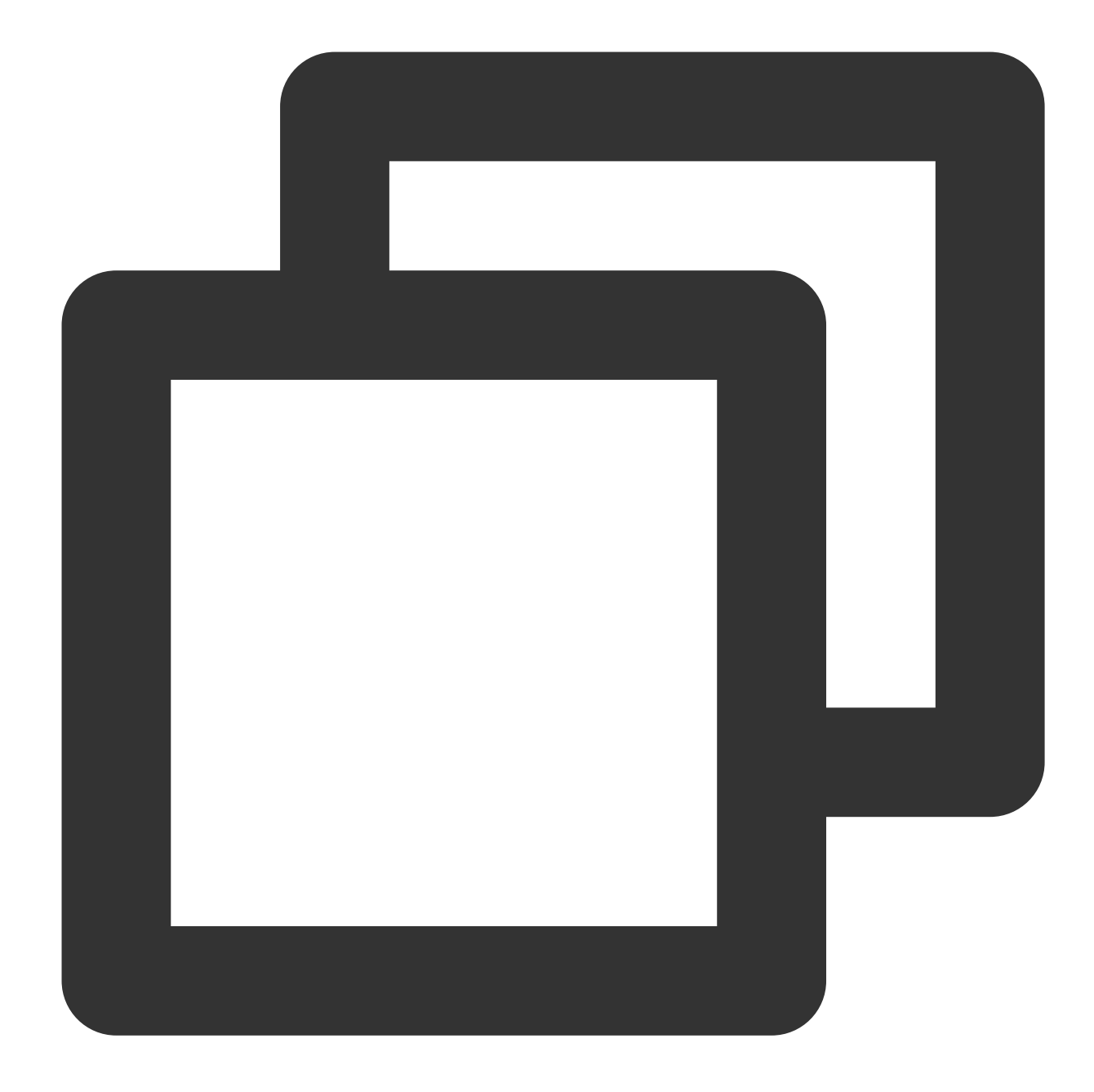

```
// Topic name
var topicName = "topic1"
// Configure message content
msg := &primitive.Message{
    Topic: topicName, // Set the topic name
    Body: []byte("Hello RocketMQ Go Client! This is a new message."),
}
// Set tags
msg.WithTag("TAG")
// Set keys
msg.WithKeys([]string{"yourKey"})
```

```
// Send the message
res, err := p.SendSync(context.Background(), msg)
if err != nil {
   fmt.Printf("send message error: %s\\n", err)
} else {
   fmt.Printf("send message success: result=%s\\n", res.String())
}
```

| Parameter | Description                                                                                            |
|-----------|----------------------------------------------------------------------------------------------------|
| topicName | Topic name, which can be copied under the <b>Topic</b> tab on the cluster details page in the console. |
| TAG       | Message tag identifier                                                                                 |
| yourKey   | Message business key                                                                                   |

Release the resource.

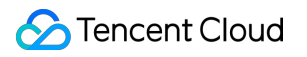

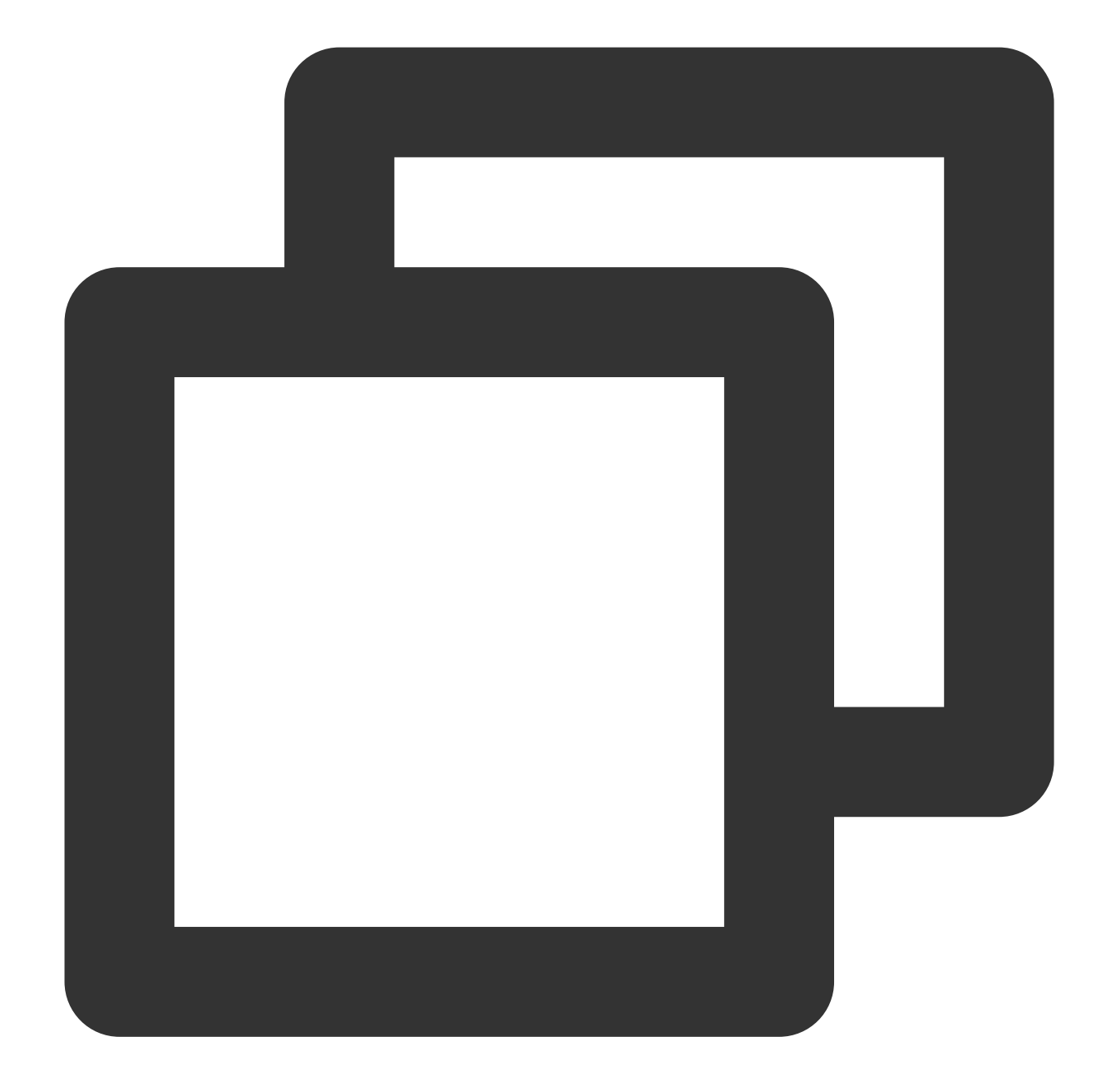

```
// Disable the producer
err = p.Shutdown()
if err != nil {
    fmt.Printf("shutdown producer error: %s", err.Error())
}
```

#### Note

For more information on async sending and one-way sending, see Demo or RocketMQ-Client-Go Example.

4. Create a consumer.

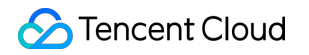

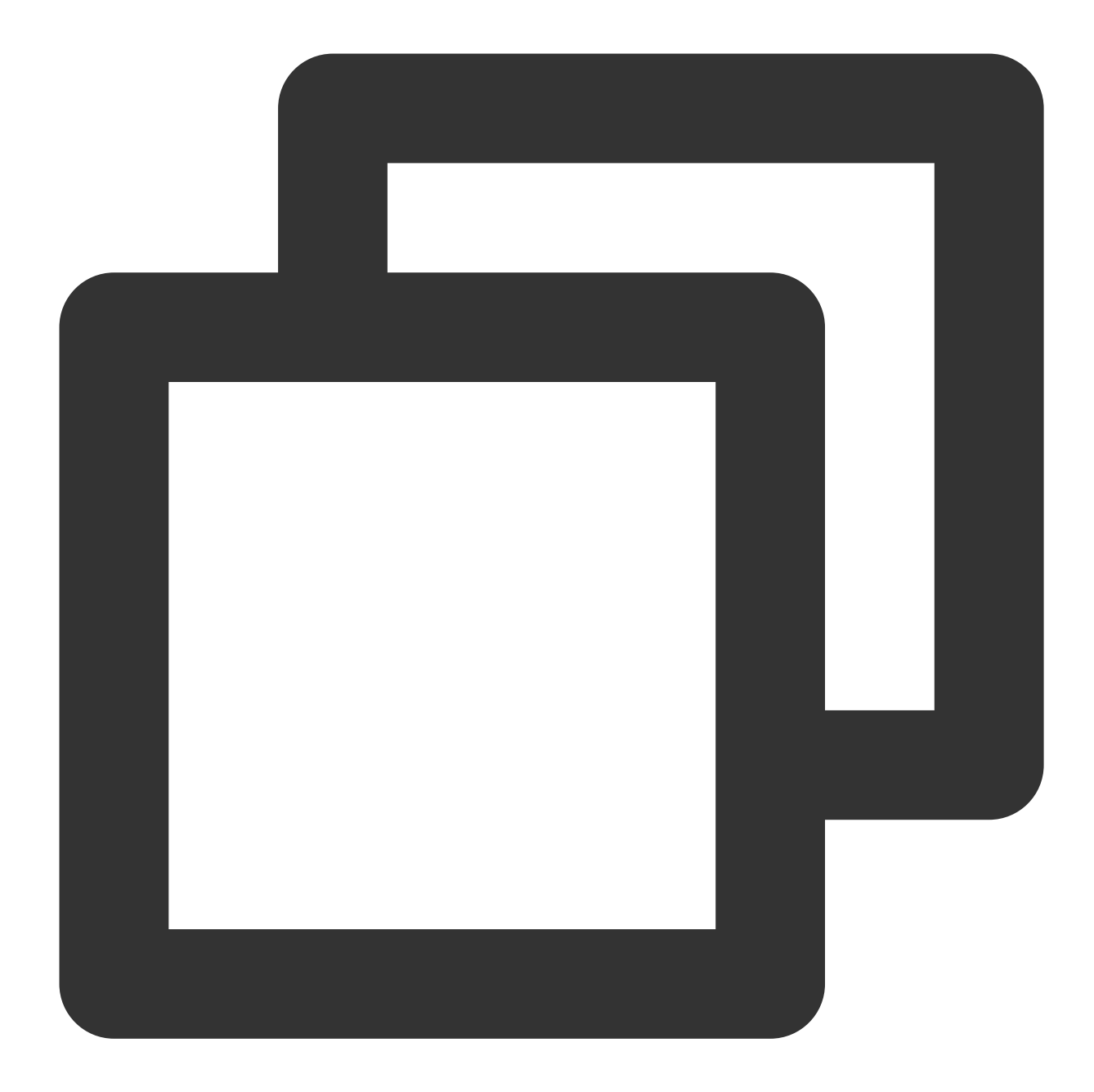

// Service access address (Note: Add "http://" or "https://" before the access addr var serverAddress = "https://rocketmq-xxx.rocketmq.ap-bj.public.tencenttdmq.com: // Authorize the role name var secretKey = "admin" // Authorize the role token var accessKey = "eyJrZXlJZC...." // Full namespace name var nameSpace = "rocketmq-xxx|namespace\_go" // Producer group name var groupName = "group11" // Create a consumer

```
So Tencent Cloud
```

```
c, err := rocketmq.NewPushConsumer(
    // Set the consumer group
    consumer.WithGroupName(groupName),
    // Set the service address
    consumer.WithNsResolver(primitive.NewPassthroughResolver([]string{serverAddr
    // Set ACL permissions
    consumer.WithCredentials(primitive.Credentials{
        SecretKey: secretKey,
       AccessKey: accessKey,
    }),
    // Set the namespace name
    consumer.WithNamespace(nameSpace),
    // Set consumption from the start offset
    consumer.WithConsumeFromWhere(consumer.ConsumeFromFirstOffset),
    // Set the consumption mode (cluster consumption by default)
    consumer.WithConsumerModel(consumer.Clustering),
    //For broadcasting consumption, set the instance name to the system name of
    consumer.WithInstance("xxxx"),
)
if err != nil {
    fmt.Println("init consumer2 error: " + err.Error())
   os.Exit(0)
}
```

| Parameter     | Description                                                                                                    |                                                          |                                                                  |                                                                     |                                                                           |  |
|---------------|----------------------------------------------------------------------------------------------------|----------------------------------------------------------|------------------------------------------------------------------|---------------------------------------------------------------------|---------------------------------------------------------------------------|--|
| secretKey     | Role name, which can be copied on the Role Management page.                                                                               |                                                          |                                                                  |                                                                     |                                                                           |  |
| accessKey     | Role token, which can be copied in the <b>Token</b> column on the Role Management page.                                                   |                                                          |                                                                  |                                                                     |                                                                           |  |
|               | Name                                                                                                    | Кеу                                                      | Description                                                      | Creation Time                                                       | Last Updated                                                              |  |
|               | user                                                                                                    | Сору                                                     |                                                                  | 2022-03-10 16:45:47                                                 | 2022-03-10 16:45:47                                                       |  |
| nameSpace     | The full namespace name can be copied under the <b>Topic</b> tab on the <b>Cluster</b> page in the console cluster $ID +   + namespace$ . |                                                          |                                                                  |                                                                     |                                                                           |  |
| serverAddress | Cluster access address<br>the console. Namespa<br>Note: Add http://                                                                       | ss, which can be co<br>ace access address<br>or https:// | pied from <b>Acces</b><br>ses in new virtual<br>before the acces | s Address in the O<br>or exclusive clusters<br>s address; otherwise | <b>peration</b> column o<br>s can be copied fror<br>e, it cannot be resol |  |

|           |                 | Create Cluster (1/50) | Edit Resource 1          | ag                         |                  |             |                                                                                                    | Search by keyword   |
|-----------|-----------------|-----------------------|--------------------------|----------------------------|------------------|-------------|----------------------------------------------------------------------------------------------------|---------------------|
|           | Cluster ID/Name | Cluster ID/Name       | т                        | opics                      | Group Count      | Re          | esource Tag 🟷                                                                                                    | Cluster Description |
|           |                 | ar L<br>C             | lsed: 1<br>apacity: 1000 | Used: 2<br>Capacity: 10000 |                  |             | API Call Address<br>VPC Access Address<br>rocketmq-5w9qqqr.rocketmq.ap-<br>gz.qcloud.tencenttdmq.com:50981<br>Public Network Access Address<br>This option is disabled by default. To enable<br>it, please submit a ticket [2] |                     |
| groupName | Produ           | cer group nan         | ne, which                | can be o                   | copied under the | Group tab i | in the conso                                                                                                    | ole.                |

### 5. Consume a message.

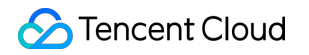

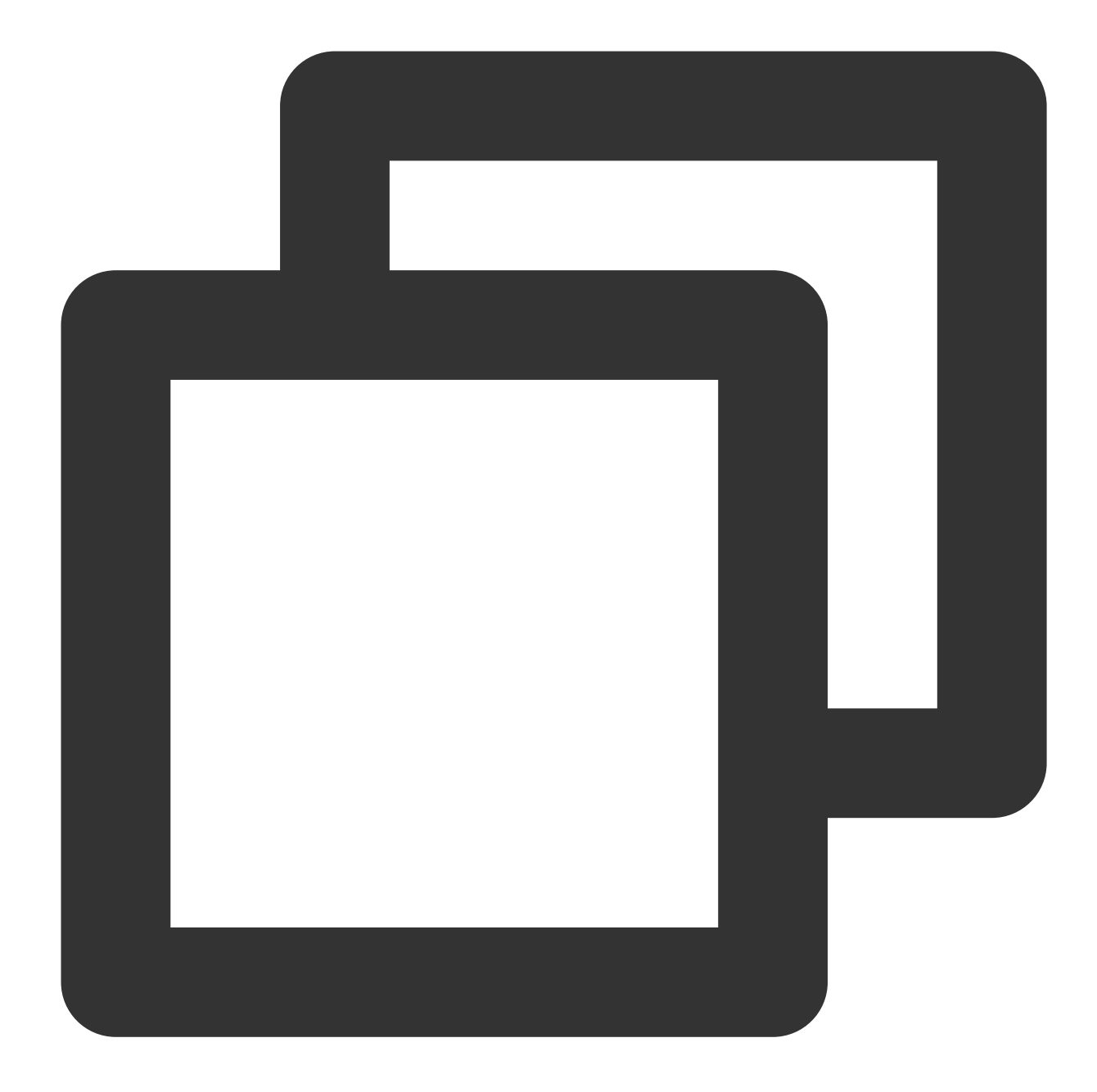

```
// Topic name
var topicName = "topic1"
// Set the tag of messages that are subscribed to
selector := consumer.MessageSelector{
   Type: consumer.TAG,
   Expression: "TagA || TagC",
}
// Set the delay level of consumption retry. A total of 18 levels can be set. Be
// 1 2 3 4 5 6 7 8 9 10 11 12 13 14 15 16 17 18
// 1s, 5s, 10s, 30s, 1m, 2m, 3m, 4m, 5m, 6m, 7m, 8m, 9m, 10m, 20m, 30m, 1h, 2h
delayLevel := 1
```

```
err = c.Subscribe(topicName, selector, func(ctx context.Context,
                                                                     msgs ... * primitive
       fmt.Printf("subscribe callback len: %d \\n", len(msgs))
       // Set the delay level for the next consumption
       concurrentCtx, _ := primitive.GetConcurrentlyCtx(ctx)
       concurrentCtx.DelayLevelWhenNextConsume = delayLevel // only run when return
       for _, msg := range msgs {
           // Simulate a successful consumption after three retries
           if msq.ReconsumeTimes > 3 {
                fmt.Printf("msg ReconsumeTimes > 3. msg: %v", msg)
                return consumer.ConsumeSuccess, nil
            } else {
                fmt.Printf("subscribe callback: %v \\n", msg)
           }
       }
       // Simulate a consumption failure. Retry is required.
       return consumer.ConsumeRetryLater, nil
   })
   if err != nil {
       fmt.Println(err.Error())
   }
Parameter
            Description
topicName
            Topic name, which can be copied on the Topic page in the console.
Expression
            Message tag identifier
```

6. Consume messages (the consumer can consume messages only after the messages are subscribed to).
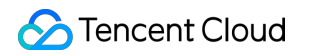

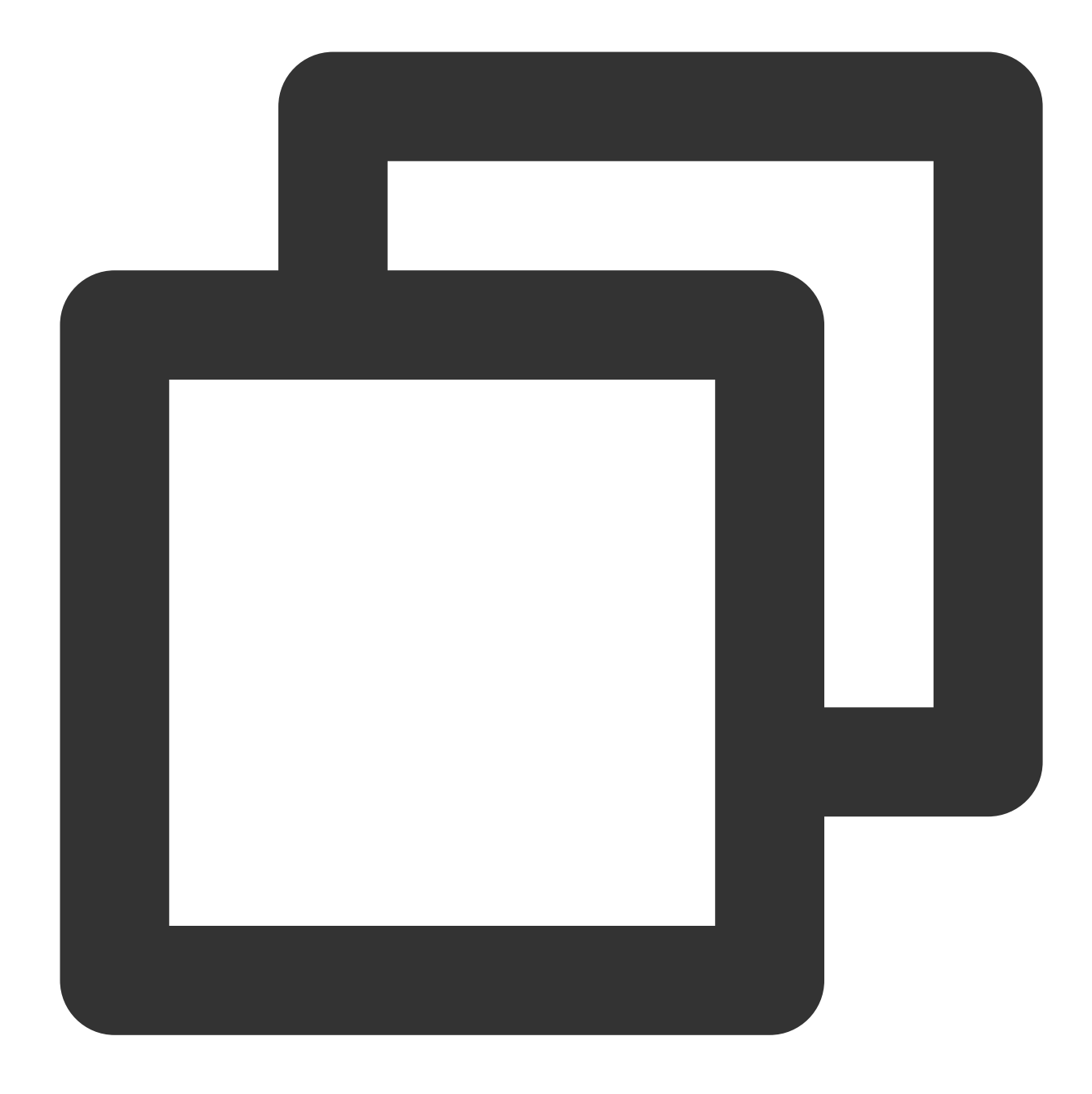

```
// Start consumption
err = c.Start()
if err != nil {
    fmt.Println(err.Error())
    os.Exit(-1)
}
time.Sleep(time.Hour)
// Release resources
err = c.Shutdown()
if err != nil {
    fmt.Printf("shundown Consumer error: %s", err.Error())
```

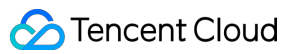

7. View consumption details. Log in to the TDMQ console, go to the **Cluster** > **Group** page, and view the list of clients connected to the group. Click **View Details** in the **Operation** column to view consumer details.

| urrent Namespace sd                                                                                       | laa                                          |        | *     | Messa | ige Retent | tion Period | I <b>3 days</b> Max T | PS 🚯 4000                                         |                                                                |      |
|----------------------------------------------------------------------------------------------------|----------------------------------------------|--------|-------|-------|------------|-------------|-----------------------|---------------------------------------------------|----------------------------------------------------------------|------|
| Create (2/1500)                                                                                           |                                              |        |       |       |            |             |                       |                                                   | Search by keyword                                              |      |
| roup Name                                                                                                 | Consumer                                     | Info 🗘 |       |       |            |             |                       | Consumption Mode                                  | Description                                                    |      |
| roup-364733                                                                                               | Online Con                                   | sumer  | 0     | TPS O | Total I    | Heap O      | φ                     | Unknown                                           |                                                                |      |
| asda                                                                                                    | Online Con                                   | sumer  | 0     | TPS O | Total I    | Heap O      | φ                     | Unknown                                           |                                                                |      |
| otal items: 2                                                                                             |                                              |        |       |       |            |             |                       |                                                   |                                                                | 20 💌 |
|                                                                                                    |                                              |        |       |       |            |             |                       |                                                   |                                                                |      |
|                                                                                                    |                                              |        |       |       |            |             |                       |                                                   |                                                                |      |
|                                                                                                    |                                              |        |       |       |            |             |                       |                                                   |                                                                |      |
|                                                                                                    |                                              |        |       |       |            |             |                       |                                                   |                                                                |      |
| Basic Info                                                                                                |                                              |        |       |       |            |             |                       |                                                   |                                                                |      |
| <b>Basic Info</b><br>Group Name                                                                           | group-364733                                 |        |       |       |            |             |                       | Creation Time                                     | 2022-03-11 15:13:15                                            |      |
| <b>Basic Info</b><br>Group Name<br>Consumption Mode                                                       | group-364733<br>Unknown                      |        |       |       |            |             |                       | Creation Time<br>Client Protocol                  | 2022-03-11 15:13:15<br>TCP                                     |      |
| Basic Info<br>Group Name<br>Consumption Mode<br>Total Heaped Messages                                     | group-364733<br>Unknown<br>0                 |        |       |       |            |             |                       | Creation Time<br>Client Protocol<br>Consumer Type | 2022-03-11 15:13:15<br>TCP<br>Unknown                          |      |
| Basic Info<br>Group Name<br>Consumption Mode<br>Total Heaped Messages                                     | group-364733<br>Unknown<br>0                 |        |       |       |            |             |                       | Creation Time<br>Client Protocol<br>Consumer Type | 2022-03-11 15:13:15<br>TCP<br>Unknown                          |      |
| Basic Info<br>Group Name<br>Consumption Mode<br>Total Heaped Messages<br>Client Address                   | group-364733<br>Unknown<br>0<br>Subscription |        |       |       |            |             |                       | Creation Time<br>Client Protocol<br>Consumer Type | 2022-03-11 15:13:15<br>TCP<br>Unknown                          |      |
| Basic Info<br>Group Name<br>Consumption Mode<br>Total Heaped Messages<br>Client Address                   | group-364733<br>Unknown<br>0<br>Subscription | Client | Langu | age   |            |             | Client Version        | Creation Time<br>Client Protocol<br>Consumer Type | 2022-03-11 15:13:15<br>TCP<br>Unknown<br>Message Heap <b>*</b> |      |
| Basic Info<br>Group Name<br>Consumption Mode<br>Total Heaped Messages<br>Client Address<br>Client Address | group-364733<br>Unknown<br>0<br>Subscription | Client | Langu | age   |            |             | Client Version        | Creation Time<br>Client Protocol<br>Consumer Type | 2022-03-11 15:13:15<br>TCP<br>Unknown<br>Message Heap <b>*</b> |      |

#### Note

Above is a brief introduction to how to send and receive messages with the Go client. For more information, see Demo or Rocketmq-Client-Go Example.

# SDK for Python

Last updated : 2023-09-12 17:53:17

## Overview

This document describes how to use open-source SDK to send and receive messages by using the SDK for Python as an example and helps you better understand the message sending and receiving processes.

## Prerequisites

You have created the required resources as instructed in Resource Creation and Preparation.

You have installed Python.

You have installed pip.

You have downloaded the demo.

### Directions

#### Step 1. Prepare the environment

As RocketMQ-client Python is lightweight wrapper around rocketmq-client-cpp, you need to install librocketmq first.

#### Note

Currently, the Python client only supports Linux and macOS operating systems. It doesn't support Windows systems.

1. Install librocketmq 2.0.0 or later as instructed in Install librocketmq.

 $\label{eq:constall} 2. \ Run \ the \ following \ command \ to \ install \ \ {\tt rocketmq-client-python} \ .$ 

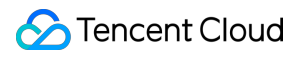

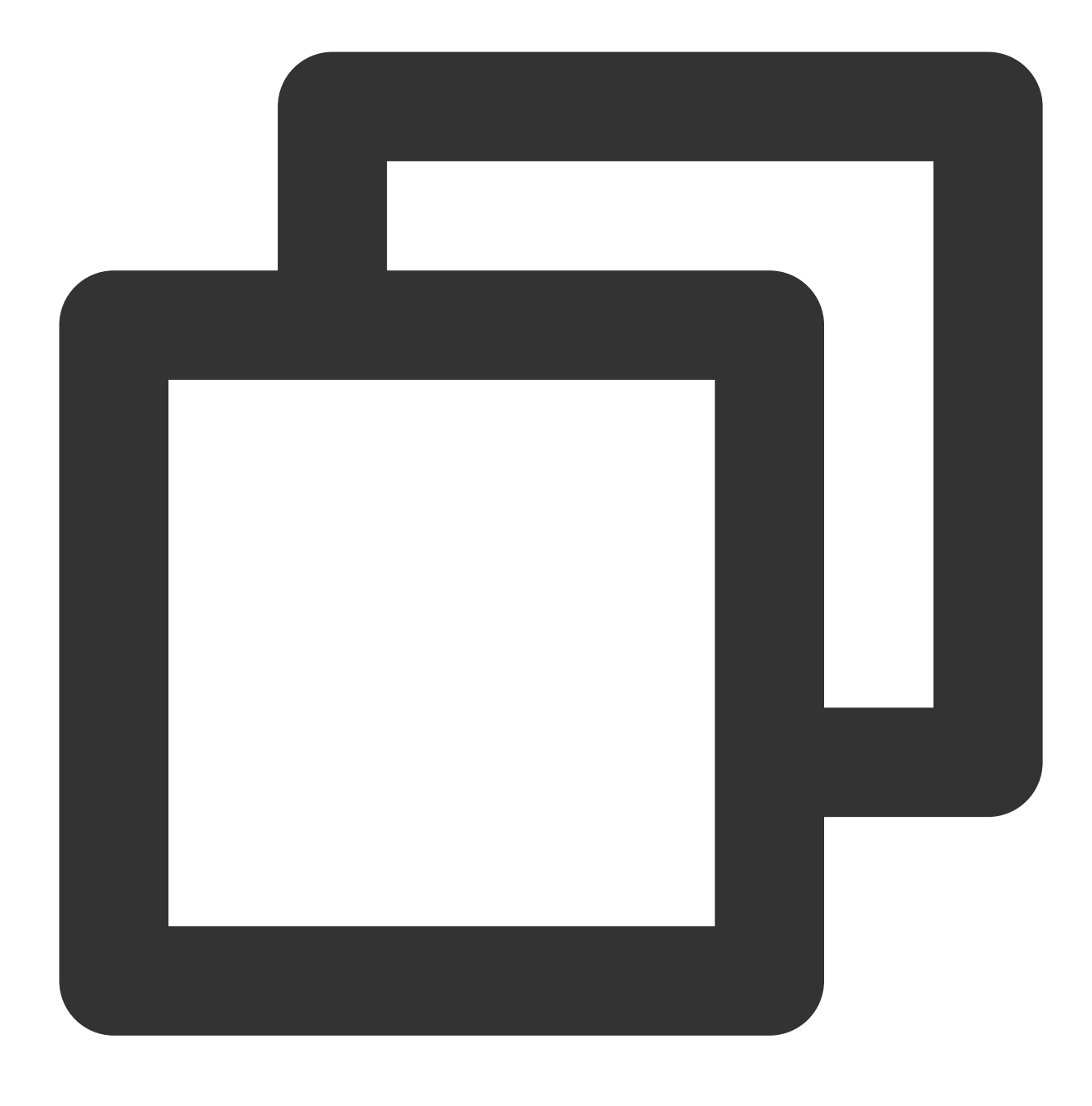

pip install rocketmq-client-python

### Step 2. Produce messages

Create, compile, and run a message production program.

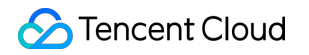

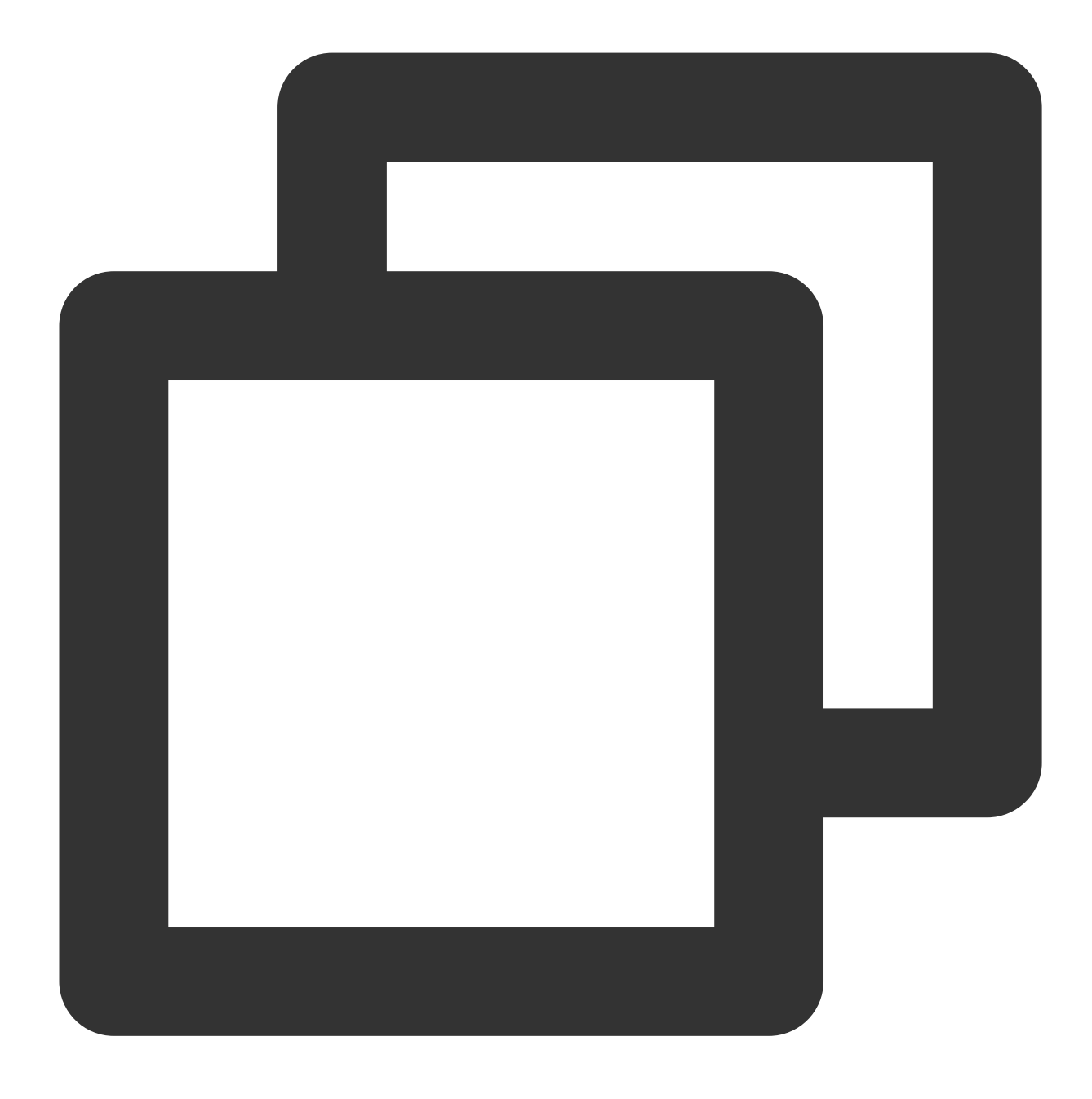

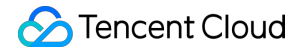

```
# Start the producer
    producer.start()
     # Assemble messages. The topic name can be copied on the **Topic** page in the c
    msg = Message(topicName)
     # Set keys
    msg.set_keys(TAGS)
    # Set tags
    msg.set tags(KEYS)
     # Message content
    msg.set_body('This is a new message.')
     # Send messages in sync mode
    ret = producer.send_sync(msg)
    print(ret.status, ret.msg_id, ret.offset)
     # Release resources
    producer.shutdown()
Parameter
                  Description
                  Producer group name, which can be obtained under the Group tab on the cluster details page in the
groupName
                  console.
                  Cluster access address, which can be copied from Access Address in the Operation column on t
                  Cluster page in the console. Namespace access addresses in new virtual or exclusive clusters can
                  copied from the Namespace list.
                           Create Cluster (1/50)
                                                                                                                                Q
nameserver
                                                                                   Resource Tag 🛇
                            Cluster ID/Name
                                                                 Group Count
                                                                                                    Cluster Description
                                                                                                                       Operation
                                               Topics
                               etmq-E<sup>-1</sup> ?pw9qqq
                                               Used: 1
Capacity: 1000
                                                                 Used: 2
Capacity: 10000
                                                                                                                       Access Address Edit
                                                                                                API Call Address
                            test
                                                                                                VPC Access Address
                                                                                                                      4 1 /1 pa
                           Total items: 1
                                                                                                rocketmq-5.... www.9qqqr.rocketmq.ap-
gz.qcloud.tencenttdmq.com:5098
                                                                                                Public Network Access Address
                                                                                               This option is disabled by default. To enable it, please submit a ticket 🖸
secretKey
                  Role name, which can be copied on the Role Management page.
                  Role token, which can be copied in the Token column on the Role Management page.
accessKey
                                                                                                                             QØ
                                                                                                                  Enter a keyword
                           Name
                                                                Description
                                                                                 Creation Time
                                                                                                   Last Updated
                                                                                                                     Operation
                                              Kev
                                                                                                                     View Key View Permission
                           user
                                              Сору
                                                                                 2022-03-10 16:45:47
                                                                                                   2022-03-10 16:45:47
                   Topic name, which can be copied on the Topic page in the console.
topicName
TAGS
                  A parameter used to set the message tag.
```

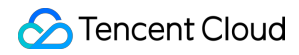

KEYS A parameter used to set the message key.

There are certain defects in the message production of the open-source Python client, causing uneven load among different queues of the same Topic. For more information, see [RocketMQ document] (https://github.com/apache/rocketmq-client-python/issues /128!cac28b204e4c02765f18ecd741ed1628).

#### Step 3. Consume messages

Create, compile, and run a message consumption program.

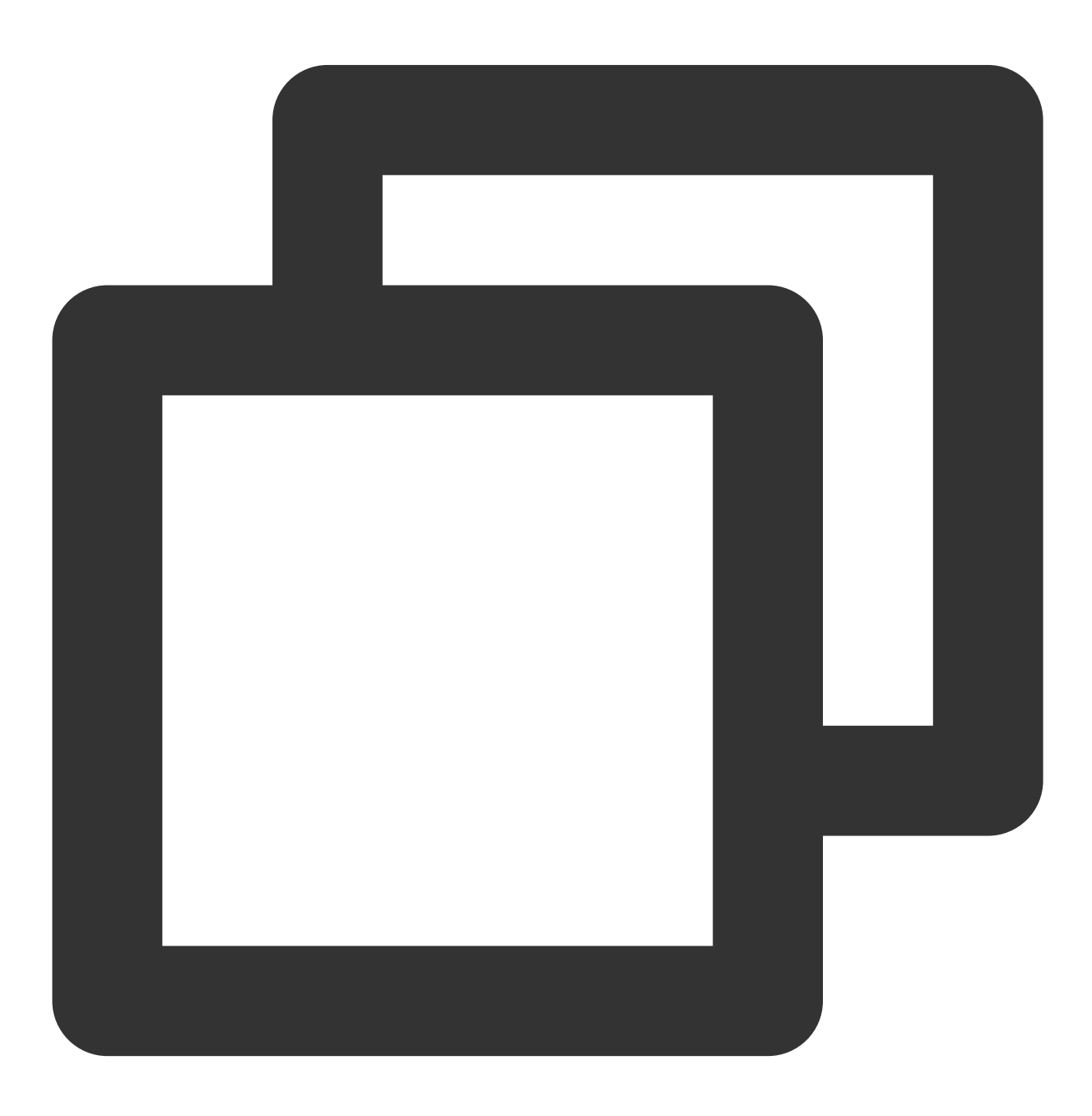

import time

```
from rocketmq.client import PushConsumer, ConsumeStatus
   # Message processing callback
   def callback(msg):
       # Simulate the business processing logic
       print('Received message. messageId: ', msg.id, ' body: ', msg.body)
       # Return CONSUME_SUCCESS if the consumption is successful
       return ConsumeStatus.CONSUME SUCCESS
       # Return the consumption status if the consumption is successful
       # return ConsumeStatus.RECONSUME_LATER
   # Initialize the consumer and set the consumer group information
   consumer = PushConsumer(groupName)
   # Set the service address
   consumer.set_name_server_address(nameserver)
   # Set permissions (role name and token)
   consumer.set_session_credentials(
       accessKey, # Role token
       secretKey, # Role name
       11
   )
   # Subscribe to a topic
   consumer.subscribe(topicName, callback, TAGS)
   print(' [Consumer] Waiting for messages.')
   # Start the consumer
   consumer.start()
   while True:
       time.sleep(3600)
   # Release resources
   consumer.shutdown()
          Description
Parameter
```

| i arameter | Description                                                                                                    |
|------------|----------------------------------------------------------------------------------------------------|
| groupName  | Consumer group name, which can be copied under the <b>Group</b> tab on the cluster details page.                                                                                                    |
| nameserver | Cluster access address, which can be copied from <b>Access Address</b> in the <b>Operation</b> column on t<br><b>Cluster</b> page in the console. Namespace access addresses in new virtual or exclusive clusters can<br>copied from the <b>Namespace</b> list. |

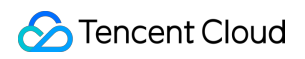

|           | _                  |                                      |                                    |                            |                     |                                                                                                    |                                    |
|-----------|--------------------|--------------------------------------|------------------------------------|----------------------------|---------------------|----------------------------------------------------------------------------------------------------|------------------------------------|
|           |                    | Create Cluster (1/50) Edit Re        | source Tag                         |                            |                     | Search by keyword                                                                                              | Q                                  |
|           |                    | Cluster ID/Name                      | Topics                             | Group Count                | Resource Tag 🕟      | Cluster Description                                                                                            | Operation                          |
|           |                    | rocketmq-E-1- 1 w9qqqr<br>test       | Used: 1<br>Capacity: 1000          | Used: 2<br>Capacity: 10000 |                     | API Call Address                                                                                               | Access Address Edit De             |
|           | Т                  | otal items: 1                        |                                    |                            |                     | rocketmq-E III: III: III: III: III: III: III:                                                                  | ◀ 1 /1 pag                         |
|           |                    |                                      |                                    |                            |                     | Public Network Access Address<br>This option is disabled by default. To enable<br>it, please submit a ticket 🗹 |                                    |
| secretKey | Role na            | me, which can                        | be copied on the                   | Role Managem               | nent page.          |                                                                                                    |                                    |
| accessKey | Role tok           | en, which can                        | be copied in the                   | Token column               | on the Role N       | Management page.                                                                                               | Enter a knowned                    |
|           |                    | Name                                 | Key                                | Description                | Creation Time       | Last Updated                                                                                                   | Operation                          |
|           |                    | user                                 | Сору                               |                            | 2022-03-10 16:45:47 | 2022-03-10 16:45:47                                                                                            | View Key View Permission<br>Delete |
| topicName | Topic na           | ame, which car                       | n be copied on th                  | e <b>Topic</b> page ir     | 1 the console       |                                                                                                    |                                    |
| TAGS      | A param<br>means s | neter used to se<br>subscribing to a | et the tag of mes<br>all messages. | sages that are s           | ubscribed to        | . The default value i                                                                                          | s set to * ,                       |

#### Step 4. View consumption details

Log in to the TDMQ console, go to the **Cluster** > **Group** page, and view the list of clients connected to the group. Click **View Details** in the **Operation** column to view consumer details.

| Basic Info I     | Namespace | Topic          | Group |        |                    |      |                  |                   |                                              |
|------------------|-----------|----------------|-------|--------|--------------------|------|------------------|-------------------|----------------------------------------------|
| Current Namespac | sdaa      |                | Ŧ     | Messag | e Retention Period | days | Max TPS (i) 4000 |                   |                                              |
| Create (2/1500)  |           |                |       |        |                    |      |                  | Search by keyword | Q ¢ ☆ ₹                                      |
| Group Name       | C         | onsumer Info   | \$    |        |                    |      | Consumption Mode | Description       | Operation                                    |
| group-364733     | 0         | nline Consumer | 0     | TPS O  | Total Heap 0       | φ    | Unknown          |                   | Consumer Details Reset Offset Edit<br>Delete |
| dasda            | 0         | nline Consumer | 0     | TPS O  | Total Heap 0       | ¢    | Unknown          |                   | Consumer Details Reset Offset Edit<br>Delete |
| Total items: 2   |           |                |       |        |                    |      |                  | 20 💌 /            | page H 4 1 /1 page F H                       |

| asic Info            |                                 |                           |                |                     |           |  |
|----------------------|---------------------------------|---------------------------|----------------|---------------------|-----------|--|
| roup Name            | group-364733                    | c                         | Creation Time  | 2022-03-11 15:13:15 |           |  |
| onsumption Mode      | Unknown                         | c                         | lient Protocol | тср                 |           |  |
| otal Heaped Messages | 0                               | c                         | Consumer Type  | Unknown             |           |  |
| Client Address       | Subscription                    |                           |                |                     |           |  |
| Client Address       | Subscription<br>Client Language | Client Version            |                | Message Heap 🇘      | Operation |  |
| Client Address       | Subscription<br>Client Language | Client Version<br>No data | yet            | Message Heap 🇘      | Operation |  |

#### Note

Above is a brief introduction to message publishing and subscription. For more information, see Demo or RocketMQ-Client-Python Sample.

# Access over HTTP

Last updated : 2023-05-16 11:07:52

## Overview

TDMQ for RocketMQ can be accessed over the HTTP protocol from the private or public network. It is compatible with HTTP SDKs for multiple programming languages in the community.

This document describes how to use HTTP SDK to send and receive messages by using the SDK for Java as an example and helps you better understand the message sending and receiving processes.

#### Note

Currently, transactional message and sequential message cannot be implemented over HTTP.

When creating a consumer group, you need to specify the type (TCP or HTTP, as described in Group Management); therefore, a consumer group does not support simultaneous consumption by TCP and HTTP clients.

### Prerequisites

You have created the required resources as instructed in Resource Creation and Preparation.

You have installed JDK 1.8 or later.

You have installed Maven 2.5 or later.

You have imported dependencies through Maven and added SDK dependencies of the corresponding programming language in the pom.xml file.

For more examples, see the demos in the open-source community.

### **Retry Mechanism**

Every message consumed over HTTP will have an **invisibility time** of 5 minutes.

If the client acknowledges a message within the invisibility time, the consumption is successful and will not be retried. If the client does not acknowledge a message after the invisibility time elapses, the message will become visible again, that is, the client will consume the message again subsequently.

Note that after the invisibility time of a message elapses during one consumption, the message handler will become invalid, and the message can no longer be acknowledged.

### Directions

#### Step 1. Import dependencies

Import the SDK dependencies of the corresponding programming language into the pom.xml file of the project.

#### Step 2. Get parameters

1. Log in to the TDMQ console, select the target cluster, and click the cluster name to enter the cluster details page.

2. Select the **Namespace** tab at the top and click **Configure Permission** on the right to enter the permission configuration page. If the role list is empty, click **Create** to create a role. For more information, see Resource Creation and Preparation.

| Tencent Distributed<br>Message Queue | ← Cluster / test           |                              |             |                                  |
|--------------------------------------|----------------------------|------------------------------|-------------|----------------------------------|
| -                                    | Basic Info Namespace Topic | Group                        |             |                                  |
| Pulsar<br>9 Churter                  | C                          |                              |             |                                  |
| 60 Cluster                           | Create (1/10)              |                              |             |                                  |
| Namespace                            | Namespace Name             | Message Retention Period (j) | Description | Operation                        |
| 🔄 Topic                              | rdaa                       |                              |             |                                  |
| Message Query                        | rocketmq-5zkv3ew9qqqr sdaa | 3 days                       |             | Configure Permission Edit Delete |
| 040                                  | Total itams: 1             |                              |             | 20 x / page H 4 1 / 1 page b H   |
|                                      | iotaritens, i              |                              |             | 20 · / page                      |
| Er Queue service                     |                            |                              |             |                                  |
| Topic Subscription                   |                            |                              |             |                                  |
| RocketMQ                             |                            |                              |             |                                  |
| 🛕 Cluster                            |                            |                              |             |                                  |
| Message Query                        |                            |                              |             |                                  |
|                                      |                            |                              |             |                                  |
| RabbitMQ                             |                            |                              |             |                                  |
| 🗄 Cluster                            |                            |                              |             |                                  |
| Role Authentication                  |                            |                              |             |                                  |
| 🐨 Role Management                    |                            |                              |             |                                  |
|                                      |                            |                              |             |                                  |

3. Copy the AK and SK on the page for use in next steps.

| Tencent Distributed<br>Message Queue         | 🔶 sdaa Permissio | n Configuration |                                            |             |                     |                     |                |
|----------------------------------------------|------------------|-----------------|--------------------------------------------|-------------|---------------------|---------------------|----------------|
| Pulsar                                       | Add Role Delete  |                 |                                            |             |                     |                     | ¢ <u>∔</u> ¢   |
| 👶 Cluster                                    | Role             | Token           | Permission                                 | Description | Creation Time       | Last Updated        | Operation      |
| <ul> <li>Namespace</li> <li>Topic</li> </ul> | test SK          | Copy AK         | Message production,<br>Message consumption | dai_test    | 2022-03-10 16:46:38 | 2022-03-10 16:46:38 | Edit Delete    |
| Message Query                                | Total items: 1   |                 |                                            |             |                     | 20 💌 / page 🛛 🕅 🖪   | 1 / 1 page 🕨 🕅 |
| CMQ                                          |                  |                 |                                            |             |                     |                     |                |
| Queue Service                                |                  |                 |                                            |             |                     |                     |                |
| Topic Subscription                           |                  |                 |                                            |             |                     |                     |                |
| RocketMQ                                     |                  |                 |                                            |             |                     |                     |                |
| 🛕 Cluster                                    |                  |                 |                                            |             |                     |                     |                |
| Message Query                                |                  |                 |                                            |             |                     |                     |                |
|                                              |                  |                 |                                            |             |                     |                     |                |
| L Cluster                                    |                  |                 |                                            |             |                     |                     |                |
|                                              |                  |                 |                                            |             |                     |                     |                |
| Role Management                              |                  |                 |                                            |             |                     |                     |                |

### Step 3. Initialize the producer client

JAVA

PHP

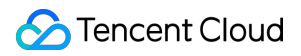

NodeJS

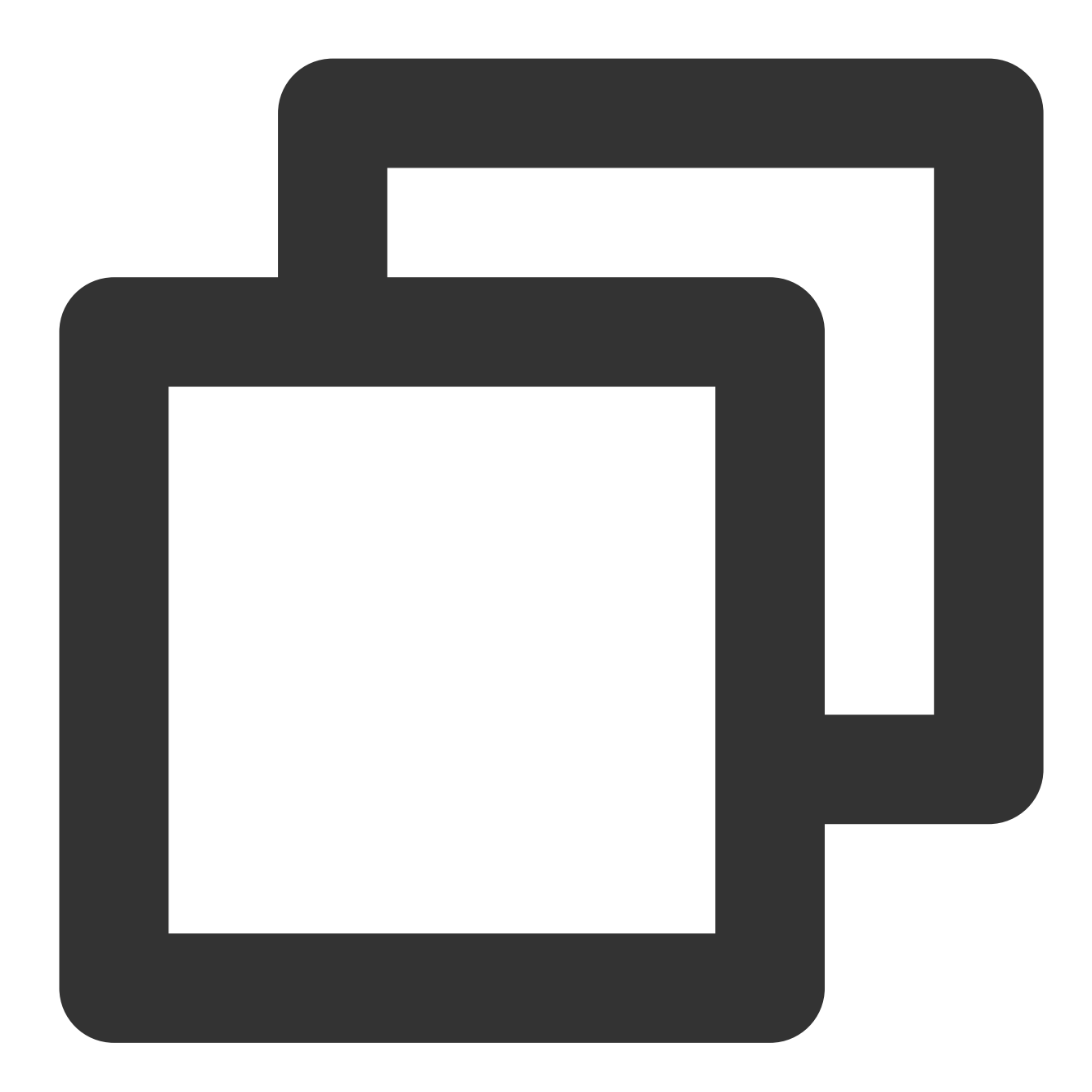

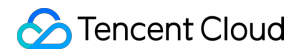

```
// Access key, which can be created and obtained in the TDMQ for Ro
    "${ACCESS_KEY}",
    // Role name, which can be created and obtained in the TDMQ for Roc
    "${SECRET_KEY}"
);
// The topic used for sending messages, which is required and can be obtain
final String topic = "${TOPIC}";
// The namespace of the topic, which is required and can be obtained in the
final String instanceId = "${INSTANCE_ID}";
// Create a producer
MQProducer producer = mqClient.getProducer(instanceId, topic);
// Send the message
mqClient.close();
}
```

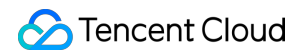

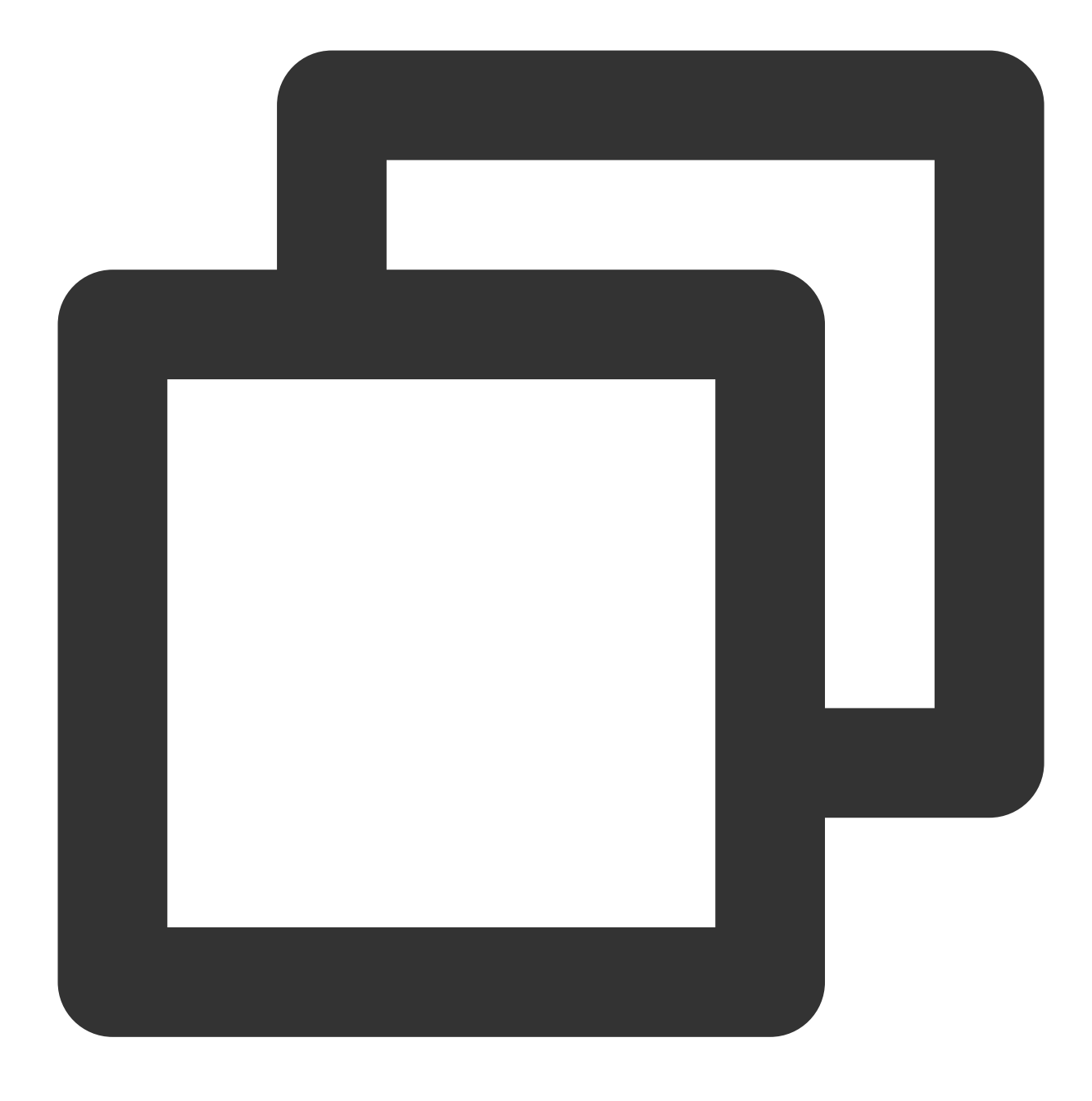

```
require "vendor/autoload.php";
use MQ\\MQClient;
class ProducerTest
{
    private $client;
    private $producer;
    public function __construct()
    {
```

```
$this->client = new MQClient(
            // HTTP access point
            "${HTTP_ENDPOINT}",
            // Access key, which can be created and obtained in the TDMQ for Rocket
            "${ACCESS_KEY}",
            // Role name, which can be created and obtained in the TDMQ for RocketM
            "${SECRET_KEY}"
        );
        // The topic used for sending messages, which is required and can be obtain
        $topic = "${TOPIC}";
        // The namespace of the topic, which is required and can be obtained in the
        $instanceId = "${INSTANCE_ID}";
        $this->producer = $this->client->getProducer($instanceId, $topic);
    }
   public function run()
    {
       // Send the message
    }
$instance = new ProducerTest();
$instance->run();
```

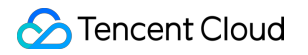

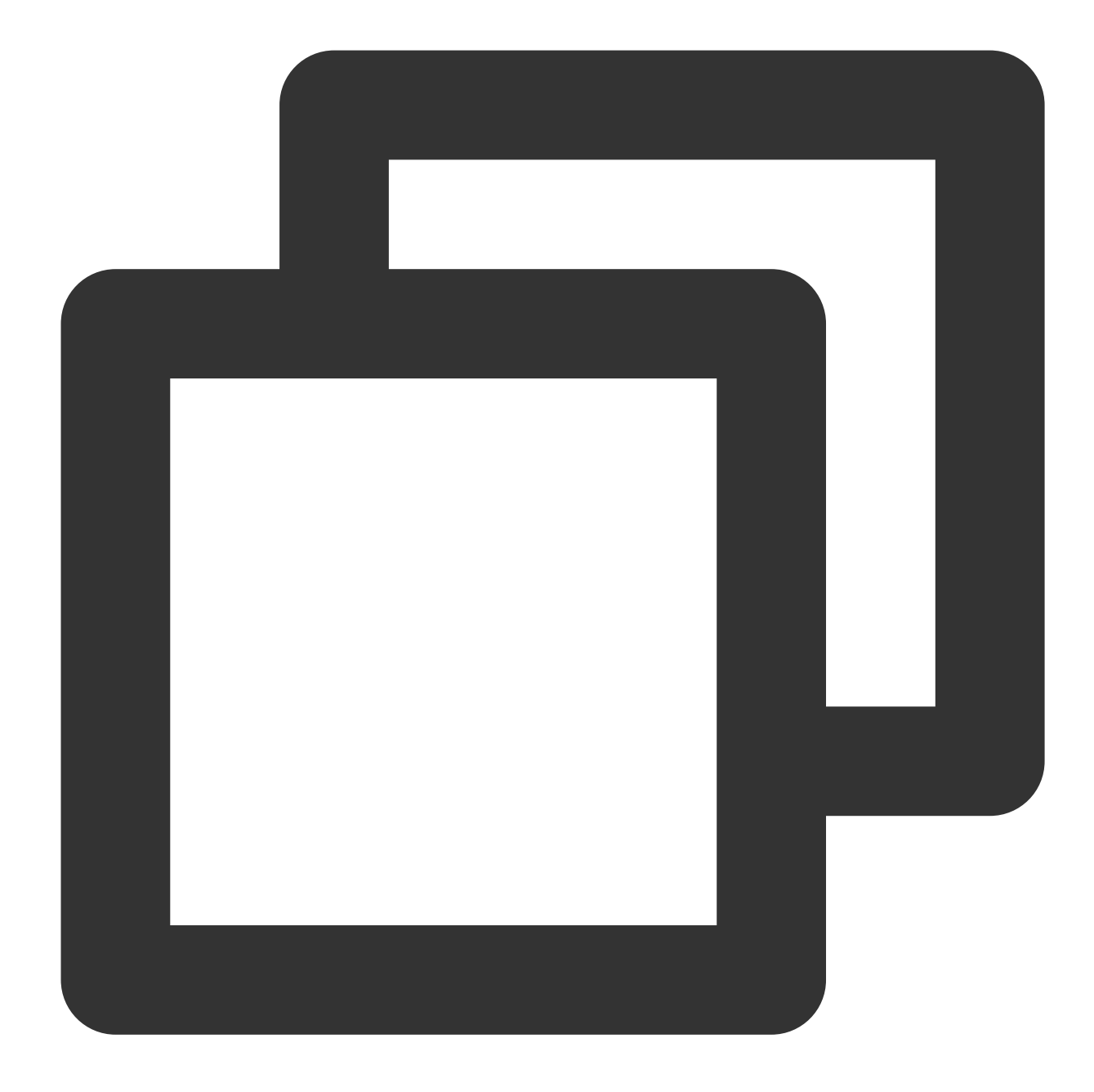

```
const {
   MQClient,
   MessageProperties
} = require('@aliyunmq/mq-http-sdk');
// Set HTTP access endpoints
const endpoint = "{Endpoint}";
// AccessKey
const accessKeyId = "{Accesskey}";
// SecretKey
const accessKeySecret = "rop";
```

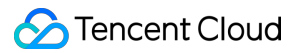

```
var client = new MQClient(endpoint, accessKeyId, accessKeySecret);
// Its Topic
const topic = "TopicA";
// ID of the instance to which the topic belongs
const instanceId = "MQ_INST_xxxxx";
const producer = client.getProducer(instanceId, topic);
(async function() {
 try {
    // Send 4 messages in a loop
   for(var i = 0; i < 4; i++) {</pre>
      let res;
      if (i % 2 == 0) {
        msgProps = new MessageProperties();
        // Set attributes
        msgProps.putProperty("key", i);
        // Set keys
       msgProps.messageKey("MessageKey");
        res = await producer.publishMessage("hello mq.", "", msgProps);
      } else {
        msgProps = new MessageProperties();
        // Set attributes
        msgProps.putProperty("key", i);
        // Timed message, with the time being 10s later
        msgProps.startDeliverTime(Date.now() + 10 * 1000);
        res = await producer.publishMessage("hello mq. timer msg!", "TagA", msgProp
      }
      console.log("Publish message: MessageID:%s,BodyMD5:%s", res.body.MessageId, r
    }
  } catch(e) {
    // The message failed to be sent and needs to be retried. You can resend this m
    console.log(e)
  }
```

#### Step 4. Initialize the consumer client

JAVA PHP NodeJS

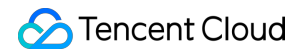

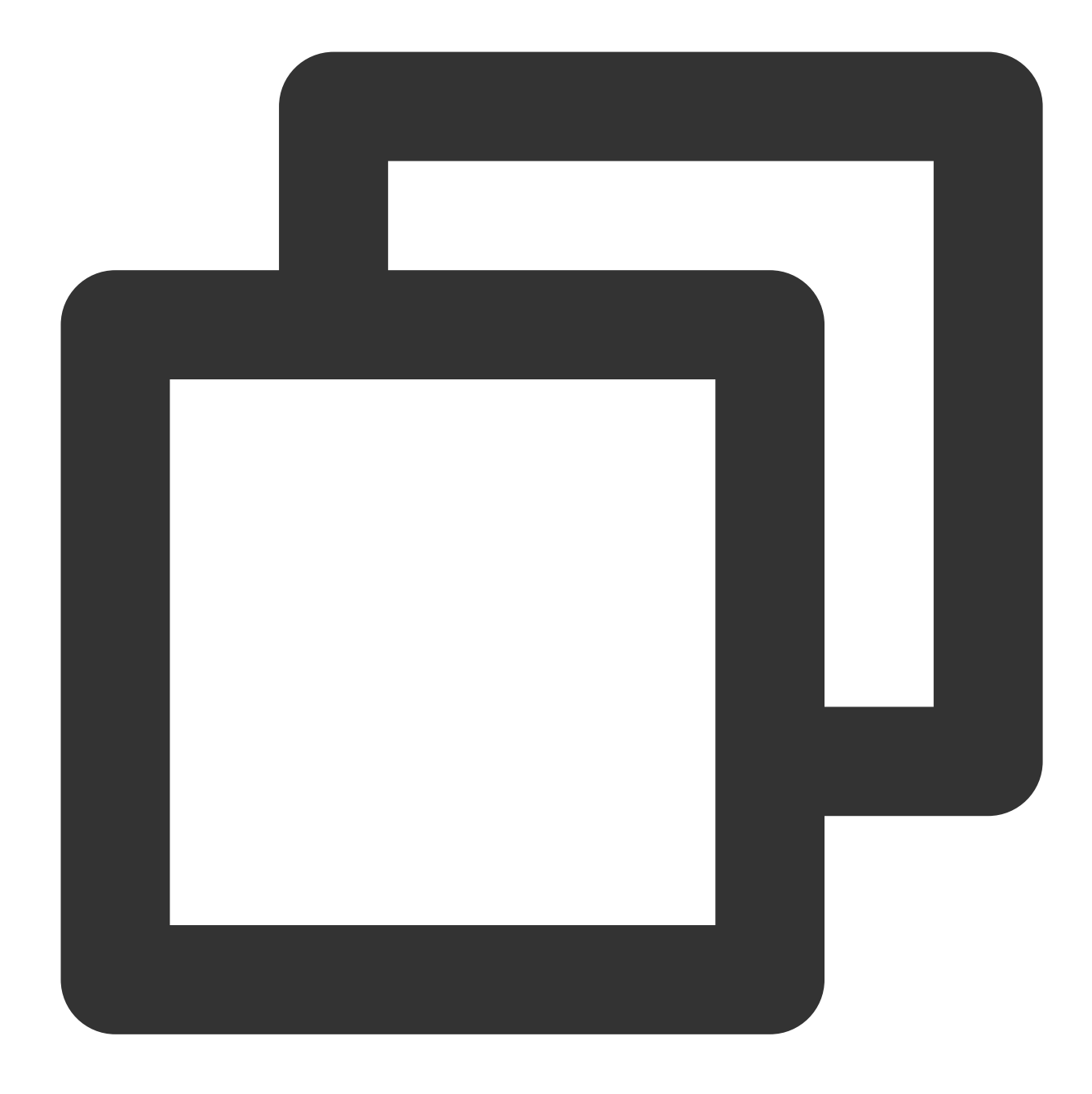

```
// Role name, which can be created and obtained in the TDMQ for Roc
    "${SECRET_KEY}"
);
// The topic used for consuming messages, which is required and can be obta
final String topic = "${TOPIC}";
// Consumer group name, which is required and can be obtained in the TDMQ c
final String groupId = "${GROUP_ID}";
// The namespace of the topic, which is required and can be obtained in the
final String instanceId = "${INSTANCE_ID}";
final MQConsumer consumer = mqClient.getConsumer(instanceId, topic, groupId
do {
    // Consume a message
    } while (true);
}
```

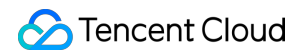

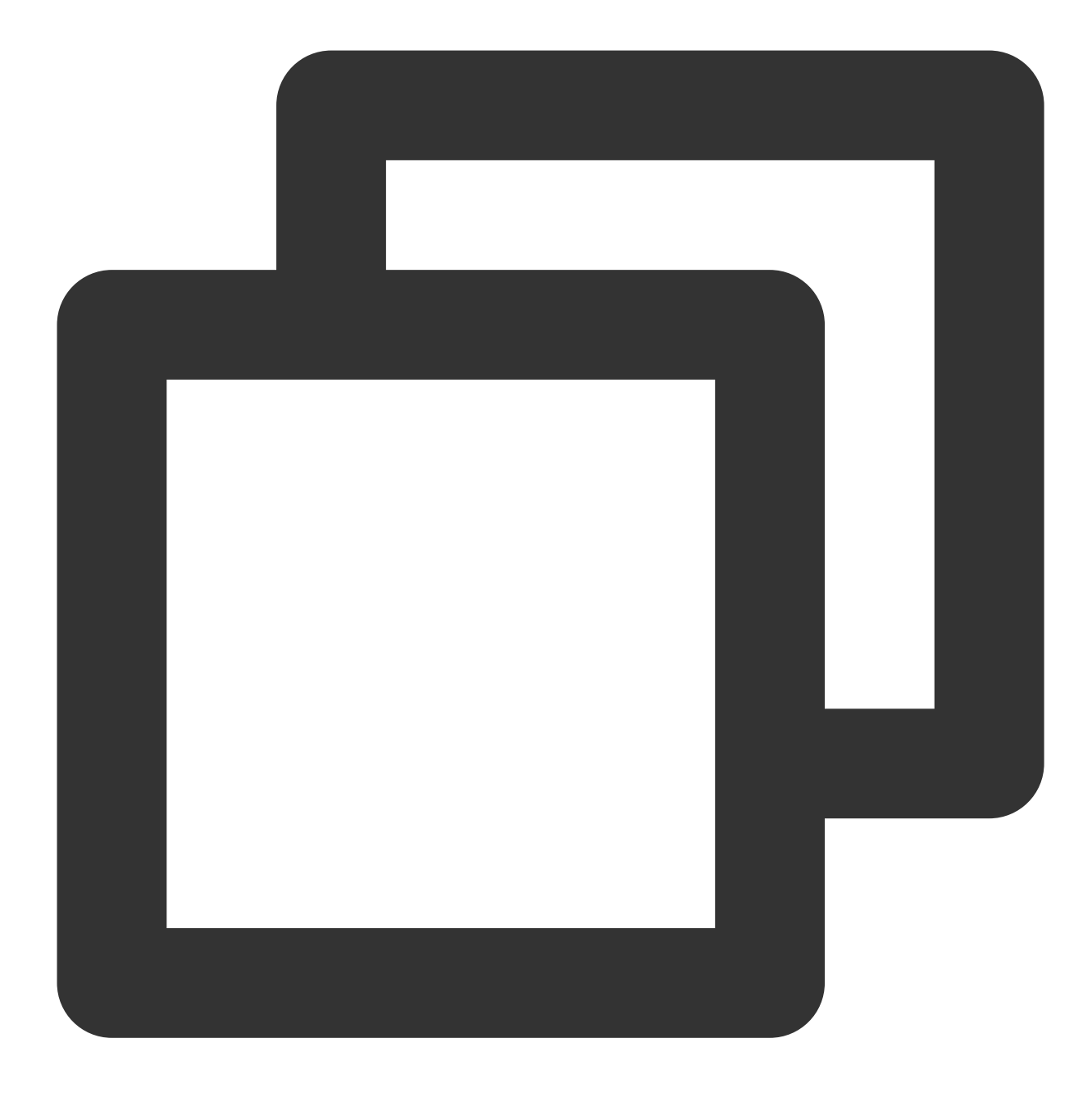

```
require "vendor/autoload.php";
use MQ\\MQClient;
class ConsumerTest
{
    private $client;
    private $consumer;
    public function __construct()
    {
```

```
$this->client = new MQClient(
            // HTTP access point
            "${HTTP_ENDPOINT}",
            // Access key, which can be created and obtained in the TDMQ for Rocket
            "${ACCESS KEY}",
            // Role name, which can be created and obtained in the TDMQ for RocketM
            "${SECRET_KEY}"
        );
        // The topic used for consuming messages, which is required and can be obta
        $topic = "${TOPIC}";
        // Consumer group name, which is required and can be obtained in the TDMQ c
        $groupId = "${GROUP_ID}";
        // The namespace of the topic, which is required and can be obtained in the
        $instanceId = "${INSTANCE_ID}";
        $this->consumer = $this->client->getConsumer($instanceId, $topic, $groupId)
    }
   public function run()
    {
        while (True) {
            // Consume a message
        }
    }
$instance = new ConsumerTest();
$instance->run();
```

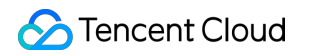

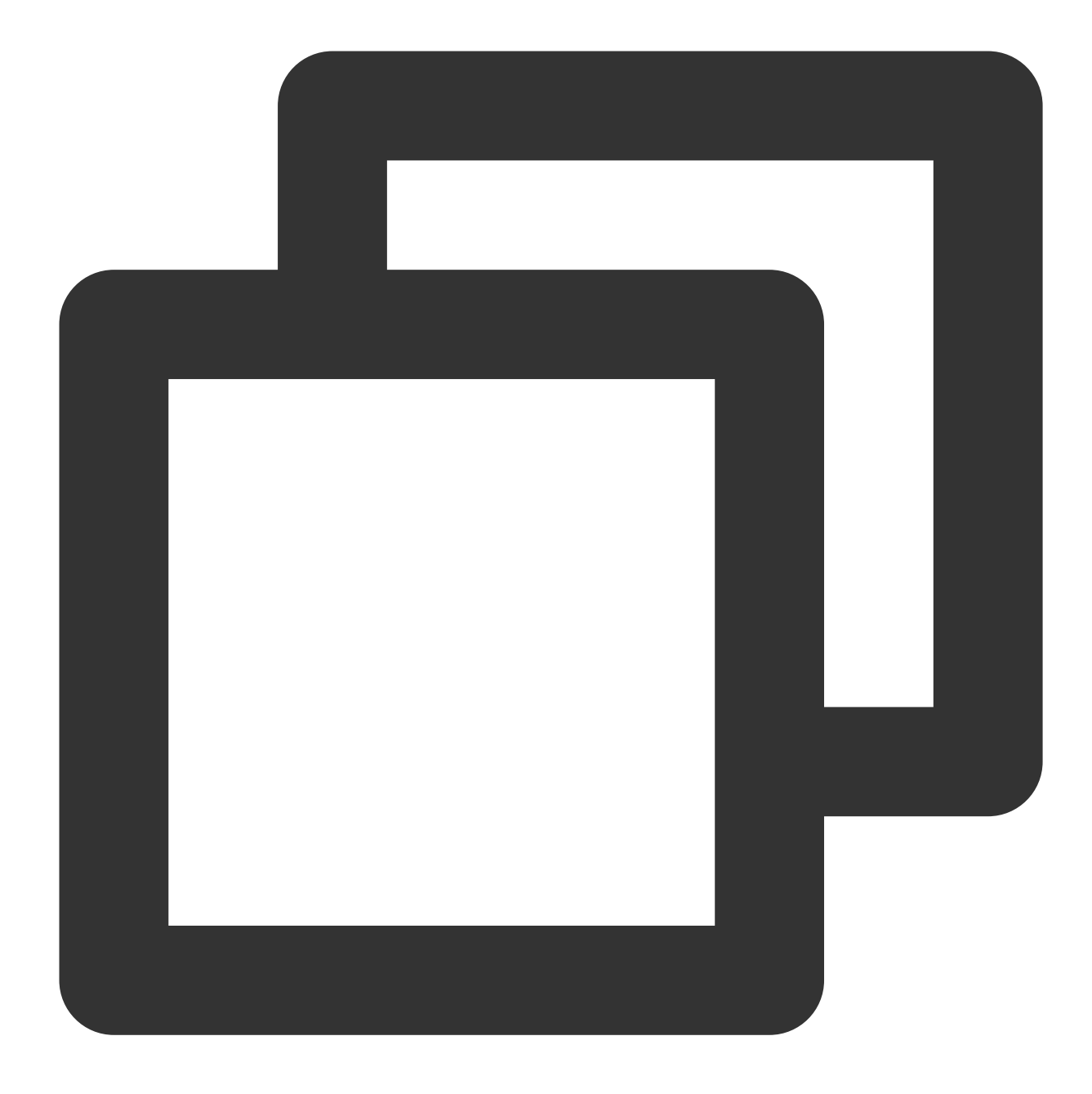

```
const {
    MQClient
} = require('@aliyunmq/mq-http-sdk');
// Set HTTP access endpoints
const endpoint = "{Endpoint}";
// AccessKey
const accessKeyId = "{Accesskey}";
// SecretKey
const accessKeySecret = "rop";
```

```
var client = new MQClient(endpoint, accessKeyId, accessKeySecret);
// Its Topic
const topic = "TopicA";
// ID of the instance to which the topic belongs
const instanceId = "MQ_INST_xxxxx";
// The consumer group you created in the console
const groupId = "GID_xxx";
const consumer = client.getConsumer(instanceId, topic, groupId);
(async function() {
  // Consume messages in loop
 while(true) {
    trv {
      // long polling of consumption messages
      // Long polling means that if the topic has no messages, the request will han
      res = await consumer.consumeMessage(
          3, // This indicates a maximum of 3 messages can be consumed at a time. U
          3 // Long polling lasts 3 seconds, which can be set up to 30 seconds.
          );
      if (res.code == 200) {
        // Consume messages based on business processing logic
        console.log("Consume Messages, requestId:%s", res.requestId);
        const handles = res.body.map((message) => {
          console.log("\\tMessageId:%s,Tag:%s,PublishTime:%d,NextConsumeTime:%d,Fir
            ", Props:%j, MessageKey:%s, Prop-A:%s",
              message.MessageId, message.MessageTag, message.PublishTime, message.N
              message.MessageBody, message.Properties, message.MessageKey, message.Pro
          return message.ReceiptHandle;
        });
        // If a message is not acked for successful consumption before `message.Nex
        // The message handle has a timestamp that changes each time the same messa
        res = await consumer.ackMessage(handles);
        if (res.code != 204) {
          // The handle of some messages may time out, which will cause the acknowl
          console.log("Ack Message Fail:");
          const failHandles = res.body.map((error) => {
            console.log("\\tErrorHandle:%s, Code:%s, Reason:%s\\n", error.ReceiptHa
            return error.ReceiptHandle;
          });
          handles.forEach((handle) => {
            if (failHandles.indexOf(handle) < 0) {</pre>
              console.log("\\tSucHandle:%s\\n", handle);
            }
```

```
});
        } else {
          // The message is acked for successful consumption
          console.log("Ack Message suc, RequestId:%s\\n\\t", res.requestId, handles
        }
      }
    } catch(e) {
      if (e.Code.indexOf("MessageNotExist") > -1) {
       // If there is no message, long polling will continue on the server.
        console.log("Consume Message: no new message, RequestId:%s, Code:%s", e.Req
      } else {
        console.log(e);
      }
    }
  }
}) ();
```

# Access over HTTP SDK for Java Sending and Receiving General Messages

Last updated : 2023-09-13 11:36:59

## Overview

TDMQ for RocketMQ can be accessed over the HTTP protocol from the private or public network. It is compatible with HTTP SDKs for multiple programming languages in the community.

This document describes how to use HTTP SDK to send and receive messages by using the SDK for Java as an example and helps you better understand the message sending and receiving processes.

#### Note

Currently, transactional message cannot be implemented over HTTP.

As a consumer group does not support simultaneous consumption by TCP and HTTP clients, you need to specify the type (TCP or HTTP) when creating a consumer group. For more information, see Group Management.

### Prerequisites

You have created the required resources as instructed in Resource Creation and Preparation.

You have installed JDK 1.8 or later.

You have installed Maven 2.5 or later.

You have imported dependencies through Maven and added SDK dependencies of the corresponding programming language in the pom.xml file.

For more examples, see the demos in the open-source community.

### **Retry Mechanism**

Message TypeRetry IntervalMaximum Number of RetriesGeneral Message5 minutes288Sequential message1 minute288

A fixed retry interval is used in HTTP, which can't be customized currently.

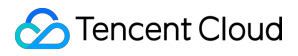

#### Note

If the client acknowledges a message within the retry interval, the message consumption is successful and will not be retried.

If the client doesn't acknowledge a message after the retry interval has expired, the message will become visible again, and the client will consume it again.

The message handle consumed each time is only valid within the retry interval, and become invalid after that time period.

### Directions

#### Step 1. Install the Java dependent library

Introduce dependencies in a Java project and add the following dependencies to the pom.xml file. This document uses a Maven project as an example.

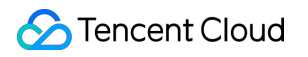

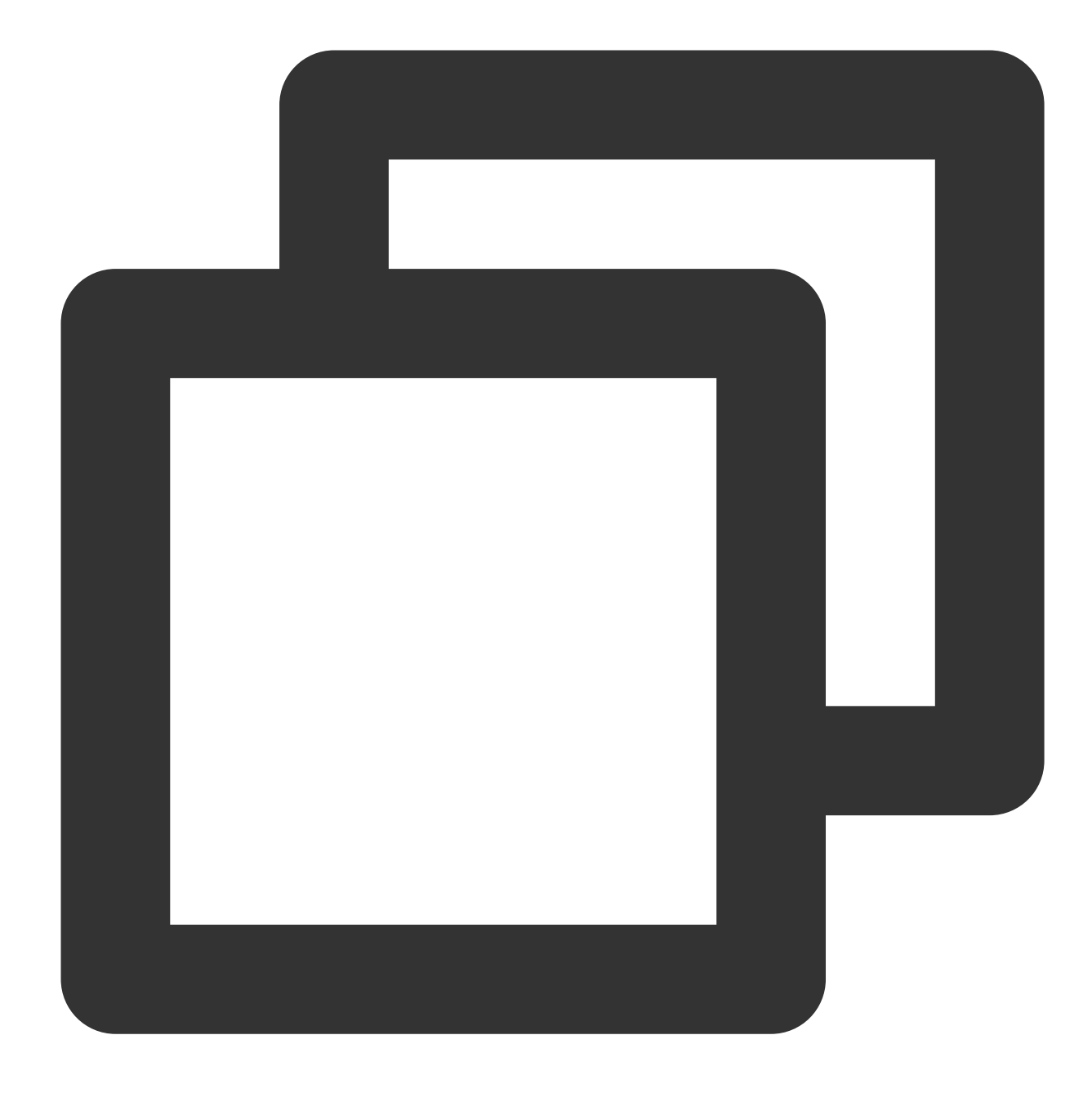

```
<!-- in your <dependencies> block -->
   <dependency>
        <groupId>com.aliyun.mq</groupId>
        <artifactId>mq-http-sdk</artifactId>
        <version>1.0.3</version>
        </dependency>
```

#### Step 2. Get parameters

1. Log in to the TDMQ console, select the target cluster, and click the cluster name to enter the cluster details page.

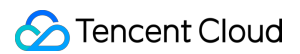

2. Select the Namespace tab at the top and click Configure Permission on the right to enter the permission

configuration page. If the role list is empty, click **Create** to create a role. For more information, see Resource Creation and Preparation.

| Tencent Cloud                              | Overview Products - Cloud Kafka Cloud Load Balancer Cloud Virtual Machine *** + |
|--------------------------------------------|---------------------------------------------------------------------------------|
| Tencent Distributed<br>Message Queue       | Cluster / test                                                                  |
| & Pulsar ^                                 | Basic Info Cluster Monitoring Namespace Topic Group                             |
| • Cluster                                  | Create (1/10) Search by keyword                                                 |
| Namespace                                  | Message                                                                         |
| • Topic                                    | Namespace Name Retention Period Description                                     |
| Message Query                              | sdaa                                                                            |
|                                            | rocketmq                                                                        |
| · Cluster                                  | Total items: 1 Namespace                                                        |
| Message Query                              |                                                                                 |
| <ul> <li>Migration to<br/>Cloud</li> </ul> |                                                                                 |
| 🗄 RabbitMQ 🔷 ^                             |                                                                                 |
| • Cluster                                  |                                                                                 |
| Message Query                              |                                                                                 |
| 🔞 Role Management                          |                                                                                 |

3. Copy the AK and SK on the page for use in next steps.

| Tencent Cloud                              | Overview Products - | Cloud Kafka Cloud Loa | d Balancer Cloud Virtual                   | Machine ••• | +             |
|--------------------------------------------|---------------------|-----------------------|--------------------------------------------|-------------|---------------|
| Tencent Distributed<br>Message Queue       | 🗧 sdaa Permissio    | on Configuration      |                                            |             |               |
| 🖧 Pulsar 🔹 ^                               | Add Role Delet      | e                     |                                            |             |               |
| Cluster                                    | Role(secretKey)     | Token(accessKev)      | Permission                                 | Description | Creation Time |
| Namespace                                  | SK                  | AK                    |                                            |             |               |
| • Торіс                                    |                     | Сору                  | Message production,<br>Message consumption | -           | 2023-06-28 13 |
| Message Query                              |                     | Сору                  | Message production,<br>Message consumption | -           | 2023-04-26 16 |
|                                            |                     |                       |                                            |             |               |
| • Cluster                                  |                     | Сору                  | Message production,<br>Message consumption | dai_testa   | 2022-03-10 16 |
| Message Query                              | Total items: 3      |                       |                                            |             |               |
| <ul> <li>Migration to<br/>Cloud</li> </ul> |                     |                       |                                            |             |               |
| 🗄 RabbitMQ 🔷 ^                             |                     |                       |                                            |             |               |
| • Cluster                                  |                     |                       |                                            |             |               |
| Message Query                              |                     |                       |                                            |             |               |
| Role Management                            |                     |                       |                                            |             |               |
| ep 3. Produce messag                       | jes                 |                       |                                            |             |               |

Creating a message producer

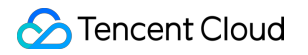

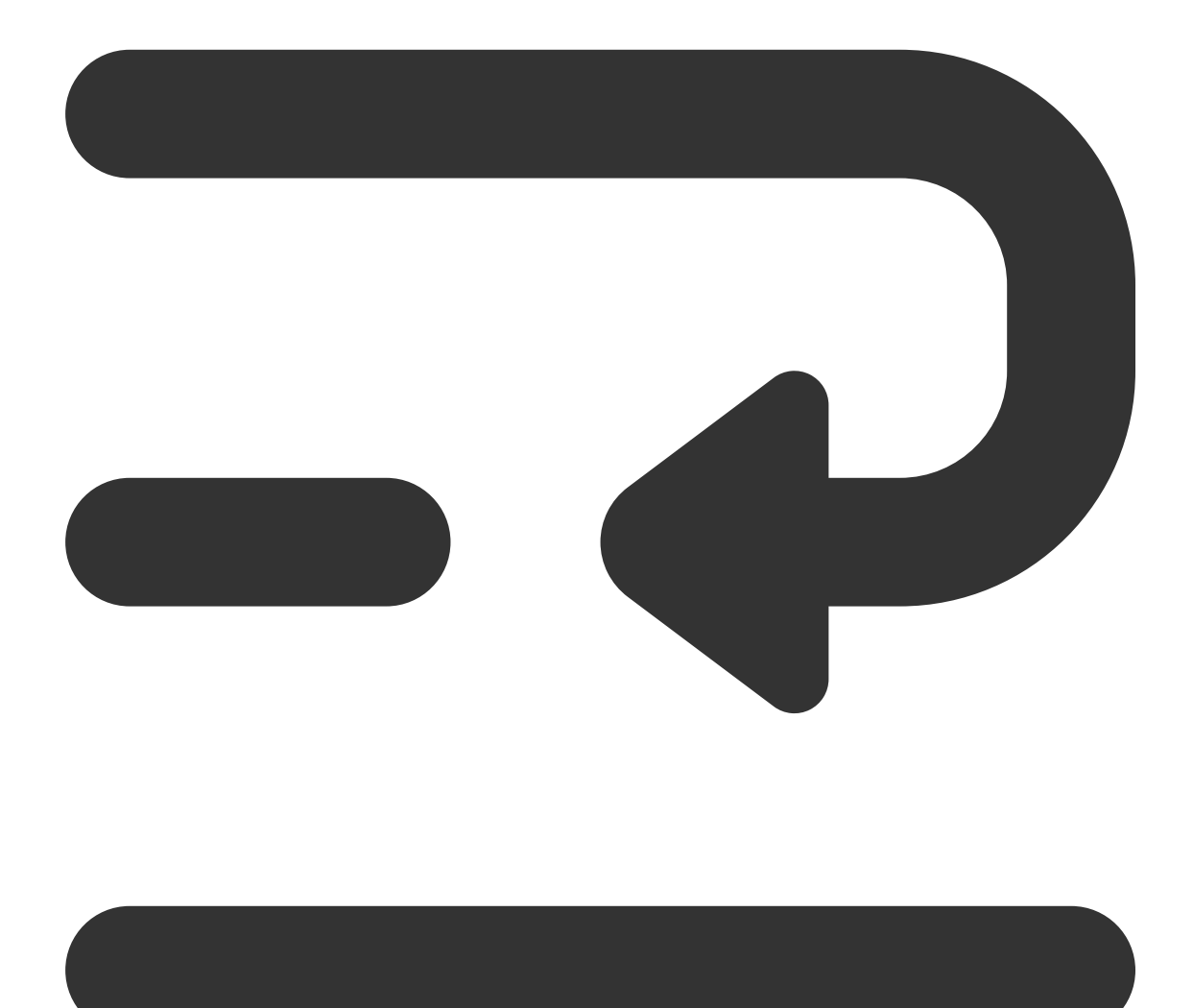

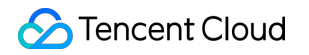

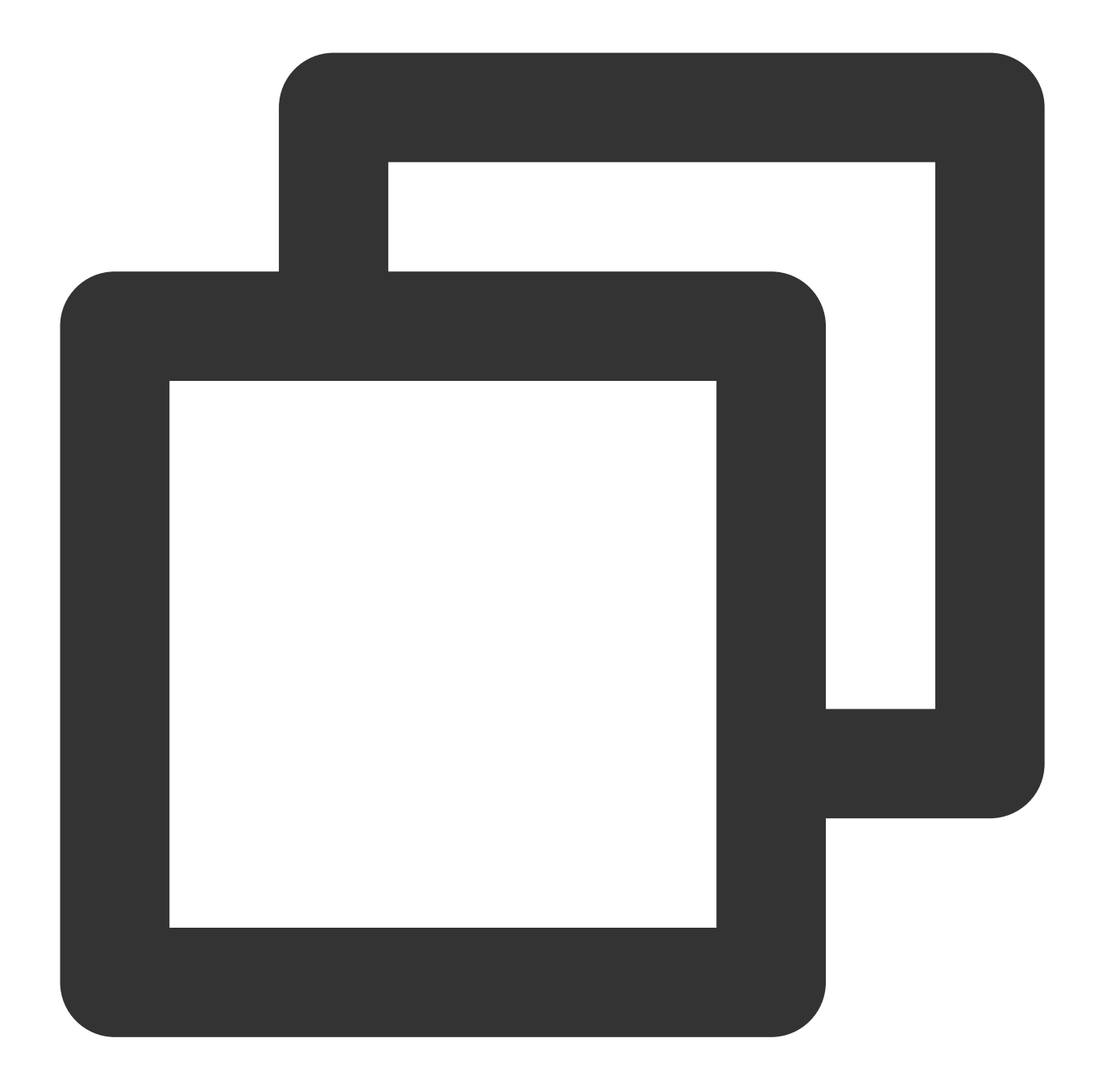

```
// Get the client
MQClient mqClient = new MQClient(endpoint, accessKey, secretKey);
```

```
// Get the topic producer
MQProducer producer = mqClient.getProducer(namespace, topicName);
```

| Parameter | Description                                                                                           |
|-----------|----------------------------------------------------------------------------------------------------|
| topicName | Topic name, which can be copied under the <b>Topic</b> tab on the <b>Cluster</b> page in the console. |
| namespace | Namespace name, which can be copied under the Namespace tab on the Cluster page in the cons           |

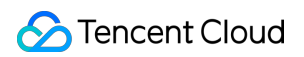

|            |                  | Basic Info                  | Cluster Monitoring            | Namespace                  | Topic               | Group                    |                     |                     |                  |
|------------|------------------|-----------------------------|-------------------------------|----------------------------|---------------------|--------------------------|---------------------|---------------------|------------------|
|            |                  | Create (1/10)               |                               |                            |                     |                          | Search by keyword   |                     |                  |
|            |                  | Namespace Na                | me                            | Mess<br>Reter<br>(j)       | age<br>ntion Period | Description              |                     | Operation           |                  |
|            |                  | sdaa<br>rocketmq-           | сору                          | 3 day                      | s                   | -                        |                     | Configure Permissio | on Edit          |
|            |                  | Total items: 1              |                               |                            |                     |                          |                     | 20 🔻 / page 🛛 🕅     | < 1              |
| endpoint   | Cluste<br>Cluste | er access a<br>er page in t | ddress over HT<br>he console. | TTP, which                 | can be d            | obtained fror            | n Access Add        | Iress in the Oper   | atio             |
| secretKey  | Role n           | ame, whicl                  | n can be copie                | d on the <mark>Ro</mark> l | e Mana              | gement page              | e.                  |                     |                  |
|            | Role to          | oken, whicl                 | n can be copie                | d in the <b>Tok</b>        | en colu             | mn on the <mark>R</mark> | ole Manageme        | ent page.           |                  |
| accesskey  |                  | Create                      | Delete                        |                            |                     |                          | Enter a keyword     |                     |                  |
| accessivey |                  | Name                        | Token                         |                            | Descriptio          | DN                       | Creation Time       | Last Updated        | OF               |
|            |                  |                             | Сору                          |                            | -                   |                          | 2023-06-28 13:45:25 | 2023-06-28 13:45:25 | Vit<br>Vit<br>De |

#### Sending a message

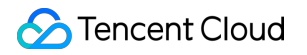

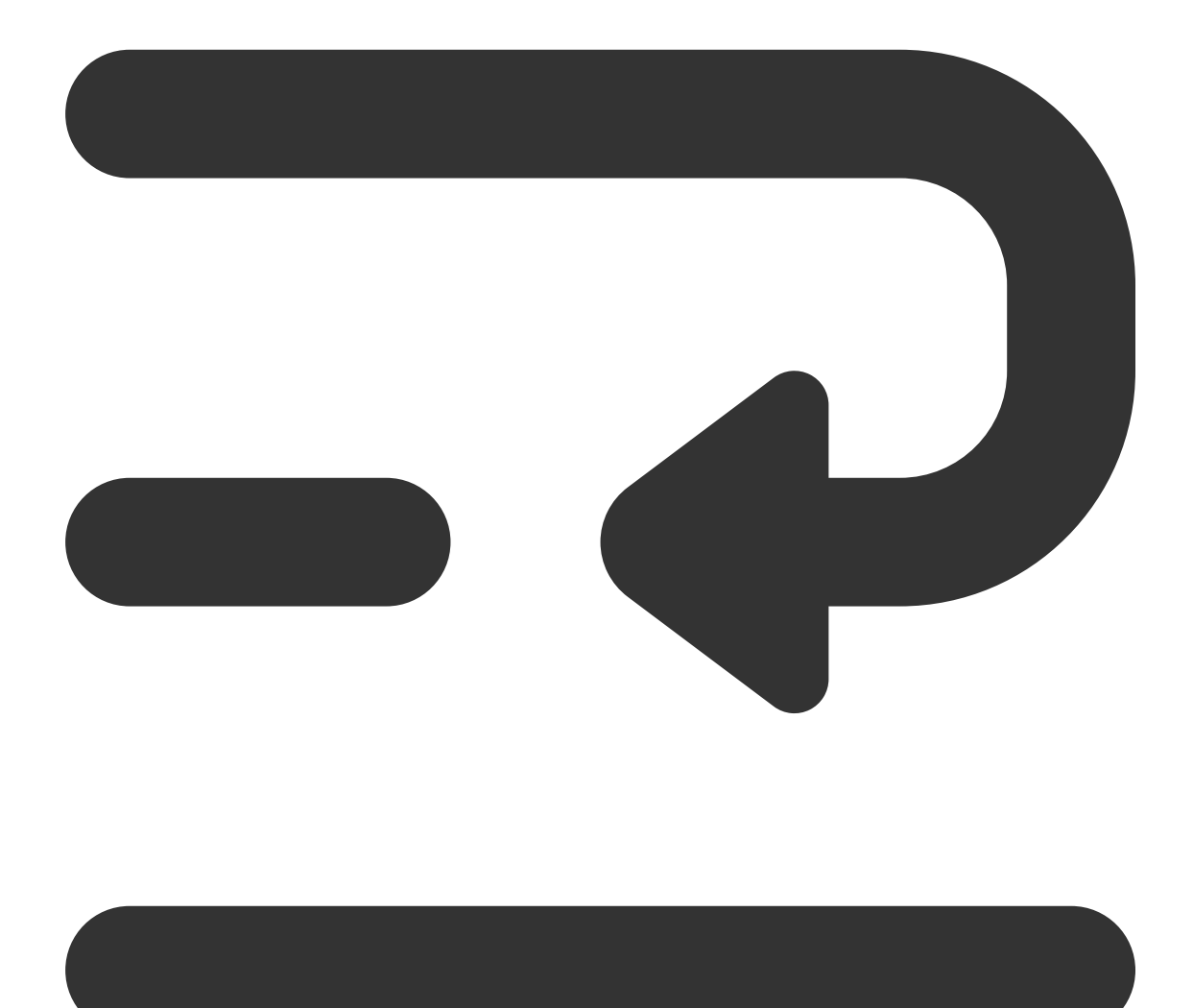

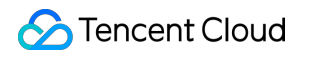

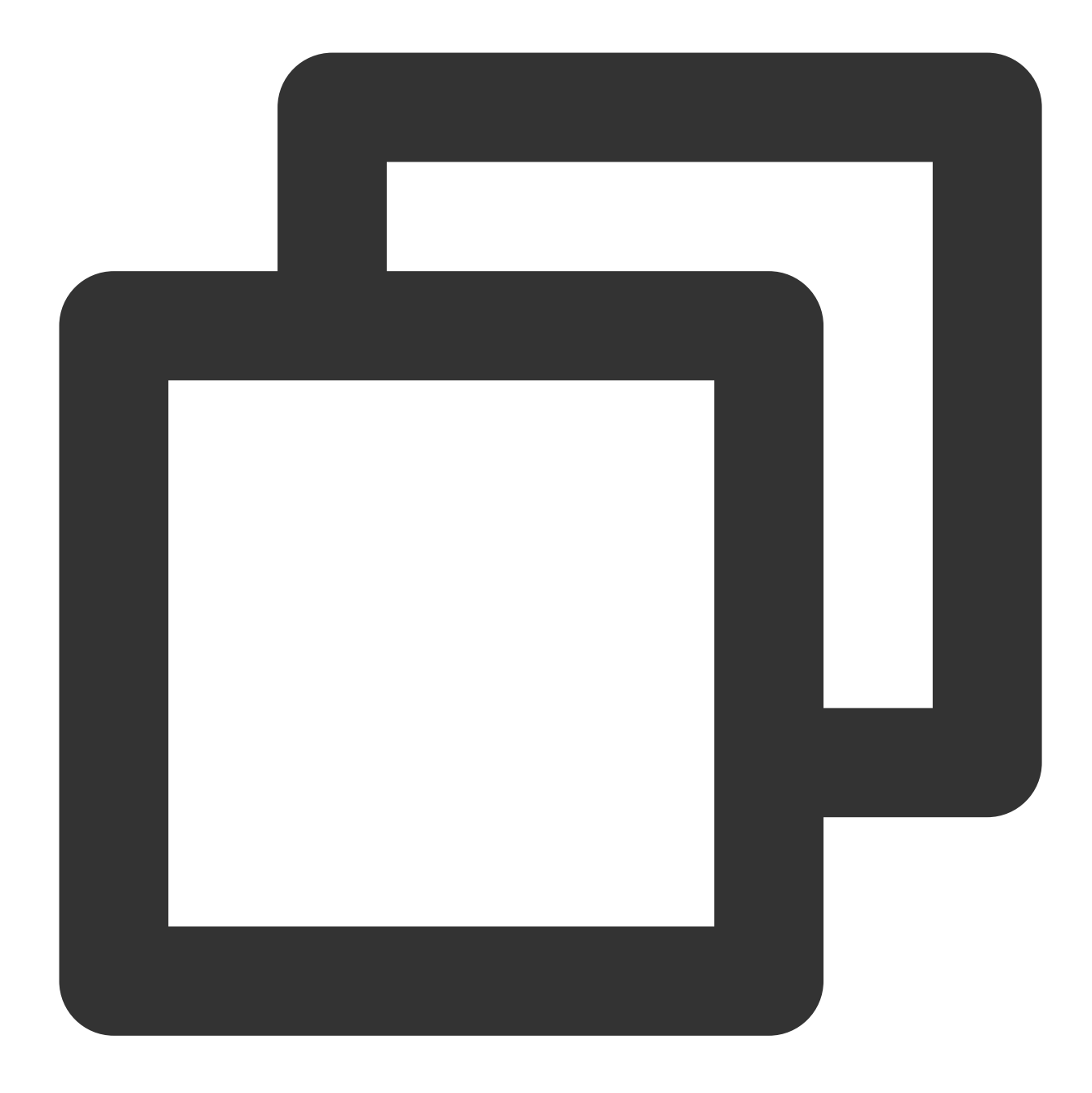

```
try {
   for (int i = 0; i < 10; i++) {
     TopicMessage pubMsg;
     pubMsg = new TopicMessage(
               ("Hello RocketMQ " + i).getBytes(),
               "TAG"
        );
        TopicMessage pubResultMsg = producer.publishMessage(pubMsg);
        System.out.println("Send mq message success. MsgId is: " + pubResultMsg.get
        }
   } catch (Throwable e) {
</pre>
```

```
System.out.println("Send mq message failed.");

e.printStackTrace();

}

Parameter

Description

TAG

Set the message tag.
```

### Step 4. Consume messages

#### Creating a consumer
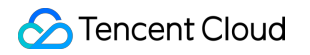

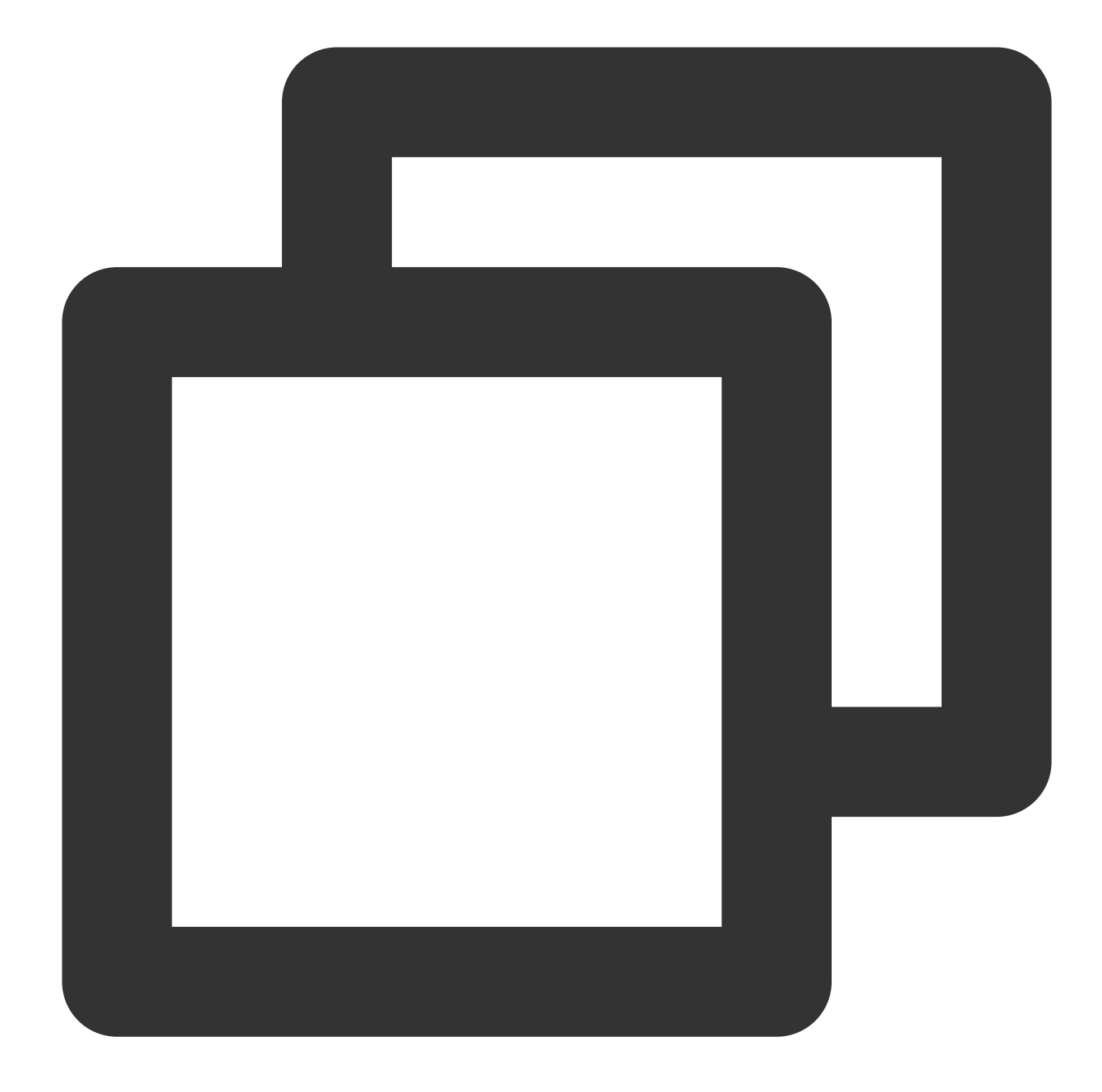

```
// Get the client
MQClient mqClient = new MQClient(endpoint, accessKey, secretKey);
```

```
// Get the topic consumer
MQConsumer consumer = mqClient.getConsumer(namespace, topicName, groupName, "TAG
```

| Parameter | Description                                                                                           |
|-----------|----------------------------------------------------------------------------------------------------|
| topicName | Topic name, which can be copied under the <b>Topic</b> tab on the <b>Cluster</b> page in the console. |
| groupName | Producer group name, which can be copied under the Group tab on the Cluster page in the consol-       |

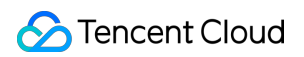

|           | Names            | space name                                                                                                    | e, which can be c  | opied under          | the Nar            | nespace tab   | on the <b>Cluster</b> p | age in the con:  |
|-----------|------------------|----------------------------------------------------------------------------------------------------|--------------------|----------------------|--------------------|---------------|-------------------------|------------------|
|           |                  | Basic Info                                                                                                    | Cluster Monitoring | Namespace            | Topic              | Group         |                         |                  |
|           |                  | Create (1/10)                                                                                                    |                    |                      |                    |               | Search by keyword       |                  |
| namespace |                  | Namespace Na                                                                                                    | ime                | Messa<br>Reten<br>(j | ige<br>tion Period | Description   |                         | Operation        |
|           |                  | sdaa<br>rocketmq-                                                                                                    | сору               | 3 days               |                    | -             |                         | Configure Per    |
|           |                  | Total items: 1                                                                                                    |                    |                      |                    |               |                         | 20 🔻 / page      |
| TAG       | Subsc            | ribed tag.                                                                                                    |                    |                      |                    |               |                         |                  |
| endpoint  | Cluste<br>the co | Cluster access address over HTTP, which can be obtained from <b>Access Address</b> in the <b>Operation</b> the console. |                    |                      |                    |               |                         |                  |
| secretKey | Role n           | Role name, which can be copied on the Role Management page.                                                             |                    |                      |                    |               |                         |                  |
|           | Role to          | oken, which                                                                                                    | can be copied ir   | the <b>Token</b>     | column             | on the Role M | lanagement page         | ).               |
|           |                  |                                                                                                    |                    |                      |                    |               |                         |                  |
| accessKev |                  | Create                                                                                                    | Delete             |                      |                    |               | Enter a keyword         |                  |
|           |                  | Name                                                                                                    | Token              |                      | Descrip            | tion          | Creation Time           | Last Updated     |
|           |                  |                                                                                                    | Сору               |                      | -                  |               | 2023-06-28 13:45:25     | 2023-06-28 13:45 |

#### Subscribing to messages

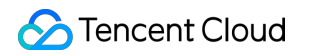

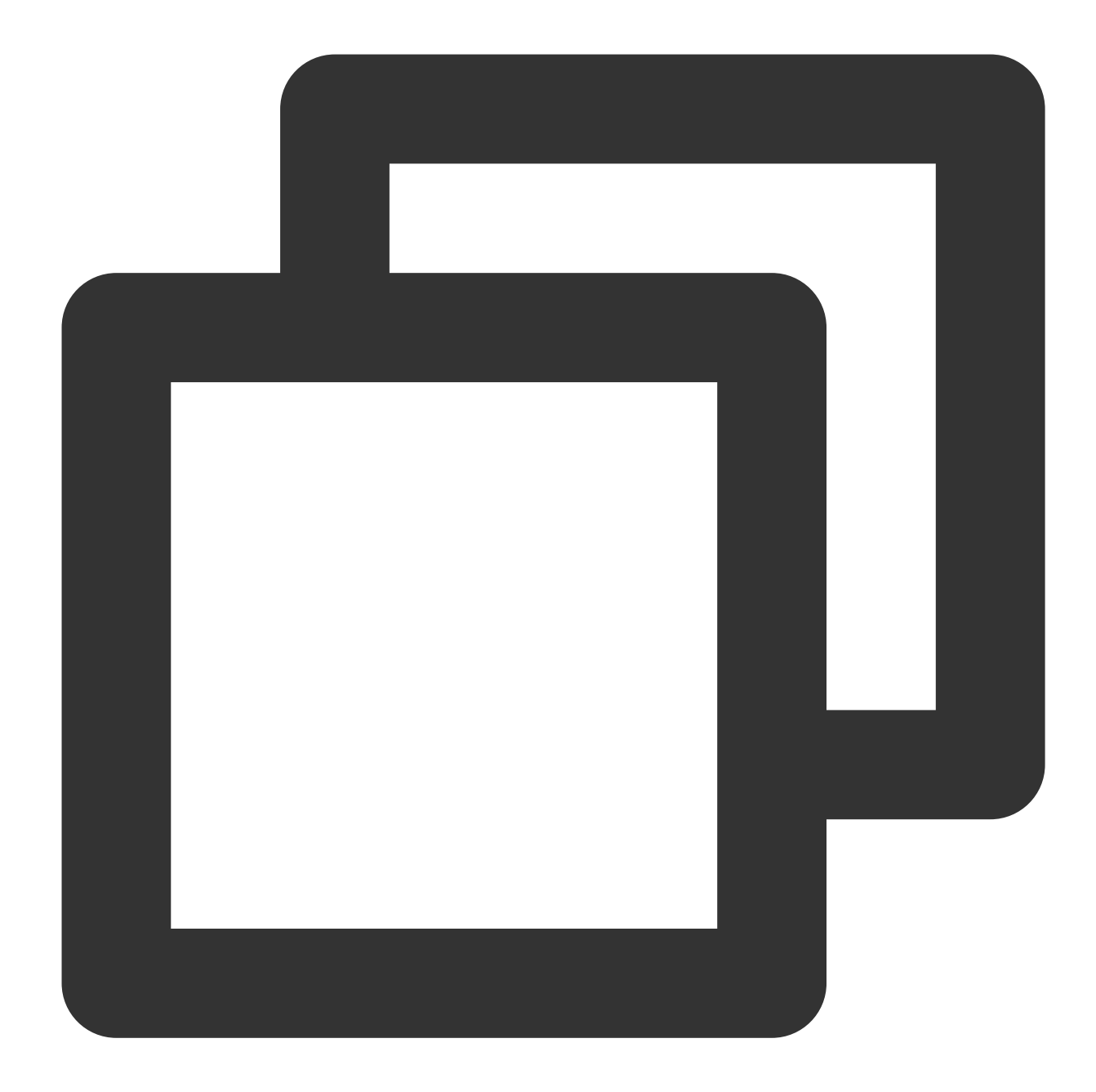

```
do {
   List<Message> messages = null;
   try {
      // long polling of consumption messages
      // Long polling means that if the topic has no messages, the request will w
      messages = consumer.consumeMessage(
           Integer.parseInt(batchSize),
           Integer.parseInt(waitSeconds)
      );
   } catch (Throwable e) {
```

```
e.printStackTrace();
    }
    if (messages == null || messages.isEmpty()) {
        System.out.println(Thread.currentThread().getName() + ": no new message, co
        continue;
    }
    for (Message message : messages) {
        System.out.println("Receive message: " + message);
    }
    {
        List<String> handles = new ArrayList<String>();
        for (Message message : messages) {
            handles.add(message.getReceiptHandle());
        }
        try {
            consumer.ackMessage(handles);
        } catch (Throwable e) {
            if (e instanceof AckMessageException) {
                AckMessageException errors = (AckMessageException) e;
                System.out.println("Ack message fail, requestId is:" + errors.getRe
                if (errors.getErrorMessages() != null) {
                    for (String errorHandle :errors.getErrorMessages().keySet()) {
                         System.out.println("Handle:" + errorHandle + ", ErrorCode:"
                                 + ", ErrorMsg:" + errors.getErrorMessages().get(err
                     }
                }
                continue;
            }
            e.printStackTrace();
    }
} while (true);
Parameter
               Description
```

| batchSize   | The number of messages pulled at a time. Maximum value: 16.             |
|-------------|-------------------------------------------------------------------------|
| waitSeconds | The polling waiting time for a message pull. Maximum value: 30 seconds. |

# Sending and Receiving Sequential Messages

Last updated : 2023-09-13 11:37:45

## Overview

TDMQ for RocketMQ can be accessed over the HTTP protocol from the private or public network. It is compatible with HTTP SDKs for multiple programming languages in the community.

This document describes how to use HTTP SDK to send and receive messages by using the SDK for Java as an example and helps you better understand the message sending and receiving processes.

#### Note

Currently, transactional message cannot be implemented over HTTP.

As a consumer group does not support simultaneous consumption by TCP and HTTP clients, you need to specify the type (TCP or HTTP) when creating a consumer group. For more information, see Group Management.

### Prerequisites

You have created the required resources as instructed in Resource Creation and Preparation.

You have installed JDK 1.8 or later.

You have installed Maven 2.5 or later.

You have imported dependencies through Maven and added SDK dependencies of the corresponding programming language in the pom.xml file.

For more examples, see the demos in the open-source community.

### **Retry Mechanism**

A fixed retry interval is used in HTTP, which can't be customized currently.

| Message Type       | Retry Interval | Maximum Number of Retries |
|--------------------|----------------|---------------------------|
| General Message    | 5 minutes      | 288                       |
| Sequential message | 1 minute       | 288                       |

#### Note

If the client acknowledges a message within the retry interval, the message consumption is successful and will not be retried.

If the client doesn't acknowledge a message after the retry interval has expired, the message will become visible again, and the client will consume it again.

The message handle consumed each time is only valid within the retry interval, and become invalid after that time period.

### Directions

### Step 1. Install the Java dependent library

Introduce dependencies in a Java project and add the following dependencies to the pom.xml file. This document uses a Maven project as an example.

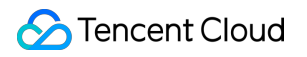

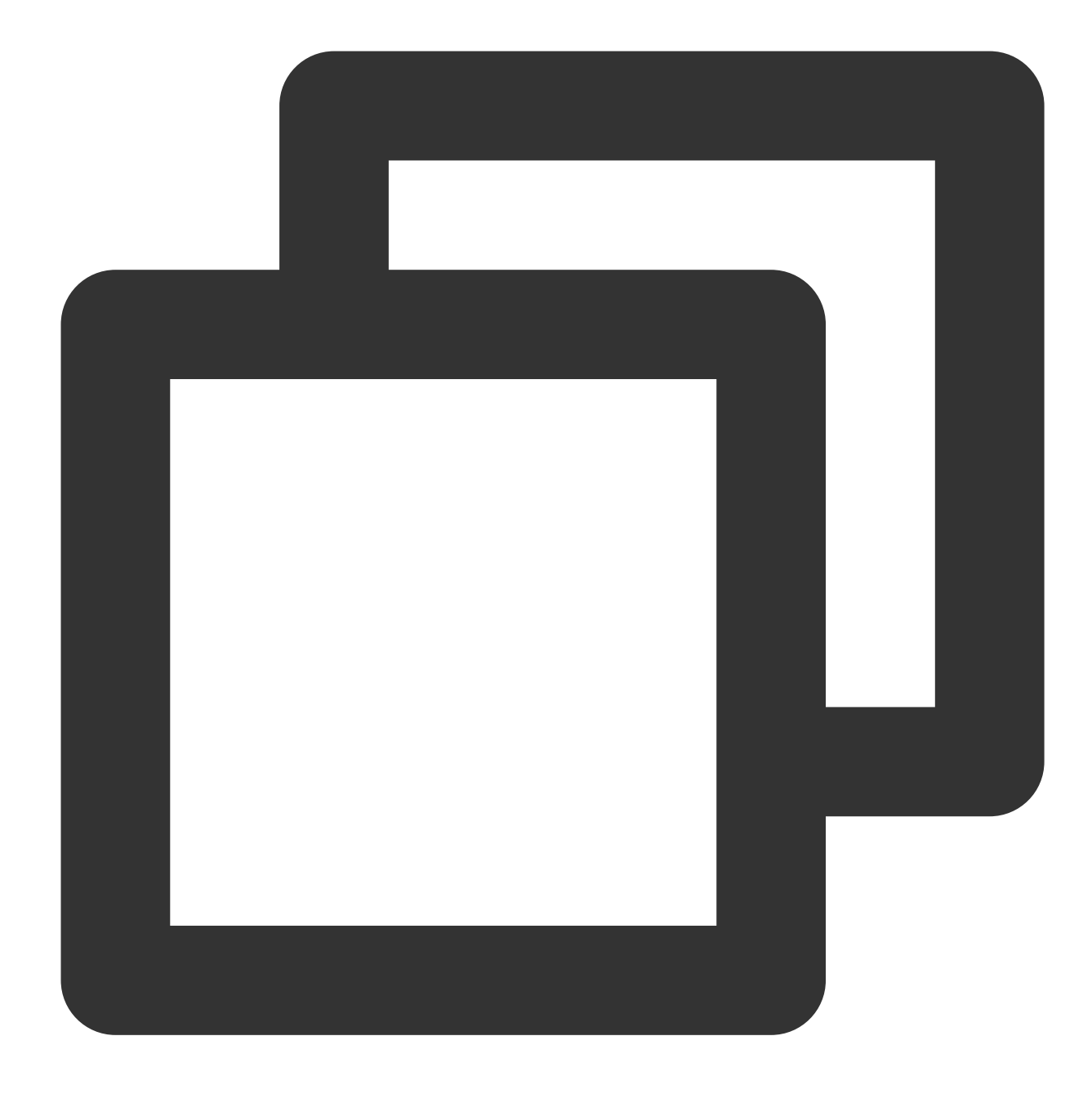

```
<!-- in your <dependencies> block -->
   <dependency>
        <groupId>com.aliyun.mq</groupId>
        <artifactId>mq-http-sdk</artifactId>
        <version>1.0.3</version>
        </dependency>
```

### Step 2. Get parameters

1. Log in to the TDMQ console, select the target cluster, and click the cluster name to enter the cluster details page.

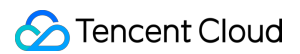

2. Select the Namespace tab at the top and click Configure Permission on the right to enter the permission

configuration page. If the role list is empty, click **Create** to create a role. For more information, see Resource Creation and Preparation.

| Tencent Cloud                              | Overview Products - Cloud Kafka Cloud Load Balancer Cloud Virtual Machine ++ E |
|--------------------------------------------|--------------------------------------------------------------------------------|
| Tencent Distributed<br>Message Queue       | Cluster / test                                                                 |
| & Pulsar 🔹 ^                               | Basic Info Cluster Monitoring Namespace Topic Group                            |
| • Cluster                                  | Create (1/10) Search by keyword                                                |
| Namespace                                  | Message                                                                        |
| • Торіс                                    | Namespace Name Retention Period Description                                    |
| Message Query                              | sdaa                                                                           |
|                                            | rocketmq-                                                                      |
| · Cluster                                  | Total items: 1 Namespace                                                       |
| Message Query                              |                                                                                |
| <ul> <li>Migration to<br/>Cloud</li> </ul> |                                                                                |
| habbitMQ ^                                 |                                                                                |
| • Cluster                                  |                                                                                |
| Message Query                              |                                                                                |
| 평 Role Management                          |                                                                                |

3. Copy the AK and SK on the page for use in next steps.

| Tencent Cloud                              | Overview Produc | cts 🔻 Cloud Kafka  | Cloud Load Balancer | Cloud Virtual Machine                 | ••• +           |        |
|--------------------------------------------|-----------------|--------------------|---------------------|---------------------------------------|-----------------|--------|
| Tencent Distributed<br>Message Queue       | 🔶 🛛 sdaa Per    | rmission Configura | ation               |                                       |                 |        |
| 🗞 Pulsar 🔹 ^                               | Add Role        | Delete             |                     |                                       |                 |        |
| • Cluster                                  | Role(secret)    | (ev) Token(acc     | essKev) Permise     | sion Descr                            | iption Creation | n Time |
| Namespace                                  | S S             | K                  | AK                  |                                       |                 |        |
| • Topic                                    |                 | Сору               | Messag<br>Messag    | e production,<br>e consumption        | 2023-06-        | -28 13 |
| Message Query                              |                 | Сору               | Messag              | e production,                         | 2023-04-        | -26 16 |
| A RocketMQ ^                               |                 |                    | messag              | consumption                           |                 |        |
| Cluster                                    |                 | Сору               | Messag<br>Messag    | e production, dai_te<br>e consumption | sta 2022-03-    | -10 16 |
| Message Query                              | Total items: 3  |                    |                     |                                       |                 |        |
| <ul> <li>Migration to<br/>Cloud</li> </ul> |                 |                    |                     |                                       |                 | _      |
|                                            |                 |                    |                     |                                       |                 |        |
| Cluster                                    |                 |                    |                     |                                       |                 |        |
| Message Query                              |                 |                    |                     |                                       |                 |        |
| 평 Role Management                          |                 |                    |                     |                                       |                 |        |
| 3. Produce messag                          | ges             |                    |                     |                                       |                 |        |

Creating a message producer

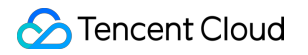

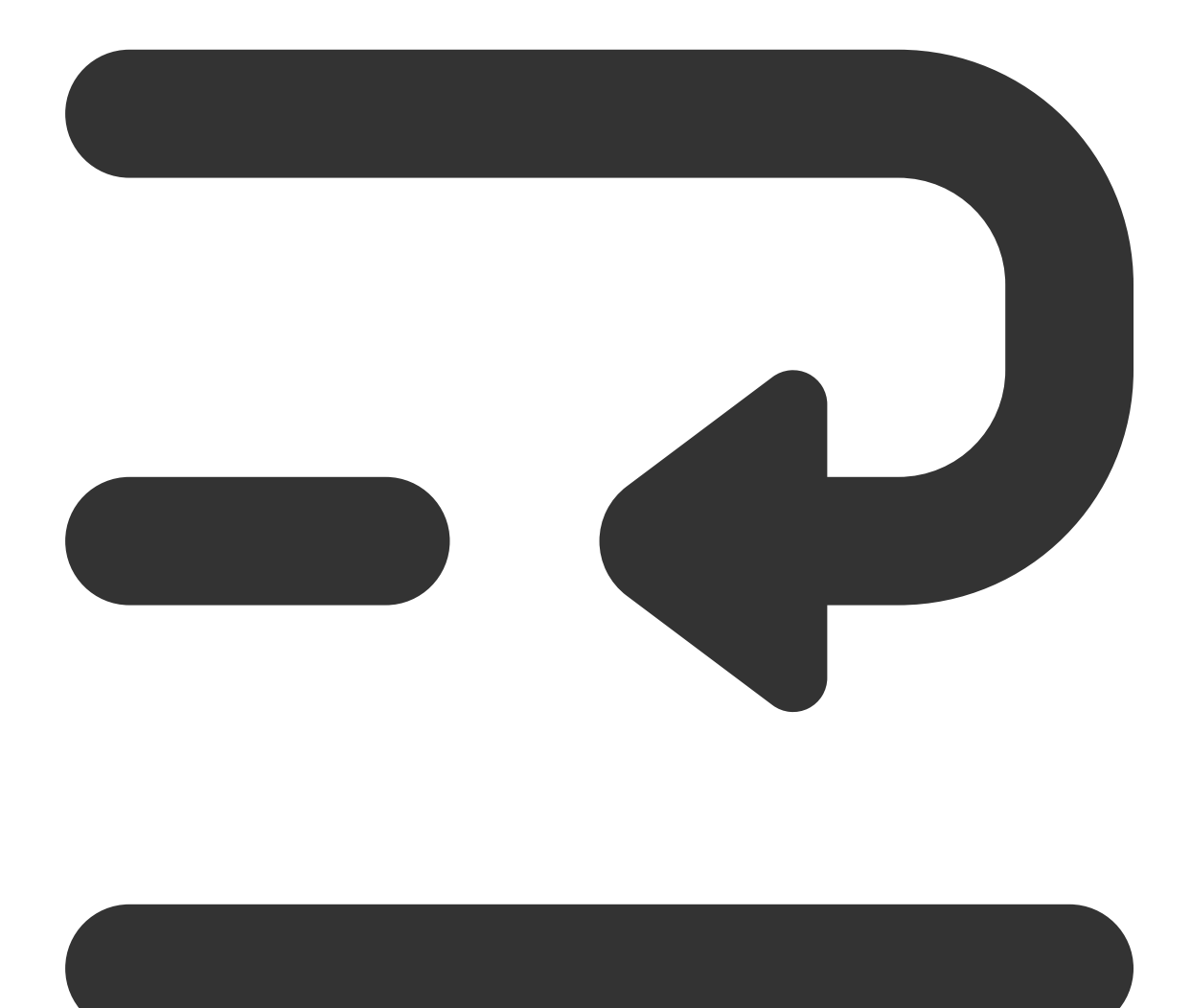

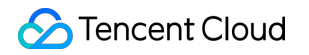

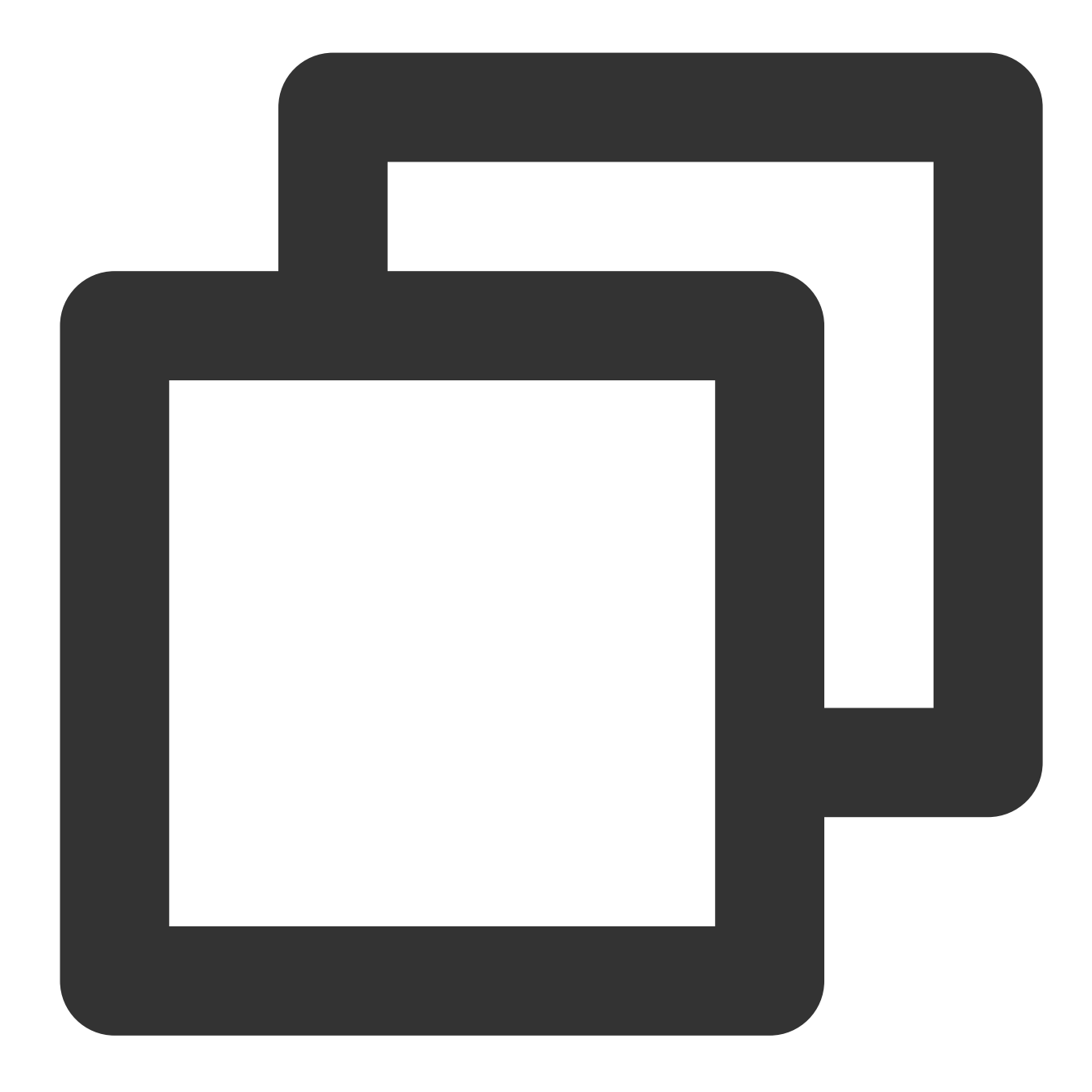

```
// Get the client
MQClient mqClient = new MQClient(endpoint, accessKey, secretKey);
```

```
// Get the topic producer
MQProducer producer = mqClient.getProducer(namespace, topicName);
```

| Parameter | Description                                                                                           |
|-----------|----------------------------------------------------------------------------------------------------|
| topicName | Topic name, which can be copied under the <b>Topic</b> tab on the <b>Cluster</b> page in the console. |
| namespace | Namespace name, which can be copied under the Namespace tab on the Cluster page in the cons           |

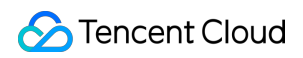

|           | Basic                              | Info Cluster Monito                | oring Namespace          | Торіс                  | Group        |                     |                      |                  |
|-----------|------------------------------------|------------------------------------|--------------------------|------------------------|--------------|---------------------|----------------------|------------------|
|           | Crea                               | te (1/10)                          |                          |                        |              | Search by keyword   |                      |                  |
|           | Name                               | space Name                         | Me:<br>Ret               | ssage<br>ention Period | Description  |                     | Operation            |                  |
|           | sdaa<br>rocket                     | nq-                                | copy 3 da                | ays                    | -            |                     | Configure Permission | Edit Delet       |
|           | Total it                           | ems: 1                             |                          |                        |              |                     | 20 🔻 / page 🛛 🖌 🖣    | 1                |
| endpoint  | Cluster acco<br><b>Cluster</b> pag | ess address ov<br>ge in the consol | er HTTP, whic<br>le.     | h can be               | obtained fro | m Access Add        | ress in the Ope      | ratio            |
| secretKey | Role name,                         | which can be c                     | opied on the R           | lole Man               | agement pag  | e.                  |                      |                  |
|           | Role token,                        | which can be c                     | copied in the <b>T</b> a | <b>oken</b> col        | umn on the F | lole Manageme       | nt page.             |                  |
| accessKey | Creat                              | e Delete                           |                          |                        |              | Enter a keyword     |                      |                  |
|           | Na                                 | me                                 | Token                    | Descrip                | tion         | Creation Time       | Last Updated         | Ор               |
|           |                                    |                                    | Сору                     |                        |              | 2023-06-28 13:45:25 | 2023-06-28 13:45:25  | Vie<br>Vie<br>De |
| I         |                                    |                                    |                          |                        |              |                     |                      |                  |

### Sending a message

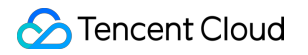

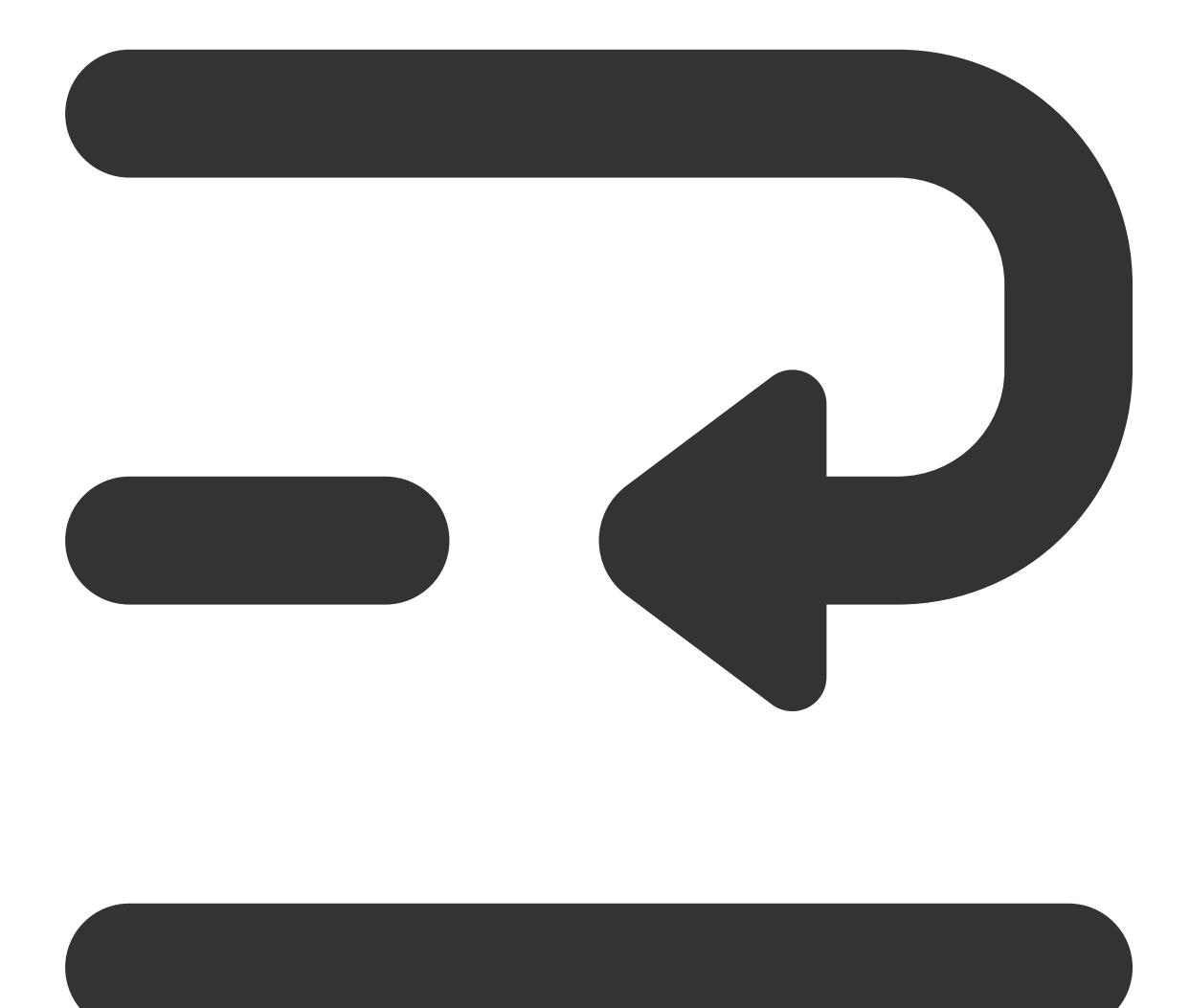

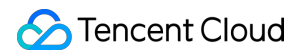

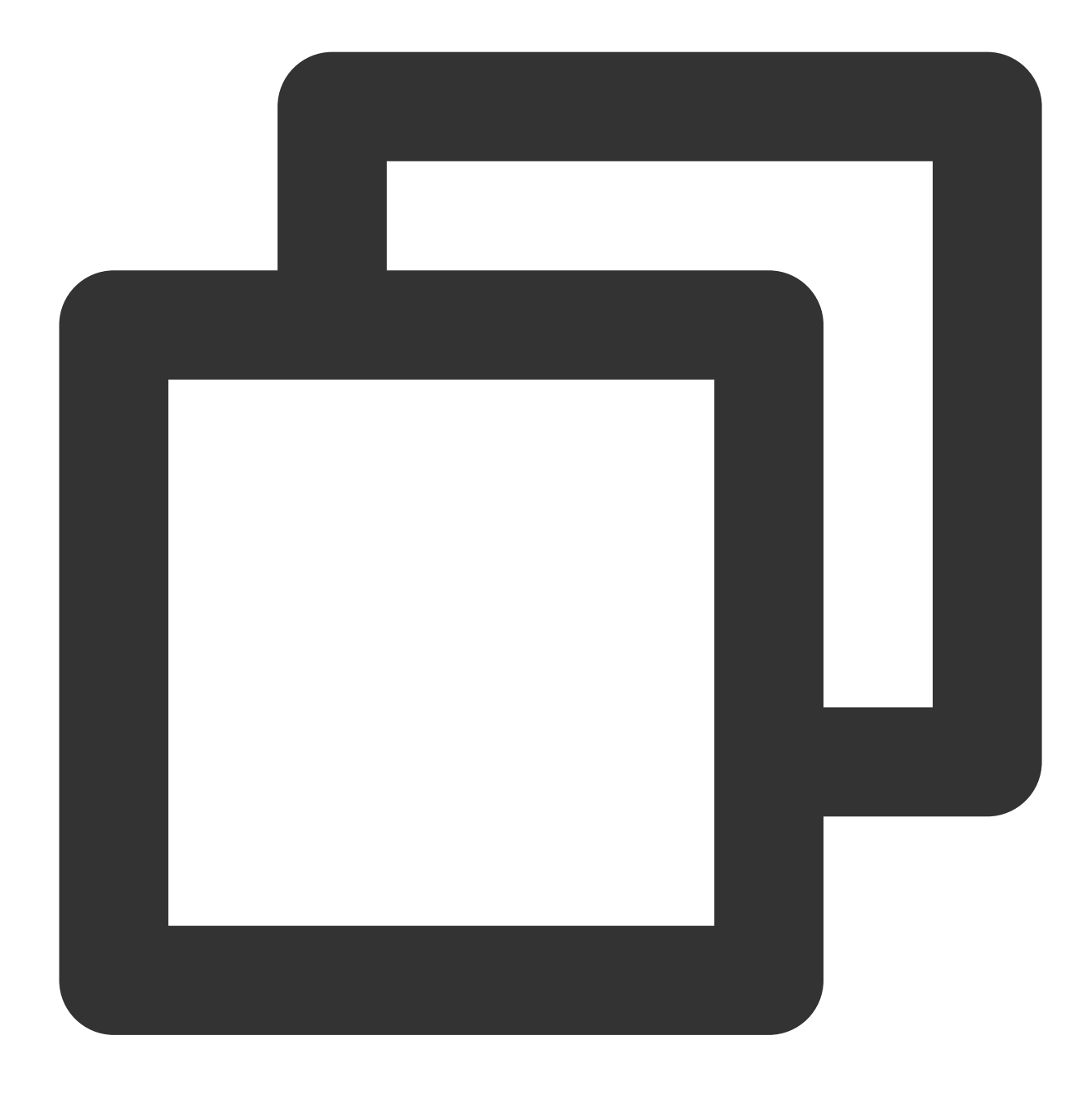

```
}
} catch (Throwable e) {
   System.out.println("Send mq message failed.");
   e.printStackTrace();
}
```

| Parameter   | Description                                                                                                    |
|-------------|----------------------------------------------------------------------------------------------------|
| TAG         | Set the message tag.                                                                                             |
| ShardingKey | A partition field of sequential messages. Messages with the same ShardingKey will be sent to the same partition. |

### Step 4. Consume messages

Creating a consumer

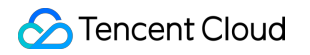

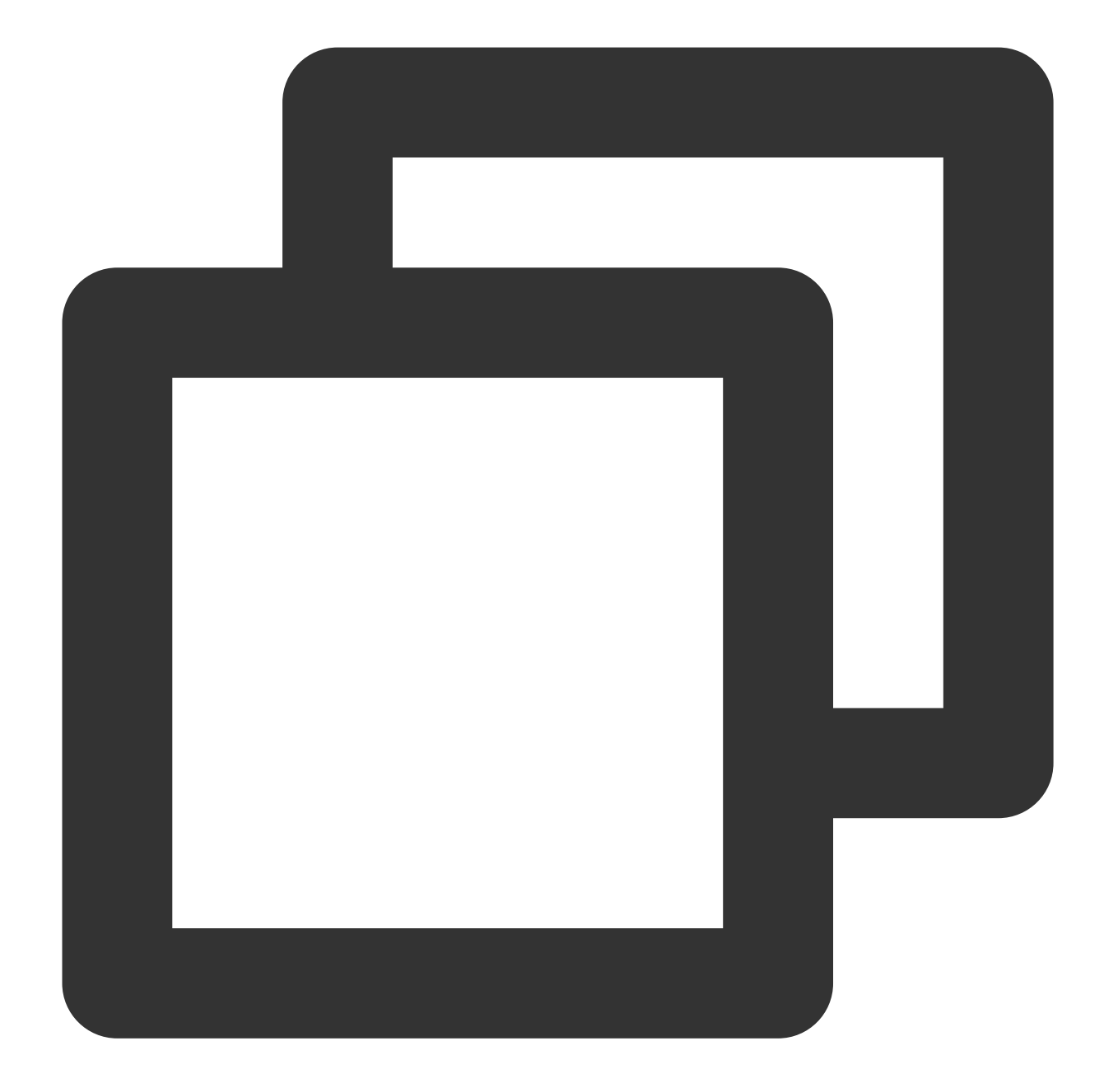

```
// Get the client
MQClient mqClient = new MQClient(endpoint, accessKey, secretKey);
```

```
// Get the topic consumer
MQProducer consumer = mqClient.getConsumer(namespace, topicName, groupName, "TAG
```

| Parameter | Description                                                                                           |
|-----------|----------------------------------------------------------------------------------------------------|
| topicName | Topic name, which can be copied under the <b>Topic</b> tab on the <b>Cluster</b> page in the console. |
| groupName | Producer group name, which can be copied under the Group tab on the Cluster page in the consol-       |

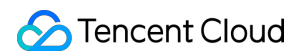

|           | Namespace n                                                                                                    | ame, which can t                                            | e copied ur           | nder the           | Namespa     | <b>ce</b> tab on the <b>C</b> | luster page in the   | e con:            |
|-----------|----------------------------------------------------------------------------------------------------|-------------------------------------------------------------|-----------------------|--------------------|-------------|-------------------------------|----------------------|-------------------|
|           | Basic Info                                                                                                    | Cluster Monitoring                                          | Namespace             | Topic              | Group       |                               |                      |                   |
|           | Create (*                                                                                                    | /10}                                                        |                       |                    |             | Search by keyword             |                      |                   |
| namespace | Namespac                                                                                                    | e Name                                                      | Messa<br>Reten<br>(j) | age<br>tion Period | Description |                               | Operation            |                   |
|           | sdaa<br>rocketmq-                                                                                                    | сору                                                        | 3 days                | 5                  | -           |                               | Configure Permission | n Edit De         |
|           | Total items                                                                                                    | :1                                                          |                       |                    |             |                               | 20 🔻 / page 🛛 🕅 🖪    | 1                 |
| TAG       | Subscribed ta                                                                                                    | Subscribed tag.                                             |                       |                    |             |                               |                      |                   |
| endpoint  | Cluster access address over HTTP, which can be obtained from <b>Access Address</b> in the <b>Operation Cluster</b> page in the console. |                                                             |                       |                    |             |                               |                      |                   |
| secretKey | Role name, w                                                                                                    | Role name, which can be copied on the Role Management page. |                       |                    |             |                               |                      |                   |
|           | Role token, w                                                                                                    | nich can be copie                                           | d in the <b>Tok</b>   | <b>(en</b> colu    | imn on the  | Role Managem                  | ent page.            |                   |
| accessKev | Create                                                                                                    | Delete                                                      |                       |                    |             | Enter a keyword               |                      |                   |
| 5         | Name                                                                                                    | Token                                                       |                       | Descripti          | on          | Creation Time                 | Last Updated         | Ор                |
|           |                                                                                                    | Сору •                                                      |                       | -                  |             | 2023-06-28 13:45:25           | 2023-06-28 13:45:25  | Vie<br>Vie<br>Del |

### Subscribing to messages

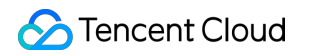

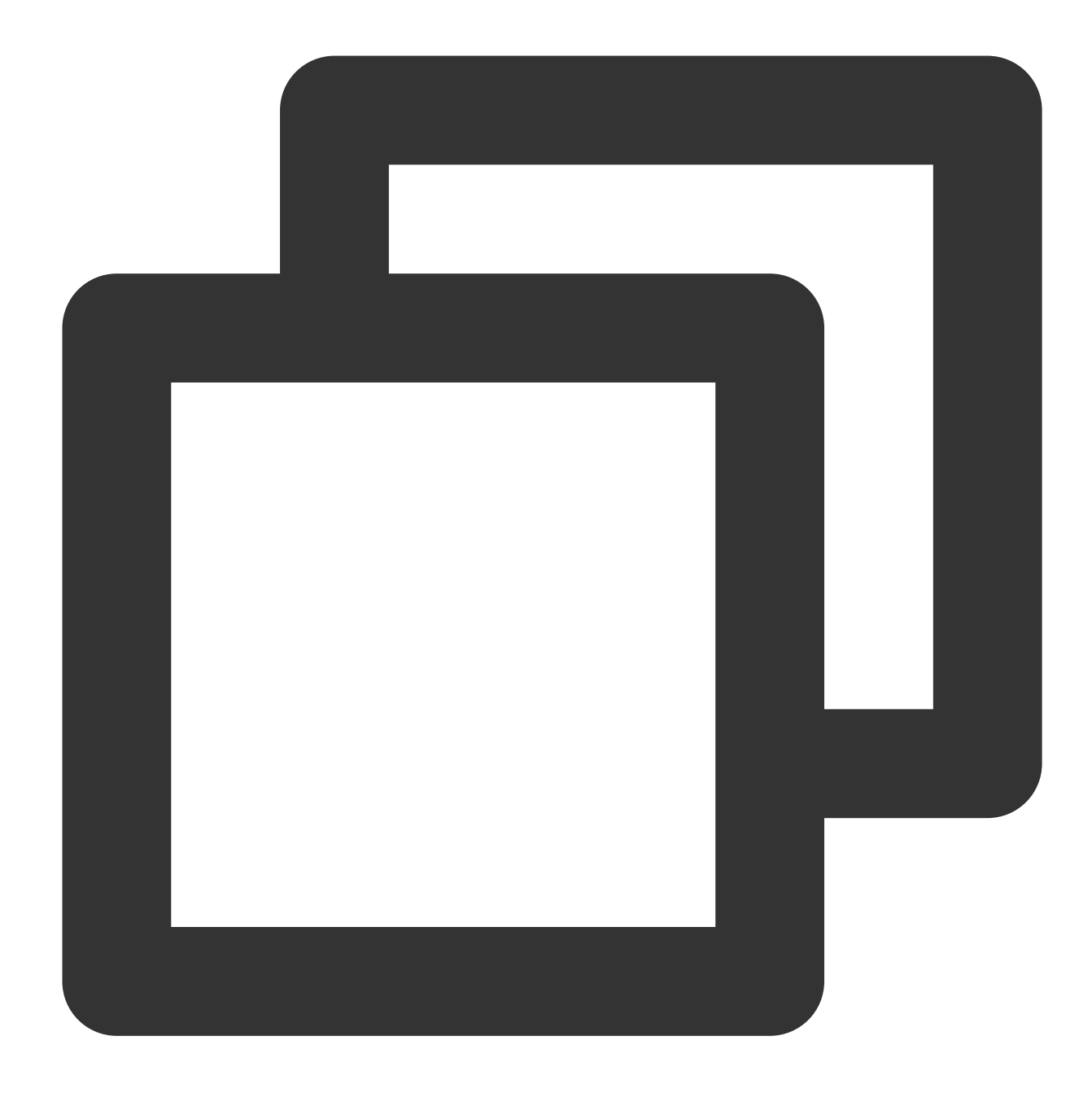

```
do {
   List<Message> messages = null;
   try {
      // Long polling consumes messages sequentially. Although the messages obtai
      // For sequential consumption, as long as a message in a partition hasn't b
      // For a partition, the next batch of messages can only be consumed after a
      messages = consumer.consumeMessageOrderly(
           Integer.parseInt(batchSize),
           Integer.parseInt(waitSeconds)
      );
```

```
} catch (Throwable e) {
       e.printStackTrace();
    }
   if (messages == null || messages.isEmpty()) {
       System.out.println(Thread.currentThread().getName() + ": no new message, co
       continue;
   }
   for (Message message : messages) {
       System.out.println("Receive message: " + message);
    }
    {
       List<String> handles = new ArrayList<String>();
       for (Message message : messages) {
            handles.add(message.getReceiptHandle());
        }
       try {
           consumer.ackMessage(handles);
        } catch (Throwable e) {
            if (e instanceof AckMessageException) {
                AckMessageException errors = (AckMessageException) e;
                System.out.println("Ack message fail, requestId is:" + errors.getRe
                if (errors.getErrorMessages() != null) {
                    for (String errorHandle :errors.getErrorMessages().keySet()) {
                        System.out.println("Handle:" + errorHandle + ", ErrorCode:"
                                + ", ErrorMsg:" + errors.getErrorMessages().get(err
                    }
                }
                continue;
            }
            e.printStackTrace();
        }
    }
} while (true);
```

| Parameter   | Description                                                             |
|-------------|-------------------------------------------------------------------------|
| batchSize   | The number of messages pulled at a time. Maximum value: 16.             |
| waitSeconds | The polling waiting time for a message pull. Maximum value: 30 seconds. |